# AQUA~FLOPAC<sup>™</sup> INSTALLATION, OPERATION & MAINTENANCE FOR

## **DUPLEX VARIABLE SPEED SYSTEMS**

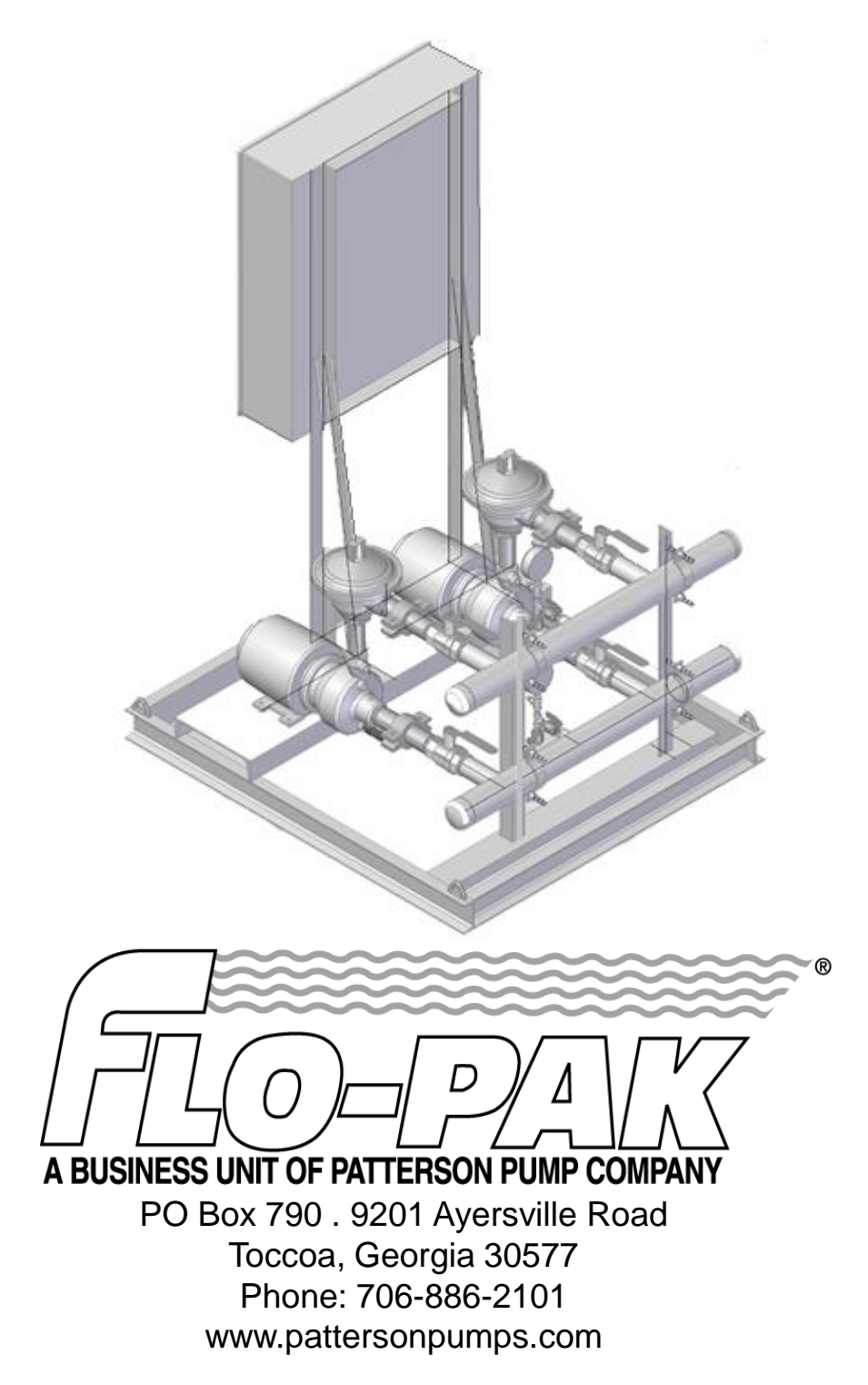

## **TABLE OF CONTENTS**

#### SECTION 1 MECHANICAL & ELECTRICAL DATA

- Installation and Storage Requirements
- System Installation, Operation & Maintenance Manual
- Maintenance Schedule for Packaged Pump Systems
- Sequence of Operation
- Electrical Schematics
- Duplex Amperage Chart

#### SECTION 2 PUMP

- Assembly Section for DAP 1 series, B05-83429
- Assembly Section for DAP 2 series, B05-82811
- Assembly Section for DAP 3 series, A05-83474
- Assembly Section for DAP 4 series, B05-83431

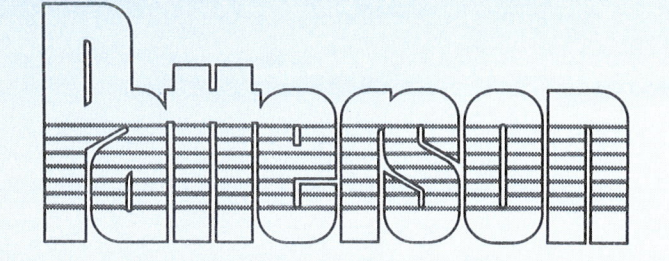

Warranty

Patterson Pump Company and Divisions of Patterson Pump Company ("Patterson") warrants, to the extent hereinafter set forth, each new piece of Patterson equipment to be free from defects in material and workmanship under the normal use and service for which it was intended if, and only if, it has been properly installed and operated.

Patterson's obligation under the warranty is limited to replacing or repairing, free of charge, F.O.B. point of manufacture, any defective part or parts of the equipment that were manufactured by Patterson and which are returned to Patterson at Toccoa, Georgia, provided that such part or parts are received at the Patterson factory not later than twelve (12) months after installation or eighteen (18) months after shipment whichever occurs first.

As to a part or parts such as engines, motors and accessories which are furnished by Patterson, but not manufactured by it, same will carry only the warranty of the manufacturer of such part or parts, and this shall be the limit of Patterson's liability with respect to such part or parts. Mechanical seals provided on commercial products (HVAC & Plumbing) are not covered by this warranty.

Purchaser must notify Patterson by registered or certified mail, return receipt requested, of a claimed breach of warranty within thirty (30) days after discovery thereof, but not later than the termination of the guarantee period hereinabove provided; otherwise, such claim shall be deemed waived.

Purchaser assumes all risk and liability whatsoever resulting from the use thereof, whether used singly or in combination with other equipment or machinery.

This warranty shall not apply to any Patterson Equipment, or parts thereof, which have been repaired or altered without Patterson's written consent, outside Patterson's factory, or which have been altered in any way so as in the judgement of Patterson, to affect adversely the performance or reliability of the Patterson equipment, or which have been subject to misuse, negligence or accident, or which have been operated under conditions more severe than, or otherwise exceeding, those set forth in the specifications for such equipment.

THIS WARRANTY IS FURNISHED EXPRESSLY IN LIEU OF ALL OTHER WARRANTIES, EXPRESS OR IMPLIED, INCLUDING ANY IMPLIED WARRANTY OF MERCHANTABILITY OR FITNESS FOR A PARTICULAR PURPOSE NOT OTHERWISE SET FORTH IN A WRITING SIGNED BY AN AUTHORIZED REPRESENTATIVE OF PATTERSON.

Patterson shall not be liable for any loss or damage resulting, directly or indirectly, from the use or loss of use of the equipment. Without limiting the generality of the foregoing, this exclusion from liability embraces the Purchaser's expenses for downtime or for making up downtime, and/or damage for which the purchaser may be liable to other persons, and/or damages to property, and/or injury to or death of any persons. Patterson neither assumes nor authorizes any person to assume for it any other liability in connection with the sale or use of the Patterson Equipment.

PATTERSON PUMP COMPANY / A Gorman-Rupp Company 2129 Ayersville Road Box 790 / Toccoa, Georgia 30577 (706) 886-2101 / FAX (706) 886-0023 www.pattersonpumps.com

## INSTALLATION AND STORAGE REQUIREMENTS FOR PUMP SKID UNIT

#### **INSTALLATION:**

- 1. The skid mounting surface can be a pad, but preferably a footing to support the entire perimeter of each of the skid unit(s). This footing should be designed in accordance with local building codes for the support of similar steel structures.
- 2. Typically the skid will be fabricated WITHOUT anchor bolt holes. Anchoring of the skid is done by placing anchor bolt plates over the bottom of the skid framing member and securing to the footing with expansion or epoxy anchor bolts. The skid is leveled, piping and electrical installation are complete before anchoring. For most installations, a total of eight (8) such anchors are recommended (local authorities may dictate otherwise) for each unit. This would include two (2) anchors down each long side (evenly spaced), with one (2) at each end (evenly spaced). For suggested anchor detail, see sketch attached.
- 3. After the skid is installed and leveled, but before anchoring, check the doors for fit and ease of movement. The entire package is assembled on a level surface at the factory and checked for proper operation before shipment. Occasionally, when the building is set, the doors do not line- up as they should. This can usually be corrected by shimming to level the skid on the foundation. Some experimenting may be required as each footing will vary slightly and the shim may need to be shifted until satisfactory door alignment is achieved. Once proper alignment is achieved the skid should be anchored down and the interior of the skid filled with concrete over a packed granular fill (gravel). The concrete should be 4"-6" thick and finished with some surface texture. For deckplated skids, the perimeter members of the skid should be grouted.
- 4. For skids with poured concrete floors, once the floor has cured the baseplate is to be grouted with a non-shrink grout.
- 5. The field electrician will need to connect the building heater. The field electrician is responsible for grounding the building per local codes.
- 6. All bolts need to be tightened after shipment. Bolts can become loose due to vibration from traveling and loading and unloading.
- 7. All valves are to be in the closed position prior to filling the system.
- 8. All drains in system that are to be field connected need to be routed appropriately by the installing contractor.
- 9. It is the installing contractor's responsibility to inspect the entire package before receiving the unit. Any damage must be noted in writing on the bill of lading. Pictures should be taken when possible. Failure to do so could result in a denial of a warranty claim.
- 10. All flexible coupled pumps shall be field aligned once the building has been anchored. Pumps are factory aligned, but vibrations in shipping and flexing of the station during loading and unloading may change the alignment. This shall be done by the installing contractor.

#### **STORAGE:**

- 1. Place on a dry, hard, level surface.
- 2. Protect from weather and airborne contamination (if not enclosed).
- 3. Protect from effects of temperature extremes and humidity, to prevent condensation.
- 4. Protect from physical damage.
- 5. Maintain corrosion protection on exposed bare metal surfaces.
- 6. Rotate pump shaft by hand at least once per week. Rotate two revolutions stopping at a point 90 degrees from the initial shaft position.

## SKID UNLOADING GUIDE

#### LIFT ARM POSITIONING:

- The skid lifting arms consist of two pipes inserted through two larger Sch 40 pipes that are an integral part of the skid structure. The smaller pipes are approximately 4 FT longer than the skid width and when properly positioned will expand beyond the skid on each side. It is recommended that the lifter cables not be located farther than 6" form the skid structure.
- On larger units, the lifting arms are welded in place and are approximately 8 inches wider than the skid width, 4 inches on each side.
- On small units, four 5/8" eyebolts are used instead of lifting arms.

#### RIGGING:

- The lower cables attach between the four lift points on the skid and the spreader bar (see sketch). The cables (supplied by the crane operator) should be long enough so that the angle between the cables does not exceed the recommendation of the cable supplier. We have found that an included angle of 40-45 degrees between cables allows for good stability. The longer the cables, the more stable the load.
- The spreader bar (supplied by the crane operator), should be about two feet wider than the skid base. The upper cables should be somewhat longer than the lower cables (approximately 20%). Again, the cable manufacturer's recommendation should be followed.
- Proper rigging of the skid for lifting is the responsibility of the customer. The above rigging suggestions are meant only as a guide and are not to be construed as complete instructions, consequently Patterson Pump Company shall not be responsible for the use or misuse of these suggestions. The customer is encouraged to retain the services of a qualified contractor experienced in the rigging of similar structures.

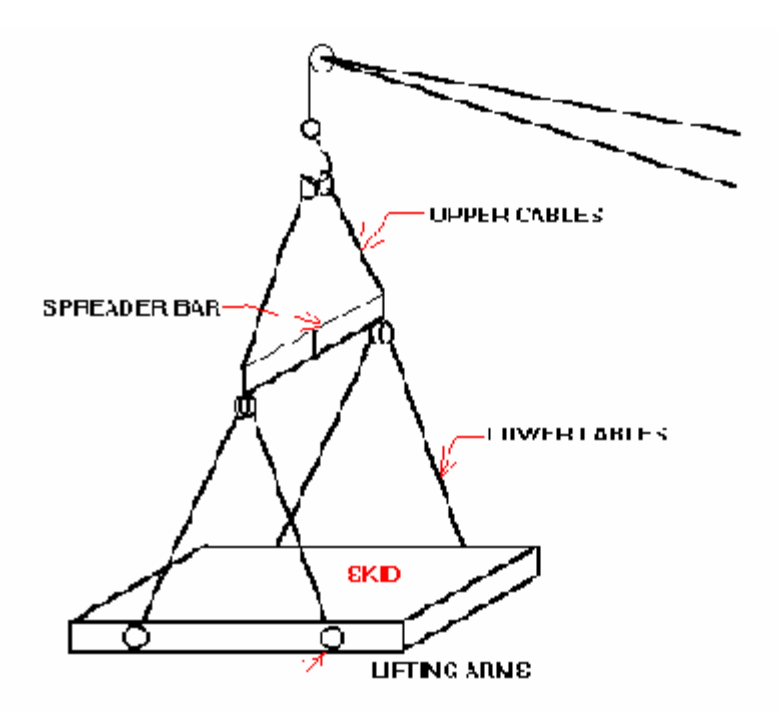

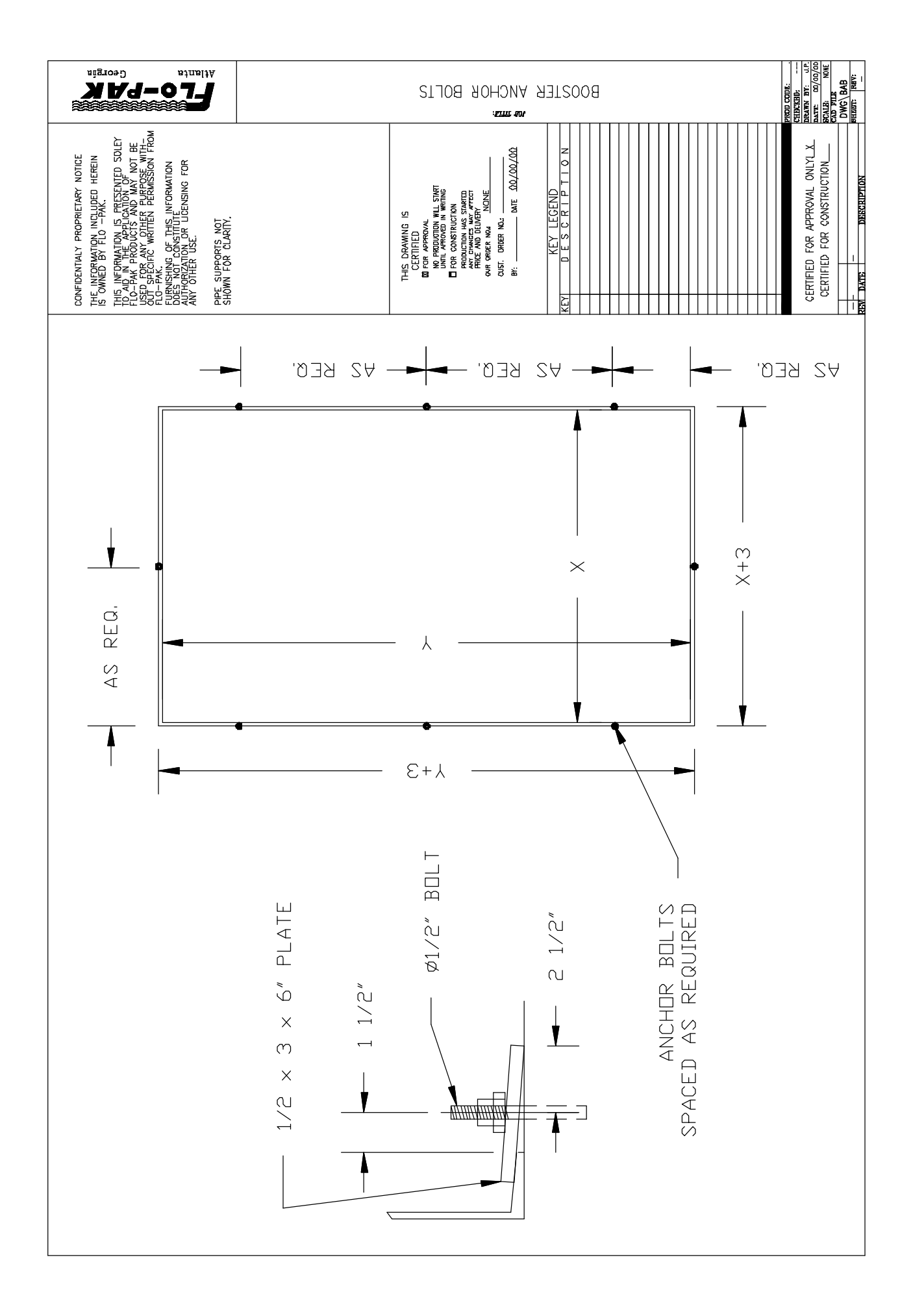

A BUSINESS UNIT OF PATTERSON PUMP COMPANY P.O. BOX 790 Toccoa, Georgia 30577 Telephone: 706-886-2101 Fax: 706-886-0023 www.flo-pak.com

### **INSTALLATION, OPERATION & MAINTENANCE MANUAL**

Read this entire manual before proceeding.

#### SECTION I – INTRODUCTION

- **1-1** This manual provides general instructions for the installation and maintenance of the package pumping unit manufactured by Flo-Pak, Inc. / A Business Unit of Patterson Pump Company, Toccoa, Georgia.
- **1-2** After carefully uncrating or unpacking, check the equipment against the shipping papers, and inspect for any damage incurred during shipment. Immediately notify the carrier of any damage or shortage found.
- **1-3** The type and sizing of the unit was built to meet requirements provided by the purchaser. Among the more important requirements are the following:
  - Liquid pumped
  - Flow in gallons-per-minute
  - Temperature of liquid pumped degree Fahrenheit
  - Suction condition, pressure or lift
  - Discharge pressure
  - Power supply characteristics
  - Location
- **1-4** If any of the requirements change after the order was placed, we suggest that each change be reviewed with the factory.

## CAUTION: Operation of the package under conditions different from the design requirements may void the warranty! SECTION II – INSTALLATION

#### 2-1 Location

Select a location for the package which will be clean, well ventilated, properly drained, and provide accessibility for inspection and maintenance. Outdoor installation may require protection from the elements, particularly freezing.

#### PACKAGE PUMPING SYSTEMS

\*\*\* Installation \*\*\* Operation \*\*\* Maintenance

Read the entire manual before attempting to install, operate or repair this equipment.

Properly installed your Flo-Pak package will give you satisfactory and dependable service. We urge that you carefully read these step-by-step instructions to simplify any problems of installation, operation or repair.

Failure to read and comply with installation and operation instruction will void the responsibility of the manufacturer and may also result in bodily injury, as well as property damage.

This manual is intended to be a permanent part of your package installation and should be preserved in a convenient location for ready reference. If these instructions should be come soiled, obtain a new copy from Flo-Pak. Be sure to include the package serial number you request.

#### 2-2 Foundation

Concrete (reinforcement as necessary or required) is most widely used for the foundation. In sufficient mass it provides rigid support which minimizes deflection and vibration. It may be located on soil, structural steel or building floors, provided the combined weight of the package, grout and foundation does not exceed the allowable bearing load of the support. Allowable bearing loads of structural steel and floors can be obtained form engineering handbooks, building codes or local communities which give the recommended allowable bearing loads for different types of soil.

**2-3** Before pouring, roughen the top surface to provide a good bond. Ordinarily the proportions used are 1 part cement to 3 parts sand and 4 parts medium aggregate. **2-4** If vibration or noise will be objectionable, as in office building, it may be advisable to use vibration dampeners between the package unit and foundation in conjunction with suction and discharge piping vibration suppressor.

#### 2-5 <u>Mounting</u>

Set the package unit on the foundation base. Level the unit and check the alignment on the bearing frame units; tighten the foundation bolts.

#### 2-6 Alignment Bearing Frame Units Only

Reliable, trouble-free and efficient operation of the unit depends on the correct alignment of the pumps and driver shafts. Misalignment may be the cause of:

- a. Noisy pump operation
- b. Vibration
- c. Premature bearing failure
- d. Excessive coupling wear

# Note: Complete units are aligned at the factory. Experience has shown that all bases, no matter how rugged or deep in section, will twist during shipment. At the very least, the alignment <u>must</u> be checked after mounting.

Factors which may change the alignment of the unit after the initial installation:

- a. Settling of the foundation
- b. Springing of the base
- c. Piping strain
- d. Settling of the building
- e. Shift of pump driver on the foundation

#### 2-7 Grouting

Grouting compensates for unevenness in the foundation and the base, as well as distributes the weight of the unit uniformly over the foundation. It also helps to prevent the unit from shifting after mounting. It is essential that the unit be expertly grouted by use of non-shrinking grout. Grout the unit as follows:

a. Build a form of plywood or thin planking around the foundation to contain the grout. Support adequately to prevent deformation.

- b. Soak the top of the concrete pad thoroughly with water before grouting. Remove all surface water before pouring.
- c. A recommended mix of grout satisfactory for most applications is as follows:
  - 1. One part of normal Portland Cement 94#
  - 2. One part of Embeco Cement 100#
  - 3. One part of coarse clean sand 100#
  - 4. One and one-half parts of ¼" pea gravel (1½ cu. Ft.)
  - 5. approximately 5 1/2 gallons water
- d. Pour the grout into the base and, while pouring, tamp liberally in order to fill cavities and prevent air pockets. In order to prevent the base from shifting, grout 4" out from all sides of the base. Slant outside edges of the grout to prevent chipping.
- e. Approximately fourteen days after the grout has been poured or when the grout is thoroughly dried, apply an oil base paint to all exposed surfaces of the grout to prevent air and moisture from coming in contact with the grout.

#### 2-8 Piping

The suction and discharge piping should be arranged for the most simple, direct layout and be of sufficient size and internally free of foreign material. The piping must never be pulled into position by the flange bolts. It must be be independently supported and arranged in order to not induce any strain on the package.

Note: Piping should be cleaned and flushed prior to installing the package. A large number of packing, mechanical seals and seizure troubles of the pumps are due to improperly cleaned system.

#### 2-9 <u>Electricity</u>

Connect the power supply to the package conforming to the National Electrical and local codes. Line voltage and wire capacity must match the rating stamped on the control panel nameplate.

a. Only when the coupling halves are disconnected (frame mounted pumps) and the water supply is to the suction of the pumps, momentarily energize the panel and check that rotation of the pumps is correct by setting the hand-off-auto switch into the hand position.

b. If the rotation is inaccurate, correct by changing any two of the three power leads.

#### SECTION III – LUBRICATION

#### 3-1 <u>Couplings</u>

Couplings with rubber drive parts do not require lubrication; however, most couplings do require some form of lubrication. After completion of installation and alignment, and before operating the unit, lubricate couplings in accordance with the manufacturer's specific instruction contained in the package installation manual.

#### 3-2 Ball Bearings

Reasonable care and proper lubrication of bearings will result in many years of service. The lubricant provides a film between the balls, separator and races, giving low friction and preventing excessive temperature rise and corrosion.

- **3-3** The normal life of ball bearings is terminated only by fatigue. Improper lubrication practices are the primary cause of failure. Good practice includes the following:
  - a. Keep lubricant clean; provide and use a dust-tight cover on the storage container.
  - b. Use the oldest lubricant first.
  - c. Clean lubrication fittings before re-lubrication.
  - d. Use clean dispensing equipment.
  - e. Use the proper amount of lubricant. Too much grease results in churning and unnecessary power consumption, rapid heating to high temperatures which break down the grease.
  - f. Use the correct lubricant. Grease Lithium Soap Base, meeting National Lubricating Grease Institute Grade 2 specifications. This has a safe operating temperature higher than 300 degrees Fahrenheit.

#### 3-4 Operating Temperature

Use of the lubricants and procedures given in this manual will allow safe operation at bearing temperatures to 250 degrees Fahrenheit. Past experience, however, indicates the normal temperature will not exceed 250 degrees if the pumped fluid is well below that temperature.

**3-5** A high normal operating temperature is not a sign of bearing failure. Normal temperatures vary with the seasons and the environment and may range from 0 to approximately 200 degrees Fahrenheit. A continuous rise from established normal operating temperature indicates trouble and probable failure of the bearings. Shut down the unit immediately. Disassemble, clean and inspect the bearings. Replace if required.

#### 3-6 <u>Re-Lubrication</u>

Grease that has been in service does not "wear away." It needs replacing only because of contamination by dust, metal particles, moisture or high temperature breakdown.

- a. Thoroughly clean greased fitting.
- b. Remove grease drain plug on equipment so equipped.
- c. Inject clean new grease.

#### SECTION IV – OPERATION

- **4-1** When making an initial start, after installation or major maintenance, check the following:
  - a. Coupling alignment (if frame mounted).
  - b. Bearing lubricant on pumps and drives.
- **4-2** Start the package as follows:
  - 1. When possible, turn the pump shaft by hand to make sure parts do not bind.
  - 2. Open suction valves.
  - 3. Start drive in "hand" and check rotation. (Correct as necessary.)
  - 4. With pump running in "hand" regulate system pressure by adjusting the pressure regulating valve. (See data sheet in manual.) Repeat this for all pumps on package.

#### **SECTION V – MAINTENANCE**

#### WARNING – DISCONNECT THE POWER TO ANY ROTATING OR ELECTRICAL COMPONENTS BEFORE STARTING ANY REPAIRS!

**5-1** Regular consistent maintenance is the best way to avoid serious trouble which may require taking the unit out of service for extensive repair.

#### 5-2 <u>Bearings</u>

It is essential to provide proper lubrication and keep bearings clean. Frequency of lubrication must be determined by experience as it depends upon bearing size, speed, operating conditions and location (environment). Table 1 should be used as a guide for grease relubrication.

| TABLE 1<br>Operating Conditions                                                                             | <u>Lubricate</u>      |
|----------------------------------------------------------------------------------------------------|-----------------------|
| Normal, 8-hour day operation.<br>Area free of dust and damaging atmosphere.                                 | Every six (6) months. |
| Severe, 24-hour day operation.<br>Area with moderate dust and/or damaging atmosphere or<br>outdoor service. | Every month.          |
| Light, approximately 10-hour week.<br>Area relatively free of dust and damaging atmosphere.                 | Every year.           |

**5-3** Alignment – (Bearing frame unit only) – Check alignment yearly.

## TABLE 2

| <b>Problems</b>                                                | Probable Cause                                                                                                 | <u>Remedy</u>                                                                                                    |
|----------------------------------------------------------------|----------------------------------------------------------------------------------------------------|----------------------------------------------------------------------------------------------------|
| Failure to deliver liquid or sufficient pressure.              | Control valve not adjusted correctly.                                                                          | Adjust control valve. (See valve manual.)                                                                                                    |
|                                                                | Incorrect pump rotation.                                                                                       | Change rotation.                                                                                                    |
|                                                                | Discharge head too<br>high.                                                                                    | Check that all discharge valves are open<br>and discharge line is free form<br>obstructions. In some cases the<br>installation needs to be altered or pump<br>of suitable rating supplied. |
|                                                                | Impeller passages restricted.                                                                                  | Disassemble the pump and clean the impeller.                                                                                                    |
|                                                                | Pump not up to speed.                                                                                          | Check for low motor voltage or motor overload.                                                                                                    |
|                                                                | Worn wearing rings.                                                                                            | Replace worn parts.                                                                                                    |
|                                                                | Damaged impeller.                                                                                              | Replace or repair impeller.                                                                                                    |
| Overload of driver.                                            | Total head lower than rating                                                                                   | Check suction and discharge pressure<br>and determine the total dynamic head.<br>If TDH is lower than rated, throttle<br>discharge valve to rated TDH.                                     |
|                                                                | Mechanical problem in pump or driver.                                                                          | See if unit turns freely.                                                                                                    |
| Vibration or noise.                                            | Misalignment bearing (frame units only).                                                                       | Realign unit.                                                                                                    |
|                                                                | Worn ball bearing.                                                                                             | Replace bearings.                                                                                                    |
|                                                                | Cracked foundation.                                                                                            | Replace foundation.                                                                                                    |
| All pumps running<br>lag units cycle off<br>and back on again. | Control valve setting<br>and start pressure<br>switch not adjusted<br>correctly in relation to<br>one another. | Readjust.                                                                                                    |
|                                                                | Too low setting on start delay timer.                                                                          | Readjust.                                                                                                    |

## TABLE 2

#### (Continued)

| All pumps running<br>lag units cycle off<br>and back on again. | Package undersized for load.                             | Verify operating flow and head.         |
|----------------------------------------------------------------|----------------------------------------------------------|-----------------------------------------|
| Low suction alarm tripping.                                    | Low suction switch<br>adjusted incorrectly or<br>poorly. | Check adjustment.                       |
|                                                                | Actual low suction condition.                            | Check suction pressure with test gauge. |
| All other alarms.                                              | Switches adjusted incorrectly.                           | Readjust.                               |
|                                                                | Actual alarm condition.                                  | Verify and correct.                     |
|                                                                | Delay timer set too low.                                 | Increase time delay.                    |

#### 5-4 Spare Parts

To keep delay to a minimum when package repairs are required, we suggest that the following spare parts be stocked:

#### Panel

- a. Spare set of fuses.
- b. Spare timer.
- c. Spare relay.
- d. Spare system pressure switch and suction pressure switch.

#### Pumps

- a. Spare mechanical seal for each size pump.
- b. Spare casing gasket for each size pump.
- c. Spare shaft sleeve for each size pump.
- d. Spare impeller for each size pump.
- **5-5** To obtain quick and accurate service when ordering spare parts, provide the following information:
  - 1. Package serial number.
  - 2. The name and number of parts shown on the data provided for the individual component.
  - 3. Quantity required on each item.

Aid may be obtained from the Flo-Pak representative in your area or from the factory.

Flo-Pak, Inc. P.O. Box 790 Toccoa, Georgia 30577 Telephone: 706-886-2101 Fax: 706-886-0023 www.flo-pak.com

A Business Unit of Patterson Pump Company

5/28/04

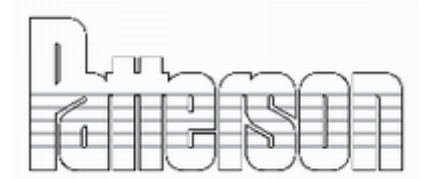

PUMP COMPANY / A Subsidiary of The Gorman -Rupp Co. P.O. Box 790 / Toccoa, Georgia 30577 / (706) 886-2101 / FAX (706) 886-0023 www.pattersonpumps.com

#### General Pump Inspection and Maintenance Schedule Packaged Pump Systems

Any additional inspections, maintenance, or tests required by NFPA- Standards for fire pumps are excluded. Refer to NFPA Standards for additional requirements for fire pumps.

Actions required only for specific pump types are so noted.

The symbol (■) used in the table below indicates that the action indicated may not be applicable to a specific pump of a particular type. For more information regarding inspection and maintenance requirements refer to the Patterson O & M manual supplied with the pump. Contact Patterson Pump Company if assistance is needed to determine the inspection and service requirements for a specific pump.

| Inspect ( • ) or service (•) at the indicated calendar time or run time<br>interval – whichever comes first                               | 4 hours | Routinely  | Monthly    | 2000 hours or 3<br>months | 4000 hours or 6<br>months | 8000 hours or<br>12 months |
|----------------------------------------------------------------------------------------------------|---------|------------|------------|---------------------------|---------------------------|----------------------------|
| Replenish grease lubricated sleeve bearing grease per the O & M                                                                           | 4 Hours | Routifiery | Wonting    | montins                   | montins                   | 12 months                  |
| manual using the manual grease lubricator. Perform every 3 months                                                                         | •       |            |            |                           |                           |                            |
| while idle. (vertical wet pit pumps so equipped)                                                                                          |         |            |            |                           |                           |                            |
| Unusual noise                                                                                                    |         | ~          |            |                           |                           |                            |
| Unusual vibration                                                                                                    |         | ~          |            |                           |                           |                            |
| Unusual temperature                                                                                                    |         | · ·        |            |                           |                           |                            |
| Pressure gauge readings                                                                                                    |         | · ·        |            |                           |                           |                            |
| Visual inspection of equipment general condition                                                                                          |         | ~          |            |                           |                           |                            |
| Anytime a pump is opened, inspect the running clearances and restore                                                                      |         | ו          |            |                           |                           |                            |
| them to original specifications if the running clearances have doubled                                                                    |         |            |            |                           |                           |                            |
| (adjust ring clearances if so supplied or install new wear rings)                                                                         |         |            |            |                           |                           |                            |
| Anytime a pump is opened, inspect the impeller for corrosion or<br>excessive wear                                                         |         | ו          |            |                           |                           |                            |
| Packing box – verify slight leakage (if excessive, adjust gland or seal                                                                   |         | ו          |            |                           |                           |                            |
| water valve; replace packing if required)                                                                                                 |         |            |            |                           |                           |                            |
| Mechanical seal (should be no leakage)                                                                                                    |         | ~          |            |                           |                           |                            |
| Drain lines are working properly                                                                                                    |         | ~          |            |                           |                           |                            |
| Coupling integrity                                                                                                    |         | ~          |            |                           |                           |                            |
| Drive shaft integrity                                                                                                    |         | ~          |            |                           |                           |                            |
| Verify proper operation of oil drip lubricator (vertical wet pit pumps so                                                                 |         |            | ~          |                           |                           |                            |
| Verify proper operation of automatic grease lubricator (vertical wet pit                                                                  |         |            | <b></b>    |                           |                           |                            |
| pumps so equipped)                                                                                                    |         |            |            |                           |                           |                            |
| Operate the pump                                                                                                    |         | 1          | ~          | 1                         |                           |                            |
| (note – for vertical wet pit pumps first verify proper lubrication )                                                                      |         |            |            |                           |                           |                            |
| Tightness of foundation and hold-down bolts                                                                                               |         |            |            | · · ·                     |                           |                            |
| Check coupling alignment and integrity (maintain records)                                                                                 |         |            |            | ~                         |                           |                            |
| Add grease to pump anti-friction bearings (maintain records)                                                                              |         |            |            | •                         |                           |                            |
| Add grease to universal joint shafting u-joint bearings, anti-friction                                                                    |         |            |            | •                         |                           |                            |
| Add grease to coupling (maintain records)                                                                                                 |         |            |            | •                         |                           |                            |
| Change anti-friction bearing oil (maintain records)                                                                                       |         |            |            | •                         |                           |                            |
| Replace packing (all packing; not just the outermost ring)                                                                                |         |            |            |                           | •                         |                            |
| Clean and oil gland bolts (packed pumps)                                                                                                  |         |            |            |                           | •                         |                            |
| Verify free movement of packing glands (packed pumps)                                                                                     |         |            |            |                           | ~                         |                            |
| Universal joint shafting and steady bearings wear check (replace                                                                          |         |            |            |                           | ¥ •                       |                            |
| bearings if required)                                                                                                    |         |            |            |                           |                           |                            |
| Clean packing box                                                                                                    |         |            |            |                           |                           | •                          |
| Check and flush seal water and drain piping                                                                                               |         |            |            |                           |                           | •                          |
| calibrated instruments. Restore internal running clearances if results are                                                                |         |            |            |                           |                           | <b>↓</b> •                 |
| unsatisfactory (install new wear rings).                                                                                                  |         |            |            |                           |                           |                            |
| Perform a comparative vibration test                                                                                                    |         |            |            |                           |                           | ~                          |
| Remove packing and inspect sleeve(s). Replace if worn. (packed                                                                            |         |            |            |                           |                           | ✓ ●                        |
| pumps)                                                                                                    |         |            |            |                           |                           |                            |
| Realign coupled pumps (maintain records)                                                                                                  |         |            |            |                           |                           | •                          |
| excessive wear (sewage pumps)                                                                                                    |         |            |            |                           |                           |                            |
| Remove handhole covers to inspect the wear ring clearances. When the                                                                      |         |            |            |                           |                           |                            |
| wear ring clearances have doubled, adjust the ring clearances to original                                                                 |         |            |            |                           |                           | ✓ ●                        |
| specifications if so supplied or install new wear rings (sewage pumps).                                                                   |         |            |            |                           |                           |                            |
| Examina running alaaranga batwaan manallar and area-llar baw '                                                                            |         |            |            |                           |                           |                            |
| Examine running clearance between propener and propener nousing.<br>When the running clearance has doubled, repair or replace the housing |         |            |            |                           |                           |                            |
| housing liner, or propeller as appropriate. (model AFV axial flow                                                                         |         |            |            |                           |                           |                            |
| pumps)                                                                                                    |         |            |            |                           |                           |                            |
| Inspect the impeller running clearance. Inspect the impeller housing for                                                                  |         |            |            |                           |                           | ו                          |
| excessive wear. If the wear is not excessive, perform impeller                                                                            |         |            |            |                           |                           |                            |
| housing (open impeller mixed flow numps, such as models SAE                                                                               |         |            |            |                           |                           |                            |
| SAFV, SAFH, or TMF)                                                                                                    |         |            |            |                           |                           |                            |
| Inspect batteries & battery charger for proper charge.                                                                                    |         |            | ~          |                           |                           |                            |
| Observe operation of fans & dampers such that the fans & dampers                                                                          |         |            | ~          |                           |                           |                            |
| operate at set temperature, and damper opens upon operation of the                                                                        |         |            |            |                           |                           |                            |
| diesel engine.                                                                                                    |         |            |            |                           |                           |                            |
| requirements.                                                                                                    |         |            |            |                           |                           |                            |
| Engine Maintenance (Belts / Filters / Oil / Fuel Strainer) [See O&M                                                                       |         |            | <b>↓</b> ● |                           |                           |                            |
| manual for Engine]                                                                                                    |         |            |            |                           |                           |                            |
| Replace any worn caulk around pipe exits on buildings.                                                                                    |         |            |            |                           | ✓                         |                            |
| Building Heater - Inspect for proper operation.                                                                                           |         |            |            |                           | <b>V</b>                  |                            |
| Inspect operation of all valves in system.                                                                                                |         |            |            |                           |                           |                            |
| - Lisnas (Outside, morae, Emergency) - more tor proper operation.                                                                         | 1       | 1          | 1          | 1                         | 1 .                       | 1                          |

Issue 020907

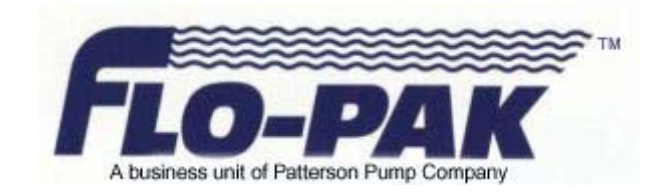

## Sequence of Operation

## **Duplex Variable Speed Booster**

Rev. 1 02/08/16

#### **Basic Operation**

The pumps are started and stopped according to discharge pressure and kw (power).

The "PID Set-point" is the set-point pressure desired to be maintained at the discharge header.

The start and stop pressure set-points for the lead and lag pumps are "deviations" below the "PID Set-point".

The kw start and stop set-points are based on the horsepower and number of pumps running.

The operator can adjust the speed of the VFDs manually by placing the speed command to manual in the operator interface and altering the pump(s) speed by using the increase and decrease (up and down arrow) buttons.

The lead pump will start after an adjustable time delay when the discharge pressure drops to the start lead pressure set-point.

The lag pump will start after an adjustable time delay when the discharge pressure drops to the start lag pump pressure set-point or when the total kw meets or exceeds the start lag pump set-point or if the optional flow sensor is supplied, when the flow rate meets or exceeds the start lag pump set-point.

Once a pump has started, it will run for an adjustable minimum run time. The factory default minimum run time is set to 10 minutes.

Shutdown will occur in reverse order according to the starting sequence.

The lag pump will stop when the discharge pressure has risen to the stop lag pump set-point, its minimum run timer has expired, the total kw drops to or below the stop lag pump set-point and if the optional flow sensor is supplied, when the flow rate drops to or below the stop lag pump set-point.

The lead pump will stop when the discharge pressure has risen to the stop lead pump set-point, its minimum run timer has expired, the lag pump has stopped, the speed (PID Output) has dropped below an adjustable set-point and there is no flow as sensed by the optional no flow switch.

An optional no-flow switch can be provided to hold the lead pump on as long as there is 5 or more GPM still flowing through the system. This prevents unnecessary "cycling" of the lead pump.

Equal sized pumps are alternated every time all equal pumps have stopped (duty cycle alternation) or after 24 hours whichever occurs first. The hour for which the 24 hour alternation change occurs can be selected by the operator.

Once the system piping has been filled, the operator simply performs the following:

Set the HOA switches in the automatic position.

Set the desired PID pressure setpoint.

Set the starting and stopping set-point pressure deviations of the lead and lag pumps.

Set the starting and stopping kw set-points of the lag pumps.

Set the starting and stopping flow rate set-points of the lag pumps if optional flow sensing is provided. Set the speed control mode to "Auto"

#### Safety Startup Mode

In the automatic mode of operation, if the pumps are stopped for certain conditions such as a shutdown alarm or if the system is disabled, the controller contains a routine which will take the system into a safety startup mode once the shutdown alarm condition has been reset or the system has been re-enabled.

Once a shutdown condition has been reset or the system has been re-enabled, the controller compares the current discharge pressure to the goal (final) PID set-point pressure. If the current discharge pressure is not more than 5 PSI (adjustable) below the goal PID set-point, then the goal set-point is moved into the set-point register and normal operation is resumed. If the current discharge pressure is more than 5 PSI (adjustable) below the goal PID set-point, then the current discharge pressure is used as the initial startup set-point.

When the discharge pressure reaches the initial set-point, then 5 psi (adjustable) is added to the set-point after a 10 second (adjustable) time delay. This routine continues until the discharge pressure is within 5 psi (adjustable) of the goal set-point.

Once the discharge pressure is within 5 psi (adjustable) of the goal set-point, the goal set-point is moved into the set-point register and normal operation is resumed.

During the startup mode, if the system fails to maintain any set-point pressure for an adjustable time (default of 5 minutes), the pump is stopped and the system is locked out, requiring a manual reset.

The conditions are as follows:

- Power loss
- Low suction shutdown
- High suction shutdown
- High discharge shutdown
- Discharge pressure transducer failure
- All pumps have failed
- All pump HOA switches are turned off
- System has been disabled (via timeclock enable/disable)
- Goal set-point has been set to "0"
- Irregular Power (Optional)

#### Low Suction Shutdown

In the event of low suction (supply) pressure, the pumps will be stopped and the Low Suction Pressure alarm will be initiated after an adjustable time delay. The alarm will automatically reset after 10 seconds (adjustable) if configured for auto reset or will require a manual reset if the alarm is configured for manual reset when the pressure rises above the alarm set-point. Once reset, the pumps will be re-enabled.

#### **High Suction Shutdown**

In the event of the optional high suction (supply) pressure, the pumps will be stopped and the High Suction Pressure alarm will be initiated after an adjustable time delay. The alarm will automatically reset after 10 seconds (adjustable) if configured for auto reset or will require a manual reset if the alarm is configured for manual reset when the pressure drops below the alarm set-point. Once reset, the pumps will be re-enabled.

#### Low Discharge Alarm

In the event of a low discharge pressure condition, the Low Discharge Pressure alarm will be initiated after an adjustable time delay. The alarm will automatically reset after 10 seconds (adjustable) if configured for auto reset or will require a manual reset if the alarm is configured for manual reset when the discharge pressure rises above the alarm set-point.

#### **High Discharge Shutdown**

In the event of a high discharge pressure condition, the pumps will be stopped and the High Discharge Pressure alarm will be initiated after an adjustable time delay. The alarm will automatically reset after 10 seconds (adjustable) if configured for auto reset or will require a manual reset if the alarm is configured for manual reset when the discharge pressure drops below the alarm set-point. Once the alarm is reset, the pumps will be re-enabled.

#### Irregular Power (Optional)

In the event of an irregular power condition as sensed by a phase monitor, the pumps will be stopped and the Irregular Power alarm will be initiated. Once the irregular power condition has been corrected, the pumps will be automatically re-enabled and

the alarm will be reset.

#### **Discharge Pressure Transducer Failure**

In the event of discharge pressure transducer failure, the pumps will be stopped and the PLC will remove this failed sensor from operation. The operator will be able to start the pumps manually in an emergency only using the LOC/REM key on each VFD and adjust the speed(s) manually at each VFD keypad by use of the up and down arrow keys. When the pumps are started in this manner, there are no pump or system shutdown safeties. The operator must monitor the system continuously when operating pumps in the backup start mode to prevent damage to the system, the pumps or other devices connected to the system.

#### **Suction Pressure Transducer Failure**

In the event of suction pressure transducer failure, the pumps will be stopped and the PLC will remove this failed sensor from operation. The operator will be able to start the pumps manually in an emergency only using the LOC/REM key on each VFD and adjust the speed(s) manually at each VFD keypad by use of the up and down arrow keys. When the pumps are started in this manner, there are no pump or system shutdown safeties. The operator must monitor the system continuously when operating pumps in the backup start mode to prevent damage to the system, the pumps or other devices connected to the system.

#### PLC Failure

In the event of programmable logic controller (PLC) failure, the pumps will stop. The operator will be able to start the pumps manually in an emergency only using the LOC/REM key on each VFD and adjust the speed(s) manually at each VFD keypad by use of the up and down arrow keys. When the pumps are started in this manner, there are no pump or system shutdown safeties. The operator must monitor the system continuously when operating pumps in the backup start mode to prevent damage to the system, the pumps or other devices connected to the system.

#### HMI (Operator Interface) Failure

In the event that the HMI should fail, the PLC will continue to operate the system based on the last states for which the PLC was adjusted via the HMI. For example, if the HOA switches and speed control mode were left in the "auto" position, the PLC will continue to start, stop and regulate the pumps speed as if the HMI had never failed. Should the operator be required to stop the pumps, each VFD can be stopped at the VFD keypad by (1) pressing the LOC/REM key in order to place the VFD in local mode and then to press the "Stop" key, (2) the individual pump MSPs can be opened or (3) the main power disconnect can be opened to de-energize the system.

#### **Pump/VFD Failure**

In the event of a VFD fault or if the pump fails to run when called to start, the PLC will ignore the failed pump in the starting/running sequence and will start the remaining pump in its place. The PLC will put the failed pump back into the starting/running sequence once the VFD fault or call to run failure has been cleared.

#### **Operator Interface**

The HMI is menu button driven for ease of navigation. Following are some of the main screens.

"Menu" is the starting point for all screens.

"Main" displays the normal operating data screen which includes HOA switches, running lights, pressure, etc.

"Setup Menu" allows the operator adjust start/stop set-points, timers, etc.

"Alarms" displays the alarms screen. The operator can touch an alarm lamp to bring up information about a specific alarm.

Alarms that require a manual reset are reset via the "Manual Reset" button located on the alarms screen.

#### Communication

The control panel provides one dry normally open contact for system common alarm.

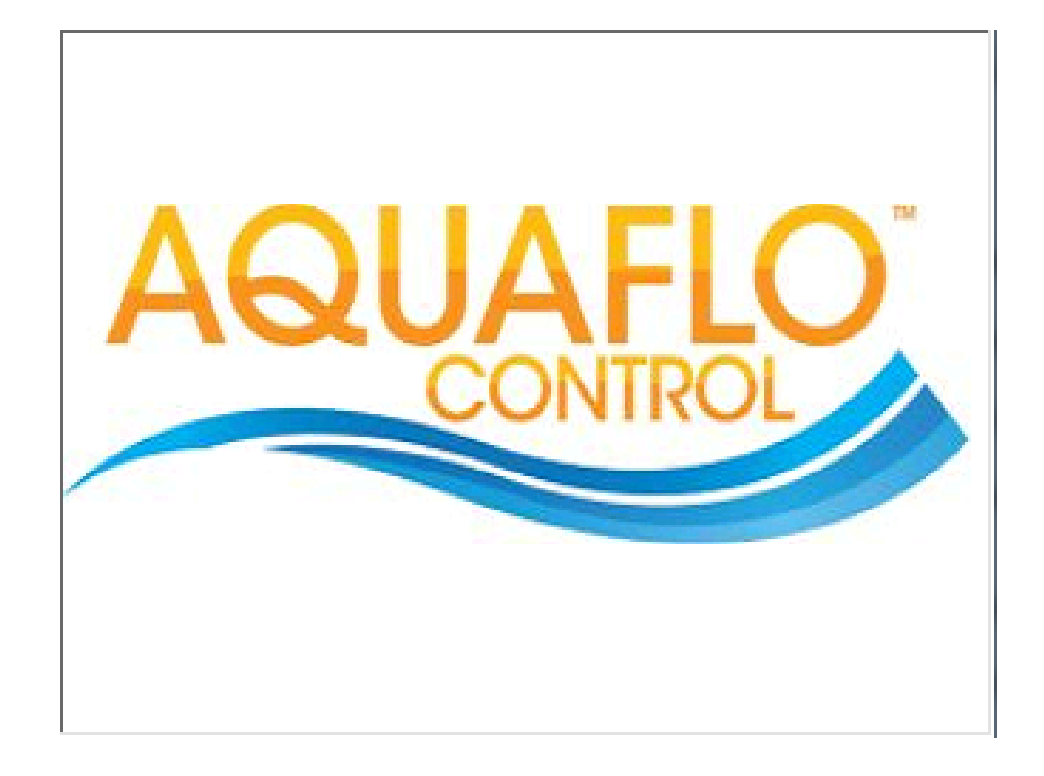

Main Screen

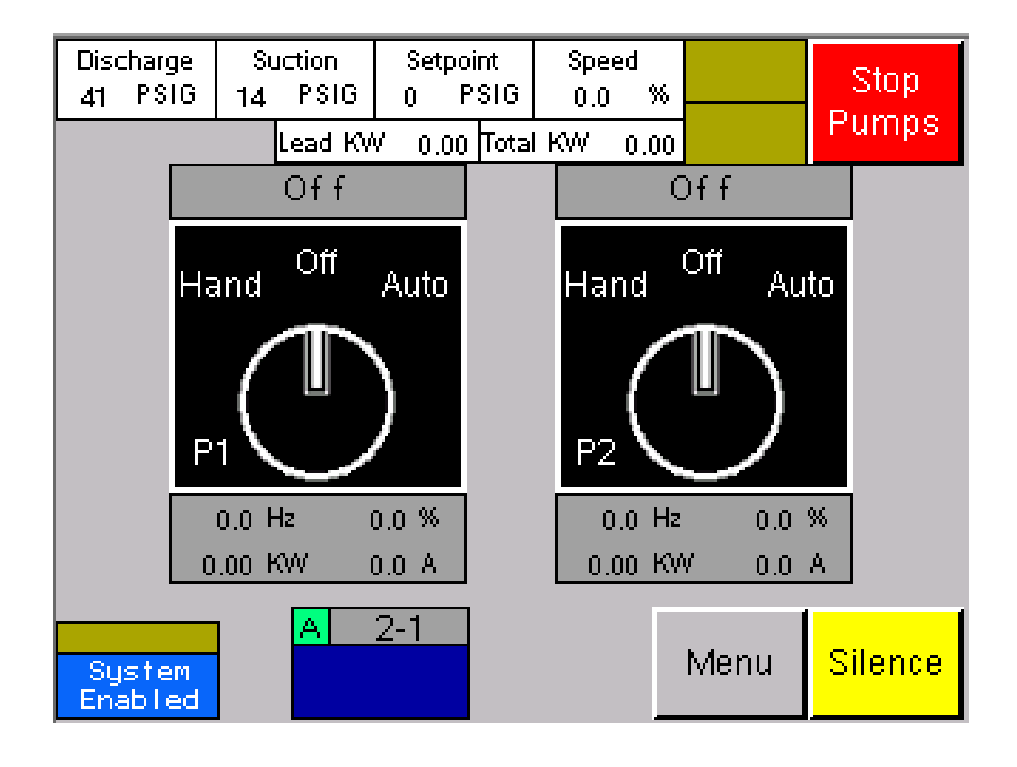

Menu

| Main                         | Sequence<br>Selection | Trending         | P1 Status |         |
|------------------------------|-----------------------|------------------|-----------|---------|
| Large<br>Pressure<br>Display | Alarms                | Date<br>and Time | P2 Status |         |
| Pump<br>Elapsed<br>Time      | I/O Monitor           | System<br>Info   |           |         |
| Speed<br>Control             | Setup<br>Menu         |                  |           |         |
|                              |                       |                  |           | Silence |

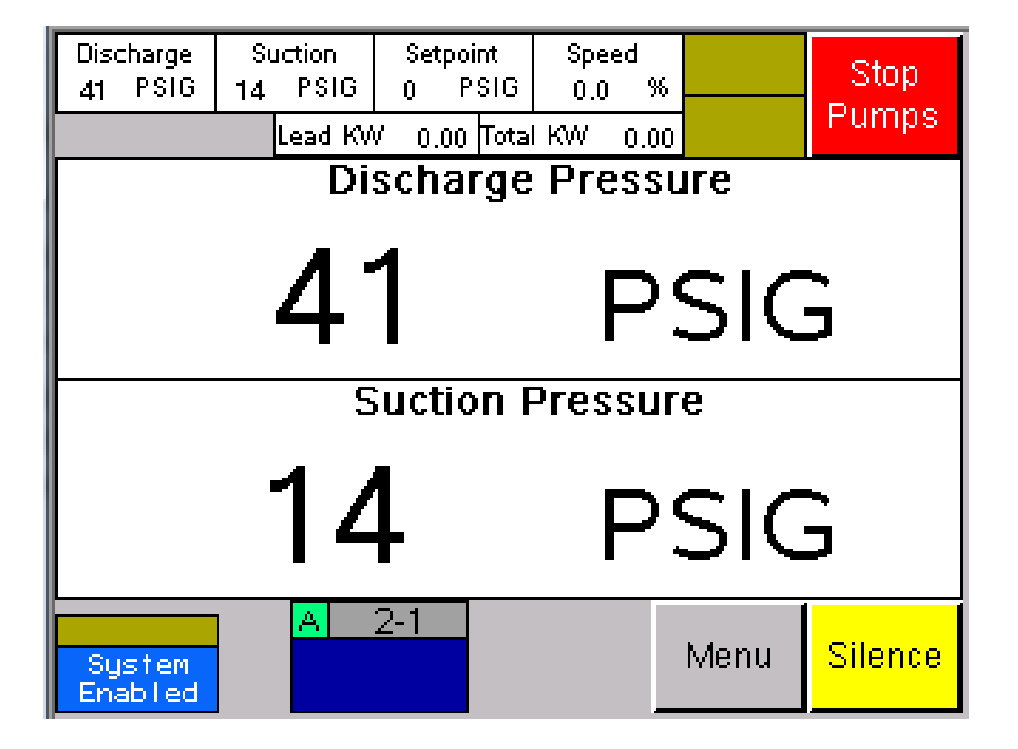

| Dis<br>41 | charge<br>PSIG | Տա<br>14 | ction<br>PSIG | Set<br>0 | point<br>PSIG | Spe<br>0.0 | :ed<br>1 % |              | Stop    |
|-----------|----------------|----------|---------------|----------|---------------|------------|------------|--------------|---------|
|           |                | Į        | .ead KV       | V 0.     | 00 Tota       | <u> </u>   | 0.00       |              | Fumps   |
|           | L              |          | P1<br>0.0     | Hrs      |               | L          |            | P2<br>0.0 Hr | s       |
|           |                |          |               |          |               |            |            |              |         |
| Sy<br>En- | jstem<br>abled |          | A             | 2-1      |               |            |            | Menu         | Silence |

| Disch:<br>40 F | arge<br>YSIG | Si<br>13 | uction<br>PSIG<br>Lead KV | Se<br>0<br>/ 0 | tpoint<br>PSIG<br>.00 Tota | Spee<br>0.0<br>I KW | ed<br>%<br>0.00 |      | Stop<br>Pumps |
|----------------|--------------|----------|---------------------------|----------------|----------------------------|---------------------|-----------------|------|---------------|
|                |              |          |                           |                |                            |                     |                 | -    |               |
| ń.             | 4            |          |                           |                |                            |                     |                 | Aut  | to            |
| A              | μτο          |          | /Increa                   | se             | Incre                      | s<br>ease           |                 |      |               |
| Ma             | nual         |          | Decrea<br>-1              | se             | Decr<br>.§                 | ease                |                 | 0.0  | ) %           |
|                |              |          |                           |                |                            |                     |                 |      |               |
| Sys<br>Enab    | tem<br>led   |          | A                         | 2-1            |                            |                     |                 | Menu | Silence       |

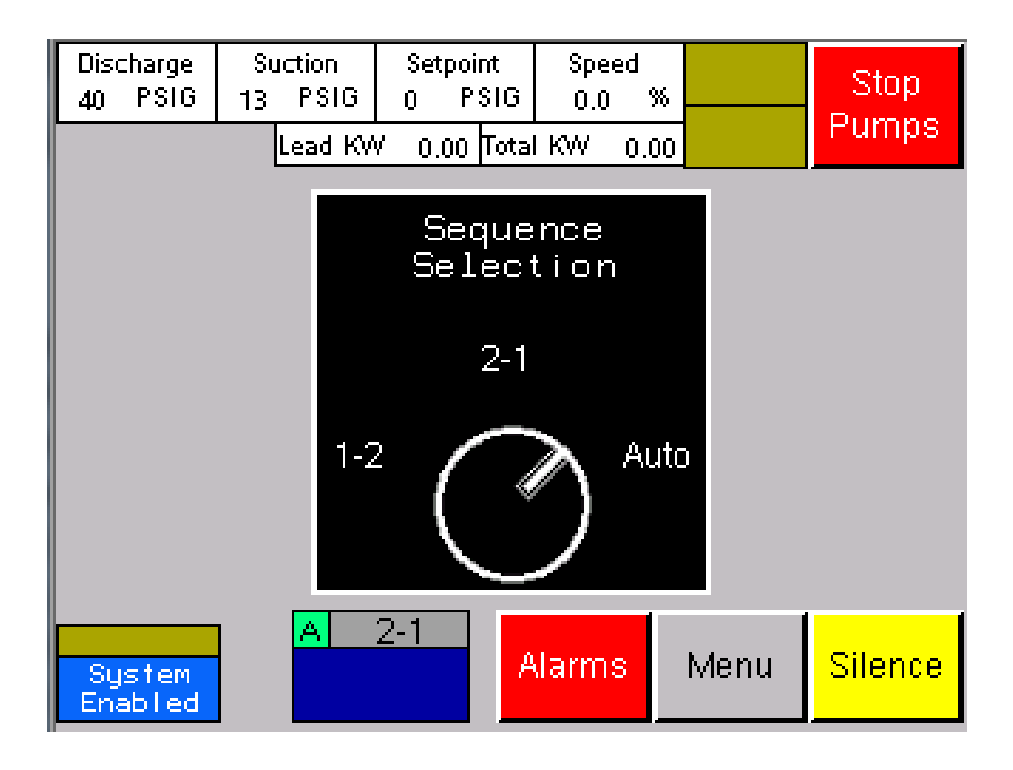

Alarms

| High Disch.<br>Pressure <mark>A</mark> | High Suction<br>Pressure  | on<br><mark>A</mark> |                        |   |                       | Stop<br>Pumps |
|----------------------------------------|---------------------------|----------------------|------------------------|---|-----------------------|---------------|
| Low Disch.<br>Pressure <mark>A</mark>  | Low Suction<br>Pressure A |                      | P1 Comm<br>Fault       |   | P2 Comm<br>Fault      |               |
| Discharge<br>Sensor Fault              | Suction<br>Sensor Fault   |                      | P1 Failed to<br>Start  |   | P2 Failed to<br>Start |               |
| Startup Mode<br>Active                 | Startup Mode<br>Failed    |                      | P1 in Local<br>Control |   | P2 in Loca<br>Control |               |
|                                        |                           |                      | P1 in VFI<br>Fault     | ) | P2 in VFD<br>Fault    |               |
| Defaults<br>Loaded                     |                           | 1                    |                        | 1 |                       |               |
|                                        | Alarm<br>History          | ľ                    | Manual<br>Reset        |   | Menu                  | Silence       |

Alarms History

| 11 / 5 / 2015<br>10 : 14 : 10 | I <b>r</b> s( | day  |        | Stop<br>Pump | )<br>)S |    |
|-------------------------------|---------------|------|--------|--------------|---------|----|
| Message                       |               | Da   | te     | Ti           | me      |    |
| Low Discharge Press           | une           | 11/  | '05/15 | -10          | :09:43  | ±  |
| Manual Reset Depres:          | sed           | -117 | ′05/15 | -10          | :14:15  | _  |
| P1 HOA In Hand Posi           | tion          | 117  | ′05/15 | -10          | :14:29  |    |
| P2 HOA In Hand Posi           | tion          | 117  | ′05/15 | 10           | :14:30  |    |
| Startup Mode Active           |               | 11/  | ′05/15 | 10           | :14:30  |    |
| P1 HOA In OFF Posit           | ion           | -117 | ′05/15 | -10          | :14:31  |    |
| P2 HOA In OFF Posit           | ion           | 117  | ′05/15 | -10          | :14:32  |    |
| P1 HOA In Auto Posi           | tion          | 117  | ′05/15 | -10          | :14:32  |    |
| P2 HOA In Auto Posi           | tion          | 11/  | ′05/15 | -10          | :14:33  |    |
| Startup Mode Active           |               | -117 | ′05/15 | -10          | :14:33  | 7  |
| P1 HOA In OFF Posit           | ion           | 11/  | '05/15 | -10          | :14:34  | _  |
| P2 HOA IN OFF Posit           | ion           | 117  | '05/15 | -10          | :14: 🔁  | ¥  |
| Back                          | Alam          | ns   | Men    | u            | Silen   | ce |

I/O Monitoring

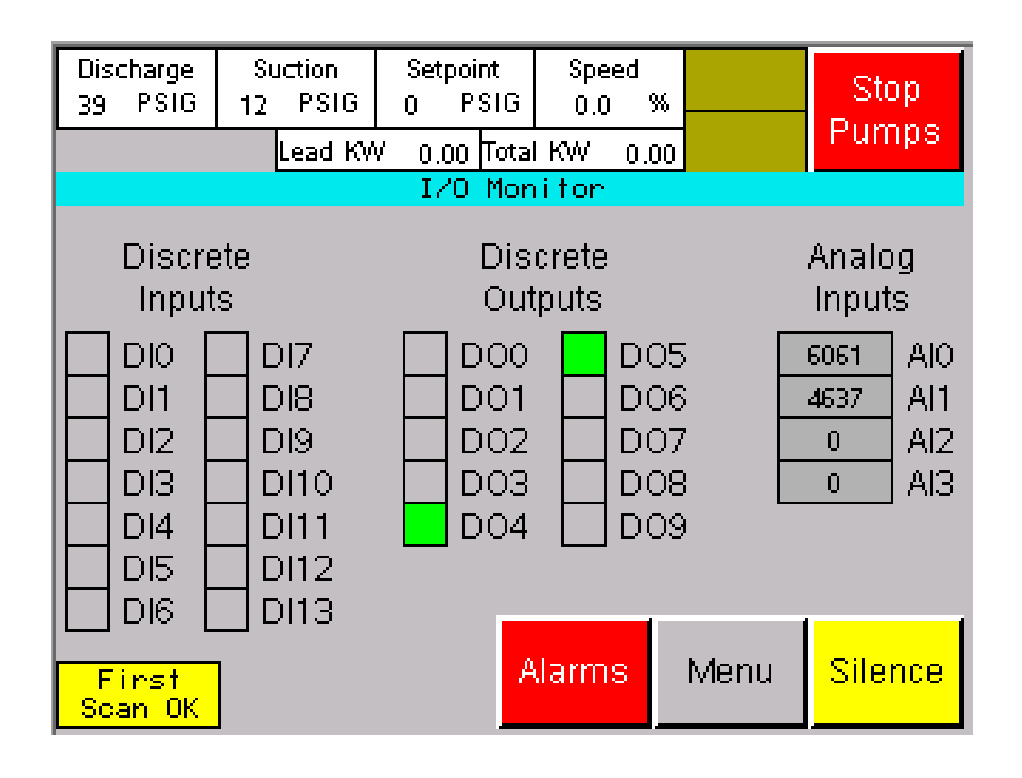

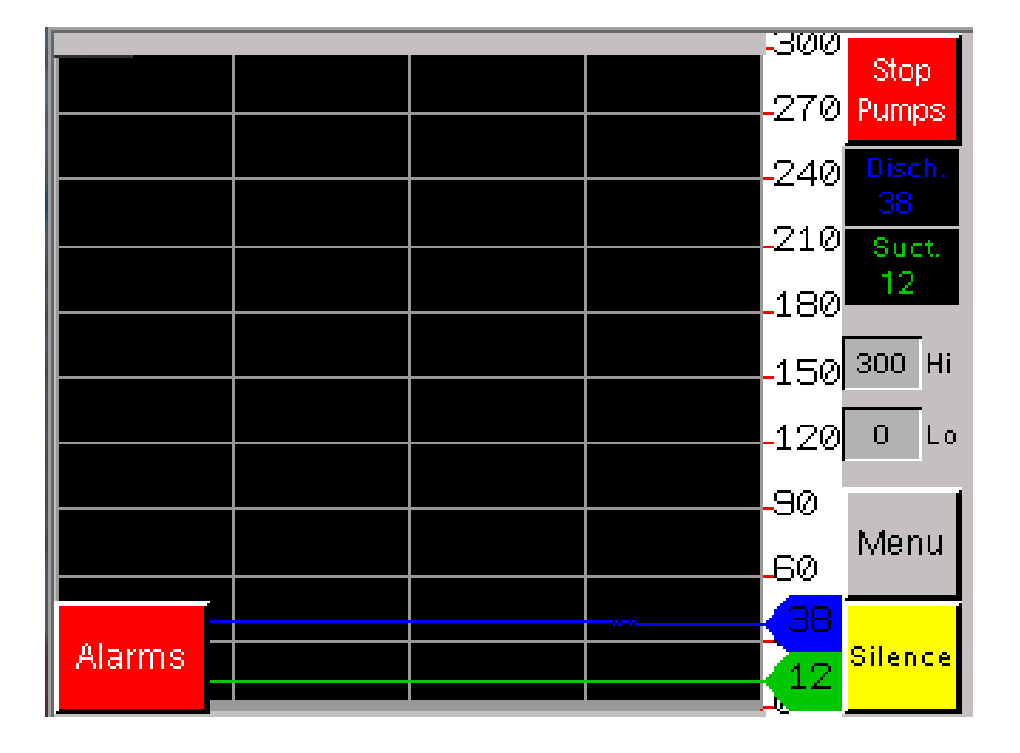

Date / Time

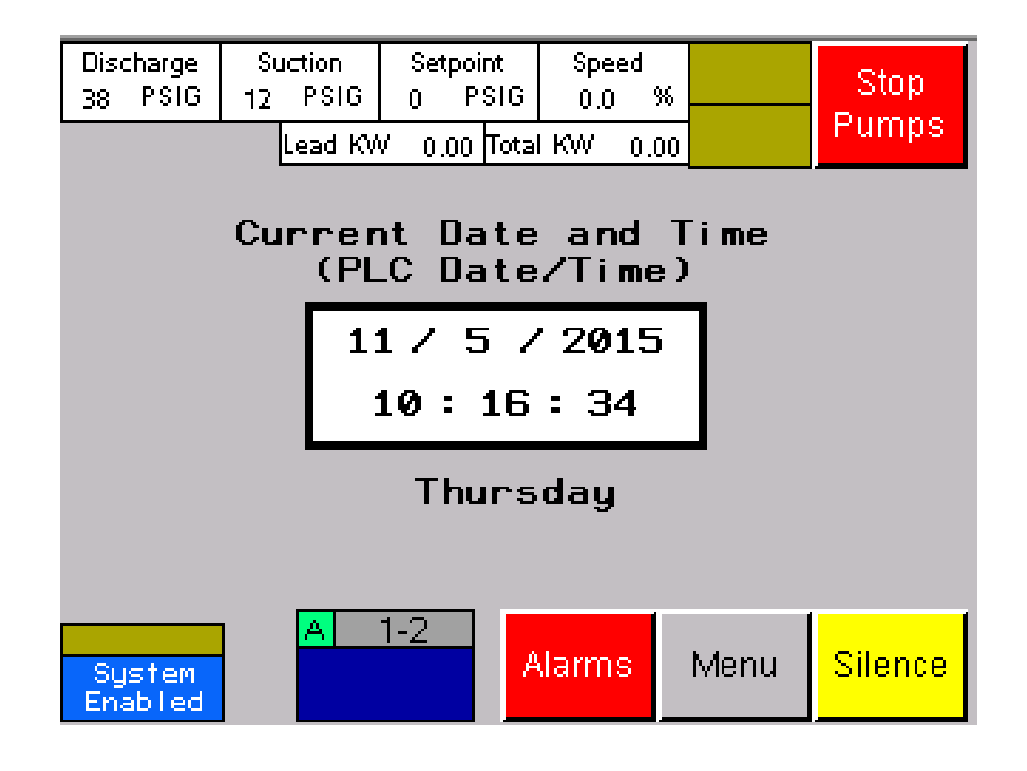

P1 Status

| Discharge<br>37 PSIG | Suction<br>11 PSI       | n Setpoin<br>IG O PS<br>KW D OD | t Speed<br>IG 0.0<br>otal KW 0 | %     | Stop<br>Pumps |  |  |
|----------------------|-------------------------|---------------------------------|--------------------------------|-------|---------------|--|--|
| Sto                  | P                       | Amp                             | s Out(A)                       | Volts | Out(V)        |  |  |
| VED1 F               | ault                    |                                 | 0.0                            |       | 0             |  |  |
| VED1 Com             | ım Fault                | PLC S                           | pd Ref(2)                      | Freq  | Freq Out(Hz)  |  |  |
|                      |                         |                                 | 0.0                            | 0     | 0.00          |  |  |
| VFD1 St              | art Fail                | Motor                           | Run Time<br>(hr)               | Power | Power Out(kW) |  |  |
| VFD1 in              | Local                   |                                 | 19                             | 0     | 0.00          |  |  |
| -                    |                         |                                 |                                |       |               |  |  |
| P1<br>1/4            | $\langle \cdot \rangle$ | >                               | Alarms                         | Menu  | Silence       |  |  |

P1 Status

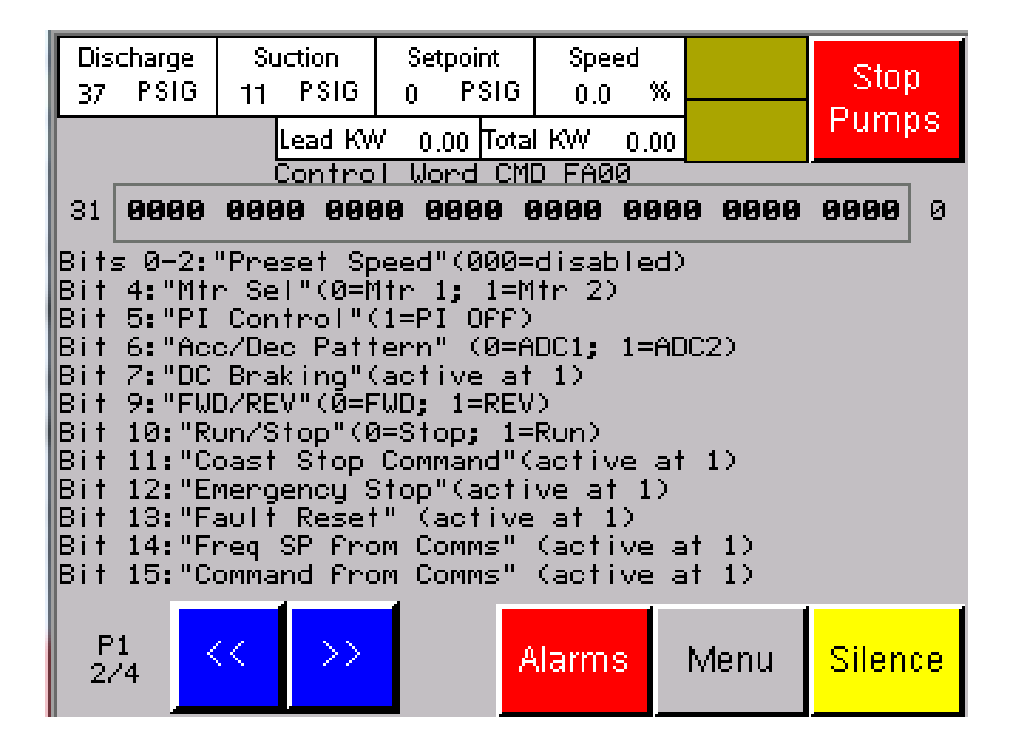

P1 Status

| Dis<br>37                                                               | charge<br>PSIG                                                                                     | Su<br>11                                                                             | ction<br>PSIG                                                                                 | Setpoint<br>0 PSI                                                                                                    | Speed<br>0.0                                                                                                    | %                                                                                                    | Stop                                                                           |
|-------------------------------------------------------------------------|----------------------------------------------------------------------------------------------------|--------------------------------------------------------------------------------------|-----------------------------------------------------------------------------------------------|----------------------------------------------------------------------------------------------------|----------------------------------------------------------------------------------------------------|----------------------------------------------------------------------------------------------------|--------------------------------------------------------------------------------|
|                                                                         |                                                                                                    |                                                                                      | Lead KV                                                                                       | / 0.00 To                                                                                                    | al KW – 0.<br>S EDG1                                                                                                    | 00                                                                                                    | Pumps                                                                          |
| 31                                                                      | 0000                                                                                               | 000                                                                                  | 514105<br>1 <b>0 000</b>                                                                      | . word s<br>10 0000                                                                                                    | 0100 0                                                                                                    | 000 000                                                                                                    | <b>0000</b> 0                                                                  |
| Bit<br>Bit<br>Bit<br>(Ø=8<br>1=A[<br>Bit<br>(Ø=3<br>OFF]<br>Bit<br>(Ac) | 0:"Fa<br>1:"Fa<br>3:"MO<br>4:"Mt<br>Enable<br>DC2):<br>9:"Fw<br>Stop;<br>); Bit<br>13:"S<br>tive a | ult<br>ult"<br>FF U<br>r Se<br>d; 1:<br>Bit 3<br>d/Re<br>1=Ru<br>12:<br>tand<br>t 1) | In Pro<br>(Activ<br>ndervo<br>=Disat<br>7:"DC<br>v Run"<br>n); Bi<br>m); Bi<br>y ST"<br>; Bit | gress"(f<br>e at 1);<br>ltage Al<br>ltr1; 1=N<br>led);Bit<br>Braking"<br>(Ø=Fwd;<br>t 11:"Co<br>p"(Ø=Not<br>(Active<br>15:"Locr | ctive at<br>Bit 2:"f<br>arm"(Act<br>ltr2):Bit<br>6:"Acc/<br>(Ø=Not a<br>1=Rev);<br>ast Stop<br>active;<br>at Ø); B<br>Rem"(Ø=F | • 1)<br>Harm"(Act<br>Vive at 1)<br>5:"PI Cn<br>Dec Sel"(<br>active; 1=<br>Bit 10:"R<br>D"(0=ST On<br>1=Active<br>Hattst<br>active; 1= | ive at 1)<br>0=ADC1;<br>Active)<br>un/Stop"<br>; 1=ST<br>)<br>andby"<br>Local) |
| P<br>3/                                                                 | 1<br>'4                                                                                            | <<                                                                                   | >>                                                                                            |                                                                                                    | Alarms                                                                                                    | Menu                                                                                                    | Silence                                                                        |
P1 Status

| Discharge<br>37 PSIG                                                                                                    | Suction<br>11 PSIG | Setpoint<br>0 PSIG | Speed      | %        | Stop          |  |
|----------------------------------------------------------------------------------------------------|--------------------|--------------------|------------|----------|---------------|--|
|                                                                                                    | Lead KV            | v 0.00 Tota        | I KW - 0.( | )0       | Fumps         |  |
| Fau                                                                                                    | lt Code FC         | :90                |            | _        |               |  |
| i                                                                                                    | 0000               | V                  | FD1 Fau    | 1†       |               |  |
|                                                                                                    | Log                | ic input m         | Iap DI F   | D06      |               |  |
| 31 0000                                                                                                    | 0000 000           | 0000 0             | 9000 00    | 000 0000 | <b>0000</b> 0 |  |
| Bit 0:"F Terminal"<br>Bit 1:"R Terminal"<br>Bit 2:"Res Terminal"<br>Bits 3-6:"Reserved"<br>Bit 7:"VIA Terminal"(If prog for logic input)<br>Bits 8-15:"Reserved" |                    |                    |            |          |               |  |
| P1 4/4                                                                                                    | < >>               | <u>/</u>           | Jarms      | Menu     | Silence       |  |

VFD Fault Codes

| ATV-     | -212  | Fault    | Codes                | 1/3                      |           |         |
|----------|-------|----------|----------------------|--------------------------|-----------|---------|
| Code     | Value | Descri   | ption                |                          |           |         |
| NErr     | 0     | No err   | or                   |                          |           |         |
| 0C1      | 1     | Over-c   | orrent 🗤             | during acc               | eleration |         |
| 002      | 2     | Over-c   | orrent 🛛             | during dec               | eleration |         |
| 003      | 3     | Over-c   | orrent (             | during con               | stant spe | ed ops  |
| OCL      | 4     | Over-c   | urrent               | in loād at               | startup   | -       |
| OCA 👘    | 5     | Short    | circuit              | in arm                   |           |         |
| EPHI     | 8     | Input    | phase P              | ailure                   |           |         |
| EPHO     | 9     | Output   | phase I              | failure                  |           |         |
| OP1      | 10    | Overvo   | iltage di            | uring acce               | leration  |         |
| IOP2     | 11    | Overvo   | iltage di            | uring dece               | leration  | _       |
| IOP3     | 12    | Overvo   | iltage di            | uring cons               | tant spee | d ops   |
|          | 13    | Uver-L   | .UAD in              | Inverter                 |           |         |
| UL2      | 14    | Uver-L   | UAD in i             | motor                    |           |         |
| UH       | 16    | Uverhe   | at trip              |                          |           |         |
| LE       | 1/    | - Emerge | ncy sto              | р<br>4 7                 |           |         |
|          | 18    | EEPRUP   | I FAUIT<br>L Cault i | i kwrifing<br>2 Zaerdiae | error     |         |
| EEPZ     | 17    | EEPKUP   | Fault .<br>  Cault : | 2 (reading<br>2 /:       | error/    |         |
| EEP3     | 20    | CEPRUP   | iraulf.              | o (Interna               | i rauit/  |         |
| <b>~</b> |       | >        |                      | Alarms                   | Menu      | Silence |

VFD Fault Codes

| ATV-212                                                                                                    | Fault Codes                                                                                                    | 2/3                                                                                                    |                                                                                 |                                                |
|----------------------------------------------------------------------------------------------------|----------------------------------------------------------------------------------------------------|----------------------------------------------------------------------------------------------------|---------------------------------------------------------------------------------|------------------------------------------------|
| Colv Z1Z   Code Value   Err2 21   Err3 22   Err4 23   Err5 24   Err7 26   Err8 27   UC 29   UP1 30   Ot 32   EF2 34   0C1P 37   0C2P 38   0C3P 39   EtYP 41   OH2 46   SOUt 47   E-18 50   E-19 51 | Description<br>RAM Fault<br>ROM Fault<br>CPU Fault<br>Communication e<br>Current detecto<br>Optional circui<br>Small current t<br>Trip due to und<br>Over-torque tri<br>Ground Fault tr<br>Overcurrent Flo<br>Overcurrent Flo<br>Overcurrent Flo<br>Overcurrent Flo<br>Inverter type e<br>External therma<br>VIA cable break<br>Break in analog<br>CPU Fault | error tri<br>or fault<br>it board<br>trip<br>dervoltag<br>ip (HW d<br>ow in ele<br>ow in ele<br>ow in ele<br>ow in ele<br>ow in ele<br>error<br>al input<br>(<br>g signal | p<br>type erro<br>e in main<br>etection)<br>ment duri<br>ment duri<br>ment duri | r<br>circuit<br>ng accel<br>ng decel<br>ng ops |
| <u> </u>                                                                                                    |                                                                                                    | Alarms                                                                                                    | Menu                                                                            | Silence                                        |

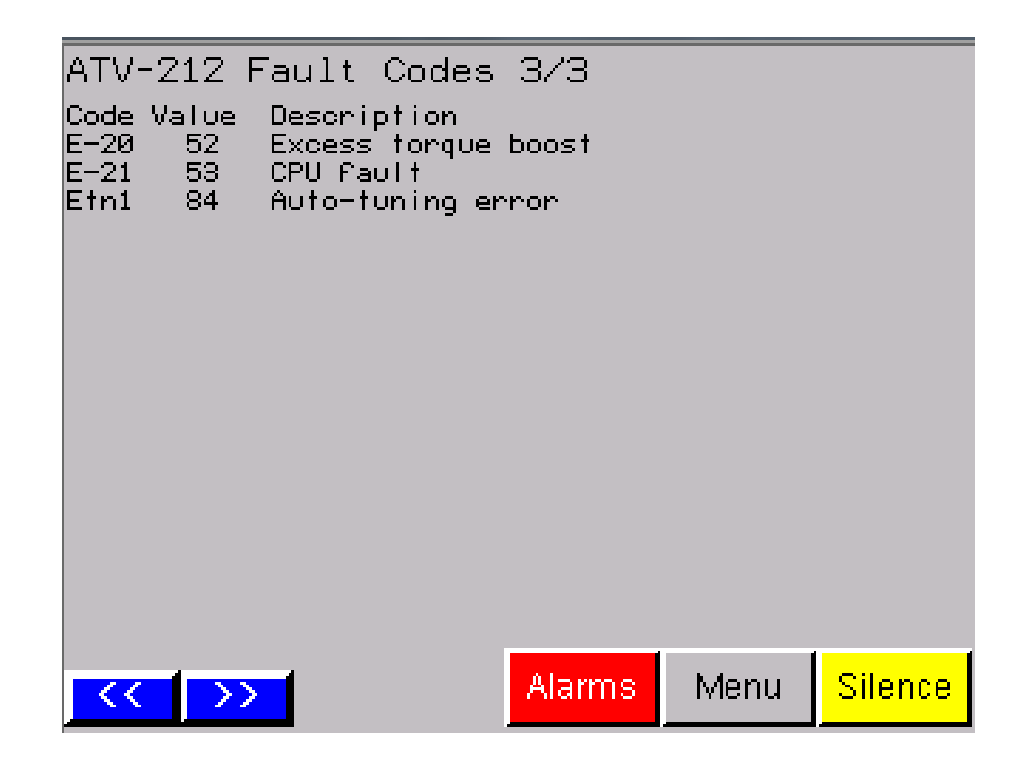

Login Screen (Logged in)

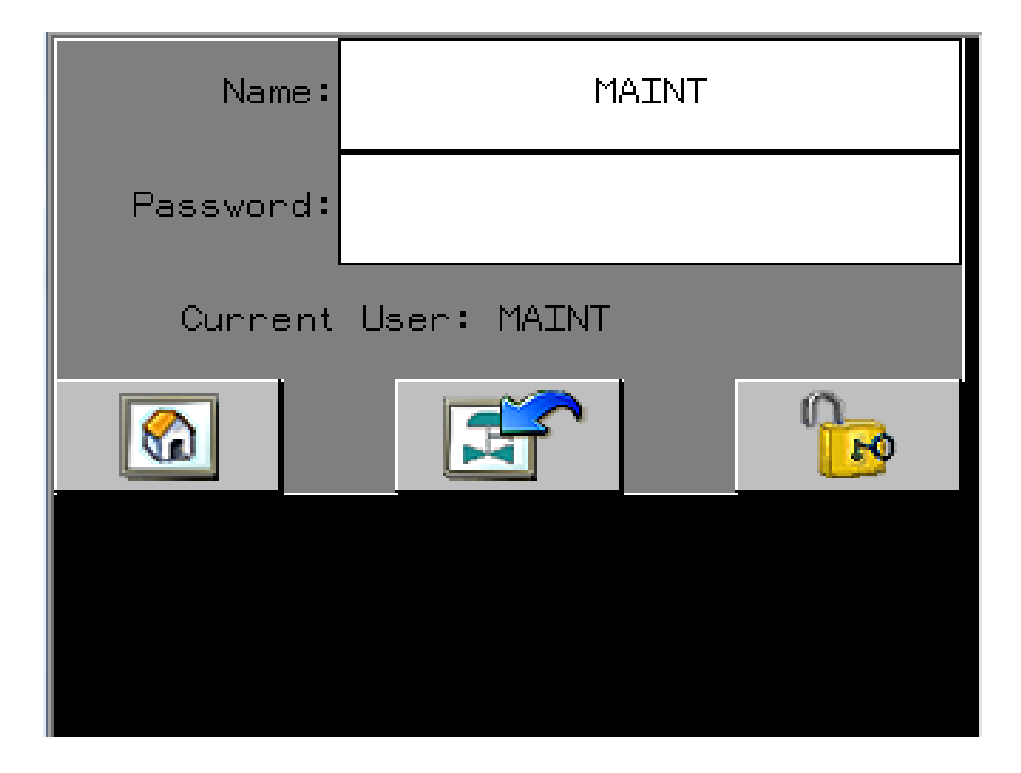

Menu (Logged in)

| Main                         | Sequence<br>Selection | Trending         | P1 Status |         |
|------------------------------|-----------------------|------------------|-----------|---------|
| Large<br>Pressure<br>Display | Alarms                | Date<br>and Time | P2 Status |         |
| Pump<br>Elapsed<br>Time      | I/O Monitor           | System<br>Info   |           |         |
| Speed<br>Control             | Setup<br>Menu         |                  | -         |         |
|                              | Logout<br>MAINT       |                  |           | Silence |

Setup Menu (Logged in)

| Goal Setpoint<br>and PID   | Pump Elapsed<br>Timer Reset | Alarm Setup<br>Menu | Stop<br>Pumps |
|----------------------------|-----------------------------|---------------------|---------------|
| Lead Pump<br>Start / Stop  | Clock                       | Alternation<br>Hour |               |
| Lag 1 Pump<br>Start / Stop | System<br>Enable/Disable    | VFD<br>Amps / Volts |               |
|                            | Pump<br>Exerciser           | Recipes             |               |
| Ramp<br>Control            | HM Config                   |                     |               |
| Minimum Run<br>Timers      | Analog Setup                |                     | Menu          |
| Pump Fail<br>Time Delays   | Safety Startup<br>Mode      |                     | Silence       |

Setup (PID)

| Discharge<br>35 PSIG  | ; Su  | iction<br>PSIG     | Setpoint<br>0 PSIG | Speed<br>0.0 %    |                | Stop          |
|-----------------------|-------|--------------------|--------------------|-------------------|----------------|---------------|
|                       |       | Lead KV            | / 0.00 Tota        | I KW 0.00         |                | Pumps         |
| Goal PID<br>Set-point | 50    | PSI                | Uppei<br>Clamp     | , <u>600</u> 0    | .0             |               |
| "P"                   | 10.00 | 00                 | Lowe<br>Clamp      | <sup>r</sup> 2000 | .0             | Alarms        |
| <b>'</b> ¶"           | 0.50  | <mark>0</mark> sec | Samp               | le 0.06           | 0 sec          |               |
| "D"                   | 0.00  | <mark>0</mark> sec |                    |                   |                | Setup<br>Menu |
|                       |       |                    |                    |                   |                | Морц          |
| Offset                | 0.0   |                    |                    |                   |                | IMETTU        |
|                       |       |                    |                    | _N                | PID<br>Ionitor | Silence       |

| Discharge<br>35 PSIG | Suction<br>9 PSIG                          | Setpoint<br>∩ PSIG | Speed<br>nn % |       | Stop    |  |
|----------------------|--------------------------------------------|--------------------|---------------|-------|---------|--|
|                      | Lead KV                                    | √ 0.00 Total       | I KW 0.00     |       | Pumps   |  |
| Start Lead           | Start Lead Pump 1 PSIG Below Goal Setpoint |                    |               |       |         |  |
| Stop Lead I          | Pump <mark>()</mark>                       | PSIG Belov         | v Goal Set;   | ooint | Alarms  |  |
| Hold Lead F          | Pump On Um                                 | til Speed Be       | low 100.0     | %     | Setup   |  |
| Lead Pump            | Start Delay                                | 1 Sec              |               |       | Menu    |  |
|                      |                                            |                    |               |       | Menu    |  |
|                      |                                            |                    |               |       | Silence |  |

| Discharge<br>35 PSIG | Suction<br>9 PSIG | Setpoint<br>0 PSIG | Speed<br>0.0 % |       | Stop          |
|----------------------|-------------------|--------------------|----------------|-------|---------------|
|                      | Lead KV           | / 0.00 Tota        | I KW 0.00      |       | Pumps         |
| Start Lag 1          | Pump 2            | PSIG Belo          | w Goal Set     | point |               |
| Stop Lag 1           | Pump 🔾            | PSIG Belo          | w Goal Set     | point |               |
| Lag 1 Pump           | )<br>Pressure S   | Xart Delay         | 15             | Sec.  | Alarms        |
| Start Lag 1          | Pump Wher         | n Lead KW =        | ⇒ <b>4</b> .80 | ) KW  | Setup<br>Menu |
| Stop Lag 1           | Pump When         | i Total KW <       | 5.00           | ) KW  | Menu          |
| Lag 1 Pump           | ) KW Start D      | elay               | 5              | Sec.  | Silence       |

Ramp Control Mode helps to keep pressure overboost to a minimum. When a pump starts, the initial minimum speed will be 20.00 Hz. Once the min speed is reached, increase the pump speed by 2.00 Hz per second. When the discharge pressure is equal to or greater than 1 PSI above the PID setpoint, the speed holds until the PID output equalizes to the pump speed.

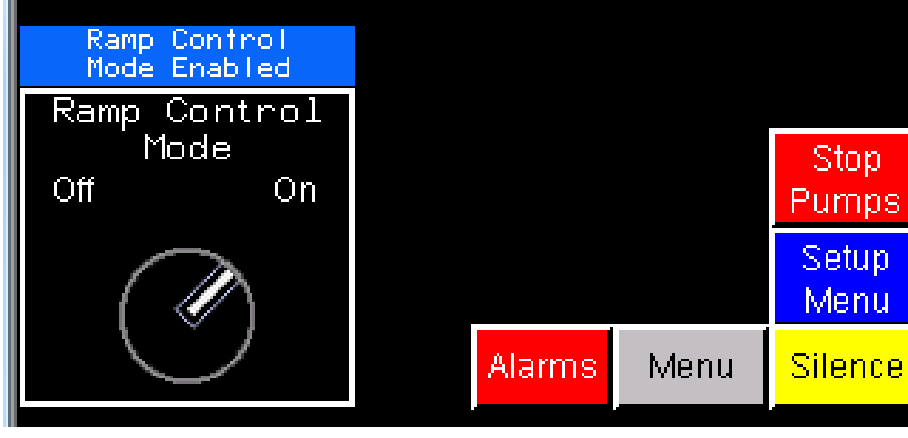

| Discharge<br>35 PSIG | Suction<br>9 PSIG      | Setpoint<br>0 PSIG  | Speed<br>0.0 % | -   | Stop<br>Pumps |
|----------------------|------------------------|---------------------|----------------|-----|---------------|
| Pump 1 Min           | Lead KM<br>imum Run Ti | v 0.00  lotal<br>me | 600 Se         | ec. |               |
| Pump 2 Min           | imum Run Ti            | me                  | 600 Se         | ec. | Alarms        |
|                      |                        |                     |                |     | Setup<br>Menu |
|                      |                        |                     |                |     | Menu          |
|                      |                        |                     |                |     | Silence       |

| Discharge<br>35 PSIG | Suction<br>9 PSIG | Setpoint<br>0 PSIG | Speed<br>0.0 % |     | Stop<br>Pumps |
|----------------------|-------------------|--------------------|----------------|-----|---------------|
|                      | Lead KV           | v′ 0.00 ∏ota       | IKW 0.00       | )   | r anneo       |
| Pump 1 Call          | To Run Fail       | Delay              | 5 S            | ec. |               |
| Pump 2 Call          | To Run Fail       | Delay              | 5 S            | ec. | Alarms        |
|                      |                   |                    |                |     | Setup<br>Menu |
|                      |                   |                    |                |     | Menu          |
|                      |                   |                    |                |     | Silence       |

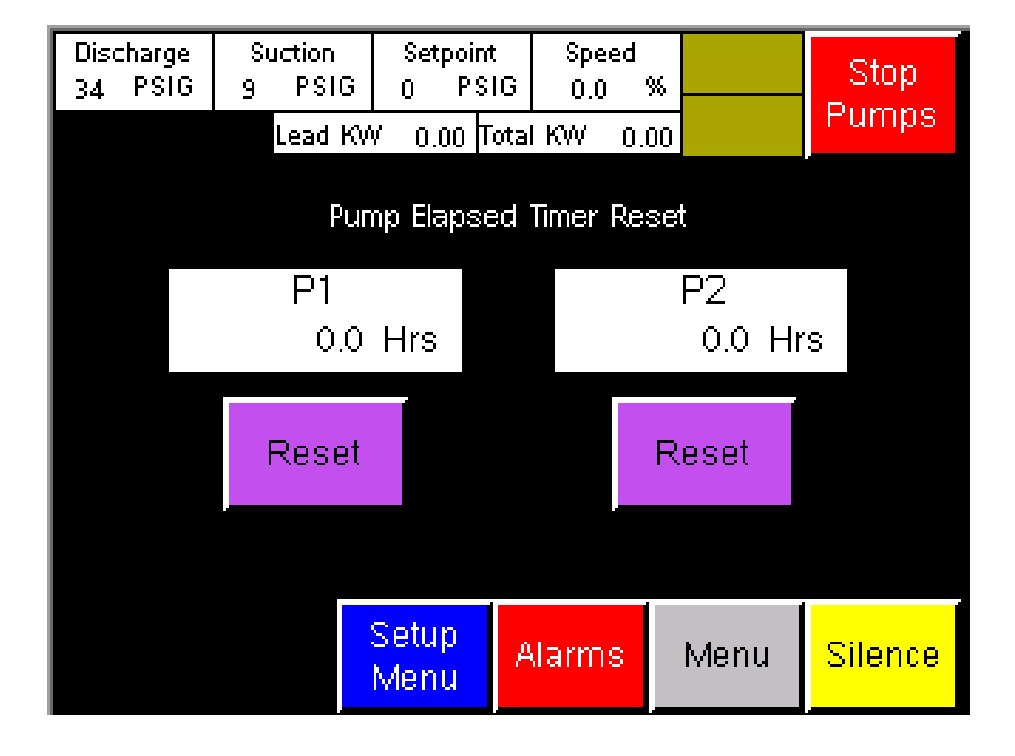

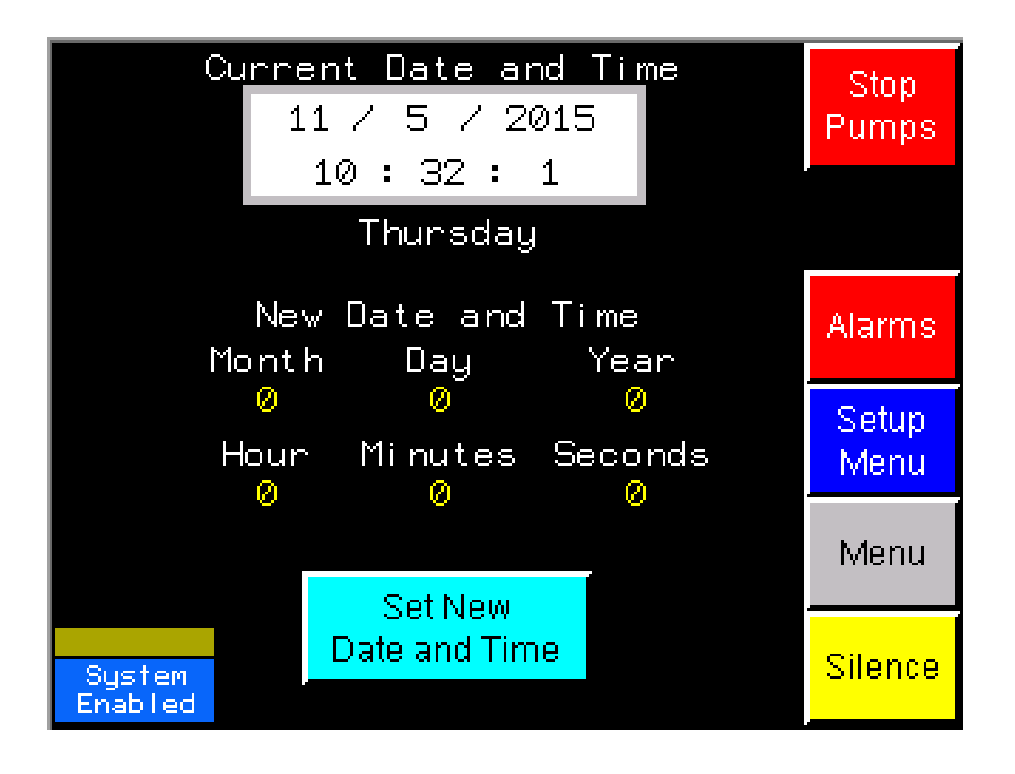

| System            | Enable/<br>(Hour 0 | Stop                     |         |
|-------------------|--------------------|--------------------------|---------|
|                   | Enable             | Disable                  | Pumps   |
| Sunday            | 0                  | 0                        |         |
| Monday            | 0                  | 0                        |         |
| Tuesday           | Ø                  | Ø                        | Alarms  |
| Wednesday         | 0                  | 0                        | Setun   |
| Thursday          | 0                  | Ø                        | Menu    |
| Friday            | 0                  | Ø                        | Menu    |
| Saturday          | 0                  | 0                        |         |
| System<br>Enabled | Equal<br>Full      | Times For<br>Time Enable | Silence |

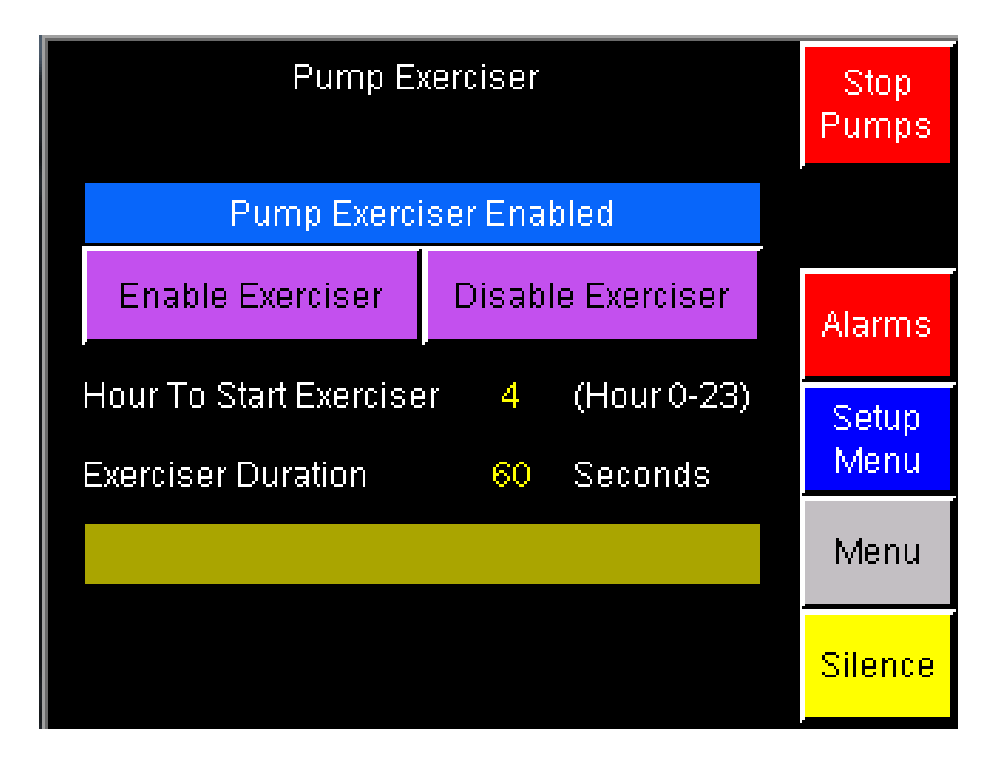

| Discharge<br>34 PSIG | Suction<br>8 PSIG     | Setpoint<br>0 PSIG | Speed<br>0.0 % |      | Stop    |
|----------------------|-----------------------|--------------------|----------------|------|---------|
|                      | Lead KV               | V 0.00 Total       | I KW - 0.00    | )    | Pumps   |
| Analog Inpu          | .t 0 Scaling          | (Discharge         | Pressure)      |      |         |
| û nata a lanı        | d Olassid La          | 4.000              |                |      |         |
| Analog Inpl          | и о трасто            | W 4.000            | , ma           |      | A 1     |
| Analog Inpu          | .t 0 Input Hig        | gh 20.000          | ) ma           |      | Alarms  |
|                      |                       |                    |                |      | Setup   |
| Analog Inpl          | t 0 Output I          | _ow O              | PSIG           |      | Menu    |
| Analog Inpl          | .t 0 Output I         | High 300           | PSIG           |      |         |
|                      |                       |                    |                |      | Menu    |
| Analog Inpu          | <i>i</i> t O Fail Lev | el 2.000           | ) ma           |      |         |
|                      |                       |                    |                | Next | Silence |
|                      |                       |                    |                |      |         |

| Discharge<br>34 PSIG | Suction<br>8 PSIG | Setpoint<br>0 PSIG    | Speed<br>0.0 \$ | %    | Stop    |
|----------------------|-------------------|-----------------------|-----------------|------|---------|
|                      | Lead KV           | V 0,00 Total          | I KW - 0.0      | )0   | Pumps   |
| Analog Inpl          | .t 1 Scaling      | (Suction Pre          | essure)         |      |         |
| Analog Inpl          | ut 1 Input Lo     | w 4.000               | ma              |      |         |
| <b>-</b>             |                   |                       |                 |      | Alarme  |
| Analog Inpl          | ut 1 Input Hig    | gh 20.000             | ) ma            |      | Alaima  |
| Analog Inpl          | .t 1 Output I     | Low O                 | PSIG            |      | Setup   |
|                      |                   |                       |                 |      | IMETIU  |
| Analog Inpu          | ut 1 Output I     | High <mark>300</mark> | PSIG            |      | Морц    |
|                      |                   |                       |                 |      | IMETTU  |
| Analog Inpl          | IT Fail Lev       | er 2.000              | , ma            |      |         |
|                      |                   |                       |                 | Prev | Silence |

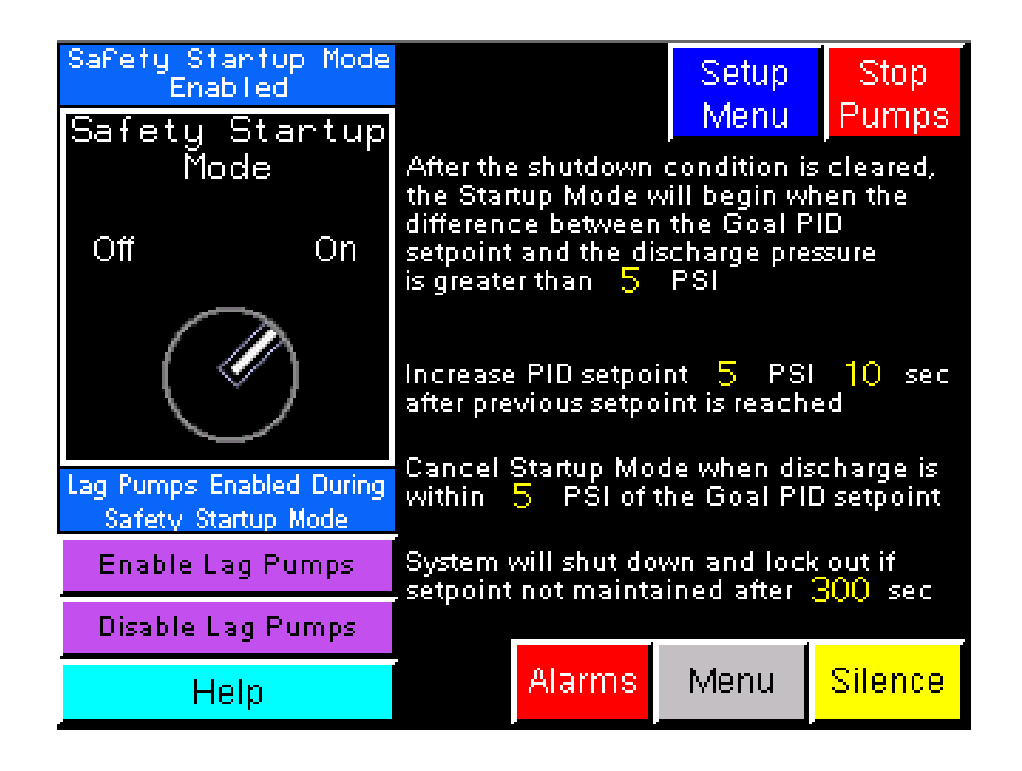

| Discharge<br>34 PSIG                                                                                                    | Suction<br>8 PSIC        | Setpoint<br>3 0 PS           | t Speed<br>IG 0.0          | %                   | Stop    |  |  |
|----------------------------------------------------------------------------------------------------|--------------------------|------------------------------|----------------------------|---------------------|---------|--|--|
|                                                                                                    | Lead H                   | w 0.00 T                     | otal KW 0                  | .00                 | Pumps   |  |  |
| The Safety Startup Mode, when enabled, provides a gradual<br>step up of the discharge pressure after a shutdown condition<br>has occurred. Conditions include Low Suction, System<br>Disabled, High Discharge, Irregular Power, Discharge<br>Pressure Transducer Failure, All Pump HOAs Off, All Pumps<br>Failed, System Lockout and Goal Setpoint Equal To 0. |                          |                              |                            |                     |         |  |  |
| OFF = The<br>and the Go                                                                                                    | Safety St:<br>al Setpoir | artup Mode<br>nt is utilized | is bypasse<br>1 (no step u | d (Disabled)<br>p). |         |  |  |
| ON = The Safety Startup Mode is enabled and the<br>discharge pressure steps up gradually until the<br>Goal Setpoint is reached.                                                                                                    |                          |                              |                            |                     |         |  |  |
|                                                                                                    |                          | Back                         | Alarms                     | Menu                | Silence |  |  |

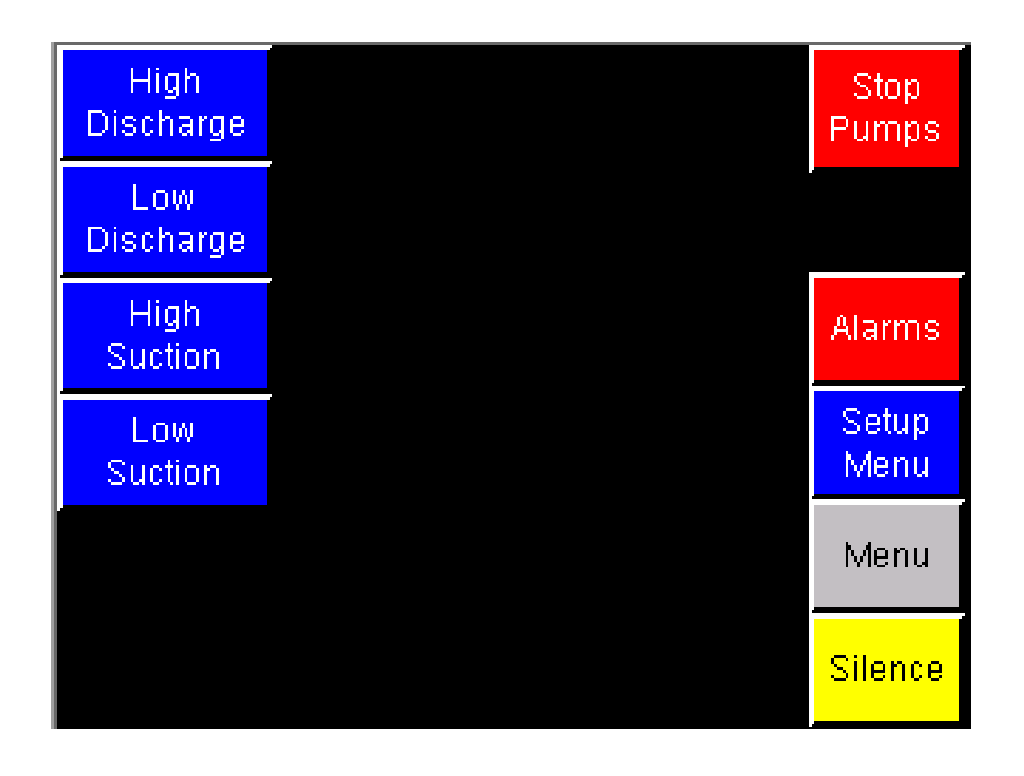

| Discharge<br>34 PSIG      | Suction<br>8 PSIG     | Setpoi<br>0 P | nt<br>SIG | Spee<br>0.0 | d<br>%       |           | Stop          |
|---------------------------|-----------------------|---------------|-----------|-------------|--------------|-----------|---------------|
|                           | Lead KV               | V 0.00        | Total     | КW          | 0.00         |           | Pumps         |
| High Discha<br>Above Setp | irge Setpoir<br>point | rt is         |           | 20          |              | PSIG      |               |
| High Discha               | irge Alarm (          | )elay         |           | 10          |              | Sec.      | Alarms        |
| High Discha               | irge Alarm /          | 4uto          |           | 10          |              | Sac       | 1 II GITTIO   |
| Reset Delay               | /                     |               |           |             |              | JU-L      | Setup<br>Menu |
|                           |                       |               |           |             |              |           | Monu          |
| Rese                      | t Type: Au            | to            |           |             |              |           | IMETTU        |
| Manual                    | At                    | ito           |           | Alarr<br>M  | n Se<br>Ieni | etup<br>J | Silence       |

| Discharge<br>33 PSIG     | Suction<br>8 PSIG           | Setpo<br>0 F  | int<br>'SIG | Spee<br>0.0 | d<br>%       |           | Stop          |
|--------------------------|-----------------------------|---------------|-------------|-------------|--------------|-----------|---------------|
|                          | Lead Kv                     | V 0.00        | Total       | КW          | 0.00         |           | Pumps         |
| Low Discha<br>Below Disc | arge Setpoir<br>harge Setpi | nt is<br>Dint |             | 10          |              | PSIG      |               |
| Low Discha               | arge Alarm                  | Delay         |             | 30          |              | Sec.      | Alarms        |
| Low Discharge Auto Reset |                             |               |             |             |              | e         | Alanna        |
| Delay                    |                             |               |             |             |              | 366.      | Setup<br>Menu |
|                          |                             |               | _           |             |              |           | Menu          |
| Rese                     | et Type: Au                 | to            |             |             |              |           | mond          |
| Manual                   | At                          | ito           |             | Alarr<br>N  | n Se<br>1eni | etup<br>J | Silence       |

| Discharge<br>33 PSIG | Suction<br>8 PSIG | Setpoir<br>0 PS | nt Spea<br>SIG 0,0 | ≥d<br>%          | Stop<br>Pumps        |
|----------------------|-------------------|-----------------|--------------------|------------------|----------------------|
| High Suctio          | n Setpoint        | V U.UU          | 100al KVV<br>100   | PSIG             |                      |
| High Suction         | n Alarm De        | lay             | 10                 | Sec.             | Alarms               |
| High Suction         | n Alarm Au        | to Reset        | 10                 | Sec              |                      |
| Delay                |                   |                 |                    |                  | Setup<br>Menu        |
|                      |                   |                 |                    |                  |                      |
| Rese                 | et Type: Au       | ito             |                    |                  | Menu                 |
| Manual               | A                 | uto             | Aları<br>N         | m Setup<br>∕lenu | <sup>o</sup> Silence |

| Discharge<br>33 PSIG | Suction<br>8 PSIG | Setpoi<br>0 P | nt<br>SIG | Speed<br>0.0 | 1<br>%         | Stop<br>Pumps  |
|----------------------|-------------------|---------------|-----------|--------------|----------------|----------------|
|                      | Lead KV           | V 0.00        | Total     | KW (         | 0.00           | r umpa         |
| Low Suctio           | n Setpoint        |               |           | 5            | PSIG           |                |
| Low Suctio           | n Alarm Del       | ay            |           | 10           | Sec.           | 0 les pres les |
| Low Suctio           | n Alarm Au        | t             | 10        | e            | Alamis         |                |
| Delay                |                   |               |           |              | SEC.           | Setup<br>Menu  |
|                      |                   |               | ſ         |              |                | Menu           |
| Rese                 | et Type: Au       | to            |           |              |                |                |
| Manual               | At                | ito           |           | Alarm<br>M   | n Setup<br>enu | Silence        |

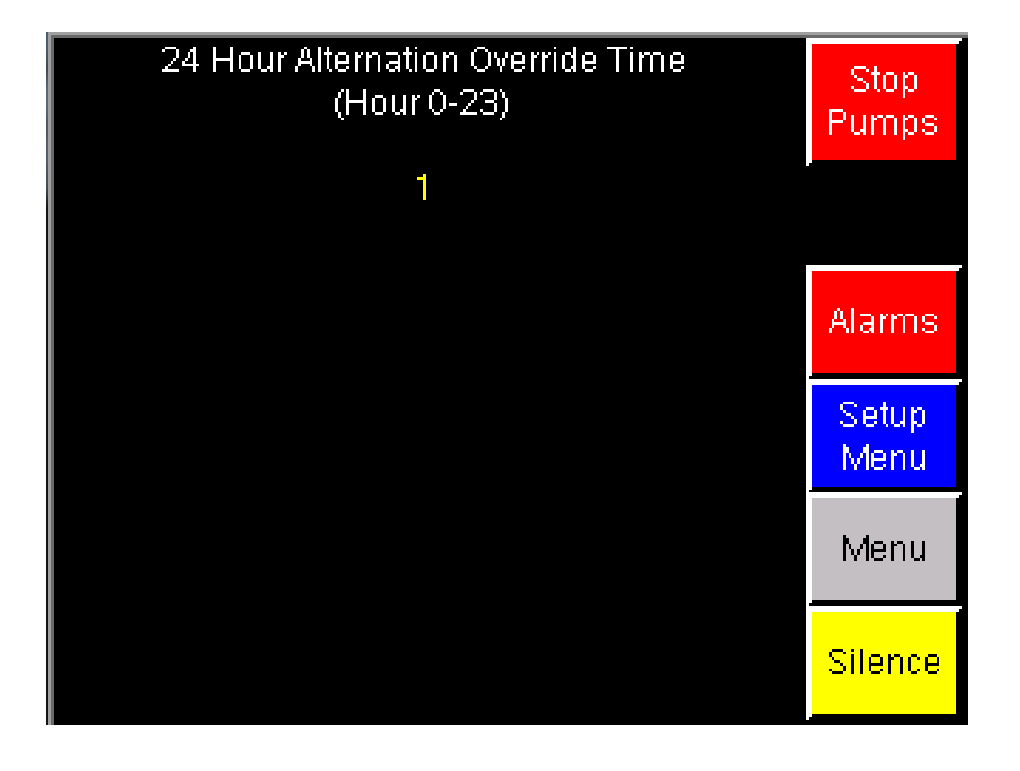

| Enter ATV212 VFD Amperage                                                 | Stop          |
|---------------------------------------------------------------------------|---------------|
| P1 VFD Output Amps 24.2                                                   | Pumps         |
| P2 VFD Output Amps 24.2                                                   |               |
|                                                                           | Alarms        |
| Enter ATV212 VFD Voltage<br>(Enter 200 for 208 or 240, Enter 400 for 480) | Setup<br>Menu |
| P1 VFD Output Volts 200                                                   |               |
| P2 VFD Output Volts 200                                                   | Menu          |
|                                                                           |               |

| Recipe Group |    | RecipeGroup1      | ¥        |   |      |
|--------------|----|-------------------|----------|---|------|
| Recipe       |    | Defaults          |          |   |      |
|              | Se | erial_Number      | CØ14198: |   |      |
| Send         | G  | DAL_PID_SP        | 50       |   |      |
|              |    | EAD_START_DEVIATI | 1        |   |      |
| Save         | LE | EAD_STOP_DEVIATIO | 0        |   |      |
|              | Sł | PEED_HIGH_SP      | 1000     |   |      |
| Snapshot     | LE | EAD_CALL_DELAY    | 1        |   |      |
| Delete       | Lf | AG_1_START_DEVIAT | 2        | ¥ | Back |

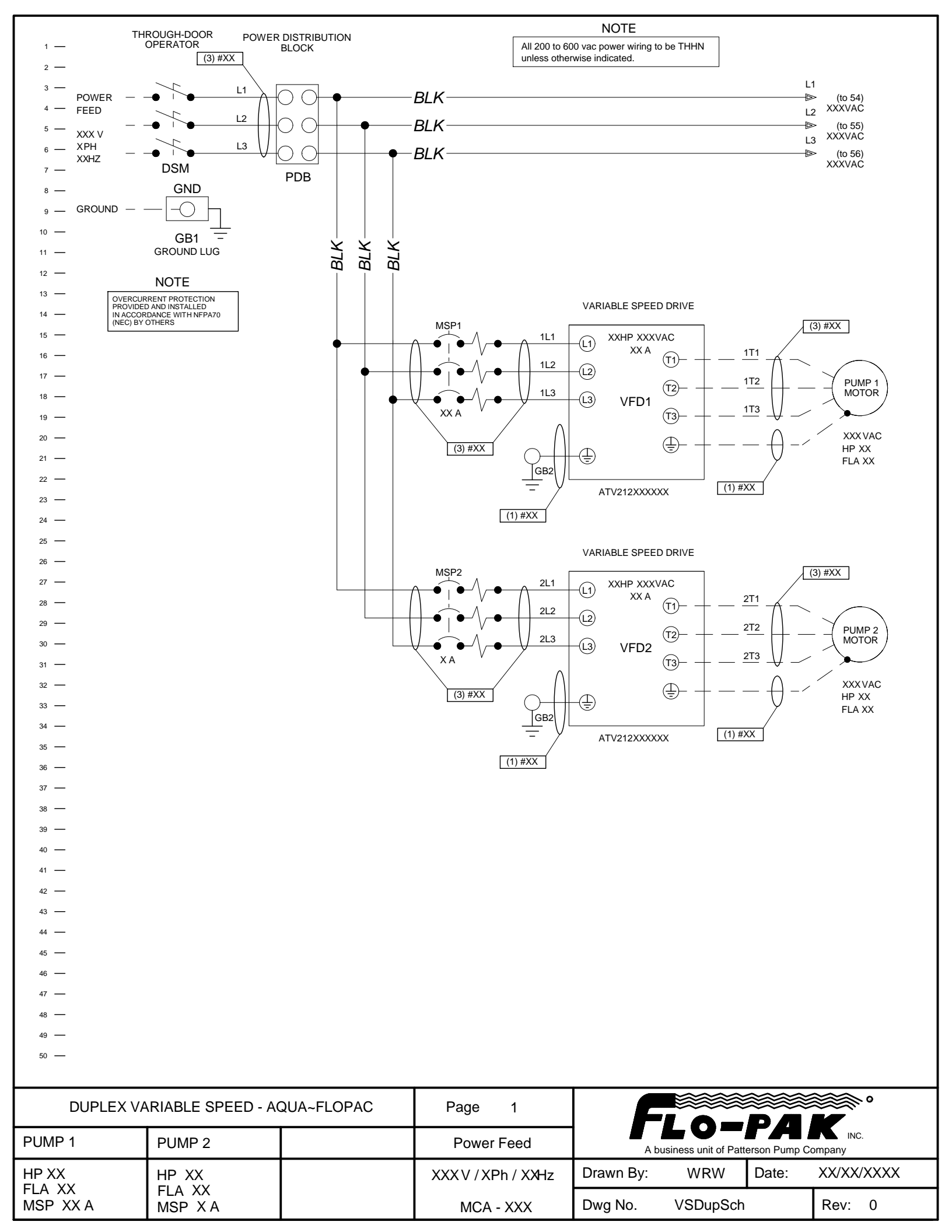

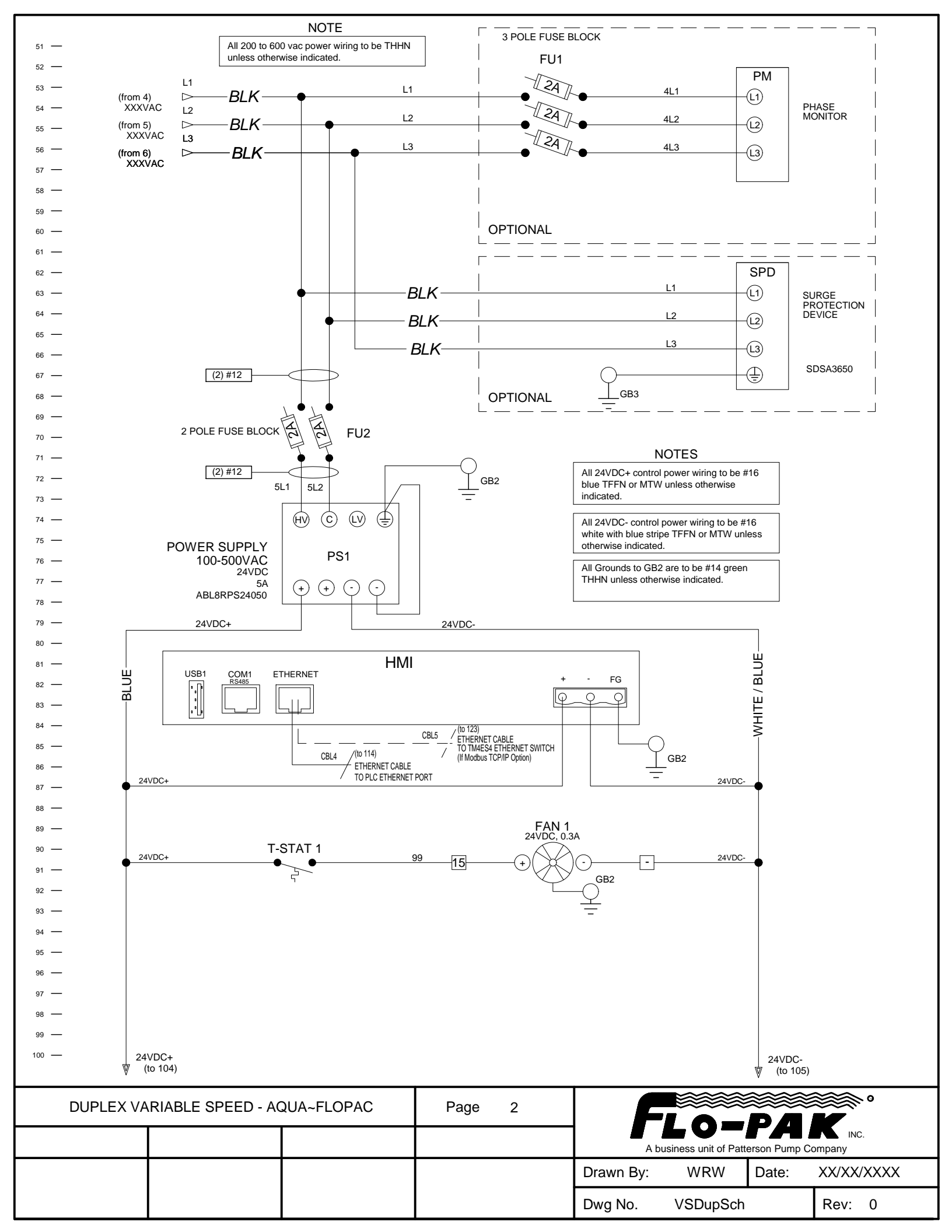

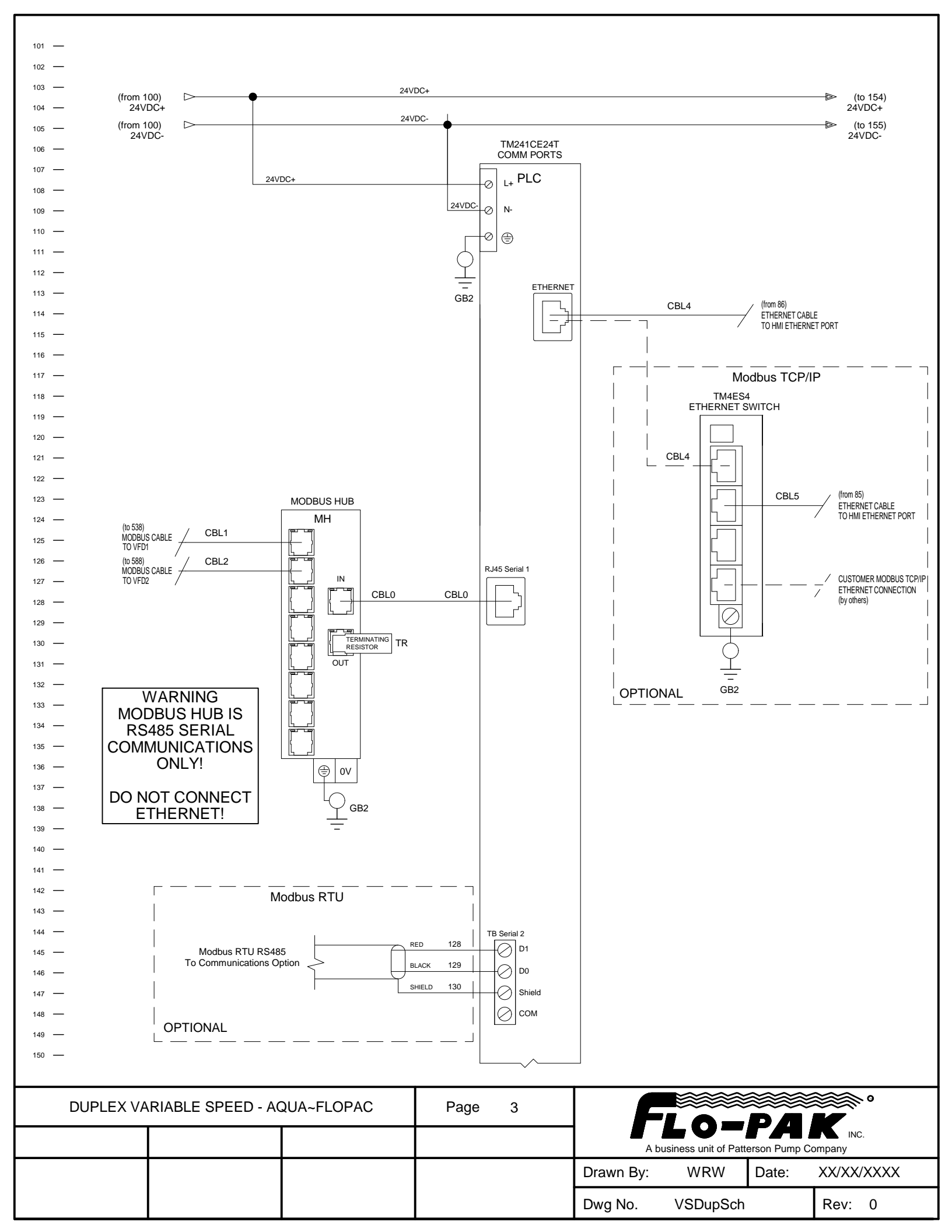

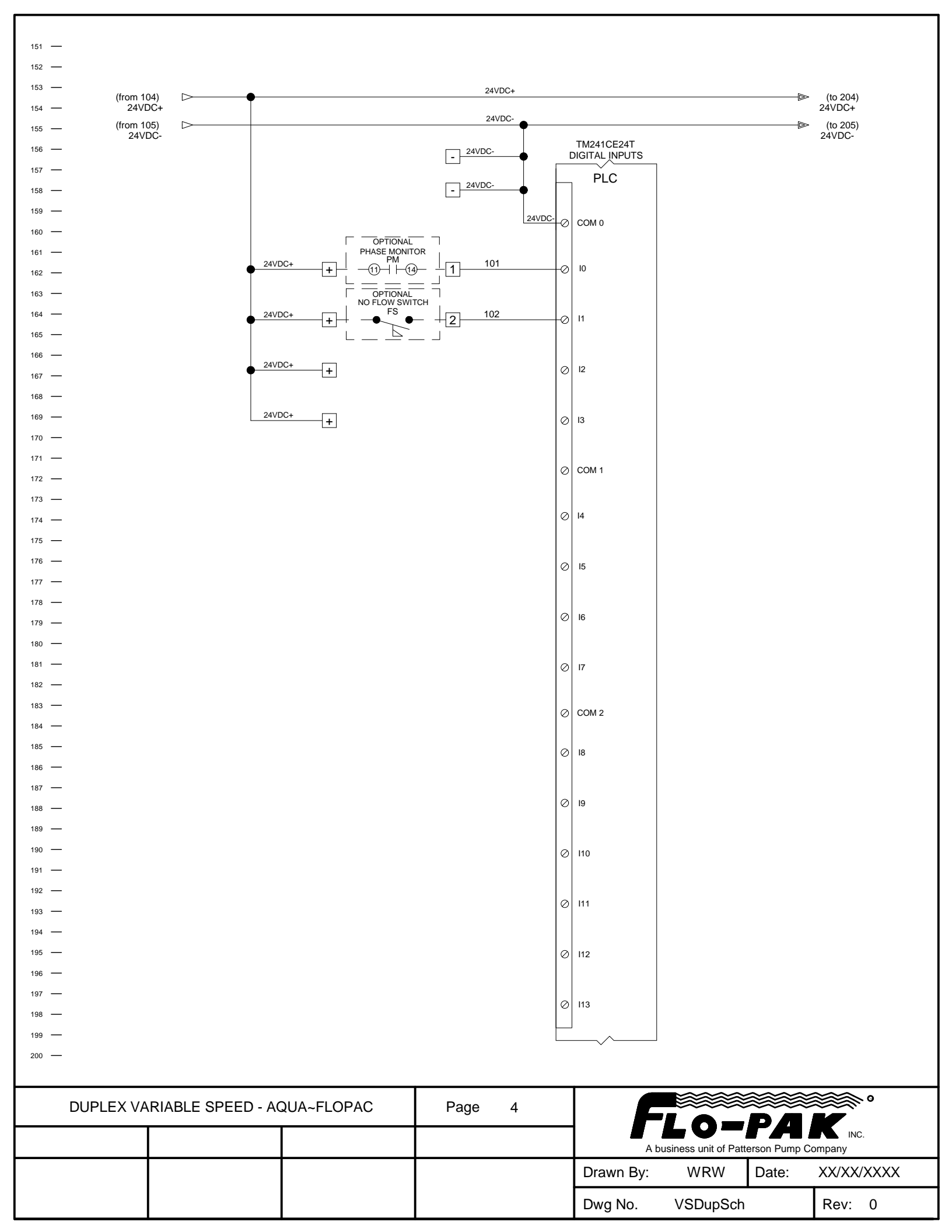

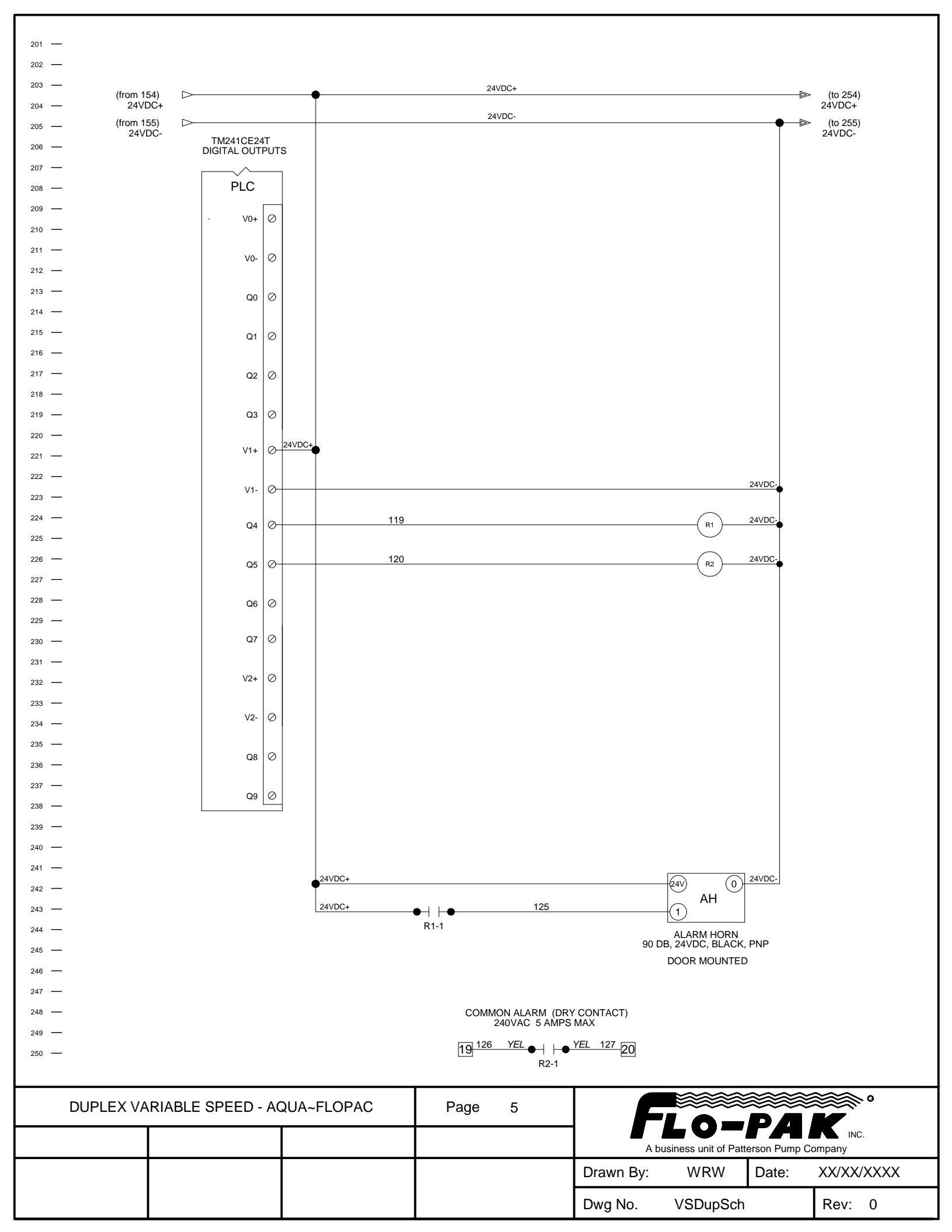

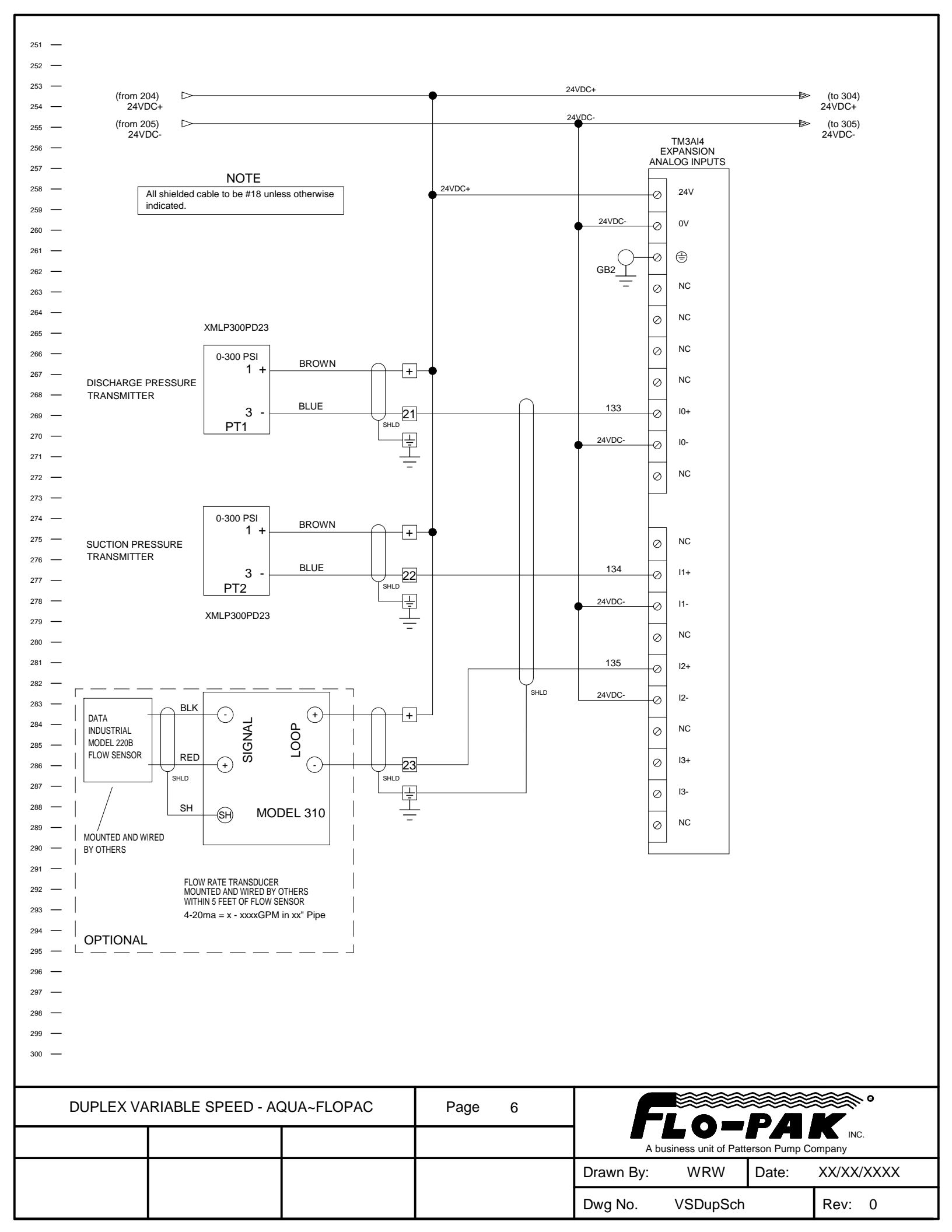

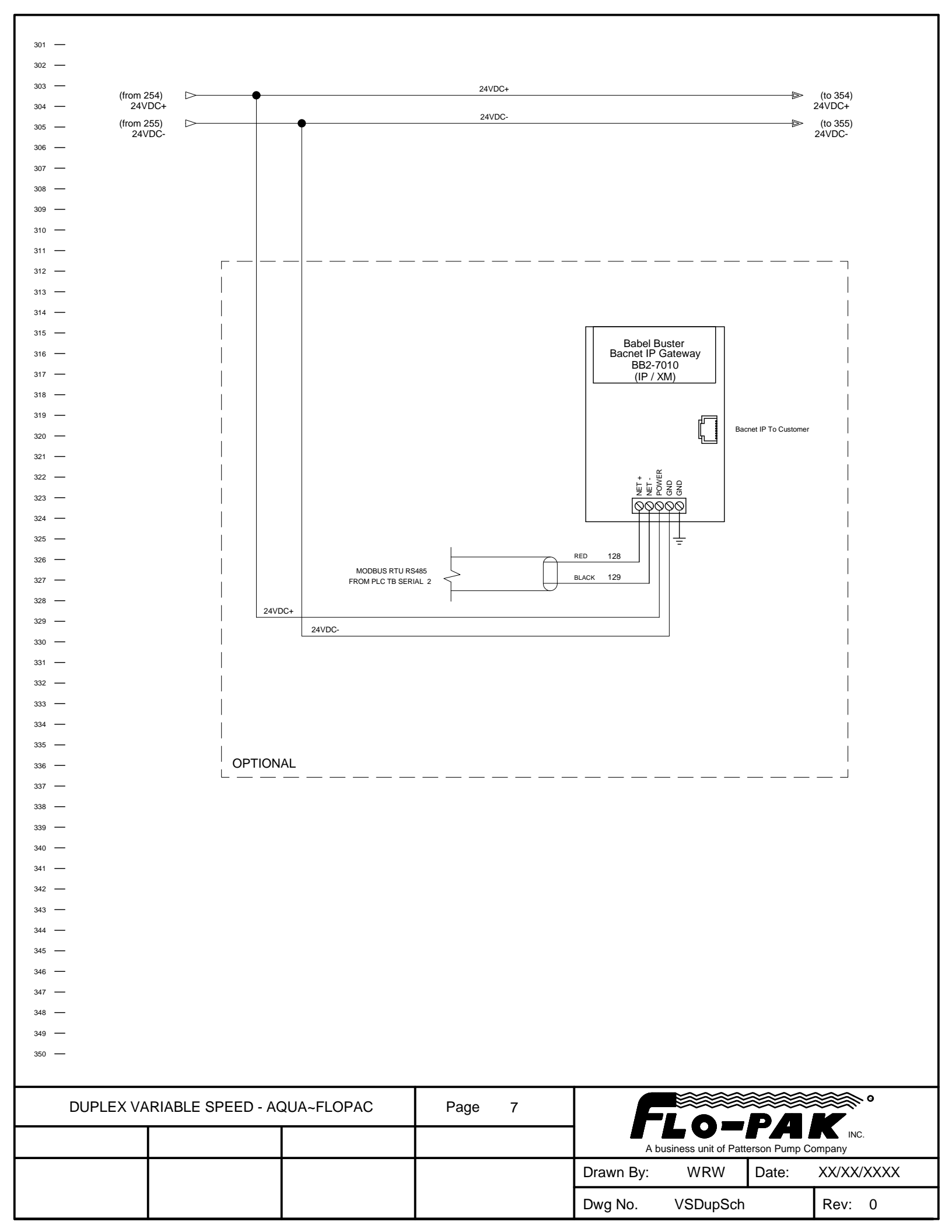
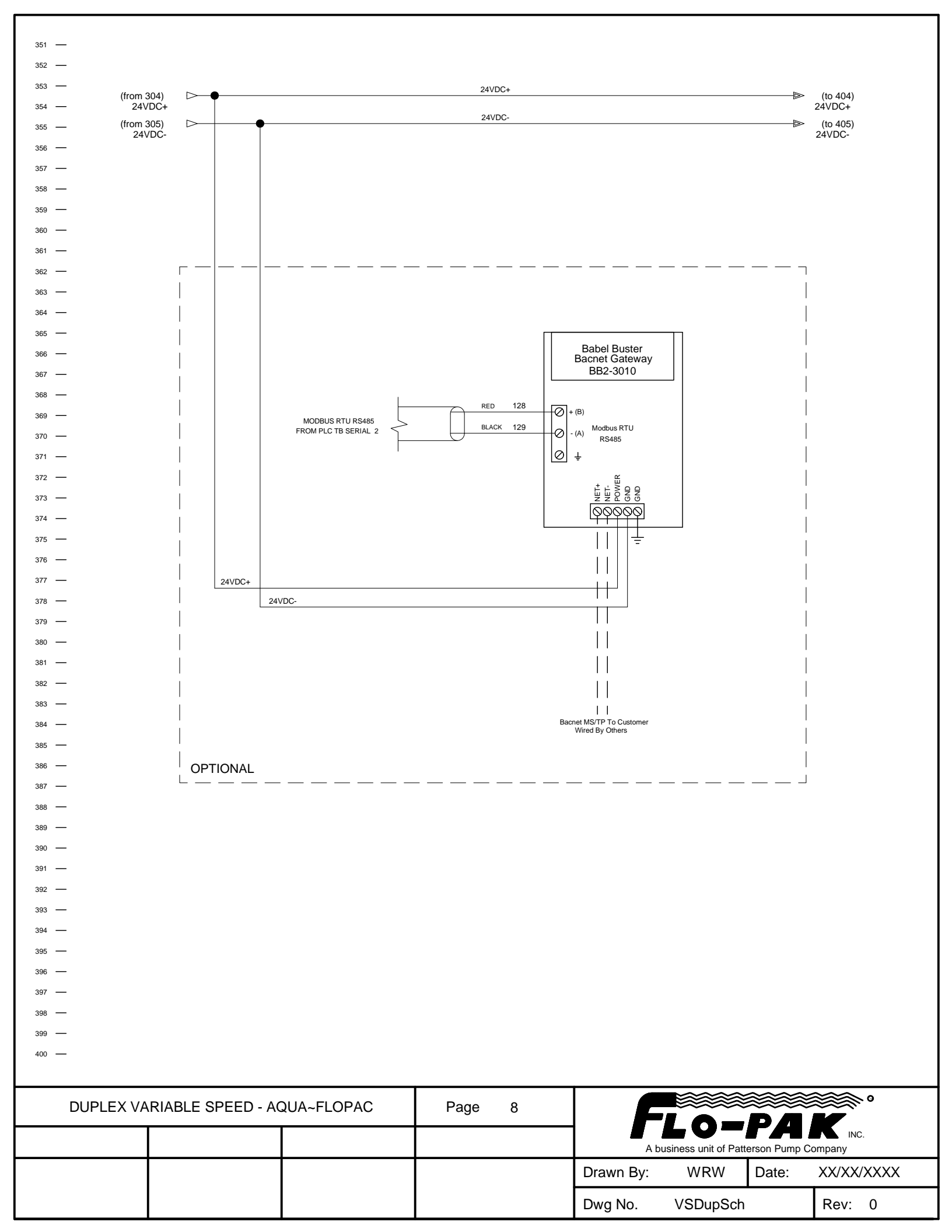

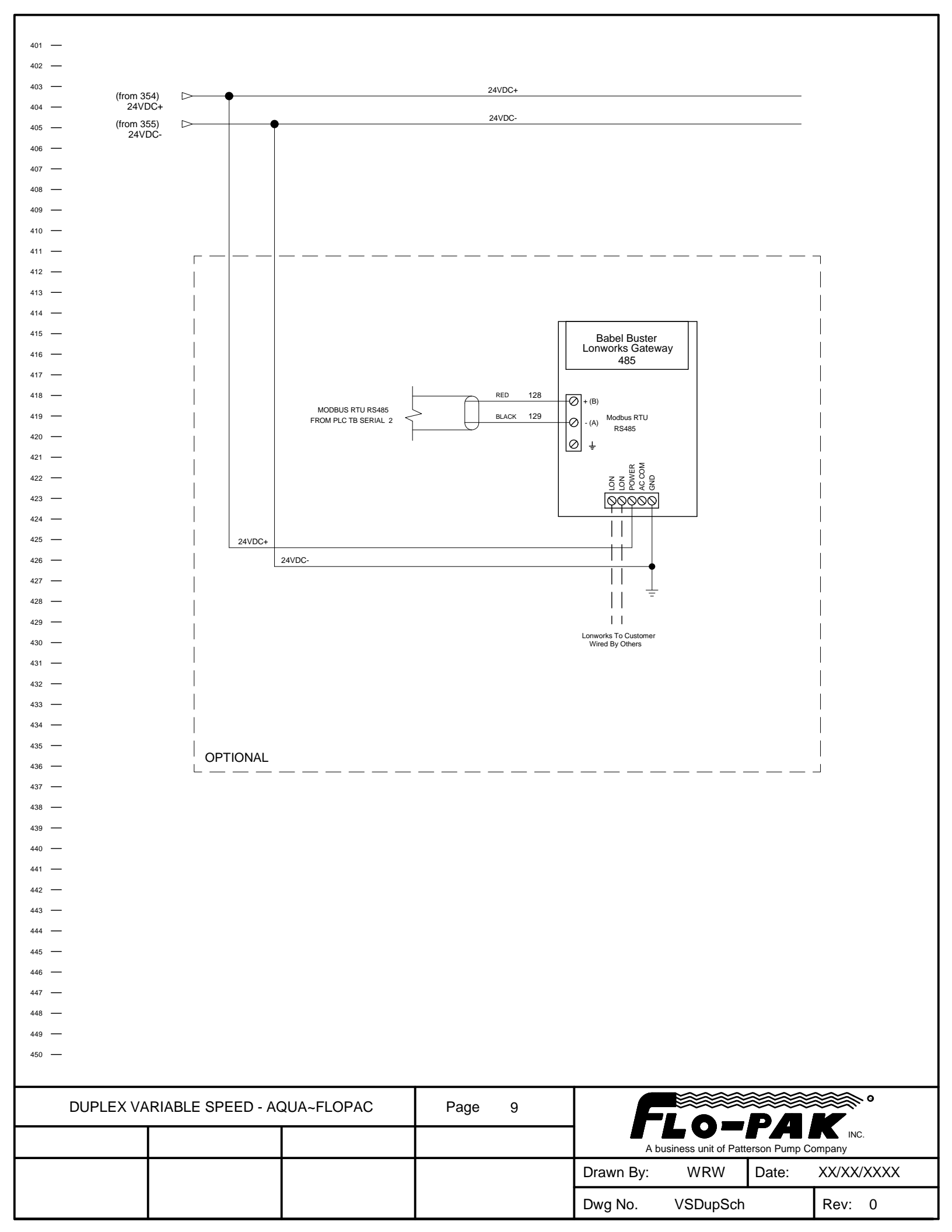

| 451 —     |                   |            |           |            |            |                   |              |            |
|-----------|-------------------|------------|-----------|------------|------------|-------------------|--------------|------------|
| 452 —     |                   |            |           |            |            |                   |              |            |
| 454 —     |                   |            |           |            |            |                   |              |            |
| 455 —     |                   |            |           |            |            |                   |              |            |
| 456 —     |                   |            |           |            |            |                   |              |            |
| 457 —     |                   |            |           |            |            |                   |              |            |
| 458 —     |                   |            |           |            |            |                   |              |            |
| 459 —     |                   |            |           |            |            |                   |              |            |
| 460 —     |                   |            |           |            |            |                   |              |            |
| 461 —     |                   |            |           |            |            |                   |              |            |
| 462 —     |                   |            |           |            |            |                   |              |            |
| 463 —     |                   |            |           |            |            |                   |              |            |
| 465 —     |                   |            |           |            |            |                   |              |            |
| 466 —     |                   |            |           |            |            |                   |              |            |
| 467 —     |                   |            |           |            |            |                   |              |            |
| 468 —     |                   |            |           |            |            |                   |              |            |
| 469 —     |                   |            |           |            |            |                   |              |            |
| 470 —     |                   |            |           |            |            |                   |              |            |
| 471 —     |                   |            |           |            |            |                   |              |            |
| 472 —     |                   | INS        | IALLEL    | 00110      | NS         |                   |              |            |
| 473 —     |                   | PHASE M    | ONITOR    |            |            |                   |              |            |
| 475 —     |                   | SURGE PI   | ROTECTIO  | N DEVICE   |            |                   |              |            |
| 476 —     |                   | FLOW SE    | NSOR AND  | TRANSMI    | ITER       |                   |              |            |
| 477 —     |                   | CONNECT    | TON TO PL | C VIA BAC  | NET MS/TP  |                   |              |            |
| 478 —     |                   | CONNECT    | ION TO PL | C VIA BAC  | NET IP     |                   |              |            |
| 479 —     |                   | CONNECT    | ION TO PL | .C VIA MOE | BUS TCP/IP |                   |              |            |
| 480 —     |                   | CONNECT    |           | .C VIA MOE | BUS RTU    |                   |              |            |
| 481 —     |                   | CONNECT    | ION TO PL | C VIA LON  | WORKS      |                   |              |            |
| 482 —     |                   | NO FLOW    | SWITCH    |            |            |                   |              |            |
| 483 —     |                   | 11012011   |           |            |            |                   |              |            |
| 484 —     |                   |            |           |            |            |                   |              |            |
| 486 —     |                   |            |           |            |            |                   |              |            |
| 487 —     |                   |            |           |            |            |                   |              |            |
| 488 —     |                   |            |           |            |            |                   |              |            |
| 489 —     |                   |            |           |            |            |                   |              |            |
| 490 —     |                   |            |           |            |            |                   |              |            |
| 491 —     |                   |            |           |            |            |                   |              |            |
| 492 —     |                   |            |           |            |            |                   |              |            |
| 493 —     |                   |            |           |            |            |                   |              |            |
| 494 —     |                   |            |           |            |            |                   |              |            |
| 496 —     |                   |            |           |            |            |                   |              |            |
| 497 —     |                   |            |           |            |            |                   |              |            |
| 498 —     |                   |            |           |            |            |                   |              |            |
| 499 —     |                   |            |           |            |            |                   |              |            |
| 500 —     |                   |            |           |            |            |                   |              |            |
|           |                   |            |           | -          |            |                   |              |            |
| DUPLEX VA | RIABLE SPEED - AC | QUA~FLOPAC | Page      | 10         |            |                   |              | ****       |
|           |                   |            | 5         |            |            | L0-               | PA           |            |
|           |                   |            |           |            | A bus      | siness unit of Pa | tterson Pump | Company    |
|           |                   |            |           |            | Drawn By:  | WRW               | Date:        | XX/XX/XXXX |

Dwg No.

VSDupSch

Rev: 0

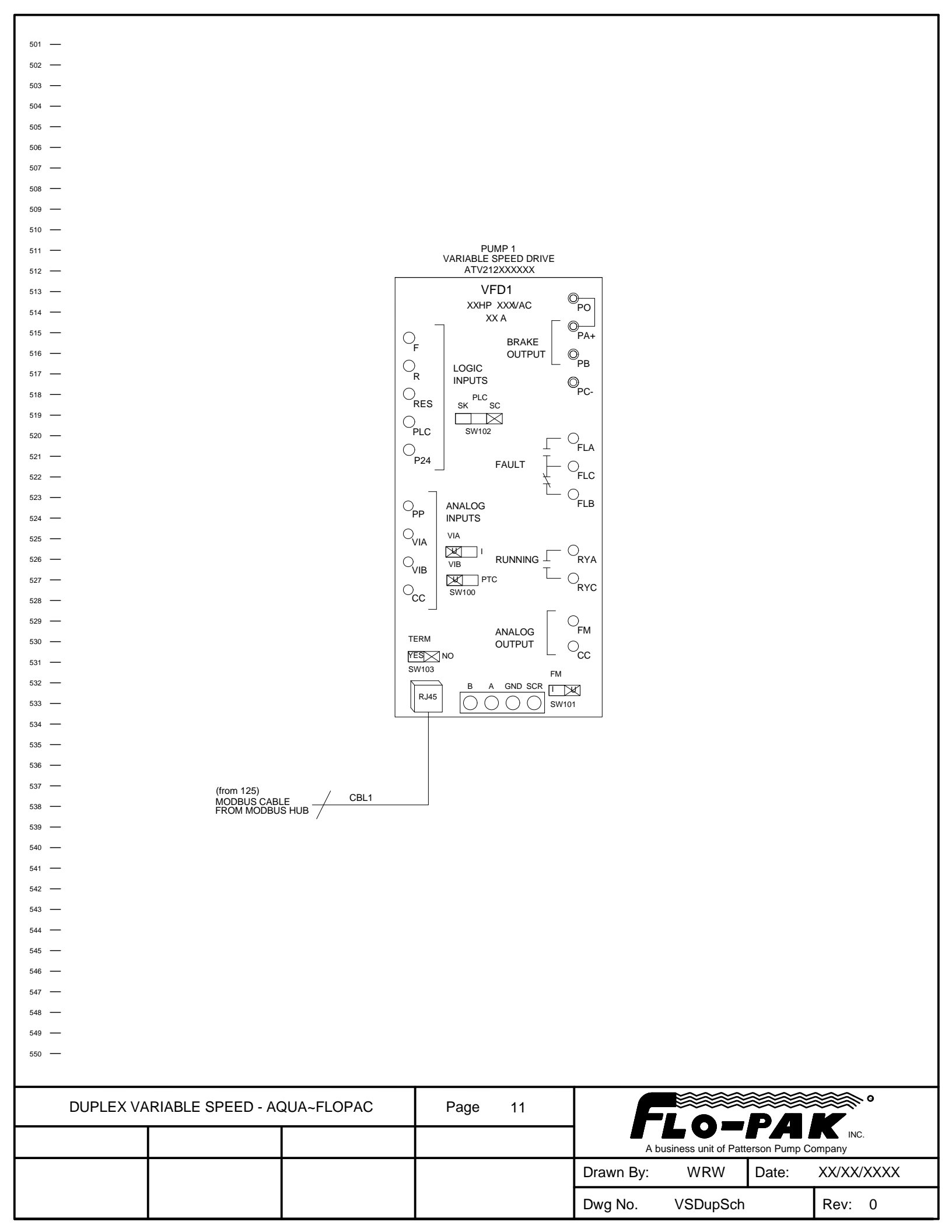

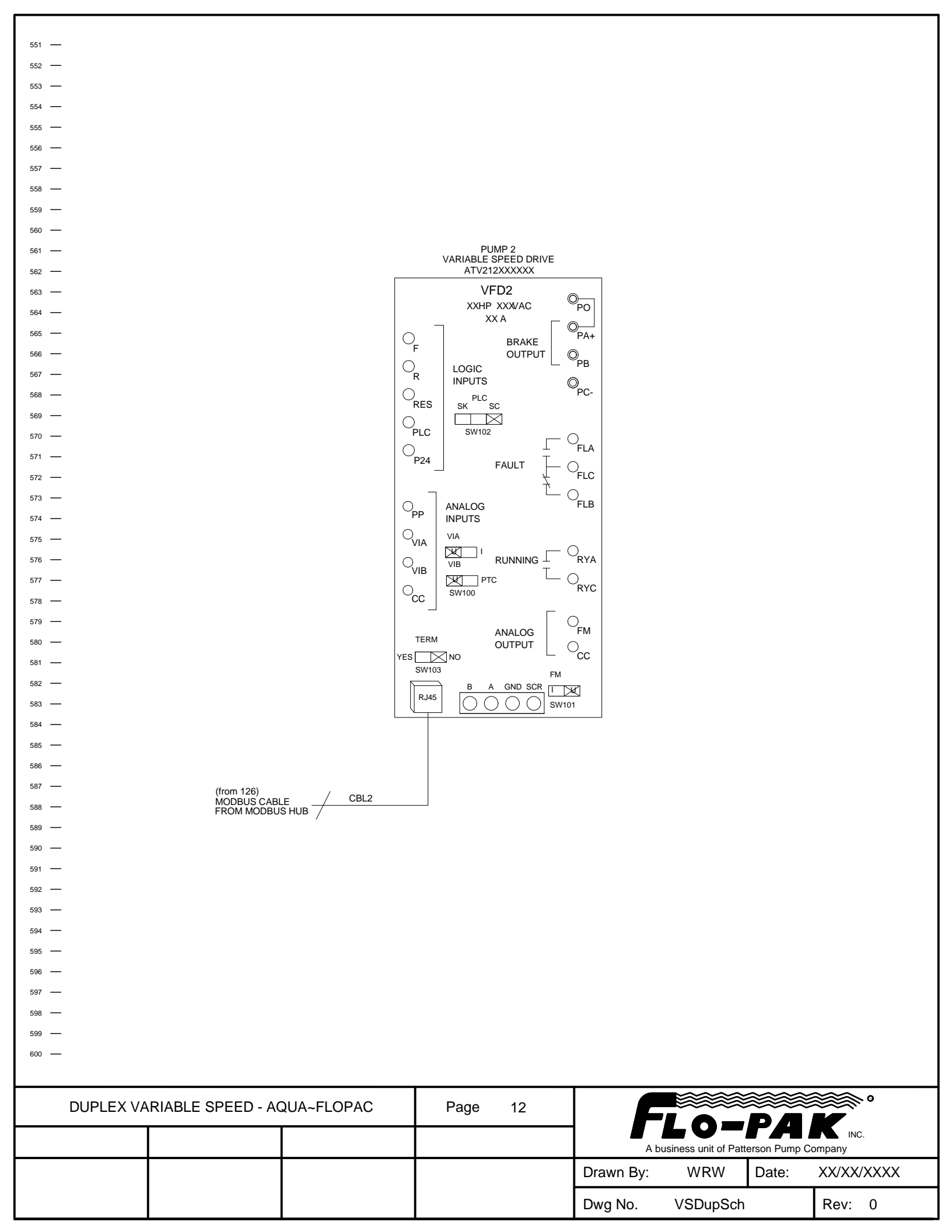

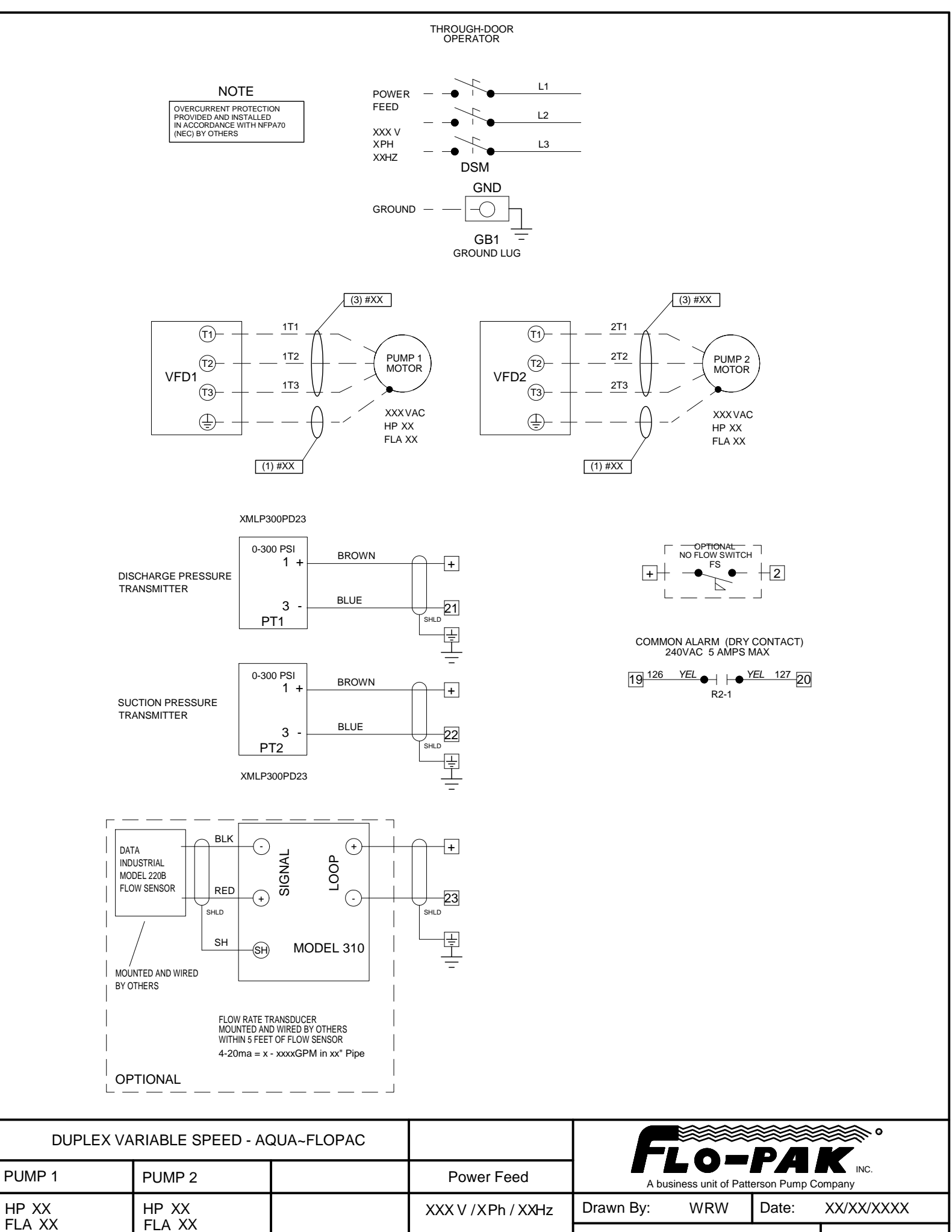

 FLA XX
 FLA XX

 MSP XX A
 MSP X A

 MCA - XXX
 Dwg No.

 VSDupSch
 Rev:

0

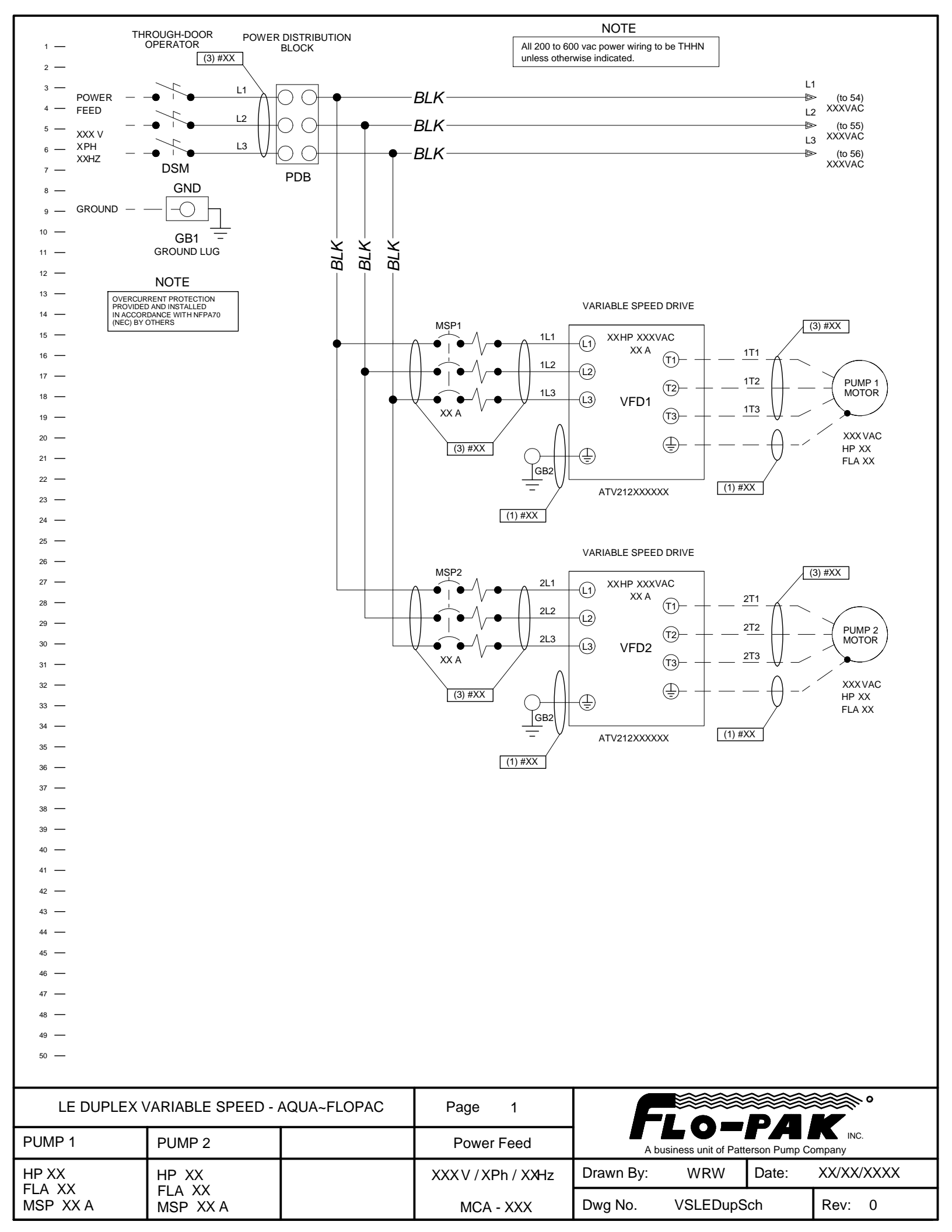

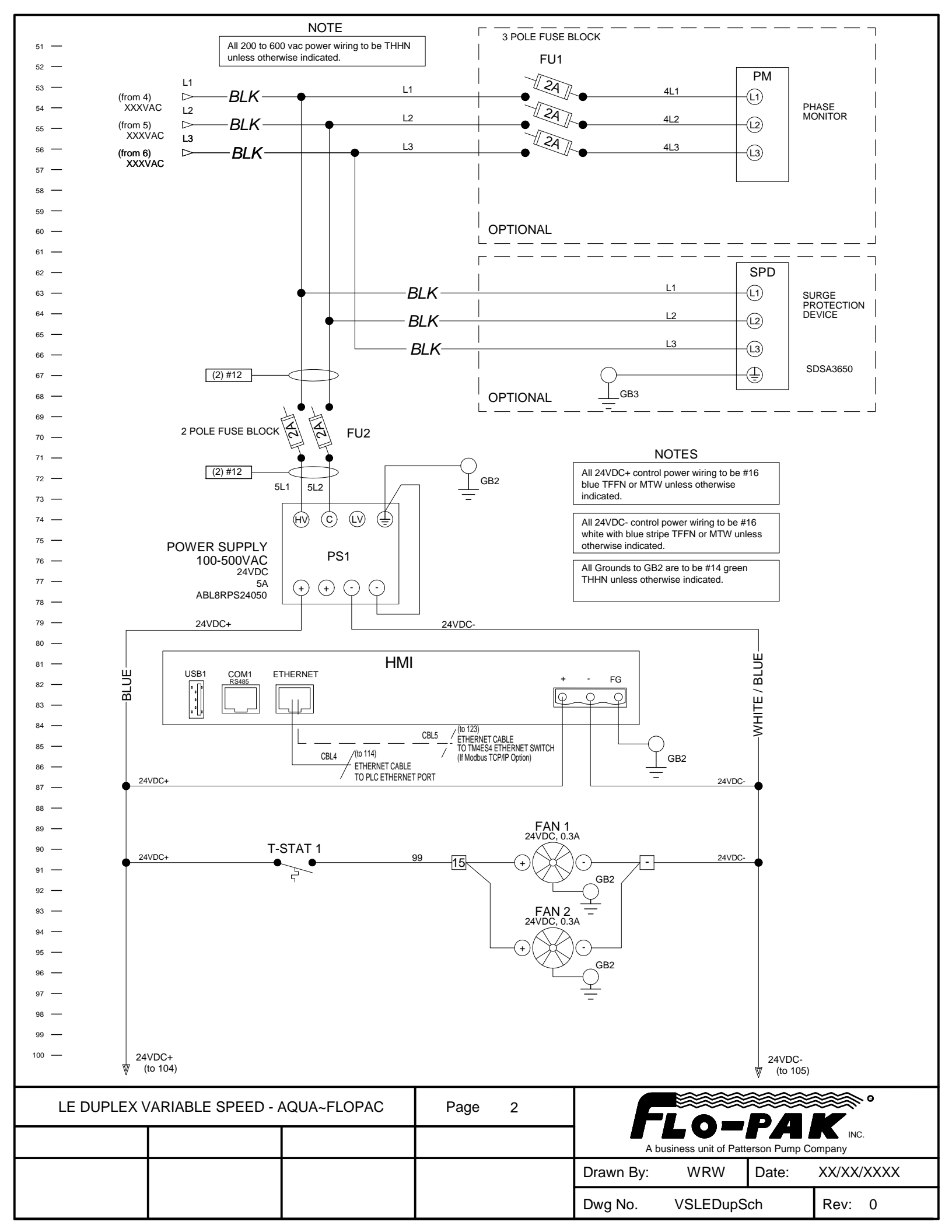

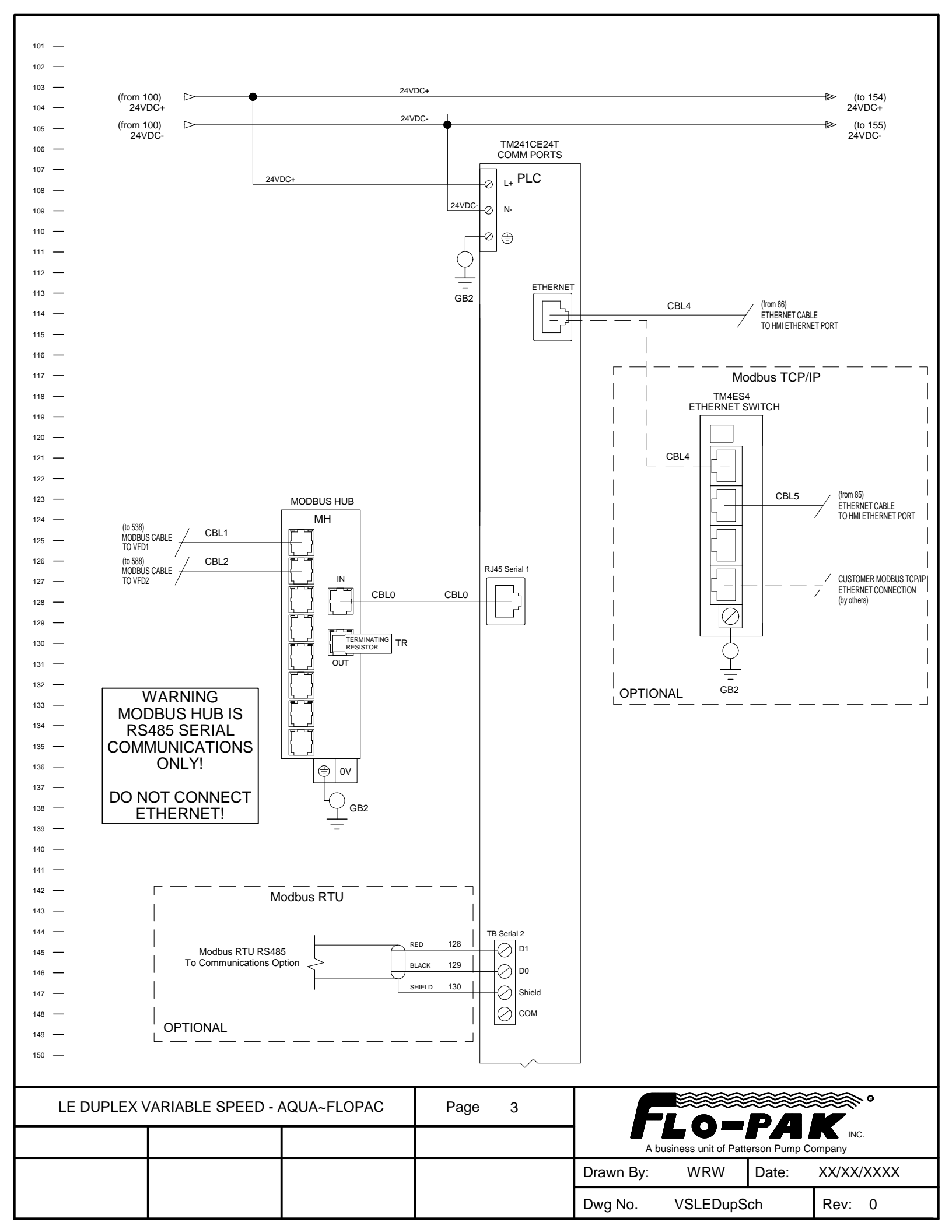

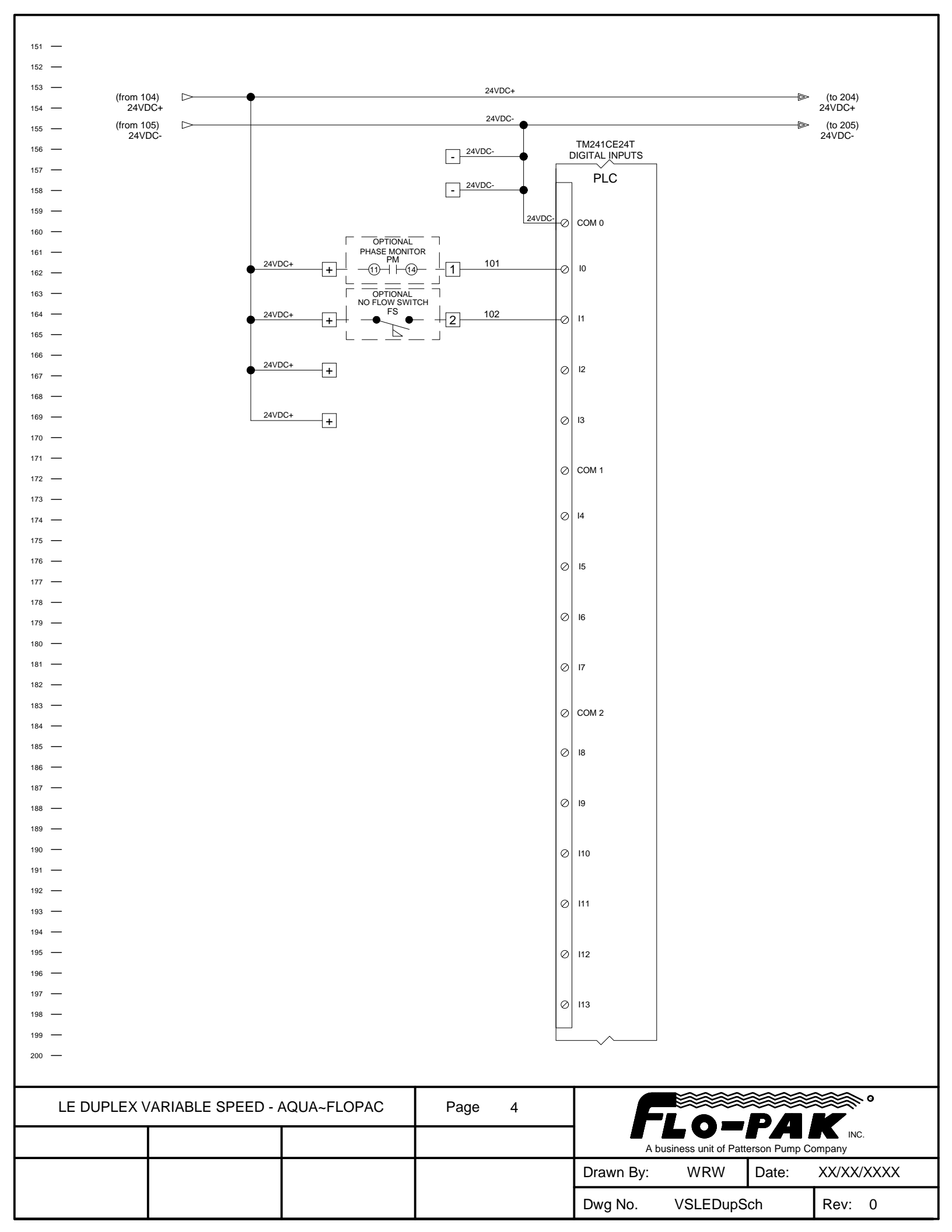

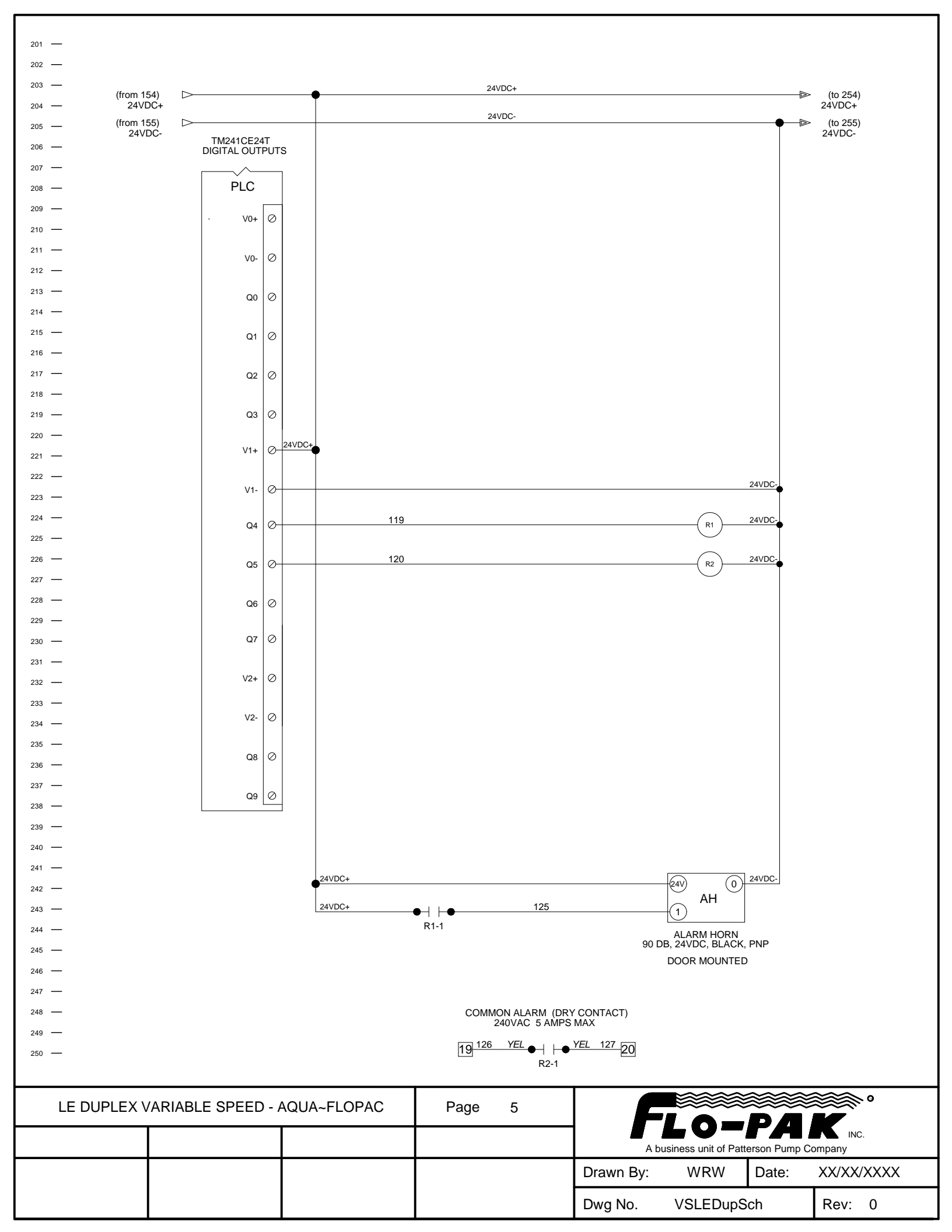

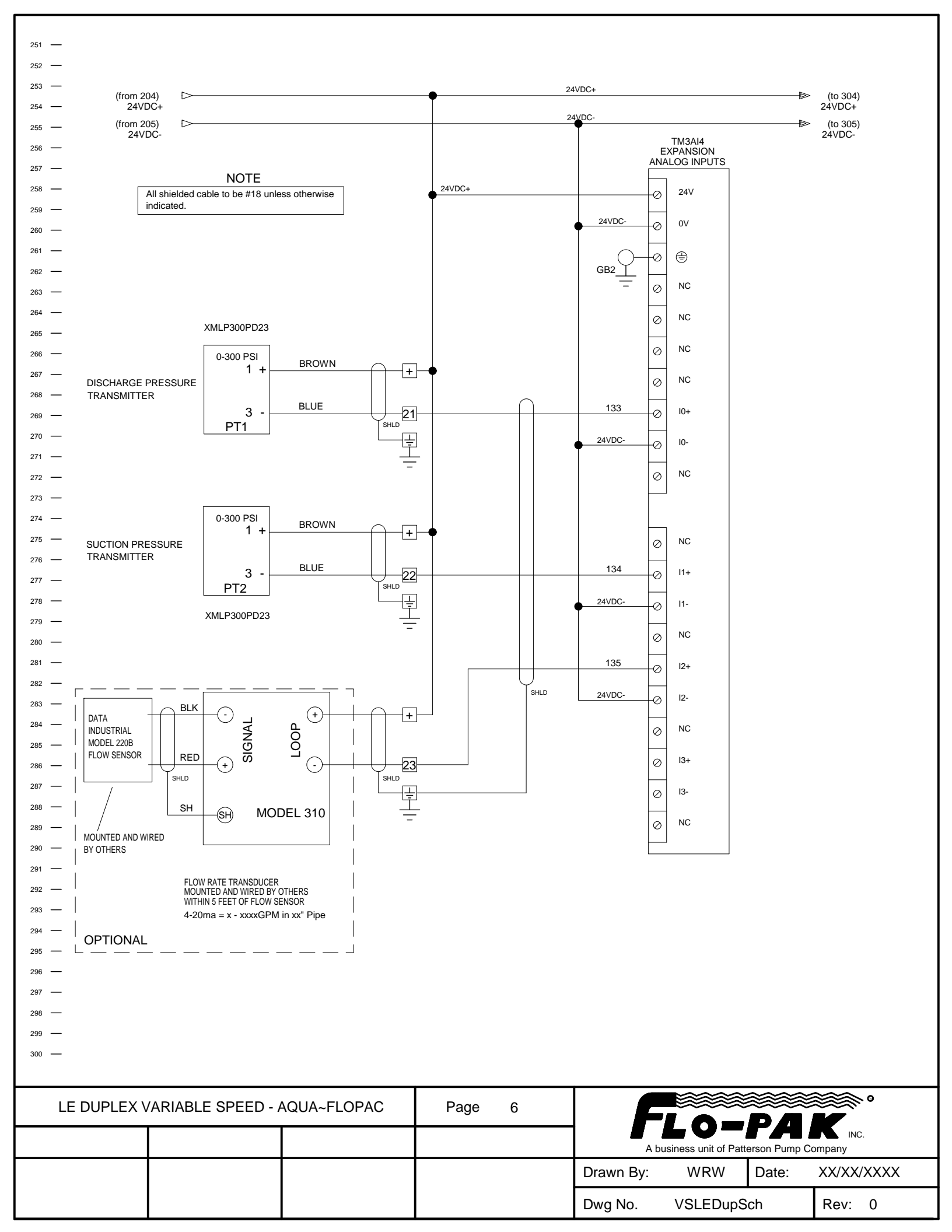

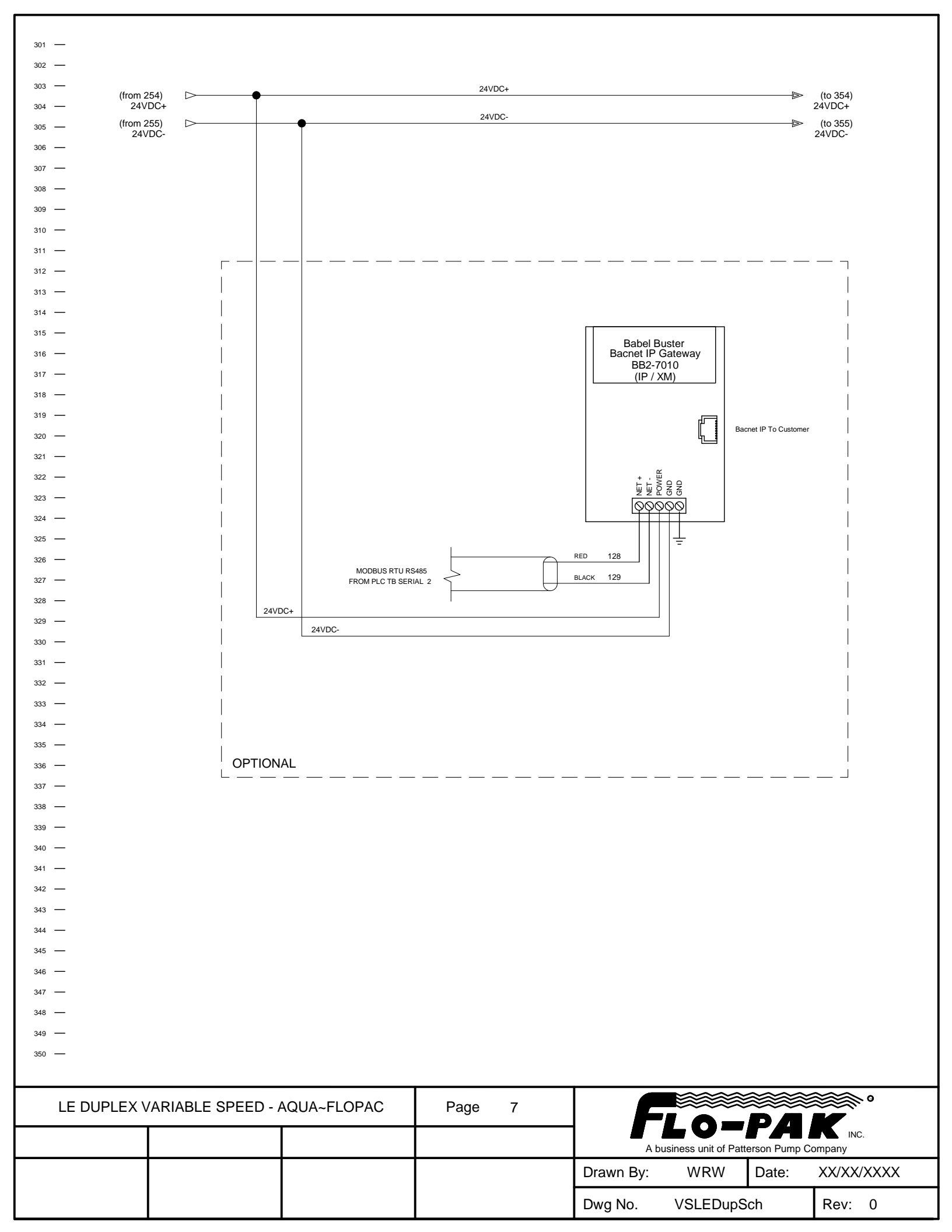

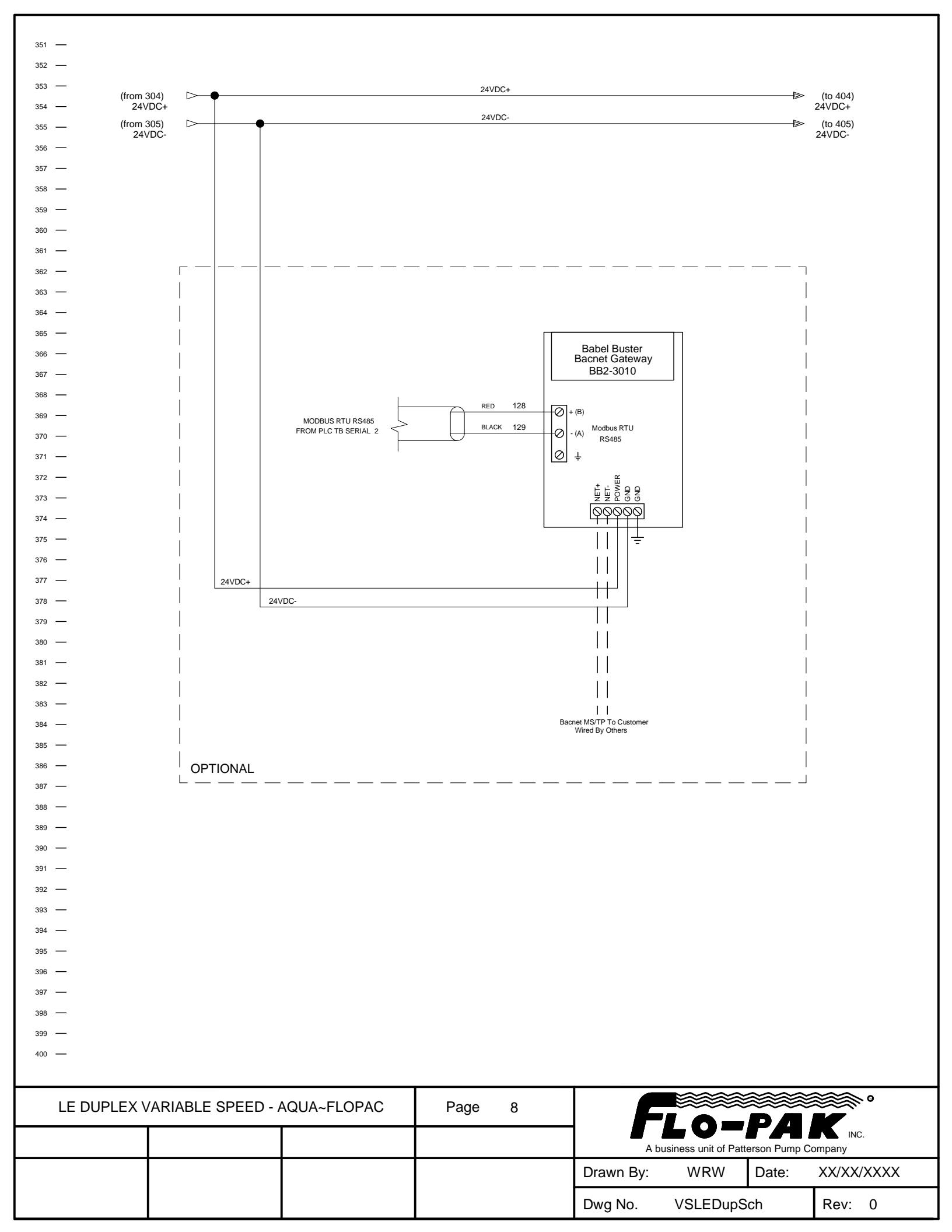

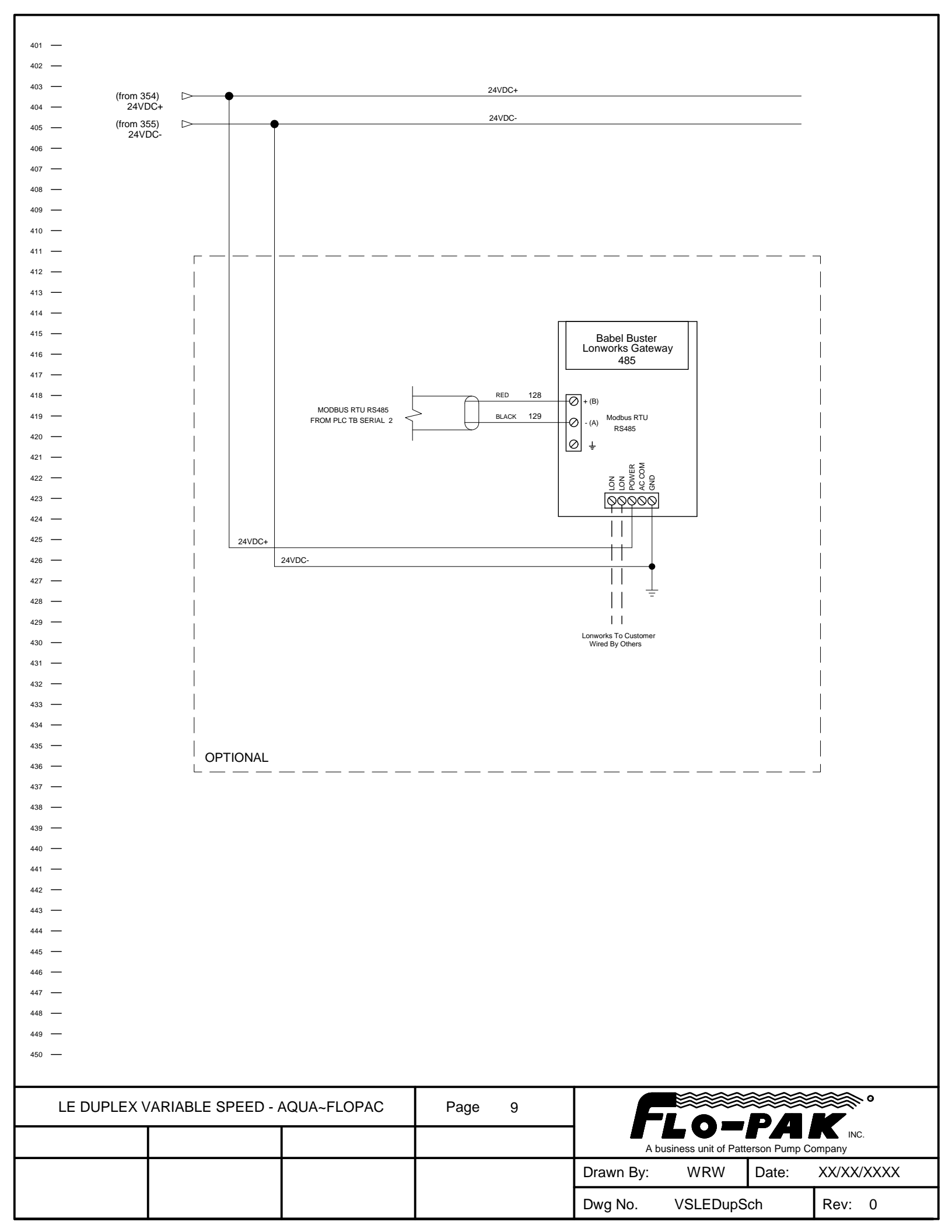

| 451 — |                   |          |                     |             |                   |              |                                                                                                    |
|-------|-------------------|----------|---------------------|-------------|-------------------|--------------|----------------------------------------------------------------------------------------------------|
| 452 — |                   |          |                     |             |                   |              |                                                                                                    |
| 453 — |                   |          |                     |             |                   |              |                                                                                                    |
| 454 — |                   |          |                     |             |                   |              |                                                                                                    |
| 455 — |                   |          |                     |             |                   |              |                                                                                                    |
| 456 — |                   |          |                     |             |                   |              |                                                                                                    |
| 457 — |                   |          |                     |             |                   |              |                                                                                                    |
| 458 — |                   |          |                     |             |                   |              |                                                                                                    |
| 459 — |                   |          |                     |             |                   |              |                                                                                                    |
| 460 — |                   |          |                     |             |                   |              |                                                                                                    |
| 461 — |                   |          |                     |             |                   |              |                                                                                                    |
| 462 — |                   |          |                     |             |                   |              |                                                                                                    |
| 464 — |                   |          |                     |             |                   |              |                                                                                                    |
| 465 — |                   |          |                     |             |                   |              |                                                                                                    |
| 466 — |                   |          |                     |             |                   |              |                                                                                                    |
| 467 — |                   |          |                     |             |                   |              |                                                                                                    |
| 468 — |                   |          |                     |             |                   |              |                                                                                                    |
| 469 — |                   |          |                     |             |                   |              |                                                                                                    |
| 470 — |                   |          |                     |             |                   |              |                                                                                                    |
| 471 — |                   |          |                     |             |                   |              |                                                                                                    |
| 472 — |                   | INS      | STALLED OPTIC       | NS          |                   |              |                                                                                                    |
| 473 — |                   | PHASE M  | ONITOR              |             | _                 |              |                                                                                                    |
| 474 — |                   | SURGE PI | ROTECTION DEVICE    |             |                   |              |                                                                                                    |
| 475 — |                   | FLOW SE  | NSOR AND TRANSMI    | TTER        | _                 |              |                                                                                                    |
| 476 — |                   | CONNECT  |                     | NET MS/TP   |                   |              |                                                                                                    |
| 477 — |                   |          |                     |             |                   |              |                                                                                                    |
| 478 — |                   | CONNECT  | TION TO PLC VIA BAC |             | _                 |              |                                                                                                    |
| 479 — |                   | CONNEC   | TION TO PLC VIA MOI | DBUS ICP/IP | _                 |              |                                                                                                    |
| 481 — |                   | CONNECT  | FION TO PLC VIA MOI | DBUS RTU    |                   |              |                                                                                                    |
| 482 — |                   | CONNECT  | FION TO PLC VIA LON | IWORKS      |                   |              |                                                                                                    |
| 483 — |                   | NO FLOW  | SWITCH              |             |                   |              |                                                                                                    |
| 484 — |                   |          |                     |             |                   |              |                                                                                                    |
| 485 — |                   |          |                     |             |                   |              |                                                                                                    |
| 486 — |                   |          |                     |             |                   |              |                                                                                                    |
| 487 — |                   |          |                     |             |                   |              |                                                                                                    |
| 488 — |                   |          |                     |             |                   |              |                                                                                                    |
| 489 — |                   |          |                     |             |                   |              |                                                                                                    |
| 490 — |                   |          |                     |             |                   |              |                                                                                                    |
| 491 — |                   |          |                     |             |                   |              |                                                                                                    |
| 492 — |                   |          |                     |             |                   |              |                                                                                                    |
| 493 — |                   |          |                     |             |                   |              |                                                                                                    |
| 495 — |                   |          |                     |             |                   |              |                                                                                                    |
| 496 — |                   |          |                     |             |                   |              |                                                                                                    |
| 497 — |                   |          |                     |             |                   |              |                                                                                                    |
| 498 — |                   |          |                     |             |                   |              |                                                                                                    |
| 499 — |                   |          |                     |             |                   |              |                                                                                                    |
| 500 — |                   |          |                     |             |                   |              |                                                                                                    |
|       |                   |          |                     |             |                   |              |                                                                                                    |
|       | ARIABLE SPEED - A |          | Page 10             |             |                   | ***          | <u>ه المحمد المحمد المحمد المحمد المحمد المحمد المحمد المحمد المحمد المحمد المحمد المحمد المحمد المحمد المحمد الم</u> |
|       |                   |          |                     |             | LO =              | РД           | K                                                                                                    |
|       |                   |          |                     | A bus       | siness unit of Pa | tterson Pump | Company                                                                                                    |
|       |                   |          |                     | Drawn By:   | WRW               | Date:        | XX/XX/XXXX                                                                                                    |

Dwg No.

VSLEDupSch

Rev: 0

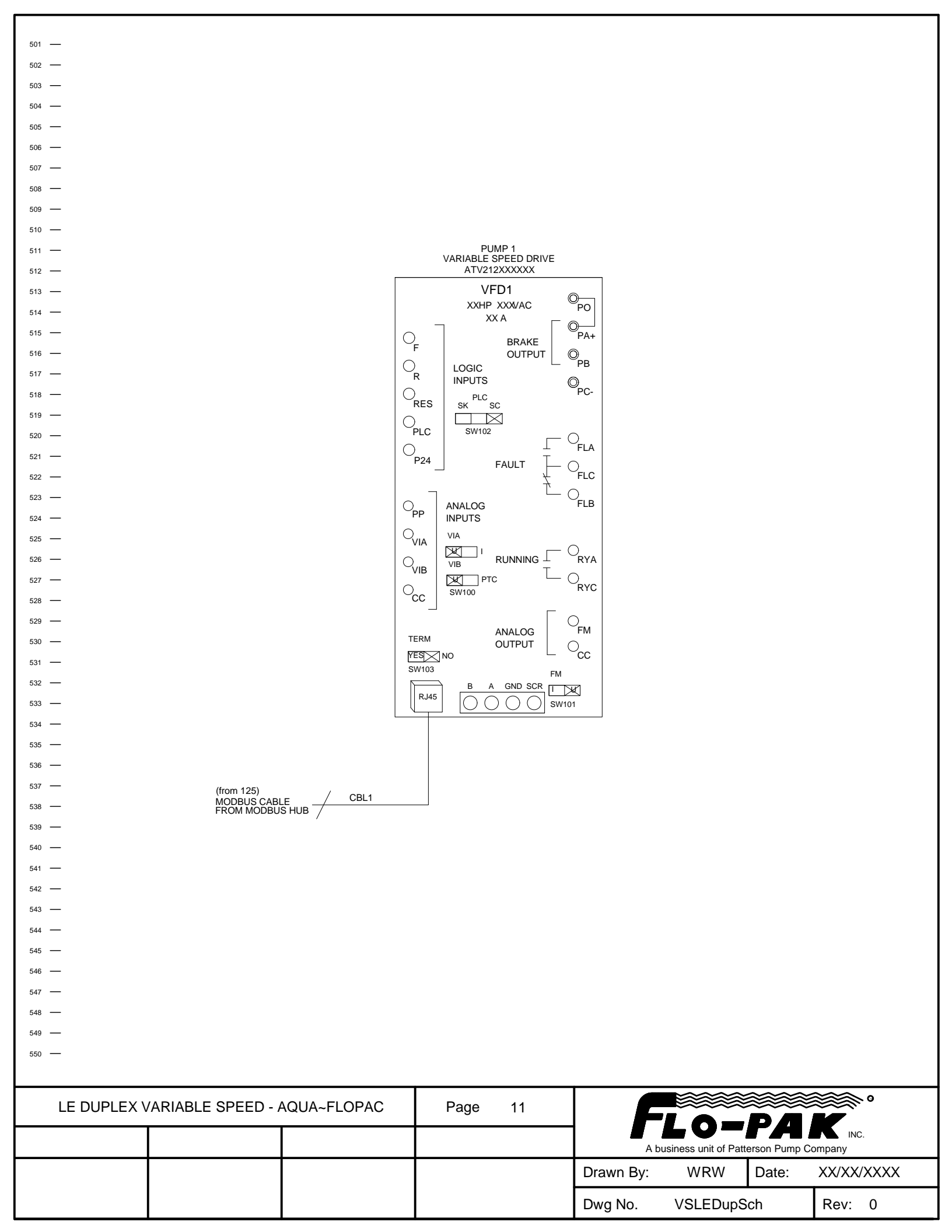

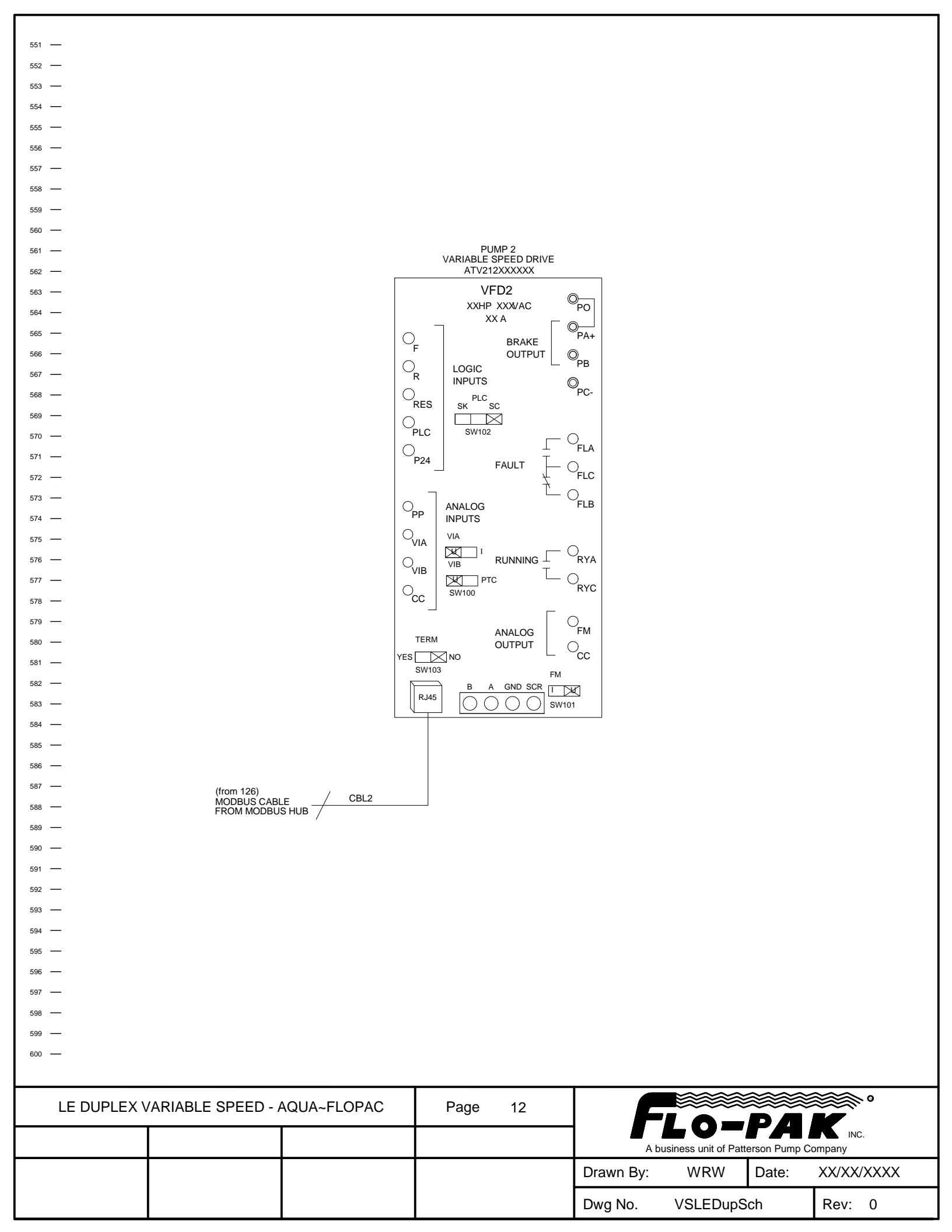

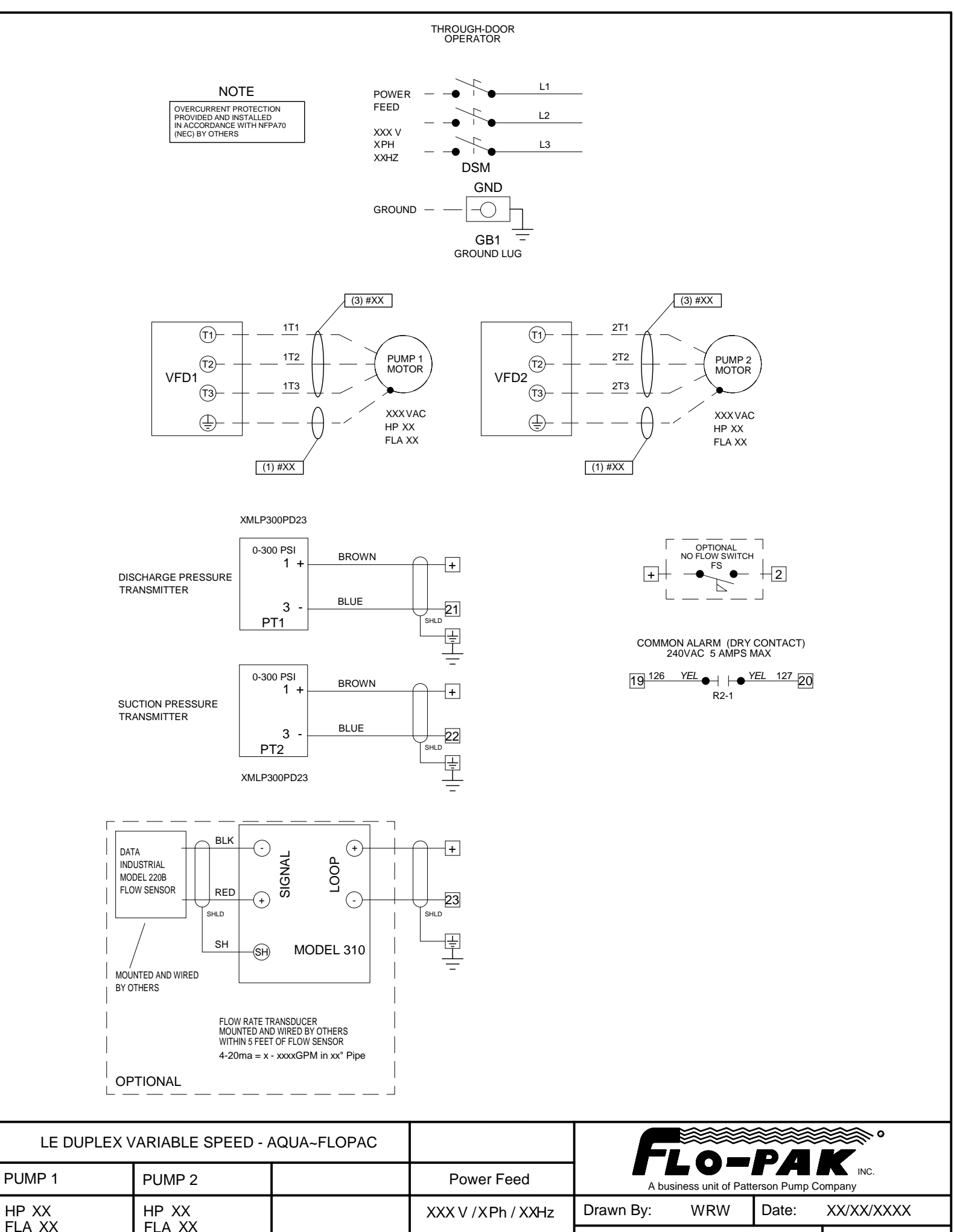

 FLA XX
 FLA XX

 MSP XX A
 MCA - XXX

 Dwg No.
 VSLEDupSch

 Rev:
 0

# **Duplex Amperage Chart**

|          |       | 208v-3-60hz | 2      |      | 230v-3-60hz | Z      |      | 460v-3-60hz | 2      |      | 3    | 380v-3-50hz | <u>r</u> |
|----------|-------|-------------|--------|------|-------------|--------|------|-------------|--------|------|------|-------------|----------|
| MODEL    | Pump( | s) FLA      | System | Pump | (s) FLA     | System | Pump | (s) FLA     | System | Pı   | mp(s | s) FLA      | System   |
|          | P1    | P2          | MCA    | P1   | P2          | MCA    | P1   | P2          | MCA    | P1   |      | P2          | MCA      |
| DAP-1-2  | 7.5   | 7.5         | 19     | 6.8  | 6.8         | 17     | 3.4  | 3.4         | 9      | 4.3  |      | 4.3         | 11       |
| DAP-1-3  | 10.6  | 10.6        | 26     | 9.6  | 9.6         | 23     | 4.8  | 4.8         | 12     | 6    |      | 6           | 15       |
| DAP-2-3  | 10.6  | 10.6        | 26     | 9.6  | 9.6         | 23     | 4.8  | 4.8         | 12     | 6    |      | 6           | 15       |
| DAP-1-5  | 16.7  | 16.7        | 40     | 15.2 | 15.2        | 36     | 7.6  | 7.6         | 18     | 9.6  |      | 9.6         | 23       |
| DAP-2-5  | 16.7  | 16.7        | 40     | 15.2 | 15.2        | 36     | 7.6  | 7.6         | 18     | 9.6  |      | 9.6         | 23       |
| DAP-2-7  | 24.2  | 24.2        | 56     | 22   | 22          | 51     | 11   | 11          | 26     | 13.  | )    | 13.9        | 33       |
| DAP-3-5  | 16.7  | 16.7        | 40     | 15.2 | 15.2        | 36     | 7.6  | 7.6         | 18     | 9.6  |      | 9.6         | 23       |
| DAP-3-7  | 24.2  | 24.2        | 56     | 22   | 22          | 51     | 11   | 11          | 26     | 13.  | )    | 13.9        | 33       |
| DAP-3-10 | 30.8  | 30.8        | 71     | 28   | 28          | 65     | 14   | 14          | 33     | 17.  | 7    | 17.7        | 41       |
| DAP-3-15 | 46.2  | 46.2        | 106    | 42   | 42          | 96     | 21   | 21          | 48     | 26.: | 5    | 26.5        | 61       |
| DAP-3-20 | 59.4  | 59.4        | 136    | 54   | 54          | 123    | 27   | 27          | 62     | 34.  | 1    | 34.1        | 78       |
| DAP-4-10 | 30.8  | 30.8        | 71     | 28   | 28          | 65     | 14   | 14          | 33     | 17.  | 7    | 17.7        | 41       |
| DAP-4-15 | 46.2  | 46.2        | 106    | 42   | 42          | 96     | 21   | 21          | 48     | 26.3 | 5    | 26.5        | 61       |
| DAP-4-20 | 59.4  | 59.4        | 136    | 54   | 54          | 123    | 27   | 27          | 62     | 34.  | 1    | 34.1        | 78       |
| DAP-4-25 | 74.8  | 74.8        | 170    | 68   | 68          | 155    | 34   | 34          | 78     | 42.  | )    | 42.9        | 98       |

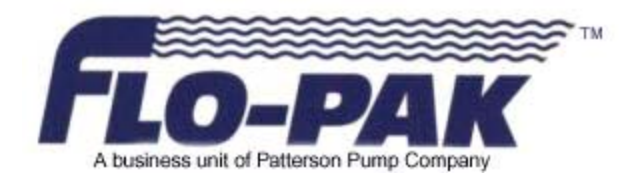

# Pump Emergency Backup (Local) Operation

# Duplex Variable Speed Controller With Internal VFDs

# CAUTION

THE BACKUP (LOCAL) VFD STARTING MODE IS FOR EMERGENCY USE ONLY IN THE EVENT OF PLC FAILURE.

WHILE IN THE BACKUP (LOCAL) VFD STARTING MODE, THERE ARE NO PUMP OR SYSTEM SHUTDOWN SAFETIES.

THE SYSTEM MUST BE MONITORED BY THE OPERATOR AT ALL TIMES WHILE OPERATING IN THE BACKUP (LOCAL) VFD STARTING MODE.

TO CHANGE VFD TO BACKUP (LOCAL) MODE, THE FOLLOWING IS PERFORMED AT THE VFD KEYPAD:

- PRESS THE "LOC/REM" BUTTON
- THE LIGHT ABOVE THE "LOC/REM" BUTTON WILL TURN ON ALONG WITH THE LIGHT BETWEEN THE UP AND DOWN ARROWS AND THE LIGHT ABOVE THE "RUN" BUTTON

TO START/STOP VFD WHILE OPERATING IN BACKUP MODE:

- PRESS THE "RUN" BUTTON TO START VFD
- PRESS THE "STOP" BUTTON TO STOP VFD

TO CHANGE VFD SPEED WHILE OPERATING IN BACKUP MODE:

- PRESS THE UP OR DOWN ARROW BUTTONS FOLLOWED BY THE "ENT" KEY

TO RETURN PUMP VFD TO AUTO (PLC) CONTROL MODE THE FOLLOWING IS PERFORMED AT THE VFD KEYPAD:

- PRESS THE "LOC/REM" BUTTON
- THE LIGHT ABOVE THE "LOC/REM" BUTTON WILL TURN OFF ALONG WITH THE LIGHT BETWEEN THE UP AND DOWN ARROWS AND THE LIGHT ABOVE THE "RUN" BUTTON
- THE RESET BUTTON MUST BE PRESSED THREE TIMES.

# IN THE EVENT OF COMUNICATIONS LOSS OR PLC FAILURE:

- THE VFD WILL DISPLAY AN ERROR (ERR8)
- THE RESET BUTTON MUST BE PRESSED TWICE
- THE LIGHT BETWEEN THE UP AND DOWN ARROWS AND THE LIGHT ABOVE THE "RUN" BUTTON WILL TURN ON (THE LIGHT ABOVE THE "LOC/REM" BUTTON WILL NOT TURN ON)

TO START/STOP VFD WHILE OPERATING IN BACKUP MODE:

- PRESS THE "RUN" BUTTON TO START VFD
- PRESS THE "STOP" BUTTON TO STOP VFD

TO CHANGE VFD SPEED WHILE OPERATING IN BACKUP MODE:

- PRESS THE UP OR DOWN ARROW BUTTONS FOLLOWED BY THE "ENT" KEY

# WHEN COMMUNICATIONS HAVE BEEN RE-ESTABLISHED:

- THE PLC WILL RETURN THE VFD TO REMOTE (AUTO) CONTROL.
- THE LIGHT BETWEEN THE UP AND DOWN ARROWS AND THE LIGHT ABOVE THE "RUN" BUTTON WILL TURN OFF
- THE RESET BUTTON MUST BE PRESSED THREE TIMES.

THE OPERATOR CAN VERIFY THE COMM FAULT STATUS FOR A VFD IN THE HMI (P1 STATUS, P2 STATUS, ETC)

# Product data sheet

# RM17TG00 phase control relay RM17-T - range 183..528 V AC

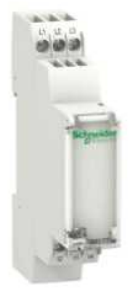

| Range of product                  | Zelio Control                                          |
|-----------------------------------|--------------------------------------------------------|
| Product or component<br>type      | Modular measurement and control relays                 |
| Relay type                        | Control relay                                          |
| Product specific appli-<br>cation | For 3-phase supply                                     |
| Relay name                        | RM17TG                                                 |
| Relay monitored pa-<br>rameters   | Asymmetry<br>Phase failure detection<br>Phase sequence |
| Switching capacity in<br>VA       | 1250 VA                                                |

| Maximum switching voltage      | 250 V DC<br>250 V AC                                                                                                    |
|--------------------------------|----------------------------------------------------------------------------------------------------|
| Minimum switching current      | 10 mA at 5 V DC                                                                                                    |
| [Us] rated supply voltage      | 208480 V AC 3 phases                                                                                                    |
| Supply voltage limits          | 183528 V AC                                                                                                    |
| Control circuit voltage limits | - 12 %, + 10 % Un                                                                                                    |
| Power consumption in VA        | <= 22 VA 400 V AC 50 Hz                                                                                                    |
| Voltage detection threshold    | < 100 V for phase failure AC                                                                                                    |
| Control circuit frequency      | 5060 Hz +/- 10 %                                                                                                    |
| Output contacts                | 1 C/O                                                                                                    |
| Nominal output current         | 5 A                                                                                                    |
| Delay at power up              | <= 650 ms                                                                                                    |
| Voltage range                  | 183528 V                                                                                                    |
| Response time                  | <= 130 ms in the event of a fault                                                                                                    |
| Marking                        | CE : 73/23/EEC<br>CE : EMC 89/336/EEC                                                                                                    |
| Overvoltage category           | III conforming to IEC 60664-1                                                                                                    |
| Insulation resistance          | <ul> <li>&gt; 500 MOhm at 500 V DC conforming to IEC 60664-1</li> <li>&gt; 500 MOhm at 500 V DC conforming to IEC 60255-5</li> </ul>                                                                                                    |
| [Ui] rated insulation voltage  | 400 V conforming to IEC 60664-1                                                                                                    |
| Supply frequency               | 50/60 Hz +/- 10 %                                                                                                    |
| Operating position             | Any position without                                                                                                    |
| Electrical connection          | 2 conductors cable 0.52.5 mm <sup>2</sup> AWG20AWG14 solid without cable end con-<br>forming to IEC 60947-1<br>2 conductors cable 0.21.5 mm <sup>2</sup> AWG24AWG16 flexible with cable end con-<br>forming to IEC 60947-1<br>1 conductor cable 0.54 mm <sup>2</sup> AWG20AWG11 solid without cable end conform-<br>ing to IEC 60947-1<br>1 conductor cable 0.22.5 mm <sup>2</sup> AWG24AWG12 flexible with cable end con-<br>forming to IEC 60947-1 |
| Tightening torque              | 0.61 N.m conforming to IEC 60947-1                                                                                                    |
| Housing material               | Self-extinguishing plastic                                                                                                    |
| Status LED                     | 1 LED yellow for relay                                                                                                    |
| Mounting support               | 35 mm symmetrical DIN rail conforming to EN/IEC 60715                                                                                                    |
| Electrical durability          | 100000 cycles                                                                                                    |
| Mechanical durability          | <= 30000000 cycles                                                                                                    |
| Operating rate                 | <= 360 operations/hour under full load                                                                                                    |

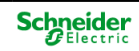

| Utilisation category | DC-13 conforming to IEC 60947-5-1<br>DC-12 conforming to IEC 60947-5-1<br>AC-15 conforming to IEC 60947-5-1 |
|----------------------|----------------------------------------------------------------------------------------------------|
|                      | AC-14 conforming to IEC 60947-5-1<br>AC-13 conforming to IEC 60947-5-1<br>AC-12 conforming to IEC 60947-5-1 |
| Width                | 17.5 mm                                                                                                    |
| Product weight       | 0.13 kg                                                                                                    |

# Environment

| Electromagnetic compatibility         | Immunity for industrial environments conforming to EN/IEC 61000-6-2<br>Emission standard for residential, commercial and light-industrial environments |  |  |  |  |  |
|---------------------------------------|----------------------------------------------------------------------------------------------------|--|--|--|--|--|
|                                       | conforming to EN/IEC 61000-6-3                                                                                                    |  |  |  |  |  |
|                                       | Emission standard for industrial environments conforming to EN/IEC 61000-6-4                                                                           |  |  |  |  |  |
| Standards                             | EN/IEC 60255-1                                                                                                    |  |  |  |  |  |
| Product certifications                | CSA                                                                                                    |  |  |  |  |  |
|                                       | C-Tick                                                                                                    |  |  |  |  |  |
|                                       | GL                                                                                                    |  |  |  |  |  |
|                                       | GOST                                                                                                    |  |  |  |  |  |
|                                       | UL                                                                                                    |  |  |  |  |  |
| Ambient air temperature for storage   | -4070 °C                                                                                                    |  |  |  |  |  |
| Ambient air temperature for operation | -2050 °C                                                                                                    |  |  |  |  |  |
| Relative humidity                     | 95 % at 55 °C conforming to IEC 60068-2-30                                                                                                    |  |  |  |  |  |
| Vibration resistance                  | 1 gn (f = 57.6150 Hz) conforming to IEC 60068-2-6/IEC 60255-21-1                                                                                       |  |  |  |  |  |
|                                       | 0.35 mm (f = 557.6 Hz) conforming to IEC 60068-2-6/IEC 60255-21-1                                                                                      |  |  |  |  |  |
| Shock resistance                      | 15 gn for 11 ms conforming to IEC 60255-21-1                                                                                                    |  |  |  |  |  |
| IP degree of protection               | IP30 (casing) conforming to IEC 60529                                                                                                    |  |  |  |  |  |
|                                       | IP20 (terminals) conforming to IEC 60529                                                                                                    |  |  |  |  |  |
| Pollution degree                      | 3 conforming to IEC 60664-1                                                                                                    |  |  |  |  |  |
| Dielectric test voltage               | 2 kV 1 min AC 50 Hz                                                                                                    |  |  |  |  |  |
| Non-dissipating shock wave            | 4 kV                                                                                                    |  |  |  |  |  |

# Contractual warranty

Period

18 months

**RM17TG00** 

# 3-Phase Supply Control Relays

# **Dimensions and Mounting**

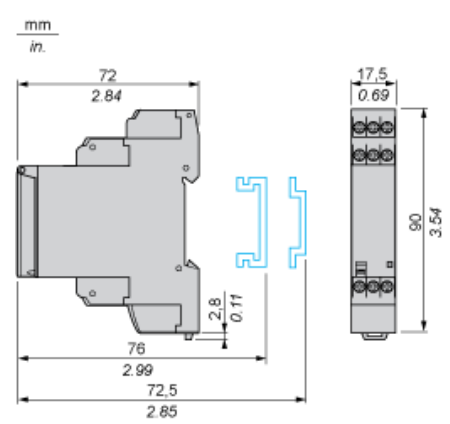

# 3-Phase Supply Control Relays

# Wiring Diagram

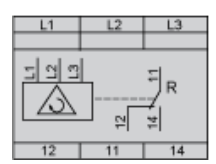

# **Application Scheme**

# Example

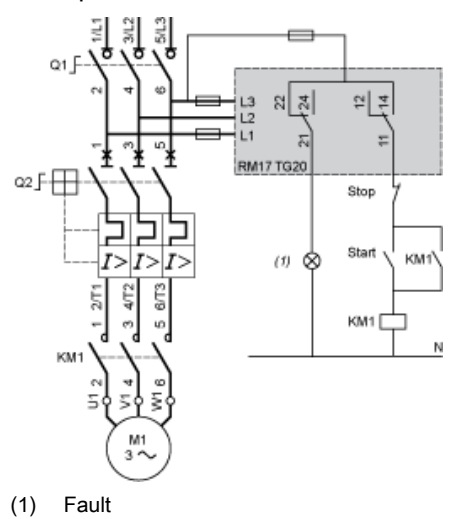

# Product data sheet **Technical Description**

**RM17TG00** 

## **Function Diagram**

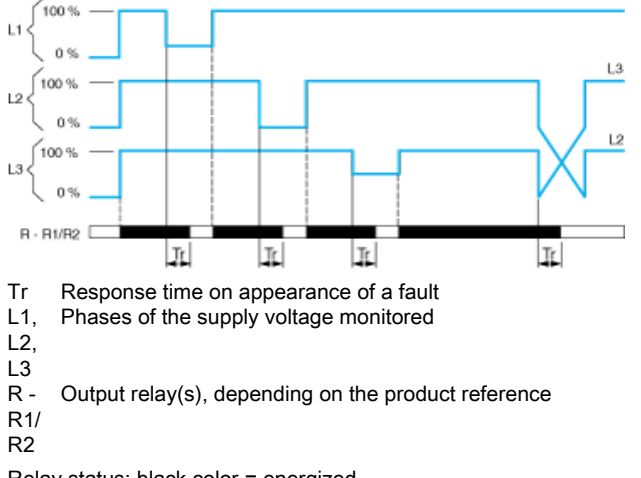

Phase Sequence Control and Total Loss of Phase Detection

Relay status: black color = energized.

Instruction Bulletin Boletín deDirectivesinstruccionesd'utilisation

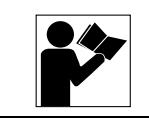

# SDSA3650 Series 001 Secondary Surge Arrester Apartarrayos secundario SDSA3650 serie 001 Suppresseur de surtensions secondaires SDSA3650, série 001

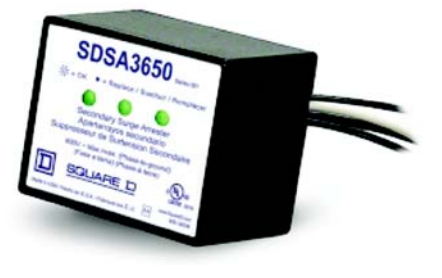

Retain for future use. / Conservar para uso futuro. / À conserver pour usage ultérieur.

# INTRODUCTION

The SDSA3650 Secondary Surge Arrester is designed and listed for indoor or outdoor installations and surge protection of three-phase grounded electrical services up to 600 Vac.

NOTE: Do not use on ungrounded systems. Use on solidly grounded systems only.

# PRECAUTIONS

# INTRODUCCIÓN

PRECAUCIONES

El apartarrayos secundario SDSA3650 ha sido diseñado y está registrado para ser instalado en interiores o en exteriores y proporcionar protección contra sobretensiones a acometidas eléctricas de tres fases, conectadas a tierra, de hasta 600 V~ (ca).

NOTA: No lo utilice en sistemas no puestos a tierra. Utilícelo sólo en sistemas puestos directamente a tierra.

# INTRODUCTION

Le suppresseur de surtensions secondaires SDSA3650 est conçu et répertorié pour les installations intérieures et extérieures et pour la protection contre les surtensions de branchements électriques triphasés mis à la terre jusqu'à 600 Vca.

REMARQUE : Ne pas utiliser sur des systèmes non mis à la terre. À utiliser uniquement dans un système avec mise à la terre directe.

# PRÉCAUTIONS

#### DANGER / PELIGRO / DANGER HAZARD OF ELECTRIC SHOCK. PELIGRO DE DESCARGA ELÉCTRICA. **RISQUE D'ÉLECTROCUTION. EXPLOSION, OR ARC FLASH** EXPLOSIÓN O DESTELLO POR D'EXPLOSION OU D'ÉCLAIR D'ARC ARQUEO · Apply appropriate personal Portez un équipement de protection protective equipment (PPE) and Utilice equipo de protección personal personnelle (ÉPP) approprié et follow safe electrical work (EPP) apropiado y siga las prácticas de observez les méthodes de travail practices. See NFPA 70E. seguridad eléctrica establecidas por su électrique sécuritaire. Voir NFPA 70E. Compañía, consulte la norma 70E de This equipment must only be Seul un personnel qualifié doit effectuer NFPA. installed and serviced by qualified l'installation et l'entretien de cet electrical personnel. Solamente el personal eléctrico appareil. especializado deberá instalar y prestar Turn off all power supplying this Couper l'alimentation de l'appareil servicio de mantenimiento a este equipo. equipment before working on or avant d'y travailler. inside equipment. · Desenergice el equipo antes de realizar · Utilisez toujours un dispositif de cualquier trabajo en él. détection de tension ayant une valeur Always use a properly rated Siempre utilice un dispositivo detector de nominale appropriée pour vous assurer voltage sensing device to confirm tensión nominal adecuado para power is off. que l'alimentation est coupée. confirmar la desenergización del equipo. · Replacez tous les dispositifs, les portes · Replace all devices, doors and Vuelva a colocar todos los dispositivos, et les couvercles avant de mettre covers before turning on power to this equipment. las puertas y las cubiertas antes de l'appareil sous tension. volver a energizar el equipo. Failure to follow this instruction El incumplimiento de esta instrucción Si cette directive n'est pas respectée, will result in death or serious podrá causar la muerte o lesiones cela entraînera la mort ou des injury. serias. blessures graves.

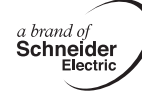

| CAUTION / PRECAUCIÓN / ATTENTION                                                                                                    |                                                                                                    |                                                                                                    |  |  |  |  |
|----------------------------------------------------------------------------------------------------|----------------------------------------------------------------------------------------------------|----------------------------------------------------------------------------------------------------|--|--|--|--|
| HAZARD OF EQUIPMENT                                                                                                    | PELIGRO DE DAÑO AL EQUIPO                                                                                                    | RISQUE DE DOMMAGES MATÉRIELS                                                                                                    |  |  |  |  |
| <b>DAMAGE.</b><br>Megger <sup>®</sup> or hi-potential tests will<br>damage this surge protective<br>device. Turn off all power supplying<br>the equipment and isolate the surge<br>protective device before testing. | Las pruebas de potencial aplicado o con<br>Megger <sup>®</sup> dañarán el dispositivo de<br>protección contra sobretensiones<br>transitorias. Desenergice el equipo y aísle<br>el dispositivo de protección contra<br>sobretensiones transitorias antes de<br>realizar cualquier prueba. | Les essais de rupture diélectrique ou<br>avec Megger <sup>®</sup> endommageront le<br>dispositif de protection contre les<br>surtensions. Coupez l'alimentation de<br>l'appareil et isolez le dispositif de<br>protection contre les surtensions avant de<br>procéder à l'essai. |  |  |  |  |
| Failure to follow this precaution can result in equipment damage.                                                                                                    | El incumplimiento de esta instruccion<br>puede causar daño al equipo.                                                                                                    | Si cette directive n'est pas respectée,<br>cela peut entraîner des dommages<br>matériels.                                                                                                    |  |  |  |  |

#### INSTALLATION

- 1. Turn off all power supplying this equipment before working on or inside equipment.
- 2. Confirm SDSA is rated for your system by comparing voltage measurements to the Line Voltage (L-L, L-N) on the product label. See Figure 1.

# INSTALACIÓN

- 1. Desenergice el equipo antes de realizar cualquier trabajo en él.
- Asegúrese de que el SDSA sea adecuado para su sistema comparando las mediciones de tensión en la tensión de línea (L-L, L-N), especificadas en la etiqueta del producto. Vea la figura 1.

# **INSTALLATION** 1. Couper l'alime

- 1. Couper l'alimentation de l'appareil avant d'y travailler.
- S'assurer que le SDSA est de la valeur nominale convenant à votre système en comparant les mesures de tension à la tension de la ligne (L-L, L-N) sur l'étiquette du produit. Voir la figure 1.

#### FIG. 1 : Wiring Diagrams / Diagramas de cableado / Schémas de câblage

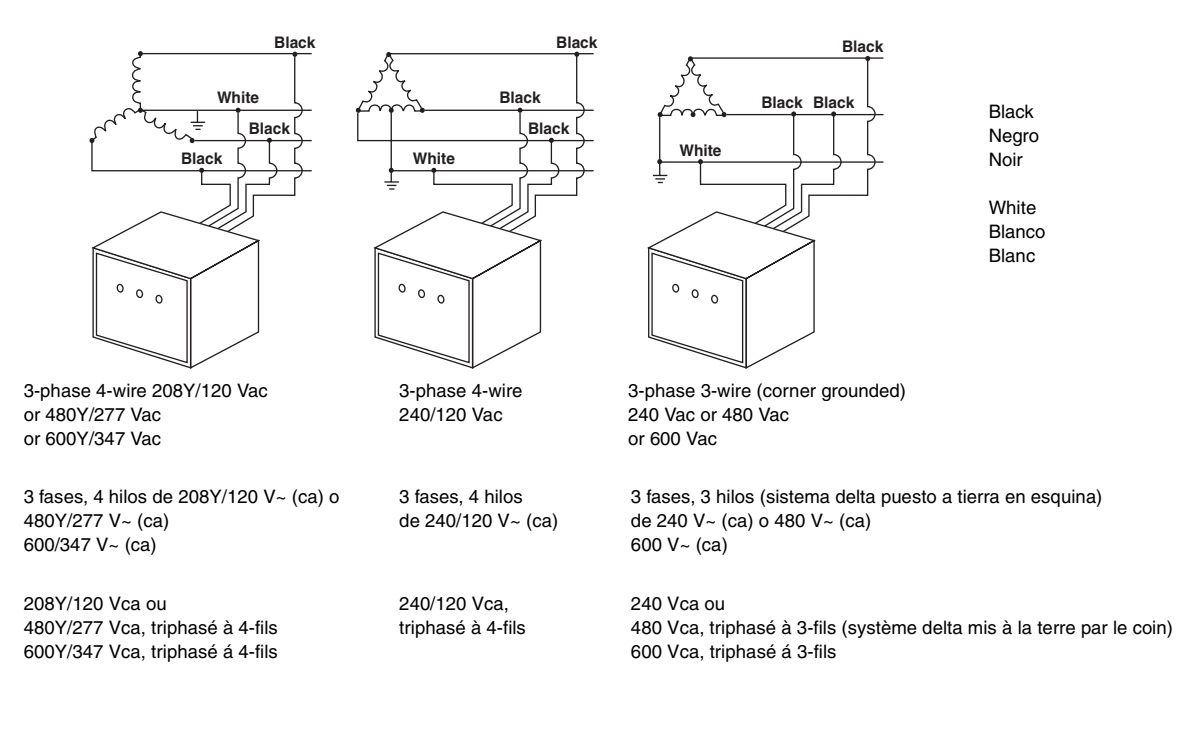

- Install in accordance with article 280 of the National Electric Code<sup>®</sup>. See Figure 2.
- Realice la instalación de acuerdo con lo especificado en el artículo 280 del Código nacional eléctrico de EUA (NEC) y NOM-001. Vea la figura 2.
- Installer conformément à l'article 280 du Code national de l'électricité (NEC; É.-U.). Voir la figure 2.

## FIG. 2 : Mounting SDSA Unit / Montaje de la unidad SDSA / Montage de l'unité SDSA

NOTE: The secondary surge arrester must be installed in an accessible location (not within walls).

NOTA: El apartarrayos secundario deberá ser instalado en una ubicació n accesible (no encerrado

REMARQUE : Le suppresseur de surtensions secondaires doit être install é dans un emplacement accessible (non à l'int érieur de cloisons).

0.5 in. [13 mm] knockout (trade size) Actual hole size .875 in. [22 mm]

- 4. Confirm that the electrical terminals used to attach this device are identified for these conductors.
- 5. Twist conductors 1/2 turn or more for every 12 inches of length.
- 6. Keep conductor length as short as possible with no sharp bends.
- 7. Do not loop or coil wires.
- 8. Ensure a high quality ground is in place.
- 9. Install cover and/or close door on equipment.

#### **Diagnostic Operation**

- LED ON = Normal operation
- LED OFF (one or more) = Fault, check phase voltage, circuit breaker (if used) and connections. If OK, replace unit. See Figure 3.

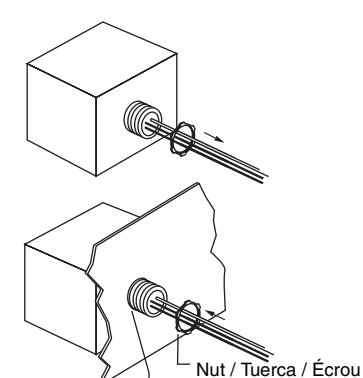

Disco removible de 13 mm (0,5 pulg), tamaño comercial Tamaño real del agujero: 22 mm (0,875 pulg)

- Asegúrese de que las terminales eléctricas utilizadas para conectar este dispositivo hayan sido identificadas para estos conductores.
- Tuerza los conductores vuelta o más por cada 305 mm (12 pulgadas) de longitud.
- Mantenga la longitud de los conductores lo más corta posible evitando doblarlos en ángulo recto.
- 7. No haga bucles o enrolle los cables.
- 8. Asegúrese de que exista una conexión a tierra de alta calidad.
- 9. Instale la cubierta y/o cierre la puerta del equipo.

# Diagnóstico del funcionamiento del equipo

- LED ENCENDIDO = funcionamiento normal
- LED APAGADO (uno o más) = falla, revise la tensión de fase, los interruptores automáticos (si se utilizan) y las conexiones. Si se muestra OK, vuelva a colocar la unidad. Vea la figura 3.

Débouchure de 13 mm [0,5 po] (taille commerciale) Taille réelle du trou : 22 mm [0,875 po]

- S'assurer que les bornes électriques utilisées pour brancher cet appareil sont identifiées pour ces conducteurs.
- Torsader les conducteurs de 1/2 tour ou plus par 305 mm (12 po) de longueur.
- Maintenir la longueur des conducteurs aussi courte que possible et sans courbures accentuées.
- 7. Ne pas faire de boucles et ne pas enrouler les fils.
- 8. S'assurer qu'une mise à la terre de haute qualité est en place.
- 9. Installer le couvercle et/ou fermer la porte de l'appareil.

#### Fonctionnement du diagnostic

- DÉL ALLUMÉE = Fonctionnement normal
- DÉL ÉTEINTE(S) (une ou plusieurs) = Défaut, vérifier la tension de phase, les disjoncteurs (si utilisés) et les raccordements. Si tout est normal, remplacer l'appareil. Voir la figure 3.

#### FIG. 3 : Diagnostic Operation / Diagnóstico del funcionamiento del equipo / Fonctionnement du diagnostic

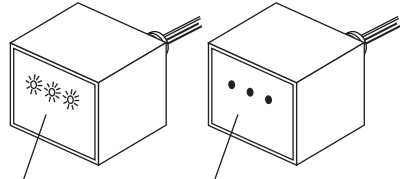

ON = OK / ENCENDIDO = En buen estado / ALLUMÉE = OK

OFF = Fault / APAGADO = Falla / ÉTEINTE = Défaut

| General Specifications                                                                                                    | Especificaciones generales                                                          | Spécifications générales                                                                                                    |
|----------------------------------------------------------------------------------------------------|-------------------------------------------------------------------------------------|----------------------------------------------------------------------------------------------------|
| Product Catalog No.<br>No. de catálogo del producto<br>Nº de catalogue de produit                                                               | SDSA3650<br>SDSA3650<br>SDSA3650                                                    |                                                                                                    |
| Max Surge Current<br>Corriente transitoria máx.<br>Courant max. de surtension                                                                   | 40 kA/Phase<br>40 kA/fase<br>40 kA/phase                                            |                                                                                                    |
| Label Rating and Housing Dimensions<br>Etiqueta de clasificación y dimensiones de la caj<br>Étiquette de classification et dimensions du boîtie | Type 4X, see Figure 4<br>a Tipo 4X, vea la figura 4<br>er Type 4X, voir la figure 4 |                                                                                                    |
| SCCR Rating<br>Corriente nominal de cortocircuito<br>Courant nominal de court-circuit                                                           | 200 kA<br>200 kA<br>200 kA                                                          |                                                                                                    |
| Product Weight<br>Peso del producto<br>Poids du produit                                                                                         | 1 lb<br>0,45 kg (1 lb)<br>0,45 kg (1 lb)                                            |                                                                                                    |
| Connection Method<br>Método de conexión<br>Méthode de raccordement                                                                              | Parallel, #12 AWG Wire<br>Paralelo, conductor sólid<br>En parallèle, fil rigide de  | o de 3,31 mm <sup>2</sup> (12 AWG)<br>calibre 12 AWG                                                                                       |
| Thermal Fusing<br>Fusión térmica<br>Fusibles thermiques                                                                                         | Yes<br>Sí<br>Oui                                                                    |                                                                                                    |
| Operating Temperature<br>Temp. de funcionamiento<br>Tempér. de fonctionn.                                                                       | -40° to +160°F (-40° to +<br>-40° a +160°F (-40° to +7<br>-40° à +160°F (-40° à +7  | 70°C)<br>70°C)<br>0°C)                                                                                                    |
| Operating Frequency<br>Frecuencia de funcionamiento<br>Fréquence de fonctionnement                                                              | 50/60 Hz<br>50/60 Hz<br>50/60 Hz                                                    |                                                                                                    |
| Diagnostics<br>Diagnóstico<br>Diagnostics                                                                                                    | Green Status LEDs<br>LED de estado, verde<br>DÉL d'état verte                       |                                                                                                    |
| Product Standards<br>Normas del producto<br>Normes du produit                                                                                   | UL 1449-2nd Edition 200<br>UL 1449-2nd Ed, 2005, c<br>UL 1449-2nd Ed, 2005, c       | 95, cUL, ANSI/IEEE C62.11 - C22.2 No. 233.1-87<br>CUL, ANSI/IEEE C62.11 - C22.2 No. 233.1-87<br>CUL, ANSI/IEEE C62.11 - C22.2 No. 233.1-87 |
| CUL US LISTED                                                                                                    | Surge Arrester/TVSS<br>Apartarrayos/ TVSS (sup<br>Suppresseur de surtensi           | oresor de sobretensiones transitorias)<br>ons/SST (suppresseur de surtensions transitoires)                                                |

#### FIG. 4: Dimensions / Dimensiones / Dimensions

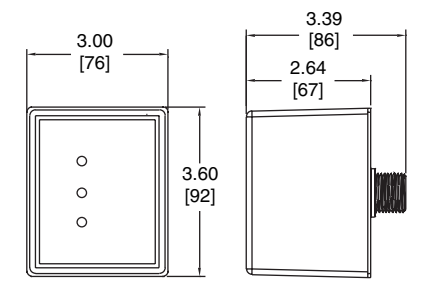

Dim. : in. / pulg / po [mm]

Electrical equipment should be installed, operated, serviced, and maintained only by qualified personnel. No responsibility is assumed by Schneider Electric for any consequences arising out of the use of this material.

Schneider Electric USA 8001 Hwy 64 East Knightdale, NC 27545 USA 1-888-SquareD (1-888-778-2733) www.us.SquareD.com

Solamente el personal especializado deberá instalar, hacer funcionar y prestar servicios de mantenimiento al equipo eléctrico. Schneider Electric no asume responsabilidad alguna por las consecuencias emergentes de la utilización de este material.

Importado en México por: Schneider Electric México, S.A. de C.V. Calz. J. Rojo Gómez 1121-Á Col. Gpe. del Moral 09300 México, D.F. Tel. 55-5804-5000 www.schneider-electric.com.mx

Seul un personnel qualifié doit effectuer l'installation, l'utilisation, l'entretien et la maintenance du matériel électrique. Schneider Electric n'assume aucune responsabilité des conséquences éventuelles découlant de l'utilisation de cette documentation.

Schneider Electric Canada 19 Waterman Avenue, M4B 1 Y2 Toronto, Ontario 1-800-565-6699 www.schneider-electric.ca

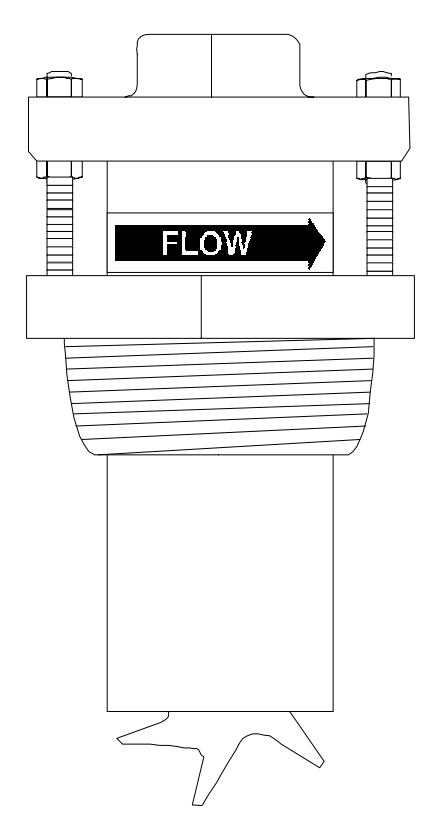

# 200 Series Insert Style Flow Sensors by Data Industrial Owner's Manual

#### Introduction

Used in conjunction with any Data Industrial flow monitor or transmitter, Data Industrial non-magnetic flow sensors provide an accurate reading of the rate of liquid flow as well as total accumulated flow. A number of sensor models are offered, which cover applications for a wide range of pipe sizes and pressure/temperature specifications.

The flow sensors generate a frequency which is proportional to flow rate. An internal preamplifier allows the pulse signal to travel up to 2000 feet without further amplification. Power to operate the sensor is provided by the flow monitor. The impeller, shaft, O-rings, and impeller bearings are replaceable in the field.

Data Industrial flow sensors feature a closed, six-bladed impeller

design, using a proprietary, non-magnetic sensing technology. The forward-swept impeller shape provides higher, more constant torque than four-bladed impeller designs, and is less prone to fouling by water-borne debris. The forward-curved shape, coupled with the absence of magnetic drag, provides improved operation and repeatability, even at lower flow rates. As the liquid flow turns the impeller, a low impedance 8 VDC signal is transmitted with a frequency proportional to the flow rate.

Sensors of similar type are interchangeable, so there is no need for recalibration after servicing or replacement.

#### **Electronic Types**

Data Industrial provides several basic sensor configurations using the same impeller element. This allows for a wide range of applications and pipe sizes. Sensors are normally supplied with 20 feet of Belden Type 9320 (two conductor shielded) cable. Optional sensors designated with the prefix "IR" feature two single conductor 18 AWG stranded copper wire leads 48 inches in length with U.L. Style 1056 direct burial insulation. These IR models are used in below grade applications such as irrigation, municipal, and groundwater monitoring. All 200 series sensor electrical components are self-contained. Pressure/temperature ratings for the various models are contained in the *Specifications* section of this manual. These models can be further described as follows:

#### "Standard" Sensor

Designed for indoor or protected area applications such as HVAC, pump control, and industrial process monitoring where the flow rates are between 0.5-30 feet/second and temperatures are below 221°F. Standard sensors are supplied with 20 feet of Belden Type 9320 (two conductor shielded) cable.

#### "IR" Sensor

Designed for below grade applications such as irrigation, municipal, and groundwater monitoring where the flow rates are between 0.5-30 feet/second and temperatures are below 221°F. IR sensors are supplied with two single conductor, 18 AWG stranded copper wire leads 48 inches in length with U.L. Style 1056 direct burial insulation.

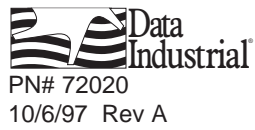

## Data Industrial Insert Style Flow Sensors Manual

#### "High Temperature" Sensor

Designed for indoor or protected area applications such as hydronic heating loops, boiler feed, and condensate return line monitoring where the flow rates are between 0.5-30 feet/second and temperatures may be up to 285°F. High Temperature 228 and 250 sensors are supplied with 12 inches of Belden Type 9320 (two conductor shielded) cable inside the electronics housing.

#### "FM/CSA" Sensor

Designed for indoor or protected area applications where intrinsic safety is required and the flow rates are between 0.5-30 feet/second and temperatures are below 221°F. FM/CSA sensors are supplied with 20 feet of Belden Type 9320 (two conductor shielded) cable. These sensors must be used with an approved safety barrier.

#### "Magnetic" Sensor

Designed for use with the Series 1400 battery powered flow monitor in above or below or grade applications such as irrigation, municipal, and groundwater monitoring where the flow rates are between 1-30 feet/second and temperatures are below 221°F.

STYL F

#### Models 220BR, 220PVS, 225BR, 226BR, 220SS and 226SS

#### Model 220BR

This Insert style sensor has a 5 1/4" long sleeve length, and uses brass and bronze hardware. It is used in all pipe sizes from 2.5" to 40.0" in diameter. A bronze 2" NPT externally threaded hex adapter is provided. The adapter may be mounted to the pipe using a welded-on threaded fitting such as a Thredolet® or pipe saddle.

#### Model 220PVS

This insert style sensor has an 8" long sleeve length, and uses PVC and stainless steel hardware. It is used in all pipe sizes from 2.5" to 40.0" in diameter. A PVC 2" NPT externally threaded hex adapter is provided. The adapter may be mounted to the pipe using a pipe saddle.

#### Model 220SS

This is the same as Model 220BR, except that the sensor, sleeve and hex adapter are made of 300 Series stainless steel.

#### Models 225BR

This insert style sensor has a 16 3/8" long sleeve length, and uses brass and bronze hardware for hot tap installations. It has a bronze isolation gate valve for applications where the pipe is drained for initial installation but cannot be drained for service.

# Short Insert Hot Tap Insert-Gate Valve Hot Tap Insert-Ball Valv

200 Series Insert Style Matrix (sizes 2<sup>1</sup>/<sub>2</sub>" and up)

Example: 2 x

| MATERIAL                              |    |   |   |   |   |   |
|---------------------------------------|----|---|---|---|---|---|
| Brass BR                              |    |   |   |   |   |   |
| Stainless Steel SS                    |    |   |   |   |   |   |
| PVC Sleeve w/Stainless Steel Trim PVS |    |   |   |   |   |   |
| Size                                  |    |   |   |   |   |   |
| Insert Style                          | 00 |   |   |   |   |   |
| Electronics Housing                   |    |   |   |   |   |   |
| PPS                                   | 0  |   |   |   |   |   |
| ELECTRONICS                           |    |   |   |   |   |   |
| Standard                              |    | 0 |   |   |   |   |
| IR-Irrigation                         |    | 1 |   |   |   |   |
| Magnetic                              |    | 2 |   |   |   |   |
| FM/CSA Approved                       |    | 4 |   |   |   |   |
| High Temperature                      |    | 8 |   |   |   |   |
| O-RING                                |    |   |   |   |   |   |
| Viton                                 |    |   | 0 |   |   |   |
| EPDM                                  |    |   | 1 |   |   |   |
| Kalrez                                |    |   | 2 |   |   |   |
| Food Grade Silicon                    |    |   | 3 |   |   |   |
| Neoprene                              |    |   | 4 |   |   |   |
| Chemraz                               |    |   | 5 |   |   |   |
| Teflon Encapsulated Viton             |    |   | 6 |   |   |   |
| Teflon Encapsulated Silicone          |    |   | 7 |   |   |   |
| Buna N                                |    |   | 8 |   |   |   |
| SHAFT                                 |    |   |   |   |   |   |
| Zirconia Ceramic                      |    |   |   | 0 |   |   |
| Hastalloy C                           |    |   |   | 1 |   |   |
| Tungsten Carbide                      |    |   |   | 2 |   |   |
| Titanium                              |    |   |   | 3 |   |   |
| Monel                                 |    |   |   | 5 |   |   |
| 316 Stainless Steel                   |    |   |   | 6 |   |   |
| Tantalum                              |    |   |   | 7 |   |   |
| Hipped Zirconia Ceramic               |    |   |   | 8 |   |   |
| IMPELLER                              |    |   |   |   |   |   |
| Nylon                                 |    |   |   |   | 1 |   |
| Tefzel                                |    |   |   |   | 2 |   |
| BEARING                               |    |   |   |   |   |   |
| Pennlon                               |    |   |   |   |   | 1 |
| Tefzel                                |    |   |   |   |   | 2 |
| Teflon                                |    |   |   |   |   | 3 |

#### Models 226BR

This is the same as Model 225BR, except that it

has a ball type isolation valve. The ball valve allows for higher pressure use. We recommend this sensor when installation is to be made under pressure, in a true "hot tap" installation. The ball valve cannot be fouled by the tailings from the cutting operation.

#### Models 226SS, IR226SS

This is the same as Model 226BR respectively, except that the hot tap hardware, ball valve, and sensor sleeve are made of 300 Series stainless steel.

#### Model HTT

This is the insertion tool for use with any of the Hot Tap Sensor units. It is used to insert and remove the sensor while under pressure. Generally, only one HTT tool is needed on each job site.

# **Mechanical Installation**

# General

The accuracy of flow measurement for all flow measuring devices is highly dependent on proper location of the sensor in the piping system. Irregular flow velocity profiles caused by valves, fittings, pipe bends, etc. can lead to inaccurate overall flow rate indications even though local flow velocity measurement may be accurate. A sensor located in the pipe where it can be affected by air bubbles, floating debris, or sediment may not achieve full accuracy and could be damaged. Data Industrial flow sensors are designed to operate reliably under adverse conditions, but the following recommendations should be followed to ensure maximum system accuracy:

- 1) Choose a location along the pipe where 10 pipe diameters upstream and 5 pipe diameters downstream of the sensor provide no flow disturbance. Pipe bends, valves, other fittings, pipe enlargements and reductions should not be present in this length of pipe.
- 2) The preferred location around the circumference of a horizontal pipe is on top. If trapped air or debris will interfere, then the sensor should be located further around the pipe from the top but not more than 45 degrees from top dead center. The sensor should never be located at the bottom of the pipe, as sediment may collect there. Locations off top dead center cause the impeller friction to increase, which may affect performance at low flow rates. Any circumferential location is correct for installation in vertical pipes.
- 3) An insertion depth of 1 1/2" for pipe sizes 2.5" and larger is required for accurate flow rate calibration. Detailed installation instructions for various sensor mounting configurations on the following pages include methods for ensuring correct insertion depth.
- 4) Alignment of the sensor to ensure that impeller rotation is parallel to flow is important. Alignment instructions are also included on the following pages.

## Installation for 220BR, 220SS

#### Installation Procedure

The insertion depth and alignment of the sensor assembly are critical to the accuracy of the flow measurement. The Flat End of the sensor tube assembly MUST BE INSTALLED 1-1/2" from the inside wall of the pipe. In order to allow for variations in wall thickness, lining or coatings, the depth adjustment is controlled by the position of the Hex Nuts on the three (3) threaded studs of the Hex Mounting Adapter. The Hex Mounting Adapter is provided with a 2" Male NPT connection.

There are two methods of mounting these Data Industrial sensors in a 2.5" or larger pipe. One is with a 2" NPT threaded pipe saddle. The other is with a welded-on fitting such as a Thredolet<sup>®</sup>, also tapped for a 2" NPT connection. In either case, cut a 2" hole through a depressurized pipe and then secure the saddle or weld-on fitting to the pipe. (For drilling into a pressurized pipe, see instructions for 225 and 226 sensors.) Install the 2"

NPT adapter provided, using a thread sealant to prevent leakage. Tighten as necessary. Data Industrial insert style sensors are calibrated with the sensor inserted 1 1/2" into the pipe flow.

To determine the proper insertion depth, proceed as follows:

- 1) Apply Anti-Seize thread lubricant, supplied with the sensor, to the threaded studs of the mounting adaptor.
- 2) Determine the height to the upper adjusting nuts on the three 1/4" studs using the insertion depth gauge contained in the 120IK Installation Kit. Set them at 3 3/4" above the inside wall of the pipe.
  - Note: For 220PVS: Set nuts 6.5" above inside wall of pipe

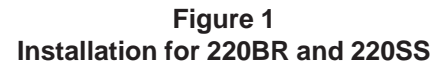

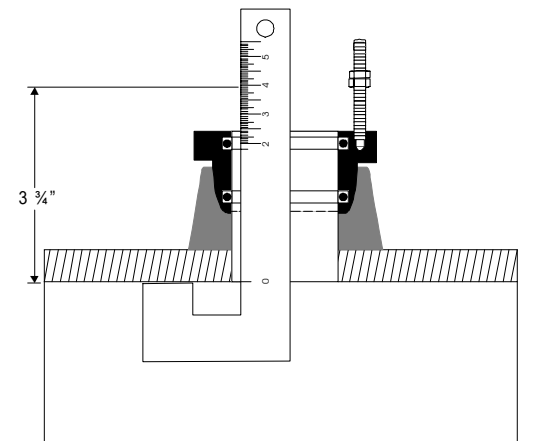

#### Data Industrial Insert Style Flow Sensors Manual

- 3) Clean O-Rings and flow sensor sleeve, and lightly lubricate O-Rings with silicone grease from the packet provided or some other acceptable lubricant. Take care not to get grease on the impeller or bearing.
- 4) Insert the flow sensor into the 2" NPT adapter so that the mounting holes in the positioning collar fit over the studs on the adapter. Lower the sensor onto the previously adjusted nuts. Install the lock nuts on top of the positioning collar and tighten. Now tighten the lower jam nuts firmly against the upper adjusting nuts to secure them for future removal of the sensor for inspection or service.

## **Alignment of Flow Sensor**

 Loosen positioning collar set screws with a 3/32" Allen wrench. Place the alignment rod through the sight holes in the flow sensor. Refer to Figure 2. Using the alignment rod as a guide, align the flow sensor so that the flow label arrow matches pipe flow direction and so that the alignment rod is exactly parallel to the pipe. This procedure aligns the impeller directly into the fluid flow.

Figure 2 Alignment of Flow Sensor in 220BR and 220SS

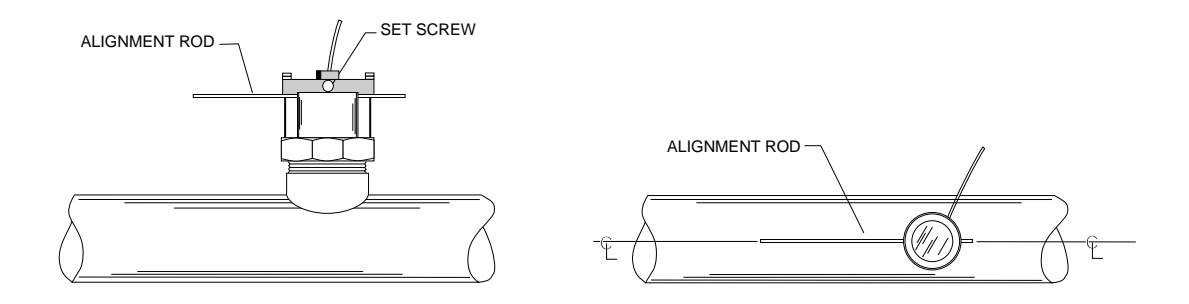

- 2) As a backup to the flow arrow label, there is a small hole next to the larger sighting hole of the upstream side. With a 3/32" Allen wrench, tighten positioning collar set screws.
- 3) Double check that the sighting holes in the sleeve are parallel down the pipe and that the flow arrow label matches pipe liquid flow direction.
- 4) Cable routing: The positioning collar is threaded for connection of a standard 1/2" electrical conduit (flex cable) or a wire strain relief. Route cable as required. Be sure to leave enough flex in cable or conduit to allow future removal of sensor for service or cleaning if necessary.

#### Hot Tap Installation for 225BR, 226BR, and 226SS

Data Industrial Series 200 Hot Tap style liquid flow sensors are designed for use in cases where pipelines will be in continuous service and depressurizing or draining the system for installation or service is not practical.

The Series 200 Hot Tap sensors are designed to be installed either in a depressurized pipe by hand or "Hot Tapped" into a pressurized pipeline. Both installation procedures are listed in this Application Note. If there is the slightest possibility that the pipe could be full or pressurized, **FOLLOW THE INSTALLATION FOR PRESSURIZED PIPE.** 

Refer to Figure 3 for location or identification of the various parts described in the following procedures.

The insertion depth and alignment of the sensor assembly are critical to the accuracy of the flow measurement. The Flat End of the sensor tube assembly MUST BE INSTALLED 1-1/2" from the inside wall of the pipe. In order to allow for variations in wall thickness, lining or coatings, the depth adjustment is controlled by the position of the Hex Nuts on the three (3) threaded studs of the Hex Mounting Adapter. The Hex Mounting Adapter is provided with a 2" Male NPT connection. Both Gate and Ball Valve units are provided with 2" nipples for mounting onto saddles, weld-o-lets, etc.

Depth setting is accomplished by positioning the hex nuts 14-7/8" minus the thickness of the pipe, from the Outside Diameter of the Pipe. For example, measure the wall thickness of the pipe from the coupon removed when the 1-7/8" hole was cut into the pipe. If the pipe was 1/8" thick, subtract 1/8" from 14-7/8" or position the nuts 14-3/4" from the outside diameter of the pipe. This will allow the 16-3/8" sensor to protrude 1-1/2" into the pipe.

# Apply Anti-Seize thread lubricant, supplied with the sensor, to the threaded studs of the mounting adaptor.

The alignment of the impeller with the flow in the pipe is accomplished by aligning the two (2) "sight holes" at the top of the sensor tube assembly with the center line of the pipe.

**Make sure the alignment is made to the pipe and not to a wall or surface near the sensor.** To adjust, loosen the two (2) set screws in the positioning collar with a 3/32" Allen wrench provided in the Series 200 Hot Tap Installation Kit. Slip one end of the 1/4" x 18" steel rod ( also supplied in the installation kit) through the holes in the sensor tube. Rotate the sensor tube until the rod is centered on the pipe. Ensure the flow label "Arrow" on the sensor matches the liquid flow direction. Tighten the positioning collar Allen Screws to lock the sensor tube assembly in position. Note: As a backup to the flow direction arrow label on the tube assembly, there is a smaller hole located beside one of the sighting holes in the tube, to also indicate the upstream side of the tube assembly.

## If the pipe is depressurized and drained

- Drill or cut a 1-7/8" hole in the pipe with a drill or hole saw. Note the pipe wall thickness for use in calculating sensor assembly depth. A location on the top of the pipe is best for overall performance and service life; however, any radial location on the top half of the pipe is acceptable. Allow a minimum of ten (10) pipe diameters upstream and five (5) downstream from the sensor of straight unobstructed pipe to allow full development of the flow profile.
- 2) Install either a service saddle or welded pipe fitting (2" female NPT) on the outside diameter of the pipe over the 1-7/8" hole.
- 3) Install the Data Industrial isolation valve and nipple onto the fitting using pipe thread sealant or teflon tape on all threads.
- 4) Install the Data Industrial Hex Mounting Adapter onto the valve assembly. Use pipe thread sealant on the adapter. Tighten the Hex Adapter so that no stud is aligned with the center-line of the pipe. This could interfere with final sensor alignment. Measure depth and set the height of the nuts of the hex mounting adapter.
- 5) Open the bleed petcock valve on the Hex Adapter to relieve the pressure as the sensor tube is installed. Carefully hand insert the Data Industrial Hot Tap flow sensor tube into the Hex Mounting Adapter. The sleeve should be inserted past the top two "O"-rings in the adapter (approx. 1 - 1-1/4 inches). Take care not to push the tube in too far as the impeller could be damaged if it strikes the closed valve.
- 6) Even if the sensor is installed with system drained, Data Industrial recommends that a HTT, Hot Tap Insertion/Removal Tool be purchased for future service. This tools allows the sensor tube assembly to be removed from the pipe line without draining the entire loop where the sensor is mounted.
- 7) In a fully depressurized and drained pipe, the sensor tube assembly may be installed by hand. Carefully and very slowly open the isolation valve to relieve any pressure that may have built up. Fully open the isolation valve. Push the sensor tube into the pipe with a slight twisting motion. Guide the sensor collar holes over the three hex adapter studs until the collar rests on the nuts. Hex nuts should have been previously set to the correct height. Install the three (3) lock nuts onto these studs at the top of the positioning collar and securely tighten.
#### Data Industrial Insert Style Flow Sensors Manual

8) Loosen the two set screws in the positioning collar with a 3/32" Allen wrench. Align the sensor sight holes along the pipe axis using the alignment rod provided in the installation kit supplied with the sensor. Ensure that the flow label arrow on the sensor matches the liquid flow direction inside the pipe. Tighten the position-ing collar set screws. Note: As a backup to the flow label arrow, there is a small hole located beside one of the sighting holes to also indicate the upstream side of the sensor.

## Installation into a pressurized pipeline using Model HTT.

For information on installing hot tap sensor with older 225H consult technical bulliton #41

For pipe sizes 2½" and above; all Data Industrial sensors are inserted 1 1/2" from the inside wall of the pipe. The insertion depth is controlled by the position of the hex nuts on the three threaded rods. The formula below defines the distance between the top of the sensor hex mounting adaptor and the bottom of the positioning collar (the top of the hex nut). Reference Figure 3.

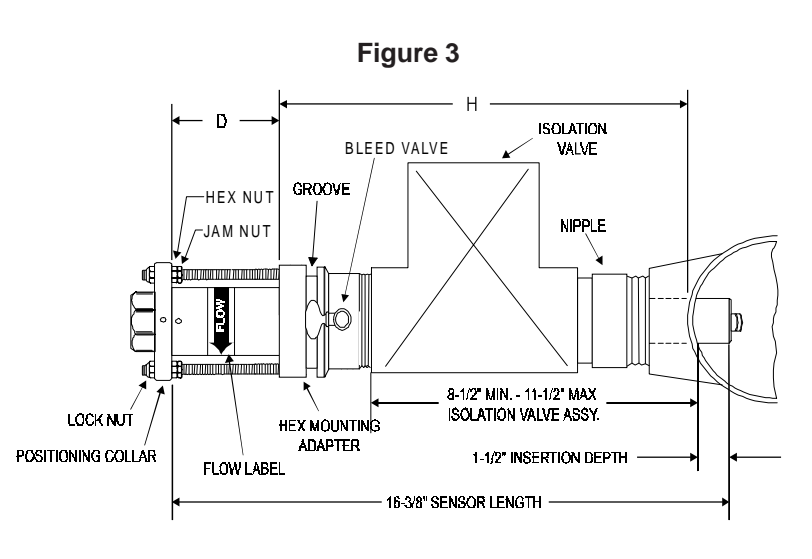

#### D = 16 3/8" - ( H + Pipe Wall Thickness + 1.5 " )

Example: If sensor is installed in a 8"Sch 80 pipe with a pipe wall thickness of .5" and the "H" dimension is 10" then the calculation would be as below:

- 1. Set one set of hex/jam nuts so that the distance between the top surface of the hex nut and the top surface of the Hex Mounting Adaptor is equal to the "D" dimension calculated above. Then adjust the other two sets of hex/jam nuts 1½" below the first jam nut to allow clearance for the tool top yoke.
- 2. Remove the tool split ring and clevis pin and slide tool bottom yoke into the groove on the sensor Hex Mounting Adaptor and secure by replacing the clevis pin and split ring.
- 3. Mark sleeve 2<sup>3</sup>/<sub>4</sub>" from impeller end of metal sleeve. This mark is a stopping point to insure that impeller/ bearing is not damaged. Open the bleed petcock valve on the Hex Adapter to relieve the pressure resulting from the sensor tube insertion. Carefully hand insert the Data Industrial Hot Tap flow sensor sleeve assembly into the Hex Mounting Adapter until the mark lines up with the top of the Hex Mounting Adapter. At this point the sleeve will have been inserted past the top two "O"-rings in the adapter (approx. 1 1-1/4 inches). Take care not to push the sensor past the mark on the sleeve as the impeller could be damaged if it strikes the closed valve.
- 4. Fully extend tool by turning drive nut counterclockwise with a 15/16" socket or box wrench (not provided) until drive nut contacts tool and slide the positioning collar into the tool top yoke.
- 5. Rotate tool so the threaded rod with the adjusted hex/jam nuts is centered in the top yoke of hot tap tool.
- 6. Rotate sensor sleeve so positioning collar holes align with the threaded rods and flow direction label is in general direction making sure the positioning collar is located in the recessed area of the top yoke. Slide the top yoke of the tool over the positioning collar and secure by tightening the two thumbscrews on the top of the yoke.

- 7. Close the bleed petcock and slowly open the isolation valve. Slowly turn the 15/16" drive nut clockwise to insert the sensor tube assembly through the valve and into the pipeline. Carefully guide the three (3) threaded studs of the Hex Mounting Adapter through the holes of the sensor positioning collar. Carefully lower the sensor until the Positioning collar contacts the hex nut preset for the correct depth adjustment. Install the three (3) lock nuts onto the threaded rods, tightening only the lock nut on the threaded rod with the preset hex/jam nut; then, bring the two remaining lock nuts down until they just contact the positioning collar. Do not tighten at this time
- 8. Remove the Model HTT Insertion/Removal Tool, by loosening the two thumbscrews, removing the clevis pin and then sliding the insertion tool off the sensor. Then bring the two remaining sets of hex/jam nuts up to the underside of the positioning collar, and tighten.
- 9. Align the sensor by first loosening the two set screws in the side of positioning collar with a 3/32" Allen wrench, Then align the sensor sight holes along the pipe axis using the alignment rod provided in the sensor installation kit. Ensure that the flow label arrow on the sensor matches the liquid flow direction inside the pipe. Tighten the positioning collar set screws. Note: As a backup to the flow label arrow, there is a small hole located beside the sight hole on the upstream side of the sensor.

#### **Electrical Installation "Standard" sensors**

- 1) The metal collar on the top of the 220 sensors will accept 1/2" threaded conduit fittings.
- 2) Route the cable from the sensor to a Data Industrial flow monitor/transmitter. The cable may be extended up to 2000 feet, using 2-conductor shielded 20 AWG or larger stranded copper wire. Be sure to leave enough flexibility in the cable or conduit to allow for future service of sensor, if necessary.
- 3) When connecting to a Data Industrial flow monitor/transmitter, locate the section of terminal strip on the monitor labeled "SENSOR INPUT" or "SENSOR". Connect the red wire to "IN", "SIGNAL(+)" or "SIGNAL" terminal and the black wire to "GND", "SIGNAL(-)", or "COM" terminal and the shield drain wire (if applicable) to "SLD".
- 4) When interfacing with other equipment consult manufacture for input designations. The signal wave forms and power requirements are as shown in the Specifications section.

#### **Electrical Installation "IR" sensors**

The sensor leads are supplied with watertight caps over the ends.

- 1) **DO NOT** remove the plastic caps from the sensor leads until ready to splice.
- 2) Use a **twisted pair** cable suitable for direct burial to connect the sensor to the transmitter, monitor, or controller. Multi-pair telecommunication cable or direct burial cables may be used.
- 3) Make a water tight splice. Two part epoxy type waterproof kits are recommended. Be sure the epoxy seals the ends of the cable jacket.
- 4) Make sure the epoxy is hardened before inverting the splice or dropping it in standing water.
- 5) **DO NOT** make an underground splice unless absolutely necessary.
- 6) Route the cable from the sensor to a Data Industrial flow monitor/transmitter. The cable may be extended up to 2000 feet, using 2-conductor shielded 20 AWG or larger stranded copper wire. Be sure to leave enough flexibility in the cable or conduit to allow for future service of sensor, if necessary.
- 7) When connecting to a Data Industrial flow monitor/transmitter, locate the section of terminal strip on the monitor labeled "SENSOR INPUT" or "SENSOR". Connect the red wire to "IN", "SIGNAL(+)" or "SIGNAL" terminal and the black wire to "GND", "SIGNAL(-)", or "COM" terminal and the shield drain wire (if applicable) to "SLD".
- 8) When interfacing with other equipment, the signal wave forms and power requirements are as shown in the Specifications section.

#### Data Industrial Insert Style Flow Sensors Manual

#### **Electrical Installation "High Temperature" sensors**

- 1) Route a cable from the sensor to a Data Industrial flow monitor/transmitter. The cable may be run up to 2000 feet, using 2-conductor shielded 20 AWG or larger stranded copper wire. Be sure to leave enough flexibility in the cable or conduit to allow for future service of sensor, if necessary.
- 2) Connect to cable inside sensor electronic housing on 220 Series sensors or attach to the sensor cable on the 225/226 Series and connect with standard wire nuts.
- 3) When connecting to a Data Industrial flow monitor or transmitter, locate the section of terminal strip on the monitor labeled "SENSOR INPUT" or "SENSOR". Connect the red wire to "IN", "SIGNAL(+)" or "SIGNAL" terminal and the black wire to "GND", "SIGNAL(-)", or "COM" terminal and the shield drain wire (if applicable) to "SLD".
- 4) When interfacing with other equipment, the signal wave forms and power requirements are as shown in the Specifications section.

#### **Electrical Installation "Magnetic" sensors**

The magnetic sensor has a custom wire connector that connects to the series 1400 monitor only. The cable may be extended up to 100 feet from the sensor. If extension cables are needed they may be ordered from Data Industrial.

#### **Electrical Installation (FM Sensors)**

The Series 200 Sensor is approved, as an entity, as Intrinsically Safe when installed in conformance with Data Industrial installation drawings 06-480-001 or 06-480-002 (samples shown on Page 6) as specified on the blue label identifying an intrinsically safe sensor.

Entity approval implies that only the sensor is approved as intrinsically safe. Unless power supplies, equipment, and instruments connected to the sensor are each rated either explosion-proof or intrinsically safe, these devices cannot be installed in a hazardous area. The referenced installation drawing shows such apparatus located in a non-hazardous location. Proper interfacing between the hazardous and non-hazardous areas must be provided. It is of absolute importance that this interface be constructed and that all wiring be performed by qualified contractors. To ensure the Intrinsic Safety of the installation, the connection of the intrinsically safe sensor to instruments and or power supplies must take place using an approved intrinsically safe barrier located in a non-hazardous area. These barriers, listed below, are readily available from various suppliers.

| Manufacturer:               | Barrier:             |
|-----------------------------|----------------------|
| Crouse-Hinds Spec 504       | Cat No. SB19140M0715 |
| Measurement Technology Ltd. | MTL 715+ 15 V        |
| R Stahl Intrinspak          | 9001/01-158-150-10   |

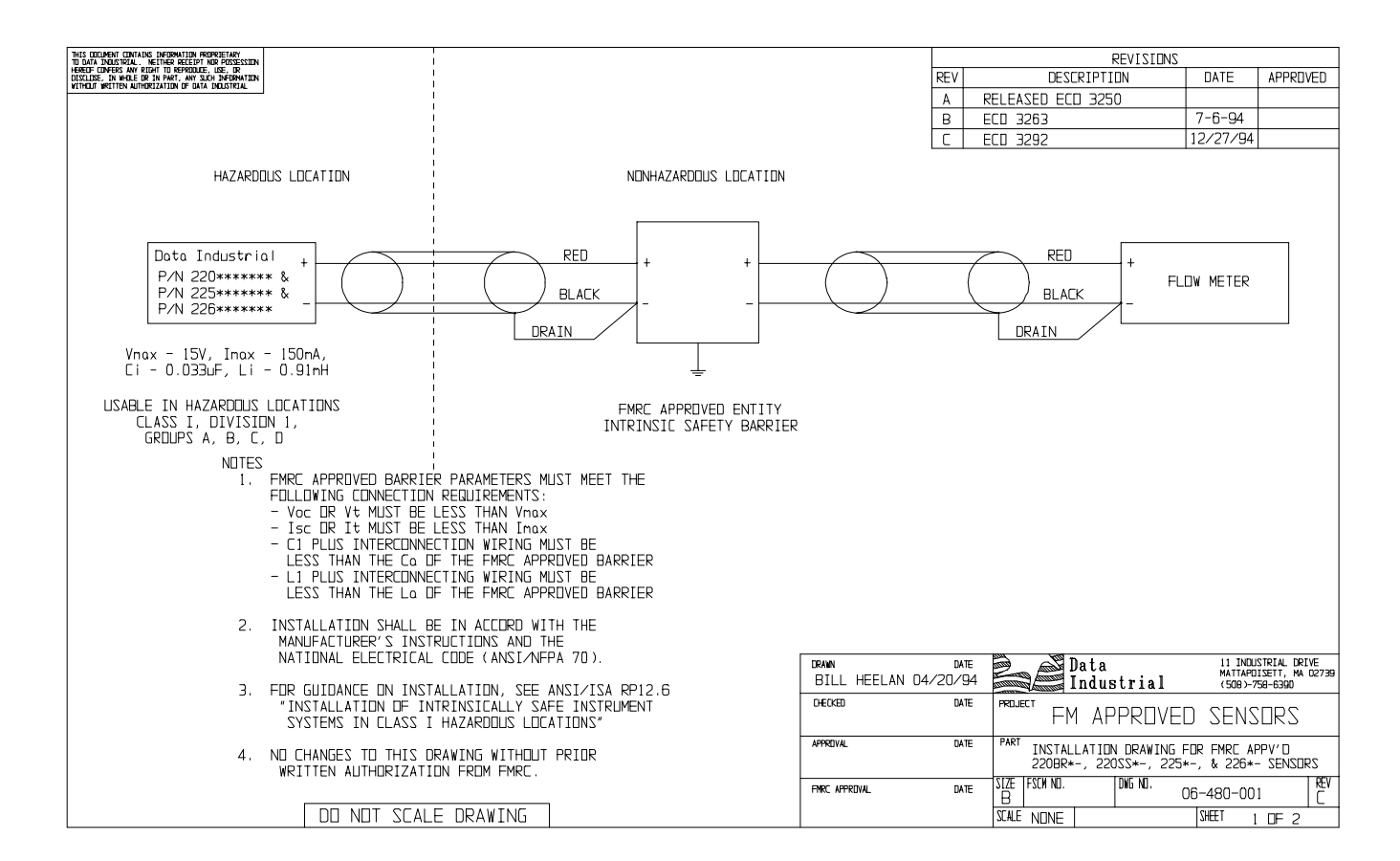

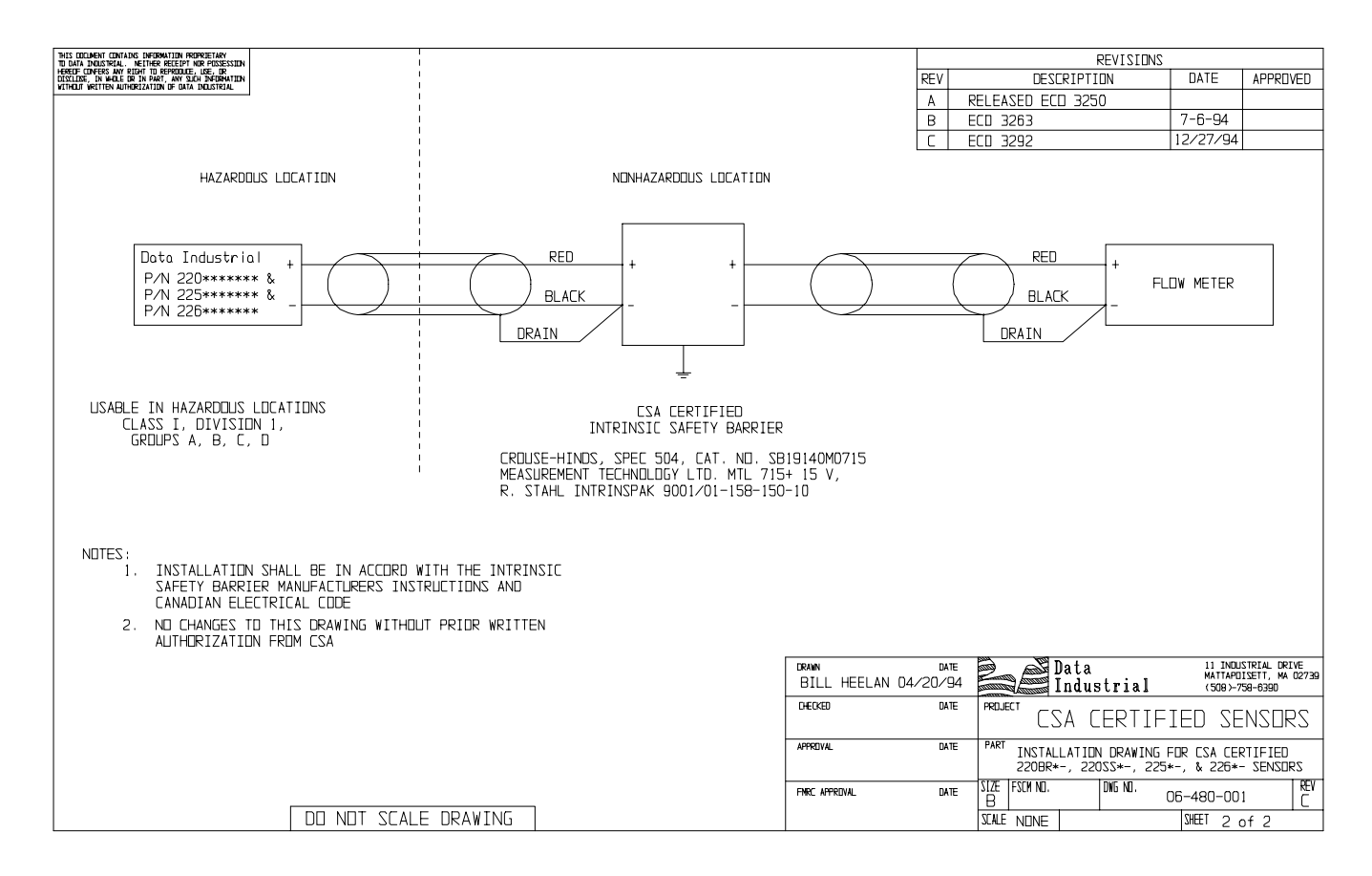

#### **Data Industrial Insert Style Flow Sensors Manual**

#### Calibration

Data Industrial sensors use unique K and offset numbers for calibration. These numbers are derived from calibration runs using NIST traceable instruments. Using both a K and an offset number provides higher accuracy than using a K factor alone. K and offset numbers for each tee configuration are listed in the following tables.

#### **Calibration Tables**

The table on pages 11 and 12 provides calibration and operation data for most scheduled pipe sizes from 3" through 18". For tee-mounted sensors, see the table on page 11.

| Description | of Column | Information | for Pipe | Sizes 3" | through | 36" |
|-------------|-----------|-------------|----------|----------|---------|-----|
|             |           |             |          |          |         |     |

| Column 1        | Nominal Pipe Size                                                                                                    |
|-----------------|----------------------------------------------------------------------------------------------------|
| Column 2        | Pipe O.D. as defined by ASA B36.10 and other standards                                                                                                    |
| Column 3        | Pipe I.D. as defined by ASA B36.10 and other standards                                                                                                    |
| Columns 4 and 5 | The K value and Offset that should be used in our frequency equation:                                                                                                    |
|                 | $Freq = \frac{Gpm}{K}$ - offset                                                                                                    |
|                 | This equation describes the frequency of the output signal of all Data Industrial<br>flow sensors. By substituting the appropriate K and Offset values from the table,<br>the sensor's output frequency can be calculated for each pipe size. This<br>information is required when calibrating an output board or when using the raw<br>sensor data as direct output to interface with a device that is not a Data Industrial<br>product.                                                                                                    |
| Column 6        | This column indicates the suggested flow range of sensors in each pipe size.<br>Data Industrial sensors will operate both above and below the indicated flow<br>rates. However, good design practice dictates the use of this range for best<br>performance.<br>Sensors should be sized for flow rather than pipe size. To prevent disturbances<br>to the flow profile always connect the sensor tee to pipe nipples measuring at<br>least 10 pipe diameters in length on the up stream (supply) side and at least 5<br>pipe diameters in length on the up stream (supply) side and at least 5 |

transition in pipe size.

pipe diameters in length on the downstream (delivery) side before making the

10

| Column 1             | Column 2  | Column 3  | Column 4 | Column 5 | Column 6            |
|----------------------|-----------|-----------|----------|----------|---------------------|
|                      |           |           |          |          | Suggested Operating |
| Pipe Size            | Pipe O.D. | Pipe I.D. | K Value  | Offset   | Range (GPM)         |
| 3" Sch 10S           | 3.500"    | 3.260"    | 5.009    | .090     | 12-400              |
| Std. Wt., Sch 40     | 3.5"      | 3.068"    | 4.362    | .063     | 12-400              |
| Extra Strong, Sch 80 | 3.5"      | 2.900"    | 3.858    | .043     | 12-400              |
| PVC Class 125        | 3.5"      | 3.284"    | 5.094    | .093     | 12-400              |
| PVC Class 160        | 3.5"      | 3.230"    | 4.902    | .085     | 12-400              |
| PVC Class 200        | 3.5"      | 3.166"    | 4.682    | .076     | 12-400              |
| 4" Sch 10S           | 4.5"      | 4.260"    | 9.597    | .241     | 20-600              |
| Std. Wt., Sch 40     | 4.5"      | 4.026"    | 8.34     | .229     | 20-600              |
| Extra Strong, Sch 80 | 4.5"      | 3.826"    | 7.354    | .188     | 20-600              |
| PVC Class 125        | 4.5"      | 4.224"    | 9.396    | .240     | 20-600              |
| PVC Class 160        | 4.5"      | 4.154"    | 9.013    | .240     | 20-600              |
| PVC Class 200        | 4.5"      | 4.072"    | 8.578    | .239     | 20-600              |
| 5" Sch 10S           | 5.563"    | 5.295"    | 16.305   | .250     | 30-900              |
| Std. Wt., Sch 40     | 5.50"     | 5.047"    | 14.674   | .248     | 30-900              |
| Extra Strong, Sch 80 | 5.50"     | 4.813"    | 13.165   | .246     | 30-900              |
| 6" Sch 10S           | 6.625"    | 6.357"    | 24.089   | .260     | 50-1,500            |
| Std. Wt., Sch 40     | 6.5"      | 6.065"    | 21.574   | .257     | 50-1,500            |
| Extra Strong, Sch 80 | 6.5"      | 5.761"    | 19.457   | .254     | 50-1,500            |
| PVC Class 125        | 6.625"    | 6.217"    | 22.853   | .258     | 50-1,500            |
| PVC Class 160        | 6.625"    | 6.115"    | 21.968   | .257     | 50-1,500            |
| PVC Class 200        | 6.625"    | 5.993"    | 21.068   | .256     | 50-1,500            |
| 8" Sch 10S           | 8.625"    | 8.329"    | 43.914   | 0.286    | 80-2,500            |
| Sch 20               | 8.625"    | 8.125"    | 41.653   | 0.283    | 80-2,500            |
| Sch 30               | 8.625"    | 8.071"    | 41.063   | 0.283    | 80-2,500            |
| Std. Wt., Sch 40     | 8.625"    | 7.981"    | 40.086   | 0.281    | 80-2.500            |
| Sch 60               | 8.625"    | 7.813"    | 38.288   | 0.279    | 80-2.500            |
| Extra Strong, Sch 80 | 8.625"    | 7.625"    | 36.315   | 0.276    | 80-2.500            |
| PVC Class 125        | 8.625"    | 8.095"    | 41.324   | 0.283    | 80-2.500            |
| PVC Class 160        | 8.625"    | 7.961"    | 39.869   | 0.281    | 80-2.500            |
| PVC Class 200        | 8.625"    | 7.805"    | 38.203   | 0.279    | 80-2.500            |
| 10" Sch 10S          | 10.75"    | 10.420"   | 70.195   | 0.321    | 125-4,000           |
| Sch 20               | 10.75"    | 10.250"   | 67.668   | 0.318    | 125-4,000           |
| Sch 30               | 10.75"    | 10.136"   | 66.069   | 0.316    | 125-4.000           |
| Sch 40, Std.Wt.      | 10.75"    | 10.020"   | 64.532   | 0.314    | 125-4.000           |
| Extra Strong, Sch 60 | 10.75"    | 9.750"    | 61.016   | 0.309    | 125-4.000           |
| Sch 80               | 10.75"    | 9.564"    | 58.644   | 0.306    | 125-4,000           |
| PVC Class 125        | 10.75"    | 10.088"   | 65.431   | 0.315    | 125-4,000           |
| PVC Class 160        | 10.75"    | 9.924"    | 63.272   | 0.312    | 125-4,000           |
| PVC Class 200        | 10.75"    | 9.728"    | 60.733   | 0.309    | 125-4,000           |
| 12" Sch 10S          | 12.75"    | 12.390"   | 104.636  | 0.367    | 175-5.000           |
| Sch 20               | 12.75"    | 12.250"   | 102.553  | 0.364    | 175-5.000           |
| Sch 30               | 12.75"    | 12.090"   | 99.347   | 0.36     | 175-5.000           |
| Std. Wt., Sch 40S    | 12,75"    | 12.000"   | 97,576   | 0.358    | 175-5.000           |
| Sch 40               | 12,75"    | 11.938"   | 97,369   | 0.356    | 175-5.000           |
| Sch 60               | 12,75"    | 11.625"   | 90.441   | 0.348    | 175-5.000           |
| Extra Strong         | 12.75"    | 11.750"   | 92,775   | 0.351    | 175-5 000           |
| Sch 80               | 12.74"    | 11.376"   | 85,922   | 0.342    | 175-5 000           |
| PV/C Class 125       | 12 75"    | 11 966"   | 96 912   | 0.357    | 175-5 000           |
| PV/C Class 120       | 12.75     | 11 770"   | 03 152   | 0.352    | 175-5 000           |
|                      | 12.75     | 11 538"   | 88 9/2   | 0.376    | 175-5,000           |
| F V C CidSS 200      | 12.10     | 11.000    | 00.042   | 0.040    | 170-0,000           |

#### CALIBRATION TABLE FOR PIPE SIZES 3" THROUGH 36"

**Continued on Next Page** 

#### CALIBRATION TABLE FOR PIPE SIZES 3" THROUGH 36"

| Column 1             | Column 2  | Column 3  | Column 4 | Column 5 | Column 6            |
|----------------------|-----------|-----------|----------|----------|---------------------|
|                      |           |           |          |          | Suggested Operating |
| Pipe Size            | Pipe O.D. | Pipe I.D. | K Value  | Offset   | Range (GPM)         |
| 14" Sch 10S          | 14.00"    | 13.500"   | 122.307  | 0.391    | 200-6,000           |
| Sch 20               | 14.00"    | 13.375"   | 120.216  | 0.388    | 200-6,000           |
| Std. Wt., Sch 30     | 14.00"    | 13.250"   | 118.151  | 0.385    | 200-6,000           |
| Sch 40               | 14.00"    | 13.124"   | 116.096  | 0.382    | 200-6,000           |
| Sch 60               | 14.00"    | 12.814"   | 111.148  | 0.376    | 200-6,000           |
| Extra Strong         | 14.00"    | 13.00"    | 114.098  | 0.33     | 200-6,000           |
| Sch 80               | 14.00"    | 12.50"    | 106.299  | 0.369    | 200-6,000           |
| 16" Sch 10S          | 16.00"    | 15.500"   | 159.243  | 0.44     | 300-9,000           |
| Sch 20               | 16.00"    | 15.375"   | 156.742  | 0.436    | 300-9,000           |
| Std. Wt., Sch 30     | 16.00"    | 15.250"   | 154.267  | 0.433    | 300-9,000           |
| Sch 60               | 16.00"    | 14.688"   | 143.456  | 0.419    | 300-9,000           |
| Extra Strong, Sch 40 | 16.00"    | 15.000"   | 149.394  | 0.427    | 300-9,000           |
| Sch 80               | 16.00"    | 14.314"   | 136.548  | 0.41     | 300-9,000           |
| 18" Sch 10S          | 18.00"    | 17.500"   | 202.739  | 0.498    | 350-10,000          |
| Sch 20               | 18.00"    | 17.375"   | 199.828  | 0.494    | 350-10,000          |
| Sch 30               | 18.00"    | 17.124"   | 194.061  | 0.486    | 350-10,000          |
| Std. Wt.             | 18.00"    | 17.250"   | 196.943  | 0.49     | 350-10,000          |
| Sch 40               | 18.00"    | 16.876"   | 188.464  | 0.479    | 350-10,000          |
| Sch 60               | 18.00"    | 16.500"   | 180.171  | 0.469    | 350-10,000          |
| Extra Strong         | 18.00"    | 17.000"   | 191.25   | 0.482    | 350-10,000          |
| Sch 80               | 18.00"    | 16.126"   | 172.152  | 0.457    | 350-10,000          |
| 20" Std. Wt., Sch 20 | 20.00"    | 19.25"    | 246.179  | 0.555    | 400-12,000          |
| Sch 40               | 20.00"    | 18.812"   | 234.836  | 0.540    | 400-12,000          |
| Extra Strong, Sch 30 | 20.00"    | 19.000"   | 239.666  | 0.547    | 400-12,000          |
| Sch 80               | 20.00"    | 17.938"   | 213.14   | 0.511    | 400-12,000          |
| 22" Std. Wt., Sch 20 | 22.00"    | 21.25"    | 301.975  | 0.621    | 500-15,000          |
| Extra Strong, Sch 30 | 22.00"    | 21.00"    | 294.642  | 0.616    | 500-15,000          |
| Sch 80               | 22.00"    | 19.75"    | 259.513  | 0.573    | 500-15,000          |
| 24" Std. Wt., Sch 20 | 24.00"    | 23.25"    | 364.331  | 0.666    | 600-18,000          |
| Extra Strong         | 24.00"    | 23.00"    | 356.178  | 0.660    | 600-18,000          |
| Sch 40               | 24.00"    | 22.624"   | 344.109  | 0.652    | 600-18,000          |
| Sch 80               | 24.00"    | 21.562"   | 311.271  | 0.628    | 600-18,000          |
| 26" Sch 10           | 26.00"    | 25.376"   | 437.809  | 0.719    | 700-21,000          |
| Std. Wt.             | 26.00"    | 25.25"    | 433.247  | 0.716    | 700-21,000          |
| Sch 20, Extra Strong | 26.00"    | 25.00"    | 424.274  | 0.709    | 700-21,000          |
| 28" Sch 10           | 28.00"    | 27.376"   | 513.698  | 0.774    | 900-23,000          |
| Std. Wt.             | 28.00"    | 27.25"    | 508.723  | 0.770    | 900-23,000          |
| Extra Strong, Sch 20 | 28.00"    | 27.00"    | 498.930  | 0.763    | 900-23,000          |
| 30" Sch 10           | 30.00"    | 29.376"   | 596.147  | 0.833    | 1,000-30,000        |
| Std. Wt.             | 30.00"    | 29.25"    | 590.759  | 0.829    | 1,000-30,000        |
| Sch 20, Extra Strong | 30.00"    | 29.00"    | 580.146  | 0.822    | 1,000-30,000        |
| 32" Sch 10           | 32.00"    | 31.376"   | 685.156  | 0.897    | 1,200-35,000        |
| Std. Wt.             | 32.00"    | 31.25"    | 679.355  | 0.893    | 1,200-35,000        |
| Sch 20, Extra Strong | 32.00"    | 31.00"    | 667.922  | 0.885    | 1,200-35,000        |
| Sch 40               | 32.00"    | 30.624"   | 650.919  | 0.873    | 1,200-35,000        |
| 34" Sch 10           | 34.00"    | 33.312"   | 777.566  | 0.964    | 1,300-40,000        |
| Std. Wt.             | 34.00"    | 33.25"    | 774.511  | 0.962    | 1,300-40,000        |
| Extra Strong, Sch 20 | 34.00"    | 33.00"    | 762.258  | 0.953    | 1,300-40,000        |
| Sch 40               | 34.00"    | 32.624"   | 744.022  | 0.940    | 1,300-40,000        |
| 36" Sch 10           | 36.00"    | 35.376"   | 882.855  | 1.040    | 1,500-45,000        |
| Std. Wt.             | 36.00"    | 35.25"    | 876.227  | 1.035    | 1,500-45,000        |
| Sch 20, Extra Strong | 36.00"    | 35.00"    | 863.154  | 1.025    | 1,500-45,000        |
| Sch 40               | 36.00"    | 34.50"    | 837.315  | 1.007    | 1,500-45,000        |

#### **Impeller Assembly and Shaft Replacement**

If you are replacing an existing Data Industrial sensor and have already calibrated your flow monitor/transmitter, no calibration changes are necessary. For installation of a new flow monitor or for relocation of a sensor in a new pipe size, please refer to the calibration instructions in flow monitor manual.

1) Depressurize pipe from which sensor is to be removed. If the sensor is one of the 225/IR225 or 226/IR226 series, consult the installation section on Hot Tap Sensors.

# NEVER disturb the securing lock nuts with pipe under pressure without hot tap insertion tool Model HTT installed.

2) Remove the three (3) lock nuts that secure the positioning collar to the threaded rods of metal sensor.

**NOTE:** Before removing lock nuts, record the dimension from top of 2" NPT adapter to the bottom of the positioning collar. This dimension will be required later to reinstall.

- 3) Remove the sensor from the hex adapter or the tee.
- Note the impeller blade orientation relative to flow arrows and the alignment hole in metal sensors beside one of the sighting holes. In order to maintain proper

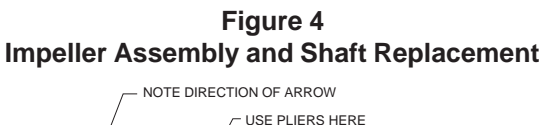

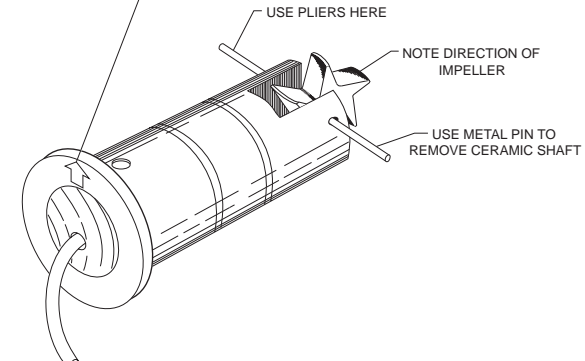

calibration, the impeller will have to be reinstalled in the same manner with the impeller blades pointing toward the small alignment hole, and into the flow direction as indicated by the flow arrows.

- 5) To remove the old impeller blade assembly, push the old shaft out of the sleeve with the new shaft (or small diameter rod) just far enough to grab the end with a pair of pliers and pull the shaft completely out. The impeller assembly will now be free, and will drop out.
- 6) Inspect the shaft and bearings for wear, and replace as necessary.
- 7) Refer to Figure 4. To reinstall, position the impeller in the cavity oriented as in Step 4 so that the impeller blades point into the flow direction and toward the small alignment hole located beside one of the sighting holes on metal sensors.
- 8) Carefully push the shaft through the sleeve and impeller, taking care not to damage bearings. Make sure that the shaft is inserted far enough so that it clears the sleeve on each side of the impeller housing.

**NOTE:** If shaft is not carefully installed, the bearing can be deformed, preventing free rotation.

- 9) Inspect the O-rings for damage and replace as necessary. Clean the O-rings and the sleeve and relubricate with silicone grease from the packet provided or some other acceptable lubricant.
- 10) Install the sensor into the 2" NPT adapter or tee so that alignment hole is facing upstream and flow arrows point in the direction of the actual flow. Since the positioning collar was not loosened during this operation, the studs should all line up perfectly when the sighting holes are parallel to pipe. If this has been accidentally loosened, please refer to the installation instructions for the alignment of the flow sensor unit.
- 11) Install and tighten the nuts.
- 12) For metal sensors, double check that the distance from the top of the 2" NPT adapter to the bottom of the positioning collar equals the dimension as measured in Step 2, and holes in sleeve sight exactly down the pipe, the arrows point in direction of flow and alignment holes located beside one sighting hole is pointing towards the source. If not, refer to *Installation* section in this manual.
- 13) This completes the replacement procedure. The system may now be repressurized and tested.

#### Data Industrial Insert Style Flow Sensors Manual

#### Troubleshooting (all but 24volt and FM/CSA electronics)

- Using a voltmeter on the 0-20 VDC scale, connect the voltmeter across the sensor wires which are connected to the sensor input on the barrier strip. The voltage reading should be 8 VDC +/- 0.5 V with no flow in the pipe. If the reading is in range, go to step 2. If not, go to step 3.
- 2) With the sensor installed in the pipe and flow through the pipe, connect the volt meter across the sensor wires at the sensor input of the barrier strip. The voltage should fall between 4 VDC and 8 VDC. The higher the flow rate, the lower the DC voltage level should drop. It should not drop below 4 VDC as your meter averages the DC level of the square wave signal generated by the sensor.

If this is correct, the flow sensor should be operational, and the flow monitor should display a flow rate or the transmitter output should change with a change in flow at the sensor. The signal generated by the sensor is a square wave with 5 msec pulses up to 100 Hz (at which time the pulses narrow to a 50% duty cycle), the use of an oscilloscope on the 5 msec time base, 2 VDC/division would indicate that the sensor is operating properly.

- 3) If the voltage at the sensor input is less than 7 VDC in a No Flow situation or less than 3 VDC in a flow situation, disconnect the sensor from the barrier strip and measure the voltage at the sensor input terminals of the barrier strip again. It should be between 8 VDC and 12 VDC. If the voltage is between 8-12 VDC, the sensor is bad. If the voltage at the sensor input is still below 7 VDC or 3 VDC, the problem may be with the monitor.
- 4) If you suspect that the sensor is bad, you can test the monitor circuitry by connecting a piece of wire to one of the sensor input terminals and tap the other side of the wire to the other sensor input terminal. Shorting across the sensor input terminals ON and OFF repeatedly allows the display to respond by trying to calculate a flow rate for the frequency of your shorting action. If the display does not show a change from 0.00, it indicates a problem with the monitor.

#### Troubleshooting 24volt and FM/CSA electronics

- 1) If the voltage at the sensor input is less than 7 VDC in a No Flow situation, disconnect the sensor from the barrier strip and measure the voltage at the sensor input terminals of the barrier strip again. It should be between 8 VDC and 20 VDC. If the voltage at the sensor input is still below 7 VDC or 3 VDC, the problem may be with the monitor.
- 2) If you suspect that the sensor is bad, you can test the monitor circuitry by connecting a piece of wire to one of the sensor input terminals and tap the other side of the wire to the other sensor input terminal. Shorting across the sensor input terminals ON and OFF repeatedly allows the display to respond by trying to calculate a flow rate for the frequency of your shorting action. If the display does not show a change from 0.00, it indicates a problem with the monitor.

### **Specifications**

#### Wetted Materials for all sensors

- (see ordering matrix)
- Sensor Sleeve and Hex Adapter for 220BR, 225BR, and 226BR
- Sleeve: Admiralty Brass, UNS C44300; Hex Adapter: Valve Bronze, UNS C83600

## Sensor Sleeve and Hex Adapter for 220SS and 226SS

• 300 Series Stainless Steel

#### **Temperature Ratings**

- Standard Version: 221°F (105°C) continuous service
- High Temperature Version: 285°F (140.6°C) continuous service 305°F (150°C) peak temperature (limited duration)

#### **Pressure Ratings**

|       | At 100°F | At 300°F |
|-------|----------|----------|
| 220SS | 400 psi  | 325 psi  |
| 220B  | 400 psi  | 325 psi  |
| 225B  | 300 psi  | 210 psi  |
| 226B  | 400 psi  | 250 psi  |
| 226SS | 400 psi  | 300 psi  |

#### **Recommended Design Flow Range**

- 0.5 to 30 ft/sec
- Initial detection below 0.3 ft/sec

#### Accuracy

•  $\pm$  1.0% of full scale over recommended design flow range

#### Repeatability

+  $\pm$  0.3% of full scale over recommended design flow range

#### Linearity

•  $\pm$  0.2% of full scale over recommended design flow range

#### Transducer Excitation (Std. electronics)

- Typically provided by Data Industrial flow monitor or transmitter. Any alternate supply must be of a resistance-limited type meeting the following constraints:
  - Source current @ 8 Volts: 1 mA minimum, 20mA maximum
  - Short Circuit Current: 200 mA maximum

#### Transducer Excitation (FM and 24V electronics)

- Quiescent current 600uA@8VDC to 35VDC max.
  Quiescent voltage (V<sub>high</sub>)
  - Supply Voltage -(600uA\*Supply impedance)
- ON State (V<sub>Low</sub>) Max. 1.2VDC@40mA current limit (15ohm+0.7VDC)

#### **Output Frequency**

• 3.2 Hz to 200 Hz

#### Output Pulse Width

• 5 msec ±25%

#### **Electrical Cable for Series 200 Sensors**

 22 feet of Belden shielded 2-conductor stranded copper AWG 20 with AWG 22 drain wire provided for connection to display or analog transmitter unit. Rated to 105°C. May be extended to a maximum of 2000 feet with similar cable and insulation appropriate for application.

#### **Electrical Cable for Series IR200 Sensors**

• 48 inches of U.L. Style 1056 copper stranded AWG 18 wire w/direct burial insulation. Rated to 105°C.

#### Data Industrial Insert Style Flow Sensors Manual

#### Warranty

Data Industrial Corporation ("Seller") of 11 Industrial Drive, Mattapoisett, Massachusetts 02739-0740, U.S.A., warrants to the original purchaser of its product that such product manufactured by Data Industrial Corporation shall be free from defects in materials or workmanship when installed, serviced and operated according to Data Industrial corporation instructions or in other such normal use. This warranty is effective for a period of 12 months from the date of installation by the Purchaser or 18 months from the date of shipment by the "Seller" whichever occurs or terminates first. This limited warranty does not cover damage or loss resulting from corrosion or erosion caused by acids or other chemicals or by severe environmental conditions or negligent or improper installation or improper operation, misuse, accident, unauthorized repair or substitution of components other than those provided by the "Seller", and does not cover limited life components such as bearings, shafts, impellers where wear rate is a function of application and environment. Any component not manufactured by the "Seller" but included in its products shall not be covered by this warranty and is sold only under such warranty as the manufacturer may provide.

If Buyer or Purchaser wishes to make a claim hereunder, he shall send written notice of any defect within the warranty period, to "Seller" at the above address. "Seller" may at its sole option instruct Buyer to ship subject part, postage prepaid, to the "Seller" at above address or authorize a representative to inspect the part on site. "Seller" will at its sole option repair or replace any defective product covered by this warranty. If Buyer makes repairs or alterations to any product or part covered by this warranty without "Sellers" prior written approval, this warranty shall be null and void.

The foregoing shall constitute Buyers or Purchasers sole and exclusive remedy against "Seller", and no other remedy, including but not limited to, incidental or consequential damages for personal injury, loss of fluids, gases or other substances or for loss of profits or injury to property or person shall be available to the Buyer or Purchaser. The warranty extended herein shall be in lieu of any other implied warranty of merchantability or fitness for a particular purpose, and seller shall bear no liability for representatives or retail sellers. In no event shall Data Industrial Corporation be liable for any contingent, incidental, or consequential damage or expenses due to partial or complete inoperability of its product.

All rights reserved. No part of this work covered by the copyrights hereon may be reproduced or copied in any form or by any means - graphic, electronic, or mechanical, including photocopying, recording, taping, or information and retrieval systems - without written permission of Data Industrial.

Copyright © 1997 Data Industrial Corporation 11 Industrial Drive Mattapoisett, Ma. 02739 www.dataindus.com email: techsales@dataindus.com 508-758-6390 FAX: 508-758-4057

## Model 310 Loop Powered Analog Output Transmitter Installation Guide by Data Industrial

#### Mechanical installation

The Model 310 may be surface mounted onto a panel, attached to DIN rails using adapter clips or wall mounted using two optional enclosures.

#### Location

Although the Model 310 is encapsulated, all wiring connections are made to exposed terminals. The unit should be protected from weather and moisture in accordance with electrical codes and standard trade practices.

In any mounting arrangement, the primary concerns are ease of wiring and attachment of the programming cable.

The unit generates very little heat so no consideration need be given to cooling or ventilation.

#### Surface Mount Installation

Figure 2: 310 Optional

**Enclosure Dimensions** 

TOP

4.5"

SIDE

The Model 310 may be mounted to the surface of any panel using double sided adhesive tape or by attaching fasteners through the holes in the mounting flanges of the unit.

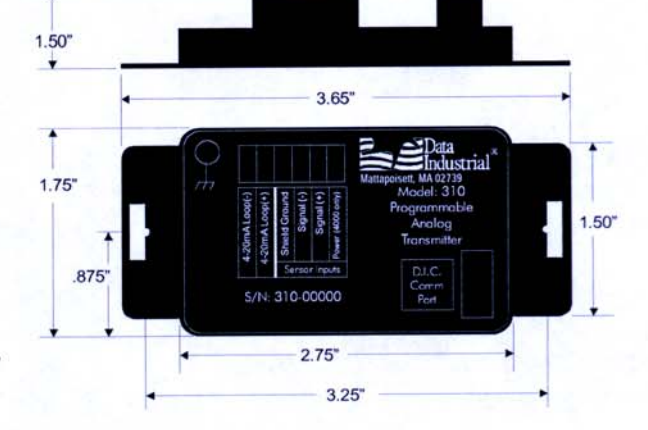

#### Figure 1: Model 310 Dimensions

#### **DIN Rail Mounting**

Optional clips snap onto the mounting flanges allowing the Model 310 to be attached to DIN 15, 32, 35 mm DIN rail systems.

#### Wall Mounting

2.8"

2.0"

Optional metal and plastic enclosures are available to mount the Model 310 to a wall when no other enclosure is used. The enclosure is first attached to the wall using fasteners through its mounting holes.

After wiring, the transmitter may be attached to the enclosure with the terminal headers facing in using the slots in the mounting flanges. As an alternate mounting arrangement, the Model 310 may be fastened to the box cover using doublesided adhesive tape.

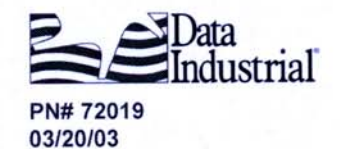

DATA INDUSTRIAL CORPORATION 11 Industrial Drive, P.O. Box 740 Mattapoisett, MA 02739-0740 USA Phone: (508) 758-6390 FAX: (508) 758-4057 email: sales@dataindustrial.com

#### Model 310 Electrical Installation

Per standard wiring practices, the loop power must be off before making any wire connections. The terminal strips have removable plug-in connectors to make wiring easier.

- 1. Refer to Figure 3 for terminal connections.
- As shown in figure 4, connect loop power supply positive (+) to Model 310 terminal marked 4-20mA loop (+).
- Connect terminal marked 4-20mA loop (-) of Model 310 to positive (+) analog terminal of input device (Chart Recorder, PLC, etc.).
- 4. Connect negative (-) analog terminal of input device to loop power supply negative (-).
- If Wiring a Series 200 sensor, connect the red wire (signal) to Signal (+) terminal, black wire (common) to Signal (-) terminal and the shield to Shield Ground terminal (Disregard shield for the IR sensors).

If Wiring a Series 4000 sensor, connect the clear wire (signal) to Signal (+) terminal, black wire (common) to Signal (-) terminal,

shield wire to Shield Ground terminal, and red wire (power) to Power (4000 only) terminal.

#### If wiring to a sine wave output sensor consult factory.

- 6. For maximum EMI Protection, connect Model 310 ground lug to panel ground. See Note #1
- 7. Ensure that all connections are tight, then plug connector into header.

#### Note #1:

Included with every Model 310 is a 310IK kit containing a screw, lock washer and ground lead to connect the Model 310 to Earth Ground. This will help prevent electrical interference from affecting the Model 310's normal operation.

#### Figure 4: Model 310 Wiring to Analog Loop and Series 200 or Series 4000

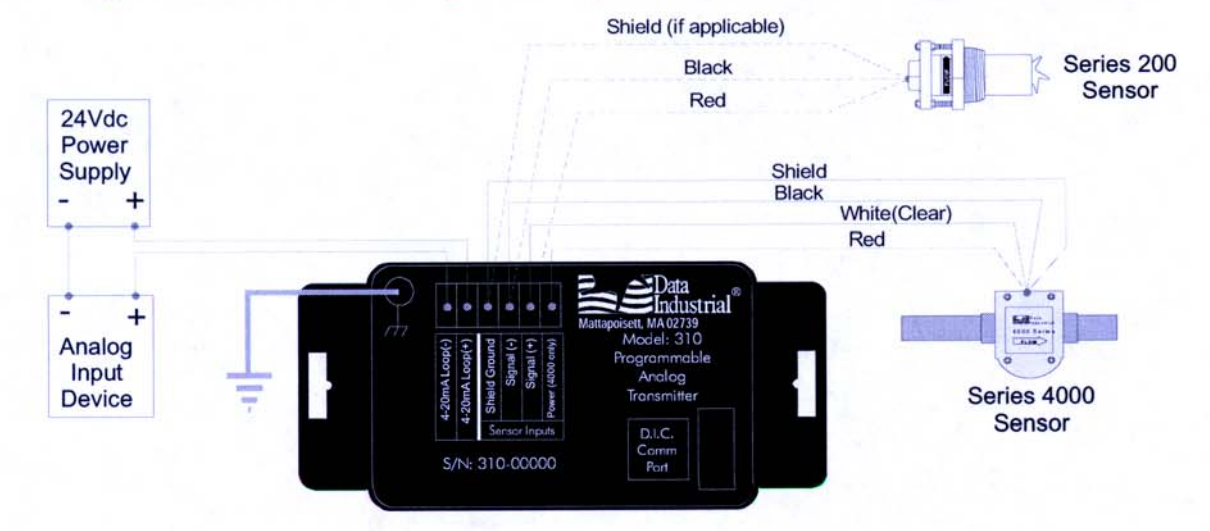

Figure 3: Model 310 Terminal Locations

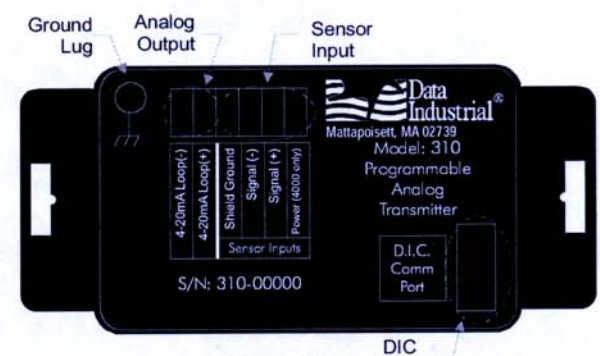

**Communications** Port

Side View - Typical 300 Series Removable Connector Wiring

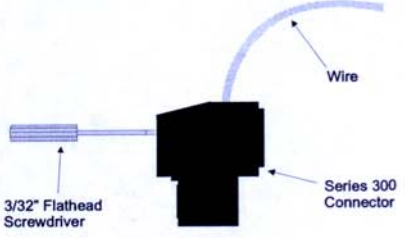

#### Communications cable wiring

Field calibration requires a Data Industrial A310 Programming kit (consisting of a custom cable and software) and a PC running Windows® 9x, ME, NT, 2000 or XP. In order to program the Model 310 it must be connected to Loop-Power and the A301 cable must be connected between the Model 310 Comm port connector and an available DB9 COM port on a computer.

#### Note:

The Data Industrial A301 Cable will work with all 300 Series products. However the older version of the cable (A300) does not have sufficient bandwidth to work with the newer 340 Series Transmitters or SDI Flow Sensors.

Data Industrial provides free programming software updates via the Internet for all of 300 Series devices. Go to www.dataindustrial.com for these updates.

#### Programming Software Installation

#### Floppy Installation

Place the software installation Disk 1 into the floppy drive and run the setup.exe program to install.

#### **CDROM** Installation

Place the software CD into the CDROM drive and it should autostart. Click programming software, then click the Model 310 and the software installation will begin.

#### Web Installation

The Installation software can be found at the Data Industrial web site (www.dataindustrial.com) in the support section.

#### Model 310 Programming

Programming the Model 310 is accomplished by installing the Data Industrial programming software on a computer and entering data on templates of the Windows<sup>®</sup> based program.

- 1. Install the 310 PC Interface Software into the computer.
- 2. Connect the computer to the Model 310 transmitter using the Data Industrial A301 communications cable. Plug A301 cable to the socket labeled "D.I.C Comm Port" taking care to properly align the tab on the plug and socket to maintain polarity then plug the DB9 connector of the Data Industrial A301 communications cable to an available PC com port that has the Model 310 software installed.
- 3. Connect the Model 310 transmitter to a powered 4-20mA loop. (if setting up in the office a 9-24VDC power source can be used to simulate the loop).
- Open the interface software and select the appropriate COM PORT as shown in the dialog box below.

| Select Port                                 | ×                                |
|---------------------------------------------|----------------------------------|
| The configured seria<br>Please choose anoth | l port is not valid.<br>Her port |
| COM1                                        | •                                |
| ΟΚ                                          | Cancel                           |

#### Location of the DIC Communication Port

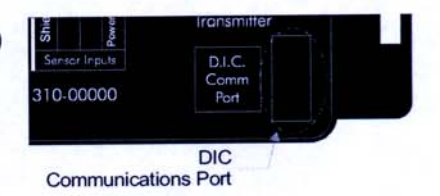

5. Open the Parameters Screen as shown below.

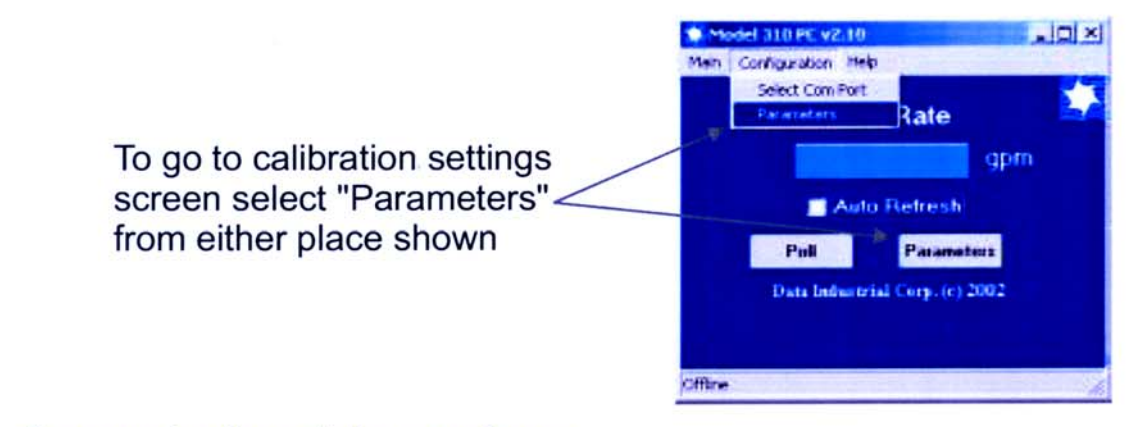

6. Program using diagram below as a reference.

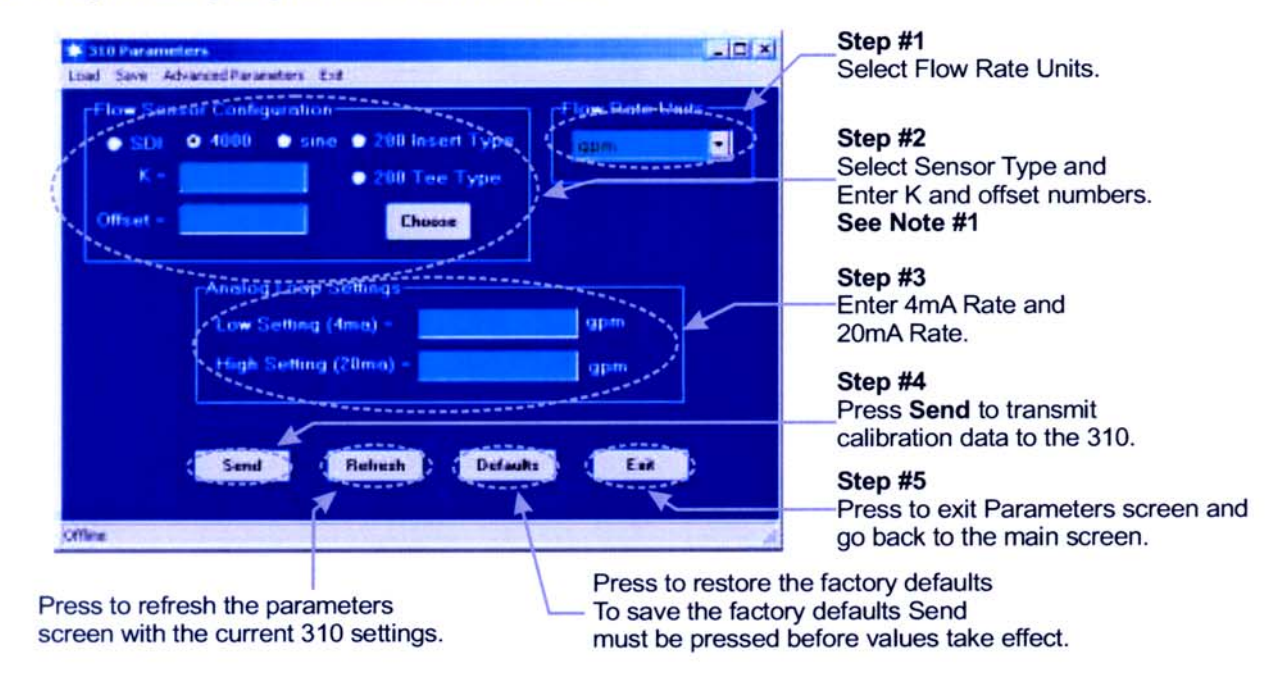

#### Note #1

Sdi - If the SDI sensor type is selected the required K and offset values can be found the the SDI owners manual.

**4000** - If the 4000 sensor type is selected, click the choose button and select the sensor from the pull down box that appears.

**Sine** - Provided for connection to sensors which have a sine wave output. Please consult sensor manufacturer for the calibration settings.

**200 Insert Type** - If the 200 Insert Sensor type is selected the required K and offset can be found the the 200 owners manual or if the manual is not handy the calculate button can be pushed and an inside pipe diameter can be entered and once calculate is pressed a K and offset will automatically be entered in.

**200 Tee Type** - If the 200 tee type is selected, click the choose button and select the sensor from the pull down box that appears.

#### Model 310 Specifications

Power Requirements: Loop Input Voltage 9-35VDC

0.4 to 10 KHz

Load Resistance Max 750Ω@24VDC

Output Response Time Varies with filter Temperature (operating): -29°C to 70°C -20°F to 158°F

Temperature (storage): -40°C to 85°C -40°F to 185°F

Accuracy ± 0.04% of reading over entire span

Linearity 0.1% of full scale

#### Warranty

Data Industrial Corporation ("Seller") of 11 Industrial Drive, Mattapoisett, Massachusetts 02739-0740, U.S.A., warrants to the original purchaser of its product that such product manufactured by Data Industrial Corporation shall be free from defects in materials or workmanship when installed, serviced and operated according to Data Industrial Corporation instructions or in other such normal use. This warranty is effective for a period of 12 months from the date of installation by the Purchaser or 18 months from the date of shipment by the "Seller" whichever occurs or terminates first. This limited warranty does not cover damage or loss resulting from corrosion or erosion caused by acids or other chemicals or by severe environmental conditions or negligent or improper installation or improper operation, misuse, accident, unauthorized repair or substitution of components other than those provided by the "Seller", and does not cover limited life components such as bearings, shafts, impellers where wear rate is a function of application and environment. Any component not manufactured by the "Seller" but included in its products shall not be covered by this warranty and is sold only under such warranty as the manufacturer may provide.

If Buyer or Purchaser wishes to make a claim hereunder, he shall send written notice of any defect within the warranty period, to "Seller" at the above address. "Seller" may at its sole option instruct Buyer to ship subject part, postage prepaid, to the "Seller" at above address or authorize a representative to inspect the part on site. "Seller" will at its sole option repair or replace any defective product covered by this warranty. If Buyer makes repairs or alterations to any product or part covered by this warranty without "Sellers" prior written approval, this warranty shall be null and void.

The foregoing shall constitute Buyers or Purchasers sole and exclusive remedy against "Seller", and no other remedy, including but not limited to, incidental or consequential damages for personal injury, loss of fluids, gases or other substances or for loss of profits or injury to property or person shall be available to the Buyer or Purchaser. The warranty extended herein shall be in lieu of any other implied warranty of merchantability or fitness for a particular purpose, and seller shall bear no liability for representatives or retail sellers. In no event shall Data Industrial Corporation be liable for any contingent, incidental, or consequential damage or expenses due to partial or complete inoperability of its product.

All rights reserved. No part of this work covered by the copyrights hereon may be reproduced or copied in any form or by any means - graphic, electronic, or mechanical, including photocopying, recording, taping, or information and retrieval systems -- without written permission of Data Industrial.

Copyright © 2003 Data Industrial Corporation 11 Industrial Drive Mattapoisett, MA 02739 TEL: 508-758-6390 FAX: 508-758-4057 email: sales@dataindustrial.com service@dataindustrial.com web site: www.dataindustrial.com

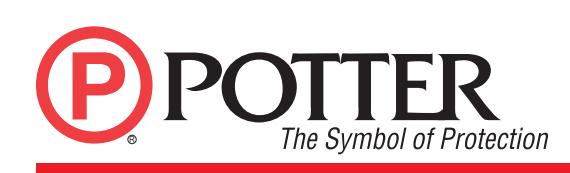

### **VSR** VANE TYPE WATERFLOW ALARM SWITCH WITH RETARD

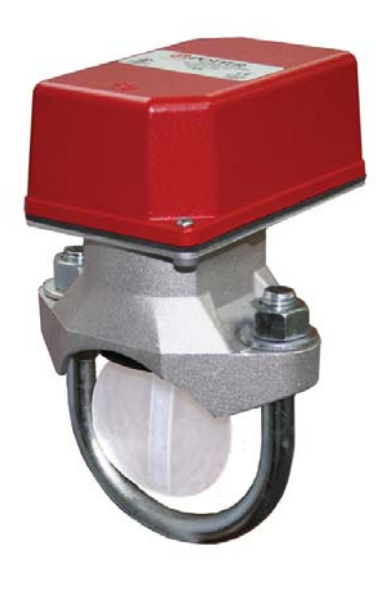

Specifications subject to change without notice.

|         | Ordering Information |           |             |  |  |  |  |  |  |  |  |  |  |
|---------|----------------------|-----------|-------------|--|--|--|--|--|--|--|--|--|--|
| Nominal | Pipe Size            | Model     | Part Number |  |  |  |  |  |  |  |  |  |  |
| 2"      | DN50                 | VSR-2     | 1144402     |  |  |  |  |  |  |  |  |  |  |
| 2 1/2"  | DN65                 | VSR-2 1/2 | 1144425     |  |  |  |  |  |  |  |  |  |  |
| 3"      | DN80                 | VSR-3     | 1144403     |  |  |  |  |  |  |  |  |  |  |
| 3 1/2"  | -                    | VSR-3 1/2 | 1144435     |  |  |  |  |  |  |  |  |  |  |
| 4"      | DN100                | VSR-4     | 1144404     |  |  |  |  |  |  |  |  |  |  |
| 5"      | -                    | VSR-5     | 1144405     |  |  |  |  |  |  |  |  |  |  |
| 6"      | DN150                | VSR-6     | 1144406     |  |  |  |  |  |  |  |  |  |  |
| 8"      | DN200                | VSR-8     | 1144408     |  |  |  |  |  |  |  |  |  |  |

**Optional:** Cover Tamper Switch Kit, stock no. 0090148 **Replaceable Components:** Retard/Switch Assembly, stock no. 1029030

#### **General Information**

The Model VSR is a vane type waterflow switch for use on wet sprinkler systems. It is UL Listed and FM Approved for use on steel pipe; schedules 10 through 40, sizes 2" thru 8" (50 mm thru 200 mm). LPC approved sizes are 2" thru 8" (50 mm thru 200 mm). See Ordering Information chart.

The VSR may also be used as a sectional waterflow detector on large systems. The VSR contains two single pole, double throw, snap action switches and an adjustable, instantly recycling pneumatic retard. The switches are actuated when a flow of 10 GPM (38 LPM) or more occurs downstream of the device. The flow condition must exist for a period of time necessary to overcome the selected retard period.

#### UL, CUL and CSFM Listed, FM Approved, LPCBApproved, For CE Marked (EN12259-5)/VdSApproved model use VSR-EU Service Pressure: 450 PSI (31 BAR) - UL

Flow Sensitivity Range for Signal:

| e e                       | 0 0                                                                          |
|---------------------------|------------------------------------------------------------------------------|
|                           | 4-10 GPM (15-38 LPM) - UL                                                    |
| Maximum Surge:            | 18 FPS (5.5 m/s)                                                             |
| <b>Contact Ratings:</b>   | Two sets of SPDT (Form C)                                                    |
| _                         | 10.0 Amps at 125/250VAC                                                      |
|                           | 2.0 Amps at 30VDC Resistive                                                  |
|                           | 10 mAmps min. at 24VDC                                                       |
| <b>Conduit Entrances:</b> | Two knockouts provided for 1/2" conduit.                                     |
|                           | Individual switch compartments suitable                                      |
|                           | for dissimilar voltages.                                                     |
| Environmental Spec        | ifications:                                                                  |
|                           | $\mathbf{D} \mathbf{f} \mathbf{A} \mathbf{D}$                                |
|                           | 7 % / L2 () T / V / L2 T / V / V / V / T / V / T / T / V / T / V / T / V / V |

- NEMA 4/IP54 Rated Enclosure suitable for indoor or outdoor use with factory installed gasket and die-cast housing when used with appropriate conduit fitting.
- Temperature Range: 40°F 120°F, (4.5°C 49°C) UL
- Non-corrosive sleeve factory installed in saddle.

#### Service Use:

| Automatic Sprinkler                      | NFPA-13  |
|------------------------------------------|----------|
| One or two family dwelling               | NFPA-13D |
| Residential occupancy up to four stories | NFPA-13R |
| National Fire Alarm Code                 | NFPA-72  |

## **WARNING**

- Installation must be performed by qualified personnel and in accordance with all national and local codes and ordinances.
- Shock hazard. Disconnect power source before servicing. Serious injury or death could result.
- Risk of explosion. Not for use in hazardous locations. Serious injury or death could result.

## CAUTION

Waterflow switches that are monitoring wet pipe sprinkler systems shall not be used as the sole initiating device to discharge AFFF, deluge, or chemical suppression systems. Waterflow switches used for this application may result in unintended discharges caused by surges, trapped air, or short retard times.

#### Enclosure

The VSR switches and retard device are enclosed in a general purpose, die-cast housing. The cover is held in place with two tamper resistant screws which require a special key for removal. A field installable cover tamper switch is available as an option which may be used to indicate unauthorized removal of the cover. See bulletin number 5401103 for installation instructions of this switch.

Potter Electric Signal Company, LLC • St. Louis, MO • Phone: 866-956-1211/Canada 888-882-1833 • www.pottersignal.com

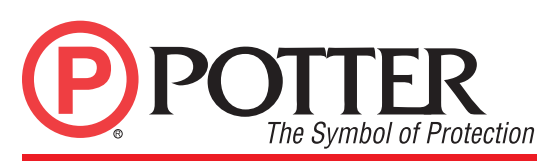

### **VSR** VANE TYPE WATERFLOW ALARM SWITCH WITH RETARD

#### **Installation** (see Fig. 1)

These devices may be mounted on horizontal or vertical pipe. On horizontal pipe they shall be installed on the top side of the pipe where they will be accessible. The device should not be installed within 6" (15 cm) of a fitting which changes the direction of the waterflow or within 24" (60 cm) of a valve or drain.

**NOTE:** Do not leave cover off for an extended period of time.

Drain the system and drill a hole in the pipe using a hole saw in a slow speed drill (see Fig. 1). Clean the inside pipe of all growth or other material for a distance equal to the pipe diameter on either side of the hole. Roll the vane so that it may be inserted into the hole; do not bend or crease it. Insert the vane so that the arrow on the saddle points in the direction of the waterflow. Take care not to damage the non-corrosive bushing in the saddle. The bushing should fit inside the hole in the pipe. Install the saddle strap and tighten nuts alternately to required torque (see the chart in Fig. 1). The vane must not rub the inside of the pipe or bind in any way.

## 

Do not trim the paddle. Failure to follow these instructions may prevent the device from operating and will void the warranty.

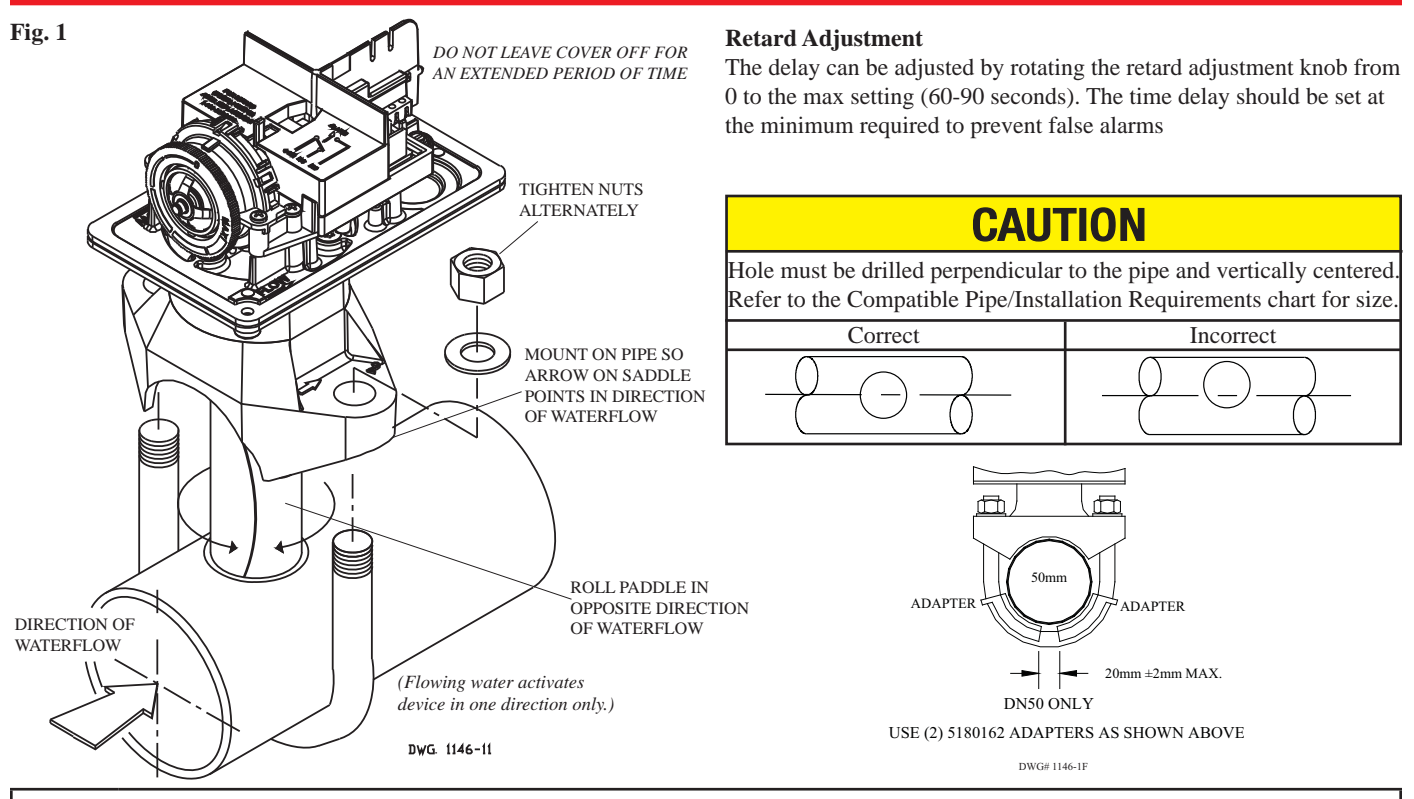

|           |                           |             |         |         |          | Compa   | tible Pip        | e/ Insta   | llation R     | Require     | nents    |     |                 |                 |                 |                 |                 |                 |                 |                 |                 |                 |                 |                 |                 |
|-----------|---------------------------|-------------|---------|---------|----------|---------|------------------|------------|---------------|-------------|----------|-----|-----------------|-----------------|-----------------|-----------------|-----------------|-----------------|-----------------|-----------------|-----------------|-----------------|-----------------|-----------------|-----------------|
| Model     | Nominal Pipe Nominal Pipe |             |         |         |          |         | Pi               | ipe Wall T | Hole Si       | U-Bolt Nuts |          |     |                 |                 |                 |                 |                 |                 |                 |                 |                 |                 |                 |                 |                 |
|           | S                         | ize         | 0.      | D.      | Schedule | 10 (UL) | Schedule 40 (UL) |            | BS-1387 (LPC) |             | DN (VDS) |     | 1               |                 | Torque          |                 |                 |                 |                 |                 |                 |                 |                 |                 |                 |
|           | inch                      | mm          | inch    | mm      | inch     | mm      | inch             | mm         | inch          | mm          | inch     | mm  | inch            | mm              | ft-lb           | n-m             |                 |                 |                 |                 |                 |                 |                 |                 |                 |
| VSR-2     | 2                         | DN50        | 2.375   | 60.3    | 0.109    | 2.77    | 0.154            | 3.91       | 0.142         | 3.6         | 0.091    | 2.3 | 1.25 + .125/062 | 1.25 + .125/062 | 1.25 + .125/062 | 1.25 + .125/062 | 1.25 + .125/062 | 1.25 + .125/062 | 1.25 + .125/062 | 1.25 + .125/062 | 1.25 + .125/062 | 1.25 + .125/062 |                 |                 |                 |
| VSR-2 1/2 | 2.5                       | -           | 2.875   | 73.0    | 0.120    | 3.05    | 0.203            | 5.16       | -             | -           | -        | -   |                 |                 |                 |                 |                 |                 |                 |                 |                 |                 | 1.25 + .125/062 | 1.25 + .125/062 | 1.25 + .125/062 |
| VSR-2 1/2 | -                         | DN65        | 3.000   | 76.1    | -        | -       | -                | -          | 0.142         | 3.6         | 0.102    | 2.6 |                 |                 |                 |                 |                 |                 |                 |                 |                 |                 |                 |                 |                 |
| VSR-3     | 3                         | DN80        | 3.500   | 88.9    | 0.120    | 3.05    | 0.216            | 5.49       | 0.157         | 4.0         | 0.114    | 2.9 |                 |                 | 20 2            |                 |                 |                 |                 |                 |                 |                 |                 |                 |                 |
| VSR-3 1/2 | 3.5                       | -           | 4.000   | 101.6   | 0.120    | 3.05    | 0.226            | 5.74       | -             | -           | -        | -   |                 |                 |                 | 27              |                 |                 |                 |                 |                 |                 |                 |                 |                 |
| VSR-4     | 4                         | DN100       | 4.500   | 114.3   | 0.120    | 3.05    | 0.237            | 6.02       | 0.177         | 4.5         | 0.126    | 3.2 | 2.00 . 125      | 50.0 . 2.0      |                 |                 |                 |                 |                 |                 |                 |                 |                 |                 |                 |
| VSR-5     | 5                         | -           | 5.563   | 141.3   | 0.134    | 3.40    | 0.258            | 6.55       | -             | -           | -        | -   | $2.00 \pm .125$ | $50.8 \pm 2.0$  |                 |                 |                 |                 |                 |                 |                 |                 |                 |                 |                 |
| VSR-6     | 6                         | DN150       | 6.625   | 168.3   | 0.134    | 3.40    | 0.280            | 7.11       | 0.197         | 5.0         | 0.157    | 4.0 | ]               |                 |                 |                 |                 |                 |                 |                 |                 |                 |                 |                 |                 |
| VSR-8     | 8                         | DN200       | 8.625   | 219.1   | 0.148    | 3.76    | 0.322            | 8.18       | 0.248         | 6.3         | 0.177    | 4.5 | ]               |                 |                 |                 |                 |                 |                 |                 |                 |                 |                 |                 |                 |
| NOTE: For | copper o                  | r plastic p | ipe use | Model V | /SR-CF.  |         |                  |            | •             | •           |          |     | •               | •               | •               |                 |                 |                 |                 |                 |                 |                 |                 |                 |                 |

PRINTED IN USA

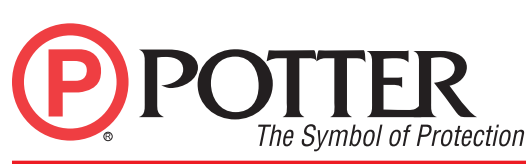

## **VSR** vane type waterflow alarm switch with retard

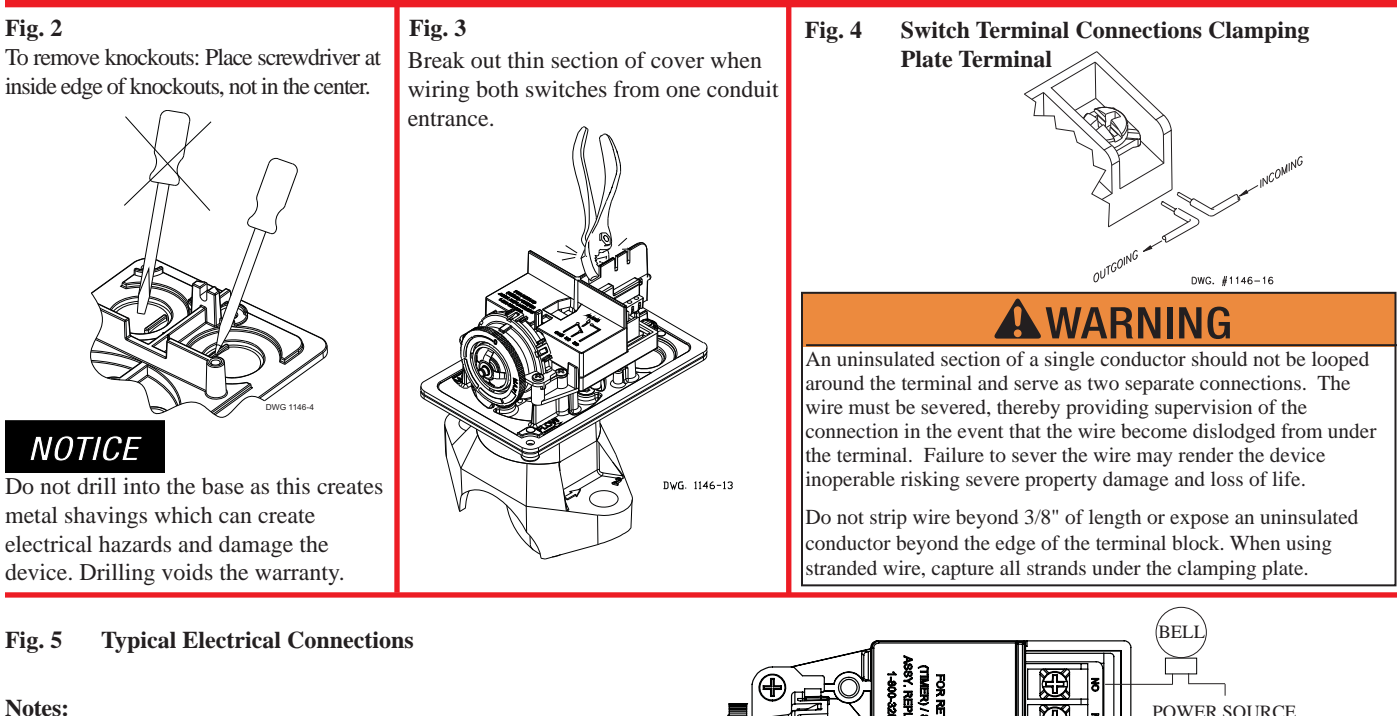

- 1. The Model VSR has two switches, one can be used to operate a central station, proprietary or remote signaling unit, while the other contact is used to operate a local audible or visual annunciator.
- 2. A condition of LPC Approval of this product is that the electrical entry must be sealed to exclude moisture.
- 3. For supervised circuits, see "Switch Terminal Connections" drawing and warning note (Fig. 4).

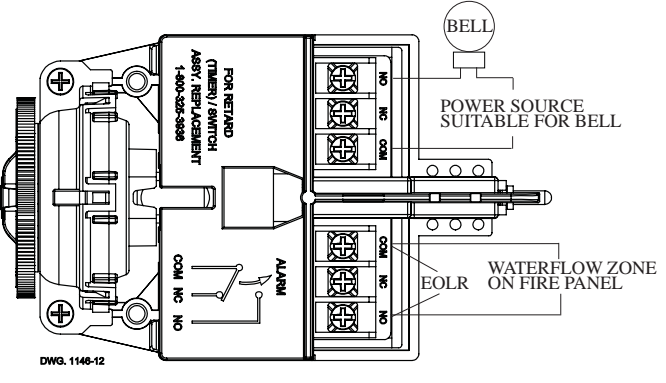

#### Testing

The frequency of inspection and testing for the Model VSR and its associated protective monitoring system shall be in accordance with applicable NFPA Codes and Standards and/or the authority having jurisdiction (manufacturer recommends quarterly or more frequently).

If provided, the inspector's test valve shall always be used for test purposes. If there are no provisions for testing the operation of the flow detection device on the system, application of the VSR is not recommended or advisable.

A minimum flow of 10 GPM (38 LPM) is required to activate this device.

**NOTICE** Advise the person responsible for testing of the fire protection system that this system must be tested in accordance with the testing instructions.

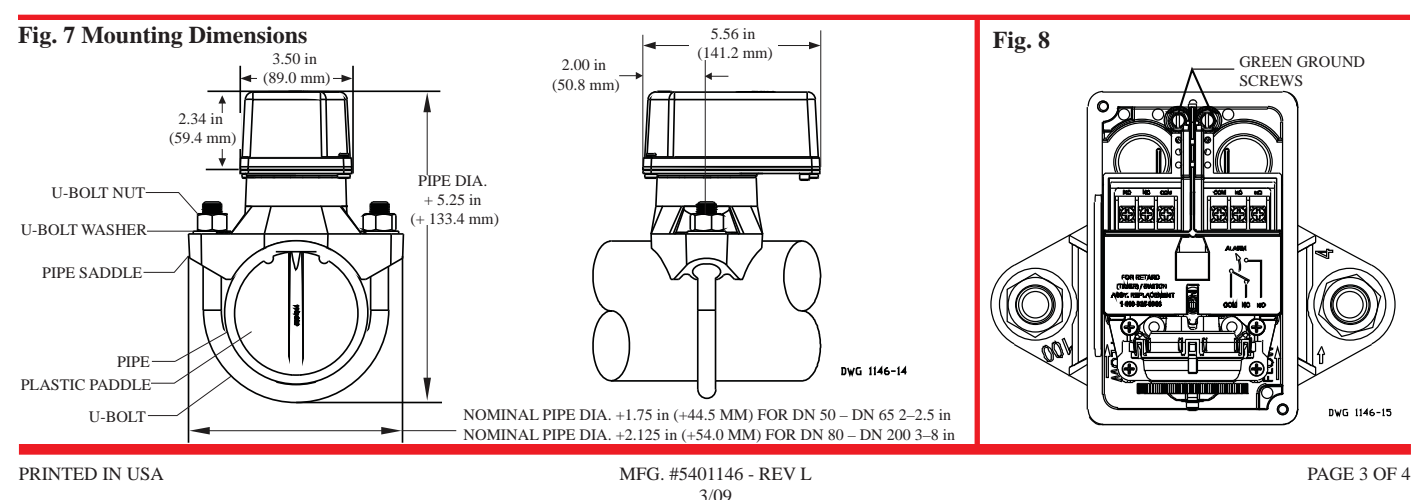

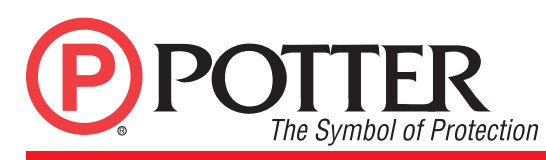

### VSR VANE TYPE WATERFLOW ALARM SWITCH WITH RETARD

#### Maintenance

Inspect detectors monthly. If leaks are found, replace the detector. The VSR waterflow switch should provide years of trouble-free service. The retard and switch assembly are easily field replaceable. In the unlikely event that either component does not perform properly, please order replacement retard switch assembly stock #1029030 (see Fig. 6). There is no maintenance required, only periodic testing and inspection.

#### Retard/Switch Assembly Replacement (See Fig. 6)

#### NOTICE

The Retard/Switch Assembly is field-replaceable without draining the system or removing the waterflow switch from the pipe

- Make sure the fire alarm zone or circuit connected to the waterflow switch is bypassed or otherwise taken out of service. 1.
- 2. Disconnect the power source for local bell (if applicable).
- Identify and remove all wires from the waterflow switch. 3.
- Remove the (2) mounting screws holding retard/switch assembly to the base. **Do not** remove the (2) retard housing screws. 4.
- 5. Remove the retard assembly by lifting it straight up over the tripstem.
- 6. Install the new retard assembly. Make sure the locating pins on the retard/switch assembly fit into the locating pin bosses on the base.
- Re-install the (2) original mounting screws. 7.
- 8. Reconnect all wires. Perform a flow test and place the system back in service.

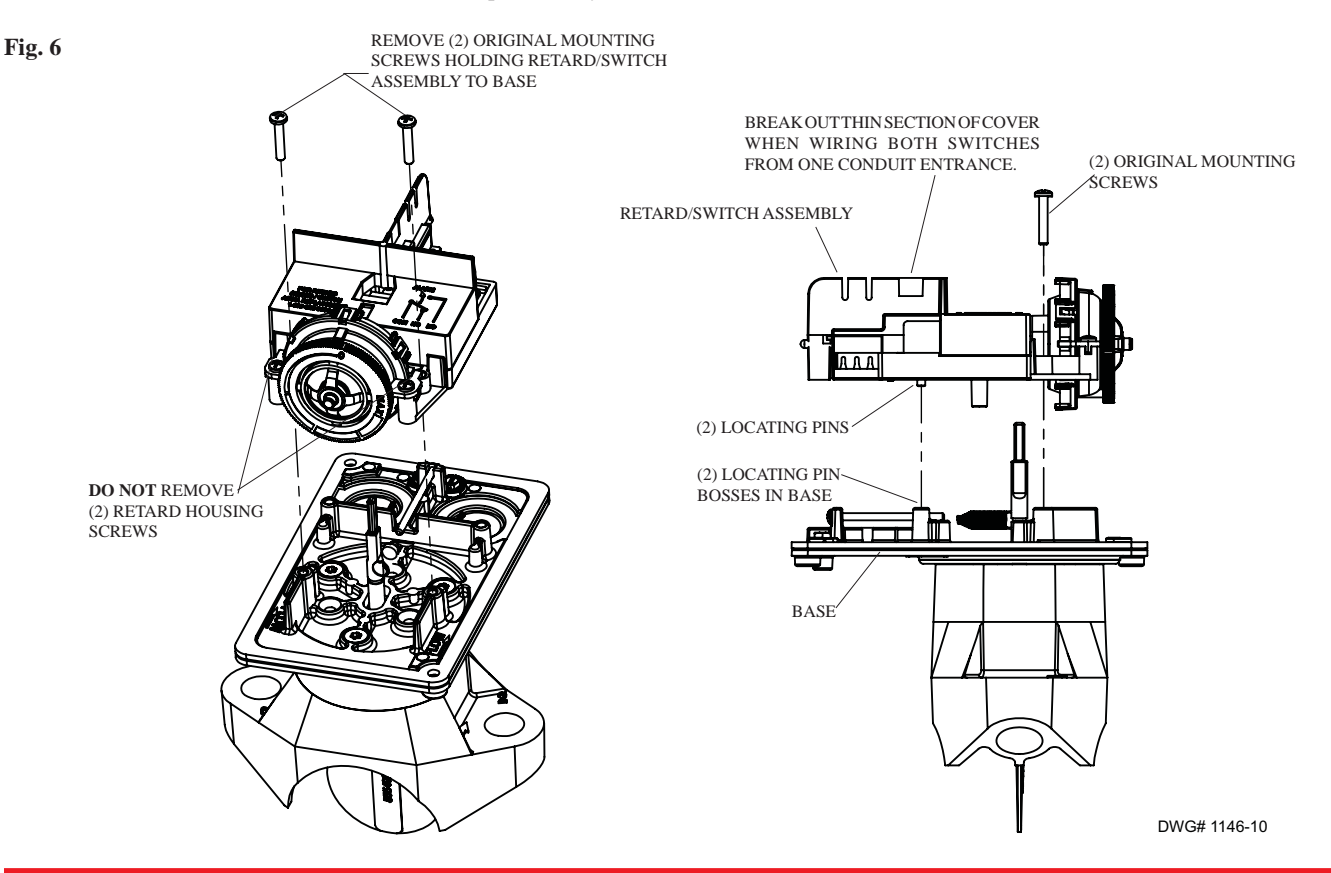

#### **Removal of Waterflow Switch**

- To prevent accidental water damage, all control valves should be shut tight and the system completely drained before waterflow detectors are removed or replaced.
- Turn off electrical power to the detector, then disconnect wiring.
- · Loosen nuts and remove U-bolts.
- Gently lift the saddle far enough to get your fingers under it. With your fingers, roll the vane so it will fit through the hole while continuing to lift the waterflow detector saddle.
- · Lift detector clear of pipe.

| DESCRIPTION | CASING | IMPELLER | VOLUTE COVER | SHAFT SLEEVE O-RING | SHAFT SLEEVE | MOTOR | IMPELLER SCREW | IMPELLER KEY | DEFLECTOR | MECHANICAL SEAL | IMPELLER WASHER | GASKET                       | CASING BOLT | VOLUTE COVER BOLT | 1 PIPE PLUG                                        | DWG. NO. BO5-83429 | DRAWN DATE 2-12-02 | SCALE APPRVD.                                                                                            |
|-------------|--------|----------|--------------|---------------------|--------------|-------|----------------|--------------|-----------|-----------------|-----------------|------------------------------|-------------|-------------------|----------------------------------------------------|--------------------|--------------------|----------------------------------------------------------------------------------------------------|
|             |        |          |              |                     |              |       |                |              |           | e2              |                 | (40)(101)(14) $(55)$ $(200)$ |             | 1101              | NOTE: SOME FEATURES SHOWN ROTATED FOR CLARITY 2001 | ASSEMBLY SECTION   |                    | A SUBSIDIARY OF THE CORMAN-RUPP COMPANY 2 X 11/2 X 6 HES PUMP<br>A SUBSIDIARY OF THE CORMAN-RUPP COMPANY |

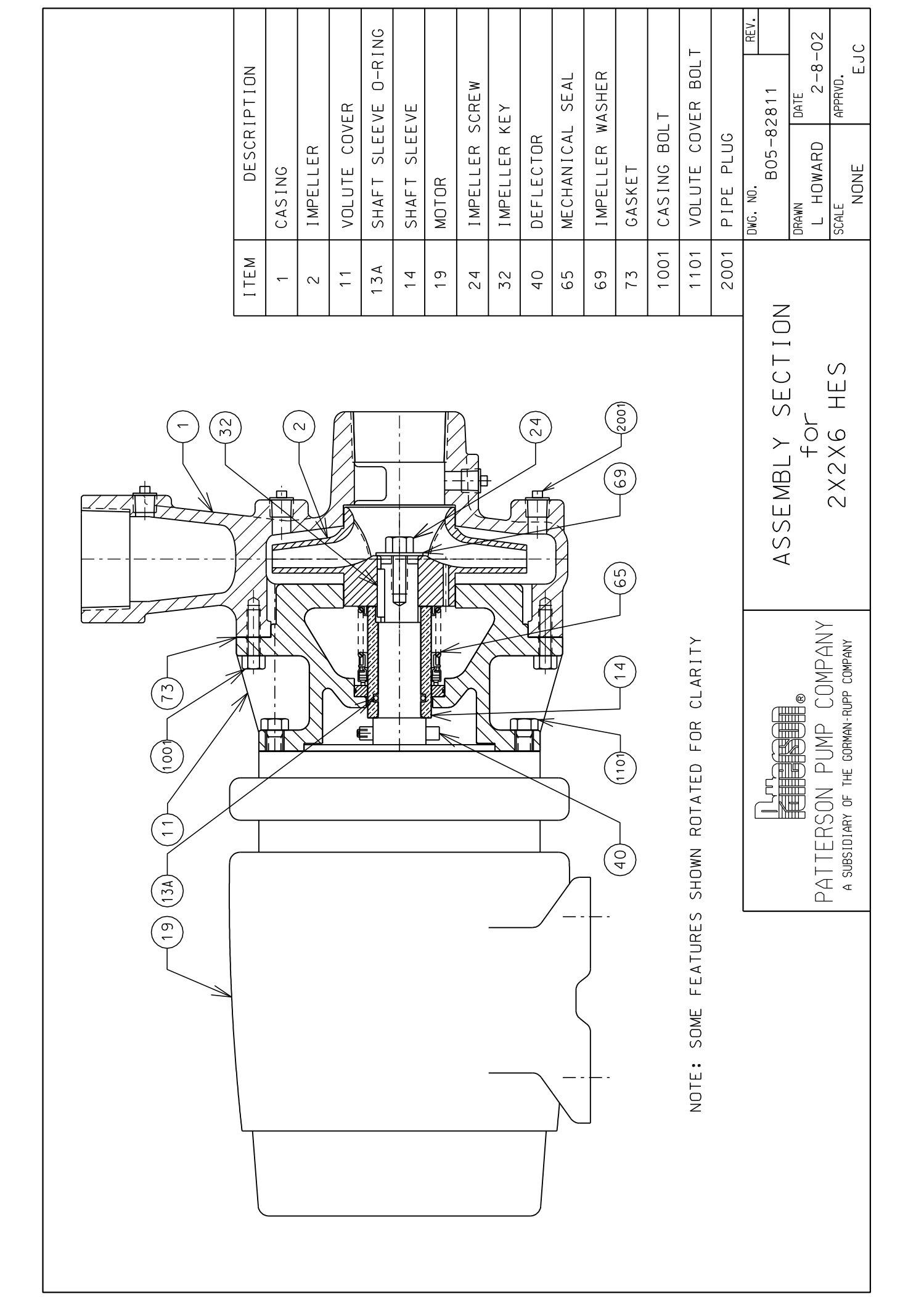

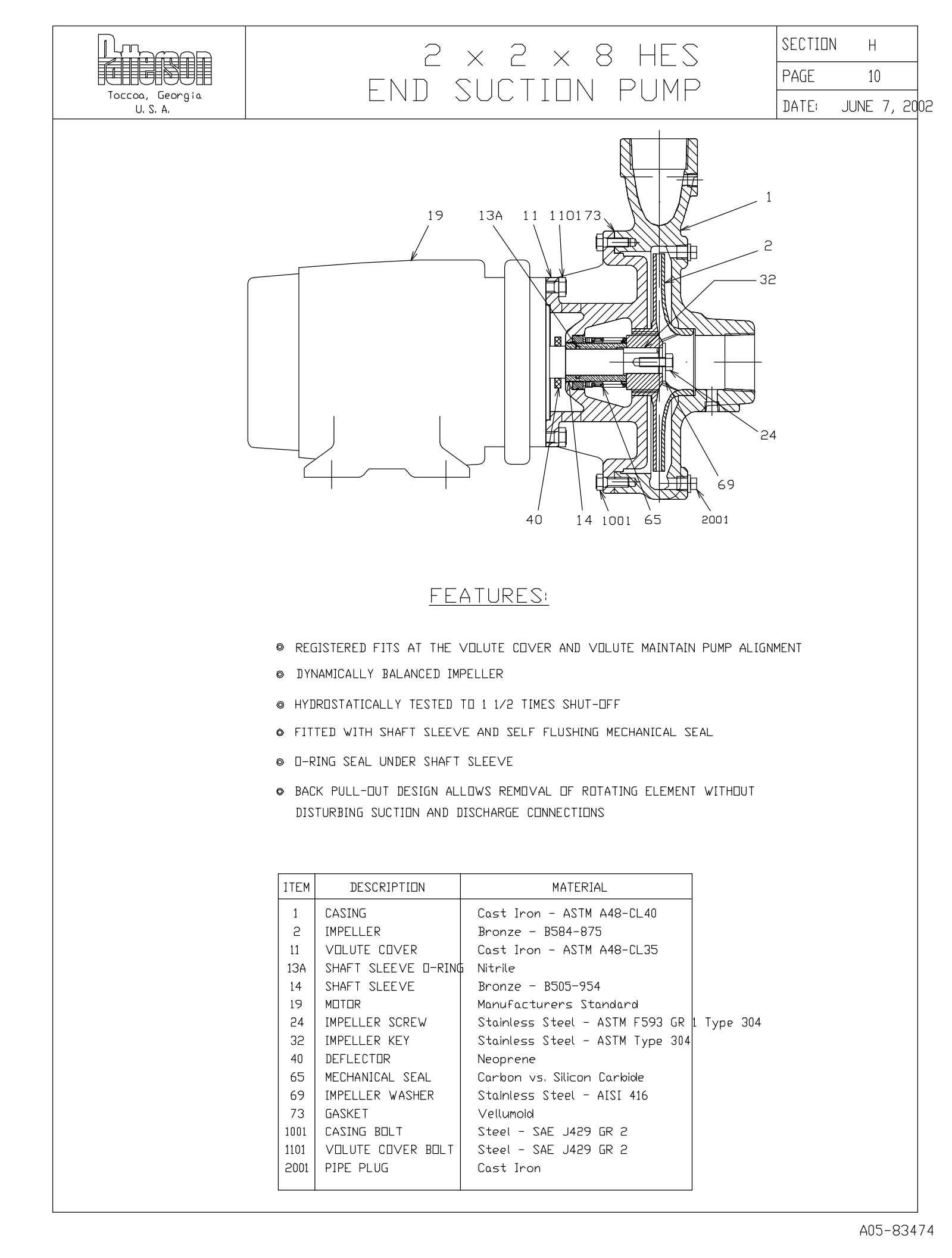

| DESCRIPTION | CASING | IMPELLER | VOLUTE COVER | SHAFT SLEEVE O-RING | SHAFT SLEEVE | MOTOR | IMPELLER SCREW | IMPELLER KEY | DEFLECTOR | MECHANICAL SEAL | IMPELLER WASHER | GASKET                                        | DWG. NO. BO5-83431 REV. | DRAWN DATE           | SCALE APPRVD.<br>NONE EJC                                   |
|-------------|--------|----------|--------------|---------------------|--------------|-------|----------------|--------------|-----------|-----------------|-----------------|-----------------------------------------------|-------------------------|----------------------|-------------------------------------------------------------|
| ITEM        | -      | 2        | 11           | 13A                 | 14           | 19    | 24             | 32           | 40        | 65              | 69              | 73                                            |                         |                      | ЧМ                                                          |
|             |        |          |              |                     |              |       |                |              |           |                 |                 | NOTE: SOME FEATURES SHOWN ROTATED FOR CLARITY | ASSEMBLY SECTION        | PATTEBEN DIMPANY FOR | A SUBSIDIARY OF THE CORMAN-RUPP COMPANY 21/2 X 2 X 8 HES PL |

# Altivar 212 Variable speed drives for asynchronous motors

## **Programming Manual**

09/2011

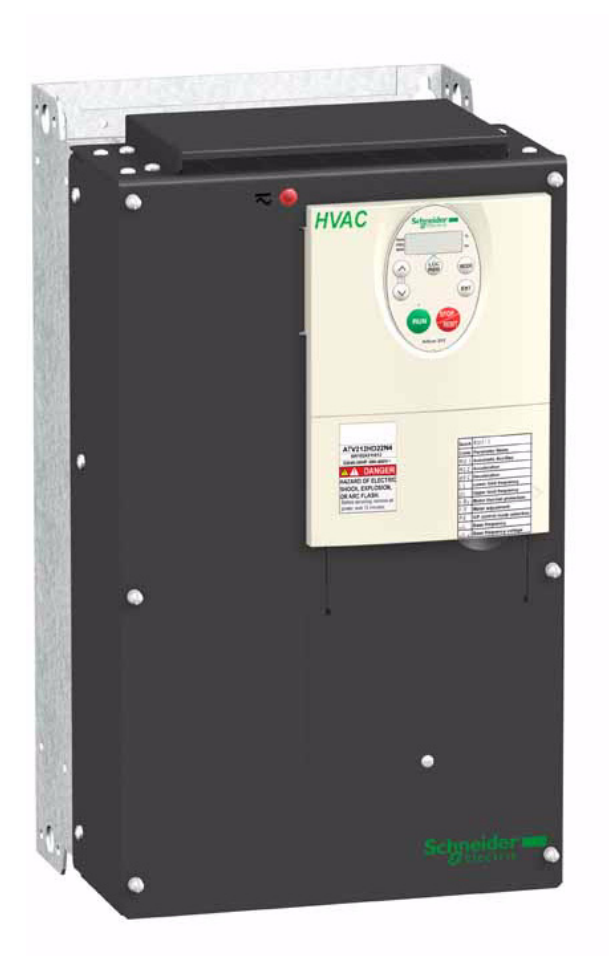

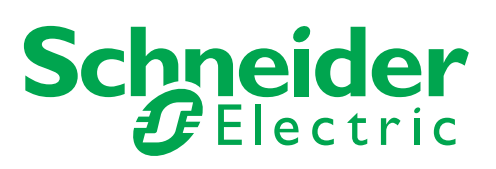

The information provided in this documentation contains general descriptions and/or technical characteristics of the performance of the products contained herein. This documentation is not intended as a substitute for and is not to be used for determining suitability or reliability of these products for specific user applications. It is the duty of any such user or integrator to perform the appropriate and complete risk analysis, evaluation and testing of the products with respect to the relevant specific application or use thereof. Neither Schneider Electric nor any of its affiliates or subsidiaries shall be responsible or liable for misuse of the information contained herein. If you have any suggestions for improvements or amendments or have found errors in this publication, please notify us.

No part of this document may be reproduced in any form or by any means, electronic or mechanical, including photocopying, without express written permission of Schneider Electric.

All pertinent state, regional, and local safety regulations must be observed when installing and using this product. For reasons of safety and to help ensure compliance with documented system data, only the manufacturer should perform repairs to components.

When devices are used for applications with technical safety requirements, the relevant instructions must be followed.

Failure to use Schneider Electric software or approved software with our hardware products may result in injury, harm, or improper operating results.

Failure to observe this information can result in injury or equipment damage.

© 2011 Schneider Electric. All rights reserved.

## **Table of Contents**

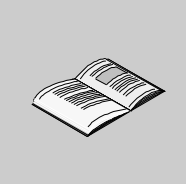

|           | Safety Information       7         About the Book       8                                                                                                    |
|-----------|----------------------------------------------------------------------------------------------------|
| Gen       | eral Overview                                                                                                    |
| Chapter 1 | Setup       13         Steps for setting-up the drive       14                                                                                                    |
| Chapter 2 | Overview15Factory configuration16Preliminary recommendations17Embedded display terminal18Monitoring Mode20Run Mode23Programming Mode23Menu Navigation24Submenus30Graphic display option31Finding a parameter in this document33Detected fault screens33Pre-alarms screens34Modbus communication status34PCSoft software workshop35Structure of the parameter tables36Parameters that cannot be changed while the drive is running37Common control schemes38Drive Operation45 |
| Prog      | Jramming                                                                                                    |
| Chapter 3 | <b>Quick Menu</b>                                                                                                    |
| Chapter 4 | Programming Parameters61Parameter Reset62Macro Programming (AU4)63Parameter Lock64Display of Submenu AUF (F738)64                                                                                                    |
| Chapter 5 | Motor Control Parameters65Motor Control Mode66Other Motor Control Mode Parameters68Motor Tuning70Auto-tuning71Expert parameters72Supply Voltage Correction and Motor Voltage Limitation73                                                                                                    |

|            | Motor 2 Control Parameters                                                                                                    | 74                                                                    |
|------------|----------------------------------------------------------------------------------------------------|-----------------------------------------------------------------------|
| Chapter 6  | Drive Control Parameters                                                                                                    | 77                                                                    |
| Chapter 7  | Application Parameters       Application parameters         Skip Frequencies       DC Injection Braking Parameters                                                                                                    | <b>81</b><br>82<br>87<br>88                                           |
| Chapter 8  | I/O Control Parameters         Logic Inputs Functions         Logic Input Function Compatibility         Relay Output Functions         Analog Input Functions         1         Analog Output Functions         1         Analog Input Adjustments         1         Active Logic Function         1         Preset Speeds         1         +/- Speed Control Parameters         1         Damper control | <b>89</b><br>90<br>97<br>98<br>04<br>05<br>06<br>12<br>12<br>13<br>16 |
| Chapter 9  | Display Parameters       1         Display parameters       1                                                                                                    | <b>19</b><br>20                                                       |
| Chapter 10 | Detected Fault Management Parameters       1         Time delay       1         Catch On The Fly (F301)       1         Overtorque Detection       1         Nuisance Overvoltage And Input Phase Detected Fault Avoidance       1         Motor Overload Characteristics       1                                                                                                    | <b>23</b><br>25<br>26<br>32<br>33<br>34                               |
| Chapter 11 | Serial Communication Parameters       1         Network communication between the ATV212 drive and a master controller       1         Data structure parameters       1                                                                                                    | <b>37</b><br>38<br>40                                                 |
| Chapter 12 | Start/Stop Control By Speed Reference Level.       1         Overview.       1                                                                                                    | <b>43</b><br>44                                                       |
| Chapter 13 | Droop Control                                                                                                    | <b>45</b><br>46                                                       |
| Diagno     | stics and troubleshooting 1                                                                                                    | 47                                                                    |
| Chapter 14 | Diagnostics and troubleshooting       1         Detected fault conditions       1         Alarm Conditions       1         Pre-alarm Conditions       1         Clearing the detected fault       1                                                                                                    | <b>49</b><br>50<br>53<br>54<br>55                                     |
| Annex      |                                                                                                    | 57                                                                    |
| Chapter 15 | Migration         1           Migration ATV21 - ATV212         1                                                                                                    | <b>59</b><br>60                                                       |
| Chapter 16 | Parameters Reset Tables       1         Parameter values that do not vary by reset type       1         Parameter values that vary according to reset type       1                                                                                                    | <b>61</b><br>62<br>66                                                 |

| Chapter 17 | User Settings Tables                                                     | . 171 |
|------------|--------------------------------------------------------------------------|-------|
|            | Parameter values that do not change if reset.                            | 169   |
|            | Parameter values that vary According to drive rating and reset type      | 168   |
|            | Parameter values that vary According to drive rating, but not reset type | 167   |

## **Safety Information**

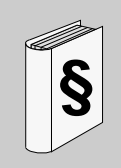

#### **Important Information**

#### NOTICE

Please read these instructions carefully and examine the equipment in order to familiarize yourself with the device before installing, operating or carrying out any maintenance work on it.

The following special messages that you will come across in this document or on the device are designed to warn you about potential risks or draw your attention to information that will clarify or simplify a procedure.

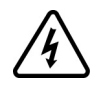

The addition of this symbol to a Danger or Warning safety label indicates that an electrical hazard exists, which will result in personal injury if the instructions are not followed.

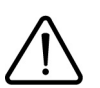

This is the safety alert symbol. It is used to alert you to potential personal injury hazards. Obey all safety messages that follow this symbol to avoid possible injury or death.

## 

**DANGER** indicates an imminently hazardous situation, which, if not avoided, **will result** in death or serious injury.

## 

**WARNING** indicates a potentially hazardous situation, which, if not avoided, **can result** in death, serious injury, or equipment damage.

## 

**CAUTION** indicates a potentially hazardous situation, which, if not avoided, **can result** in injury or equipment damage.

## CAUTION

**CAUTION,** used without the safety alert symbol, indicates a potentially hazardous situation which, if not avoided, **can result** in equipment damage.

#### PLEASE NOTE

The word "drive" as used in this manual refers to the controller portion of the adjustable speed drive as defined by NEC.

Electrical equipment should be installed, operated, serviced, and maintained only by qualified personnel. No responsibility is assumed by Schneider Electric for any consequences arising out of the use of this product. © 2010 Schneider Electric. All Rights Reserved.

## About the Book

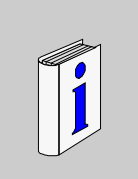

#### At a Glance

#### Document scope

The purpose of this document is to:

- help you to set-up the drive,
- show you how to program the drive,
- show you the different menus, modes and parameters,
- help you in maintenance and diagnostics.

#### Validity note

This documentation is valid for the Altivar 212 drive.

#### **Related documents**

| Title of Documentation                                      | Reference Number |  |  |  |  |
|-------------------------------------------------------------|------------------|--|--|--|--|
| ATV212 Quick Start                                          | S1A53825         |  |  |  |  |
| ATV212 Installation manual                                  | S1A53832         |  |  |  |  |
| ATV212 Modbus manual                                        | S1A53844         |  |  |  |  |
| ATV212 BACnet manual                                        | S1A53845         |  |  |  |  |
| ATV212 Metasys N2 manual                                    | S1A53846         |  |  |  |  |
| ATV212 Apogée FLN P1 manual                                 | S1A53847         |  |  |  |  |
| ATV212 LonWorks manual                                      | S1A53848         |  |  |  |  |
| Multiloader manual                                          | BBV48778         |  |  |  |  |
| SoMove Mobile manual                                        | S1A51444         |  |  |  |  |
| ATV212 other option manuals: see www.schneider-electric.com |                  |  |  |  |  |

You can download the latest versions of these technical publications and other technical information from our website at www.schneider-electric.com.

#### Product related information

## **A DANGER**

#### HAZARD OF ELECTRIC SHOCK, EXPLOSION OR ARC FLASH

- Read and understand this manual before installing or operating the drive. Installation, adjustment, repair, and maintenance must be performed by qualified personnel.
- The user is responsible for compliance with all international and national electrical code requirements with
  respect to grounding of all equipment.
- Many parts of this drive, including the printed circuit boards, operate at the line voltage. DO NOT TOUCH. Use only electrically insulated tools.
- DO NOT touch unshielded components or terminal strip screw connections with voltage present.
- DO NOT short across terminals PA/+ and PC/- or across the DC bus capacitors.
- Before servicing the drive:
  - Disconnect all power, including external control power that may be present.
  - Place a "DO NOT TURN ON" label on all power disconnects.
  - Lock all power disconnects in the open position.
  - WAIT 15 MINUTES to allow the DC bus capacitors to discharge.
  - Measure the voltage of the DC bus between the PA/+ and PC/– terminals to ensure that the voltage is less than 42 Vdc.
  - If the DC bus capacitors do not discharge completely, contact your local Schneider Electric representative. Do not repair or operate the drive.
- Install and close all covers before applying power or starting and stopping the drive.

Failure to follow these instructions will result in death or serious injury.

## **A** DANGER

#### UNINTENDED EQUIPMENT OPERATION

- Prevent accidental grounding of logic inputs configured for sink logic. Accidental grounding can result in unintended activation of drive functions.
- Protect the signal conductors against damage that could result in unintentional conductor grounding.

Failure to follow these instructions will result in death or serious injury.

## 

#### LOSS OF CONTROL

- The designer of any control scheme must consider the potential failure modes of control paths and, for certain critical control functions, provide a means to achieve a safe state during and after a path failure. Examples of critical control functions are emergency stop and overtravel stop.
- · Separate or redundant control paths must be provided for critical control functions.
- System control paths may include communication links. Consideration must be given to the implications of unanticipated transmission delays or failures of the link (1).

Failure to follow these instructions can result in death, serious injury, or equipment damage.

(1) For additional information, refer to NEMA ICS 1.1 (latest edition), "Safety Guidelines for the Application, Installation, and Maintenance of Solid State Control" and to NEMA ICS 7.1 (latest edition), "Safety Standards for Construction and Guide for Selection, Installation and Operation of Adjustable-Speed Drive Systems."

## **General Overview**

I

#### What's in this Part?

This part contains the following chapters:

| Chapter | Chapter Name | Page |
|---------|--------------|------|
| 1       | Setup        | 13   |
| 2       | Overview     | 15   |
# Setup

## What's in this Chapter?

This chapter contains the following topics:

| Торіс                          | Page |
|--------------------------------|------|
| Steps for setting-up the drive | 14   |

## Steps for setting-up the drive

# **INSTALLATION**

1. Please, refer to the installation manual..

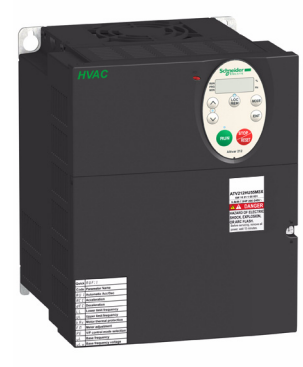

# **PROGRAMMING**

2. Apply input power to the drive, but do not give a run command.

## 3. Configure

- □ the nominal frequency of the motor [Parameter reset] (*L Y P*) = [50 Hz reset] ( *I*) if this is not 50Hz,
- □ the motor parameters, page <u>66</u>, only if the factory configuration of the drive is not suitable,
- the application functions in the Drive Control Parameters section, page <u>77</u> and the I/O Control Parameters section, page <u>89</u>, only if the factory configuration of the drive is not suitable.

## 4. Adjust the application parameters

- □ [Acceleration time 1] (ACC), page <u>83</u> and [Deceleration time 1] (dEC), page <u>83</u>.
- □ [Low limit frequency] (LL), page <u>82</u> and [Upper limit freq] (UL), page <u>82</u>.
- $\Box$  [Motor thermal prot.] (tHr), page <u>70</u>.
- 5. Start the drive

## Tips:

- Before beginning programming, complete the customer setting tables, page <u>171</u>.
- Perform an auto-tuning operation to optimize performance, page <u>71</u>.
- If you get lost, return to the factory settings, page <u>62</u>.

## **Overview**

# 2

## What's in this Chapter?

This chapter contains the following topics:

| Торіс                                                        | Page |
|--------------------------------------------------------------|------|
| Factory configuration                                        | 16   |
| Preliminary recommendations                                  | 17   |
| Embedded display terminal                                    | 18   |
| Monitoring Mode                                              | 20   |
| Run Mode                                                     | 23   |
| Programming Mode                                             | 23   |
| Menu Navigation                                              | 24   |
| Submenus                                                     | 30   |
| Graphic display option                                       | 31   |
| Finding a parameter in this document                         | 33   |
| Detected fault screens                                       | 33   |
| Pre-alarms screens                                           | 34   |
| Modbus communication status                                  | 34   |
| PCSoft software workshop                                     | 35   |
| Structure of the parameter tables                            | 36   |
| Parameters that cannot be changed while the drive is running | 37   |
| Common control schemes                                       | 38   |
| Drive Operation                                              | 45   |

## **Factory configuration**

## **Drive factory settings**

The Altivar 212 is factory-set for the most common operating conditions:

- [Mot cont. mode sel.] (*P L*): [Variable torque] (*P L* = *I*). See page <u>67</u>.
- [Upper limit freq] (*U L*) = 50.0 Hz. See page <u>82</u>.
- [Low limit frequency] (L L) = 0.0 Hz. See page 82.
- [Switch. freq. level] (F 3 0 0): depending on drive rating (see page 85)
- [Auto ramp] (*R U I*) = [Enable] (*R U I* = *I*). See page <u>85</u>.

Parameter which depends on Macro Programming [Auto set function] ( $P \sqcup Y$ ) =  $\Box$  (see page <u>63</u>):

- Command reference: logic inputs ([Command mode sel] ( [□ □ □) = 0). See page 77.
- Speed reference: analog input VIA = 0–10 V or 0–20 mA ([Frequency mode sel] (F П □ d) = 1, (F 2 □ I)= 0).
   See [Frequency mode sel] (F П □ d) page <u>77</u> and Analog Input Speed Reference page <u>106</u>.
- F: run forward (F / / /= 2). See [LI F selection] page <u>90</u>.
- R: preset speed 1 (F I I 2 = 6). See [LI R selection] page <u>90</u>.
- RES: clear detected fault (F | | = 10). See [LI RES selection] page 90.
- Drive ready for operation (F | | D = 1). See [Logic Funct 2 active] page <u>112</u>.

If the above values are compatible with the application, the drive can be used without changing the settings.

## **Preliminary recommendations**

# CAUTION

## INCOMPATIBLE LINE VOLTAGE

Before turning on and configuring the drive, ensure that the line voltage is compatible with the supply voltage range shown on the drive nameplate. The drive may be damaged if the line voltage is not compatible. **Failure to follow these instructions can result in equipment damage.** 

## Power switching via line contactor

## CAUTION

## RISK OF DAMAGE TO THE DRIVE

- Avoid operating the contactor frequently.
- Power cycling must be MORE than 60 seconds.

Failure to follow these instructions can result in equipment damage.

#### User adjustment and extension of functions

- The display unit and buttons can be used to modify the settings and to extend the functions described in the following pages.
- Return to factory settings is made easy by the [Parameter reset] (E Y P) (see page 62).

## **DANGER**

## UNINTENDED EQUIPMENT OPERATION

Check that changes made to the settings during operation do not present any danger.

We recommend stopping the drive before making any changes.

Failure to follow these instructions will result in death or serious injury.

#### Test on a low power motor or without a motor

- In factory settings mode, [Output phase loss] (F 6 0 5) (page <u>129</u>) is active F 6 0 5 = 3. To check the drive in a test or maintenance environment without having to switch to a motor with the same rating as the drive (particularly useful in the case of high power drives), set F 6 0 5 to 0.
- Set [Mot cont. mode sel.] (*P L*) = [Constant V/Hz] (*D*) (see page <u>67</u>).

# CAUTION

## UNINTENDED EQUIPMENT OPERATION

Motor thermal protection will not be provided by the drive if the motor 's nominal current is 20% lower than that of the drive. Find an alternative source of thermal protection.

Failure to follow these instructions can result in equipment damage.

## Using motors in parallel

• Set [Mot cont. mode sel.] (*P L*) = [Constant V/Hz] (*D*) (see page <u>67</u>).

# CAUTION

**RISK OF DAMAGE TO THE MOTOR** 

Motor thermal protection is no longer provided by the drive. Provide an alternative means of thermal protection. Failure to follow these instructions can result in equipment damage.

#### Using in single phase supply

• Set [Input phase loss] (F 6 0 8) to Disabled 0 (see page <u>127</u>).

## CAUTION

## RISK OF DAMAGE TO THE DRIVE

Using ATV212 in single phase supply is only allowed in training mode with motor and without load. **Failure to follow these instructions can result in equipment damage.** 

## Embedded display terminal

This section describes the features of the integrated display terminal.

## Embedded display terminal features

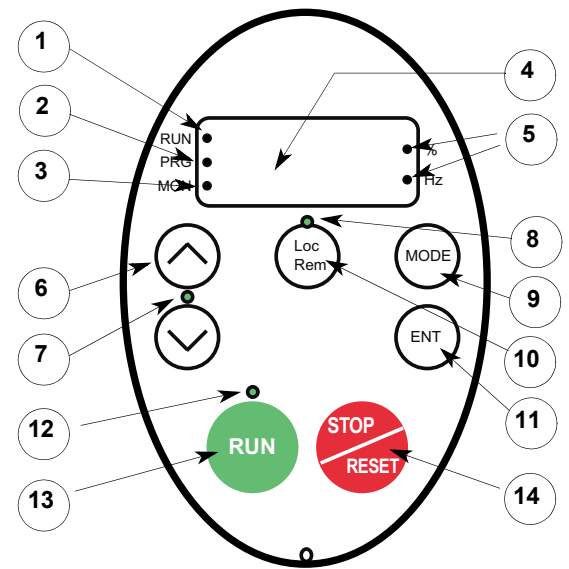

|    | LED/Key          | Characteristics                                                                                                |  |  |
|----|------------------|----------------------------------------------------------------------------------------------------|--|--|
| 1  | Display RUN LED  | Illuminates when a run command is applied to the drive.                                                        |  |  |
|    |                  | Flashes when there is a speed reference present with a Run command.                                            |  |  |
| 2  | Display PRG LED  | Illuminates when Programming mode is active.                                                                   |  |  |
|    |                  | Flashes in <i>RUF</i> , <i>G</i> - <i>U</i> modes                                                              |  |  |
| 3  | Display MON LED  | Illuminates when Monitoring mode is active.                                                                    |  |  |
|    |                  | Flashes in detected fault history display mode                                                                 |  |  |
| 4  | Display unit     | 4 digits, 7 segments                                                                                           |  |  |
| 5  | Display unit LED | The % LED illuminates when a displayed numeric value is a percentage.                                          |  |  |
|    |                  | The Hz LED illuminates when a displayed numeric value is in hertz.                                             |  |  |
| 6  | UP/DOWN keys     | Depending on the mode, you can use the arrows to:                                                              |  |  |
|    |                  | Navigate between the menus                                                                                     |  |  |
|    |                  | Change a value                                                                                                 |  |  |
|    |                  | Change the speed reference when the UP/DOWN LED (7) is illuminated                                             |  |  |
| 7  | UP/DOWN LED      | Illuminates when the navigation arrows are controlling the speed reference                                     |  |  |
| 8  | Loc/Rem LED      | Illuminates when Local mode is selected                                                                        |  |  |
| 9  | MODE             | Press to select the embedded display terminal mode.                                                            |  |  |
|    |                  | Run mode (default on power-up)                                                                                 |  |  |
|    |                  | Programming mode                                                                                               |  |  |
|    |                  | Monitoring mode                                                                                                |  |  |
|    |                  | Can also be used to go back to the previous menu.                                                              |  |  |
| 10 | Loc/Rem          | Switches between Local and Remote modes                                                                        |  |  |
| 11 | ENT              | Press to display a parameter's value or to save a changed value.                                               |  |  |
| 12 | RUN LED          | Illuminates when the Run key is enabled                                                                        |  |  |
| 13 | RUN              | Pressing this key when the RUN LED is illuminated starts the drive.                                            |  |  |
| 14 | STOP             | Stop/reset key.                                                                                                |  |  |
|    |                  | In Local mode, pressing the STOP key causes the drive to stop based on the setting of parameter [Loc.          |  |  |
|    |                  | mot stop mode] (F 7 2 1).                                                                                      |  |  |
|    |                  | In Remote mode, pressing the STOP key causes the drive to stop based on the setting of parameter               |  |  |
|    |                  | [Ext. fault stop Mode] (F 6 0 3). The display will indicate a flashing "E".                                    |  |  |
|    |                  | If [HMI reset button] (F 7 3 5) is set to 0, pressing the stop key twice will reset the drive, if the detected |  |  |
| 1  |                  | tault condition has been cleared.                                                                              |  |  |

An optional graphic display option (VW3A1101) is also available.

## Embedded display terminal modes

The Altivar 212 embedded display terminal has three modes of operation: Monitoring, Run and Programming. The drive powers up in the Run mode. To select a different mode, use the MODE key as illustrated below.

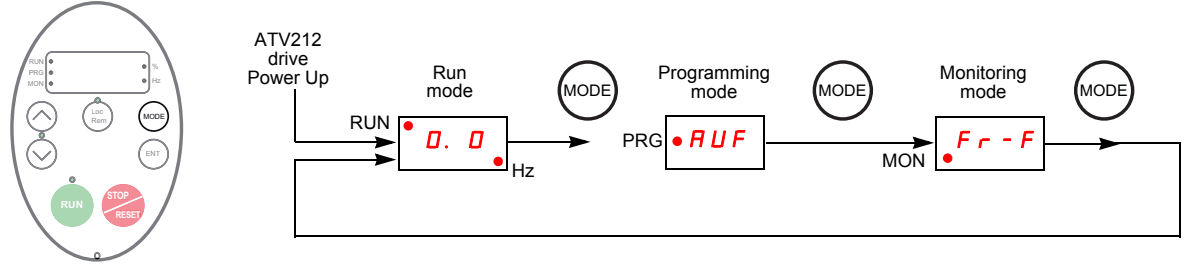

The red LED in left side of the display indicates the current mode selected, RUN for Run mode, PRG for Programming mode and MON for Monitoring mode.

## **Monitoring Mode**

The Monitoring mode displays drive operational data in real time. To access the Monitoring mode, press the MODE key until the MON LED is illuminated. Then use the UP and DOWN keys to view up to 30 different types of data.

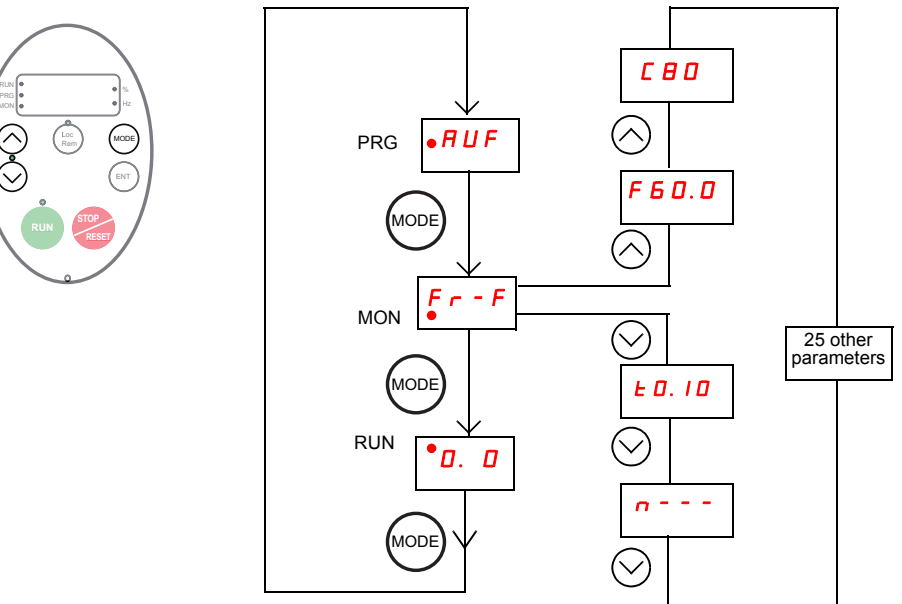

## Monitoring Mode Displays

| Display<br>example | Display on graphic terminal | Description                                                                                                    |  |  |  |
|--------------------|-----------------------------|----------------------------------------------------------------------------------------------------|--|--|--|
|                    | [Direction]                 | $F_{c} = F_{c} = [Forward]$                                                                                                    |  |  |  |
|                    |                             | $\begin{bmatrix} r & r \\ r & r \end{bmatrix} = \begin{bmatrix} r \\ r \\ r \\ r \\ r \\ r \\ r \\ r \\ r \\ r$                                                                                                    |  |  |  |
|                    |                             | F - r = [Reverse]                                                                                                    |  |  |  |
| F 6 U. U           | [Speed reference]           | Command frequency to drive, displayed either as Hz or in custom unit set                                                                                                    |  |  |  |
|                    |                             | by parameter [Customized freq val] (F T U Z)                                                                                                    |  |  |  |
|                    | [Motor current]             | The average of the 3 phases of motor current displayed either as amperes                                                                                                    |  |  |  |
|                    |                             | or as a percentage of the drive's nameplate-rated output current. Select %                                                                                                    |  |  |  |
|                    |                             | or A with parameter [Unit value selection] (F TU T).                                                                                                    |  |  |  |
| 9 100              | [Line voltage]              | I he average of the 3 phases of line to line input voltages displayed either                                                                                                    |  |  |  |
|                    |                             | In volts or as a percentage of the drive's rated input voltage (200 v for                                                                                                    |  |  |  |
|                    |                             | 208/240 V models - 400 V for 480 V models). Select % or volts with param-                                                                                                    |  |  |  |
|                    | [Motor voltogo]             | The sucross of the 2 shapes of line to line output voltages displayed either                                                                                                    |  |  |  |
| P 100              |                             | The average of the 5 phases of the drive's reted output voltages displayed either                                                                                                    |  |  |  |
|                    |                             | 200/240 V models 400 V for 480 V models). Sologt % or volta with param                                                                                                    |  |  |  |
|                    |                             | 208/240 V models - 400 V for 480 V models). Select % or volts with param-                                                                                                    |  |  |  |
| 9 6 7              | [Motor torque %]            | Estimated motor torque as a percentage of the motor's rated torque                                                                                                    |  |  |  |
|                    |                             | Estimated motor torque as a percentage of the motor's fated torque                                                                                                    |  |  |  |
| c 90               | [Torque current]            | The average of the 3 phases of torque-producing motor current displayed                                                                                                    |  |  |  |
|                    |                             | entrer as amperes or as a percentage of the motor's rated torque-producing                                                                                                    |  |  |  |
| 1 70               |                             | The meter surrent as a percentage of the drive's reted sutput surrent, which                                                                                                    |  |  |  |
|                    |                             | may be reduced from the drive's namenate current rating by adjustments                                                                                                    |  |  |  |
|                    |                             | in switching frequency.                                                                                                    |  |  |  |
| L 00               |                             | drive input power displayed in accordance with parameter [Power cons                                                                                                    |  |  |  |
| " " "              |                             | unit (E 749)                                                                                                    |  |  |  |
| U 76               |                             | drive output newer displayed in apportance with parameter [Dewer cone                                                                                                    |  |  |  |
| " " "              |                             | unit (E 7 4 8)                                                                                                    |  |  |  |
|                    | [Motor frequency]           | Motor operating frequency, displayed either as Hz or in custom unit set by                                                                                                    |  |  |  |
| 000. U             | [Motor frequency]           | parameter [Customized freq val] (E 7 0 2)                                                                                                    |  |  |  |
|                    | [Logic input man]           |                                                                                                    |  |  |  |
|                    |                             | ON: / // // The bar representing V/A is dis-                                                                                                    |  |  |  |
|                    |                             | OFF: $($ $($ $) ) ( )  ( )  ( )  ( )  ( )  ( )  ( )  ( )  ( )  ( )  ( )  ( )  ( )  ( )  ( )  ( )  ( )  ( )  ( )  ( )  ( )  ( )  ( )  ( )  ( )  ( )  ( )  ( )  ( )  ( )  ( )  ( )  ( )  ( )  ( )  ( )  ( )  ( )  ( )  ( )  ( )  ( )  ( )  ( )  ( )  ( )  ( )  ( )  ( )  ( )  ( )  ( )  ( )  ( )  ( )  ( )  ( )  ( )  ( )  ( )  ( )  ( )  ( )  ( )  ( )  ( )  ( )  ( )  ( )  ( )  ( )  ( )  ( )  ( )  ( )  ( )  ( )  ( )  ( )  ( )  ( )  ( )  ( )  ( )  ( )  ( )  ( )  ( )  ( )  ( )  ( )  ( )  ( )  ( )  ( )  ( )  ( )  ( )  ( )  ( )  ( )  ( )  ( )  ( )  ( )  ( )  ( )  ( )  ( )  ( )  ( )  ( )  ( )  ( )  ( )  ( )  ( )  ( )  ( )  ( )  ( )  ( )  ( )  ( )  ( )  ( )  ( )  ( )  ( )  ( )  ( )  ( )  ( )  ( )  ( )  ( )  ( )  ( )  ( )  ( )  ( )  ( )  ( )  ( )  ( )  ( )  ( )  ( )  ( )  ( )  ( )  ( )  ( )  ( )  ( )  ( )  ( )  ( )  ( )  ( )  ( )  ( )  ( )  ( )  ( )  ( )  ( )  ( )  ( )  ( )  ( )  ( )  ( )  ( )  ( )  ( )  ( )  ( )  ( )  ( )  ( )  ( )  ( )  ( )  ( )  ( )  ( )  ( )  ( )  ( )  ( )  ( )  ( )  ( )  ( )  ( )  ( )  ( )  ( )  ( )  ( )  ( )  ( )  ( )  ( )  ( )  ( )  ( )  ( )  ( )  ( )  ( )  ( )  ( )  ( )  ( )  ( )  ( )  ( )  ( )  ( )  ( )  ( )  ( )  ( )  ($ |  |  |  |
|                    |                             |                                                                                                    |  |  |  |
|                    |                             |                                                                                                    |  |  |  |
|                    |                             | <u> </u>                                                                                                    |  |  |  |

| Display        | Display on graphic terminal                                                                       | Description                                                                                                    |  |  |
|----------------|---------------------------------------------------------------------------------------------------|----------------------------------------------------------------------------------------------------|--|--|
| example        |                                                                                                   |                                                                                                    |  |  |
| 0. /           | [Relay map]                                                                                       | ON: /<br>OFF: / / /<br>FL _ RYA-RYC                                                                                                    |  |  |
| <u>u   D  </u> | [CPU CTRL ver.]                                                                                   | CTRL version 101                                                                                                    |  |  |
|                | [CPU MMI ver.]                                                                                    | MMI version 1.0                                                                                                    |  |  |
| uED I          | [Memory ver.]                                                                                     | Version of memory                                                                                                    |  |  |
| d50.0          | [PID feedback]                                                                                    | Level of PID feedback, displayed either as Hz or in custom unit set by parameter [Customized freq val] (F 7 0 2)                                                                                                    |  |  |
| 670.0          | [PID computed ref.]<br>speed reference                                                            | Speed reference command to drive as computed by the PID function, dis-<br>played either as Hz or in custom unit set by parameter [Customized freq<br>val] ( $F 7 \square 2$ )                                                                                                    |  |  |
| h85            | [Total input power]                                                                               | Accumulated input power consumed by the drive displayed in kWh                                                                                                    |  |  |
| H 7 5          | [Total motor power]                                                                               | Accumulated output power supplied by the drive displayed in kWh                                                                                                    |  |  |
| A 16. S        | [Drive out. rat. cur. A]                                                                          | Drive nameplate rated output current in amperes                                                                                                    |  |  |
| 1500           | [Motor speed rpm]                                                                                 | Motor speed in rpm                                                                                                    |  |  |
| ΠSΟ            | [Comm. counter 2]                                                                                 | Displays the counter numbers of communication through the network                                                                                                    |  |  |
| n 5 D          | [Comm. counter 1]                                                                                 | Displays the counter numbers of communication only at normal state in every communication through the network                                                                                                    |  |  |
| nErr           | [Past fault]<br>Examples:<br>- 1 blink Err5<br>- 2 blink Err5<br>- 3 blink CFI2<br>- 4 blink nErr | The most recent detected fault stored in the detected fault history. If the drive is in a detected fault state, this is not the active detected fault. A detected fault is stored in the detected fault history after it is cleared by clear detected fault action. Press ENT to review drive state at time of detected fault. See "Detected fault Display and History" on page <u>21</u> and "Diagnostics and troubleshooting" on page <u>149</u> for more detail. There are 4 detected fault appears. |  |  |
| ΠΙ             | [Drive service alarm]                                                                             | ON: /<br>OFF: ,<br>Cumulative Cooling fan<br>Operation<br>Time DC Bus capacitor                                                                                                    |  |  |
| ПЪтт           | [Mdb com stat]                                                                                    | RJ45 Rx QpenStyle Tx<br>RJ45 Tx<br>RJ45 Tx<br>RJ45 Tx                                                                                                    |  |  |
| EO. 10         | [Drive run time 100h]                                                                             | Cumulative drive run time. 0.01 = 1 hour.<br>1.00 = 100 hours                                                                                                    |  |  |

## Detected fault display and history

When the drive detected faults, the graphic terminal displays a code. To review data about drive operation at the time of the detected fault, press the MODE key to enter the Monitoring mode. Then use the Up/Down keys to scroll through the data listed in table page <u>20</u>.

Up to five detected faults can be displayed on the graphic terminal in Monitoring mode: the present detected fault (if the drive is in a detected fault state) and the previous four detected fault codes. To review drive operation data recorded at the time of detected fault for a previous detected fault, press ENT when the code for the detected fault is displayed. See table below for the available information.

When a detected fault is cleared or power is cycled to the drive, the present detected fault becomes Past detected fault 1.

## **Detected fault History**

| Display  | Display on graphic terminal | Description                                                                  |  |  |
|----------|-----------------------------|------------------------------------------------------------------------------|--|--|
| n 2      | [Comm. counter 1]           | Number of times in succession that this particular detected fault has oc-    |  |  |
|          |                             | curred                                                                       |  |  |
| o 6 0. O | [Motor frequency]           | Motor operating frequency, displayed either as Hz or in custom unit set by   |  |  |
|          |                             | parameter [Customized freq val] (F 7 0 2)                                    |  |  |
| Fr-F     | [Direction]                 | F r - F = [Forward]                                                          |  |  |
|          |                             | F r - r = [Reverse]                                                          |  |  |
| F60.0    | [Speed reference]           | Command frequency to drive, displayed either as Hz or in custom unit set     |  |  |
|          |                             | by parameter [Customized freq val] (F 7 0 2)                                 |  |  |
| C 8 O    | [Motor current]             | The average of the 3 phases of motor current displayed either as A or as a   |  |  |
|          |                             | percentage of the drive's nameplate-rated output current. Select % or A      |  |  |
|          |                             | with parameter [Unit value selection] (F 7 0 1).                             |  |  |
| 9 1 0 0  | [Line voltage]              | The average of the 3 phases of line to line input voltages displayed either  |  |  |
|          |                             | in volts or as a percentage of the drive's rated input voltage (200 V for    |  |  |
|          |                             | 208/240 V models - 400 V for 480V models). Select % or volts with param-     |  |  |
|          |                             | eter [Unit value selection] (F 7 D I).                                       |  |  |
| P 100    | [Motor voltage]             | The average of the 3 phases of line to line output voltages displayed either |  |  |
|          |                             | in volts or as a percentage of the drive's rated output voltage (200 V for   |  |  |
|          |                             | 208/240 V models - 400 V for 480 V models). Select % or volts with param-    |  |  |
|          |                             | eter [Unit value selection] (F 7 D I).                                       |  |  |
| 11       | [LOGIC INPUT MAP]           |                                                                              |  |  |
|          | Logic input map             | OFF: / / // The bar representing VIA is                                      |  |  |
|          |                             | VIA / / F displayed only if                                                  |  |  |
|          |                             | R = 1  or  2                                                                 |  |  |
|          |                             | \                                                                            |  |  |
| 0. 1     | [Relay map]                 | ON: /                                                                        |  |  |
|          |                             | OFF:, [] , []                                                                |  |  |
|          |                             |                                                                              |  |  |
|          |                             | FL RYA-RYC                                                                   |  |  |
| £0. I0   | [Drive run time 100h]       | Cumulative drive run time. 0.01 = 1 hour. 1.00 = 100 hours                   |  |  |

#### I/O Map

In both the monitoring mode and the detected fault history, it is possible to view the state of the logic inputs and the relay outputs. See previous tables on pages  $\frac{20}{21}$  and  $\frac{21}{21}$ .

## Logic Input Map

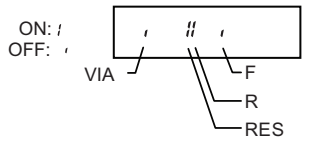

The ON or OFF status of each logic input is displayed in bits. VIA is included in this display if parameter *F* 109 is set to either 1 or 2.

## **Relay Output Map**

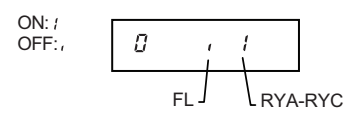

The ON or OFF status of each relay output is displayed in bits.

## **Run Mode**

To access the Run mode, press the MODE key until the drive operating frequency, a detected fault code, or a pre-alarm code is displayed.

See Diagnostics and troubleshooting beginning on page <u>149</u> for the detected fault and pre-alarm codes.

## Changing the Display in Run Mode

Motor operating frequency is the default value displayed on the graphic terminal in Run mode. This displayed value can be changed by setting parameter [Displayed param.] (F 7 I  $\square$ ). See page <u>120</u> for a list of the display choices.

The displayed value can be expressed as a percentage of the drive rating, or in amperes or volts, as appropriate for the value displayed. The units can be changed by setting parameter [Unit value selection] (F 7D I) (see page <u>120</u>).

In addition, the resolution of the speed reference and output frequency displays can be adjusted by setting parameters [Loc. speed ref. step] ( $F 7 \square 7$ ) and [Display ref. resol.] ( $F 7 \square B$ ) (see pages <u>77</u> and <u>120</u>).

## **Programming Mode**

Use this mode to program the drive.

To access the Programming mode, use the MODE key until the PRG indicator LED on the display is illuminated. See Menu Navigation page <u>24</u>.

## **Menu Navigation**

Menu navigation diagrams below illustrate how to navigate through the programming menus and submenus.

## RUH [Quick menu] submenu

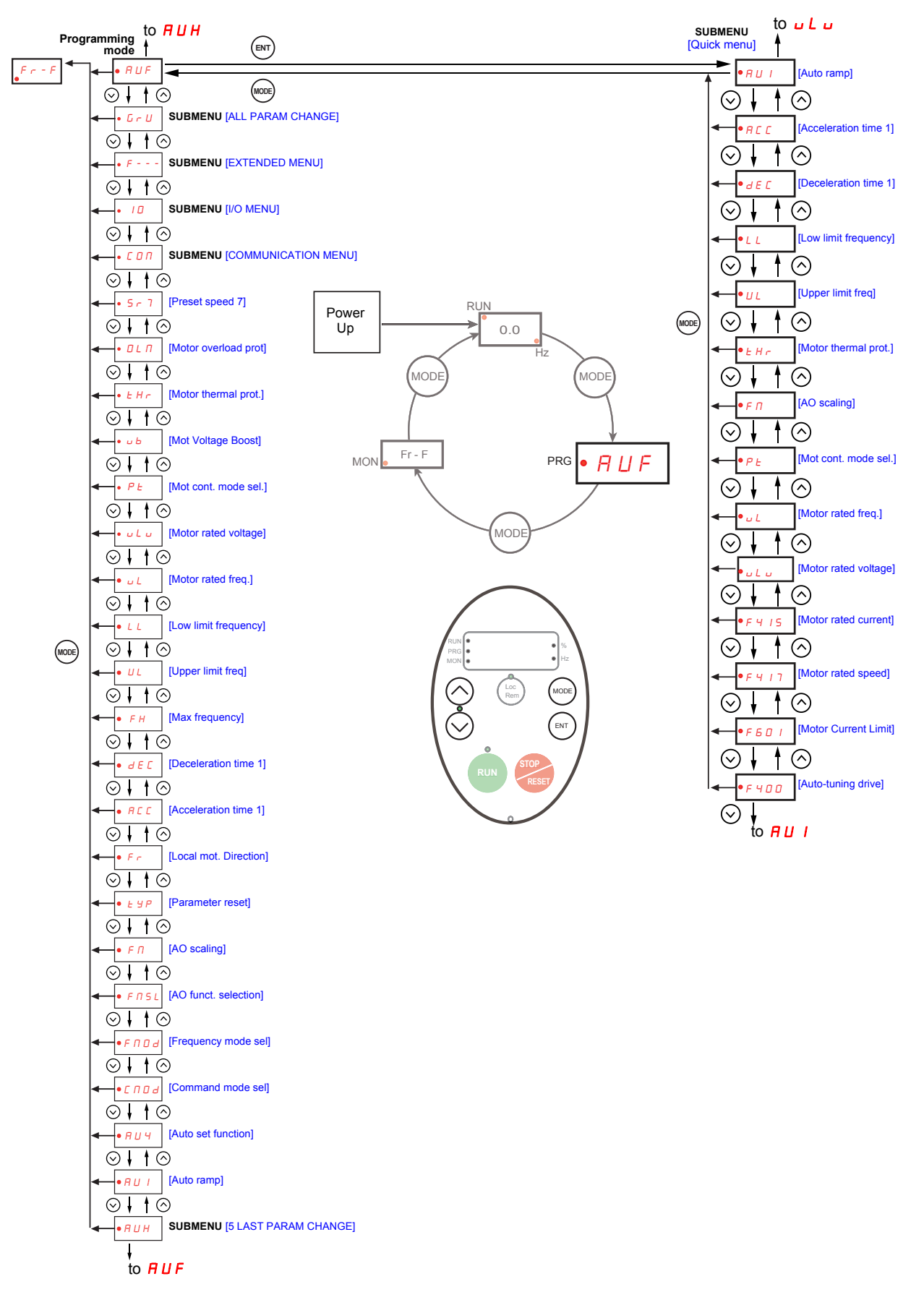

## **FUF** [5 LAST PARAM CHANGE] submenu

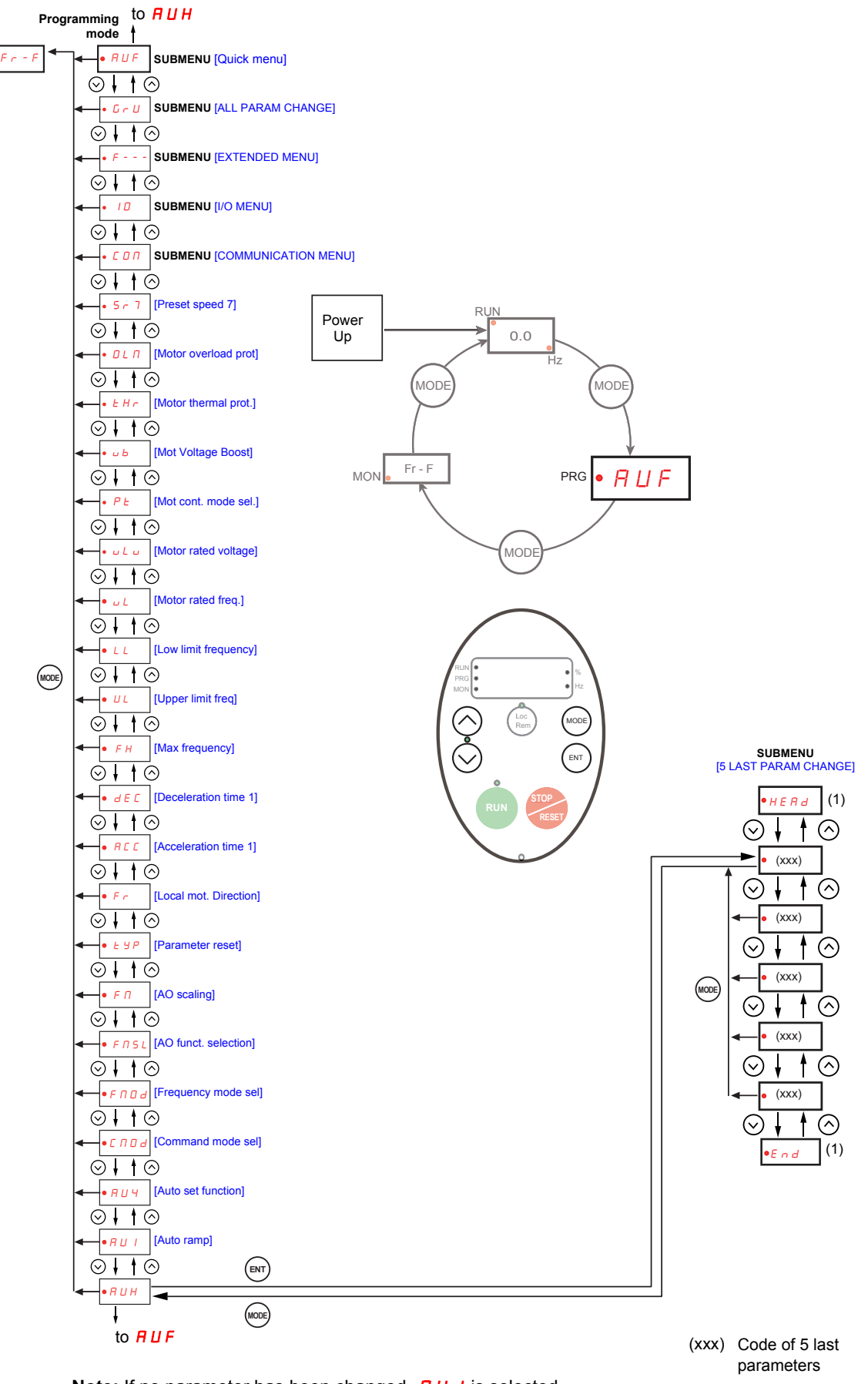

**Note:** If no parameter has been changed, *HU I* is selected. (1) Flashes three times then displays previous parameter.

## *L r U* [ALL PARAM CHANGE] submenu

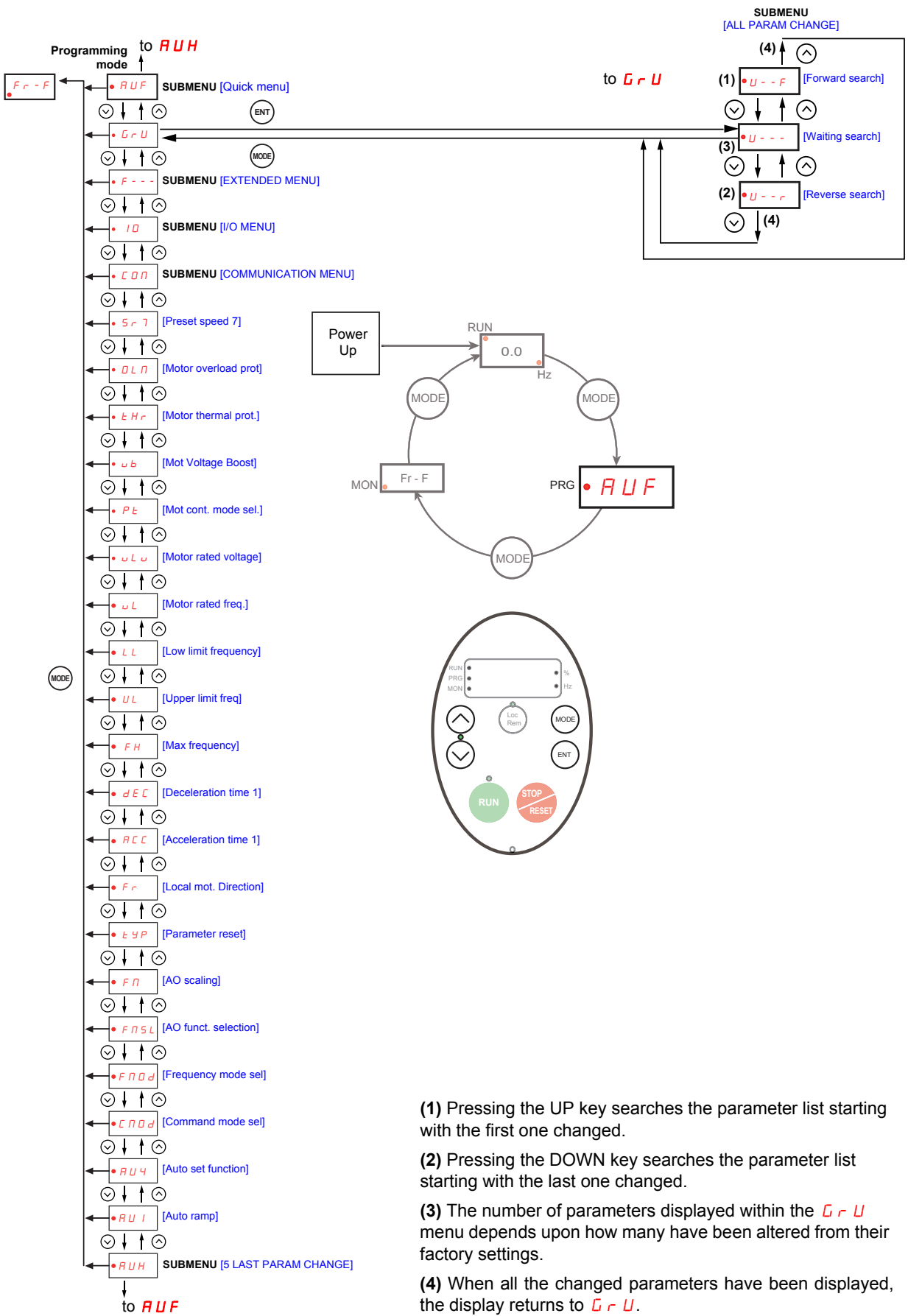

## F - - - [EXTENDED MENU] submenu

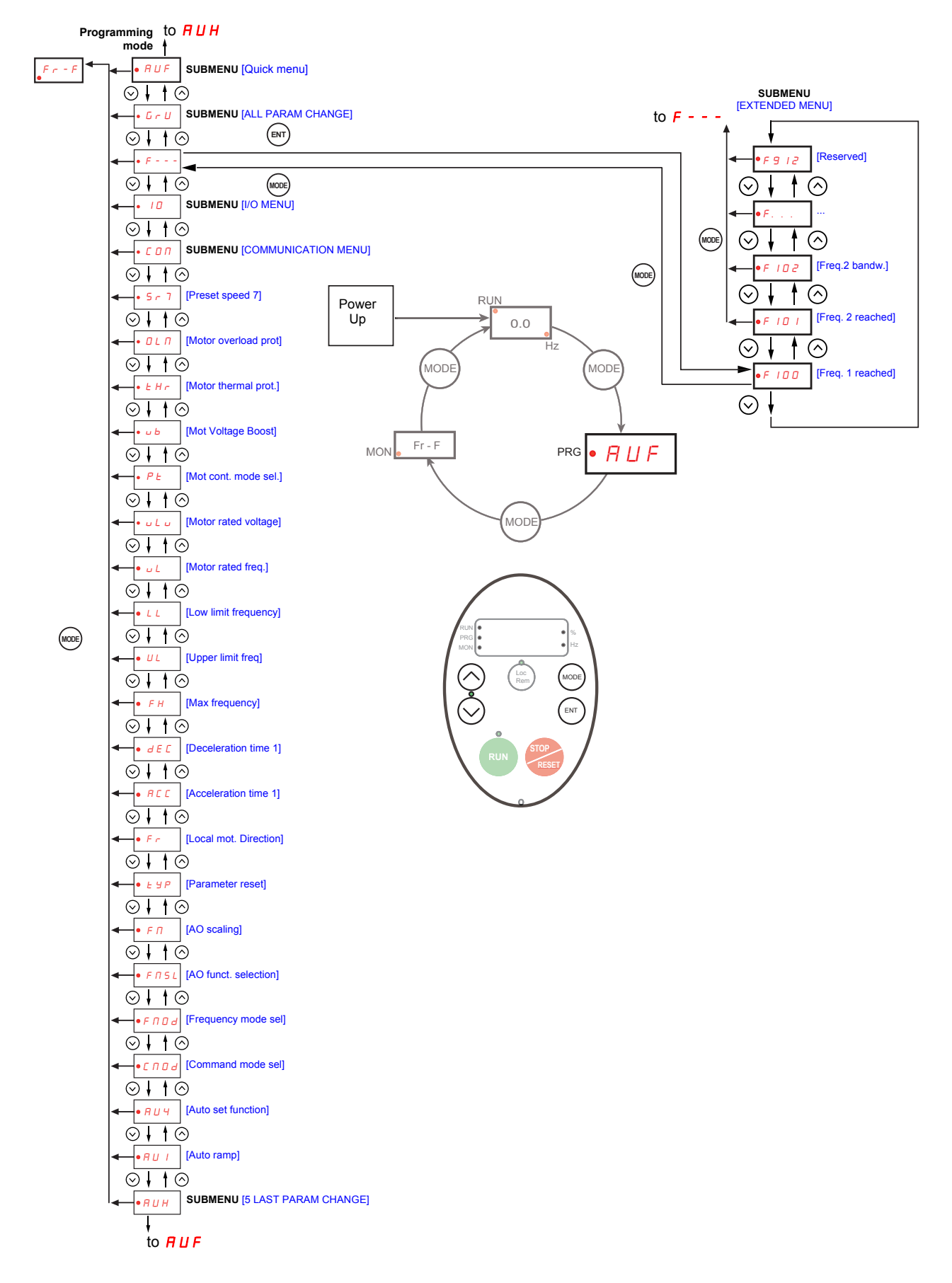

## I [] [I/O MENU] submenu

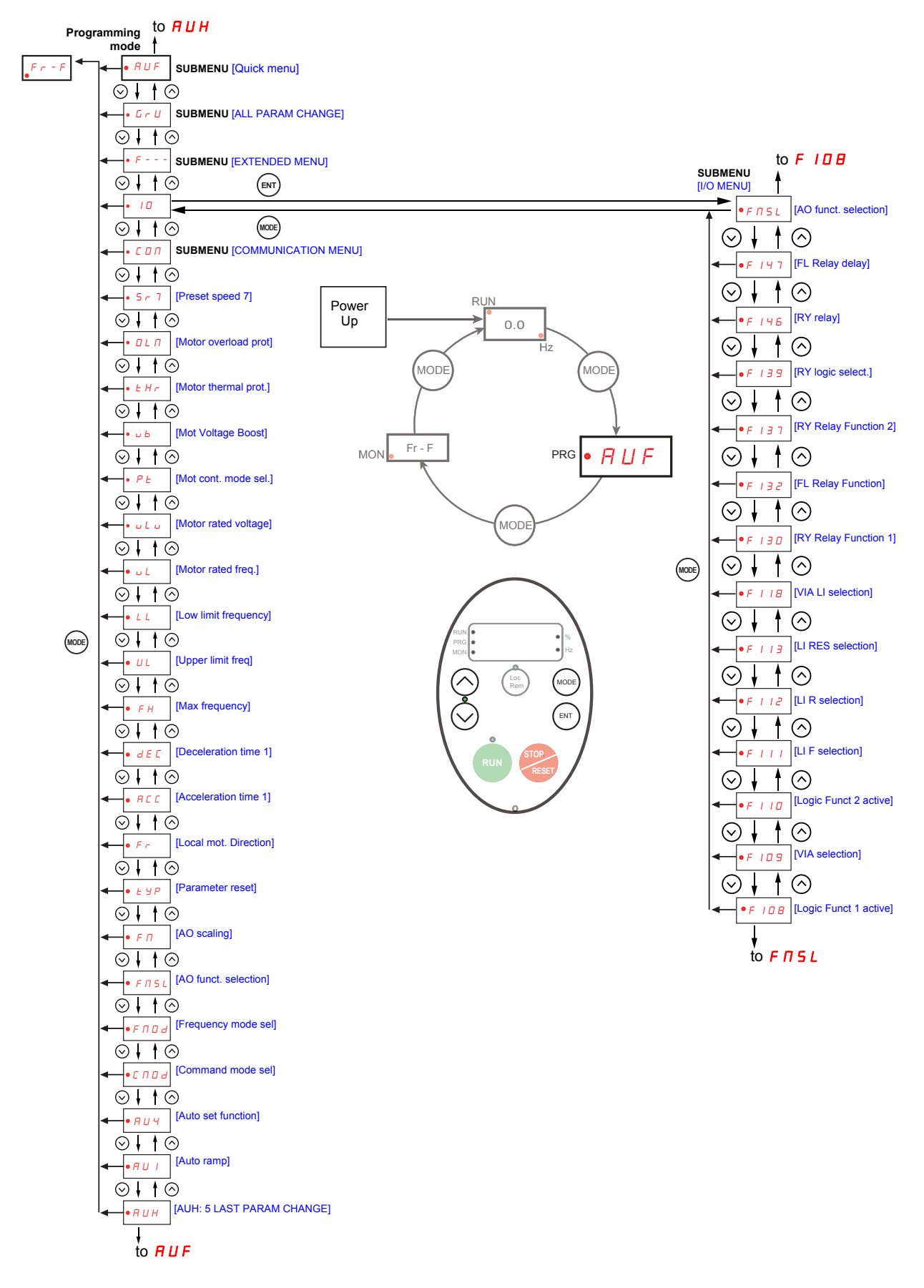

## [ ] [COMMUNICATION MENU] submenu

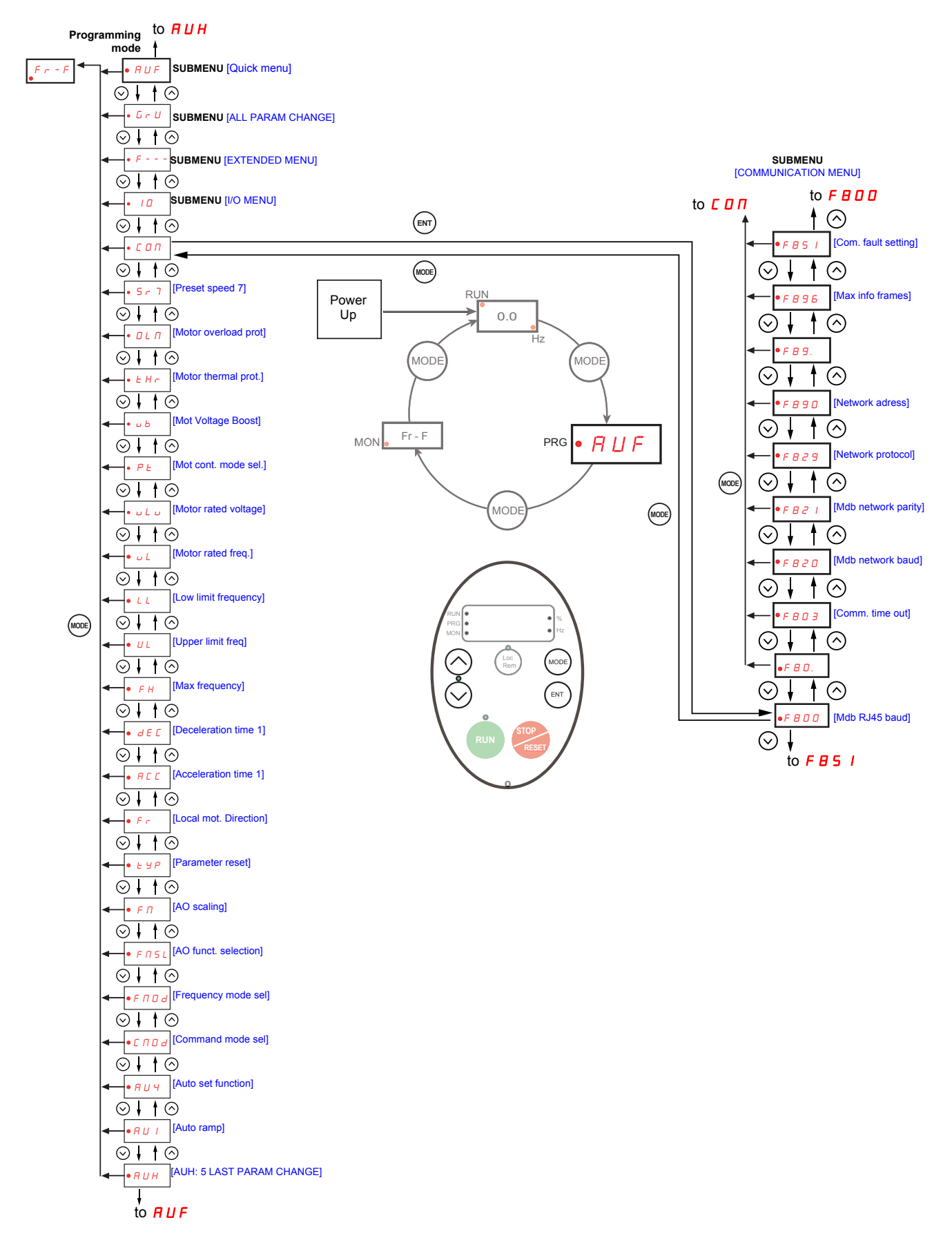

## Submenus

The ATV212 drive features 6 submenus (see diagrams starting on page 24) that are designed to reduce the time and effort required to program application parameters. Parameters can be modified within these submenus.

#### *HUH* [5 LAST PARAM CHANGE]

The  $R \sqcup H$  submenu displays, in reverse chronological order, the last 5 parameters that have been changed from their factory settings. Each time the  $R \sqcup H$  submenu is accessed, it searches for the latest parameters changed from their factory settings. If every parameter is at its factory settings, no display is generated.

Parameter Lock F 7 D D is not displayed in the R U H menu, even if its value has been changed (see page 64).

#### *RUF* [QUICK MENU]

The *F U F* submenu provides ready access to the ten basic parameters commonly used in programming the drive. In many cases, programming the ATV212 drive is complete when these 10 parameters have been properly set (see chapter Quick Menu page <u>55</u>).

## **G** r **U** [ALL PARAM CHANGE]

The  $\Box \cap U$  submenu displays every parameter that has been changed from its factory settings. Each time the  $\Box \cap U$  submenu is accessed, its content is refreshed with the latest list of parameters changed from their factory settings. If every parameter is at its factory setting, no display is generated.

Parameters  $F_{0}$  and  $F_{4} 7 D - F_{4} 7 B$  are not displayed in the  $L_{c} T$  menu, even if their values have been changed.

#### F--- [EXTENDED MENU]

The extended parameter submenu provides access to parameters used for special settings and applications.

#### 

The 10 submenu provides access to parameters used for input/output setting.

#### **COMMUNICATION MENU]**

The **C D n** submenu provides access to parameters used for the communication setting.

## Graphic display option

# 

## LOSS OF CONTROL

- Do not use the ATV21 and ATV12 terminal display (VW3A21101 and VW3A1006).
- Only VW3A1101 is compatible with ATV212.
- Failure to follow these instructions can result in death, serious injury, or equipment damage.

## Description of the graphic display option

With the graphic display option, which works with FLASH V1.1IE29 or higher, it is possible to display more text information than can be shown on the integrated display terminal.

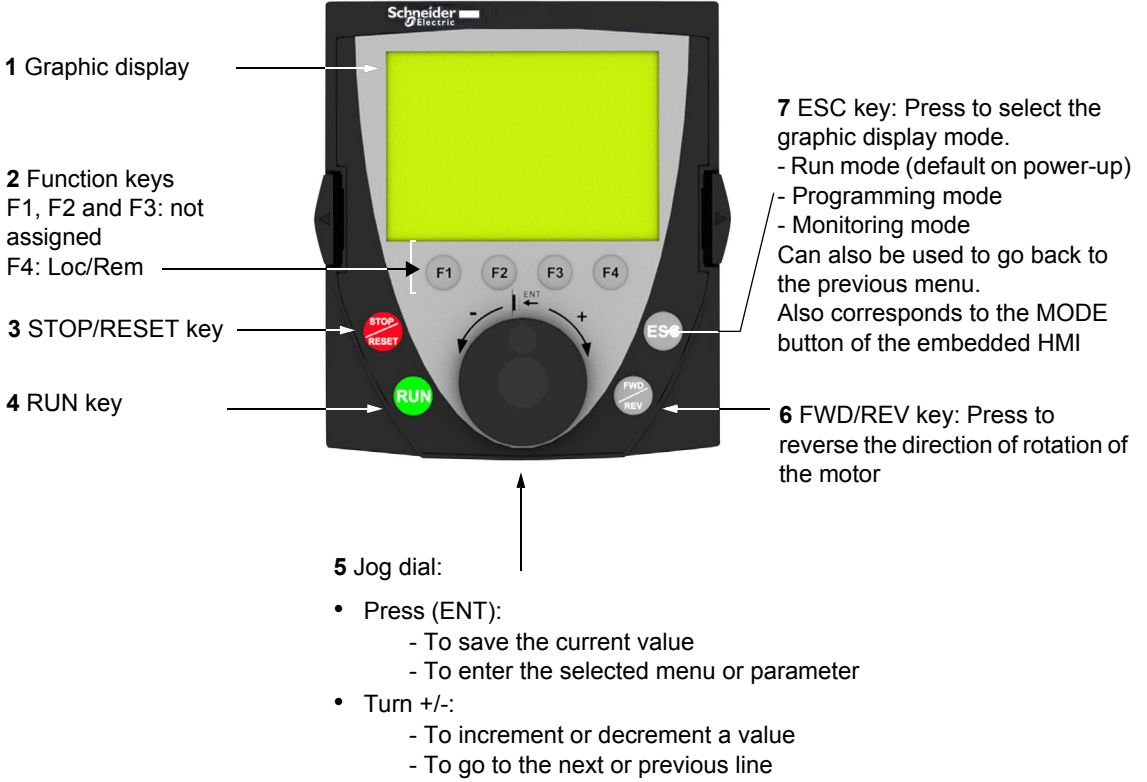

- To increase or decrease the reference if control via the graphic display option is activated

Note: Keys 3, 4, 5 and 6 can be used to control the drive directly, if control via the graphic display option is activated.

## Powering up the drive with graphic display option for the first time

When powering up the graphic display option for the first time, the user has to select the required language.

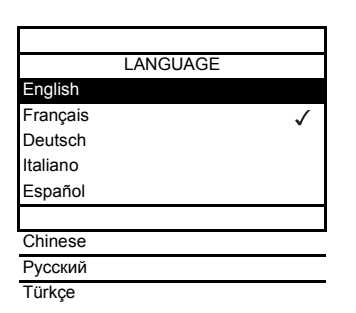

Display after the graphic display option has been powered up for the first time. Select the language and press ENT.

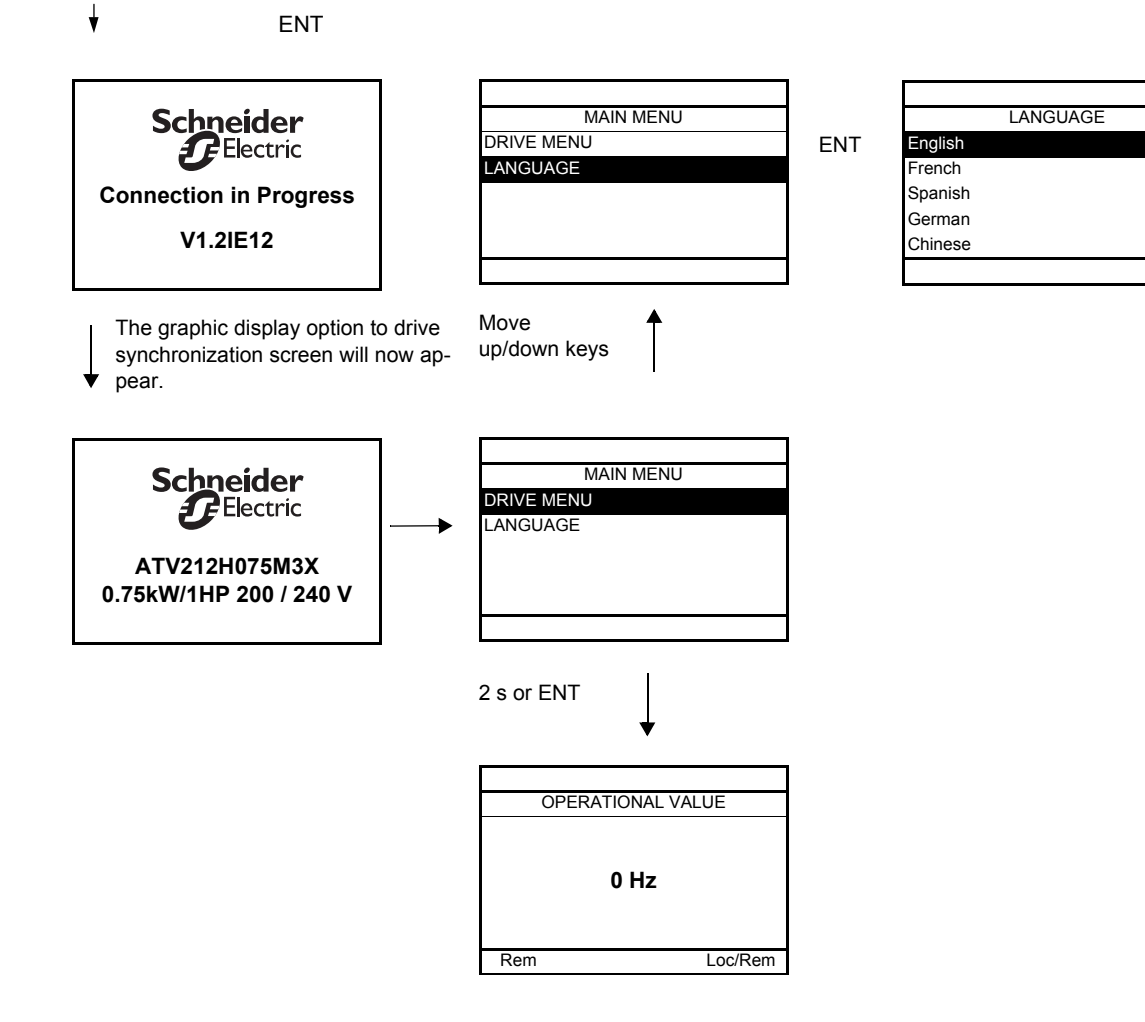

## Finding a parameter in this document

The following assistance with finding explanations on a parameter is provided:

- With the integrated display terminal and the optional graphic display terminal : Direct use of the parameter code index, page <u>171</u>, to find the page giving details of the displayed parameter.
- With the graphic display option: The parameter code and the name are displayed.

Example: ACC

| AUF: QUICK MEN           | IU      |
|--------------------------|---------|
| vLv: Motor rated voltage |         |
| AU1: Auto ramp           |         |
| ACC: Acceleration time 1 |         |
| DEC:Deceleration time 1  |         |
| LL: Low limit frequency  |         |
| Rem                      | Loc/Rem |

Then use the parameter code index, page <u>171</u>, to find the page giving details of the displayed parameter.

## **Detected fault screens**

Example: Output phase loss fault

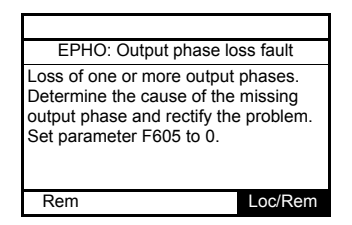

This screen is displayed the detected fault type and diagnostic information related to the detected fault. Then use the alarm code table page  $\underline{150}$  for more information.

#### Line undervoltage

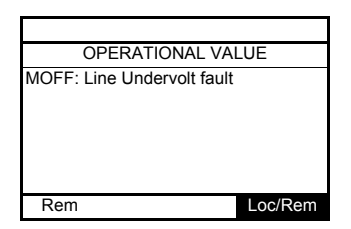

## **Pre-alarms screens**

Here some type of screens:

# Current Limit pre-alarm

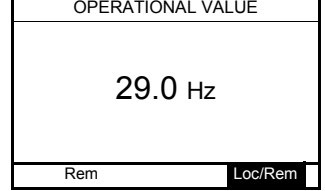

Motor overload pre-alarm

| Alarm L           |
|-------------------|
| OPERATIONAL VALUE |
| 29.0 нz           |
| Rem Loc/Rem       |

Current Limit and DC bus overvoltage pre-alarm

| Alarm C Alarm P   |
|-------------------|
| OPERATIONAL VALUE |
| 29.0 нz           |
| Rem Loc/Rem       |

DC bus overvoltage pre-alarm

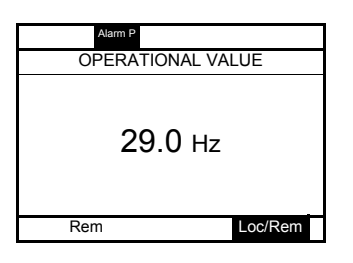

Drive overheating pre-alarm

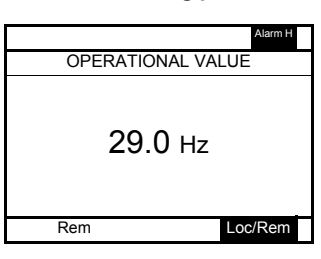

Motor overload and drive overheating pre-alarm

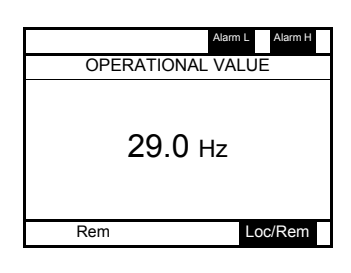

## Modbus communication status

### [Mdb com stat] (*Π b* (*m*) parameter display

This parameter is able to check the modbus communication on RJ45 and OpenStyle port.

#### Without Communication When Rx and/or Tx are Mdb com stat displayed in this row B-A-COM: their state is inactive Mb activity B - A - COM RJ45 on OpenStyle port Rx Тх Rx Тх RJ45: Rem Loc/Rem Mb activity on RJ45 port

#### Example : With Communication on RJ45 port

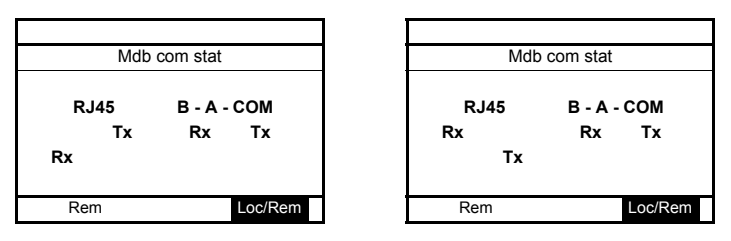

## PCSoft software workshop

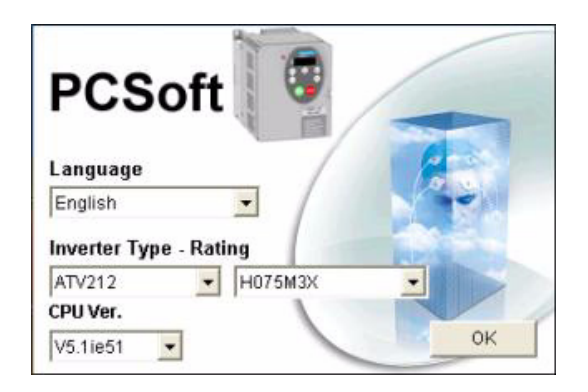

## Description

This PC software workshop is a user-friendly tool for setting up Altivar 212 drives.

It includes different functions such as:

- Configuration preparation
- Setup
- Maintenance

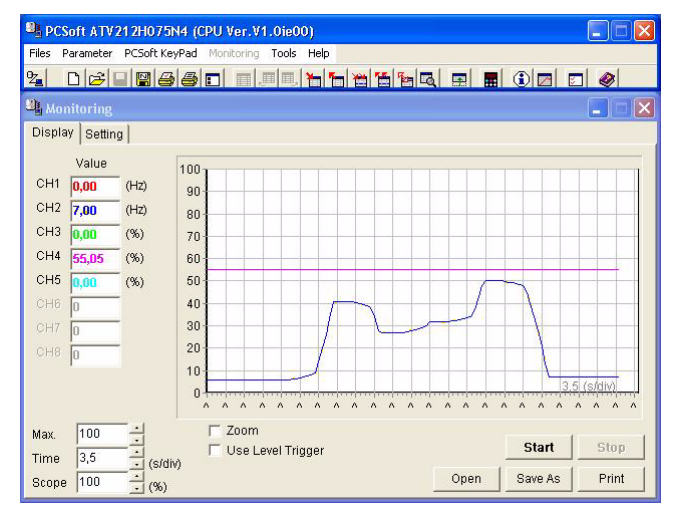

It can be downloaded free of charge from the internet at www.schneider-electric.com.

## Connection

The PCSoft software workshop must be connected directly to the Modbus port on the drive using the PC serial port connection kit, reference VW3A8106 or by USB cable reference TCSMCNAM3M002P, or by bluetooth (see catalog on www.schneider-electric.com).

## Structure of the parameter tables

The parameter tables contained in the descriptions of the various menus are organized as follows. Example:

| Code                                                                                                    | Name / Description                                                                                            | Adjustment range | Factory setting |
|----------------------------------------------------------------------------------------------------|----------------------------------------------------------------------------------------------------|------------------|-----------------|
| ►F 400                                                                                                    | [Auto-tuning drive] Auto tuning enable                                                                        | -                | 0               |
| <ul> <li>[Disabled]</li> <li>[Initialize constant]: Application of individual settings of Auto Torque Boost [Auto Torque Boost [Auto Torque Boost [Auto Torque Boost [F 4 0 2)</li> <li>[Complete tune]: complete auto tuning.</li> <li>Parameter F 4 0 0 is reset to "0" after the auto tuning is performed.</li> </ul> |                                                                                                    |                  | o Torque Boost] |
|                                                                                                    | <ul> <li>Value of parameter on graphic display option</li> <li>Parameter value on embedded display</li> </ul> |                  |                 |
| Name of parameter on graphic display option and description if needed.                                                                                                    |                                                                                                    |                  |                 |
| Parameter code on 4-digit 7-segment display                                                                                                    |                                                                                                    |                  |                 |

Note: The text in square brackets [] indicates what you will see on the graphic display option.

## Parameters that cannot be changed while the drive is running

The table below lists the parameters that cannot be changed unless the drive is stopped.

| Code     | Description            | Code    | Description               |
|----------|------------------------|---------|---------------------------|
| RUI      | [Auto ramp]            | FJD7    | [Mot volt limitation]     |
| <u> </u> | [Auto set function]    | FJII    | [Motor direction]         |
| 6003     | [Command mode sel]     | F 3 16  | [Switch. freq. mode]      |
| FNDd     | [Frequency mode sel]   | F 4 D D | [Auto-tuning drive]       |
| ЕЧР      | [Parameter reset]      | F415    | [Motor rated current]     |
| F H      | [Max frequency]        | F416    | [Mot no-load current]     |
| UL       | [Upper limit freq]v    | FHIT    | [Motor rated speed]       |
| uLu      | [Motor rated voltage]  | F4 18   | [Frequency loop gain]     |
| PE       | [Mot cont. mode sel.]  | F419    | [Freq. loop stability]    |
| F 108    | [Logic Funct 1 active] | F480    | [No load cur. coef]       |
| F 109    | [VIA selection]        | F481    | [In noise comp. filter]   |
| F     D  | [Logic Funct 2 active] | F482    | [In noise Inhibit filter] |
| F I I I  | [LI F selection]       | F483    | [In noise inhibit gain]   |
| F I 12   | [LI R selection]       | F484    | [Pwr supply adj. gain]    |
| F     3  | [LI RES selection]     | F485    | [Stall control coef. 1]   |
| F    8   | [VIA LI selection]     | F492    | [Stall control coef. 2]   |
| F 130    | [RY Relay Function 1]  | F494    | [Mot. adj coefficient]    |
| F 132    | [FL Relay Function]    | F495    | [Motor voltage coef.]     |
| FIJT     | [RY Relay Function 2]  | F496    | [PWM adj. coef.]          |
| F 139    | [RY logic select.]     | F60 I   | [Motor Current Limit]     |
| F 170    | [Mot 2 rated Freq.]    | F603    | [fault stop Mode]         |
| FITI     | [Motor 2 rated Volt]   | F605    | [Output phase loss]       |
| F 3 0 0  | [Switch. freq. level]  | F608    | [Input phase loss]        |
| F 3 0 1  | [Catch on fly]         | F6 13   | [Short circuit det.]      |
| F 3 0 2  | [Supply loss behav.]   | F626    | [Overvoltage level]       |
| F 3 0 3  | [Number auto reset]    | F627    | [Undervolt detect.]       |
| F 3 0 5  | [Overvoltage fault]    | F 7 3 2 | [Loc/rem key]             |

## **Common control schemes**

# A DANGER

## HAZARD OF ELECTRIC SHOCK, EXPLOSION OR ARC FLASH

Read and understand the instructions in "before you begin" chapter, before performing the procedure in this section.

Failure to follow these instructions will result in death or serious injury.

# 

## UNINTENDED EQUIPMENT OPERATION

- To modify the setting of the switches, the product must be switched off.
- Do not change the setting of switch SW102 unless your system is properly wired.

Failure to follow these instructions will result in death or serious injury.

#### 2-wire control

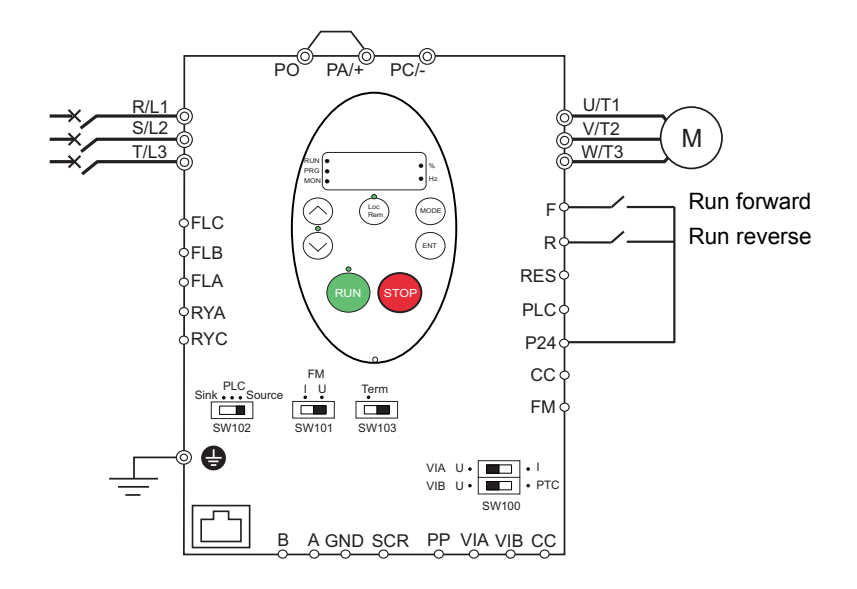

- 1. Wire the logic inputs as indicated in the above figure.
- 2. Set switch SW102 to source.
- 3. Program common parameters of ATV212 (see Quick Menu page 55).
- 4. Program specific parameters for 2-wire control as indicated in the following table:

| Parameter                    |           | Setting        | Factory value |
|------------------------------|-----------|----------------|---------------|
| [ I I I d [Command mode sel] | 77        | [Logic inputs] | 0             |
| F I I I [LI F selection]     | <u>90</u> | 2 [forward]    | 2             |
| F I I 2 [LI R selection]     | <u>90</u> | 3 [reverse]    | 6             |

Note: If F I I I and F I I 2 are switched simultaneously, the drive will go at 0 speed.

## 3-wire control

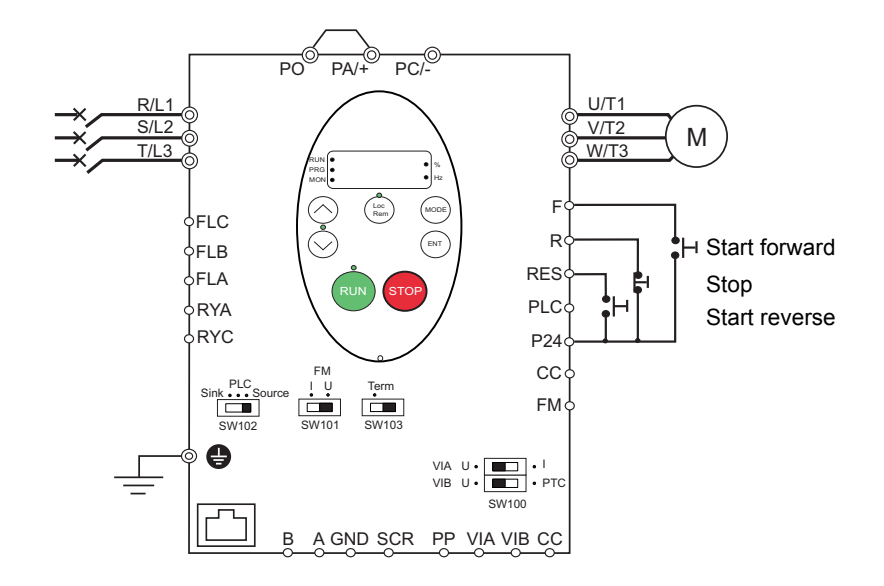

- 1. Wire the logic inputs as indicated in the above figure.
- 2. Set switch SW102 to source.
- 3. Program common parameters of ATV212 (see Quick Menu page 55).
- 4. Program specific parameters for 3-wire control as indicated in the following table:

| Parameter                      | Page      | Setting             | Factory value |
|--------------------------------|-----------|---------------------|---------------|
| [ I I I I I [Command mode sel] | 77        | [Logic inputs]      | 0             |
| F I I I [LI F selection]       | <u>90</u> | 2 [forward]         | 2             |
| F I I 2 [LI R selection]       | <u>90</u> | <b>4 9</b> [3-wire] | 6             |
| F I I J [LI RES selection]     | <u>90</u> | J [reverse]         | 10            |

3 wire control timing diagram

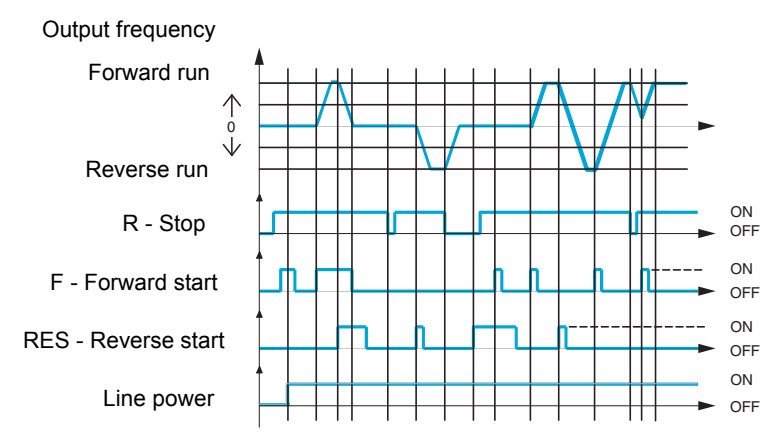

## External speed control potentiometer

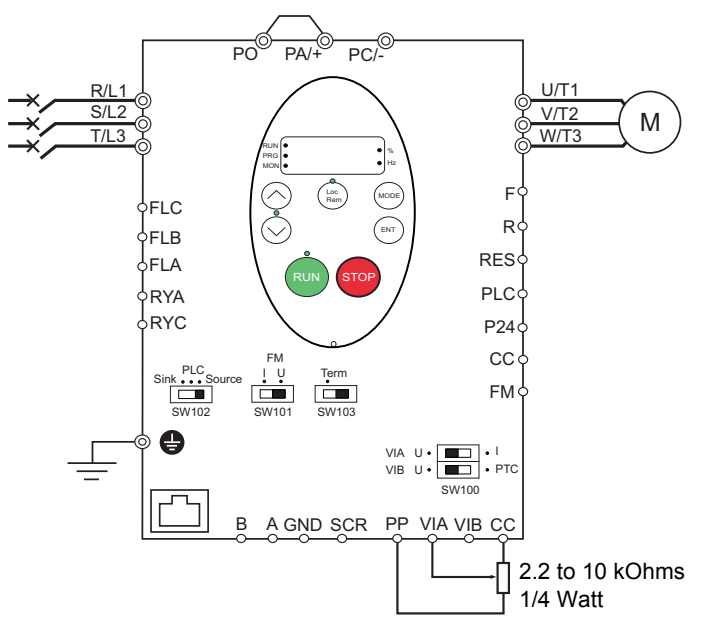

- 1. Wire the analog input as indicated in the above figure.
- 2. Set switch SW100 to V (voltage).
- 3. Program common parameters of ATV212 (see Quick Menu page 55).

4. Program specific parameters for external speed control potentiometer as indicated in the following table:

| Parameter                      | Page       | Setting            | Factory value |
|--------------------------------|------------|--------------------|---------------|
| F II II d [Frequency mode sel] | <u>77</u>  | / [Ref source VIA] | 1             |
| F I D 9 [VIA selection]        | <u>90</u>  | <b>D</b> [AI]      | 0             |
| F 2 0 0 [Auto/man speed ref]   | <u>108</u> | [Enable]           | 0             |

## 4-20 mA speed control

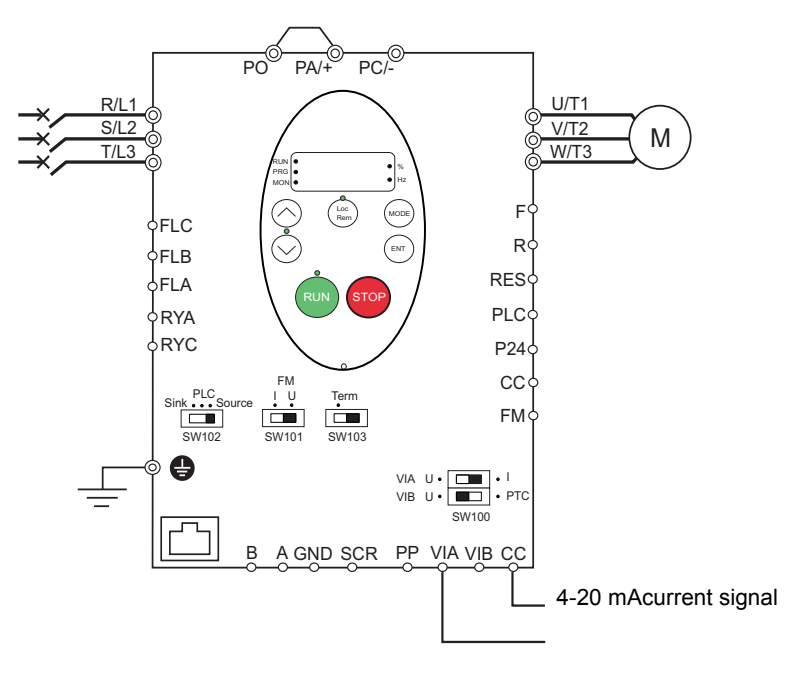

- 1. Wire the analog input as indicated in the above figure.
- 2. Set switch SW100 to I (current).
- 3. Program common parameters of ATV212 (see Quick Menu page 55).

4. Program specific parameters for 4-20 mA speed control as indicated in the following table:

| Parameter                      | Page       | Setting            | Factory value |
|--------------------------------|------------|--------------------|---------------|
| F II II d [Frequency mode sel] | <u>77</u>  | / [Ref source VIA] | 1             |
| F I D 9 [VIA selection]        | <u>90</u>  | <b>D</b> [AI]      | 0             |
| F 2 0 0 [Auto/man speed ref]   | <u>108</u> | [Enable]           | 0             |
| F 2 0 / [VIA ref point 1]      | <u>106</u> | 20%                | 0 %           |

## Preset speeds (up to seven)

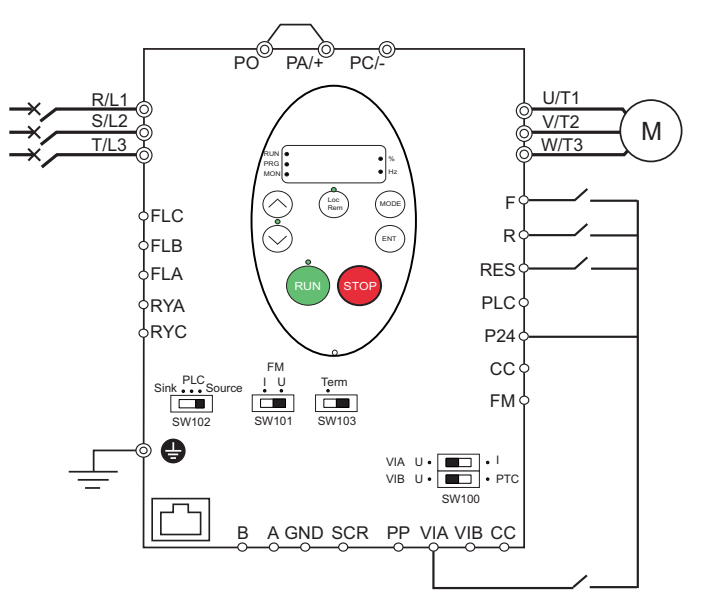

- 1. Wire the logic and analog inputs as indicated in the above figure.
- 2. Set switch SW102 to source.
- 3. Program common parameters of ATV212 (see Quick Menu page 55).
- 4. Program specific parameters for preset speed as indicated in the following table:

| Parameter                  | Page       | Setting        | Factory value |
|----------------------------|------------|----------------|---------------|
| F ID9 [VIA selection]      | <u>90</u>  | 2 [LI source]  | 0             |
| F I I I [LI F selection]   | <u>90</u>  | 2 [forward]    | 2             |
| F I I 2 [LI R selection]   | <u>90</u>  | <b>6</b> [PS1] | 6             |
| F I I J [LI RES selection] | <u>90</u>  | <b>7</b> [PS2] | 10            |
| F I IB [VIA LI selection]  | <u>90</u>  | 8 [PS3]        | 7             |
| 5 r I [Preset speed 1]     | <u>112</u> | -              | 15.0          |
| 5 r 2 [Preset speed 2]     | <u>112</u> | -              | 20.0          |
| 5 r 3 [Preset speed 3]     | <u>112</u> | -              | 25.0          |
| 5 r 4 [Preset speed 4]     | <u>112</u> | -              | 30.0          |
| 5 r 5 [Preset speed 5]     | <u>112</u> | -              | 35.0          |
| 5 r 6 [Preset speed 6]     | <u>112</u> | -              | 40.0          |
| 5 r 7 [Preset speed 7]     | <u>112</u> | -              | 45.0          |

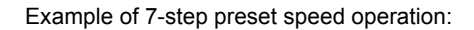

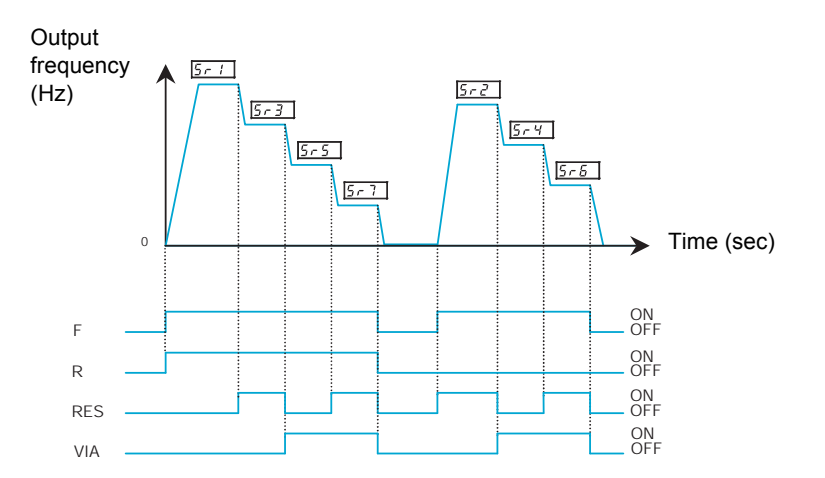

See page <u>112</u> for additionnal information.

#### Serial communication

## RJ45 connection

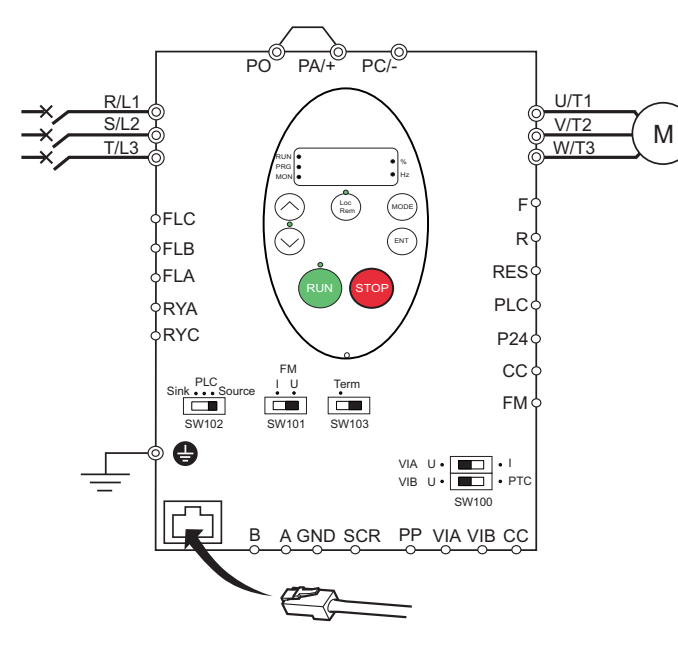

#### Port open style connection

| Contact | Signal |
|---------|--------|
| В       | +      |
| A       | -      |
| GND     | GND    |
| SCR     | Screen |

• Cable sheath should be peeled off by about 10 mm.

• For wiring work, use a fat blade screwdriver with a 0.6 mm thick and 3.5 mm width blade.

• Tightening torque for the terminal block is 0.5 to 0.6 Nm.

- 1. For Modbus serial communication, plug the network cable into RJ45 connector on the main control board. Connection can also be carried out using the «open style» port.
- 2. Program common parameters of ATV212 (see Quick Menu page 55).
- 3. Program specific parameters for serial communication as indicated in the following table:

| Parameter                      | Page       | Setting             | Factory value |
|--------------------------------|------------|---------------------|---------------|
| [ II ] d [Command mode sel]    | <u>77</u>  | [Communication]     | 0             |
| F II II d [Frequency mode sel] | <u>77</u>  | 4 [Serial com ref.] | 1             |
| FBD7 [Com channel choice]      | <u>139</u> |                     | 1             |

#### **Forced local**

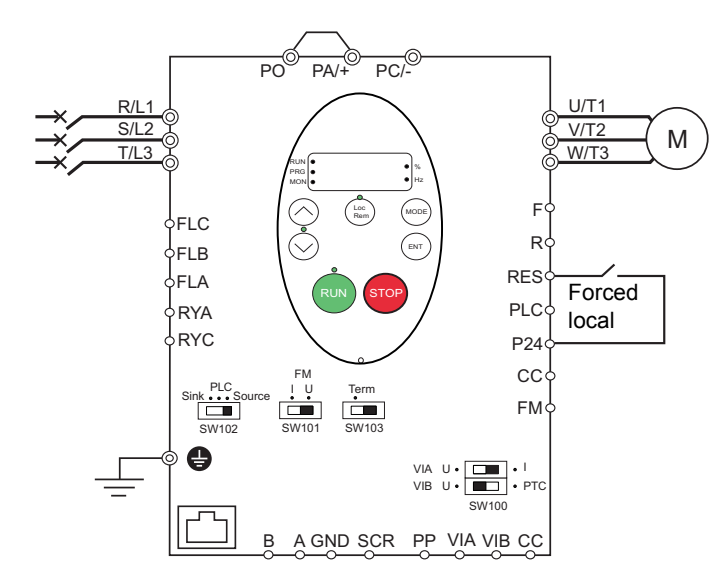

- 1. Wire the logic input as indicated in the above figure.
- 2. Set switch SW102 to source.
- 3. Program common parameters of ATV212 (see Quick Menu page 55).
- 4. Program specific parameter for forced local as indicated in the following table:

| Parameter                  | Page      | Setting           | Factory value |
|----------------------------|-----------|-------------------|---------------|
| F / / J [LI RES selection] | <u>90</u> | HB [forced local] | 10            |

### **PID control**

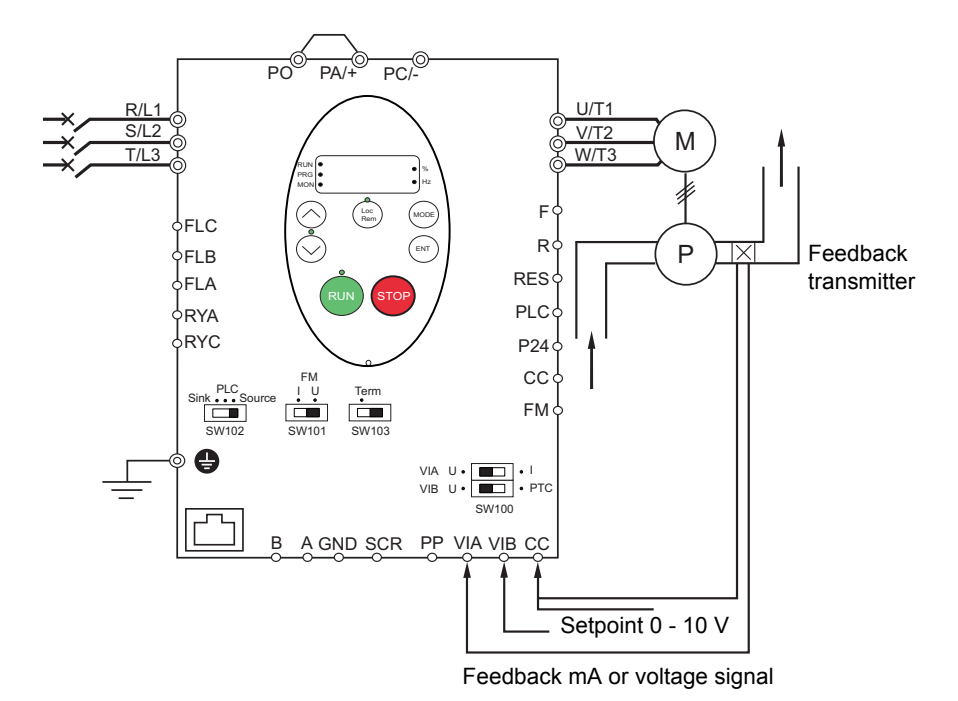

- 1. Wire analog inputs as indicated in the above figure.
- 2. Set switch SW102 to source.

3. If the feedback is a milliamp signal, set switch SW100 to the I (current) position. If the feedback is a voltage signal, set switch SW100 to the V (voltage) position.

4. Program common parameters of ATV212 (see Quick Menu page 55).

5. Program specific parameters for PID control as indicated in the following table:

| Parameter                     | Page       | Setting         | Factory value |
|-------------------------------|------------|-----------------|---------------|
| F II I d [Frequency mode sel] | <u>77</u>  | [Communication] | 1             |
| F ID9 [VIA selection]         | <u>90</u>  | 0 [AI]          | 0             |
| F 2 D D [Auto/man speed ref]  | <u>108</u> | [Enable]        | 0             |
| F 360 [PID control enable]    | <u>110</u> | I [PID by VIA]  | 0             |
| F 359 [PID ctrl wait time]    | <u>111</u> |                 | 0 s           |
| F 362 [PID Prop Gain]         | <u>110</u> |                 | 0.30 %        |
| F 3 6 3 [PID Integral Gain]   | <u>110</u> |                 | 0.20          |
| F 3 6 6 [PID Derivative Gain] | <u>111</u> | In accordance   | 0.00          |
| F 3 B D [PID reverse error]   | <u>111</u> | application     | 0             |
| F 3 9 / [Stop on LL hyst]     | <u>111</u> |                 | 0.2 Hz        |
| F 392 [PID wake up (thres)]   | <u>111</u> |                 | 0.0 Hz        |
| F 393 [PID wake up, feedb]    | <u>111</u> |                 | 0.0 Hz        |

## **Drive Operation**

## Local and Remote Modes of Operation

## Overview

The ATV212 drive has two modes of operation, local and remote.

In local mode, the ATV212 drive can be operated only from the embedded display terminal or graphic display option:

- Use the RUN and STOP keys for command control
- Use the UP and DOWN keys for speed control

In remote mode, the ATV212 drive is operated from a combination of the command and speed reference sources defined by programming parameters [Frequency mode sel] ( $F \sqcap \Box d$ ) and [Command mode sel] ( $L \sqcap \Box d$ ) (see page <u>77</u>).

**Command Sources** 

- External signals to the control terminal logic inputs F, R, RES and VIA
- Serial communication control (Modbus®, Metasys® N2, Apogee® FLN P1, BACnet, or LonWorks®)
- Embedded display terminal RUN and STOP keys or graphic display option

#### Speed Reference Sources

The speed reference source [Frequency mode sel] (F [] [] d) choices are:

- External signals to the control terminal analog inputs VIA or VIB
- (4–20 mA, 0–10 Vdc),
- External signals to the control terminal logic inputs assigned to +/- Speed
- Serial communication control (Modbus<sup>®</sup>, Metasys<sup>®</sup> N2, Apogee FLN P1<sup>®</sup>, BACnet, or LonWorks<sup>®</sup>)
- Embedded display terminal UP and DOWN keys or graphic display option

#### **Command Mode Selection and Priorities**

The diagram below illustrates the control inputs and selection logic which determine the source of the drive's start/stop and speed reference commands.

#### **Command and Reference Switching**

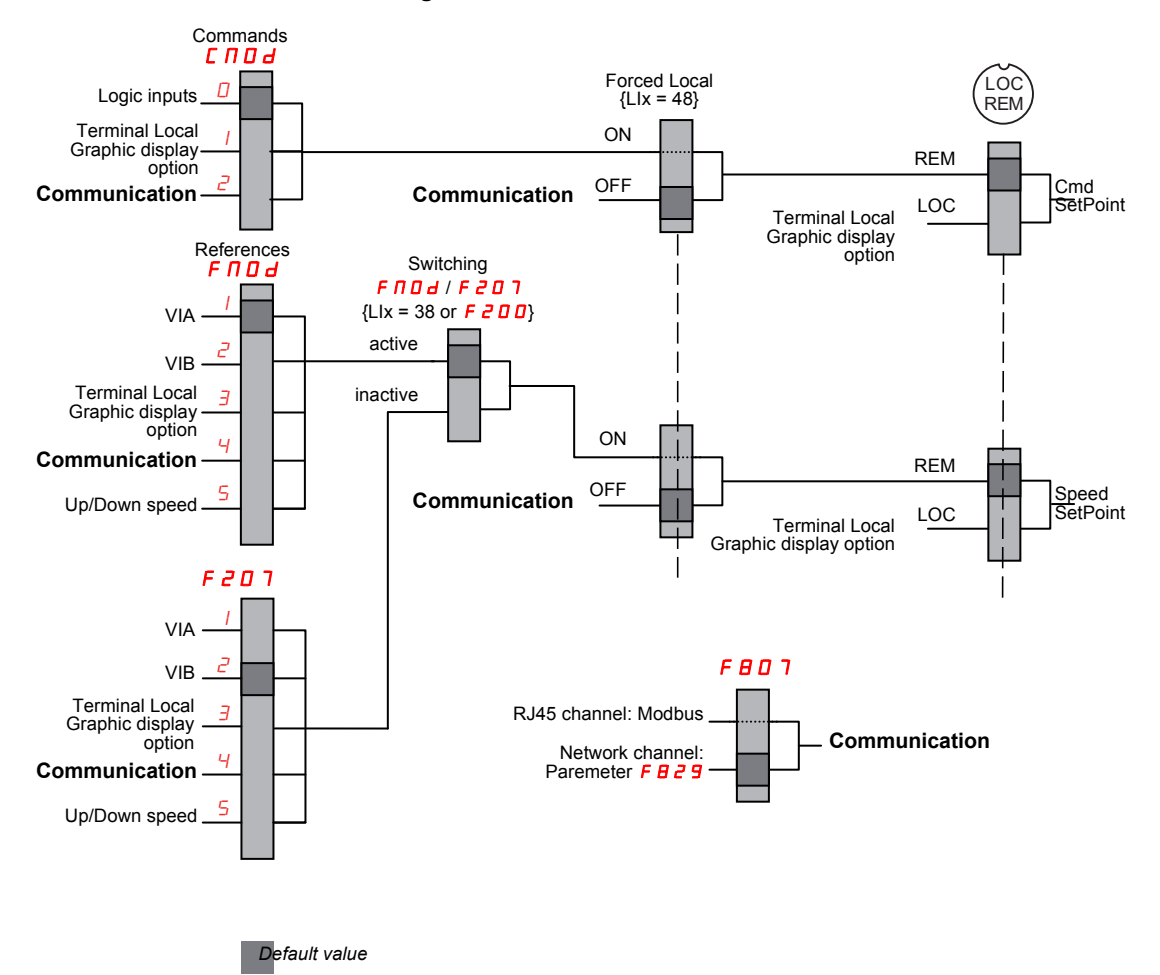

Parameters [Command mode sel] ( $[ \square \square \square ]$ ) and [Frequency mode sel] ( $[ \square \square \square ]$ ) are the first layers of logic used by the drive to determine its command  $[ \square \square \square ]$  and speed reference  $[ \square \square \square ]$  source.

[Remote spd ref 2] ( $F \ge 0$  7) is a secondary speed reference source that may override the source selected by  $F \sqcap 0 \dashv$  (see page <u>77</u>).

The speed reference source identified by *F 2 D* 7 takes control if either:

- A logic input assigned to function 38 (frequency reference source switching) is enabled, or
- Parameter [Auto/man speed ref] (F 2 0 0) is set to 1 and the drive's output frequency is equal to or less than 1 Hz (see page <u>108</u>).

If a serial communication link is established, it can take control of the ATV212 drive, overriding inputs identified by  $[ \Pi \square d, F \Pi \square d, and F 2 \square ]$ . Control is restored to  $[ \Pi \square d, F \Pi \square d, and F 2 \square ]$  only if:

- The serial communication link relinquishes control, or
- A logic input assigned to function 48 (forced local) is enabled.

The final layer of logic used by the drive to determine its command source is the LOC/REM key on the graphic display option.

When the drive and embedded HMI is set to local mode (by pressing the LOC/REM key, lighting the local mode LED), the drive responds only to commands from the embedded and graphic display option.

#### Selecting Local or Remote mode

# **A** DANGER

#### UNINTENDED EQUIPMENT OPERATION

- Know the state of the frequency and run commands from the remote source before exiting the local mode.
- Upon entering the remote mode, the drive will respond to the most recent command from the remote source, even if it was received before entering or while in the local mode.

Failure to follow these instructions will result in death or serious injury.

Switching between local and remote mode is achieved with the LOC/REM key on the drive's embedded display terminal or with F4 key on the graphic display option.

The LOC/REM key can be disabled by setting parameter [Loc/rem key] (F 7 3 2) to 1 (see page 80).

When parameter [Switch rem/Local] ( $F \ge 95$ ) is set to 1 (factory setting), a bumpless tranfer of motor operation is achieved when switching from remote to local mode (see page <u>78</u>).

For example, if the bumpless transfert feature is active and if the motor is running at full speed with the drive in remote mode, the motor will still run at full speed after the drive is transferred to local mode.

Conversely, when switching from local to remote mode, the run and speed command is not transferred to the remote mode. Upon entering the remote mode, the drive will operate on the run and speed command set by the remote source even if it was received before entering or while in the local mode.

The diagram below is an example timing diagram.

#### Switching Between Local and Remote Mode

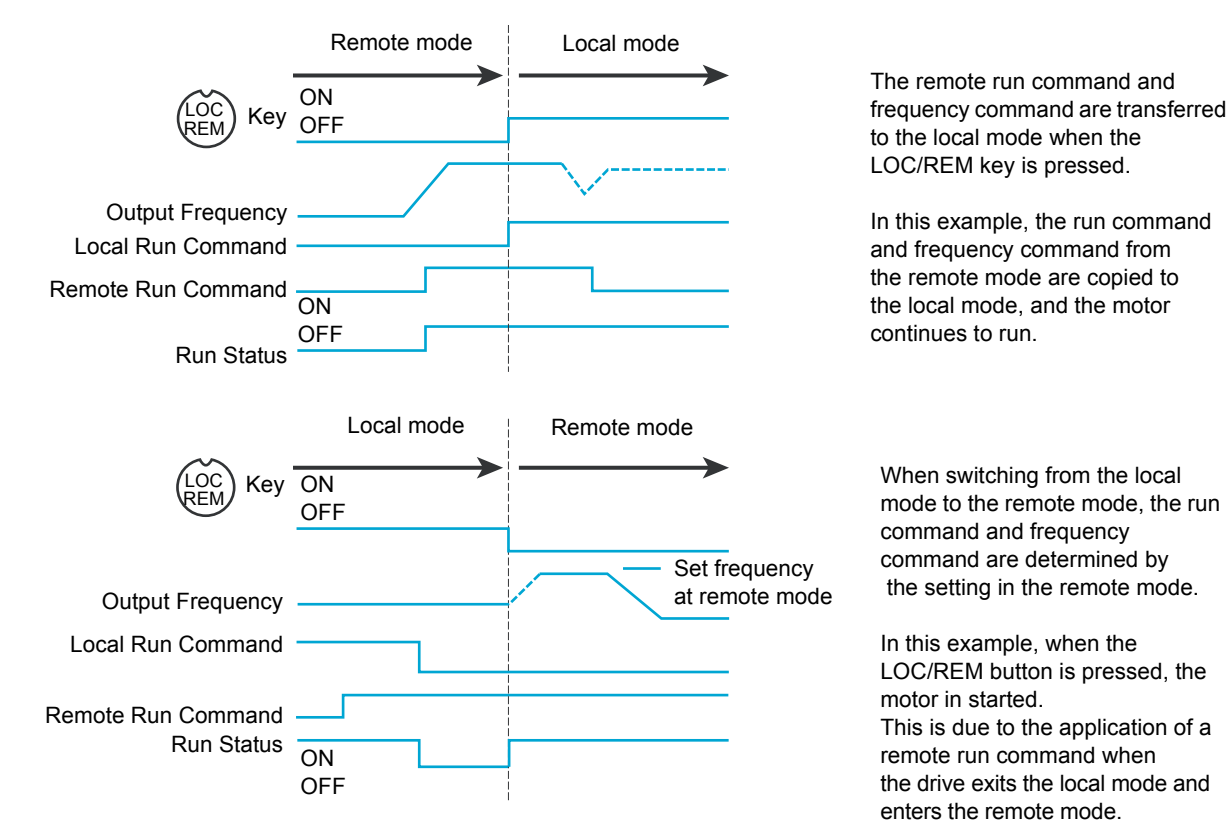

#### Local Mode

When the ATV212 drive is in local mode, the LED above the LOC/REM key is illuminated.

On the graphic display option:

| AUF: QUICK MENU            |  |  |  |
|----------------------------|--|--|--|
| LL: Low Limit frequency    |  |  |  |
| DEC: Deceleration time 1   |  |  |  |
| ACC: Acceleration time 1   |  |  |  |
| AU1: Auto ramp             |  |  |  |
| vLv: Motor rated voltage   |  |  |  |
| Loc Refloc Cmd loc Loc/Rem |  |  |  |

#### Starting and Stopping the Motor in Local Mode

Start and stop the motor with the RUN and STOP keys on the graphic/embeded display terminals.

The setting of parameter [Loc. mot stop mode] ( $F \ 72 \ I$ ) determines how the motor stops when the drive is in local mode (see page <u>78</u>):

- If F 72 / is set to 0 (factory setting), the motor will stop on a ramp, based on the time value set in parameter [Deceleration time 1] (d E C) or parameter [Deceleration time 2] (F 5 D /).
- If F 72 I is set to 1, power will be removed from the motor when the STOP key is pressed, allowing the motor to coast to a stop with the ramp-down time determined by inertia and friction.

Use of the RUN and STOP keys in local mode can be disabled using parameter [Run/stop key] (F 7 3 3) (see page <u>80</u>).

#### Adjusting Motor Speed in Local Mode

Set the motor speed using the UP and DOWN keys on the graphic/embedde display terminals. Motor speed can be adjusted while the drive is operating.

Normally, motor frequency changes by 0.1 Hz each time the UP or DOWN key is pressed. This rate of speed change can be altered by entering a new frequency step change into parameter [Loc. speed ref. step] (F 7 0 7) (see page <u>77</u>).

If the ENT key is pressed after the motor speed has been adjusted, that speed setpoint value will be entered into parameter  $F \ L$ . The next time the drive is started in the local mode, it will accelerate the motor directly to the speed setpoint memorized by [Local speed ref.] ( $F \ L$ ) (see page 77).

#### Selecting Motor Rotation Direction in Local Mode

Motor rotation direction is set by parameter [Local mot. direction] (F -) (see page <u>77</u>). The four selections are:

- 0: Forward only (factory setting)
- 1: Reverse only
- 2: Forward, with reverse selectable from the graphic/embeded display terminals (1)
- 3: Reverse, with forward selectable from the graphic/embeded display terminals (1)
- (1)If *F* r is set to either 2 or 3, motor rotation can be set to forward by pressing the UP key while holding the ENT key. Reverse can be set by pressing the DOWN key while holding the ENT key.

Motor rotation is indicated on the embedded display terminal as F - F for forward and as F - F for reverse.

The ability to run in the Forward or Reverse direction can be set with parameter [Motor direction] ( $F \exists I I$ ) (see page <u>86</u>).
#### Resetting drive detected fault in Local Mode

It is not possible to clear a drive detected fault if the cause of the detected fault persists. Be certain to diagnose and rectify the cause of the detected fault before attempting a drive reset.

#### With the STOP Key

To clear a drive detected fault in local mode:

1. Press the STOP key. See Fault detection codes that can be cleared with the automatic restart function after the cause has disappeared on page <u>124</u> for a list of detected faults that can be cleared with the STOP key. If it is possible to reset the drive, the embedded display terminal will display L r.

2. To clear the detected fault, press the STOP key a second time.

3. If the cause of the detected fault is still present, the  $L_r$  display will not appear. Diagnose and clear the detected fault before attempting to reset the drive.

Use of the STOP key as a clear detected fault can be set with parameter [HMI reset button] ( $F 7 \exists 5$ ) (see page <u>80</u>).

In the event of an  $\Box L$  / or  $\Box L$  2 detected fault, the following time periods are necessary before a clear detected fault is possible:

- DL / (drive overload)—about 30 seconds after the detected fault has occured
- DL 2 (motor overload)—about 120 seconds after the detected fault has occured

#### By Cycling Line Power

A drive detected fault can also be cleared by removing and restoring line power. Be certain that the cause of the detected fault is no longer present and leave power removed long enough for all of the LEDs on the face of the drive to extinguish.

Cycling power to clear a detected fault can cause the detected fault history to be lost. Refer to parameter [Drive Fault Memory] (F = D = 2) on page <u>127</u>.

#### Logic Input Functions Active in Local Mode

The logic input functions listed in the table below are active, even if [Command mode sel] ( $\Box \Box \Box d$ ) is set to 1 (embedded display terminal control). See table on page <u>90</u> for logic input function settings.

| Logic Input<br>Function No. | Description              |
|-----------------------------|--------------------------|
| 1                           | [Run permissive]         |
| 54                          | [Inverse Run permissive] |
| 10                          | [Fault reset]            |
| 55                          | [Inv fault reset]        |
| 11                          | [Ext Fault]              |
| 45                          | [Inv Ext. fault]         |
| 16                          | [Run reset]              |
| 38                          | [Frequency source]       |
| 41                          | [(+) speed]              |
| 42                          | [(-) speed]              |
| 43                          | [+/- clear]              |
| 44                          | [+/- SPD, FLT CLR]       |
| 46                          | [Ext. Th fault]          |
| 47                          | [Inv Ext. Th fault]      |
| 51                          | [Reset kWh]              |
| 52                          | [Forced mode]            |
| 53                          | [Fire mode]              |
| 62                          | [RY on]                  |
| 64                          | [Cancel HMI cmd]         |

#### **Remote Mode**

When the ATV212 drive is in the remote mode, the LOC/REM LED is off.

#### Starting and Stopping the Motor in Remote Mode

The diagram on page <u>46</u> illustrates the start/stop command source when the drive is in remote mode.

#### With Logic Input Terminals

Use the logic input terminals F, R, RES, or VIA to start the drive if parameter [Command mode sel] ( [ ] ] d) is set to [Logic Inputs] ( ]) (factory setting).

#### With the display terminals

The drive responds to commands from the embedded display terminal or graphic display option, just as in local mode, if parameter [Command mode sel] ([ [] [] ] ]) is set to [HMI] (]).

#### With Serial Communication

The drive responds to commands sent over the serial communication link (Modbus<sup>®</sup>, Metasys<sup>®</sup> N2, Apogee<sup>®</sup> FLN, BACnet or LonWorks<sup>®</sup>) if parameter [Command mode sel] ( $[\square \square \square \square]$ ) is set to [Communication] ( $[\square \square]$ ).

The drive responds to commands sent over the RJ45 communication port if parameter [Com channel choice] ( $F \blacksquare \Box$  7) is set to 0. Other protocols are available when  $F \blacksquare \Box$  7 is set to 1 on open style port.

#### With the graphic/embeded display terminals STOP Key

The graphic/embeded display terminals STOP key is active when the drive is in remote mode. Pressing the STOP key causes the drive to stop according to the setting of parameters [Ext. fault stop Mode] ( $F \subseteq D \exists$ ), [DC brk time ext flt] ( $F \subseteq D \exists$ ), and [DC braking current] ( $F \supseteq 5 I$ ) (see page <u>115</u> and page <u>88</u>). After the drive has come to a stop, the graphic/embeded display terminals display E and the fault relay is activated.

#### Adjusting the Motor Speed in Remote Mode

The diagram on page <u>46</u> illustrates the speed reference source when the drive is in remote mode.

#### By Analog Input VIA

A 0-10 Vdc or 4-20 mA signal connected to VIA and CC can be used to adjust the motor speed if:

- Parameter [Frequency mode sel] (F II I d) is set to 1 (factory setting).
- Alternate speed reference source parameter [Remote spd ref 2] (F 2 0 7) has not been enabled (see page 78).

The analog signal type depends on the setting of switch SW100 and parameters  $F \mid \Box \mid 9, F \mid 2 \mid \Box \mid -F \mid 2 \mid \Box \mid 4$ , and  $F \mid 4 \mid 2 \mid \Box -F \mid 4 \mid 2 \mid 1$ .

#### By Analog Input VIB

A 0–10 Vdc signal connected to VIB and CC can be used to adjust the motor speed if:

- Parameter [Frequency mode sel] (F [] [] d) is set to 2.
- Alternate speed reference source parameter [Remote spd ref 2] (F 2 [] 7) has not been enabled.

The control that VIB has over motor speed depends on the setting of switch SW100 and parameters  $F \ge ID - F \ge IB$ ,  $F \ge IB - F \ge IB$ ,  $F \ge IB - F \ge IB$ , and  $F \ge IB - F \ge IB$ .

#### By display terminal Control

Control of the motor speed is enabled, if:

- Parameter [Frequency mode sel] (F II II d) is set to 3.
- Alternate speed reference source parameter [Remote spd ref 2] (F 2 0 7) has not been enabled.

#### By Serial communication control

Serial communication control (Modbus, Metasys N2, Apogee FLN, BACnet or LonWorks) of the motor speed is enabled, if:

- Parameter [Com channel choice] (F B D 7) is set to 0 (only for Modbus on RJ45 port),
- Parameter [Com channel choice] (F B D 7) is set to 1,
- Parameter [Frequency mode sel] (F II I d) is set to 4.
- Alternate speed reference source parameter [Remote spd ref 2] (F 2 0 7) has not been enabled.

#### By +/- Motor Speed Control

+/- Motor speed control is enabled, if:

- Parameter [Frequency mode sel] (F [] [] d) is set to 5,
- Alternate speed reference source parameter [Remote spd ref 2] (F 2 0 7) has not been enabled.

#### **Selecting Motor Rotation Direction in Remote Mode**

The diagram on page <u>46</u> illustrates the motor rotation command source when the drive is in remote mode.

#### With Logic Input Terminals

Use the logic input terminals F, R, RES, or VIA to select motor rotation direction if parameter [Command mode sel] ( $[ \square \square \square ]$ ) is set to 0 (factory setting).

#### With the embedded display terminal or graphic display option

Motor rotation direction can be set by pressing the display terminal UP and ENT keys if:

- Parameter [Command mode sel] ( [ ח 🛛 d) is set to 1,
- Serial communication control has not been established.
- Parameter [Local mot. direction] (F r) is set to either 2 or 3.

#### With Serial Communication

The drive responds to commands sent over the serial communication link (Modbus, Metasys N2, Apogee FLN, BACnet or LonWorks) if Parameter [Command mode sel] ([ [] [] [] ] ]) is set to 2.

#### Resetting drive detected faults in Remote Mode

The diagram on page <u>46</u> illustrates the clear detected fault command source when the drive is in remote mode.

It is not possible to clear a drive detected fault if the cause of the detected fault persists. Be certain to diagnose and rectify the cause of the detected fault before attempting to reset the drive.

See Automatically Resettable detected faults on page <u>124</u> for a list of detected faults that can be cleared in remote mode.

#### With the Logic Input Terminals

Use the logic input terminals F, R, RES, or VIA to clear a drive detected fault if parameter [Command mode sel] ( $[\Pi \square d]$ ) is set to 0 (factory setting).

#### With the graphic/embeded display terminals

The STOP key can be used to clear a drive detected fault if parameter [Command mode sel] ( [ ח ם d) is set to 1.

To clear a drive detected fault, press the STOP key. If it is possible to reset the drive, it will display *L L r*. To clear the detected fault, press the STOP key a second time.

If the cause of the interruption is still present, the *L r* display will not appear. Diagnose and clear the detected fault before attempting to reset the drive.

The use of the STOP key as a clear detected fault can be managed by parameter [HMI reset button] (F 7 3 5).

#### With Serial Communication

A drive detected fault can be cleared over the serial communication link (Modbus, Metasys N2, Apogee FLN, BACnet or LonWorks) if parameter [Command mode sel] ( $[\Pi \square d]$ ) is set to 2.

In the event of an  $\Box L$  / or  $\Box L Z$  detected fault, the following time periods needs to pass before a clear detected fault is possible:

- DL / (drive overload) about 30 seconds after the occurrence of the event.
- DL 2 (motor overload) about 120 seconds after the occurrence of the event.

#### By Cycling Line Power

A drive detected fault can also be cleared by removing and restoring line power. Be certain that the cause of the detected fault is no longer present and leave power removed long enough for all of the LEDs on the face of the drive to go out.

Cycling power to clear a detected fault can cause the detected fault history to be lost. Refer to parameter F = D = 2 on page <u>127</u> for drive fault memory options.

## Programming

# П

#### What's in this Part?

This part contains the following chapters:

| Chapter | Chapter Name                                | Page |
|---------|---------------------------------------------|------|
| 3       | Quick Menu                                  | 55   |
| 4       | Programming Parameters                      | 61   |
| 5       | Motor Control Parameters                    | 65   |
| 6       | Drive Control Parameters                    | 77   |
| 7       | Application Parameters                      | 81   |
| 8       | I/O Control Parameters                      | 89   |
| 9       | Display Parameters                          | 119  |
| 10      | Detected Fault Management Parameters        | 123  |
| 11      | Serial Communication Parameters             | 137  |
| 12      | Start/Stop Control By Speed Reference Level | 143  |
| 13      | Droop Control                               | 145  |

### **Quick Menu**

#### What's in this Chapter?

This chapter contains the following topics:

| Торіс      | Page |
|------------|------|
| Quick menu | 56   |

#### Quick menu

The  $F \sqcup F$  submenu provides ready access to the ten basic parameters commonly used in programming the drive.

In many cases, programming the ATV212 drive is complete when these 10 parameters and motor parameters have been properly set. .

| Code        | Name / Description                                                                                                    | Adjustment range                     | Factory setting               |  |
|-------------|----------------------------------------------------------------------------------------------------|--------------------------------------|-------------------------------|--|
| RU I        | [Auto ramp] Automatic ramp adaptation                                                                                                    | -                                    | 1                             |  |
| 0<br> <br>2 | <ul> <li>[Disabled]</li> <li>[Enable]: [Acceleration time 1] (R C C) and [Deceleration time 1] (d E C)</li> <li>[ACC only]: [Acceleration time 1] (R C C) only</li> <li>If parameter R U I is set to 1 or 2, the drive will monitor its own loading level and optimize the acceleration and deceleration ramps. The acceleration and deceleration R U I = 1 only rates will be automatically adjusted between 1/8 to 8 times the settings of R C C and d E C, depending on the drive's current rating and the load level on the motor. R C C and d E C should be appropriately set for an average load in the application. If the load on the motor increases rapidly during ramp up or ramp down, the auto ramp adaptation feature may not help to prevent the drive from experiencing an overcurrent or overvoltage.</li> <li>If the application requires a consistent acceleration and deceleration time, set R U I to 0, and set R C C and d E C manually as needed. The manual acceleration and deceleration times can still be overridden by the [Motor Current Limit] (E E D I) (see page)</li> </ul> |                                      |                               |  |
|             | 69) and [Overvoltage fault] (F 3 0 5) (see page 128) and [Overvoltage level] (F 6 2 6                                                                                                    | ) (see page <u>128</u> ) func        | tions.                        |  |
| A C C       | [Acceleration time 1]                                                                                                    | 0.0 to 3200 s                        | According to drive rating (1) |  |
|             | The setting of parameter $R \subseteq C$ determines the slope of the acceleration ramp and the time it takes for the output frequency of the drive to increase from 0 Hz to the setting of [Max frequency] ( <i>F</i> H) (see page 82).<br>If parameter [Auto ramp] ( $R \sqcup I$ ) is set to 1 or 2, the acceleration ramp may be increased or decreased from the setting of $R \subseteq C$ , depending on the amount of load on the motor during ramp up.<br>If two different acceleration rates are needed, see parameter [Acceleration time 2] ( $F \leq D D$ ) on page 83.<br>Output frequency (Hz)<br>F H                                                                                                    |                                      |                               |  |
|             |                                                                                                    | 3)                                   |                               |  |
| d E C       | [Deceleration time 1]                                                                                                    | 0.0 to 3200 s                        | According to drive            |  |
|             | The setting of parameter <i>d E L</i> determines the slope of the deceleration ramp and the time it takes for the output frequency of the drive to decrease from the setting of [Max frequency] ( <i>F H</i> ) to 0 Hz.<br>If parameter [Auto ramp] ( <i>F U 1</i> ) is set to 1 or 2, the deceleration ramp may be increased or decreased from the setting of <i>d E L</i> , depending on the amount of load on the motor during ramp down. See diagram above.<br>If two different deceleration rates are needed, see parameter [Deceleration time 2] ( <i>F</i> 5 <i>D 1</i> ) on page 83.                                                                                                    |                                      |                               |  |
| LL          | [Low limit frequency]                                                                                                    | 0.0 to [Upper limit                  | 0.0 Hz                        |  |
|             |                                                                                                    | freq] ( <i>U L</i> ) Hz              |                               |  |
|             | Parameter L L sets the minimum frequency that can be commanded to the drive by the                                                                                                    | ne local or remote spee              | ed reference source.          |  |
| UL          | [Upper limit freq]                                                                                                    | 0.5 to [Max fre-<br>quency] (F H) Hz | 50.0 Hz                       |  |
|             | Parameter $UL$ sets the maximum frequency that can be commanded to the drive by the The top end of its range is limited by the setting of [Max frequency] ( <i>F H</i> ).                                                                                                    | e local or remote spee               | d reference source.           |  |

(1) See table page 167

| Code   | Name / Description                                                                                                    | Adjustment range                                                                                                    | Factory setting                                                                     |
|--------|----------------------------------------------------------------------------------------------------|----------------------------------------------------------------------------------------------------|-------------------------------------------------------------------------------------|
| EHr    | [Motor thermal prot.] Motor Rated Current Overload Setting                                                                                                    | 10 to 100% of the drive's output cur-<br>rent rating                                                                          | 100%                                                                                |
|        | Set parameter $E H_r$ to the motor's rated current as indicated on the motor nameplate<br>If parameter [Unit value selection] ( $F 7 \square$ I) is set to 1 (see page <u>120</u> ), parameter $E H$<br>If parameter $F 7 \square$ I is set to 0, parameter $E H_r$ will be adjusted in percentage. In the<br>the drive rated current (as listed on its nameplate) and set parameter $E H_r$ to the res<br>The setting of parameter [Switch. freq. level] ( $F 3 \square \square$ ) does not change the drive's ra<br>(see page <u>85</u> ).                                                                                                    | e for the selected oper<br>f r will be adjusted in<br>is case, divide the mo<br>ulting percentage.<br>ted current for the sak | ating voltage.<br>amperes.<br>tor rated current by<br>e of this calculation         |
| FΠ     | [AO scaling] Analog output scaling                                                                                                    |                                                                                                    | -                                                                                   |
|        | Parameter <i>F</i> $\Pi$ is used to match the FM terminal output signal with the input requirement the slope and bias of the analog output signal. Before adjusting <i>F</i> $\Pi$ , set <i>F</i> $\Pi$ 5 <i>L</i> to either <i>L</i> , monitor the display on the attached panel meter. When the meter display reached display terminal. The drive will flash between <i>F</i> $\Pi$ and the adjusted value, indicating the standard standard standar | its of the attached pane<br>ither 15 or 17. As you<br>is 100%, press the EN<br>nat the adjustment has                         | el meter by adjusting<br>adjust the value of<br>T key on the drive<br>s been saved. |
| PE     | [Mot cont. mode sel.] Motor control mode                                                                                                    |                                                                                                    | 1                                                                                   |
| ٥      | <b>[Constant V/Hz]</b> : Constant V/Hz<br>Use constant V/Hz mode for loads that require the same torque at low speeds as at rajusted manually by setting parameter [Motor Voltage Boost] ( $\mu b$ ) (see page <u>68</u> ).                                                                                                    | ated speeds. Low spee                                                                                                    | ed torque can be ad-                                                                |
|        | Motor rated voltage                                                                                                    |                                                                                                    |                                                                                     |
|        | Outp                                                                                                    | ut Frequency (Hz)                                                                                                    |                                                                                     |
| J      | Motor Rated Frequency $\[u\]_{L}$<br>[Variable Torque]: Variable torque<br>Use variable torque mode for loads such as centrifugal fans and pumps whose torque<br>increase in motor speed. Low speed torque can be adjusted manually by setting para<br>Motor rated voltage<br>Motor rated voltage<br>Motor Voltage Boost $\[u\]_{D}$<br>Motor Voltage Boost $\[u\]_{D}$<br>Motor Rated Frequency $\[u\]_{L}$                                                                                                    | requirements increas<br>meter                                                                                                 | e as a square of the                                                                |
| 2      | [Cst V/Hz+Boost]: Constant V/Hz with automatic torque boost<br>See the diagram on page <u>66</u> .<br>This mode is similar to the constant V/Hz mode (for loads that require the same torque<br>it automatically increases motor voltage and torque to compensate for increases in load                                                                                                    | at low speeds as at ra<br>ad.                                                                                                 | ted speeds), except                                                                 |
| Э      | [SVC]: Sensorless vector control<br>Use sensorless vector control mode to increase torque at motor speeds below 3 Hz o<br>See diagram on page <u>66</u> .                                                                                                    | r to improve speed reg                                                                                                    | gulation (0.5 to 1%).                                                               |
| 4      | <b>[Economy]</b> : Energy saving<br>In energy savings mode, the ATV212 drive monitors motor loading and automatically r<br>to optimize energy consumption.<br>If the ATV212 drive and the connected motor have the same power rating, and if the r<br>motor auto-tuning is required to use this motor control mode. Otherwise, follow the ste                                                                                                    | nodulates the voltage<br>notor has a nominal 1<br>eps outlined in "Motor "                                                    | applied to the motor<br>500 rpm rating, no<br>Tuning" on page <u>70</u> .           |
| 5<br>6 | [Do not use]: Reserved<br>[Do not use]: Reserved                                                                                                    |                                                                                                    |                                                                                     |

| Code | Name / Description                                                                                                    | Adjustment range          | Factory setting               |
|------|----------------------------------------------------------------------------------------------------|---------------------------|-------------------------------|
| υL   | [Motor rated freq.] Motor rated frequency                                                                                                    | 25.0 to 200.0 Hz          | 50.0 Hz                       |
|      | Set parameter $\Box L$ (vL) to the motor's rated frequency as indicated on the motor nameplate.<br>Note: It is possible to set the drive's various motor control frequencies to 50 Hz by setting [Parameter reset] ( $L \ \exists P$ ) to 1, the 50 Hz reset. For more information, see page <u>62</u> . |                           |                               |
| υLυ  | [Motor rated voltage]                                                                                                    | According to drive rating | According to drive rating (1) |
|      | Set parameter $\Box L \Box$ (vLv) to the motor's rated voltage as indicated on the motor nan ATV212000M3X: 50 to 330 V.<br>ATV212000N4: 50 to 660 V<br>Note: Drive output voltage cannot be set to exceed the input line voltage level.                                                                  | neplate.                  |                               |

(1) See table page 167

#### Motor parameters

Configure the motor parameters and perform an auto-tuning ([Auto-tuning drive] ( $F \ 4 \ 0 \ 0$ ) = 2, see page  $\frac{71}{1}$  for auto-tuning).

| Code        | Name / Description                                                                                                    | Adjustment range                                 | Factory setting               |  |
|-------------|----------------------------------------------------------------------------------------------------|--------------------------------------------------|-------------------------------|--|
| F415        | [Motor rated current] Motor rated full load current                                                                                                    | 0.1 to 200.0 A                                   | According to drive rating (1) |  |
|             | Set parameter F 4 15 to the motor rated full load current in amperes as indicated or                                                                                                    | the motor's nameplat                             | е.                            |  |
| FYIT        | [Motor rated speed]                                                                                                    | 100 to 15000 rpm                                 | According to drive rating (1) |  |
|             | Set parameter F 4 1 7 to the motor rated speed in rpm as indicated on the motor's n                                                                                                    | ameplate.                                        |                               |  |
| F 6 0 I     | [Motor Current Limit]                                                                                                    | 10 to 110% of the drive's output current rating  | 110%                          |  |
|             | CAUTION                                                                                                    |                                                  |                               |  |
|             | <ul> <li>RISK OF DAMAGE TO THE MOTOR AND THE DRIVE</li> <li>Check that the motor will withstand this current.</li> <li>Check that the profile mission complies with the derating curve given in the inst</li> </ul>                                                                                                    | allation manual                                  |                               |  |
|             | Failure to follow this instruction can result in equipment damage.                                                                                                    |                                                  |                               |  |
|             | Parameter <i>F</i> <u>6</u> <i>0 I</i> can be adjusted to limit current during motoring or braking.                                                                                                    |                                                  |                               |  |
|             | Display in Current Limit Mode:<br>When the drive goes into current limit mode, it will:<br>Adjust the output frequency to limit the flow of motor current (down when motoring, up when braking).                                                                                                    |                                                  |                               |  |
|             | <ul> <li>Display the letter C and the output frequency flashing on the embedded software terminal, ex:</li> <li>If parameter [Unit value selection] (F 10 1) is set to 1 (see page 120), parameter F 60 1 will be adjusted in amperes. If parameter F 10 1 is set to 0, parameter F 60 1 will be adjusted as a percentage of the drive's output rated current as listed on its nameplate.</li> <li>The setting of parameter [Switch. freq. level] (F 300) (see page 85) does not change the drive's rated current for the sake of this calculation.</li> <li>Do not set parameter F 60 1 below the no-load current rating of the motor.</li> </ul>                                                                                                    |                                                  |                               |  |
|             |                                                                                                    |                                                  |                               |  |
|             |                                                                                                    |                                                  |                               |  |
|             |                                                                                                    |                                                  |                               |  |
| F 4 0 0     | [Auto-tuning drive] Auto tuning enabled                                                                                                    | -                                                | 0                             |  |
|             |                                                                                                    |                                                  |                               |  |
|             |                                                                                                    |                                                  |                               |  |
|             | HAZARD OF ELECTRIC SHOCK OR ARC FLASH     During auto-tuning, the motor operates at rated current                                                                                                    |                                                  |                               |  |
|             | <ul> <li>Do not service the motor during auto-tuning.</li> </ul>                                                                                                    |                                                  |                               |  |
|             | Failure to follow these instructions will result in death or serious injury.                                                                                                    |                                                  |                               |  |
|             | <b>A</b> WARNING                                                                                                    |                                                  |                               |  |
|             | <ul> <li>LOSS OF CONTROL</li> <li>It is essential that the following parameters u u (vLv), u (vL), F 4 15 and starting auto-tuning.</li> <li>When one or more of these parameters have been changed after auto-tuning has and the procedure will have to be repeated.</li> <li>Failure to follow these instructions can result in death or serious injury.</li> </ul>                                                                                                    | F Y I 7 are correctly c<br>s been performed, F Y | onfigured before              |  |
| 0<br>1<br>2 | [Disabled]: Disabled         [Initialize constant] (2): Auto-tuning is performed immediatly if possible. Parameter and the second second seco | Auto Torque Boost [Au                            | to Torque Boost]              |  |
|             | (1) See table page <u>168</u> .<br>(2) Parameter $F \neq 0$ is reset to "0" after the auto tuning is performed.                                                                                                    |                                                  |                               |  |

## **Programming Parameters**

## 4

#### What's in this Chapter?

This chapter contains the following topics:

| Торіс                         | Page |
|-------------------------------|------|
| Parameter Reset               | 62   |
| Macro Programming (AU4)       | 63   |
| Parameter Lock                | 64   |
| Display of Submenu AUF (F738) | 64   |

#### **Parameter Reset**

#### **Parameter Reset Options**

The ATV212 drive offers three options to return parameters to their factory default settings:

- Factory reset: set parameter [Parameter reset] (L YP) to 3
- 50 Hz reset: set parameter [Parameter reset] (*L Y P*) to 1
  60 Hz reset: set parameter [Parameter reset] (*L Y P*) to 2

| Code   | Name / Description                                                                                                    | Factory setting            |
|--------|----------------------------------------------------------------------------------------------------|----------------------------|
| ЕУP    | [Parameter reset]                                                                                                    | 0                          |
|        | <b>CADANGER</b><br>UNINTENDED EQUIPMENT OPERATION<br>When L Y P is set to I or B:<br>- Check that the modification of the current configuration is compatible with the wiring diagram used.<br>- All logic inputs must be deactivated to avoid unintended restart.<br>Failure to follow these instructions will result in death or serious injury.                                                                                                    |                            |
| 0<br>1 | [No action]<br>[50 Hz reset]: 50 Hz parameter reset<br>Setting parameter <u>L U P</u> to a value of 1 will set specific parameters to values suitable for many 50 Hz (motor base free<br>plications.<br>See Parameters whose values after a reset vary by reset type table on page <u>166</u> and table on page <u>168</u> for a list of parameters<br>are affected by this reset action and their resultant values                                                                                                    | quency) ap-<br>meters that |
| 2      | <ul> <li>[60 Hz reset]: 60 Hz parameter reset</li> <li>Setting parameter <i>L J P</i> to 2 sets specific parameters to values suitable for many 60 Hz (motor base frequency) applications. See table "Parameters whose values after a reset vary by reset type" on page <u>166</u> and table "Parameters whose values after a reset are drive model dependant but do not vary by reset type" on page <u>167</u> for a list of parameters that are affected by this reset action and their resultant values.</li> </ul>                                                                                                    |                            |
| 3      | <ul> <li>[Factory set]: Factory reset</li> <li>Setting parameter <i>L GP</i> to 3 resets most parameters to their factory settings. See tables listed below for a listing of the values th will be copied into the drive by this factory reset action:<br/>Parameters whose values after a reset do not vary by reset type (on page <u>162</u>).<br/>Parameters whose values after a reset vary by reset type (on page <u>166</u>).<br/>Parameters whose values after a reset are drive model dependant but do not vary reset type (on page <u>167</u>).<br/>Parameters whose values after a reset are drive model and reset type dependant (on page <u>168</u>).<br/>Parameters whose values do not change if a reset is performed (on page <u>169</u>).</li> </ul> |                            |
| ч      | A factory reset will also clear the detected fault history.<br>[Trip cleared]: detected fault history cleared<br>Setting parameter L Y P to 4 clears the detected fault history. As soon as the detected fault history is reset, parameter<br>sumes its default value of 0                                                                                                    | r Ł <u></u> ₽ re-          |
| 5      | <b>[Cumul time clear]</b> : Elapsed Motor Run Time Reset<br>Setting parameter <i>E Y P</i> to 5 resets the elapsed motor run time clock. As soon as the elapsed motor run time clock is reset, parameter <i>E Y P</i> resumes its default value of 0.                                                                                                    |                            |
| 6      | <b>[EtYP fault reset]</b> : Clear <i>E L Y P</i> detected fault<br>Setting parameter <i>L Y P</i> to 6 clears a <i>E L Y P</i> detected fault. As soon as the <i>E L Y P</i> detected fault is cleared, parameter <i>L Y P</i> resumes its default value of 0.                                                                                                    |                            |
| ٢      | 7 [Save parameters]: Save user-defined settings<br>The drive parameter settings can be stored into memory into the drive as a custom parameter set.<br>Set parameter <i>L</i> + <i>P</i> to <i>T</i> to save the current drive parameter settings to memory.                                                                                                    |                            |
| B      | [Recall parameters]: Recalls user-defined settings<br>The drive parameter settings can be reloaded into the drive as a custom parameter set.<br>Set parameter <i>F</i> 4/ <i>P</i> to 8 to reload into the drive the parameter settings last saved by setting <i>F</i> 4/ <i>P</i> to 7                                                                                                    |                            |
| 9      | [Elapse time reset]: Elapsed drive run time reset<br>Setting parameter $E \ \exists P$ to 9 resets the elapsed drive run time clock. As soon as the elapsed motor run time clock is re<br>eter $E \ \exists P$ resumes its default value of 0.                                                                                                    | set, param-                |

#### Macro Programming (AU4)

The ATV212 drive can be configured for four common control schemes by setting parameter AU4:

| Code  | Name / Description                                                                                                    | Factory setting          |
|-------|----------------------------------------------------------------------------------------------------|--------------------------|
| A U 4 | [Auto set function] Macro Programming (1)                                                                                                    | 0                        |
|       | <b>A DANGER</b><br>UNINTENDED EQUIPMENT OPERATION<br>Check that the selected macro configuration is compatible with the wiring diagram used                                                                                                    |                          |
|       | Failure to follow these instructions will result in death or serious injury.                                                                                                    |                          |
| ٥     | [Factory set]<br>Command reference: logic inputs (CMOd = 0). See page <u>77</u> .<br>Speed reference: analog input VIA = 0–10 V or 0–20 mA (FMOd = 1, F201 = 0). See [Frequency mode sel] ( <i>F I</i> 12<br>Analog Input Speed Reference page <u>106</u> .<br>F: run forward (F111 = 2). See F Logic Input Function page <u>90</u> .<br>R: preset speed 1 (F112 = 6). See R Logic Input Function page <u>90</u> .<br>RES: clear detected fault (F113 = 10). See RES Logic Input Function page <u>90</u> .<br>Drive ready for operation (F110 = 1). See Active Logic Function 2 page <u>112</u> . | ☐ d ) page <u>77</u> and |
| I     | <b>[Run permissive]</b><br>Command reference: logic inputs (CMOd = 0). See page <u>77</u> .<br>Speed reference: analog input VIA = 0–10 V or 0–20 mA (FMOd = 1). See [Frequency mode sel] ( <i>F</i> II II d) page <u>7</u> .<br>F: run forward (F111 = 2). See F Logic Input Function page <u>90</u> .<br>R: run permissive (F112 = 1). See R Logic Input Function page <u>90</u> .<br>RES: clear detected fault (F113 = 10). See RES Logic Input Function page <u>90</u> .                                                                                                    | <u>77</u> .              |
| 2     | <ul> <li>[3-wire]</li> <li>Command reference: logic inputs (CMOd = 0). See page 77.</li> <li>Speed reference: analog input VIA = 0–10 V or 0–20 mA (FMOd = 1). See See [Frequency mode sel] (F fl D d) p</li> <li>F: run forward (F111 = 2). See F Logic Input Function page 90.</li> <li>R: stop ramp (F112 = 49). See R Logic Input Function page 90.</li> <li>RES: clear detected fault (F113 = 10). See RES Logic Input Function page 90.</li> </ul>                                                                                                    | age <u>77</u> .          |
| Э     | <ul> <li>[+/- Speed]</li> <li>Command reference: logic inputs (CMOd = 0). See page 77.</li> <li>Speed reference: +/- Speed (FMOd = 5). See See [Frequency mode sel] (F Π D d) page 77</li> <li>F: run forward (F111 = 2). See F Logic Input Function page 90.</li> <li>R: + Speed (F112 = 41). See R Logic Input Function page 90.</li> <li>RES: - Speed (F113 = 42). See RES Logic Input Function page 90.</li> </ul>                                                                                                    |                          |
| 4     | <ul> <li>[4-20 mA speed ref]</li> <li>Command reference: logic inputs (CMOd = 0). See page <u>77</u>.</li> <li>Speed reference: analog input VIA = 4–20 mA (FMOd = 1, F201 = 20). SeeSee [Frequency mode sel] (F Π D d) pathematical page <u>106</u>.</li> <li>F: run forward (F111 = 2). See F Logic Input Function page <u>90</u>.</li> <li>R: preset speed 1 (F112 = 6). See R Logic Input Function page <u>90</u>.</li> <li>RES: clear detected fault (F113 = 10). See RES Logic Input Function page <u>90</u>.</li> </ul>                                                                    | ige <u>77</u> and Analog |
|       |                                                                                                    |                          |

(1) When programming parameter *PUY*, the embedded display terminal will display two numbers. The left number is the value last entered into *PUY*. The right number will be 0. Use the UP/DOWN keys to change the right number to the desired value and press ENT. Entering 0 into *PUY* has no effect on the drive. Programming 0 into *PUY* will not return the seven parameters to their factory default values.

#### **Parameter Lock**

| Code    | Name / Description                                                                                                    | Factory setting |
|---------|----------------------------------------------------------------------------------------------------|-----------------|
| F 7 D D | [Parameter lock]                                                                                                    | 0               |
| ٥       | [Unlocked]: All parameters are unlocked and can be changed.<br>See table on page <u>37</u> for the parameters that cannot be changed while the drive is running. |                 |
| 1       | [Locked]: Only parameter F 7 D D can be changed.                                                                                                    |                 |

### Display of Submenu AUF (F738)

| Code    | Name / Description                                                                                                    | Factory setting           |
|---------|----------------------------------------------------------------------------------------------------|---------------------------|
| F 7 3 8 | [Quick menu AUF]                                                                                                    | 0                         |
| 0       | The setting of this parameter determines whether the <i>RUF</i> submenu, Quick Menu, will be displayed on the H<br>[AUF displayed]: AUF parameter displayed | MI (see page <u>30</u> ). |

## **Motor Control Parameters**

## 5

#### What's in this Chapter?

This chapter contains the following topics:

| Торіс                                                  | Page |
|--------------------------------------------------------|------|
| Motor Control Mode                                     | 66   |
| Other Motor Control Mode Parameters                    | 68   |
| Motor Tuning                                           | 70   |
| Auto-tuning                                            | 71   |
| Expert parameters                                      | 72   |
| Supply Voltage Correction and Motor Voltage Limitation | 73   |
| Motor 2 Control Parameters                             | 74   |

#### **Motor Control Mode**

#### Constant V/Hz Mode with AutomaticTorque Boost ([Mot cont. mode sel.] (P L) = 2)

Use parameter [Auto Torque Boost] (F 4 0 2) to adjust the amount of automatic torque boost (see page 74).

If the ATV212 drive and the connected motor have the same power rating, and if the motor has a nominal 1500 rpm rating, no motor auto-tuning is required to use this motor control mode. Otherwise, follow the steps outlined in "Motor Tuning" on page <u>70</u>.

Due to the feedback circuit used in this mode, it is possible for motor speed to oscillate. If this occurs, select the Constant V/Hz mode ([Mot cont. mode sel.] (P E) = 0) and adjust torque boost manually with parameter [Motor Voltage Boost] (u D).

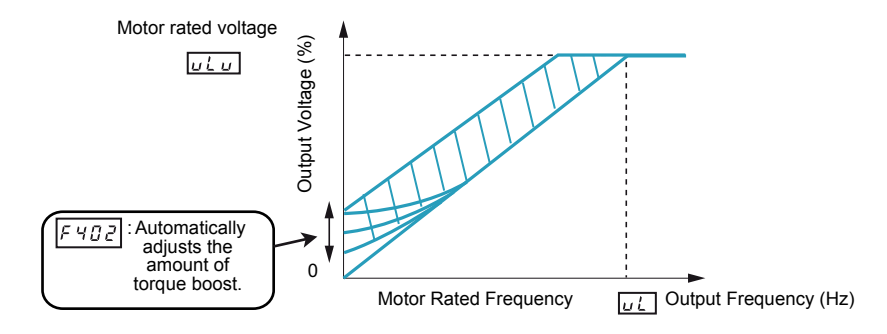

#### Sensorless Vector Control Mode ([Mot cont. mode sel.] (P L) = 3)

Sensorless vector control mode is only for use in applications where:

- Each motor is powered by its own ATV212 drive (not for multi-motor applications).
- The motor has a power rating equal to that of the ATV212 drive, or no lower than one hp rating less.
- The motor has between two and eight poles (750 to 3000 rpm).

Sensorless vector control will not improve motor control above the motor's rated speed.

Sensorless vector control is more effective if the motor leads are less than 30 m (100 ft) in length. If motor leads longer than 30 m (100 ft) are required, perform an auto-tuning with the long motor leads included in the circuit. Motor torque may not be maximized at the motor's rated frequency due to voltage drop in the motor leads.

Connecting a load reactor or a motor filter on the output of the ATV212 drive may reduce the torque generated by the motor in sensorless vector control mode. Auto-tuning will most likely not be possible with a reactor or filter attached to the drive. Manual tuning will be required

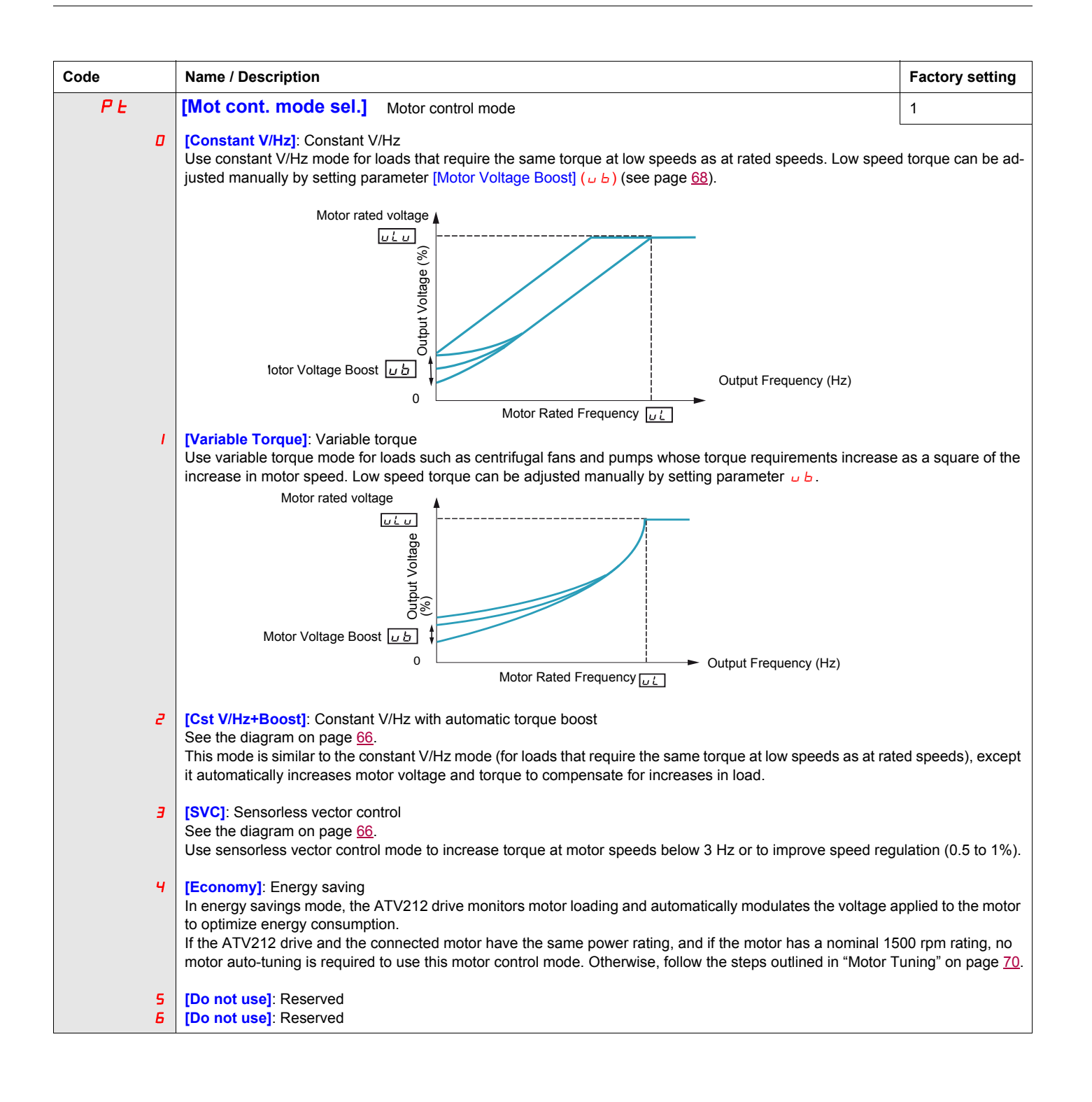

#### **Other Motor Control Mode Parameters**

The table below lists other parameters that may need to be adjusted, depending on the setting of parameter [Mot cont. mode sel.] (PL).

#### Relationship Between [Mot cont. mode sel.] (P L) setting and Other Motor Parameters

|                 |                         | Parameter [Mot cont. mode sel.] ( P L ) setting |                               |                                                               |                                 |                             |
|-----------------|-------------------------|-------------------------------------------------|-------------------------------|---------------------------------------------------------------|---------------------------------|-----------------------------|
|                 |                         | 0                                               | 1                             | 2                                                             | 3                               | 4                           |
| Parameter       | Function                | Constant<br>V/Hz<br>Control                     | Variable<br>Torque<br>Control | Constant<br>V/Hz with<br>Automatic<br>Torque Boost<br>Control | Sensorless<br>Vector<br>Control | Energy<br>Saving<br>Control |
| <b>u L</b> (vL) | [Motor rated freq.]     | $\otimes$                                       | $\otimes$                     | $\otimes$                                                     | $\otimes$                       | $\otimes$                   |
| υLu             | [Motor rated voltage]   | $\otimes$                                       | $\otimes$                     | $\otimes$                                                     | $\otimes$                       | $\otimes$                   |
| υb              | [Mot Voltage Boost]     | $\otimes$                                       | $\otimes$                     | Х                                                             | Х                               | Х                           |
| םרו F           | [Mot 2 rated Freq.]     | 0                                               | Х                             | Х                                                             | Х                               | Х                           |
| F   7           | [Motor 2 rated Volt]    | 0                                               | Х                             | Х                                                             | Х                               | Х                           |
| F 172           | [Motor 2 Volt Boost]    | 0                                               | Х                             | Х                                                             | Х                               | Х                           |
| F 4 D D         | [Auto-tuning drive]     | Х                                               | Х                             | 0                                                             | 0                               | 0                           |
| F 4 D I         | [Slip Compensation]     | Х                                               | Х                             | Х                                                             | 0                               | Х                           |
| F 4 D 2         | [Auto Torque Boost]     | Х                                               | Х                             | $\otimes$                                                     | $\otimes$                       | $\otimes$                   |
| F 4 15          | [Motor rated current]   | 0                                               | 0                             | $\otimes$                                                     | $\otimes$                       | $\otimes$                   |
| F 4 16          | [Mot no-load current]   | Х                                               | Х                             | 0                                                             | 0                               | 0                           |
| F 4   7         | [Motor rated speed]     | 0                                               | 0                             | $\otimes$                                                     | $\otimes$                       | $\otimes$                   |
| F 4 18          | [Frequency loop gain]   | Х                                               | Х                             | 0                                                             | 0                               | 0                           |
| F 4 19          | [Freq. loop stability]  | Х                                               | Х                             | 0                                                             | 0                               | 0                           |
| F 4 8 0         | [No load cur. coef]     | Х                                               | Х                             | 0                                                             | 0                               | Х                           |
| F 4 8 5         | [Stall control coef. 1] | 0                                               | 0                             | 0                                                             | 0                               | 0                           |
| F 4 9 2         | [Stall control coef. 2] | 0                                               | 0                             | 0                                                             | 0                               | 0                           |
| F 4 9 4         | [Mot. adj coefficient]  | 0                                               | 0                             | 0                                                             | 0                               | 0                           |
| F 4 9 5         | [Motor voltage coef.]   | 0                                               | 0                             | 0                                                             | 0                               | 0                           |
| F 4 9 6         | [PWM adj. coef.]        | 0                                               | 0                             | 0                                                             | 0                               | 0                           |

X: Not applicable for the [Mot cont. mode sel.] (P L) setting

⊗: Adjustment of this parameter is required.

O: Adjust this parameter if necessary.

| Code | Name / Description                                                                                                    | Adjustment<br>range                                 | Factory setting                   |
|------|----------------------------------------------------------------------------------------------------|-----------------------------------------------------|-----------------------------------|
| υЬ   | [Motor Voltage Boost]                                                                                                    | 0.0 to 30.0%                                        | According<br>to drive rat-<br>ing |
|      | Low speed motor torque can be adjusted with parameter $\_\_b$ when parameter [Mot cont. mode to 0 (Constant V/Hz) or 1 (Variable Torque). See curves on page <u>66</u> for more information. If nuisance overcurrent faults occur during starting, reducing the setting of parameter $\_\_b$ may | e <mark>sel.] (<i>P ೬</i> )</mark> (see pa<br>help. | ge <u>67</u> ) is set             |

(1) See table page <u>167</u>.

| Code    | Name / Description                                                                                                    | Adjustment range                                      | Factory setting |  |  |
|---------|----------------------------------------------------------------------------------------------------|-------------------------------------------------------|-----------------|--|--|
| F 6 0 I | [Motor Current Limit]                                                                                                    | 10 to 110% of<br>the drive's output<br>current rating | 110%            |  |  |
|         | CAUTION                                                                                                    |                                                       |                 |  |  |
|         | <ul> <li>RISK OF DAMAGE TO THE MOTOR AND THE DRIVE</li> <li>Check that the motor will withstand this current.</li> <li>Check that the profile mission complies with the derating curve given in the installation methods.</li> </ul>                                                                                                    | nanual                                                |                 |  |  |
|         | Parameter <i>F</i> <u>6</u> <u>0</u> <i>I</i> can be adjusted to limit current during motoring or braking.                                                                                                    |                                                       |                 |  |  |
|         | Display in Current Limit Mode:<br>When the drive goes into current limit mode, it will:<br>Adjust the output frequency to limit the flow of motor current (down when motoring, up when b                                                                                                    | raking).                                              |                 |  |  |
|         | Display the letter C and the output frequency flashing on the embedded software terminal, ex:<br>If parameter [Unit value selection] ( $F \ 7 \square \ 1$ ) is set to 1 (see page <u>120</u> ), parameter $F \ 6 \square \ 1$ will be adjusted in amperes. If parameter $F \ 7 \square \ 1$ is set to 0, parameter $F \ 6 \square \ 1$ will be adjusted as a percentage of the drive's output rated current as listed on its |                                                       |                 |  |  |
|         | The setting of parameter [Switch. freq. level] (F 3 0 0) (see page 85) does not change the dr<br>this calculation.                                                                                                    | ive's rated current fo                                | or the sake of  |  |  |
|         | Do not set parameter F 6 0 / below the no-load current rating of the motor.                                                                                                    |                                                       |                 |  |  |

#### **Motor Tuning**

Tuning the drive to specific motor values will optimize motor performance if parameter [Mot cont. mode sel.] (P L) (see page <u>67</u>) is set to:

- 2 (constant V/Hz with automatic boost),
- 3 (sensorless vector control), or
- 4 (energy savings)

At a minimum, manually set parameters  $\Box L$  (vL),  $\Box L \Box$  (vLv), F 4 15, F 4 16, and F 4 17.

Parameters [Slip Compensation] (F + D I), [Auto Torque Boost] (F + D Z), [Frequency loop gain] (F + IB) and [Freq. loop stability] (F + IB) can be set manually or they can be set automatically using the auto tuning function, parameter [Auto-tuning drive] (F + DD).

More precise motor control adjustments can be made with parameters  $F \exists D \neg$ ,  $F \lor B D$ ,  $F \lor B \Box$ ,  $F \lor B \Box$ ,  $F \lor B \sqcup$ ,  $F \lor B \Box$ ,  $F \lor B \Box$ ,  $F \lor B \sqcup$ ,  $F \lor B \sqcup$ ,  $F \lor B \lor$ ,  $F \lor B \lor$ 

| Code    | Name / Description                                                                                                    | Adjustment range                                | Factory setting               |  |
|---------|----------------------------------------------------------------------------------------------------|-------------------------------------------------|-------------------------------|--|
| υLυ     | [Motor Rated Voltage]                                                                                                    | According to drive rating (1)                   | According to drive rating (1) |  |
|         | Set parameter $\Box \ L \ \omega$ (vLv) to the motor's rated voltage as indicated on the motor name<br>ATV212000M3X: 50 to 330 V.<br>ATV212000N4: 50 to 660 V<br>Note: Drive output voltage cannot be set to exceed the input line voltage level.                                                                                                    | eplate.                                         |                               |  |
| υL      | [Motor rated freq.]                                                                                                    | 25.0 to 200.0 Hz                                | 50.0 Hz                       |  |
|         | Set parameter $\Box L$ (vL) to the motor's rated frequency as indicated on the motor name <b>Note:</b> It is possible to set the drive's various motor control frequencies to 50 Hz by sett 50 Hz reset. For more information, see page <u>62</u> .                                                                                                    | plate.<br>ing [Parameter reset] (               | <u> </u>                      |  |
| £Hr     | [Motor thermal prot.] Motor rated current overload setting                                                                                                    | 10 to 100% of the drive's output current rating | 100%                          |  |
|         | Set parameter $E H r$ to the motor's rated current as indicated on the motor nameplate for the selected operating voltage.<br>If parameter [Unit value selection] ( $F 7 D$ I) is set to 1 (see page <u>120</u> ), parameter $E H r$ will be adjusted in amperes.<br>If parameter $F 7 D$ I is set to 0, parameter [Motor thermal prot.] ( $E H r$ ) will be adjusted in percentage. In this case, divide the<br>motor rated current by the drive rated current (as listed on its nameplate) and set parameter $E H r$ to the resulting percentage.<br>The setting of parameter [Switch. freq. level] ( $F 3 D D$ ) does not change the drive's rated current for the sake of this calcu-<br>lation (see page <u>85</u> ). |                                                 |                               |  |
| F 6 0 7 | [Mot overload time] Motor overload time                                                                                                    | 10 to 2400 s                                    | 300 s                         |  |
|         | CAUTION                                                                                                    |                                                 |                               |  |
|         | <b>RISK OF DAMAGE TO THE MOTOR</b><br>Check that the motor will withstand this time without overheating<br><b>Failure to follow this instruction can result in equipment damage.</b>                                                                                                    |                                                 |                               |  |
|         | Parameter F 6 0 7 determines how long the drive will support a 150% motor over                                                                                                    | rload before a fault de                         | etection occurs.              |  |
| F415    | [Motor rated current]                                                                                                    | 0.1 to 200.0 A                                  | According to drive rating (1) |  |
|         | Set parameter F 4 15 to the motor rated current in amperes as indicated on the motor                                                                                                    | r's nameplate.                                  |                               |  |
| F416    | [Mot no-load current] Motor no-load current                                                                                                    | 10.0 to 100.0%                                  | According to drive rating (1) |  |
|         | Set parameter F 4 1 5 to the ratio of the motor's no load current to its rated current                                                                                                    | nt.                                             |                               |  |
| FYIT    | [Motor rated speed] Motor rated speed                                                                                                    | 100.0 to 15000 rpm                              | According to drive rating (1) |  |
|         | Set parameter F 4 1 7 to the motor rated speed in rpm as indicated on the motor                                                                                                    | s nameplate.                                    |                               |  |

(1) See table page 167.

#### Auto-tuning

Before performing an auto-tune, verify that:

- A motor is connected and any load-side disconnect is closed.
- The motor is completely stopped and de-energized.
- The motor should be cool (room temperature).
- There is only one motor connected to the drive.
- All of the motor leads that will be used in the final installation are included in the output circuit during the autotuning process.
- Motor leads are no longer than 30 m (100 ft). Motor leads longer than 30 m (100 ft) may result in reduced motor torgue and less than optimal motor control.
- No load reactors or filters are included in the motor circuit. Output reactors and filters may cause an autotuning detected fault E L n I and reduce effectiveness of sensorless vector control.
- The motor is not more than 1 hp size smaller than the drive.
- The motor has at least 2 and not more than 8 poles (750 to 3000 rpm).
- The motor does not have a high slip rating.

Auto tuning is performed upon the first start command after parameter [Auto-tuning drive] ( $F \lor \Box \Box$ ) below is set to 1 or 2 and is normally completed within 3 seconds. During the auto-tuning process, the graphic display option displays  $R \vdash \sigma$  1.

During the auto-tuning process voltage is applied to the motor, although it barely rotates and produces very little torque.

During the auto-tuning process, the drive checks for an output phase loss detection regardless of the setting of parameter F = D = 5. An output phase loss detection E P H D will abort the auto-tuning process.

If the auto-tuning process is unsuccessful, the drive will display  $E E_{P}$  /. In this event, no results of the aborted auto-tuning 1 will be saved in the drive, and a manual tuning of parameters [Slip Compensation] ( $F 4 \square$  /), [Auto Torque Boost] ( $F 4 \square$  2), [Frequency loop gain] ( $F 4 \square$ ) and [Freq. loop stability] ( $F 4 \square$  2) will be required.

| Code    | Name / Description                                                                                                    | Adjustment range                                 | Factory setting      |
|---------|----------------------------------------------------------------------------------------------------|--------------------------------------------------|----------------------|
| F 4 D D | [Auto-tuning drive]                                                                                                    | -                                                | 0                    |
|         |                                                                                                    | L                                                |                      |
|         | <ul> <li>HAZARD OF ELECTRIC SHOCK OR ARC FLASH</li> <li>During auto-tuning, the motor operates at rated current.</li> <li>Do not service the motor during auto-tuning.</li> <li>Failure to follow these instructions will result in death or serious injury.</li> </ul>                                                                                    |                                                  |                      |
|         | <b>A</b> WARNING                                                                                                    |                                                  |                      |
|         | <ul> <li>LOSS OF CONTROL</li> <li>It is essential that the following parameters u L u, u L, F 4 15 and F 4 17 are tuning.</li> <li>When one or more of these parameters have been changed after auto-tuning ha and the procedure will have to be repeated.</li> <li>Failure to follow these instructions can result in death or serious injury.</li> </ul> | correctly configured be<br>s been performed, F ५ | efore starting auto- |
| _       | Auto tuning enable                                                                                                    |                                                  |                      |
| 1<br>1  | [Disabled]<br>[Initialize constant]: Auto-tuning is performed immediatly if possible. Application of inc<br>Torque Boost] (F 4 0 2)                                                                                                    | lividual settings of Auto                        | Torque Boost [Auto   |
| 2       | <b>[Complete tune]</b> : Complete auto tuning.<br>Parameter <i>F</i> 4 0 0 is reset to "0" after the auto tuning is performed.                                                                                                    |                                                  |                      |

#### **Expert parameters**

| Code    | Name / Description                                                                                                    | Adjustment range                                                                            | Factory setting                                                                              |
|---------|----------------------------------------------------------------------------------------------------|---------------------------------------------------------------------------------------------|----------------------------------------------------------------------------------------------|
| F 3 9 0 | [LL for ov.cur. prev.] Lower Limit function for Over Current Prevention                                                                                                    | 0.0 - <u>U</u> L                                                                            | 0.0                                                                                          |
|         | In the present software, motor speed is decreased to 0Hz in case the stall pre<br>When motor speed is lower than $F \exists \exists \Box$ during stall prevention, motor speed is<br>In this situation, motor current is beyond stall prevention level ( $F \sqsubseteq \Box$   or $F$   detected fault may occur in some case.                   | vention state is contir<br>s kept to <i>F 3 9 0</i> to in<br>8 5), therefore over c         | ued.<br>crease motor current.<br>urrent or over load                                         |
|         | Output Frequency (Hz)                                                                                                    |                                                                                             |                                                                                              |
|         | Frequency command<br>F 3 9 0<br>0<br>RUN command (F or R)                                                                                                    | → Time<br>ON<br>OFF                                                                         |                                                                                              |
|         |                                                                                                    | ON                                                                                          |                                                                                              |
|         | Over current alarm status                                                                                                    | OFF                                                                                         |                                                                                              |
|         |                                                                                                    |                                                                                             |                                                                                              |
| F 4 8 D | [No load cur. coef] Magnetizing current coefficient                                                                                                    | 100 to 130%                                                                                 | 100%                                                                                         |
|         | Use parameter $F + B = 0$ to fine tune motor torque during low-speed operation. Operating range, increase the setting of parameter $F + B = 0$ . However, only adjunct yield sufficient low-speed torque. Increasing the setting of parameter $F + B = 0$ during low-speed operation. Do not set this parameter so that the motor's no-licurrent. | To increase motor tor<br>ust parameter F 4 B C<br>may increase the m<br>oad current exceeds | que in the low-speed<br>if an auto tune does<br>otor's no-load current<br>ts rated operating |
| F 4 8 5 | [Stall control coef. 1] Stall prevention control coefficient 1                                                                                                    | 10 to 250                                                                                   | 100                                                                                          |
|         | Use parameter $F + B = 5$ to adjust the drive's response to large, sudden changes its rated frequency. If a sudden change in load causes the motor to stall before reduce the setting of $F + B = 5$ .                                                                                                    | in load when the mo<br>the drive goes into c                                                | or is operated above<br>urrent limit, gradually                                              |
| F492    | [Stall control coef. 2] Stall prevention control coefficient 2                                                                                                    | 50 to 150                                                                                   | 100                                                                                          |
|         | Use parameter $F + 9 = 2$ to adjust the drive's response to a drop in the line supply v rated frequency. Such a drop in voltage often causes fluctuations in motor current of turbances, set parameter $F + 9 = 2$ to a value between 80 and 90.<br>Note: Reducing the $F + 9 = 2$ setting increases the motor running current level.             | oltage when the motor<br>or vibration in the moto                                           | is operated above its<br>r. To reduce these dis-                                             |
| F 4 9 4 | [Mot. adj coefficient] Motor adjustment coefficient                                                                                                    | -                                                                                           | -                                                                                            |
|         | DO NOT ADJUST.                                                                                                    |                                                                                             |                                                                                              |
| F 4 9 S | [Motor voltage coef.] Maximum voltage adjustment coefficient                                                                                                    | 90 to 120%                                                                                  | 104%                                                                                         |
|         | Use parameter $F$ 4 9 5 to limit the drive's maximum output voltage. Increasing motor is operated above its rated frequency, but may also cause motor vibration motor vibrations occur.                                                                                                    | this setting increase<br>on. Do not increase th                                             | s torque when the<br>ne value of <i>F                                  </i>                  |
| F 4 9 6 | [PWM adj. coef.] Waveform switching adjustment coefficient                                                                                                    | 0.1 to 14.0 kHz                                                                             | 14.0 kHz                                                                                     |
|         | Adjusting the value of parameter $F$ $4$ $9$ $6$ may reduce motor noise and vibration in the mid-speed operating range.                                                                                                    | n during PWM wavef                                                                          | orm frequency shifts                                                                         |

#### Supply Voltage Correction and Motor Voltage Limitation

The setting of parameter F 3 0 7 determines:

- If the drive's voltage output will be corrected for fluctuations in the line supply voltage, or
- If the drive's voltage output will be limited, despite increases in the line supply voltage.

The drive's output voltage will not exceed the input supply voltage.

If parameter  $F \exists \Box$  7 is set to 0 or 2, no corrections are made in the motor voltage gating process in response to fluctuations in supply voltage. As a result, the V/Hz value of the output waveform to the motor will change in proportion to the input voltage. Conversely, if  $F \exists \Box$  7 is set to 1 or 3, the V/Hz value of the output waveform will be held constant, despite changes in the supply voltage level.

If parameter  $F \exists \Box \uparrow$  is set to 0 or 1, output motor voltage will be limited to the value set by parameter [Motor rated voltage] ( $\Box L \Box$ ) (see page 70), even if the input supply voltage rises. If  $F \exists \Box \uparrow$  is set to 2 or 3, output motor voltage can rise above the level set by  $\Box L \Box$  if the input supply voltage rises above the motor rated voltage.

If parameter [Mot cont. mode sel.] (*P* E) is set to a value of 2, 3, 4, 5, or 6, the supply voltage is corrected, regardless of the setting of parameter  $F \exists D 7$ .

The diagrams below illustrate the impact of each setting of parameter F 3 0 7.

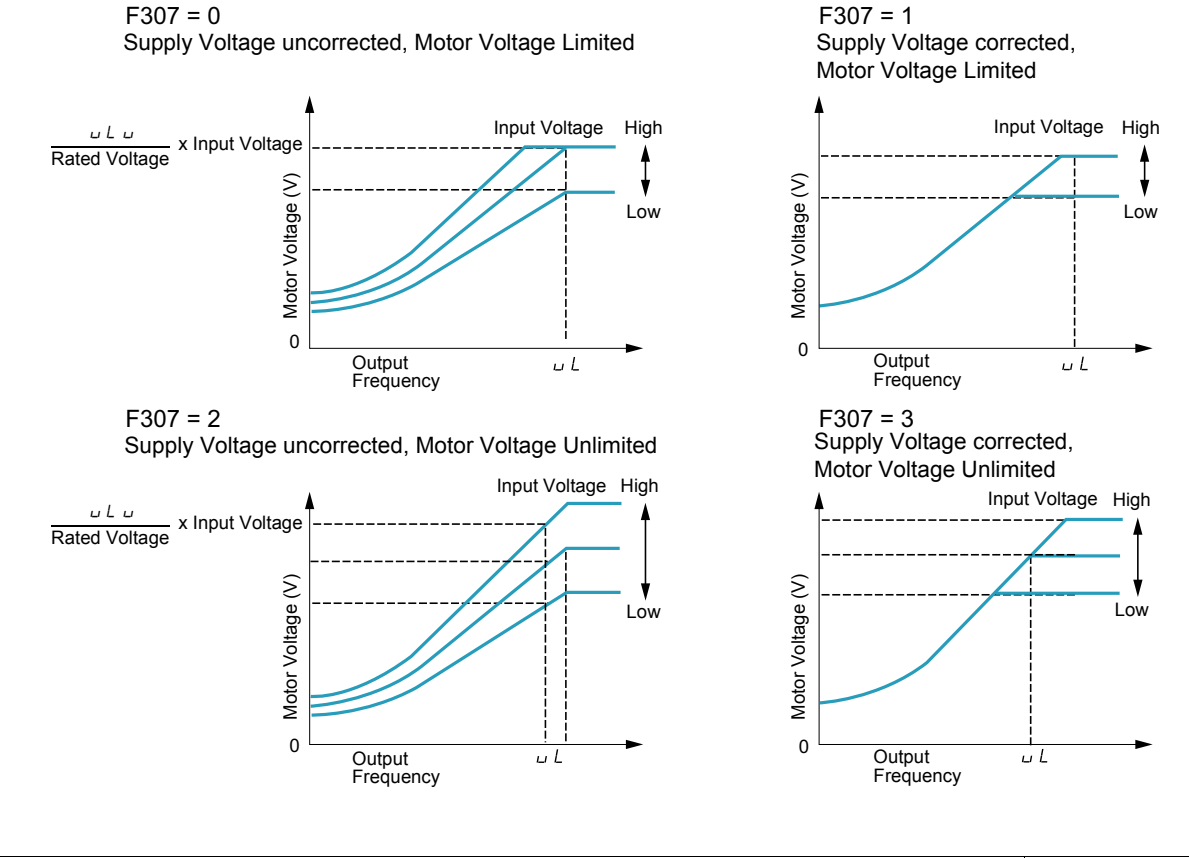

| Code            | Name / Description                                                                                                    | Factory setting |
|-----------------|----------------------------------------------------------------------------------------------------|-----------------|
| FJD7            | [Mot volt limitation] Supply Voltage Correction and Motor Voltage Limitation                                                                                                    | 3               |
| 0<br> <br>2<br> | [Motor volt limit]: Supply voltage uncorrected – motor voltage limited<br>[Line&mot correct.]: Supply voltage corrected – motor voltage limited<br>[No action]: Supply voltage uncorrected – motor voltage unlimited<br>[U Line correction]: Supply voltage corrected – motor voltage unlimited |                 |

#### **Motor 2 Control Parameters**

When logic inputs assigned to functions 39 or 40 are active, parameters F I T D to F I T D and F I B S are the active set of motor control parameters.

When motor 2 control parameters are active, only constant V/Hz Motor Control Mode ([Mot cont. mode sel.] (P L) = 0) is available (see page <u>67</u>).

| Code    | Name / Description                                                                                                    | Adjustment range                                     | Factory setting                         |  |
|---------|----------------------------------------------------------------------------------------------------|------------------------------------------------------|-----------------------------------------|--|
| םרו F   | [Mot 2 rated Freq.] Motor 2 rated frequency                                                                                                    | 25.0 to 200.0 Hz                                     | 50.0 Hz                                 |  |
|         | Set parameter <i>F I</i> 7 <sup><i>D</i></sup> to the motor's rated frequency as indicated on the motor nameplate.                                                                                                    |                                                      |                                         |  |
|         | <b>Note:</b> It is possible to set the drive's various motor control frequencies to 50 Hz by set 50 Hz reset. For more information, see page <u>62</u> .                                                                                                    | ting [Parameter reset] (                             | <u> </u>                                |  |
| FITI    | [Motor 2 rated Volt] Motor 2 rated voltage                                                                                                    | According to drive rating (1)                        | According to drive rating (1)           |  |
|         | Set parameter <i>F</i> / 7 / to the motor's rated voltage as indicated on the motor namepla ATV212eeeM3X: 50 to 330 V.<br>ATV212eeeN4: 50 to 660 V<br>Note: Drive output voltage cannot be set to exceed the input line voltage.                                                                                | ate.                                                 |                                         |  |
| FIJZ    | [Motor 2 Volt Boost] Motor 2 voltage boost                                                                                                    | 0 to 30%                                             | According to drive rating (1)           |  |
| F   7 3 | [Motor 2 Overload] Motor 2 rated current overload setting                                                                                                    | 10 to 100% of the drive's output cur-<br>rent rating | 100%                                    |  |
|         | Set parameter F I 7 3 to the motor's rated current as listed on the motor nameple                                                                                                    | ate for the selected or                              | perating voltage.                       |  |
| F 185   | [Mot. 2 current limit] Motor 2 current limit                                                                                                    | 10 to 100% of the drive's output cur-<br>rent rating | 110%                                    |  |
|         | CAUTION                                                                                                    |                                                      |                                         |  |
|         | <ul> <li>RISK OF DAMAGE TO THE MOTOR AND THE DRIVE</li> <li>Check that the motor will withstand this current.</li> <li>Check that the profile mission complies with the derating curve given in the installation manual.</li> <li>Failure to follow this instruction can result in equipment damage.</li> </ul> |                                                      |                                         |  |
|         | Adjust parameter $F$ 185 to limit current during motoring or braking.<br>Do not set parameter $F$ 185 below the no-load current rating of the motor; otherwise, is taking place and will increase the frequency applied to the motor.                                                                           | the drive will determine                             | that motor braking                      |  |
| F 4 D I | [Slip Compensation]                                                                                                    | 0 to 150%                                            | 50%                                     |  |
|         | Before adjusting parameter $F + D$ <i>I</i> , verify that parameter [Motor rated speed] ( $F$ speed of the motor in rpm. Parameter $F + D$ <i>I</i> can be used to fine tune the drive's the value of parameter $F + D$ <i>I</i> increases the drive's compensation of motor slip.                              | (see page <u>70</u> ) is<br>s slip compensation fe   | s set to the rated<br>ature. Increasing |  |
| F 4 D 2 | [Auto Torque Boost]                                                                                                    | 0.0 to 30.0%                                         | According to drive rating (1)           |  |
|         | Use parameter F 4 D 2 to adjust the amount of automatic torque boost that is applied.                                                                                                    |                                                      |                                         |  |
|         | Motor rated voltage                                                                                                    | sy (Hz)                                              |                                         |  |

(1) See table page <u>167</u>.

| Code   | Name / Description                                                                                                    | Adjustment range | Factory setting |
|--------|----------------------------------------------------------------------------------------------------|------------------|-----------------|
| F 4 18 | [Frequency loop gain]                                                                                                    | 1 to 150         | 40              |
|        | Parameters $F + IB$ and [Freq. loop stability] ( $F + IB$ ) reduce the speed of the drive's response to a change in speed command.<br>The factory setting of these two parameters assumes that the inertia of the load is three times as large as that of the motor shaft.<br>Adjust these two parameters if the factory setting is not appropriate for the application.<br>Note: It is possible for the drive's output frequency to exceed its upper limit (parameter [Max frequency] ( $F$ H)) if the acceleration<br>parameter ( $R C C$ or $F = D T$ ) is set to its minimum value.<br>Increasing the setting of parameter $F + IB$ reduces the drive's response time to changes in the speed reference. |                  |                 |
| F419   | [Freq. loop stability] Frequency loop stability                                                                                                    | 1 to 100         | 20              |
|        | Increasing the setting of parameter F 4 19 further reduces the drive's response to changes in the speed reference.                                                                                                    |                  |                 |

## **Drive Control Parameters**

## 6

| Code             | Name / Description                                                                                                    | Adjustment range                                                               | Factory setting                                |  |
|------------------|----------------------------------------------------------------------------------------------------|--------------------------------------------------------------------------------|------------------------------------------------|--|
| C N D d          | [Command mode sel] Remote Mode Start/Stop Control                                                                                                    | -                                                                              | 0                                              |  |
| 0<br> <br>2      | The setting of parameter [ n ] d determines the source of start, stop, forward, and reverse operation commands when the drive is in remote mode.<br>The drive needs to be stopped to make changes to parameter [ n ] d.<br>See diagram on page <u>46</u> and description page <u>50</u> for more information on the source of the drive's operation commands.<br>[Logic inputs]: Control terminal logic inputs<br>[HMI]: Graphic display option<br>[Communication]: Serial communication                                                                                                    |                                                                                |                                                |  |
| FNDd             | [Frequency mode sel] Remote Mode Primary Speed Reference Sou                                                                                                    | ırce -                                                                         | 1                                              |  |
| <br>2<br>4<br>5  | <ul> <li>The setting of parameter F f f f d determines the source of the drive's speed reference when the drive is in remote mode. The drive needs to be stopped to make changes to parameter F f f d d.</li> <li>See diagram on page 46 and description page 50 for more information on the source of the drive's speed reference.</li> <li>[Ref source VIA]: VIA</li> <li>[Ref source VIB]: VIB</li> <li>[HMI reference]: Graphic display option</li> <li>[Serial communication 5</li> <li>[4'- Speed]: +/- Speed</li> </ul>                                                                                                    |                                                                                |                                                |  |
| FL               | [Local speed ref.] Local Mode Speed Reference                                                                                                    | LL-UL                                                                          | 0.0 Hz                                         |  |
|                  | The speed reference set by the UP/DOWN keys in local mode will be stored in The next time the drive is started in local mode, it will accelerate the motor di                                                                                                    | n parameter <i>F [</i> when the E rectly to the speed setpoint                 | NT key is pressed.<br>memorized by <i>F</i> [. |  |
| Fr               | [Local mot. direction] Local Mode Motor Rotation Direction Comma                                                                                                    | ind -                                                                          | 0                                              |  |
| 0<br>1<br>2<br>3 | <ul> <li>[Run FW]: Run forward only.</li> <li>[Run rev.]: Run reverse only.</li> <li>[Run FW+rev]: Run forward with reverse selectable.</li> <li>[Run rev+FW]: Run reverse with forward selectable.</li> <li>If <i>F r</i> is set to 2 or 3:<br/>The motor direction can be changed in local mode to forward by pressing the UP key while holding the ENT key and to reverse by pressing the DOWN key while holding the ENT key.<br/>The new motor direction will be displayed (forward = <i>F r - F</i>, reverse = <i>F r - r</i>) before the motor direction is reversed.</li> </ul>                                                                                                    |                                                                                |                                                |  |
|                  | to the drive, the local mode motor rotation direction will be the same as before the $f[Switch rem/l ocal] \in 2.9.5$ (see page 78) is enabled and control is transferred from the same sector of the same sector of the same s | power loss detection.                                                          | ocal mode operation                            |  |
|                  | will assume the same motor rotation direction as in remote mode, regardless of th                                                                                                    | ie setting of F r                                                              |                                                |  |
| רסרא             | [Loc. speed ref. step] Local Mode Speed Reference Step Changes                                                                                                    | -                                                                              | 0.0 Hz                                         |  |
| 0<br>1           | <ul> <li>[Disable]: Disabled (0.00).</li> <li>[Enable]: Enabled (0.01 to Maximum Frequency [Max frequency] (<i>F H</i>) in Hz).</li> <li>If parameter <i>F</i> 7 0 7 is disabled in local mode, the drive's speed reference will change in steps of 0.1 Hz each time the UP or DOWN key is pressed.</li> </ul>                                                                                                    |                                                                                |                                                |  |
|                  | If parameter <i>F</i> 7 <i>D</i> 7 is enabled in local mode, the drive's speed reference will chattime the UP or DOWN key is pressed.                                                                                                    | ange in steps equal to the set                                                 | ing of F 7 D 7 each                            |  |
|                  | Enabling parameter F 7 D 7 only affects drive operation if parameter [Customized                                                                                                    | d freq val] (F 7 0 2) is set to 0                                              | 0.00. See page <u>121</u> .                    |  |
|                  | If the display flashes " $H_{1}$ " or " $L_{0}$ ", it indicates that repeated usage of the UP or D to reach either the [Low limit frequency] ( $L_{1}$ ) (see page <u>82</u> ) or the [Upper limit frequency] eter $F_{10}$ is set to a value larger than 0.00 Hz.                                                                                                    | OWN keys has caused to driv<br>q] ( <i>U L</i> ) (see page <u>82</u> ). This n | e's speed reference<br>ay happen if param-     |  |

| Code             | Name / Description                                                                                                    | Adjustment range                                                                                                    | Factory setting                                                                                    |  |
|------------------|----------------------------------------------------------------------------------------------------|----------------------------------------------------------------------------------------------------|----------------------------------------------------------------------------------------------------|--|
| FIZI             | [Loc. mot stop mode] Local Mode Motor Stop Type                                                                                                    | -                                                                                                    | 0                                                                                                  |  |
|                  | The setting of parameter F 72 I determines the type of motor stop that will be executed when then embedded display terminal STOP key is pressed.                                                                                                    |                                                                                                    |                                                                                                    |  |
|                  | The RUN and STOP keys needs to be enabled be setting parameter [Run/stop key] ( <i>F</i> 7 stop when the embedded display terminal STOP key is pressed.                                                                                                    | ∃ ∃) (see page <u>80</u> ) to 0                                                                                                    | ) for the motor to                                                                                 |  |
| 0<br>1           | [Ramp stop]: Ramp stop<br>[Freewheel]: Freewheel stop                                                                                                    |                                                                                                    |                                                                                                    |  |
| F 2 9 5          | [Switch rem/Local] Bumpless transfer from remote to local control                                                                                                    | -                                                                                                    | 1                                                                                                  |  |
|                  | If parameter <i>F 2</i> 9 5 is enabled, the speed reference, run and direction commands will be when the LOC/REM key is pressed. Operation of the drive is not affected by a remote to I                                                                                                    | e transferred from remo<br>local control mode trans                                                                                            | te to local mode<br>sition.                                                                        |  |
|                  | If parameter <i>F 2</i> 9 5 is disabled, a remote to local control mode transition will cause the one run command and speed reference will need to be entered in the local mode.                                                                                                    | drive to remove power f                                                                                                    | rom the motor. A                                                                                   |  |
|                  | Regardless of the setting of parameter F 2 9 5, a local to remote transition will cause the c commands present at the moment of the transition.                                                                                                    | Irive to immediately resp                                                                                                    | oond to the remote                                                                                 |  |
| 0<br>1           | [No bumpless]: Bumpless disabled<br>[Bumpless]: Bumpless enabled                                                                                                    |                                                                                                    |                                                                                                    |  |
| F 2 5 6          | [Time limit low spd]                                                                                                    | 0.0 to 600 s                                                                                                    | 0.0 s                                                                                              |  |
|                  | [Disable]: (0.0)<br>[Enable]: (0.0) (Enable]: (0.01 to 600 seconds)<br>If parameter $F \ge 5 E$ is enabled and if the drive operates continuously at [Low limit freque<br>equal to the setting of $F \ge 5 E$ , the drive will ramp the motor to a stop. While the motor is<br>embedded display terminal.<br>When the speed reference to the drive exceeds the low speed level $L \ L + F \supseteq S I$ , the drive<br>reference.<br>If parameter $F \ge 5 E$ is enabled, drive operation at or below the low speed level is also mo<br>of the motor. See diagram below.<br>Output<br>frequency (Hz)<br>$L \ L + F \supseteq S I$<br>$L \ L$<br>Run<br>Command<br>The drive form the speed level is also model.<br>The drive form the speed level is also model. | ncy] (L L) (see page 82<br>stopped, "L 5 E P" will<br>will accelerate the moto<br>onitored during startup of<br>onitored during startup of<br> | 2) for a time period<br>flash on the drive<br>or to the new speed<br>or during reversing<br>me (s) |  |
| F2D7             | [Remote spd ref 2]                                                                                                    | -                                                                                                    | 2                                                                                                  |  |
| ו<br>2<br>4<br>5 | VIA<br>VIB<br>HMI<br>Communication<br>+/- Speed<br>Parameter [Remote spd ref 2] ( <i>F</i> 2 0 7) defines the remote mode secondary speed reference<br>to/man speed ref] ( <i>F</i> 2 0 0) (see page <u>108</u> ) determines whether this source is used for the<br>If <i>F</i> 2 0 0 is set to 0, a logic input terminal set to function 38 (see page <u>108</u> ) determines if<br>speed reference source.<br>If <i>F</i> 2 0 0 is set to 1, [Remote spd ref 2] ( <i>F</i> 2 0 7) is the speed reference source when the<br>See diagram on page 46 for more detail.                                                                                                    | ence source. The setting<br>le speed reference.<br>[Remote spd ref 2] ( <i>F 2</i><br>e drive's output frequence                               | g of parameter [Au-<br>7) identifies the<br>sy is 1 Hz or below.                                   |  |

| Code        | Name / Description                                                                                                    | Adjustment range         | Factory setting |  |  |
|-------------|----------------------------------------------------------------------------------------------------|--------------------------|-----------------|--|--|
| F 6 5 0     | [Forced fire control]                                                                                                    | -                        | 0               |  |  |
|             | WARNING                                                                                                    |                          |                 |  |  |
|             | <ul> <li>LOSS OF CONTROL</li> <li>The value of <i>F</i> <u>6</u> <u>5</u> <u>0</u> will impact the direction of the motor.</li> <li>Check wiring motor power UVW is correct.</li> <li>Verify that the value of <i>F</i> <u>6</u> <u>5</u> <u>0</u> is convenient for this application.</li> <li>Failure to follow these instructions can result in death, serious injury, or equipment damage.</li> </ul>                                                                                                    |                          |                 |  |  |
| 0<br>1<br>2 | <ul> <li>[Disable]</li> <li>[Enable forward]</li> <li>[Enable Reverse]</li> <li>To enable Forced fire control, set parameter <i>F</i> <u>6</u> <u>5</u> <u>0</u> to <i>1</i> or <u>2</u> and assign a logic input to function 52 or 53 (see page <u>94</u>). W parameter <i>F</i> <u>6</u> <u>5</u> <u>0</u> is set to <i>1</i> or <u>2</u>, the embedded display will briefly flash the code <i>F</i> <u>1</u> <u>r</u> <u>E</u>. If parameter <i>F</i> <u>6</u> <u>5</u> <u>0</u> is set to <i>1</i> or <u>2</u> and a logic input assigned to function 52 or 53 is activated, the drive will run at the frequeset by parameter [Forced speed freq.] (<i>F</i> <u>2</u> <u>9</u> <u>4</u>) (see below).</li> </ul>          |                          |                 |  |  |
|             | <ul> <li>Note:</li> <li>First set [Motor direction] (F 3 / 1) page <u>86</u> to allow forward or reverse operation.</li> <li>Push the ENT button for 2 sec to complete the setting.</li> <li>See F 5 5 9 for more information of the behavior.</li> </ul>                                                                                                    |                          |                 |  |  |
| F659        | [Forced fire function]                                                                                                    | -                        | 0               |  |  |
| ٥           | [Enable transition]<br>When parameter <i>F</i> <u>6</u> <u>5</u> <u>9</u> is set to <u>0</u> , the function is enabling on transition 0>1 of the logic input. The transition 1>0 will not disable the function.                                                                                                    |                          |                 |  |  |
|             | LOSS OF CONTROL         If the Forced fire mode on logic input (function 52) has been enabled and F 5 5 9 is set to 0, the drive will run and only remo power from the drive will stop it.         If the Fire mode on logic input (function 53) has been enabled and F 5 5 9 is set to 0, the drive will run and only removing por from the drive or a fault detection or a pressing on the STOP key on the display terminal will stop the drive.         Check that this value of F 5 5 9 is convenient for the application.         Failure to follow these instructions can result in death, serious injury, or equipment damage.                                                                                         |                          |                 |  |  |
|             |                                                                                                    |                          |                 |  |  |
| I           | <ul> <li>[Enable level 1]<br/>When parameter F 5 5 9 is set to 1, if the logic input is set to 0 the function is disabled.<br/>If the logic input is set to 1 the function is enable</li> <li>RISK OF APPLICATION MALFUNCTION<br/>When F 5 5 9 is set to 1 for safety reason, the forced mode will be inhibited if the logic input is inactivated for any reason (or removed, input broken, wiring contact lost).</li> <li>Check that this value of F 5 9 is conveniant for the application.</li> <li>If you need to continue to run if forced mode in any circonstance, select an other value of F 5 5 9.</li> <li>Failure to follow these instructions can result in death, serious injury, or equipment damage.</li> </ul> |                          |                 |  |  |
|             |                                                                                                    |                          |                 |  |  |
|             |                                                                                                    |                          |                 |  |  |
| 2           | <b>[Enable level 0]</b><br>When parameter $F = 5 = 9$ is set to $2^{\circ}$ , if the logic input is set to 1 the function is disabled.<br>If the logic input is set to 0 the function is enable.                                                                                                    |                          |                 |  |  |
|             | WINTENDED EQUIPMENT OPERATION         When F 5 5 9 is set to 2 for safety reason, the motor will run at Forced speed F 2 9 4 in case of intempestive wire disconnection.         - Check and control the wiring connection periodically.         - Protect the signal conductors against damage that could result in unintentional conductor grounding.         Failure to follow these instructions will result in death or serious injury.                                                                                                    |                          |                 |  |  |
| F 2 9 4     | [Forced speed freq.]                                                                                                    | LL-UL                    | 50.0 Hz         |  |  |
|             | The F 2 9 4 parameter is used to set the fixed frequency command for the drive when it                                                                                                    | is in Forced or Fire mod | de.             |  |  |

| Code    | Name / Description                                                                                                    | Adjustment range        | Factory setting     |
|---------|----------------------------------------------------------------------------------------------------|-------------------------|---------------------|
| FIJO    | [Up/down key ref]                                                                                                    |                         | 0                   |
| 0<br>1  | The setting of parameter <i>F</i> 7 3 0 determines whether it is possible to set the drive's spee minal in local mode. [Enable] [Disable]                                                                                                    | d by means of the emb   | bedded display ter- |
| FIJZ    | [Loc/rem key]                                                                                                    |                         | 0                   |
|         | Use parameter <i>F</i> 7 3 2 to enable or disable the LOC/REM key on the drive embedded display terminal.<br>If the LOC/REM key is disabled, switching between local and remote mode can be achieved with parameters [Frequency mode sel] ( <i>F</i> $\Pi$ $\square$ <i>d</i> ) and [Command mode sel] ( <i>L</i> $\Pi$ $\square$ <i>d</i> ). See page <u>77</u> . |                         |                     |
| ٥       | [Permitted memo]: still retained with the power off.                                                                                                    |                         |                     |
| י<br>ב  | [Permitted no memo]: cancelled with the power off.                                                                                                    |                         |                     |
| FTJJ    | [Run/stop key]                                                                                                    |                         | 0                   |
| 0<br>1  | [Enable]<br>[Disable]                                                                                                    |                         | '<br>               |
|         | The setting of parameter $F$ 7 $\exists$ $\exists$ determines whether it is possible to start and stop on the drive and graphic display option.                                                                                                    | the drive by the Run/   | Stop keys located   |
| FT34    | [Priority stop]                                                                                                    |                         | 0                   |
|         | LOSS OF CONTROL           You are going to disable the stop button located on the drive and graphic display option           Do not select / unless exterior stopping methods exist.           Failure to follow these instructions can result in death, serious injury, or equipment damage.                                                                      |                         |                     |
|         |                                                                                                    |                         |                     |
|         | The setting of parameter $F \uparrow \exists \forall$ determines whether it is possible to stop the drive by the display option.                                                                                                    | Stop key located on the | e drive and graphic |
| 0<br>1  | [Enable]<br>[Disable]                                                                                                    |                         |                     |
| F 7 3 5 | [HMI reset button]                                                                                                    |                         | 1                   |
|         | The setting of parameter [HMI reset button] ( $F$ 7 3 5) determines whether it is possible to the embedded display terminal STOP key (see page <u>51</u> for more detail).                                                                                                    | clear a drive detected  | I fault by means of |
| 0<br>1  | [Enable]<br>[Disable]                                                                                                    |                         |                     |

## **Application Parameters**

#### What's in this Chapter?

This chapter contains the following topics:

| Торіс                           | Page |
|---------------------------------|------|
| Skip Frequencies                | 87   |
| DC Injection Braking Parameters | 88   |

### **Application parameters**

| Code    | Name / Description                                                                                                    | Adjustment range                                                                                                    | Factory setting                                                  |
|---------|----------------------------------------------------------------------------------------------------|----------------------------------------------------------------------------------------------------|------------------------------------------------------------------|
| F H     | [Max frequency] Maximum Frequency                                                                                                    | 30.0 Hz to 200.0 Hz                                                                                                    | 50.0 Hz                                                          |
|         | The setting of parameter <i>F H</i> determines the maximum output frequency<br><i>F H</i> limits the setting of parameter [Upper limit freq] ( <i>U L</i> ) (see page <u>82</u> ).<br>Acceleration and deceleration rates are also affected by the setting of <i>F</i><br>[Deceleration time 1] ( <i>d E L</i> ) (see page <u>83</u> ) is the time it takes for the drive<br>and the setting of <i>F H</i> .<br><i>F H</i> can only be adjusted while the drive is stopped.<br>Output frequency (Hz)<br>Output frequency (Hz)<br>Output frequence<br>FH<br>UL<br>0<br>Speed Reference 100%                                                                                                    | y of the drive.<br>which can be adjusted while the driv<br>H, as the definition of [Acceleration ti<br>ve to ramp the motor up or down betw<br>y (Hz)<br>FH<br>0 Speed Reference 100% | re is operating.<br>me 1] ( <i>R [ [</i> ) or<br>ween zero speed |
| ШL      | [Upper limit freq] High speed                                                                                                    | 0.5 to [Max frequency] (F H) Hz                                                                                                    | 50.0 Hz                                                          |
|         | Parameter UL sets the maximum frequency that can be commanded to the top end of its range is limited by the setting of Maximum frequency [                                                                                                    | he drive by the local or remote speed<br>Max frequency] ( <i>F</i> H). See diagram a                                                                                                  | reference source.<br>above.                                      |
| LL      | [Low limit frequency] Low speed                                                                                                    | 0.0 to [Upper limit freq] (UL) Hz                                                                                                    | 0.0 Hz                                                           |
|         | Parameter <i>L</i> sets the minimum frequency that can be commanded to the See diagram above.                                                                                                    | he drive by the local or remote speed                                                                                                    | reference source.                                                |
| F 2 4 0 | [Mot start freq.] Output Starting Frequency                                                                                                    | 0.5 to 10.0 Hz                                                                                                    | 0.5 Hz                                                           |
|         | <ul> <li>The setting of parameter <i>F</i> 2 4 0 determines the drive's output frequency at the moment it receives a start command. There is no acceleration time to reach the parameter <i>F</i> 2 4 0 level.</li> <li>Parameter <i>F</i> 2 4 0 is typically set for the rated slip frequency of the motor. This allows motor torque to be generated as soon as a start command is given. Adjust parameter <i>F</i> 2 4 0 when a delay in the motor's response to a start command adversely affects the application.</li> <li>To determine the motor's slip frequency: <ol> <li>Subtract the motor's rated speed at full load from it's no-load speed (in rpm).</li> <li>Divide the result by the no-load speed.</li> <li>Multiply this result by the motor's rated frequency in Hz.</li> </ol> </li> <li>Example: Motor no-load speed = 1500 rpm Motor rated speed at full load = 1450 rpm Motor rated frequency = 50 Hz 1500 rpm – 1450 rpm = 50 rpm 50 Hz x 0.0333 = 1.7 Hz (motor slip frequency)</li></ul> |                                                                                                    |                                                                  |

| Code                  | Name / Description                                                                                                    | Adjustment range                            | Factory setting               |  |
|-----------------------|----------------------------------------------------------------------------------------------------|---------------------------------------------|-------------------------------|--|
| ACC                   | [Acceleration time 1]                                                                                                    | 0.0 to 3200 s                               | According to drive rating (5) |  |
|                       | The setting of parameter <i>R C C</i> determines the slope of the acceleration ramp and the time it takes for the output frequency of the drive to increase from 0 Hz to the setting of [Max frequency] ( <i>F H</i> ) (see page <u>82</u> ).                                                             |                                             |                               |  |
|                       | creased or decreased from the                                                                                                    |                                             |                               |  |
|                       | If two different acceleration rates are needed, see p                                                                                                    | arameter [Acceleration time 2] (F 5 0 0) on | page <u>83</u> .              |  |
|                       | Output frequency (Hz)                                                                                                    |                                             |                               |  |
|                       | 0<br>0<br>Time (Sec)                                                                                                    |                                             |                               |  |
|                       |                                                                                                    |                                             |                               |  |
|                       |                                                                                                    |                                             |                               |  |
| dEC                   | [Deceleration time 1]                                                                                                    | 0.0 to 3200 s                               | According to drive rating (5) |  |
|                       | The setting of parameter $d E L$ determines the slope of the deceleration ramp and the time it takes for the output frequency of the drive to decrease from the setting of [Max frequency] (F H) to 0 Hz.                                                                                                 |                                             |                               |  |
|                       | If parameter [Auto ramp] ( $P U I$ ) is set to 1, the deceleration ramp may be increased or decreased from the setting of $d E L$ , depending on the amount of load on the motor during ramp down. See diagram above.                                                                                     |                                             |                               |  |
|                       | If two different deceleration rates are needed, see p                                                                                                    | arameter [Deceleration time 2] (F 5 0 /) on | page <u>83</u> .              |  |
| F 5 0 0               | [Acceleration time 2]                                                                                                    | 0.0 to 3200 s                               | 20.0 s                        |  |
|                       | Parameter F 5 [] [] sets the second acceleration time. Switching between acceleration rates 1 and 2 is accomplished by means of:                                                                                                    |                                             |                               |  |
|                       | Parameter [Ramp switching] ( $F \le D 4$ ) (see page <u>85</u> ),<br>A particular operating frequency (see parameter [Commut. ramp freq.] ( $F \le D \le$ ) on page <u>85</u> ), or                                                                                                    |                                             |                               |  |
|                       | A logic input assigned to functions 5, 20, 21, 30, 31 – 35, or 40 (see table beginning on page <u>91</u> )                                                                                                    |                                             |                               |  |
| Output Frequency (Hz) |                                                                                                    |                                             |                               |  |
|                       | Speed Reference                                                                                                    |                                             |                               |  |
|                       | <ul> <li>(1) <i>FL</i> Acceleration Slope</li> <li>(2) <i>F</i> 5 <i>D</i> Acceleration Slope</li> <li>(3) <i>F</i> 5 <i>D</i> Deceleration Slope</li> </ul>                                                                                                    |                                             |                               |  |
|                       | (4) <i>d E C</i> Deceleration Slope                                                                                                    |                                             |                               |  |
|                       |                                                                                                    |                                             |                               |  |
|                       | Acceleration/Deceleration Switching 0                                                                                                    | (2) (3)                                     | Time (S)                      |  |
| F 5 0 1               | [Deceleration time 2]                                                                                                    | 0.0 to 3200 s                               | 20.0 s                        |  |
|                       | Parameter F 5 D / sets the second deceleration time                                                                                                    | e. Switching between deceleration rates 1 a | nd 2 is accomplished by means |  |
|                       | <ul> <li>or:</li> <li>Parameter [Ramp switching] (F 5 0 4) (see page 85),</li> <li>A particular operating frequency (see parameter [Commut. ramp freq.] (F 5 0 5) on page 85), or</li> <li>A logic input assigned to functions 5, 20, 21, 30, 31 – 35, or 40 (see table beginning on page 91).</li> </ul> |                                             |                               |  |
|                       | (5) See table page <u>167</u> .                                                                                                    |                                             |                               |  |

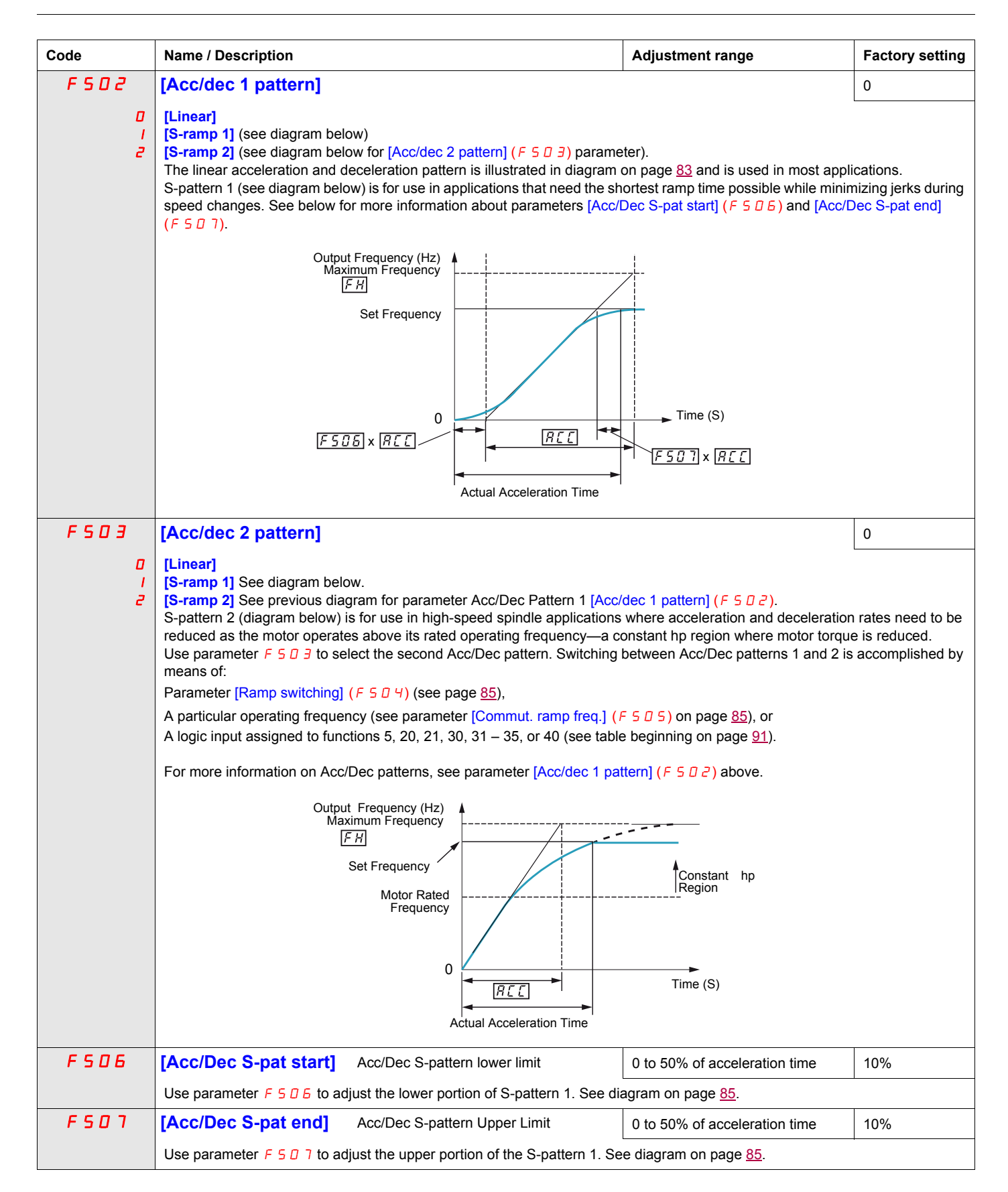
| Code        | Name / Description                                                                                                    |                                                                                                    | Adjustment range                                                                                                    | Factory setting                                                                                                 |
|-------------|----------------------------------------------------------------------------------------------------|----------------------------------------------------------------------------------------------------|----------------------------------------------------------------------------------------------------|----------------------------------------------------------------------------------------------------|
| F 5 0 4     | [Ramp switching]                                                                                                    | Acc/Dec Pattern Selection                                                                                                    | -                                                                                                    | 1                                                                                                    |
| I<br>Z      | [Ramp 1]<br>[Ramp 2]<br>Parameter <i>F</i> 5 <i>D</i> 4 determines<br>Output Frequency<br><i>F</i><br><i>F</i> 5 <i>D</i> 4 = <i>I</i><br><i>F</i> 5 <i>D</i> 4 = <i>I</i>                                                | the Acc/Dec pattern.<br>(Hz)<br>$\overline{H}$<br>0<br>$\overline{H \subseteq \Box}$<br>$\overline{F \subseteq \Box \Box}$                                                                                                    | Time (S)                                                                                                    | -                                                                                                    |
| F 5 0 5     | [Commut. ramp freq.]                                                                                                    | Acc/Dec pattern switching frequency                                                                                                    | 0.0 to [Upper limit freq] ( <i>UL</i> )<br>(Hz)                                                                                                    | 0.0 Hz                                                                                                    |
|             | If parameter $F = 0$ is set to a pattern 2 above.                                                                                                    | frequency greater than 0.0, the drive will us                                                                                                    | se Acc/Dec pattern 1 above that free                                                                                                    | quency and Acc/Dec                                                                                              |
|             | Output Freque                                                                                                    | ency (Hz)                                                                                                    |                                                                                                    |                                                                                                    |
|             | Speed F<br>(1) $P \subseteq C$ Acceleration<br>(2) $F \subseteq D$ Acceleration<br>(3) $F \subseteq D$ I Deceleration<br>(4) $d \in C$ Deceleration                                                                       | Reference                                                                                                    |                                                                                                    |                                                                                                    |
|             | Acceleration/Deceleration Switch<br>Logic Input                                                                                                    | ning $0 \rightarrow (1) (2)$                                                                                                    | (3)                                                                                                    | Time (S)                                                                                                    |
| AU I        | [Auto ramp]                                                                                                    | Auto ramp adaptation                                                                                                    |                                                                                                    | 1                                                                                                    |
| 0<br>1<br>2 | [Disabled]<br>[Enable] - [Acceleration time 1<br>[ACC only] - [Acceleration time                                                                                                    | ] ( <i>R [ [</i> ] and [Deceleration time 1] ( <i>d E [</i><br>e 1] ( <i>R [ [</i> ) only                                                                                                    | .) (see page <u>83</u> )                                                                                                    |                                                                                                    |
|             | If parameter <i>RU I</i> is set to 1 c<br>ramps. The acceleration and de<br>of [Acceleration time 1] ( <i>RCC</i><br>the motor. <i>RCC</i> and <i>dEC</i> sh<br>rapidly during ramp up or ramp<br>current or overvoltage. | or 2, the drive will monitor its own loading leceleration ( $\mathcal{A} \cup \mathcal{I} = 1$ only) rates will be au<br>) and [Deceleration time 1] ( $\mathcal{A} \in \mathcal{L}$ ), deper<br>ould be appropriately set for an average lo<br>down, the auto ramp adaptation feature m | level and optimize the acceleration<br>utomatically adjusted between 1/8 to<br>nding on the drive's current rating a<br>bad in the application. If the load on<br>hay not help prevent the drive from e | and deceleration<br>8 times the settings<br>nd the load level on<br>the motor increases<br>xperiencing an over- |
|             | If the application requires a cor<br>needed. The manual accelerati<br><u>69</u> ) and [Overvoltage fault] ( <i>F</i>                                                                                                    | nsistent acceleration and deceleration time<br>ion and deceleration times can still be over<br><u>3 0 5</u> ) (see page <u>128</u> ) and [Overvoltage le                                                                                                    | e, set <i>FU I</i> to 0, and set <i>FE E</i> and<br>rridden by the [Motor Current Limit]<br>evel] ( <i>FE 2E</i> ) (see page <u>128</u> ) fund                                                          | I d E E manually as         (F E D I) (see page stions.                                                         |
| F 3 0 0     | [Switch. freq. level]                                                                                                    | Switching Frequency Level                                                                                                    | 6.0 to 16.0 kHz in 0.1 kHz steps                                                                                                    | According to drive rating (1)                                                                                   |
|             | Increasing the switching freque<br>Increasing the switching freque<br>accordingly if the switching freq                                                                                                    | ency may reduce audible motor noise.<br>ncy will increase the heat dissipated by the<br>quency is increased. See the derating cur                                                                                                    | e drive. The capacity of the drive ma<br>ves in the ATV212 Installation Man                                                                                                    | y need to be derated<br>ual.                                                                                    |

(5) See table page <u>167</u>.

| Code   | Name / Description                                                                                                    | Adjustment range                                                                                                    | Factory setting                                               |
|--------|----------------------------------------------------------------------------------------------------|----------------------------------------------------------------------------------------------------|---------------------------------------------------------------|
| FJII   | [Motor direction]                                                                                                    | -                                                                                                    | 1                                                             |
|        | Use parameter <b>F 3 1 I</b> to permit only forward or reverse operation.                                                                                                    |                                                                                                    | 1                                                             |
| ۵      | [Fw & Rev.]                                                                                                    |                                                                                                    |                                                               |
| 1      | [Fw only]                                                                                                    |                                                                                                    |                                                               |
| c      |                                                                                                    |                                                                                                    |                                                               |
| FBIZ   | [Noise reduction] Switching Frequency Random Mode                                                                                                    |                                                                                                    | 0                                                             |
| 0<br>1 | Random control of the switching frequency may reduce audible motor nor<br>Random control of the switching frequency will not be performed if the sw<br>the setting of $F \exists I a$ .<br>[Disable]<br>[Enable]                                                              | ise.<br>vitching frequency is set above 7.1 kl                                                                                | Hz, regardless of                                             |
| F 3 16 | [Switch. freq. mode] Switching frequency control mode                                                                                                    |                                                                                                    | 1                                                             |
| 0      | [Fixed] - ATV212000M3X and ATV212000N4: switching frequency NOT                                                                                                    | automatically reduced                                                                                                    | ·                                                             |
|        | [Auto] - ATV212000M3X and ATV212000N4: switching frequency autor                                                                                                    | natically reduced                                                                                                    |                                                               |
| 2      | [460 V fixed] - ATV212000N4 (2): switching frequency NOT automatical                                                                                                    | ly reduced                                                                                                    |                                                               |
| 3      | [460 V Auto] - ATV212000N4 (2): switching frequency automatically red                                                                                                    | uced                                                                                                    |                                                               |
|        | If parameter $F \exists I B$ is set to 1 or 3, the switching frequency level will be heating. If the drive senses an impending overheating, it will reduce the sy controller. As the temperature approaches normal, the switching frequence freq. level] ( $F \exists D D$ ). | e automatically controlled to help prev<br>witching frequency, thus reducing hea<br>cy will return to the level selected by p | vent a drive over-<br>at produced by the<br>arameter [Switch. |
|        | If F 3 I 6 is set to 1 or 3, motor control performance is optimized if para                                                                                                    | meter F 3 0 0 is set to 6 kHz or 8 kH                                                                                         | z.                                                            |

(1) See table page <u>168</u>.
(2) For 400 V applications with motor leads longer than 30 m (100 ft).

### **Skip Frequencies**

Do not set the skip frequency bands so that they overlap.

While the drive will not operate within these skip frequency bands during steady state operation, skip frequency bands are ignored by the drive during motor acceleration and deceleration.

| Code    | Name / Description |                            | Adjustment range                | Factory setting |
|---------|--------------------|----------------------------|---------------------------------|-----------------|
| F 2 7 0 | [Jump frequency 1] | Skip frequency 1 midpoint  | 0.0 to [Max frequency] (F H) Hz | 0.0 Hz          |
|         |                    |                            |                                 |                 |
| FZTI    | [Jump bandwidth 1] | Skip frequency 1 bandwidth | 0.0 to 30.0 Hz                  | 0.0 Hz          |
|         |                    |                            |                                 |                 |
| FZTZ    | [Jump frequency 2] | Skip frequency 2 midpoint  | 0.0 to [Max frequency] (F H) Hz | 0.0 Hz          |
|         |                    |                            |                                 |                 |
| FZTB    | [Jump bandwidth 2] | Skip frequency 2 bandwidth | 0.0 to 30.0 Hz                  | 0.0 Hz          |
|         |                    |                            |                                 |                 |
| F 2 7 4 | [Jump frequency 3] | Skip frequency 3 midpoint  | 0.0 to [Max frequency] (F H) Hz | 0.0 Hz          |
|         |                    |                            |                                 |                 |
| F 2 7 5 | [Jump bandwidth 3] | Skip frequency 3 bandwidth | 0.0 to 30.0 Hz                  | 0.0 Hz          |
|         |                    |                            |                                 |                 |

#### **DC Injection Braking Parameters**

The drive can inject DC current into the motor to apply braking torque to the load. Parameters [DC brake start freq.] ( $F \ge 5 D$ ), [DC braking current] ( $F \ge 5 I$ ) and [DC braking time] ( $F \ge 5 D$ ) determine the Output Starting Frequency, current level, and braking time.

During DC injection braking, the drive's switching frequency is 6 kHz regardless of the setting of parameter [Switch. freq. level] ( $F \exists \Box \Box$ ) (see page <u>85</u>).

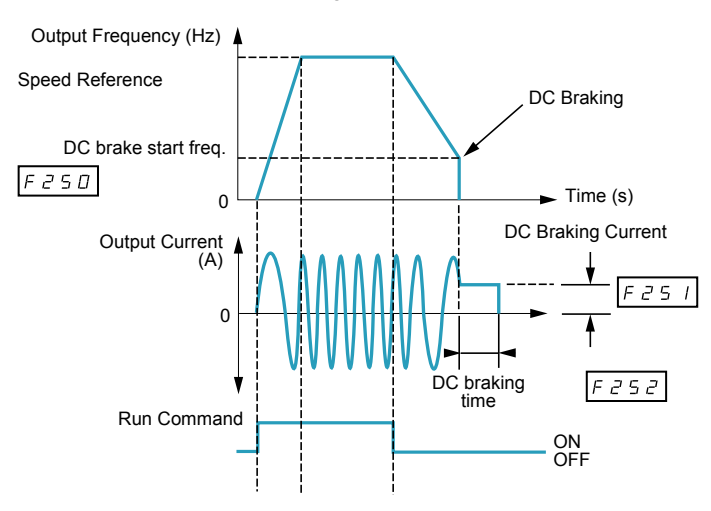

| Code    | Name / Description                                                                                                    |                                                                                                    | Adjustment range                                                                                | Factory setting  |  |
|---------|----------------------------------------------------------------------------------------------------|----------------------------------------------------------------------------------------------------|-------------------------------------------------------------------------------------------------|------------------|--|
| F 2 S D | [DC brake start freq.]                                                                                                    |                                                                                                    | 0.0 to [Max frequency] (F H) Hz                                                                 | 0.0 Hz           |  |
|         | <b>A</b> WARNING                                                                                                    |                                                                                                    |                                                                                                 |                  |  |
|         | <ul> <li>NO HOLDING TORQUE</li> <li>DC injection braking does not provid</li> <li>DC injection braking does not work</li> <li>When necessary, use a separate br</li> <li>Failure to follow these instructions of</li> </ul>                                                                        | le holding torque at zero speed.<br>when there is a loss of power or<br>ake to maintain torque levels.<br>can result in death, serious inj | when the drive detects a fault.<br>ury, or equipment damage.                                    |                  |  |
|         | When stopping the motor, the drive will by parameter $F \ge 0$ .                                                                                                    | I apply DC injection braking or                                                                                                    | nce the output frequency drops be                                                               | ow the level set |  |
| F 2 5 1 | [DC braking current] DC braking                                                                                                    | ng current level                                                                                                    | 0 to 100%                                                                                       | 50% (1)          |  |
|         | CAUTION                                                                                                    |                                                                                                    |                                                                                                 |                  |  |
|         | RISK OF DAMAGE TO THE MOTOR<br>Check that the motor will withstand this<br>Failure to follow this instruction can                                                                                                    | current without overheating.<br>result in equipment damage.                                                                                |                                                                                                 |                  |  |
|         | Parameter <i>F 2</i> 5 <i>1</i> sets the level of curre<br>amperes, is set by parameter [Unit value<br>During DC injection braking, the drive's o<br>current to avoid an overload detected fau                                                                                                    | ent applied to the motor during D<br>selection] (F 7 D I) (see page ;<br>verload protection sensitivity inc<br>ult.                        | DC injection braking. The displayed v.<br><u>120</u> ).<br>reases. The drive automatically lowe | alue, percent or |  |
| F 2 5 2 | [DC braking time]                                                                                                    |                                                                                                    | 0.0 to 20.0 s                                                                                   | 1.0 s            |  |
|         |                                                                                                    | CAUTION                                                                                                    | l                                                                                               |                  |  |
|         | <ul> <li>RISK OF DAMAGE TO THE MOTOR</li> <li>Long periods of DC injection braking can cause overheating and damage the motor.</li> <li>Protect the motor by avoiding long periods of DC injection braking.</li> <li>Failure to follow this instruction can result in equipment damage.</li> </ul> |                                                                                                    |                                                                                                 |                  |  |
|         | Parameter F 2 5 2 determines how long                                                                                                    | DC injection braking is applied                                                                                                    | to the motor.                                                                                   |                  |  |

(1) Percentage of the drive's rated current or ampere range. This will vary according to drive power rating.

# **I/O Control Parameters**

# 8

#### What's in this Chapter?

This chapter contains the following topics:

| Торіс                              | Page |
|------------------------------------|------|
| Logic Inputs Functions             | 90   |
| Logic Input Function Compatibility | 97   |
| Relay Output Functions             | 98   |
| Analog Input Functions             | 104  |
| Analog Output Functions            | 105  |
| Analog Input Adjustments           | 106  |
| Active Logic Function              | 112  |
| Preset Speeds                      | 112  |
| +/- Speed Control Parameters       | 113  |
| Damper control                     | 116  |

Logic Inputs Functions See table on page 91 for a complete list of F, R and RES logic inputs assignments

| Code        | Name / Description                                                                                                    |                                                             | Adjustment range | Factory setting          |
|-------------|----------------------------------------------------------------------------------------------------|-------------------------------------------------------------|------------------|--------------------------|
| FIII        | [LI F selection]                                                                                                    | F Logic Input Function                                      | 0 to 73          | 2                        |
|             | The setting of parameter F                                                                                                    | / / / determines the control function of logic input termin | al F.            |                          |
| F I 12      | [LI R selection]                                                                                                    | R Logic Input Function                                      | 0 to 73          | 6                        |
|             | The setting of parameter F                                                                                                    | I I 2 determines the control function of logic input termin | al R.            |                          |
| F I I 3     | [LI RES selection]                                                                                                    | RES Logic Input Function                                    | 0 to 73          | 10                       |
|             | The setting of parameter F                                                                                                    | / / J determines the control function of logic input termin | al RES.          |                          |
| F 109       | [VIA selection]                                                                                                    | VIA Input Function (Analog or Logic Selection)              | -                | 0                        |
| 0<br> <br>2 | <ul> <li>UNINTENDED EQUIPMENT OPERATION         Prevent accidental grounding of logic inputs configured for sink logic. Accidental grounding can result in unintended activation of drive functions.         Protect the signal conductors against damage that could result in unintentional conductor grounding.         Failure to follow these instructions will result in death or serious injury.         [Al]: Analog input         [LI sink]: Logic input - sink (negative logic)         [LI source]: Logic input - source (positive logic)         [Al]: Analog input         [LI source]: Logic input - source (positive logic)         [Al]: Analog input         [Al]: Analog input</li></ul> |                                                             |                  | result in unin-<br>ding. |
|             | <ul> <li>The setting of parameter <i>F</i> / D 9 determines whether control input terminal VIA will serve as an analog input (0-10 Vdc or 0–20 mA) or as a logic input (either sink or source).</li> <li>When configuring VIA as a logic input, be certain to slide switch SW100 on the main control board to the V (voltage) position. When configuring VIA as a logic input using sink (negative) logic, be certain to connect a 4.7 kΩ (1/2 W) resistor between control terminals P24 and VIA.</li> <li>For more information on the use of control input terminal VIA, see ATV212 Installation manual.</li> </ul>                                                                                                    |                                                             |                  |                          |
| F I 18      | [VIA LI selection]                                                                                                    | VIA Logic Input Function                                    | 0 to 73          | 7                        |
|             | Set first parameter [VIA selection] ( <i>F</i> / <i>D</i> 9) before setting parameter <i>F</i> / / <i>B</i> . The setting of parameter <i>F</i> / / <i>B</i> determines the control function of logic input terminal VIA.<br>See page <u>91</u> for a complete list of VIA logic input assignments.                                                                                                    |                                                             |                  |                          |

| Function |                                                                      | Action                                                                                                    |                                                                                                    |                                                                                   |                                                                                                    |
|----------|----------------------------------------------------------------------|----------------------------------------------------------------------------------------------------|----------------------------------------------------------------------------------------------------|-----------------------------------------------------------------------------------|----------------------------------------------------------------------------------------------------|
| No.      | Description                                                          |                                                                                                    |                                                                                                    |                                                                                   |                                                                                                    |
| 0        | [No assigned] No function assigned                                   | Logic input disable                                                                                                    | d                                                                                                   |                                                                                   |                                                                                                    |
| 1        | [Run permissive]<br>(see also input function<br>54, page <u>95</u> ) | <ul> <li>OFF: drive motor output disabled, motor coasts to stop</li> <li>ON: drive ready for operation</li> <li>If [Logic Funct 2 active] (<i>F I I D</i>) is not set to <i>I</i> [Run permissive], a logic input should be assigned to the [Run permissive] logic function to enable the motor to start.</li> </ul> |                                                                                                    |                                                                                   |                                                                                                    |
| 2        | [Forward]                                                            | Mode                                                                                                    | Logic Input Act                                                                                     | tion                                                                              |                                                                                                    |
|          | (2-wire control: input<br>function 49 NOT used)                      | 2-wire control                                                                                                    | OFF: Motor ram<br>ON: Motor runs                                                                    | ps down to a stop<br>forward                                                      | 0                                                                                                    |
|          | or<br>(3-wire control: input                                         | Mode                                                                                                    | Stop Input<br>State                                                                                 | Logic Input A                                                                     | ction                                                                                                    |
|          | function 49 USED)                                                    | 3-wire control                                                                                                    | OFF                                                                                                 | OFF: no function                                                                  | on<br>n                                                                                                    |
|          |                                                                      | 3-wire control                                                                                                    | ON                                                                                                  | OFF to ON tran<br>forward                                                         | nsition starts the drive, motor runs                                                                       |
| 3        | [Reverse]                                                            | Mode                                                                                                    | Logic Input Act                                                                                     | tion                                                                              |                                                                                                    |
|          | (2-wire control: input func-<br>tion 49 NOT used)                    | 2-wire control                                                                                                    | OFF: Motor ram<br>ON: Motor runs                                                                    | ps down to a stop<br>reverse                                                      | 0                                                                                                    |
|          | or<br>(3-wire control: input                                         | Mode                                                                                                    | Stop Input<br>State                                                                                 | Logic Input A                                                                     | ction                                                                                                    |
|          | function 49 USED)                                                    | 3-wire control                                                                                                    | OFF                                                                                                 | OFF: no function                                                                  | on<br>n                                                                                                    |
|          |                                                                      | 3-wire control                                                                                                    | ON                                                                                                  | OFF to ON tran                                                                    | nsition starts the drive, motor runs                                                                       |
| 5        | [Acc / Dec]                                                          | OFF: Acceleration/<br>ON: Acceleration/d                                                                                                    | OFF: Acceleration/deceleration pattern 1<br>ON: Acceleration/deceleration pattern 2                 |                                                                                   |                                                                                                    |
| 6        | [PS1]                                                                | Input 3                                                                                                    | Input 2                                                                                             | Input 1                                                                           | Motor Speed                                                                                                |
|          | Preset speed command input 1                                         | 0                                                                                                    | 0                                                                                                   | 0                                                                                 | minimum speed or speed refer-<br>ence per [Frequency mode sel]<br>(F II II d)                              |
|          |                                                                      | 0                                                                                                    | 0                                                                                                   | 1                                                                                 | 5 r /: preset speed 1                                                                                      |
| 7        | [PS2]                                                                | 0                                                                                                    | 1                                                                                                   | 0                                                                                 | 5 r 2: preset speed 2                                                                                      |
|          | Preset speed command input 2                                         | 0                                                                                                    | 1                                                                                                   | 1                                                                                 | 5 r 3: preset speed 3                                                                                      |
|          |                                                                      | 1                                                                                                    | 0                                                                                                   | 0                                                                                 | 5 r 4: preset speed 4                                                                                      |
| 8        | [PS3]                                                                | 1                                                                                                    | 0                                                                                                   | 1                                                                                 | 5 r 5: preset speed 5                                                                                      |
|          | Preset speed command input 3                                         | 1                                                                                                    | 1                                                                                                   | 0                                                                                 | 5 - 5: preset speed 6                                                                                      |
|          |                                                                      | 1                                                                                                    | 1                                                                                                   | 1                                                                                 | 5 r 7: preset speed 7                                                                                      |
| 10       | [Fault reset] (see also<br>input function 55, page <u>95</u> )       | UNINTENDED E<br>This configuration<br>sonnel or equipm<br>Failure to follow<br>ON to OFF transitio                                                                                                    | QUIPMENT OPEN<br>n enables to reset<br>tent in any way<br>these instruction<br>on clears a detected | DANGE<br>RATION<br>the drive. Check<br>ns will result in<br>ed fault (if cause of | R<br>this action will not endanger per-<br>death or serious injury.<br>of detected fault has been cleared) |
| 11       | [Ext Fault] (see also<br>input function 45, page<br><u>94</u> )      | OFF: No external of<br>ON: Motor stops as<br>Embedded display                                                                                                    | letected fault<br>ccording to methor<br>terminal displays                                           | d set by paramete<br><i>E</i> detected fault,                                     | er [Ext. fault stop Mode] (F 6 0 3)<br>detected fault relay activated                                      |

Logic inputs F, R, RES, and VIA (if parameter [VIA selection] ( $F I \square \square$ ) is set to 1 or 2) can be set to the functions described in the table below. See table on page  $\underline{97}$  for logic input function compatibility.

| Fun | ction                                                                                                    | Action                                                                                                    |
|-----|----------------------------------------------------------------------------------------------------|----------------------------------------------------------------------------------------------------|
| No. | Description                                                                                                    |                                                                                                    |
| 13  | [DC braking]                                                                                                    | Image: Constraint of the example.         Image: Constraint of the example of the example of the ex |
|     |                                                                                                    | OFF: No DC braking command<br>ON: DC braking applied to motor,<br>Level and time set by parameters [DC braking current] ( <i>F</i> 2 5 1) and<br>[DC braking time] ( <i>F</i> 2 5 2)                                                                                                    |
| 14  | [PID disable]                                                                                                    | <ul> <li>OFF: PID control permitted</li> <li>ON: PID control prohibited</li> <li>PID control prohibited input terminal function is available to switch PID control and open-loop control.</li> <li>Also Clear PID integral value input terminal function (function 65) is available.</li> <li>Note: For software version lower than V1.7IE04, when Clear PID integral value (function 65) and PID Control Prohibited (function 14) are used, it is necessary to set [Command mode sel] ([ [] [] [] [] [] [] [] [] [] [] [] [] []</li></ul>                                                                                                    |
| 15  | [Param Edit]<br>Functional only when pa-<br>rameter [Parameter lock]<br>(F 7 0 0) = 1                               | OFF: Parameters locked (if parameter <i>F</i> 7 0 0 = 1)<br>ON: Programming changes permitted                                                                                                    |
| 16  | [Run reset]                                                                                                    | OFF: drive motor output disabled, motor coasts to stop<br>ON: drive ready for operation<br>ON to OFF transition clears a detected fault (if cause of detected fault has cleared)                                                                                                    |
| 20  | [FW-RMP2]<br>Combination of forward<br>run command and accel-<br>eration/deceleration pat-<br>tern 2 selection      | OFF: Motor stops, ramping down per ACC/dEC pattern 2<br>ON: Motor runs forward,<br>ramping up per ACC/dEC pattern 2                                                                                                    |
| 21  | [Rev- RMP2]<br>Combination of reverse<br>run command and accel-<br>eration/deceleration pat-<br>tern<br>2 selection | OFF: Motor stops, ramping down per ACC/dEC pattern 2<br>ON: Motor runs in reverse, ramping up per ACC/dEC pattern 2                                                                                                    |
| 22  | [FW, PS1]<br>Combination of forward<br>run command and preset<br>speed 1 command                                    | OFF: Motor ramps down to a stop<br>ON: Motor runs forward, at speed set by 5 r /, preset speed 1                                                                                                    |
| 23  | [RV, PS1]<br>Combination of reverse<br>run command and preset<br>speed 1 command                                    | OFF: Motor ramps down to a stop<br>ON: Motor runs in reverse, at speed set by 5 r 1, preset speed 1                                                                                                    |
| 24  | [FW, PS2]<br>Combination of forward<br>run command and preset<br>speed 2 command                                    | OFF: Motor ramps down to a stop<br>ON: Motor runs forward, at speed set by 5 r 2, preset speed 2                                                                                                    |
| 25  | [RV, PS2]<br>Combination of reverse<br>run command and preset<br>speed 2 command                                    | OFF: Motor ramps down to a stop<br>ON: Motor runs in reverse, at speed set by 5 r 2, preset speed 2                                                                                                    |
| 26  | [FW, PS3]<br>Combination of forward<br>run command and preset<br>speed 3 command                                    | OFF: Motor ramps down to a stop<br>ON: Motor runs forward, at speed set by 5 r 3, preset speed 3                                                                                                    |

| Function |                                                                                                    | Action                                                                                                    |
|----------|----------------------------------------------------------------------------------------------------|----------------------------------------------------------------------------------------------------|
| No.      | Description                                                                                                    |                                                                                                    |
| 27       | [RV, PS3]<br>Combination of reverse<br>run command and preset<br>speed 3 command                                                            | OFF: Motor ramps down to a stop<br>ON: Motor runs in reverse, at speed set by $5 r = 3$ , preset speed 3                                                                                                    |
| 30       | [FW-RMP2-SP1]<br>Combination of forward<br>run command, preset<br>speed 1 command, and<br>acceleration/deceleration<br>pattern 2 selection  | OFF: Motor stops, ramping down per ACC/dEC pattern 2<br>ON: Motor runs forward, at speed set by 5 r /, preset speed 1,<br>ramping up per ACC/dEC pattern 2                                                                                                    |
| 31       | [Rev-RMP2-SP1]<br>Combination of reverse<br>run command, preset<br>speed 1 command, and<br>acceleration/deceleration<br>pattern 2 selection | OFF: Motor stops, ramping down per ACC/dEC pattern 2<br>ON: Motor runs in reverse, at speed set by 5 r /, preset speed 1,<br>ramping up per ACC/dEC pattern 2                                                                                                    |
| 32       | [FW-RMP2-SP2]<br>Combination of forward<br>run command, preset<br>speed 2 command, and<br>acceleration/deceleration<br>pattern 2 selection  | OFF: Motor stops, ramping down per ACC/dEC pattern 2<br>ON: Motor runs forward, at speed set by 5 r 2, preset speed 2,<br>ramping up per ACC/dEC pattern 2                                                                                                    |
| 33       | [Rev-RMP2-SP2]<br>Combination of reverse<br>run command, preset<br>speed 2 command, and<br>acceleration/deceleration<br>pattern 2 selection | OFF: Motor stops, ramping down per ACC/dEC pattern 2<br>ON: Motor runs in reverse, at speed set by 5 r 2, preset speed 2,<br>ramping up per ACC/dEC pattern 2                                                                                                    |
| 34       | [FW-RMP2-SP3]<br>Combination of forward<br>run command, preset<br>speed 3 command, and<br>acceleration/deceleration<br>pattern 2 selection  | OFF: Motor stops, ramping down per ACC/dEC pattern 2<br>ON: Motor runs forward, at speed set by 5 r 3, preset speed 3,<br>ramping up per ACC/dEC pattern 2                                                                                                    |
| 35       | [Rev-RMP2-SP3]<br>Combination of reverse<br>run command, preset<br>speed 3 command, and<br>acceleration/deceleration<br>pattern 2 selection | OFF: Motor stops, ramping down per ACC/dEC pattern 2<br>ON: Motor runs in reverse, at speed set by 5 r 3, preset speed 3,<br>ramping up per ACC/dEC pattern 2                                                                                                    |
| 38       | [Frequency source]<br>Frequency reference<br>source switching                                                                               | OFF: drive follows speed reference set by parameter [Frequency mode sel] (F \[ \[ D \] d)<br>ON: drive follows speed reference set by parameter [Remote spd ref 2] (F \[ C \] 1) ><br>(if [Auto/man speed ref] (F \[ C \] 0]) = 1)                                                                                                    |
| 39       | [Motor switch]                                                                                                    | CAUTION                                                                                                    |
|          |                                                                                                    | <ul> <li>RISK OF DAMAGE TO THE MOTOR</li> <li>The motor switching function disables motor thermal protection.</li> <li>The use of external overload protection is required when using motor switching.</li> <li>Failure to follow these instructions can result in death, serious injury, or equipment damage.</li> </ul>                                                                                                    |
|          |                                                                                                    | OFF: 1 <sup>st</sup> motor V/Hz parameter set active:<br>([Mot cont. mode sel.] ( $P \perp$ ), [Motor rated freq.] ( $\Box \perp$ ), [Motor rated voltage] ( $\Box \perp \Box$ ), [Motor Voltage Boost] ( $\Box \perp$ ), [Motor thermal prot.] ( $L \parallel r$ ))<br>ON: 2 <sup>nd</sup> motor V/Hz parameter set active:<br>( $P \perp = 0, F \parallel \neg D, F \parallel \neg \neg I, F \parallel \neg \neg Z, F \parallel \neg \neg \exists$ ) |

| Fun | ction                                                                                                    | Action                                                                                                    |
|-----|----------------------------------------------------------------------------------------------------|----------------------------------------------------------------------------------------------------|
| No. | Description                                                                                                    | -                                                                                                    |
| 40  | [Mot param. switch]<br>Motor control parameter<br>switching V/Hz, current<br>limit, acceleration/decel-<br>eration pattern | CAUTION         RISK OF DAMAGE TO THE MOTOR         • The parameter switching function disables motor thermal protection.         • The use of external overload protection is required when using motor switching.         Failure to follow these instructions can result in death, serious injury, or equipment damage.                                                                                                    |
|     |                                                                                                    | OFF: 1 <sup>st</sup> motor control parameter set active:<br>([Mot cont. mode sel.] ( <i>P L</i> ), [Motor rated freq.] ( <i>u L</i> ), [Motor rated voltage] ( <i>u L u</i> ), [Mot<br>Voltage Boost] ( <i>u b</i> ), [Motor thermal prot.] ( <i>L H r</i> ), [Acceleration time 1] ( <i>R L L</i> ), [Decel-<br>eration time 1] ( <i>d E L</i> ), [Acc/dec 1 pattern] ( <i>F</i> 5 <i>D 2</i> ), [Motor Current Limit] ( <i>F</i> 5 <i>D 1</i> ))<br>ON: 2 <sup>nd</sup> motor control parameter set active:<br>( <i>P L</i> = 0, <i>F I T D</i> , <i>F I T J</i> , <i>F I T Z</i> , <i>F I T J</i> , <i>F I B S</i> , <i>F S D D</i> , <i>F S D J</i> , <i>F S D J</i> )                                                                                                    |
| 41  | [(+) speed]                                                                                                    | OFF: No motor speed increase<br>ON: Motor accelerates                                                                                                    |
| 42  | [(-) speed]                                                                                                    | OFF: No motor speed reduction<br>ON: Motor decelerates                                                                                                    |
| 43  | [+/- clear]                                                                                                    | OFF to ON transition clears frequency level set by +/- speed inputs                                                                                                    |
| 44  | [+/- SPD, FLT CLR]                                                                                                    | OFF to ON transition clears frequency level set by +/- speed inputs<br>ON to OFF transition clears a detected fault (if cause of detected fault has been cleared)                                                                                                    |
| 45  | [Inv Ext. fault]<br>Inversion of external de-<br>tected fault signal (see<br>also input function 11,<br>page <u>91</u> )   | OFF: Motor stops according to method set by parameter [Ext. fault stop Mode] ( <i>F b D 3</i> )<br>Embedded display terminal displays <i>E</i> detected fault<br>ON: No external detected fault                                                                                                    |
| 46  | [Ext. Th fault]<br>External overheating in-<br>put (see also input func-<br>tion 47)                                       | OFF: No external overheating<br>ON: Motor stops, embedded display terminal displays D H 2                                                                                                    |
| 47  | [Inv Ext. Th fault]<br>Inversion of external over-<br>heating input (see also in-<br>put function 46)                      | OFF: Motor stops, embedded display terminal displays D H 2<br>ON: No external overheating                                                                                                    |
| 48  | [Forced local]                                                                                                    | OFF: No forced local function<br>ON: Control of the drive is forced to mode set by [Frequency mode sel] ( <i>F</i> $\sqcap$ $\square$ <i>d</i> ), [Command mode sel] ( <i>L</i> $\sqcap$ $\square$ <i>d</i> ), and [Remote spd ref 2] ( <i>F</i> $\supseteq$ $\square$ 7).                                                                                                    |
| 49  | [3-wire]                                                                                                    | OFF: Motor ramps down to a stop<br>ON: drive ready for operation                                                                                                    |
| 51  | [Reset kWh]<br>Clear accumulated power<br>consumption kWh display                                                          | OFF: No function<br>ON: Clears kWh memory                                                                                                    |
| 52  |                                                                                                    | A DANGER         LOSS OF PERSONNEL AND EQUIPMENT PROTECTION         When F 5 5 0 is set to 1 or 2 and a logic input set to function "52" is activated, all the drive controller protection will be disable.         • Logic input should not be enable on function 52 for typical applications         • Logic input should be enable on function 52 only in extraordinary situations where a thorough risk analysis demonstrates that the presence of adjustable speed drive protection poses a greater risk than personnel injury or equipment damage.         Failure to follow these instructions will result in death or serious injury.         This function enables the "Forced fire" mode.         In this mode, all the detected fault will be ignored or if it is a hardware trip, the drive will be reset to try to restart.         OFF: No function         ON: Motor runs at speed set by F 2 9 4         Note: F 6 5 0, F 6 5 9 and F 2 9 4 must be configured to activate this function. |

| Fun | ction                                                                                                    | Action                                                                                                    |
|-----|----------------------------------------------------------------------------------------------------|----------------------------------------------------------------------------------------------------|
| No. | Description                                                                                                  |                                                                                                    |
| 53  | [Fire mode]                                                                                                  | This function enables the "Fire" mode<br>OFF: No function<br>ON: Motor runs at speed set by $F \stackrel{?}{_{\sim}} \stackrel{9}{_{\sim}} \stackrel{9}{_{\sim}} \stackrel{1}{_{\sim}} \stackrel{1}{_{\sim}$ |
| 54  | [Inverse Run permis.]<br>Inversion of run permis-<br>sive (see also input func-<br>tion 1 page <u>91</u> )   | OFF: drive ready for operation<br>ON: drive motor output disabled, motor coasts to stop<br>This mode allows to have a freewheel stop using a terminal command.                                                                                                    |
| 55  | [Inv fault reset]<br>Inversion of clear detect-<br>ed fault (see also input<br>function 10 page <u>91</u> )  | <b>A DANGER</b><br><b>UNINTENDED EQUIPMENT OPERATION</b><br>This configuration enables to reset the drive. Check this action will not endanger per-<br>sonnel or equipment in any way<br><b>Failure to follow these instructions will result in death or serious injury.</b><br>OFF to ON transition clears a detected fault (if cause of detected fault has been cleared)                                                                                                    |
| 56  | [Run, FW]<br>Combination of run per-<br>missive and run forward<br>command (2-wire control<br>only)          | OFF: drive motor output disabled, motor coasts to stop<br>ON: Motor runs forward                                                                                                    |
| 57  | [Run, RV]<br>Combination of run per-<br>missive and run reverse<br>command (2-wire control<br>only)          | OFF: drive motor output disabled, motor coasts to stop<br>ON: Motor runs reverse                                                                                                    |
| 61  | [I limit 1/2]<br>Current limit level selec-<br>tion                                                          | OFF: Current limit level 1 [Motor Current Limit] ( <i>F E D I</i> ) selected<br>ON: Current limit level 2 [Mot. 2 current limit] ( <i>F I B</i> 5) selected                                                                                                    |
| 62  | [RY on]<br>Holding of RYA-RYC<br>relay output                                                                | OFF: Normal real-time relay operation<br>ON: RYA-RYC is held on once activated                                                                                                    |
| 64  | [Cancel HMI cmd]<br>Cancellation of last<br>graphic display option<br>command                                | OFF: Last graphic display option command cancelled<br>ON: Last graphic display option command retained                                                                                                    |
| 65  | [PID integral]<br>Clear PID integral value                                                                   | OFF: No action<br>ON: PID integral value held at zero                                                                                                    |
| 66  | [Run-fw-sp1]<br>Combination of run per-<br>missive, run forward com-<br>mand, and preset speed 1<br>command  | OFF: drive motor output disabled, motor coasts to stop<br>ON: Motor runs forward at speed set by $5 r$ /, preset speed 1                                                                                                    |
| 67  | [Run-rev-sp1]<br>Combination of run per-<br>missive, run reverse com-<br>mand, and preset speed 1<br>command | OFF: drive motor output disabled, motor coasts to stop<br>ON: Motor runs reverse at speed set by 5 r 1, preset speed 1                                                                                                    |
| 68  | [Run-fw-sp2]<br>Combination of run per-<br>missive, run forward com-<br>mand, and preset speed 2<br>command  | OFF: drive motor output disabled, motor coasts to stop<br>ON: Motor runs forward at speed set by 5 r 2, preset speed 2                                                                                                    |
| 69  | [Run-rev-sp2]<br>Combination of run per-<br>missive, run reverse com-<br>mand, and preset speed 2<br>command | OFF: drive motor output disabled, motor coasts to stop<br>ON: Motor runs reverse at speed set by 5 r 2, preset speed 2                                                                                                    |

| Fun | ction                                                                                                    | Action                                                                                                    |
|-----|----------------------------------------------------------------------------------------------------|----------------------------------------------------------------------------------------------------|
| No. | Description                                                                                                  |                                                                                                    |
| 70  | [Run-fw-sp4]<br>Combination of run per-<br>missive, run forward com-<br>mand, and preset speed 4<br>command  | OFF: drive motor output disabled, motor coasts to stop<br>ON: Motor runs forward at speed set by $5 r 4$ , preset speed 4                                                                                                    |
| 71  | [Run-rev-sp4]<br>Combination of run per-<br>missive, run reverse com-<br>mand, and preset speed 4<br>command | OFF: drive motor output disabled, motor coasts to stop<br>ON: Motor runs reverse at speed set by $5 r 4$ , preset speed 4                                                                                                    |
| 72  | [PID rev]<br>PID error signal reversed                                                                       | OFF: if $F \mid I \mid = 72$ and F terminal is OFF, PI error input = reference - feedback<br>ON: if $F \mid I \mid = 72$ and F terminal is ON, PI error input = feedback - reference                                                                                                    |
| 73  | [Damper feedBack]                                                                                            | OFF: if $F \mid I \mid$ or $F \mid I \stackrel{?}{_{_{_{_{_{_{}}}}}}}$ or $F \mid I \stackrel{?}{_{_{_{_{}}}}}$ is not set to 73 the damper has no effect.<br>ON: if $F \mid I \mid$ or $F \mid I \stackrel{?}{_{_{_{_{}}}}}$ or $F \mid I \stackrel{?}{_{_{_{_{}}}}}$ = 73 the damper is ON.<br>The damper feedback has not effect if not configured to an output. |

#### Logic Input Function Compatibility

- O = Compatible
- X = Incompatible
- + = Compatible under some conditions
- @ = Priority

| Function No. / Function |                                             |   | 2 | 3 | 5 | 6-9 | 10/55 | 11/45 | 13 | 14 | 15 | 46/47 | 48 | 41-43 | 49 | 38 | 39 | 40 | 52/53 |
|-------------------------|---------------------------------------------|---|---|---|---|-----|-------|-------|----|----|----|-------|----|-------|----|----|----|----|-------|
| 1/54                    | [No assigned] / [Inverse Run<br>permissive] |   | @ | @ | @ | @   | 0     | 0     | @  | 0  | 0  | 0     | 0  | 0     | @  | 0  | 0  | 0  | х     |
| 2                       | [Forward]                                   | + |   | х | 0 | 0   | 0     | х     | Х  | 0  | 0  | х     | 0  | 0     | Х  | 0  | 0  | 0  | х     |
| 3                       | [Reverse]                                   | + | + |   | 0 | 0   | 0     | х     | Х  | 0  | 0  | х     | 0  | 0     | Х  | 0  | 0  | 0  | х     |
| 5                       | [Acc / Dec]                                 | + | 0 | 0 |   | 0   | 0     | х     | Х  | 0  | 0  | х     | 0  | 0     | 0  | 0  | 0  | Х  | 0     |
| 6~8                     | [PS1]~[PS3]                                 | + | 0 | 0 | 0 |     | 0     | х     | Х  | 0  | 0  | х     | 0  | 0     | 0  | 0  | 0  | 0  | х     |
| 10/55                   | [Fault reset] / [Inv fault reset]           | 0 | 0 | 0 | 0 | 0   |       | х     | 0  | 0  | 0  | х     | 0  | 0     | 0  | 0  | 0  | 0  | х     |
| 11/45                   | [Ext. fault] / [Inv. Ext. fault]            | + | @ | @ | @ | @   | @     |       | @  | @  | 0  | +     | 0  | @     | @  | 0  | 0  | 0  | х     |
| 13                      | [DC braking]                                | + | @ | @ | @ | @   | 0     | х     |    | @  | 0  | х     | 0  | @     | @  | 0  | 0  | 0  | х     |
| 14                      | [PID disable]                               | 0 | 0 | 0 | 0 | 0   | 0     | х     | Х  |    | 0  | х     | 0  | 0     | 0  | 0  | 0  | 0  | х     |
| 15                      | [Param Edit]                                | 0 | 0 | 0 | 0 | 0   | 0     | 0     | 0  | 0  |    | 0     | 0  | 0     | 0  | 0  | 0  | 0  | 0     |
| 46/47                   | [Ext. Th fault] / [Inv Ext. Th<br>fault]    | @ | @ | @ | @ | @   | @     | +     | @  | @  | 0  |       | 0  | 0     | @  | 0  | 0  | 0  | х     |
| 48                      | [Forced local]                              | 0 | 0 | 0 | 0 | 0   | 0     | 0     | 0  | 0  | 0  | 0     |    | 0     | 0  | 0  | 0  | 0  | х     |
| 41-43                   | [(+) speed]<br>[(-) speed] [+/- clear]      | 0 | 0 | 0 | 0 | 0   | 0     | 0     | 0  | 0  | 0  | 0     | 0  |       | 0  | 0  | 0  | 0  | х     |
| 49                      | [3-wire]                                    | + | @ | @ | 0 | 0   | 0     | х     | Х  | 0  | 0  | х     | 0  | 0     |    | 0  | 0  | 0  | х     |
| 38                      | [Frequency source]                          | 0 | 0 | 0 | 0 | 0   | 0     | 0     | 0  | 0  | 0  | 0     | 0  | 0     | 0  |    | 0  | 0  | х     |
| 39                      | [Motor switch]                              | 0 | 0 | 0 | 0 | 0   | 0     | 0     | 0  | 0  | 0  | 0     | 0  | 0     | 0  | 0  |    | Х  | 0     |
| 40                      | [Mot param. switch]                         | 0 | 0 | 0 | @ | 0   | 0     | 0     | 0  | 0  | 0  | 0     | 0  | 0     | 0  | 0  | @  |    | 0     |
| 52/53                   | [Forced mode] / [Fire mode]                 | @ | @ | @ | 0 | @   | @     | @     | @  | @  | 0  | @     | @  | @     | @  | @  | 0  | 0  |       |

The following logic input functions are active, regardless of the [Frequency mode sel] ( $F \sqcap \Box d$ ) and [Command mode sel] ( $E \sqcap \Box d$ ) setting.

- (1) Run permissive
- (10) Clear detected fault
- (11) External detected fault

When determining function compatibility using the table above, the function listed horizontally is activated first and the function listed vertically is activated second.

### **Relay Output Functions**

The two relay outputs (FL and RYA-RYC) can be set to the functions described in the table below.

| Func | tion No. / Description                                                                                                    | Action                                                                                                    |
|------|----------------------------------------------------------------------------------------------------|----------------------------------------------------------------------------------------------------|
| 0    | [Low speed reach]<br>Low speed reached                                                                                                    | OFF: output frequency is low speed setting [Low limit frequency] ( $L L$ ) ON: output frequency is > low speed setting $L L$                                                                                                    |
| 1    | [Inv low spd reach]<br>Inversion of low speed reached                                                                                                    | OFF: output frequency is > low speed setting [Low limit frequency] ( $L L$ ) ON: output frequency is low speed setting $L L$                                                                                                    |
| 2    | [High speed reach]<br>High speed reached                                                                                                    | OFF: output frequency is < high speed setting [Upper limit freq] ( $UL$ )<br>ON: output frequency is high speed setting $UL$                                                                                                    |
| 3    | [Inv Hi spd reach]<br>Inversion of high speed reached                                                                                                    | OFF: output frequency is high speed setting [Upper limit freq] ( $UL$ )<br>ON: output frequency is < high speed setting $UL$                                                                                                    |
| 4    | [F100 speed reach]<br>F   D speed reached (See page<br><u>114</u> for more details on parameter<br>F   D D)                                                                                                    | OFF: output frequency is < [Freq. 1 reached] ( $F \mid \square \square$ ) speed setting<br>ON: output frequency is $F \mid \square \square$ speed setting                                                                                                    |
| 5    | [Inv F100 sp reach]<br>Inversion of <i>F</i>   [] [] speed reached                                                                                                    | OFF: output frequency is [Freq. 1 reached] (F I D D) speed setting<br>ON: output frequency is < F I D D speed setting                                                                                                    |
| 6    | [Speed reach]<br>Commended speed reached                                                                                                    | OFF: output frequency is commanded speed +/- [Freq.2 bandw.] ( $F \mid \square 2$ ) hysteresis band<br>ON: output frequency is > commanded speed +/- $F \mid \square 2$ hysteresis band                                                                                                    |
| 7    | [Inv speed reach]<br>Inversion of commanded speed<br>reached                                                                                                    | OFF: output frequency is > commanded speed +/- [Freq.2 bandw.]         (F   ] ?) hysteresis band         ON: output frequency is commanded speed +/- F   ] ? hysteresis band                                                                                                    |
| 8    | [F101 speed reach]<br>F   0   speed reached (See page<br><u>114</u> for more details on parameters<br>F   0   and F   0 2.)                                                                                                    | OFF: output frequency is [Freq. 2 reached] ( $F \mid \square \mid$ ) speed +/- [Freq.2 bandw.] ( $F \mid \square 2$ ) hysteresis band<br>ON: output frequency is > $F \mid \square \mid$ speed +/- $F \mid \square 2$ hysteresis band                                                                                                    |
| 9    | [Inv F101 sp reach]<br>Inversion of <i>F</i> / <i>D</i> / speed reached                                                                                                    | OFF: output frequency is > [Freq. 2 reached] ( $F \mid \square \mid$ ) speed +/- [Freq.2 bandw.] ( $F \mid \square \mid$ ) hysteresis band<br>ON: output frequency is $F \mid \square \mid$ speed +/- $F \mid \square \mid$ hysteresis band                                                                                                    |
| 10   | [Drive fault]<br>Fault relay. The drive is not in a fault<br>state during auto fault reset attempts.<br>See also function 36 page <u>102</u> .                                                                                      | <ul> <li>OFF: No drive detected fault</li> <li>ON: drive detected fault</li> <li><b>MARNING</b></li> <li>LOSS OF CONTROL</li> <li>When <i>F 1 3 0</i>, <i>F 1 3 7</i> is set to <i>10</i>, the output will be active when the drive will detect a fault.</li> <li>The drive status will not be detected if the wiring is damaged for any reason.</li> <li>Do not select <i>10</i> unless you are sure that your signal will be present in any case.</li> <li>Failure to follow these instructions can result in death, serious injury, or equipment damage.</li> </ul> |
| 11   | [No drive fault]<br>Inversion of Drive fault function.                                                                                                    | OFF: drive detected fault<br>ON: No drive detected fault                                                                                                    |
| 12   | [Overload flt]<br>Overtorque fault<br>Overtorque fault detection is active<br>only if parameter $F = 15 = 1$ . See<br>page <u>132</u> for more detail on an<br>overtorque detected fault and<br>parameters $F = 15$ and $F = 18$ .) | OFF: Estimated motor torque has NOT been at [Overtorque level]<br>( $F \ E \ I \ E$ ) level for a time period longer than that set by [Ovtorque det<br>time] ( $F \ E \ I \ B$ )<br>ON: Estimated motor torque has been at $F \ E \ I \ E$ level for a time period<br>longer than that set by $F \ E \ I \ B$ . drive stopped, displaying $\ B \ E$                                                                                                    |
| 13   | [Inv overload flt]<br>Inversion of Overload flt function                                                                                                    | OFF: Estimated motor torque has been at [Overtorque level] ( $F \ E \ I \ E$ )<br>level for a time period longer than that set by [Ovtorque det time]<br>( $F \ E \ I \ B$ ). drive stopped, displaying $\square \ E$<br>ON: Estimated motor torque has NOT been at $F \ E \ I \ E$ level for a time<br>period longer than that set by $F \ E \ I \ B$                                                                                                    |

| Fund | tion No. / Description                                                                                                    | Action                                                                                                    |  |  |  |  |
|------|----------------------------------------------------------------------------------------------------|----------------------------------------------------------------------------------------------------|--|--|--|--|
| 14   | [Drive running]<br>Run relay                                                                                                    | OFF: drive is not powering the motor<br>ON: drive is powering the motor, accelerating, decelerating, at constant<br>speed, or DC braking                                                                                                    |  |  |  |  |
| 15   | [Drive no run]<br>Inversion of Drive no run function                                                                                                    | OFF: drive is powering the motor, accelerating, decelerating, at constant speed, or DC braking ON: drive is not powering the motor                                                                                                    |  |  |  |  |
| 16   | [Motor overload]<br>Motor overload alarm detection is only<br>active if parameter <i>D L I</i> is set to<br>either 0, 1, 4, or 5. See page <u>135</u> for<br>more detail on motor overload<br>protection settings.                                               | OFF: motor thermal state is < 50% of motor overload detected fault level ON: motor thermal state is 50% of motor overload detected fault level                                                                                                    |  |  |  |  |
| 17   | [Inv mot. overload]<br>Inversion of Motor overload function                                                                                                    | OFF: motor thermal state is 50% of motor overload detected fault level ON: motor thermal state is < 50% of motor overload detected fault level                                                                                                    |  |  |  |  |
| 20   | [Torque alarm]<br>Overtorque alarm detection is active<br>only if parameter $F \ge 15 = 0$ . See<br>page <u>132</u> for more detail on the over-<br>torque alarm and parameters [Over-<br>torque level] ( $F \ge 1 \ge$ ), [Overtorque<br>band] ( $F \le 1 =$ ). | OFF: Estimated motor torque is < 70% of <i>F E I E</i> level minus <i>F E I g</i> hysteresis band<br>ON: Estimated motor torque is 70% of <i>F E I E</i> level                                                                                                    |  |  |  |  |
| 21   | [Inv torque alarm]<br>Inversion of Torque alarm function                                                                                                    | OFF: Estimated motor torque is 70% of [Overtorque level] ( <i>F &amp; I &amp;</i> ) level<br>ON: Estimated motor torque is < 70% of <i>F &amp; I &amp;</i> level minus<br>[Overtorque band] ( <i>F &amp; I &amp;</i> ) hysteresis band                                                                                                    |  |  |  |  |
| 22   | [Gen. alarm]<br>General alarm                                                                                                    | <ul> <li>OFF: No detected fault condition from the sources listed below exists</li> <li>ON: A detected fault has been issued by one of the following sources: <ul> <li>Overtorque detected fault (output functions 12 and 13)</li> <li>Motor overload (output functions 16 and 17)</li> <li>Overtorque detected fault (output functions 20 and 21)</li> <li>Load detection loss (output functions 24 and 25)</li> <li>Run time (output functions 42 and 43)</li> <li>Undervoltage (output functions 54 and 55)</li> <li>drive in sleep mode (see for more detail on parameter F 2 5 5)</li> <li>Power loss (see for more detail on parameter F 3 0 2)</li> <li>Overcurrent – motor current limit level (parameter F 5 0 1)</li> <li>Overvoltage – DC bus voltage overvoltage stall level (parameter F 5 2 5)</li> <li>Drive overheating</li> </ul> </li> </ul>              |  |  |  |  |
| 23   | [Inv gen. alarm]<br>Inversion of General alarm function                                                                                                    | <ul> <li>OFF: A detected fault has been issued by one of the following sources:</li> <li>Overtorque detected fault (output functions 12 and 13)</li> <li>Motor overload (output functions 16 and 17)</li> <li>Overtorque detection loss (output functions 20 and 21)</li> <li>Failure of load detection (output functions 24 and 25)</li> <li>Run time (output functions 42 and 43)</li> <li>Undervoltage (output functions 54 and 55)</li> <li>Drive in sleep mode (see for more detail on parameter <i>F</i> 2 5 5)</li> <li>Power loss (see for more detail on parameter <i>F</i> 3 0 2)</li> <li>Overcurrent – motor current limit level (parameter <i>F</i> 5 0 1)</li> <li>Overvoltage – DC bus voltage overvoltage stall level (parameter <i>F</i> 5 2 5)</li> <li>drive overheating</li> <li>ON: No alarm condition from the sources listed above exists</li> </ul> |  |  |  |  |
| 24   | [Underload detect.]<br>(See page $130$ for more detail on parameters $F = 0.9 - F = 1.2$ and the underload function.)                                                                                                    | OFF: Motor current is greater than $F \vdash I$   level + $F \vdash D =$ hysteresis band<br>ON: Motor current is less than $F \vdash I$   level for the time set by $F \vdash I =$                                                                                                    |  |  |  |  |
| 25   | [Inv underl. det.]<br>Inversion of Underload detect. func-<br>tion                                                                                                    | OFF: Motor current is less than <i>F</i> <u>6</u> <i>I I</i> level for the time set by <i>F</i> <u>6</u> <i>I</i> <u>2</u><br>ON: Motor current is greater than <i>F</i> <u>6</u> <i>I I</i> level + <i>F</i> <u>6</u> <u>0</u> <del>9</del> hysteresis band                                                                                                    |  |  |  |  |

| Fund | ction No. / Description                                        | Action                                                                                                    |  |  |  |
|------|----------------------------------------------------------------|----------------------------------------------------------------------------------------------------|--|--|--|
| 26   | [Manu reset fit.]<br>Non-autoresettable detected fault         | OFF: None of the detected fault conditions listed below existON: One (or more) of the following detected fault conditions exists and hasstopped the drive:• $E - external detected fault• E - IB - VIA analog input signal detected fault• E - IB - VIA analog input signal detected fault• E - IB - VIA analog input signal detected fault• E - IB - VIA analog input signal detected fault• E - IB - VIA analog input signal detected fault• E - IB - VIA analog input signal detected fault• E - 2D - excessive torque boost• E - 2D - excessive torque boost• E - 2D - excessive torque boost• E - 2D - excessive torque boost• E - 2D - excessive torque boost• E - 2D - excessive torque boost• E - 2D - excessive torque boost• E - 2D - excessive torque boost• E - 2D - excessive torque boost• E - 2D - excessive torque boost• E - 2D - excessive torque boost• E - 2D - excessive torque boost• E - 2D - excessive torque boost• E - 2D - excessive torque boost• E - 2D - excessive torque fault CPU detected fault 1• E F - 2 - main control board RAM• E r r I - amain control board CPU detected fault 1• E r r J - emain control board CPU detected fault 1• E r r J - main control board RAM• E r r J - main control board CPU detected fault 1• E r r J - main control board CPU detected fault 1• E r r J - amain control board CPU detected fault 1• E r r J - excessil communication network• E r r J - auto-tunin$                                                                                                    |  |  |  |
| 27   | [Inv manu reset flt.]<br>Inversion of Manu reset flt. function | <ul> <li>OFF: One (or more) of the following fault conditions exists and has stopped the drive:</li> <li><i>E</i> - external detected fault</li> <li><i>E</i> - 18 - VIA analog input signal</li> <li><i>E</i> - 19 - main control board CPU communication</li> <li><i>E</i> - 20 - excessive torque boost</li> <li><i>E</i> - 21 - main control board CPU detected fault 2</li> <li><i>E E P</i> 1 - main control board EEPROM detected fault 1</li> <li><i>E E P</i> 2 - main control board EEPROM detected fault 2</li> <li><i>E E P</i> 3 - main control board EEPROM detected fault 1</li> <li><i>E F P</i> 3 - main control board EEPROM detected fault 2</li> <li><i>E F P</i> 3 - main control board EEPROM detected fault 3</li> <li><i>E F P</i> 3 - main control board EEPROM detected fault 3</li> <li><i>E F P</i> 4 - output phase loss detection</li> <li><i>E r r</i> 1 - speed reference</li> <li><i>E r r</i> 3 - main control board CPU detected fault 1</li> <li><i>E r r</i> 3 - main control board CPU detected fault 1</li> <li><i>E r r</i> 4 - main control board CPU detected fault 1</li> <li><i>E r r</i> 5 - serial communication control</li> <li><i>E r r</i> 7 - motor current sensor</li> <li><i>E r r</i> 8 - serial communication network</li> <li><i>E r r</i> 9 - graphic display option communication interruption</li> <li><i>E L</i> 9 P - drive ratings</li> <li><i>D C R</i> - short-circuit detected in drive output inverter stage during motor startup</li> <li><i>D H</i> 2 - external overheating</li> <li><i>D L</i> - short-circuit detected in motor or output wiring during motor startup</li> <li><i>D H</i> 2 - external overheating</li> <li><i>D L</i> - short-circuit detected in motor or output wiring during motor startup</li> <li><i>D H</i> 2 - external overheating</li> <li><i>D L</i> - underload</li> <li><i>U P</i> 1 - Undervoltage</li> </ul> |  |  |  |

| Fund | tion No. / Description                                                                                                    | Action                                                                                                    |  |  |  |
|------|----------------------------------------------------------------------------------------------------|----------------------------------------------------------------------------------------------------|--|--|--|
| 28   | [Auto-reset fault]<br>Auto-clear detected fault<br><b>Note:</b> Relay activates when<br>maximum number of autoclear set<br>by [Number auto reset] ( $F \exists \Box \exists$ )<br>page <u>124</u> is reached.                  | <ul> <li>OFF: None of the detected fault conditions listed below exist</li> <li>ON: One (or more) of the following detected fault conditions exists: <ul> <li>F d I – damper detected fault 1 (closed damper)</li> <li>F d Z – damper detected fault 2 (opened damper)</li> <li>D [ I – overcurrent during acceleration</li> <li>D [ Z – overcurrent during deceleration</li> <li>D [ J – overcurrent during constant speed</li> <li>D [ I – Short circuit or ground detected fault during acceleration</li> <li>D [ Z P – Short circuit or ground detected fault during deceleration</li> <li>D [ J P – Short circuit or ground detected fault during deceleration</li> <li>D [ Z P – Short circuit or ground detected fault during constant speed</li> <li>D [ J P – Short circuit or ground detected fault during constant speed</li> <li>D [ J P – Short circuit or ground detected fault during constant speed</li> <li>D [ J P – Short circuit or ground detected fault during constant speed</li> <li>D [ J P – Short circuit or ground detected fault during constant speed</li> <li>D [ J P – Short circuit or ground detected fault during constant speed</li> <li>D [ J P – Overvoltage during acceleration</li> <li>D P I – overvoltage during deceleration</li> <li>D P Z – overvoltage during deceleration</li> <li>D P Z – overvoltage during constant speed</li> </ul> </li> </ul> |  |  |  |
| 29   | [Inv auto-reset fit]<br>Inversion of Auto-reset fault function<br><b>Note:</b> Relay deactivates when<br>maximum number of autoclear set<br>by [Number auto reset] ( $F \exists \Box \exists$ )<br>page <u>124</u> is reached. | <ul> <li>OFF: One (or more) of the following detected fault conditions exists:</li> <li>F d I - damper detected fault 1 (closed damper)</li> <li>F d 2 - damper detected fault 2 (opened damper)</li> <li>D [ I - overcurrent during acceleration</li> <li>D [ 2 - overcurrent during deceleration</li> <li>D [ 3 - overcurrent during constant speed</li> <li>D [ IP - Short circuit or ground detected fault during acceleration</li> <li>D [ 2P - Short circuit or ground detected fault during deceleration</li> <li>D [ 3P - Short circuit or ground detected fault during constant speed</li> <li>D [ 3P - Short circuit or ground detected fault during constant speed</li> <li>D [ 2P - Short circuit or ground detected fault during constant speed</li> <li>D [ 2P - Short circuit or ground detected fault during constant speed</li> <li>D [ 2 - overvoltage during acceleration</li> <li>D [ 2 - overvoltage during acceleration</li> <li>D P - overvoltage during deceleration</li> <li>D P - overvoltage during constant speed</li> </ul>                                                                                                    |  |  |  |
| 30   | [Drive rdy 1]<br>drive ready condition 1                                                                                                    | OFF: drive not ready for operation<br>ON: drive ready for operation (ready includes active run permissive and ac-<br>tive run command)                                                                                                    |  |  |  |
| 31   | [Inv drive rdy 1]<br>Inversion of Drive rdy 1 function                                                                                                    | OFF: drive ready for operation (ready includes active run permissive and active run command)<br>ON: drive not ready for operation                                                                                                    |  |  |  |
| 32   | [Drive rdy 2]<br>drive ready condition 2                                                                                                    | OFF: drive not ready for operation<br>ON: drive ready for operation (ready does not include active run permissive<br>or active run command)                                                                                                    |  |  |  |
| 33   | [Inv drive rdy 2]<br>Inversion of Drive rdy 2 function                                                                                                    | OFF: drive ready for operation (ready does not include active run permis-<br>sive or active run command)<br>ON: drive not ready for operation                                                                                                    |  |  |  |
| 34   | [VIB ref source]<br>VIB input reference source                                                                                                    | OFF: analog input terminal VIB is NOT the active speed reference source<br>ON: VIB is the active speed reference source                                                                                                    |  |  |  |
| 35   | [Inv VIB ref source]<br>Inversion of VIB ref source function                                                                                                    | OFF: analog input terminal VIB is the active speed reference source<br>ON: VIB is NOT the active speed reference source                                                                                                    |  |  |  |

| Func | tion No. / Description                                                                                                    | Action                                                                                                    |  |  |  |
|------|----------------------------------------------------------------------------------------------------|----------------------------------------------------------------------------------------------------|--|--|--|
| 36   | [Fault relay]<br>(The drive is not in a fault state during<br>auto clear detected fault attempts.<br>See also function 10 page <u>98</u> ) | <ul> <li>LOSS OF CONTROL</li> <li>When F 13D, F 132, F 137 is set to 36, the output will be active when the drive will detect a fault.</li> <li>The drive status will not be detected if the wiring is damaged for any reason.</li> <li>Do not select 36 unless you are sure that your signal will be present in any case.</li> <li>Failure to follow these instructions can result in death, serious injury, or equipment damage.</li> </ul> |  |  |  |
|      |                                                                                                    | OFF: No drive detected fault<br>ON: drive detected fault.<br>Relay activates when a clearable fault occurs and the drive attempts to re-<br>start. Relay deactivates when drive is restarting.                                                                                                    |  |  |  |
| 37   | [Inv fault relay]<br>Inversion of Fault relay function 36                                                                                  | OFF: drive detected fault<br>ON: No drive detected fault<br>Relay deactivates when a clearable fault occurs and the drive attempts to<br>restart. Relay activates when drive is restarting.                                                                                                    |  |  |  |
| 38   | [Ser. data relay FL]<br>Serial communication data                                                                                          | OFF: Serial communication word $F R 5 D$ bit 0 = 0<br>ON: Serial communication word $F R 5 D$ bit 0 = 1                                                                                                    |  |  |  |
| 39   | [Inv ser. dat rel. FL]<br>Inversion of ser. dat rel. FL function                                                                           | OFF: Serial communication word $F = 5$ bit 0 = 1<br>ON: Serial communication word $F = 5$ bit 0 = 0                                                                                                    |  |  |  |
| 40   | [Ser. data relay RY]<br>Serial communication data                                                                                          | OFF: Serial communication word $F = 5$ bit 1 = 0<br>ON: Serial communication word $F = 5$ bit 1 = 1                                                                                                    |  |  |  |
| 41   | [Inv ser. dat rel RY]<br>Inversion of ser. dat rel. RY function                                                                            | OFF: Serial communication word $F R 5 D$ bit 1 = 1<br>ON: Serial communication word $F R 5 D$ bit 1 = 0                                                                                                    |  |  |  |
| 42   | [Drive run time al]<br>Drive operational run time alarm<br>(see page $120$ for more detail on<br>parameter $F = 2$ 1).                     | OFF: Run time is $< F \vdash 2 \mid$ time setting<br>ON: Run time is $F \vdash 2 \mid$ time setting                                                                                                    |  |  |  |
| 43   | [Inv.drive run time al] Inversion of Drive<br>run time al function                                                                         | OFF: Run time is <i>F E 2 I</i> time setting<br>ON: Run time is < <i>F E 2 I</i> time setting                                                                                                    |  |  |  |
| 44   | [Drive serv. alarm]<br>Drive service alarm (see page <u>133</u><br>for more detail on parameter<br>F E 3 4).                               | OFF: drive maintenance detected fault not active<br>ON: drive maintenance detected fault active                                                                                                    |  |  |  |
| 45   | [Inv. drive serv. alarm] Inversion of Drive serv. alarm function                                                                           | OFF: drive maintenance detected fault active<br>ON: drive maintenance detected fault not active                                                                                                    |  |  |  |
| 48   | [LI F state]<br>Logic input F state                                                                                                    | OFF: Logic input F is not active<br>ON: Logic input F is active                                                                                                    |  |  |  |
| 49   | [Inv. LI F state] Inversion of LI F state<br>function                                                                                      | OFF: Logic input F is active<br>ON: Logic input F is not active                                                                                                    |  |  |  |
| 50   | [LI R state]<br>Logic input R state                                                                                                    | OFF: Logic input R is not active<br>ON: Logic input R is active                                                                                                    |  |  |  |
| 51   | [Inv. LI R state] Inversion of LI R state function                                                                                         | OFF: Logic input R is active<br>ON: Logic input R is not active                                                                                                    |  |  |  |
| 52   | [Speed ref = VIA]<br>Drive speed reference equals VIA sig-<br>nal                                                                          | OFF: Speed reference from the source identified by<br>[Frequency mode sel] ( $F \sqcap \square \dashv$ ) or the source identified by<br>[Remote spd ref 2] ( $F \dashv \square \dashv$ ) $\neq$ VIA signal<br>ON: Speed reference from the source identified by $F \sqcap \square \dashv$ or the source<br>identified by $F \dashv \square \dashv$ or the source                                                                              |  |  |  |
| 53   | [Inv. speed ref = VIA] Inversion of<br>Speed ref = VIA function                                                                            | OFF: Speed reference from the source identified by<br>[Frequency mode sel] ( $F \sqcap \square d$ ) or the source identified by<br>[Remote spd ref 2] ( $F \supseteq \square 7$ ) = VIA signal<br>ON: Speed reference from the source identified by $F \sqcap \square d$ or the source<br>identified by $F \supseteq \square 7 \neq$ VIA signal                                                                                               |  |  |  |

| Func | tion No. / Description                                                   | Action                                                                                                    |
|------|--------------------------------------------------------------------------|----------------------------------------------------------------------------------------------------|
| 54   | [Undervolt. alarm]<br>Undervoltage alarm                                 | OFF: Undervoltage detected fault is not active<br>ON: Undervoltage detected fault is active                                                                                                    |
| 55   | [Inv. undervolt. alarm] Inversion of Un-<br>dervolt. al. function        | OFF: Undervoltage detected fault is active<br>ON: Undervoltage detected fault is not active                                                                                                    |
| 56   | [Loc / remote]<br>Local/remote switching                                 | OFF: drive is in remote mode<br>ON: drive is in local mode                                                                                                    |
| 57   | [Inv. loc / remote] Inversion of Loc / re-<br>mote function              | OFF: drive is in local mode<br>ON: drive is in remote mode                                                                                                    |
| 58   | [PTC alarm]<br>PTC thermal alarm                                         | OFF: Motor temperature as indicated by PTC thermal probes is < 60% of<br>the detected fault level<br>ON: Motor temperature as indicated by PTC thermal probes is 60% of the<br>detected fault level                                                                                                    |
| 59   | [Inv. PTC alarm] Inversion of PTC alarm function                         | OFF: Motor temperature as indicated by PTC thermal probes is 60% of the detected fault level ON: Motor temperature as indicated by PTC thermal probes is < 60% of the detected fault level                                                                                                    |
| 60   | [Speed ref = VIB]<br>Drive speed reference equals VIB sig-<br>nal        | OFF: Speed reference from the source identified by<br>[Frequency mode sel] ( $F \sqcap \square d$ ) or the source identified [Remote spd ref 2]<br>( $F \nvDash \square \square$ ) $\neq$ VIB signal<br>ON: Speed reference from source identified by $F \sqcap \square d$ or the source iden-<br>tified $F \nvDash \square \square$ $=$ VIB signal           |
| 61   | [Inv. speed ref = VIB] Inversion of<br>Speed ref = VIB function          | OFF: Speed reference from source identified by<br>[Frequency mode sel] ( $F \sqcap \square \dashv$ ) or the source identified [Remote spd ref 2]<br>( $F \supseteq \square \uparrow$ ) = VIB signal<br>ON: Speed reference from the source identified by $F \sqcap \square \dashv$ or the source<br>identified $F \supseteq \square \uparrow \neq$ VIB signal |
| 62   | [VIA detection]<br>Analog VIA detection                                  | ON: The value of VIA is equal to or higher than $F   E D + F   E  $<br>OFF: The value of VIA is equal to or lower than $F   E D - F   E  $                                                                                                    |
| 63   | [Inv. VIA detection] Inversion of VIA detection function                 | ON: The value of VIA is equal to or lower than F I 6 0 - F I 6 I<br>OFF: The value of VIA is equal to or higher than F I 6 0 + F I 6 I                                                                                                    |
| 64   | [VIB detection]<br>Analog VIB detection                                  | ON: The value of VIB is equal to or higher than $F \mid E \mid 2 + F \mid E \mid 3$<br>OFF: The value of VIB is equal to or lower than $F \mid E \mid 2 - F \mid E \mid 3$                                                                                                    |
| 65   | [Inv. VIB detection] Inversion of VIB detection function                 | ON: The value of VIB is equal to or lower than $F \mid E \mid 2 \mid F \mid E \mid 3$<br>OFF: The value of VIB is equal to or higher than $F \mid E \mid 2 \mid F \mid E \mid 3$                                                                                                    |
| 66   | [Freq. reach hyst]<br>Set frequency attainment signal with<br>hysteresis | ON: The ouptput frequency is equal to or higher than $F \mid \square \mid + F \mid \square \mid 2$<br>OFF: The ouptput frequency is equal to or lower than $F \mid \square \mid - F \mid \square \mid 2$<br>(See page <u>114</u> for more detail on parameters $F \mid \square \mid 1$ and $F \mid \square \mid 2$ .)                                         |
| 67   | [Inv. freq. reach hyst] Inversion of Freq. reach hyst function           | ON: The ouptput frequency is equal to or lower than $F \mid D \mid -F \mid D \mid 2$<br>OFF: The ouptput frequency is equal to or higher than $F \mid D \mid +F \mid D \mid 2$<br>(See page <u>114</u> for more detail on parameters $F \mid D \mid$ and $F \mid D \mid 2$ .)                                                                                 |
| 68   | [Damper]<br>Damper control                                               | ON: The damper is ON.<br>OFF: The damper is OFF (see page <u>116</u> )                                                                                                    |
| 69   | [Inv. damper] Inversion of Damper function                               | ON: The damper is OFF.<br>OFF: The damper is ON (see page <u>116</u> )                                                                                                    |
| 254  | [Relay OFF]<br>Relay output is OFF                                       | OFF                                                                                                    |
| 255  | [Relay ON]<br>Relay output is ON                                         | ON                                                                                                    |

#### **Analog Input Functions**

Two analog inputs are supplied with the ATV212 drive. The terminals are designated VIA and VIB.

#### Analog Input VIA

- VIA can accept the following signal types:
  - Voltage (V): 0–10 V, voltage or potentiometer input
    - Current (I): 0-20 mA or 4-20 mA
  - The signal type (V or I) is selected by setting SW100 on the main control board.
  - For information on wiring, consult the ATV212 Installation manual.
- The slope and bias of the input signal are adjusted with parameters F 2 D I F 2 D 4 and F 4 7 D F 4 7 I. For more information, see page <u>106</u>.
- VIA is configured as the speed reference input in the following macro-configurations:
  - Run permissive
  - 3-wire
  - 4-20 mA.
- Relay output functions 34 and 35 can signal when VIA is being used as the speed reference source. For more information, see table on page <u>101</u> and consult "I/O Control Parameters" on page <u>90</u>.
- Relay output functions 52 and 53 can be used to signal the results of a comparison between the signal at VIA and the speed reference commanded by [Frequency mode sel] (F □ □ d) or [Remote spd ref 2] (F 2 □ 7). This function can also be used to send out a signal indicating whether the amount of processing and the amount of feedback agree with each other. For more information, see table on page <u>98</u>. Also, consult "I/O Control Parameters" on page <u>90</u> and review information about parameter F <u>16</u> 7 on page <u>115</u>.
- The drive can enter a detected fault state if the VIA signal drops below a specified level for more than 300 mS. For more information, see parameter F <u>5</u> <u>3</u> on page <u>130</u> and code <u>E</u> IB on page <u>150</u>.
- VIA can serve as an analog or a logic input, depending on setting of parameter *F* 109 (set to 0 for analog input). Analog input is the factory setting. See page <u>90</u> for more information about parameter *F* 109.

#### Analog Input VIB

- VIB can accept the following signal types:
- Voltage (V): 0–10V, voltage or potentiometer input
- PTC motor thermal sensor input. For more information, see parameters F 6 4 5 and F 6 4 6 on page 111.
- Adjust the slope and bias of the input signal with parameters F 2 ID F 2 I 3 and F 4 7 2 F 4 7 3. For more information, see page <u>106</u>.
- Relay output functions 52 and 53 can signal when VIA is being used as the speed reference source. For more
  information, see table on page <u>102</u> and consult "I/O Control Parameters" on page <u>90</u>.
- Relay output functions 60 and 61 can be used to signal the results of a comparison between the signal at VIB and the speed reference commanded by [Frequency mode sel] (F Π □ d) or [Remote spd ref 2] (F 2 □ 7). This function can also be used to send out a signal indicating whether the amount of processing and the amount of feedback agree with each other. For more information, see table on page <u>98</u>. Also, consult "I/O Control Parameters" on page <u>90</u> and review information about parameter F 16 7 on page <u>115</u>.

#### General

- The selection of VIA or VIB as the speed reference input in remote mode is made through parameters [Frequency mode sel] (F □ □ d) and [Remote spd ref 2] (F □ □ 7). F □ □ d is the primary speed reference source, while F □ □ 7 is the secondary source. Switching between the two is determined by the setting of parameter [Auto/man speed ref] F □ □ 0. For more information, see page 108.
- Analog output terminal FM can be configured to provide a signal in proportion to the VIA or VIB signal levels. See parameter F II 5 L, selections 13 and 14, on page <u>108</u>.
- When PID control is enabled, VIA or VIB can serve as the setpoint input. Either VIA or VIB needs to be selected as the feedback input. See page <u>110</u> for more information on parameter F <u>3 6 0</u> and PID control.
- Information can be transferred between the serial communication network and the analog inputs via read and write functions *F B 7 D*, *F B 7 I*, and *F B 7 S F B 7 P*. For more information, see pages <u>140</u> to <u>141</u>.

#### **Analog Output Functions**

One analog output is supplied with the ATV212 drive. The terminal is designated FM.

FM is a multifunctional programmable analog output supplying an output frequency signal as the factory default.

The FM terminal can output a voltage or current signal.

- When switch SW101 is set to V (voltage), FM outputs a 0–10 Vdc signal at 1 mA.
- When switch SW101 is set to I (current), FM outputs a 0–20 mA signal up to 24 Vdc. For detail on proper wiring, consult the ATV212 Installation manual.

The drive value represented by the FM analog output signal is determined by the setting of parameter [AO funct. selection] ( $F \Pi 5 L$ ) (see page <u>108</u>).

Calibrating the FM signal output to provide full scale deflection on an analog meter is achieved by adjusting parameter [AO scaling] ( $F \Pi$ ) (see page <u>108</u>).

The slope and bias of the FM analog output signal can be adjusted using parameters F = 5 and F = 5. For more information, see page <u>109</u>.

#### **Analog Input Adjustments**

#### Analog Input Speed Reference and Output Frequency

Do not set the same frequency values for both output frequency levels 1 and 2. This will cause an E - r I detected fault.

When using a 4–20 mA signal, set speed reference level 1 value to 20% (4 ÷ 20 = 20%).

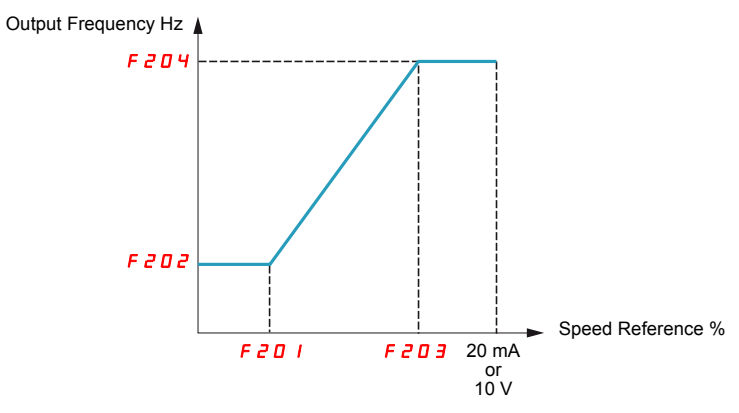

A further refinement of the bias and slope of the analog input signals can be made with parameters  $F \neq 7D - F \neq 7B$ .

| Code    | Name / Description      |                                                  | Adjustment range | Factory setting |
|---------|-------------------------|--------------------------------------------------|------------------|-----------------|
| F 2 O I | [VIA ref point 1]       | VIA speed reference level 1                      | 0 to 100%        | 0%              |
|         |                         |                                                  |                  |                 |
| F 2 O 2 | [VIA freq. point 1]     | VIA output frequency level 1                     | 0.0 to 200.0 Hz  | 0.0 Hz          |
|         |                         |                                                  |                  |                 |
| F 2 O 3 | [VIA ref point 2]       | VIA speed reference level 2                      | 0 to 100%        | 100%            |
|         |                         |                                                  |                  |                 |
| F 2 0 4 | [VIA freq. point 2]     | VIA output frequency level 2                     | 0.0 to 200.0 Hz  | 50.0 Hz         |
|         |                         |                                                  |                  |                 |
| F 160   | [VIA rel thresh. logic] | Threshold logic for relay link to VIA            | 0 to 100%        | 0%              |
|         |                         |                                                  | 1                |                 |
| F 16 I  | [VIA threshold hyst.]   | Hysteresis threshold for logic relay link to VIA | 0 to 20%         | 3%              |
|         |                         |                                                  | 1                |                 |
| F 2 1 0 | [VIB ref. point 1]      | VIB speed reference level 1                      | 0 to 100%        | 0%              |
|         |                         |                                                  |                  |                 |
| F 2     | [VIB freq. point 1]     | VIB output frequency level 1                     | 0.0 to 200.0 Hz  | 0.0 Hz          |
|         |                         |                                                  | 1                |                 |
| F 2   2 | [VIB ref. point 2]      | VIB speed reference level 2                      | 0 to 100%        | 100%            |
|         |                         |                                                  | 1                |                 |
| F 2   3 | [VIB freq. point 2]     | VIB output frequency level 2                     | 0.0 to 200.0 Hz  | 50.0 Hz         |
|         |                         |                                                  |                  |                 |
| F 162   | [VIB rel thresh. logic] | Threshold logic for relay link to VIB            | 0 to 100%        | 0%              |
|         |                         |                                                  | 1                |                 |
| F 163   | [VIB threshold hyst.]   | Hysteresis threshold for logic relay link to VIB | 0 to 20%         | 3%              |
|         |                         |                                                  |                  |                 |

| Code    | Name / Description                                                                                                    |                       | Adjustment range | Factory setting |  |  |  |  |
|---------|----------------------------------------------------------------------------------------------------|-----------------------|------------------|-----------------|--|--|--|--|
| FYTO    | [VIA bias]                                                                                                    | VIA analog input bias | 0 to 255         | 128             |  |  |  |  |
|         | A DANGER<br>UNINTENDED EQUIPMENT OPERATION<br>If the input bias level is set too high, the drive will start the motor without a signal present at VIA or VIB.<br>Failure to follow these instructions will result in death or serious injury. |                       |                  |                 |  |  |  |  |
| FYTI    | [VIA gain]                                                                                                    | VIA analog input gain | 0 to 255         | 148             |  |  |  |  |
| F 4 7 2 | [VIB bias]                                                                                                    | VIB analog input bias | 0 to 255         | 128             |  |  |  |  |
|         | A DANGER                                                                                                    |                       |                  |                 |  |  |  |  |
|         | Failure to follow these instructions will result in death or serious injury.                                                                                                    |                       |                  |                 |  |  |  |  |
| F H T B | [VIB gain]                                                                                                    | VIB analog input gain | 0 to 255         | 148             |  |  |  |  |
|         |                                                                                                    |                       |                  |                 |  |  |  |  |

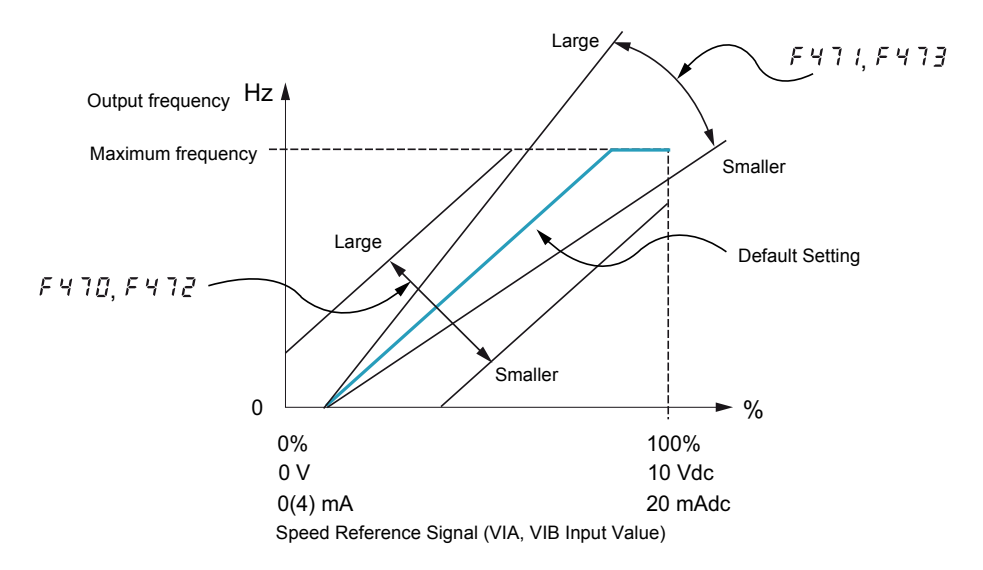

Parameters [VIA bias] (F 4 7 D) and [VIB bias] (F 4 7 D) are factory set so that a minimal signal needs to be applied to VIA or VIB before the drive starts the motor.

- To increase the signal level required to start the motor, decrease the input bias level.
- To reduce the signal level required to start the motor, increase the input bias level.

# 

#### UNINTENDED EQUIPMENT OPERATION

If the input bias level is set too high, the drive will start the motor without a signal present at VIA or VIB. Failure to follow these instructions will result in death or serious injury.

Parameters [VIA gain] (F 4 7 1) and [VIB gain] (F 4 7 3) are factory set so that the drive output reaches rated voltage and frequency just before the signal to VIA or VIB reaches its maximum level.

- To decrease the signal level required before the drive output reaches rated voltage and frequency, increase the input gain level.
- To increase the signal level required before the drive output reaches rated voltage and frequency, decrease the input gain level.

Note: If the input gain level is set too low, the drive output may never reach rated voltage and frequency.

| Code    | Name / Description                                                                                                    |                                                                                                    | cription                                                                                                    |                                                                                                    |                                                                                                    | Factory setting                                                                                                    |  |  |  |  |  |
|---------|----------------------------------------------------------------------------------------------------|----------------------------------------------------------------------------------------------------|----------------------------------------------------------------------------------------------------|----------------------------------------------------------------------------------------------------|----------------------------------------------------------------------------------------------------|----------------------------------------------------------------------------------------------------|--|--|--|--|--|
| F 2 D D | [Auto/man speed ref]                                                                                                   |                                                                                                    | speed ref]                                                                                                    | Auto/Manual Speed Refere                                                                                                    | uto/Manual Speed Reference Switching 0                                                                                                    |                                                                                                    |  |  |  |  |  |
| D<br>I  | <b>[Enab</b><br><b>[Disal</b><br>Switch<br>To use<br>When<br>( <i>F ∩ L</i><br>When<br>( <i>F ∂ L</i><br>When<br>Below | ble]<br>ble]<br>hing be'<br>e this fu<br>the ass<br>d d) (se<br>the ass<br>d d) (se the ass<br>d d) (se the ass<br>d d) (se the ass<br>d d | tween two speed re<br>unction, you need to<br>signed logic input is<br>signed logic input is<br>signed logic input is<br>se page <u>78</u> ).<br>eter $F \stackrel{?}{_{2}} \stackrel{?}{_{2}} \stackrel{?}{_{2}} \stackrel{?}{_{2}} \stackrel{?}{_{2}} \stackrel{?}{_{2}} \stackrel{?}{_{2}} is setit will follow the F \stackrel{?}{_{2}} \stackrel{?}{_{2}} \stackrel{?}{_$ | n two speed reference sources by means of a logic input is enabled if parameter <i>F</i> 2 0 0 is set to 0.<br>on, you need to assign a logic input to function 38, Auto/Man speed ref.<br>ed logic input is off, the drive will follow the speed reference source defined by parameter [Frequency mode<br>ge <u>77</u> ).<br>ed logic input is on, the drive will follow the speed reference source defined by parameter [Remote spd ref<br>ge <u>78</u> ).<br><i>F</i> 2 0 0 is set to 1, the drive will follow the <i>F</i> ∩ 0 d speed reference source when it is operating above 1<br>follow the <i>F</i> 2 0 7 speed reference source. |                                                                                                    |                                                                                                    |  |  |  |  |  |
| FNSL    | [AO funct. selection]                                                                                                  |                                                                                                    |                                                                                                    | Analog Output Function Se                                                                                                    | election                                                                                                    | 0                                                                                                    |  |  |  |  |  |
|         | V                                                                                                    | /alue                                                                                                    |                                                                                                    | Function                                                                                                    | Maximum Signal                                                                                                    |                                                                                                    |  |  |  |  |  |
|         |                                                                                                    | 0                                                                                                    | [Motor frequency                                                                                                    | ]: Output frequency                                                                                                    | [Max frequency] (F H)                                                                                                    |                                                                                                    |  |  |  |  |  |
|         |                                                                                                    | 1                                                                                                    | [Motor current]:                                                                                                    | Output current                                                                                                    | 150 % of [Motor current]                                                                                                    |                                                                                                    |  |  |  |  |  |
|         |                                                                                                    | 2                                                                                                    | [Speed ref]: Speed                                                                                                    | ed reference                                                                                                    | [Max frequency] (F H)                                                                                                    |                                                                                                    |  |  |  |  |  |
|         |                                                                                                    | Э                                                                                                    | [DC bus U]: DC b                                                                                                    | ous voltage                                                                                                    | 150 % of [DC bus U]                                                                                                    |                                                                                                    |  |  |  |  |  |
|         |                                                                                                    | Ч                                                                                                    | [Motor U]: Outpu                                                                                                    | t motor voltage                                                                                                    | 150 % of [Motor U]                                                                                                    |                                                                                                    |  |  |  |  |  |
|         |                                                                                                    | 5                                                                                                    | [Input power]: In                                                                                                    | put power                                                                                                    | 185 % of [Input power]                                                                                                    |                                                                                                    |  |  |  |  |  |
|         |                                                                                                    | 6                                                                                                    | [Output power]:                                                                                                    | Output power                                                                                                    | 185 % of [Output power]                                                                                                    |                                                                                                    |  |  |  |  |  |
|         |                                                                                                    | 7                                                                                                    | [motor torque]: E                                                                                                    | Estimated motor torque                                                                                                    | 250 % of rated motor torque                                                                                                    |                                                                                                    |  |  |  |  |  |
|         |                                                                                                    | 8                                                                                                    | [Torque I]: Motor                                                                                                    | torque current                                                                                                    | Current at 250 % of rated motor t                                                                                                    | orque                                                                                                    |  |  |  |  |  |
|         |                                                                                                    | 9                                                                                                    | [Motor thermal]:                                                                                                    | Motor thermal state                                                                                                    | 100 % of motor's rating                                                                                                    |                                                                                                    |  |  |  |  |  |
|         |                                                                                                    | 10                                                                                                    | [Drive thermal]: (                                                                                                    | drive thermal state                                                                                                    | 100 %                                                                                                    |                                                                                                    |  |  |  |  |  |
|         |                                                                                                    | 11                                                                                                    | [Do not use]: DC                                                                                                    | NOT USE                                                                                                    | -                                                                                                    |                                                                                                    |  |  |  |  |  |
|         |                                                                                                    | 12                                                                                                    | [Internal reference<br>reference (after F                                                                                                    | ce]: Internal speed<br>PID)                                                                                                    | [Max frequency] (F H)                                                                                                    |                                                                                                    |  |  |  |  |  |
|         |                                                                                                    | 13                                                                                                    | [VIA]: VIA input v                                                                                                    | value                                                                                                    | Maximum input value                                                                                                    |                                                                                                    |  |  |  |  |  |
|         |                                                                                                    | 14                                                                                                    | [VIB]: VIB input v                                                                                                    | value                                                                                                    | Maximum input value                                                                                                    |                                                                                                    |  |  |  |  |  |
|         |                                                                                                    | 15                                                                                                    | [Fixed 100%]: Fix<br>(Selection 1 – ou                                                                                                    | xed output – 100% signal<br>utput current)                                                                                                    | -                                                                                                    |                                                                                                    |  |  |  |  |  |
|         |                                                                                                    | 16                                                                                                    | [Fixed 50%]: Fixe<br>(Selection 1 – ou                                                                                                    | ed output – 50% signal<br>Itput current)                                                                                                    | -                                                                                                    |                                                                                                    |  |  |  |  |  |
|         |                                                                                                    | רו                                                                                                    | [Fixed 100%]: Fix<br>(Selections 0, 2,<br>8, 9,10, 12, 13, 1                                                                                                    | ted output – 100% signal<br>3, 4, 5, 6, 7,<br>4, 18)                                                                                                    | -                                                                                                    |                                                                                                    |  |  |  |  |  |
|         |                                                                                                    | 18                                                                                                    | [Com data]: Seria                                                                                                    | al communication data                                                                                                    | FR5 / = 1000                                                                                                    |                                                                                                    |  |  |  |  |  |
|         |                                                                                                    | 19                                                                                                    | [Do not use]: DO                                                                                                    | NOT USE                                                                                                    | -                                                                                                    |                                                                                                    |  |  |  |  |  |
| FП      | [AO :                                                                                                    | scalin                                                                                                    | ·g]                                                                                                    | Analog Output Scaling                                                                                                    |                                                                                                    | -                                                                                                    |  |  |  |  |  |
|         | Param<br>ing the<br>As you<br>the EN<br>adjust                                                                         | neter <i>F</i><br>e slope<br>u adjus<br>NT key<br>tment h                                                                                                    | $\Pi$ is used to match<br>and bias of the ana<br>t the value of $F \Pi$ ,<br>on the drive embed<br>as been saved.                                                                                                    | the FM terminal output sig<br>alog output signal. Before a<br>monitor the display on the<br>Ided display terminal. The d                                                                                                    | nal with the input requirements of the djusting $F \Pi$ , set [AO funct. selection] attached panel meter. When the meter rive will flash between $F \Pi$ and the ac | attached panel meter by adjust-<br>( $F \Pi 5 L$ ) to either $I 5$ or $I 7$ .<br>er display reaches 100%, press<br>djusted value, indicating that the |  |  |  |  |  |

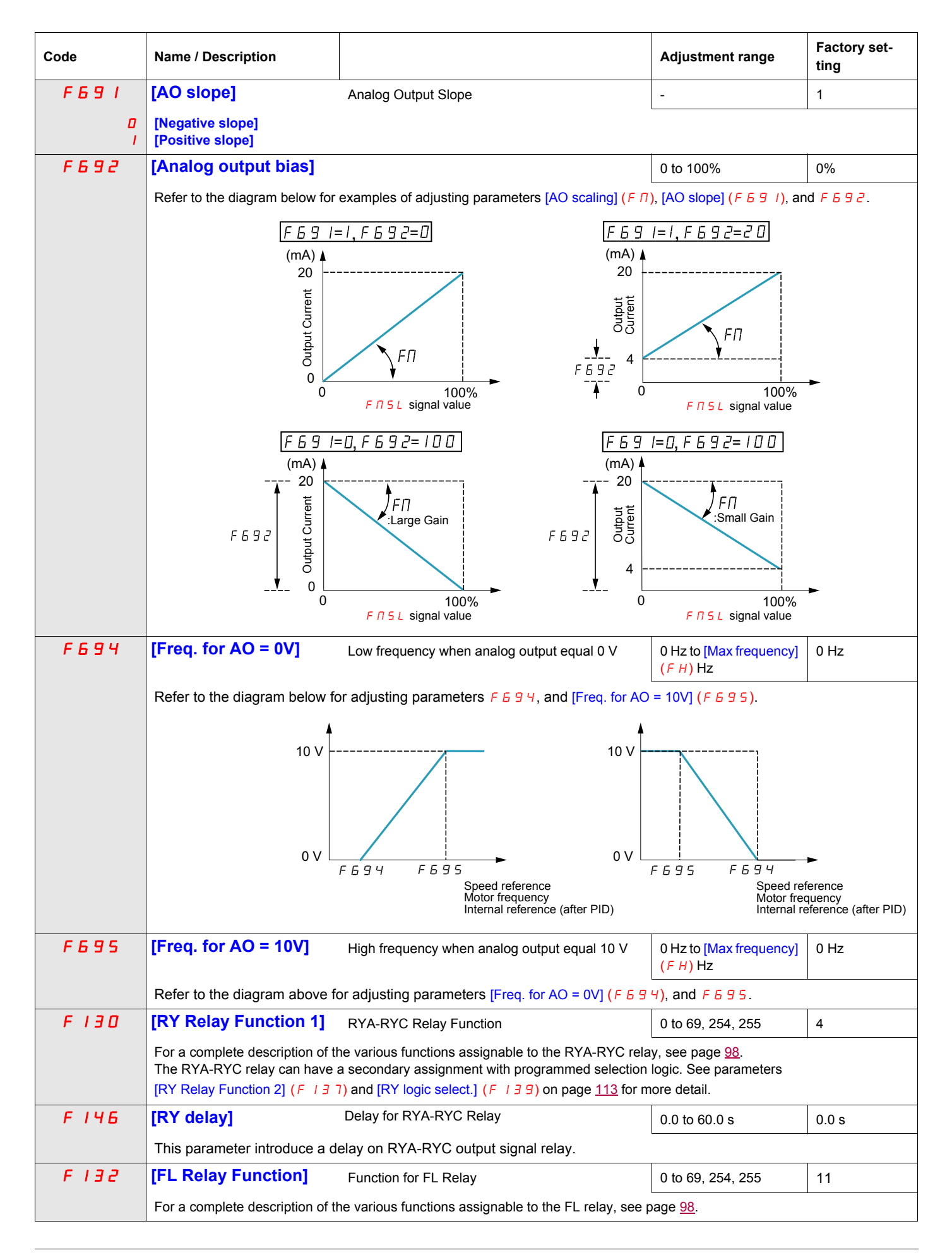

| Code        | Name / Description                                                                                                    |                                                                                                    | Adjustment range                                                                                        | Factory set-<br>ting |  |  |  |  |
|-------------|----------------------------------------------------------------------------------------------------|----------------------------------------------------------------------------------------------------|----------------------------------------------------------------------------------------------------|----------------------|--|--|--|--|
| F 147       | [FL Relay delay]                                                                                                    | Delay for FL Relay                                                                                                    | 0.0 to 60.0 s                                                                                           | 0.0 s                |  |  |  |  |
|             | This parameter introduce a d                                                                                                    | elay on FL output signal relay.                                                                                                    |                                                                                                    | _ L                  |  |  |  |  |
| F360        | [PID control enable]                                                                                                    |                                                                                                    | -                                                                                                    | 0                    |  |  |  |  |
| ם<br>ו<br>2 | <ul> <li>[No PID]: PID disabled</li> <li>[PID by VIA]: Enabled (feedback source is VIA)</li> <li>[PID by VIB]: Enabled (feedback source is VIB)</li> <li>Parameter F 3 6 0 is used to enable PID control and define the source of the feedback signal.</li> <li>The PID source is defined by the setting of parameter [Frequency mode sel] (F 1 0 d) (see page 77).</li> <li>Parameter [Freq band det range] (F 1 6 7) can be adjusted to command a drive relay to signal when the PID setpoint and feedback are in agreement (see page 115).</li> </ul>                                                                  |                                                                                                    |                                                                                                    |                      |  |  |  |  |
| F 3 6 2     | [PID Prop Gain]                                                                                                    | PID Proportionnal Gain                                                                                                    | 0.01 to 100.0%                                                                                          | 0.30%                |  |  |  |  |
|             | Parameter $F \exists b d$ adjusts the proportional gain applied during PID control. The speed change applied to the motor is a correc-<br>tional value proportional to the product of this parameter's setting and the process error (deviation between the setpoint and the<br>feedback value).<br>A higher setting of $F \exists b d$ provides a fast response to a process error but may also result in instability such as hunting. The<br>diagram below illustrates the effect produced by adjusting $F \exists b d$ .<br>Feedback<br>Amount<br>Fast Response<br>( $F \exists b d d d d d d d d d d d d d d d d d d$ |                                                                                                    |                                                                                                    |                      |  |  |  |  |
| F 3 6 3     | [PID Integral Gain]                                                                                                    |                                                                                                    | 0.01 to 100.0                                                                                           | 0.20                 |  |  |  |  |
|             | Parameter <i>F</i> 3 <i>E</i> 3 adjusts the<br>by the proportional gain are cle<br>A higher setting of <i>F</i> 3 <i>E</i> 3 pro<br>diagram below illustrates the er<br>Feedback Amount                                                                                                    | integral gain applied during PID control. Any residua<br>ared to zero over time by the integral gain function.<br>vides a fast response to a process error but may als<br>ffect produced by adjusting $F \exists f \exists f \exists$ .<br>( $F \exists f \exists f \exists f \exists f \exists f d d d d d d d d d d$ | al process errors that rema<br>o result in instability such<br>beed Change<br>more information, see tab | as hunting. The      |  |  |  |  |
|             | parameters [LI F selection] ( $F \mid I \mid I$ ), [LI R selection] ( $F \mid I \mid 2$ ), [LI RES selection] ( $F \mid I \mid 3$ ), page <u>90</u> , and [VIA LI selection] ( $F \mid I \mid B$ ), page <u>90</u> .                                                                                                    |                                                                                                    |                                                                                                    |                      |  |  |  |  |

| Code        | Name / Description                                                                                                    |                                                                                                    | Adjustment range                                                                                                    | Factory set-<br>ting                                              |  |  |  |  |
|-------------|----------------------------------------------------------------------------------------------------|----------------------------------------------------------------------------------------------------|----------------------------------------------------------------------------------------------------|-------------------------------------------------------------------|--|--|--|--|
| F366        | [PID Derivative Gain]                                                                                                    | [PID Derivative Gain] 0.00 to 2.55 0.00                                                                                                    |                                                                                                    |                                                                   |  |  |  |  |
|             | Parameter $F \ni E E$ adjusts the derivative gain applied during PID control. This gain adjusts the response time of the drive to rapid changes in the process.<br>Increasing the setting of $F \ni E E$ more than necessary may cause great fluctuations in motor speed resulting in system instability. The diagram below illustrates the effect produced by adjusting $F \ni E E$ . |                                                                                                    |                                                                                                    |                                                                   |  |  |  |  |
| F 3 5 9     | [PID ctrl wait time]         If parameter F 3 5 9 is set to a the time set by F 3 5 9, the drives a set by F 3 5 9, the drives a set by F 3 5 9.                                                                                                    | Current Error<br>Previous<br>Error<br>Feedback<br>Amount<br>PID Control Waiting Time<br>a value greater than 0 seconds, the drive will not imm<br>ve will ignore the feedback signal, accelerating the m           | - → →<br>d Change<br><br>Gain<br><br>ive Gain<br><br>Time<br>0 to 2400 s<br>ediately enter PID control<br>otor to the speed set by th | 0<br>upon startup. For<br>e reference input.                      |  |  |  |  |
|             | This function can be used to he erating level.                                                                                                    | alp prevent the drive from entering PID control mode                                                                                                    | before the system approa                                                                                                    | ches the final op-                                                |  |  |  |  |
| F 3 8 0     | [PID reverse error]                                                                                                    | PI regulator reversal direction correction                                                                                                    |                                                                                                    | 0                                                                 |  |  |  |  |
| 0<br>1      | [No]<br>[Yes]<br>This function is used to reverse<br>If F 3 8 0 = 0 or No, PI error in                                                                                                    | ed to reverse the error PI for Water Pump.                                                                                                    |                                                                                                    |                                                                   |  |  |  |  |
|             | If F 3 B D = 1 or Yes, PI error i                                                                                                    | nput = feedback - reference. The motor speed decre                                                                                                    | ases when the error is pos                                                                                                    | sitive.                                                           |  |  |  |  |
| F 3 9 1     | [Stop on LL hyst]                                                                                                    | Stop on LL hysteresis                                                                                                    | 0.0 to [Max frequency]<br>(F H)                                                                                                    | 0.2 Hz                                                            |  |  |  |  |
| F 3 9 2     | [PID wake up (thres)]                                                                                                    | PI wake up threshold on PI error                                                                                                    | 0.0 to [Max frequency]<br>(F H)                                                                                                    | 0.0 Hz                                                            |  |  |  |  |
|             |                                                                                                    |                                                                                                    |                                                                                                    |                                                                   |  |  |  |  |
|             | UNINTENDED EQUIPMENT<br>Check that unintended restarts<br>Failure to follow these instru                                                                                                    | OPERATION<br>s will not endanger personnel or equipment in any wa<br>uctions will result in death or serious injury.                                                                                               | ay.                                                                                                    |                                                                   |  |  |  |  |
| F 3 9 3     | [PID wake up, feedb]                                                                                                    | PI wake up threshold on PI feedback error                                                                                                    | 0.0 to [Max frequency]<br>(F H)                                                                                                    | 0.0 Hz                                                            |  |  |  |  |
|             | A DANGER<br>UNINTENDED EQUIPMENT OPERATION<br>Check that unintended restarts will not endanger personnel or equipment in any way.<br>Failure to follow these instructions will result in death or serious injury.                                                                                                    |                                                                                                    |                                                                                                    |                                                                   |  |  |  |  |
| F 6 4 5     | [Mot PTC selection] PTC Motor Thermal Protection Enable - 0                                                                                                    |                                                                                                    |                                                                                                    |                                                                   |  |  |  |  |
| ם<br>ו<br>2 | [Disabled]<br>[Enabled fault] (detected fault<br>display an [PTC overheating] (<br>[Enabled alarm] (alarm mode)<br>tected fault and continue opera<br>Setting parameter $F = 4 = 5$ to 1<br>lation manual, for wiring details                                                                                                    | mode). If $F = 6 + 5$ is set to 1 and the PTC probe excee<br>$\Box + Z$ code.<br>b. If $F = 5 + 5$ is set to 2 and the PTC probe exceeds a<br>ting.<br>I or 2 converts control terminal VIB into a PTC motor<br>5. | eds a given, threshold, the given, threshold, the drive thermal probe input. See t                                                    | e drive will trip and<br>e will signal a de-<br>he ATV212 Instal- |  |  |  |  |

| Code    | Name / Description   | Adjustment range | Factory set-<br>ting |
|---------|----------------------|------------------|----------------------|
| F 6 4 6 | [PTC resistor value] | 10 to 9999 Ω     | 3000 Ω               |
|         |                      |                  |                      |

#### **Active Logic Function**

Two logic input functions can be configured to be active. The logic input functions assigned to parameters [Logic Funct 1 active] ( $F \mid D \mid B$ ) and [Logic Funct 2 active] ( $F \mid I \mid D$ ) will continuously affect drive operation. See table beginning on page <u>91</u> for a list of available logic input functions.

| Code    | Name / Description                             | Adjustment range | Factory setting |
|---------|------------------------------------------------|------------------|-----------------|
| F 108   | [Logic Funct 1 active] Active Logic Function 1 | 0 to 73          | 0               |
|         |                                                |                  |                 |
| F     D | [Logic Funct 2 active] Active Logic Function 2 | 0 to 73          | 1               |
|         |                                                |                  |                 |

If *F* / / D is not set to 1 (logic function [Run permissive]), a logic input should be assigned to the [Run permissive] logic function to enable the motor to start.

#### **Preset Speeds**

A maximum of seven preset speeds can be selected by 4 logic inputs (F, R, RES, or VIA). Preset speed control is only active when the drive is in logic input control ([Command mode sel] (CMOd) = 0).

For one preset speed, assign a logic input to function 6.

For up to three preset speeds, use two logic inputs for functions 6 and 7.

For up to seven preset speeds, use three logic inputs for functions 6, 7, and 8.

Preset speed commands take priority over speed commands from any other source. For more information on preset speeds, see page  $\underline{91}$ . See page  $\underline{42}$ , for wiring instructions and timing diagram.

| Code  | Name / Description | Adjustment range | Factory setting |
|-------|--------------------|------------------|-----------------|
| Sr I  | [Preset speed 1]   | LL to UL Hz      | 15 Hz           |
|       |                    |                  |                 |
| 5 r 2 | [Preset speed 2]   | LL to UL Hz      | 20 Hz           |
|       |                    |                  |                 |
| 5 r 3 | [Preset speed 3]   | LL toUL Hz       | 25 Hz           |
|       |                    |                  |                 |
| 5r4   | [Preset speed 4]   | LL to UL Hz      | 30 Hz           |
|       |                    |                  |                 |
| 5 r 5 | [Preset speed 5]   | LL to UL Hz      | 35 Hz           |
|       |                    |                  |                 |
| 5 r 6 | [Preset speed 6]   | LL to UL Hz      | 40 Hz           |
|       |                    |                  |                 |
| 5-7   | [Preset speed 7]   | LL to UL Hz      | 45 Hz           |
|       |                    |                  |                 |

#### +/- Speed Control Parameters

+/- speed (motorized potentiometer) control is selected by setting parameter [Frequency mode sel] (F  $\sqcap \square d$ ) or [Remote spd ref 2] (F  $\supseteq \square$  7) to 5 (see pages 77 and 78). Two logic inputs are required, one to increase the speed command (logic input function 41) and one to decrease the speed command (logic input function 42). Logic input function 43 clears the speed reference value accumulated by the +/- speed logic inputs.

Parameters F 2 6 4 – F 2 6 9 refine the operation of +/- speed control.

The ratio of parameter *F 2 6 5* to parameter *F 2 6 4* determines the (+) speed command slope:

(+) speed command slope =  $F \ge 6 \le 1 = F \ge 6 4$ 

The ratio of parameter  $F \ge 6$  7 to parameter  $F \ge 6$  6 determines the (-) speed command slope.

(-) speed command slope =  $F \ge 6 = 7 / F \ge 6 = 6$ 

For more detail, see page <u>94</u>.

| Code    | Name / Description                                                                                                    |                                                                                                    | Adjustment range                  | Factory setting |
|---------|----------------------------------------------------------------------------------------------------|----------------------------------------------------------------------------------------------------|-----------------------------------|-----------------|
| F 2 6 4 | [+speed LI resp time]                                                                                                    | +Speed Logic Input Response Time                                                                                                    | 0.0 to 10.0 s                     | 0.1 s           |
|         | Parameter $F \ge 6 \ 4$ sets the maximum on-time of the logic input assigned to (+) speed, limiting the speed increase, as defined by parameter [+speed freq. step] ( $F \ge 6 \ 5$ ), to only one step. Keeping the logic input active longer than the time set by parameter $F \ge 6 \ 4$ will allow multiple step increases of the speed command.                               |                                                                                                    |                                   |                 |
| F265    | [+speed freq. step]                                                                                                    | +Speed Frequency Steps                                                                                                    | 0.0 to [Max frequency] (F H) Hz   | 0.1 Hz          |
|         | Parameter F 2 6 5 sets the fre                                                                                                    | equency width in Hz of each (+) speed commar                                                                                                    | nd step.                          |                 |
| F266    | [- speed LI resp time]                                                                                                    | -Speed Logic Input Response Time]                                                                                                    | 0.0 to 10.0 s                     | 0.1 s           |
|         | Parameter <i>F 2 6 6</i> sets the maximum on-time of the logic input assigned to<br>(-) speed, limiting the speed decrease, as defined by parameter [-speed freq. step] ( <i>F 2 6 7</i> ), to only one step. Keeping the logic input active longer than the time set by parameter [+speed freq. step] ( <i>F 2 6 5</i> ) will allow multiple step decreases of the speed command. |                                                                                                    |                                   |                 |
| F 2 6 7 | [- speed freq. step]                                                                                                    | -Speed Frequency Steps                                                                                                    | 0.0 to [Max frequency] (F H) Hz   | 0.1 Hz          |
|         | Parameter F 2 6 7 sets the fre                                                                                                    | equency width in Hz of each (-) speed comman                                                                                                    | d step.                           |                 |
| F268    | [Init +/- Speed]                                                                                                    | Initial +/- Speed Command                                                                                                    | 0.0 to [Max frequency] (F H) Hz   | 0.0 Hz          |
|         | Parameter <i>F 2 5 B</i> sets the +/- speed command in Hz that is applied to the drive when it is first powered up. Leaving this parameter at its default value will result in the drive's output frequency starting at 0 Hz every time it is powered up.                                                                                                    |                                                                                                    |                                   |                 |
| F 2 6 9 | [Init +/- Speed memo]                                                                                                    | Change of Initial +/- Speed Frequency                                                                                                    | -                                 | 1               |
| 0<br>1  | [Disable]<br>[Enable]<br>The setting parameter <i>F 2 5 9</i> determines whether the value of parameter [Init +/- Speed] ( <i>F 2 5 B</i> ) will change every time pow-<br>er is cycled to the drive. If parameter <i>F 2 5 9</i> is set to 1, parameter <i>F 2 5 B</i> will be set to the last speed command received by<br>the drive before power was removed.                   |                                                                                                    |                                   |                 |
| FIJT    | [RY Relay Function 2]                                                                                                    | RYA-RYC Relay Secondary Function                                                                                                    | 0 to 61, 254, 255                 | 255             |
|         | The RYA-RYC relay can be set to signal a secondary condition. The primary RYA-RYC relay function is set by parameter [RY Relay Function 1] ( $F \mid \exists D$ ) (see page 109). See table beginning on page 98 for a complete description of the primary and secondary functions that can be assigned to the RYA-RYC relay.                                                      |                                                                                                    |                                   |                 |
| F 139   | [RY logic select.]                                                                                                    | RYA-RYC Relay Function Logic Selection                                                                                                    | -                                 | 0               |
| 0<br>1  | [Function 1and 2]: [RY Relay<br>[Function 1 or 2]: F I 3 D (pri<br>The RYA-RYC relay can be co<br>Both the primary AND seconda<br>Only one OR the other is met (                                                                                                    | Function 1] ( $F \mid J \mid D$ ) (primary) and [RY Relay<br>imary) or $F \mid J \mid T$ (secondary)<br>infigured to energize when either:<br>ary conditions are met (true) ( $F \mid J \mid T \mid T$ = 0), or<br>true) ( $F \mid J \mid T \mid T$ = 1) | Function 2] (F 1 3 7) (secondary) |                 |

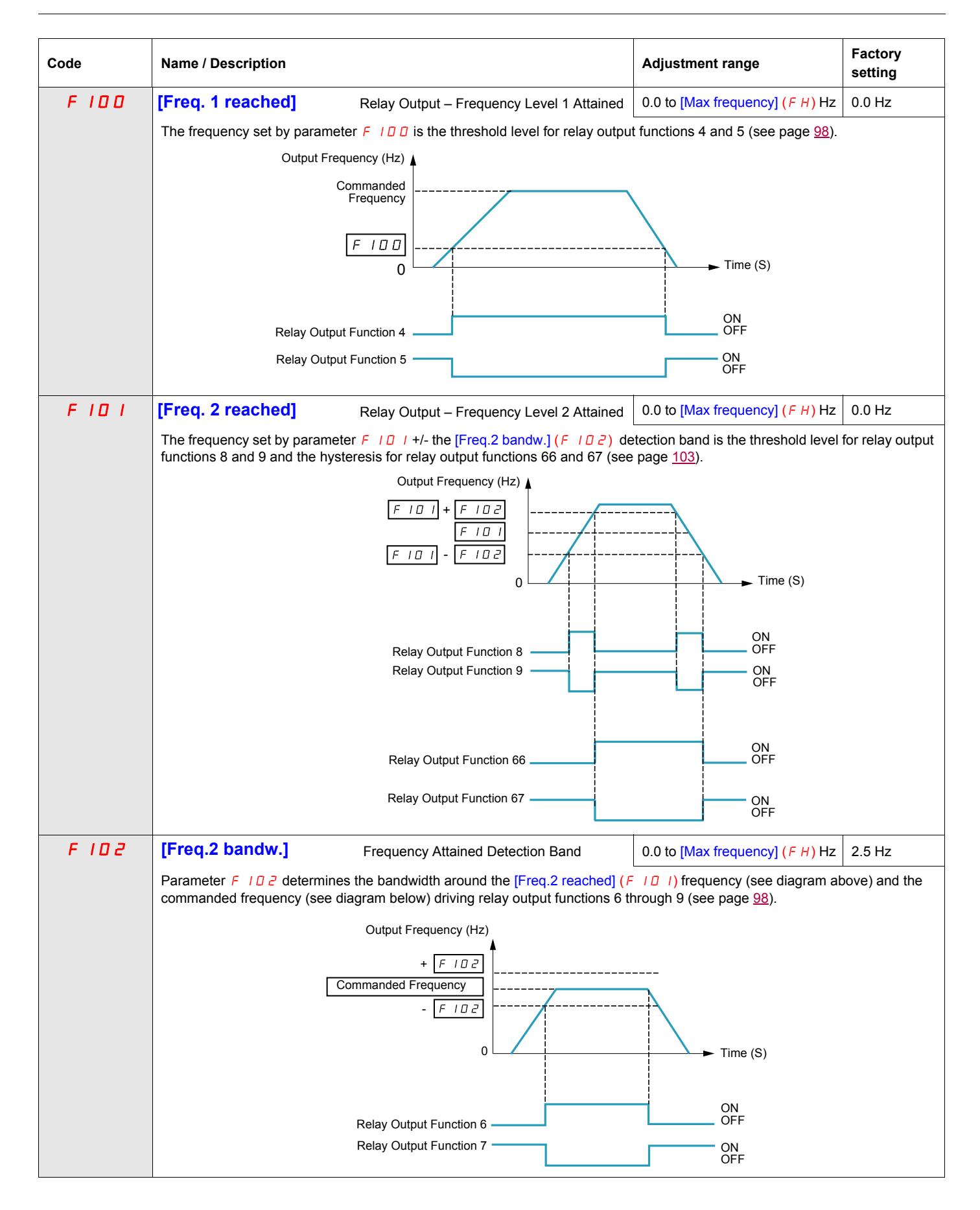

| Code        | Name / Description                                                                                                    | Adjustment range                      | Factory setting  |
|-------------|----------------------------------------------------------------------------------------------------|---------------------------------------|------------------|
| F 16 7      | [Freq band det range] Frequency bandwidth detection range                                                                                                    | 0.0 to [Max frequency] (F H) Hz       | 2.5 Hz           |
|             | Parameter <i>F I B</i> 7 determines the bandwidth around the VIA or VIB speed reference (see below) driving relay output functions 52, 53, 60, and 61 (see page <u>102</u> ). This function can be used to signal whether the amount of processing and the amount of feedback agree when the PID function is in use. |                                       |                  |
|             | + <u>F / 6 7</u><br>- <u>F / 6 7</u>                                                                                                    | <i>F □ □ □</i> or <i>F ⊇ □ □</i>      |                  |
|             | Relay Output Function 52 + 60                                                                                                    | ON<br>OFF<br>ON<br>OFF                |                  |
| F 6 0 3     | [Ext. fault stop Mode] External detected fault stop mode                                                                                                    | -                                     | 0                |
| 0<br> <br>2 | [Freewheel]: Freewheel stop<br>[Ramp stop]<br>[DC braking]: DC injection braking<br>The setting of parameter $F = D = 3$ determines how the drive will stop if a logic in<br>table on pages <u>91</u> and <u>94</u> ).                                                                                               | nput assigned to function 11 or 46 is | s activated (see |
| F 6 0 4     | [DC brk time ext fit] External Fault DC braking time                                                                                                    | 0.0 to 20.0 s                         | 1.0 s            |
|             | If parameter [Ext. fault stop Mode] ( $F \in D \exists$ ) is set to 2, parameter $F \in D \exists$ injected into the motor while the external fault logic input is active.                                                                                                    | will determine how long DC cur        | rent will be     |

#### **Damper control**

This function applies to the ventilation ducts. The aim is to control the opening of the duct (shutter device called a "damper") when the fan starts up.

#### Damper opening command

The opening command can be assigned to a relay via the  $F \mid \exists \Box$  or  $F \mid \exists \exists \Box$  parameters to the function [Damper] 68 or [Inv. damper] 69 page <u>103</u>. The damper is closed automatically when there is no longer an opening command.

#### Damper opening feedback

Opening is controlled by a bit or a logic input that can be assigned via the  $F \mid I \mid$  or  $F \mid I \supseteq$  or  $F \mid I \supseteq$  or  $F \mid I \supseteq$  parameters to the function [Damper feedBack] 73 page <u>96</u>. The corresponding logic input or bit can be configured via the parameter [Damper fdb type]  $F \subseteq B \square$ .

When there is an inconsistency, the drive goes on a [Damper fault 1] F d I if the damper does not open and on a [Damper fault 2] F d 2 if it does not close.

The parameter [Time open damper]  $F \subseteq B$  / can be used to delay tripping on an opening fault when a run command is sent and the parameter [Time close damper]  $F \subseteq B \supseteq$  delays the closing fault when a stop command is sent.

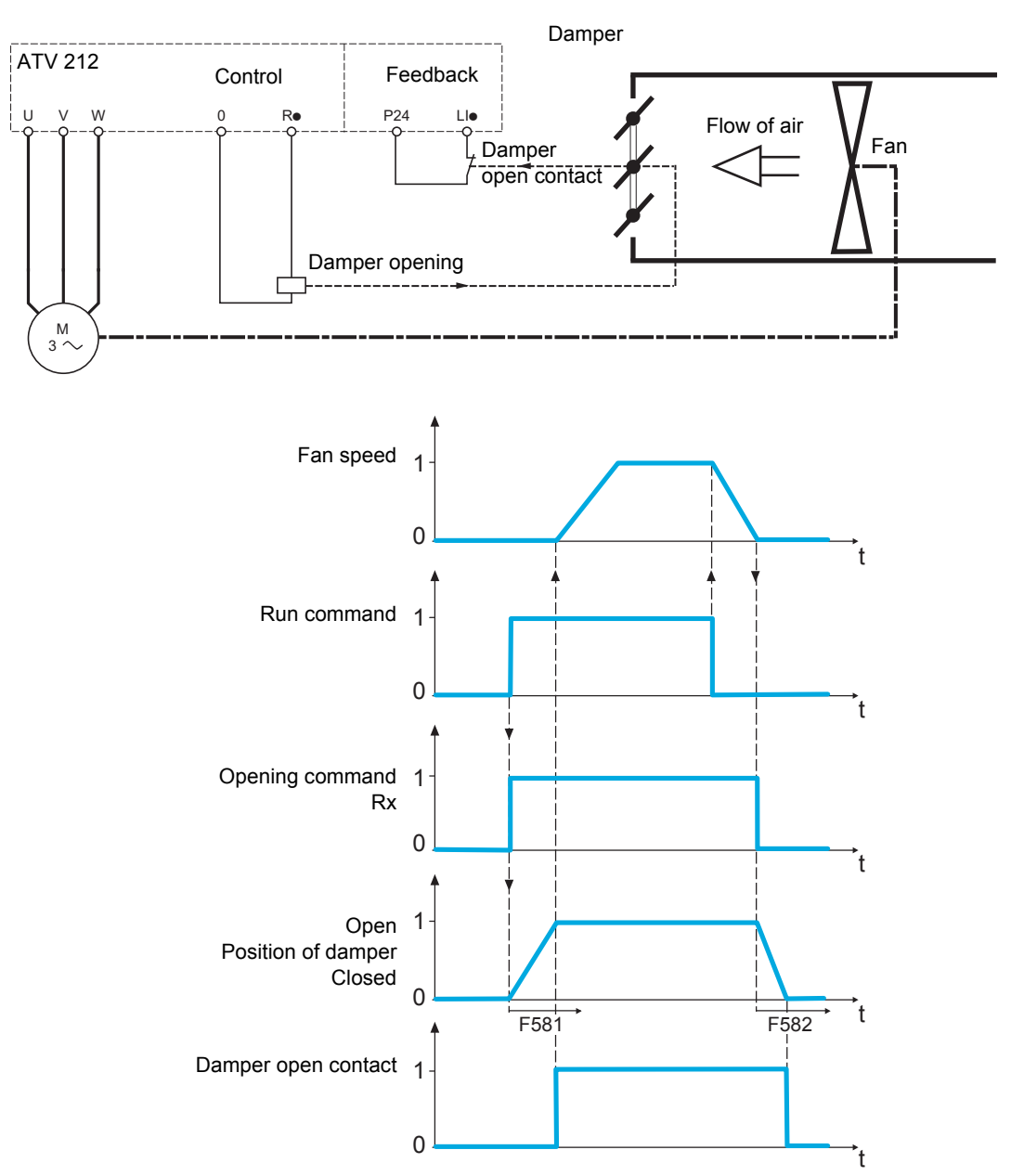

| Code                  | Name / Description                                                                                                    | Adjustment range   | Factory setting |
|-----------------------|----------------------------------------------------------------------------------------------------|--------------------|-----------------|
| F 5 8 0               | [Damper fdb type]                                                                                                    |                    | 0               |
| 0<br> <br>2<br>3<br>4 | <ul> <li>[No feedback]: No feedback used (Default value)</li> <li>[LI L set]: Logical input and active at level 0 (shunt). When setting F 5 8 0 to 1, first assign logic inputs.</li> <li>[LIH set]: Logical input and active at level 1 (open). When setting F 5 8 0 to 2, first assign logic inputs.</li> <li>[Com. LIL set]: Serial link to communication bit selected by [Com channel choice] (F 8 0 7) and active at level 0 (shunt). Please refer to communication manual.</li> <li>[Com. LIH set]: Serial link to communication bit selected by F 8 0 7 and active at level 1 (open). Please refer to communication manual.</li> <li>[Setting of F 5 8 0 parameter is independent of the type of command mode.</li> </ul> |                    |                 |
| F 5 8 1               | [Time open Damper]                                                                                                    | 0.05 s to 300.00 s | 60.00           |
|                       | Opening fault monitoring time delay. If the damper is not open at the end of the set time, the drive will lock in [Damper fault 1] $F d$ / detected fault mode. The timer is launch after the run command.<br>The time delay needs to be greater than the normal opening time of the damper.                                                                                                    |                    |                 |
| F 5 8 2               | [Time close Damper]                                                                                                    | 0.05 s to 300.00 s | 60.00           |
|                       | Closing fault monitoring time delay. If the damper is not close at the end of the set time, the drive will lock in [Damper fault 2]<br>F d 2 detected fault mode. The timer is launch when the motor is stopped.<br>The time delay needs to be greater that the normal closing time of the damper                                                                                                    |                    |                 |
| F 5 8 3               | [Damper flt behavior]                                                                                                    |                    | 1               |
| 0<br>1<br>2           | [No fault]<br>[Freewheel stop]<br>[Ramp stop]<br>The F 5 B 3 parameter allows defining the behavior when [Damper fault 1] (F d 1) or                                                                                                    | curs.              |                 |

# **Display Parameters**

# 9

#### What's in this Chapter?

This chapter contains the following topics:

| Торіс              | Page |
|--------------------|------|
| Display parameters | 120  |

## **Display parameters**

| Code                                            | Name / Description                                                                                                    |                                                                                                    | Adjustment range                                                                                                    | Factory setting                                         |  |
|-------------------------------------------------|----------------------------------------------------------------------------------------------------|----------------------------------------------------------------------------------------------------|----------------------------------------------------------------------------------------------------|---------------------------------------------------------|--|
| F 7 I 0                                         | [Displayed param.]                                                                                                    | Default graphic display option operational value                                                                                                    | 0 to 10                                                                                                    | 0                                                       |  |
| 0<br>2<br>3<br>4<br>5<br>6<br>7<br>8<br>9<br>10 | [Motor frequency] Motor operating frequency (Hz or custom display), see [Customized freq val] (F 7 0 2) on page 121.<br>[Reference] Speed reference (Hz or custom display), see F 7 0 2 on page 121.<br>[I Mot] Motor current (% or A), see [Unit value selection] (F 7 0 1) below.<br>[Drive rated I] Drive rated current (A)<br>[Drive therm state] (%)<br>[Motor power] Output power (kW)<br>[Int speed ref] Internal speed reference (after PID function) (Hz or custom display, see F 7 0 2 on page 121.<br>[Com data] Serial communication data<br>[Motor speed] Output speed (rpm, see [Motor rated speed] (F 4 1 7) on page 70)<br>[Com count] Displays the total number of frames received by the communication card since the last power ON<br>[Com count norm st.] Displays the total number of valid frames received by the communication card since the last power ON<br>The setting of parameter [Displayed param.] (F 7 10) determines the default display on the drive's embedded display terminal<br>upon power up. |                                                                                                    |                                                                                                    |                                                         |  |
| FIDI                                            | [Unit value selection]                                                                                                    | Unit value selection                                                                                                    | -                                                                                                    | 1                                                       |  |
| D<br>I                                          | <ul> <li>[%]</li> <li>[Amp or Volt]</li> <li>The setting of parameter <i>F</i> 10 / determines how certain values will be displayed on the drive embedded display terminal, either as a percentage of the drive rating or as a value of amperes or volts as appropriate.</li> <li>The setting of <i>F</i> 10 / will only affect parameters and display values that can be represented in amperes or volts. This includes the following parameters:</li> <li>[Motor thermal prot.] (<i>E H r</i>) and <i>F</i> 173: motor rated current</li> <li><i>F</i> 25 1: DC braking current level</li> <li><i>F</i> 185 and <i>F</i> 50 1: motor current limit</li> <li><i>F</i> 5 1 1: underload detection level</li> </ul>                                                                                                    |                                                                                                    |                                                                                                    |                                                         |  |
| FIDB                                            | [Display ref. resol.] graphic display option Frequency Resolution - 0                                                                                                    |                                                                                                    |                                                                                                    |                                                         |  |
| 0<br>/ to 255                                   | Disabled - 0.1 Hz steps<br>See the formula below<br>Parameter <i>F</i> 7 0 8 works all<br>the drive embedded display<br>At its factory setting, parame<br>plays in 0.1 Hz steps.<br>If parameter <i>F</i> 7 0 8 is set t<br>lows: embedded display terr                                                                                                    | ong with parameter [Loc. speed ref. step] ( $F 7 \square 7$ ) (see p<br>terminal frequency display.<br>ter $F 7 \square \square$ is disabled and the embedded display termina<br>to a value other than 0, then the embedded display termina<br>ninal frequency display = Internal speed reference (after F | hage $\overline{77}$ ) to adjust the in<br>al increments or decrem<br>al frequency display is<br>PID function) x F 7 D B | determined as fol-<br>$(F \rightarrow D \rightarrow T)$ |  |
|                                                 | 1 Hz steps.                                                                                                    | and F T B are equal to 1, the embedded display termine                                                                                                    | nal frequency display v                                                                                                  | wii increase only in                                    |  |
| F 6 2 1                                         | [Run time alarm]                                                                                                    |                                                                                                    | 0.0 to 999.9                                                                                                    | 610.0<br>(6100 hours)                                   |  |
|                                                 | Parameter $F \vdash 2$ <i>I</i> is used i<br>specified by the setting of <i>F</i><br>0.1 = 1 hour, 100 = 1000 ho                                                                                                    | n conjunction with a relay output set to functions 42 or 43<br><b><i>B</i> 2</b> / has accumulated.<br>urs                                                                                                    | (see page <u>102</u> ) to sign                                                                                           | al that the run time                                    |  |
| F 7 4 8                                         | [Power cons. memo]                                                                                                    | Accumulated power consumption memory                                                                                                    | -                                                                                                    | 1                                                       |  |
| 0<br>1                                          | [Disable]<br>[Enable]<br>The setting of parameter F T<br>hours (kWh), is cleared when<br>is retained.                                                                                                    | $4^{\circ}$ determines whether the drive's accumulated power on the line power is cycled. If $F 7 4^{\circ}B$ is set to 0, the memory                                                                                                    | onsumption memory, d<br>rry is cleared. If set to 1                                                                      | isplayed in kilowatt-<br>, the kWh memory               |  |
| Code             | Name / Description                                                                                                    |                                                                                                    | Adjustment range                                              | Factory setting     |
|------------------|----------------------------------------------------------------------------------------------------|----------------------------------------------------------------------------------------------------|---------------------------------------------------------------|---------------------|
| F749             | [Power cons. unit]                                                                                                    |                                                                                                    | -                                                             | According to        |
| 0<br>1<br>2<br>3 | [1 kWh]<br>[0.1 = 1 kWh]<br>[0.01 = 1 kWh]<br>[0.001 = 1 kWh]<br>The setting of parameter F                                                                                                    | 년 년 명<br>이 년 명 determines the scaling of the kWh display on the en                                                                                                    | nbedded display termir                                        | nal.                |
| F 7 D 2          | [Customized freq val]                                                                                                    | Customized freq val                                                                                                    | 0.00 to 200.00                                                | 0.00                |
|                  | Parameters $F \ 7 \ 0 \ 2$ , $F \ 7 \ 0 \ 5$<br>to match the application's op<br>0.00: Frequency displayed in<br>0.0 If parameter $F \ 7 \ 0 \ 2$ is s<br>Value displayed = display or<br>1 to 200.0: Conversion factor | 5, and $F \neg \Box \overline{D} \overline{D}$ can be used to customize a speed display<br>erational speed, for example, feet per minute or units per<br>Hz<br>et to a value other than 0.00, the frequency value display<br>parameter frequency x $F \neg \Box \overline{C}$ . See example below. | / on the drive embedde<br>· hour.<br>ed will be calculated as | ed display terminal |
|                  |                                                                                                    | $ \begin{array}{c c} \hline 6 & \hline 0 & . & \hline 0 \\ F & 1 & 0 & 2 \\ \hline \end{array} \end{array} \xrightarrow{Hz} \begin{array}{c} \hline \\ Hz \end{array} \begin{array}{c} \hline \\ \hline \\ \hline \\ \hline \\ \hline \\ \hline \\ \hline \\ \hline \\ \hline \\ \hline $          | 70<br>800                                                     |                     |
|                  |                                                                                                    | $ \begin{array}{c c} \hline                                    $                                                                                                    | <br>.0                                                        |                     |
| F 7 D 3          | [Frequency convert.]                                                                                                    | Frequency free unit conversion selection]                                                                                                    |                                                               | 0                   |
|                  | [AII] Frequencies display free<br>[PID only] PID frequencies fi                                                                                                    | e unit<br>ree unit conversion                                                                                                    |                                                               |                     |
| F 7 0 5          | [Custom freq. slope]                                                                                                    | Custom Frequency Display Conversion Slope]                                                                                                    | -                                                             | 1                   |
| 0<br>1           | [Negative slope]<br>[Positive slope]<br>Parameter F 7 D 5 sets the s<br>eration of this function.                                                                                                    | slope of the custom frequency display conversion. See th                                                                                                    | e diagrams below for e                                        | examples of the op- |
| F 7 0 6          | [Customize unit bias]                                                                                                    | Custom Frequency Display Conversion Bias                                                                                                    | 0.00 to <i>F H</i> Hz                                         | 0.00 Hz             |
|                  | Parameter F 706 adds a bi                                                                                                    | ias to the custom frequency display conversion process.                                                                                                    |                                                               |                     |
|                  | F 7 D                                                                                                    | I=I,F 706=0.00 F 705=I,F 706                                                                                                    | = 2 0.00                                                      |                     |
|                  | graphic display<br>option                                                                                                    | graphic display<br>option                                                                                                    |                                                               |                     |
|                  | 800                                                                                                    | 1000                                                                                                    |                                                               |                     |
|                  | 0                                                                                                    | F 7 [] 2         200           0 Output Frequency         80 (Hz)                                                                                                    | F 7 0 2<br>Pency 80 (Hz)                                      |                     |
|                  | F709<br>graphic display                                                                                                    | <u>5=0,F706=80.00</u><br>▲                                                                                                    |                                                               |                     |
|                  | 800                                                                                                    | F T D 2                                                                                                    |                                                               |                     |
|                  | 0                                                                                                    | 0 Output Frequency 80 (Hz)                                                                                                    |                                                               |                     |

(1) See table page <u>167</u>.

# **Detected Fault Management Parameters**

# What's in this Chapter?

| Торіс                                                         | Page |
|---------------------------------------------------------------|------|
| Time delay                                                    | 125  |
| Catch On The Fly (F301)                                       | 126  |
| Overtorque Detection                                          | 132  |
| Nuisance Overvoltage And Input Phase Detected Fault Avoidance | 133  |
| Motor Overload Characteristics                                | 134  |

| Code          | Name / Description                                                                                                    | Factory setting                                     |
|---------------|----------------------------------------------------------------------------------------------------|-----------------------------------------------------|
| F 3 O 3       | [Number auto reset]                                                                                                    | 0                                                   |
|               |                                                                                                    |                                                     |
|               | <ul> <li>UNINTENDED EQUIPMENT OPERATION</li> <li>The automatic restart can only be used on machines or installations which do not pose any danger equipment.</li> <li>If the automatic restart is activated, the fault relay will only indicate a fault has been detected once the restart sequence has expired</li> </ul> | to either personnel or<br>e time-out period for the |
|               | <ul> <li>The equipment must be used in compliance with national and regional safety regulations</li> <li>Failure to follow these instructions will result in death or serious injury.</li> </ul>                                                                                                    |                                                     |
| □<br>/ to / □ | Disabled.<br>Number of clear attempts.                                                                                                    |                                                     |

#### Description

The table below lists the detected faults that can be cleared with Auto clear. If parameter  $F \exists \Box \exists$  is set to a value greater than 0 and one of these detected faults occurs, the drive will attempt to automatically clear the detected fault, allowing it to be restarted:

Fault detection codes that can be cleared with the automatic restart function after the cause has disappeared

| Code     | Description                                                            | Code           | Description                                 |
|----------|------------------------------------------------------------------------|----------------|---------------------------------------------|
| Fdl      | Damper detected fault 1 (closed damper)                                | 0 H 2          | External overheating                        |
| 001      | Overcurrent during acceleration                                        | OL I           | Drive overload                              |
| <u> </u> | Overcurrent during deceleration                                        | 0 L 2          | Motor overload                              |
| 0 C 3    | Overcurrent during constant speed                                      | 0 P I          | Overvoltage during acceleration             |
| 0C IP    | Short-circuit or ground detected fault during acceleration             | 0 P 2          | Overvoltage during deceleration             |
| 0 C 2 P  | Short-circuit or ground detected fault during deceleration             | 0 P 3          | Overvoltage during constant state operation |
| OC JP    | Short-circuit or ground detected fault during constant speed operation | 5 <i>0 U E</i> | Permanent magnet motor step-out             |
| 0 H      | Drive overheating                                                      |                |                                             |

Auto clear attempts will continue until the number of attempts set by parameter F 3 0 3 has been exhausted.

If these attempts do not clear the detected fault condition, the drive will stop and a manual clear will be required.

If another type of detected fault occurs during the auto clear process, the drive will stop and a manual clear will be required.

A successful auto clear means that the drive accelerates the motor to the commanded speed without another detected fault occurring.

If an unspecified period of time elapses after a successful auto clear attempt without another detected fault occurring, the reset attempt counter will clear allowing another full set of reset attempts to be made during a future detected fault occurrence.

During the auto clear process, the drive embedded display terminal alternately displays r E r 4 and the display value selected by parameter [Displayed param.] (F 7 10), page <u>120</u>.

#### Conditions permitting auto clear

An auto clear attempt will not be made if the cause of the detected fault persists.

In the case of an  $\bigcirc L$  / or  $\bigcirc L$   $\bigcirc Z$  overload detected fault, the drive will calculate the cooling time necessary to clear the detected fault.

In the event of an *D H* detected fault, the heatsink temperature probe will indicate when the detected fault can be cleared.

DC bus voltage measurements will indicate when an OP I, OP 2, or OP 3 detected fault can be cleared.

### Time delay

The first clear is attempted 1 second after the detected fault occurs. Each subsequent clear attempt adds 1 second to the time interval, as illustrated in the table below.

#### Clear detected fault attempts

| Attempt number | Time delay between detected fault<br>reset attempt and most recent fault |  |
|----------------|--------------------------------------------------------------------------|--|
| 1              | 1 second                                                                 |  |
| 2              | 2 seconds                                                                |  |
| 3              | 3 seconds                                                                |  |
| 4              | 4 seconds                                                                |  |
| 5              | 5 seconds                                                                |  |
| 6              | 6 seconds                                                                |  |
| 7              | 7 seconds                                                                |  |
| 8              | 8 seconds                                                                |  |
| 9              | 9 seconds                                                                |  |
| 10             | 10 seconds                                                               |  |

### Fault relay action

An output relay set to functions 10 and 11 (see table on page <u>98</u>) will not indicate a detected fault until all clear attempts have been exhausted.

Output relay functions 28 and 29 can be used to indicate that an auto-resetable detected fault has occurred.

Output relay functions 36 and 37 can be used to signal any kind of drive detected fault, even during auto clear attempts.

### Drive fault memory

If parameter [Drive fault memory] (*F* <u>6</u> <u>D</u> <u>2</u>) is set to 1 and power to the drive is cycled while an auto-resetable detected fault is active, the auto clear action will be cancelled (see page <u>127</u>).

# Catch On The Fly (F 3 0 1)

If catch-on-the-fly motor starting is enabled (parameter  $F \exists D$  / is not set to 0), the drive will detect the motor's rotating direction and speed before applying power. This will result in a smooth reapplication of power to a coasting motor without high current or torque pulses.

If  $F \ni D$  I is disabled and the drive is started into a spinning motor, it will apply a low starting frequency to the motor, operating in current limit until the motor almost stops. Then, the drive will accelerate the motor to the commanded speed.

Catch-on-the-fly motor starting will be applied if *F* **3 D** *I* is set to 1 or 3 and:

- There is a brief power loss (the embedded display terminal does not go blank) that results in the drive removing power from the motor,
- and, there is a continuous run command to the drive (2-wire control)

### F 3 0 / Set to 1 or 3

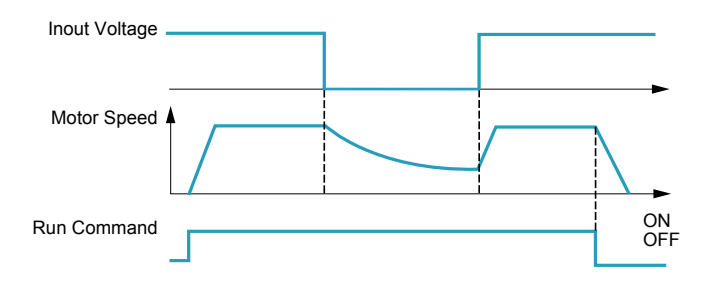

Catch-on-the-fly motor starting will be applied if *F* **3 D** *I* is set to 2 or 3 and:

- The run permissive (logic input assigned to functions 1 or 54) is removed and restored,
- and, there is a continuous run command to the drive (2-wire control)

### F 3 0 / Set to 2 or 3

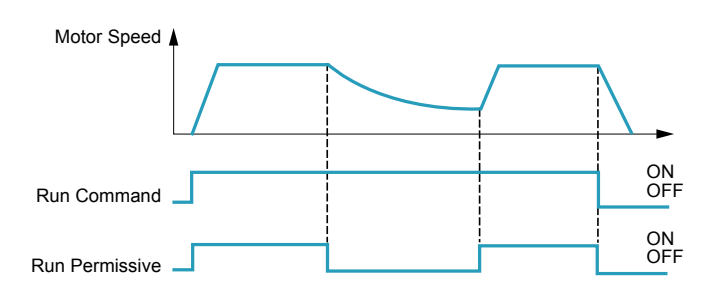

If F 3 D I is set to 4, the drive will perform a motor speed and direction search each time it receives a run command.

**Note:** Enabling catch-on-the-fly adds about 300 milliseconds to implementation of each start command to the drive.

Do not use catch-on-the-fly if there is more than one motor supplied by the drive.

| Code                  | Name / Description                                                                                                    | Factory setting                                                                                    |
|-----------------------|----------------------------------------------------------------------------------------------------|----------------------------------------------------------------------------------------------------|
| F 3 D I               | [Catch on fly]                                                                                                    | 3 (1)                                                                                              |
| 0<br> <br>2<br> <br>4 | [Disable]<br>[Brief power loss] After brief power loss<br>[Run restored] After run permissive is restored<br>[Power loss, run] After brief power loss or run permissive is restored<br>[Each start] During every startup                                                                                                    |                                                                                                    |
| F 6 3 2               | [Mot overload memo] Motor Overload Memory                                                                                                    | 0                                                                                                  |
| 1                     | <b>[Disabled]</b> Cleared<br>If parameter $F \subseteq \exists a$ is set to 0, the drive's memory of the motor's thermal state (used for overload<br>ever the power is cycled.<br><b>[Enabled]</b> Retained<br>If parameter $F \subseteq \exists a$ is set to 1, the drive's memory of the motor's thermal state is retained even w<br>drive is tripped on an Motor Overload detected fault $\Box L a$ , a cooling time (as calculated by the drive<br>motor can be restarted. | d calculation) is cleared when-<br>when power is removed. If the<br>ve) needs to expire before the |
|                       | (1) Catch-on-the-fly motor starting after a drive detected fault is active if auto clear is enabled                                                                                                    |                                                                                                    |

(parameter [Number auto reset] ( $F \exists \Box \exists$ ) is not set to 0, see page <u>124</u>)

| Code        | Name / Description                                                                                                    | Factory setting                                                                                                    |  |  |
|-------------|----------------------------------------------------------------------------------------------------|----------------------------------------------------------------------------------------------------|--|--|
| F 6 0 2     | [Drive fault memory]                                                                                                    | 0                                                                                                    |  |  |
| I<br>I      | [Cleared]<br>If parameter <i>F</i> <u>5</u> <u>D</u> <u>2</u> is set to 0 and the drive is powered after a detected fault:<br>If the cause of the detected fault has been removed, the drive will reset and can be started. Inform<br>just cleared will be transferred to the detected fault history.<br>If the cause of the detected fault has not been removed, the detected fault will be displayed again<br>operational information associated with the detected fault will be transferred to the detected fault<br>Information about the 4th most recent detected fault will be removed from the detected fault histor<br>[Retained]<br>If parameter <i>F</i> <u>5</u> <u>D</u> <u>2</u> is set to 1 and the drive is powered after a detected fault:<br>If the cause of the detected fault has been removed, the drive will reset and can be started. Inform<br>just cleared will be transferred to the detected fault history.<br>If the cause of the detected fault has not been removed, the original detected fault and all of its op<br>for viewing as the current detected fault in the monitoring mode.<br>Information about the 4th most recent detected fault will be retained in the detected fault history.<br>Auto clear will be disabled. | <b>adj</b><br>neter <i>F b D 2</i> is set to 0 and the drive is powered after a detected fault:<br>ause of the detected fault has been removed, the drive will reset and can be started. Information about the detected fault<br>ared will be transferred to the detected fault history.<br>ause of the detected fault has not been removed, the detected fault will be displayed again but the drive's memory of the<br>onal information associated with the detected fault will be transferred to the detected fault history.<br>ation about the 4th most recent detected fault will be removed from the detected fault history.<br><b>netd]</b><br>neter <i>F b D 2</i> is set to 1 and the drive is powered after a detected fault:<br>ause of the detected fault has been removed, the drive will reset and can be started. Information about the detected fault<br>ared will be transferred to the detected fault history.<br>ause of the detected fault has not been removed, the original detected fault and all of its operational data will be available<br>ving as the current detected fault in the monitoring mode.<br>ation about the 4th most recent detected fault will be retained in the detected fault history.<br>ear will be disabled. |  |  |
| F 6 0 8     | [Input phase loss] Input phase loss detection mode                                                                                                    | 1                                                                                                    |  |  |
| 0<br>1      | [ <b>Disable]</b> : Disabled<br>If parameter <i>F</i> <b>6</b> D <b>B</b> is set to 0, input phase loss detection is disabled. Loss of one input phase w<br>[ <b>Enable]</b> : Enabled<br>If parameter <i>F</i> <b>6</b> D <b>B</b> is set to 1, the loss of one input phase will cause an <b>E</b> <i>P</i> <b>H</b> <i>I</i> detected fault.                                                                                                    | vill not cause the drive to trip.                                                                                                    |  |  |
| F 3 O 2     | [Supply loss behav.]                                                                                                    | 0                                                                                                    |  |  |
| 0<br> <br>2 | [Disabled]<br>If parameter F 3 D 2 is set to 0 and the drive briefly loses input power, it may not trip but may ins<br>reduction of motor voltage and/or current and then resume normal operation once nominal input p<br>[Do not use]: DO NOT SELECT<br>[Freewheel]<br>If parameter F 3 D 2 is set to 2 and the drive briefly loses input power, the drive will remove power<br>coast to a stop. The embedded display terminal will flash 5 E D P. The drive can only be restarted<br>mand.<br>Input Voltage                                                                                                    | tead experience a momentary<br>power is restored.<br>r from the motor and allow it to<br>d by providing a new run com-                                                                                                    |  |  |
|             | Motor Speed                                                                                                    |                                                                                                    |  |  |

| Code    | Name / Description                                                                                                    | Adjustment range                                                                                                    | Factory setting                                                           |  |  |
|---------|----------------------------------------------------------------------------------------------------|----------------------------------------------------------------------------------------------------|---------------------------------------------------------------------------|--|--|
| F 6 2 7 | [Undervolt detect.] Undervoltage Fault Operation Mode                                                                                                    | -                                                                                                    | 0                                                                         |  |  |
| ٥       | <b>[Alarm (0.6U)]</b> : Alarm only (detection level below 60 %)<br>If parameter $F = 2 = 7$ is set to 0 and the supply voltage drops below 60% tected fault code on the embedded display terminal, but it will not activate its rated value, the detected fault code on the embedded display terminal be ready to operate.                                                                                                    | of its rated value, the drive will st<br>a fault relay. If the supply voltag<br>will be cleared without a clear ac                                                                                                    | top and indicate a de-<br>e rises above 60% of<br>tion and the drive will |  |  |
| 1       | [Fault (0.6U)]: Fault (detection level below 60 %)<br>If parameter <i>F E 2</i> 7 is set to 1 and the supply voltage drops below 60%<br>reset action to clear the detected fault before it can be restarted.                                                                                                    | Fault (0.6U)]: Fault (detection level below 60 %)<br>f parameter F 6 2 7 is set to 1 and the supply voltage drops below 60% of its rated value, the drive will trip and will require a<br>eset action to clear the detected fault before it can be restarted. |                                                                           |  |  |
| 2       | [Alarm (0.5U)]: Alarm only (detection level below 50 %)<br>If parameter <i>F 6 2</i> 7 is set to 2 and the supply voltage drops below 50% of its rated value, the drive will stop and indicate a de-<br>tected fault code on the embedded display terminal, but it will not activate a fault relay. If the supply voltage rises above 50% of<br>its rated value, the detected fault code on the embedded display terminal will be cleared without a clear action and the drive will<br>be ready to operate. |                                                                                                    |                                                                           |  |  |
|         | CAUTION                                                                                                    |                                                                                                    |                                                                           |  |  |
|         | RISK OF DAMAGE TO DRIVE<br>When F 6 2 7 = 2, use a line choke.<br>Failure to follow these instructions can result in death, serious inju                                                                                                    | ry, or equipment damage.                                                                                                    |                                                                           |  |  |

.

| Code    | Name / Description                                                                                                    | Adjustment range                       | Factory setting      |  |
|---------|----------------------------------------------------------------------------------------------------|----------------------------------------|----------------------|--|
| F 3 0 S | [Overvoltage fault] Overvoltage protection                                                                                                    | -                                      | 2                    |  |
| ٥       | [Enable]<br>If parameter <i>F</i> 3 0 5 is set to 0, and the drive detects an impending DC bus overvoltage, it will automatically take one of the fol-<br>lowing actions:<br>Increase the deceleration time<br>Keep the motor at a steady speed<br>Increase the motor speed                                          |                                        |                      |  |
|         | Output<br>Frequency                                                                                                    |                                        |                      |  |
|         | DC Bus Voltage                                                                                                    |                                        |                      |  |
| 1       | [Disabled]                                                                                                    |                                        |                      |  |
| 2       | If parameter $F \exists D S$ is set to 1, the drive will take no action to avoid a DC bus overvoltage.<br><b>[Quick deceleration]</b> : Enabled (quick deceleration mode)<br>If parameter $F \exists D S$ is set to 2, and the drive detects an impending DC bus overvoltage, it will increase the V/Hz ratio of the |                                        |                      |  |
| 3       | <b>[Dyn. deceleration]</b> : Enabled (dynamic quick deceleration mode)<br>If parameter $F \exists D \equiv 5$ is set to 3, the drive will increase the V/Hz ratio of the power applied to the motor as soon as slow down begins instead of waiting for the DC bus voltage to approach the detected fault level.      |                                        |                      |  |
|         | When motor speed is being reduced, a DC bus overvoltage can often be drive from the load and motor.                                                                                                    | caused by regenerated energy b         | eing absorbed by the |  |
| F 6 2 6 | [Overvoltage level]                                                                                                    | 100 to 150 % of nominal DC bus voltage | 140%                 |  |
|         | Parameter F 5 2 5 sets the DC bus voltage level at which the action diagram above for more details.                                                                                                    | s defined by parameter F 3 0 5         | take place. See      |  |

| Code                       | Name / Description                                                                                                    | Factory setting                                                                                                    |  |  |
|----------------------------|----------------------------------------------------------------------------------------------------|----------------------------------------------------------------------------------------------------|--|--|
| F605                       | [Output phase loss] Output phase loss detection Mode                                                                                                    | 3                                                                                                    |  |  |
|                            | A A DANGER<br>HAZARD OF ELECTRIC SHOCK, EXPLOSION OR ARC FLASH<br>• If F 5 0 5 = 0, loss of cable is not detected<br>• If F 5 0 5 = 1 or 2, loss of cable is only detected at the startup of the motor<br>• Check this action will not endanger personnel or equipment in any way<br>Failure to follow these instructions will result in death or serious injury.                                                                                                    |                                                                                                    |  |  |
| 0<br>1<br>2<br>3<br>4<br>5 | If output phase loss detection is enabled and an output phase loss persists for more than 1 second the $E P H \square$ code.<br>[Disabled]<br>If parameter $F E \square S$ is set to 0, output phase loss detection is disabled.<br>[First start]: At the first start-up.<br>If parameter $F E \square S$ is set to 1, an output phase loss check is made only during the first motor statthe drive.<br>[Each start]: At every start-up.<br>If parameter $F E \square S$ is set to 2, an output phase loss check is made every time the motor is starter<br>[During run]: During operation.<br>If parameter $F E \square S$ is set to 3, continuous output phase loss monitoring is performed while the motor start-up<br>[Permanent]: At start-up and during operation.<br>If parameter $F E \square S$ is set to 4, monitoring for an output phase loss is performed at motor start-up<br>eration.<br>[Output contactor]: Load side disconnect mode.<br>Softing E for parameter $F E \square S$ is for applications with a load aids disconnect. The drive will output | I, the drive will trip and display<br>Int-up after power is applied to<br>ed.<br>notor is running.<br>p and continuously during op- |  |  |
|                            | <ul> <li>Setting 3 for parameter P = 0 3 is for applications with a load side disconnect. The drive will addrift following are true:</li> <li>An all-phase loss has been detected (an output contactor or a load side disconnect has open - The drive detects that a 3-phase connection has been reestablished (the output contactor or closed). It is necessary to wait 1 s between disconnection and connection. See following sch loss of output contactor.</li> </ul>                                                                                                    | ned)<br>load side disconnect has<br>neme to have an example of                                                                      |  |  |
|                            | Ouput contactor<br>1<br>0<br>t1<br>t2<br>t<br>t<br>t1<br>t2<br>t<br>t<br>t1<br>t2<br>t<br>t<br>t1<br>t2<br>t<br>t<br>t<br>t<br>t<br>t<br>t<br>t<br>t<br>t<br>t<br>t<br>t                                                                                                    | setting of parameter <i>F <mark> </mark></i>                                                                                        |  |  |

| Code    | Name / Description                                                                                                    |                                                                                                    | Adjustment range                                                                                                    | Factory setting                                                                                                    |
|---------|----------------------------------------------------------------------------------------------------|----------------------------------------------------------------------------------------------------|----------------------------------------------------------------------------------------------------|----------------------------------------------------------------------------------------------------|
| F 6 I 0 | [Underload det.]                                                                                                    | Underload / alarm selection                                                                                                    | -                                                                                                    | 0                                                                                                    |
| 0<br>   | [Alarm]<br>If parameter $F = 10$ is set<br>without the drive faulting.<br>[Fault]<br>If parameter $F = 10$ is set<br>by $F = 12$ , the drive will trip<br>11, see page <u>98</u> ). A relay a<br>The drive's response to an<br>The setting of parameter $F$<br>drive.<br>The sum of parameters $F = 0$<br>Parameter $F = 12$ determin<br>See parameters $F = 0$ , $F$<br>F = 10 = 0 (Alarmon) | to 0, relay output functions 24 or 25 (see page $\underline{13}$ to 1 and the loading level drops below the setting b, displaying code $U \[ L \]$ . The fault relay will be set in ssigned to signal an underloaded condition (funct underload condition is set by parameters $F \[ E \] D \[ E \] D$ determines whether an underload condition is set by parameters for $D \[ E \] D \[ E \] D \] D \[ E \] D \[ E \] D \] D \[ E \] D \[ E \] D \] D \[ E \] D \] D \[ E \] D \] D \[ E \] D \] D \[ E \] D \] D \[ E \] D \] D \] D \] D \] D \] D \] D \]$ | 10) can be used to signal an under<br>of <i>F E I I</i> for a period of time lo<br>f one has been defined (relay out<br>ions 24 or 25, see page <u>99</u> ) will a<br><i>r</i> , <i>F E I D</i> , <i>F E I I</i> , and <i>F E I Z</i> .<br>In signals an alarm with an output<br>vel that will clear an underload alar<br>an alarm or detected fault is signa-<br>nore details. | rload condition<br>nger than that set<br>out functions 10 or<br>Iso be set.<br>relay or faults the<br>arm/detected fault.<br>aled. |
|         |                                                                                                    |                                                                                                    | ON                                                                                                    |                                                                                                    |
|         | Low Current<br>Signal Output                                                                                                    |                                                                                                    | OFF OFF                                                                                                    | -                                                                                                    |
|         | Output Current (%)<br>F Б I I + F Б 🛛 Э<br>F Б I I                                                                                                    | F 5 12 or Les                                                                                                    | S F E I Z                                                                                                    |                                                                                                    |
| FEII    | [Underload level]                                                                                                    | Underload Detection Level                                                                                                    | 0 to 100% (1)                                                                                                    | 0%                                                                                                    |
|         | Parameter F 6 / / sets th                                                                                                    | e underload detection level.                                                                                                    | ,                                                                                                    | <u> </u>                                                                                                    |
| F 6 0 9 | [Underload band]                                                                                                    | Underload Detection Level Bandwidth                                                                                                    | 1 to 20% (2)                                                                                                    | 10%                                                                                                    |
| F 6 1 2 | [Underload det. time]                                                                                                    | Underload Detection Time                                                                                                    | 0 to 255 s                                                                                                    | 0 s                                                                                                    |
| F633    | [Loss of VIA]                                                                                                    | Loss of VIA Analog Signal                                                                                                    | 0 to 100% (3)                                                                                                    | 0%                                                                                                    |
|         | [Disabled] Disabled.<br>If parameter <i>F</i> <b>6 3 3</b> is set<br>[Fault detection level]<br>If parameter <i>F</i> <b>6 3 3</b> is set<br>The signal at VIA drops bel<br>and, the low signal level pe<br>the drive will trip and the en                                                                                                    | to 0, the drive will not monitor for loss of signal at<br>to a value greater than 0 and:<br>ow the detection level selected,<br>rsists for 300 milliseconds or longer,<br>nbedded display terminal will display the code <i>E</i>                                                                                                    | analog input terminal VIA                                                                                                    | 1                                                                                                    |
|         | (1) Percentage of the drive's                                                                                                    | current rating. Display can also be in amperes, $\frac{7}{10}$ (see page 120).                                                                                                    | lepending on setting of paramete                                                                                                    | r                                                                                                    |

(2) Percentage of [Underload level] (F 6 1 1) setting.
 (3) Percentage of maximum VIA signal level

| Name / Description                 |                                                                                                    | Adjustment range                                                                                                    | Factory setting                                                                                                    |
|------------------------------------|----------------------------------------------------------------------------------------------------|----------------------------------------------------------------------------------------------------|----------------------------------------------------------------------------------------------------|
| 4-20 mA loss]                      | Drive behavior on 4-20 event                                                                                                    |                                                                                                    | 0                                                                                                    |
| No]: No                            |                                                                                                    |                                                                                                    |                                                                                                    |
| Freewheel] Freewheel.              |                                                                                                    |                                                                                                    |                                                                                                    |
| reewheel stop and alarm.           |                                                                                                    |                                                                                                    |                                                                                                    |
| Set speed] Fallback speed.         |                                                                                                    |                                                                                                    | 0                                                                                                    |
| 4-20mA fallback speed. Main        | for fallback speed                                                                                                    | the run command is not disabled                                                                                                    | l. See parameter                                                                                                    |
| Keep speed! Speed maintair         |                                                                                                    |                                                                                                    |                                                                                                    |
| The drive maintains the speed      | being applied when the trip occurred, as long a                                                                                                    | s the trip cause is present and the                                                                                                    | e run command is                                                                                                    |
| not disabled.                      |                                                                                                    |                                                                                                    |                                                                                                    |
| Ramp stop] Ramp stop.              |                                                                                                    |                                                                                                    |                                                                                                    |
| 4-20mA fallback sp]                | Fallback speed                                                                                                    | 0.0 to [Max frequency] (F H)                                                                                                    | 0.0 Hz                                                                                                    |
| See parameter [4-20 mA loss        | ] (F Б Ч Ч).                                                                                                    |                                                                                                    |                                                                                                    |
| Short circuit det.]                | Output short-circuit detection mode                                                                                                    | -                                                                                                    | 0                                                                                                    |
| Each time (std)]: Each time a      | a RUN command is given (standard pulse)                                                                                                    |                                                                                                    |                                                                                                    |
| One time (std)]: Only one tim      | ne after power is turned on (standard pulse)                                                                                                    |                                                                                                    |                                                                                                    |
| Each time (short)]: Each tim       | e a RUN command is given (short-time pulse)                                                                                                    |                                                                                                    |                                                                                                    |
| One time (short)]: Only one        | time after power is turned on (short-time pulse)                                                                                                    |                                                                                                    |                                                                                                    |
| The setting of parameter E         | I = determines how the drive determines an or                                                                                                    | tout short-circuit during start-up                                                                                                    |                                                                                                    |
| Select the short-time pulse if the | he drive is powering a low impedance motor.                                                                                                    | apar onon-onour during start-up.                                                                                                    |                                                                                                    |
|                                    | Iame / Description         I-20 mA loss]         No]: No         Freewheel] Freewheel.         reewheel] stop and alarm.         Set speed] Fallback speed.         Switch to fallback speed.         Switch to fallback speed.         Switch to fallback speed.         Switch to fallback speed.         Switch to fallback speed.         Switch to fallback speed.         Switch to fallback speed.         Switch to fallback speed.         Switch to fallback speed.         Age speed] Speed maintain         The drive maintains the speed         ot disabled.         Ramp stop] Ramp stop.         I-20mA fallback sp]         See parameter [4-20 mA loss         Short circuit det.]         Each time (std)]: Each time and         One time (std)]: Only one time         Each time (short)]: Conly one time         Scheet time (short)]: Only one time         Stelect the short-time pulse if the | Iame / Description         Image: Application of the setting of parameter <i>F</i> 6 <i>I</i> 3 determines how the drive determines an output short-time pulse jifthe drive is powering a low impedance motor. | Iame / Description       Adjustment range         1-20 mA loss]       Drive behavior on 4-20 event         No]: No       Freewheel] Freewheel.         Freewheel] Freewheel.       reewheel stop and alarm.         Set speed] Fallback speed.       Set speed] Fallback speed.         witch to fallback speed. Maintained as long as the trip cause is present and the run command is not disabled.         4-20mA fallback sp] (F 5 4 9) for fallback speed.         Keep speed] Speed maintain.         he drive maintains the speed being applied when the trip occurred, as long as the trip cause is present and the run command is not disabled.         Ramp stop] Ramp stop.         4-20mA fallback sp]         Fallback sp]         Fallback speed         0.0 to [Max frequency] (F H)         See parameter [4-20 mA loss] (F 5 4 4).         Short circuit det.]       Output short-circuit detection mode         -         Each time (std)]: Each time a RUN command is given (standard pulse)         One time (std)]: Only one time after power is turned on (standard pulse)         One time (short)]: Only one time after power is turned on (short-time pulse)         One time (short)]: Only one time after power is turned on (short-time pulse)         One time (short)]: Only one time after power is turned on (short-time pulse)         One time (short)]: Only one time after power is turned on (short-time |

### **Overtorque Detection**

The drive's response to a particular motor torque level is determined by the setting of parameters F = I = F = F = I = I.

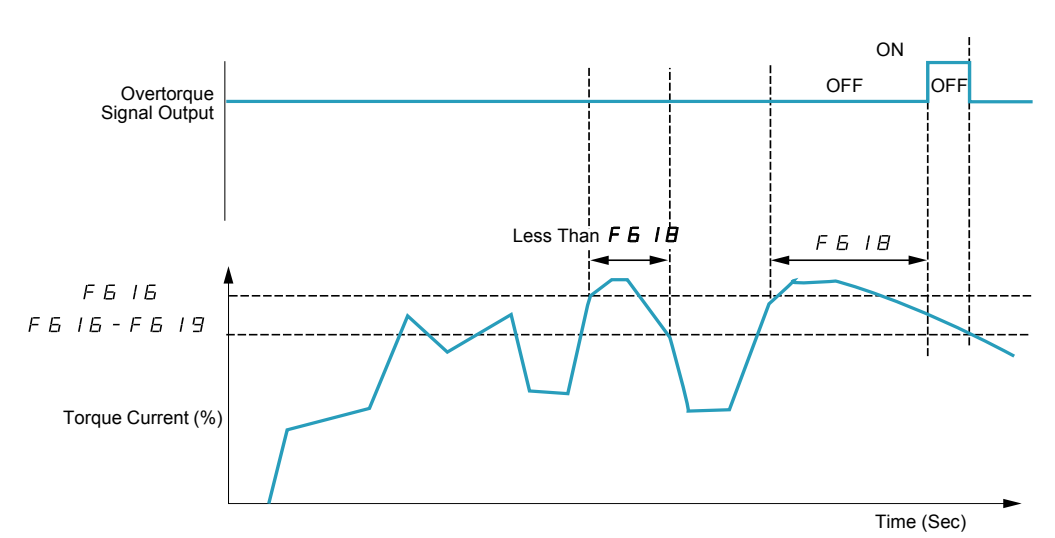

Code Name / Description Adjustment range **Factory setting** F6 15 [Overtorque det.] Overtorque detected fault/Alarm Selection 0 ۵ [Alarm] If parameter F 6 3 3 is set to 0, the drive will not monitor for loss of signal at analog input terminal VIA. 1 [Fault] If parameter F 5 15 is set to 1 and the drive faults, the overtorque signal output will remain latched on until the detected fault is cleared Depending on the setting of parameter F 5 15, the drive can use output relay function 12 or 13 (see table on pages 98) to signal an overtorque alarm or detected fault ( [] L code). F6 16 [Overtorque level] **Overtorque Detection Level** 0 to 250 % of nominal 130% rated motor torque The setting of parameter F 6 1 6 determines the level at which the drive will act upon a motor overtorque condition (see diagrams above and below). OFF ON OFF ON Overtorque Pre-Alarm Signal Output F6 16 x 0.7 F6 16×0.7 - F6 19 Output Frequency level 2 Torque Current (%) Time (Sec) Output relay functions 20 or 21 can be used to signal a overtorque pre-alarm when the calculated motor torque reaches 70% of the value set by parameter F 6 16. [OvTorque det time] Overtorque Detection Time F6 18 0.0 to 10 s 0.5 s The setting of parameter F 6 1 B determines how long the drive needs to detect a motor overtorque condition before it signals an alarm or detected fault (see above diagram). F6 19 [Overtorque band] Overtorque Detection Level Bandwidth 0 to 100 % of F 6 16 10% level While the setting of parameter F 6 16 determines the level at which a motor overtorque alarm or detected fault will be signaled, the setting of parameter F 5 / 9 determines how far the calculated motor torque needs to drop before the alarm or detected fault is cleared (see above diagram).

| Code    | Name / Description                                                                                                    | Factory setting                                     |
|---------|----------------------------------------------------------------------------------------------------|-----------------------------------------------------|
| F 6 3 4 | [Amb. temp. alarm] Ambient Temperature For drive Service Alarm                                                                                                    | 3                                                   |
| 1       | [- 10 to 10 °C]                                                                                                    |                                                     |
| 2       | [11 to 20 °C]                                                                                                    |                                                     |
| Э       | [21 to 30 °C]                                                                                                    |                                                     |
| 4       | [31 to 40 °C]                                                                                                    |                                                     |
| 5       | [41 to 50 °C]                                                                                                    |                                                     |
| 6       | [51 to 60 °C]                                                                                                    |                                                     |
|         | The drive can be programmed to signal a service alarm using output relay functions 44 or 45 (se service alarm can be displayed on the embedded display terminal (see page <u>21</u> ).                    | e page <u>102</u> ). The status of the              |
|         | At initial start-up, set parameter <i>F E 3 4</i> to the drive's average ambient operating temperature. S annual temperature or changing the value after drive operation has begun may result in an early | Setting F 5 3 4 to the highest drive service alarm. |

### Nuisance Overvoltage And Input Phase Detected Fault Avoidance

Parameters F 4 B I to F 4 B 3 can be used to avoid nuisance overvoltage and input phase faults caused by:

- High input impedance: line reactor
- Low input impedance: high kVA distribution network
- Voltage instability: generator power source

If nuisance faults occur, increase the value of parameter  $F \lor B$  1. If increasing the value of  $F \lor B$  1 over 1000 does not remove nuisance faults, increase the values of parameters  $F \lor B$  2 and  $F \lor B$  3 as needed.

| Code    | Name / Description                                     | Adjustment range | Factory setting |
|---------|--------------------------------------------------------|------------------|-----------------|
| F481    | [In noise comp. filter] Line noise compensation filter | 0 to 9999 μs     | 0 μs            |
|         |                                                        |                  |                 |
| F482    | [In noise Inhibit filter] Line noise Inhibitor filter  | 0 to 9999 μs     | 442 μs          |
|         |                                                        |                  |                 |
| F483    | [In noise inhibit gain] Line noise Inhibitor gain      | 0 to 300 %       | 100%            |
|         |                                                        |                  |                 |
| F 4 8 4 | [Pwr supply adj. gain] Power supply adjustment gain    | 0.0 to 2.0 s     | 0.0             |
|         |                                                        |                  |                 |

When the using machine has specific resonance, the following phenomena are happened:

- the machine occurs vibration,
- unusual noise of machine or peripheral.

If these phenomena are occurred, the following parameters should be adjusted:

- at first, set [Pwr supply adj. gain] (F 4 B 4) to 0.5,
- next, set F 4 B 4 as another value when no effect by setting F 4 B 4 to 0.5,
- if [Motor rated freq.] (  $\mu$  L ) = 50 Hz, set F 4 B / to the following value 531,
- if  $\Box L = 60$  Hz, set F 4 B / to the following value 442.

Note: F + B | and F + B = B are invalid when F + B = B has a value excluding 0.0.

### **Motor Overload Characteristics**

#### Motor Type

Set  $\square \square \square$  to  $\square$ ,  $\square$ , 2, or  $\exists$  if a self-cooled motor is being powered by the drive. The diagram below illustrates the overload protection level for the self-cooled motor as a function of motor frequency.

#### **Overload Protection for a Self-Cooled Motor**

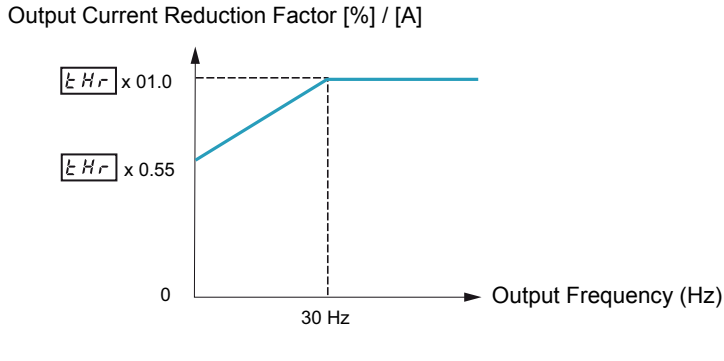

Set *DL* n to *4*, 5, *b*, or 7 if a forced-cooled motor is being powered by the drive. The diagram below illustrates the overload protection level for the forced-cooled motor as a function of motor frequency.

#### **Overload Protection for a Forced-Cooled Motor**

Output Current Reduction Factor [%] / [A]

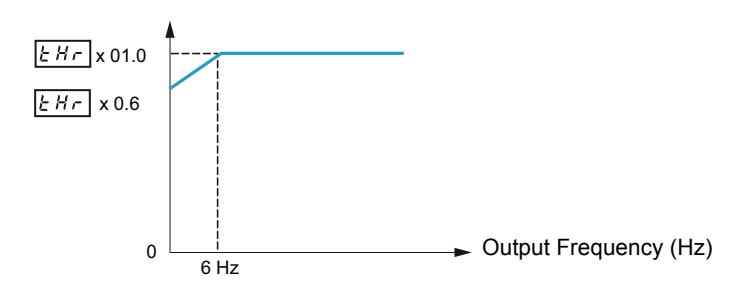

### **Overload Protection**

To enable motor overload protection, set **D** L **n** to **D**, **1**, **4**, or **5**.

# CAUTION

#### RISK OF DAMAGE TO THE MOTOR

When  $\Box L \Pi$  is set to 2, 3, 5 or 7 motor thermal protection is no longuer provided by the drive. Provide an alternative means of thermal protection.

Failure to follow these instructions can result in equipment damage.

To disable motor overload protection, set  $\Box L \sqcap$  to 2, 3, 6, or 7. In this case, a separate overload protective device, external to the ATV212 drive, needs to be wired between the drive and the motor.

#### **Overload Stall**

The overload stall function is only compatible with variable torque loads where the load on the motor and drive is dependent on the operating frequency and where the load can be reduced by slowing the motor.

If overload stall is enabled, the drive will reduce its output frequency if it detects an impending overload. As the overload condition of the motor is dissipated, the drive will return its output frequency to the commanded value.

To enable overload stall, set  $\Box \perp \Box$  to  $1, \exists, 5, \text{ or } 7$ .

To disable overload stall, set  $\Box L \Box$  to  $\Box$ , 2, 4, or 6.

| Code | Name / De                                    | escription                                                                                         |                                                                                                    |                                                               |                                                                       | Factory setting                                                                                                    |  |  |  |  |  |
|------|----------------------------------------------|----------------------------------------------------------------------------------------------------|----------------------------------------------------------------------------------------------------|---------------------------------------------------------------|-----------------------------------------------------------------------|----------------------------------------------------------------------------------------------------|--|--|--|--|--|
| ULII | [Motor o                                     | 0                                                                                                  |                                                                                                    |                                                               |                                                                       |                                                                                                    |  |  |  |  |  |
|      |                                              | CAUTION                                                                                            |                                                                                                    |                                                               |                                                                       |                                                                                                    |  |  |  |  |  |
|      | RISK OF<br>When D<br>alternativ<br>Failure t | <b>DAMAGE</b><br>L I is set to<br>we means of<br>to follow the<br>s parameter we<br>the motor type | <b>TO THE MC</b><br>2, 3, 6?co<br>thermal pro-<br><b>ese instruc</b><br>value depen-<br>pe (self cool | DTOR<br>or 7 mo<br>otection.<br>tions c<br>ds on:<br>or force | tor thermal protection is r<br>an result in equipment o<br>d cooled), | no longuer provided by the drive. Provide an damage.                                                                                                    |  |  |  |  |  |
|      | -                                            | and the prot                                                                                       | ection.                                                                                               |                                                               |                                                                       |                                                                                                    |  |  |  |  |  |
|      | Matar                                        | Prote                                                                                              | ction                                                                                                 |                                                               |                                                                       |                                                                                                    |  |  |  |  |  |
|      | type                                         | Overload protection                                                                                | Overload<br>stall                                                                                     | value                                                         | Description                                                           | Behavior                                                                                                    |  |  |  |  |  |
|      |                                              | enabled                                                                                            | disabled                                                                                              | ٥                                                             | [Std mot. protect.]                                                   | In case of overload defined by<br>[Motor thermal prot.] ( $L H r$ ) parameter, the<br>drive trips in $\Box L c$ and the letter $L$ is flashing.                                                                                                    |  |  |  |  |  |
|      | Self<br>cooled                               | enabled                                                                                            | enabled                                                                                               | 1                                                             | [Std & stall mot. prot]                                               | In case of overload defined by<br>[Motor thermal prot.] ( $L H r$ ) parameter, the<br>drive reduces automatically the speed and<br>follows a fallback speed (80 % of Motor rated<br>frequency $L$ ) (1).<br>If the overload remains during the fallback<br>speed, the drive trips in $DL a$ and the letter $L$<br>is flashing.       |  |  |  |  |  |
|      |                                              | disabled                                                                                           | disabled                                                                                              | 2                                                             | [Self cool]                                                           | -                                                                                                    |  |  |  |  |  |
|      |                                              | disabled                                                                                           | enabled                                                                                               | Э                                                             | [Slf cool stall ov.load]                                              | In case of overload defined by<br>[Motor thermal prot.] ( $E H r$ ) parameter, the<br>drive reduces automatically the speed and<br>follows a fallback speed (80 % of Motor rated<br>frequency $\Box L$ ) (1).<br>The drive will not trip in $\Box L Z$ .                                                                             |  |  |  |  |  |
|      |                                              | enabled                                                                                            | disabled                                                                                              | ч                                                             | [Forced cool prot]                                                    | In case of overload defined by<br>[Motor thermal prot.] ( $L H r$ ) parameter, the<br>drive trips in $\Box L c^2$ and the letter $L$ is flashing.                                                                                                    |  |  |  |  |  |
|      | Forced<br>cooled                             | enabled                                                                                            | enabled                                                                                               | 5                                                             | [Forc cool stall prot]                                                | In case of overload defined by<br>[Motor thermal prot.] ( $E H r$ ) parameter, the<br>drive reduces automatically the speed and<br>follows a fallback speed (80 % of Motor rated<br>frequency $U$ ) (1).<br>If the overload remains during the fallback<br>speed, the drive trips in $\Box L c^2$ and the letter $L$<br>is flashing. |  |  |  |  |  |
|      |                                              | disabled                                                                                           | disabled                                                                                              | 6                                                             | [Forced cool]                                                         | -                                                                                                    |  |  |  |  |  |
|      |                                              | disabled                                                                                           | enabled                                                                                               | 7                                                             | [F cool & stall ov load]                                              | In case of overload defined by<br>[Motor thermal prot.] ( $L H r$ ) parameter, the<br>drive reduces automatically the speed and<br>follows a fallback speed (80 % of Motor rated<br>frequency $\omega L$ ) (1).<br>The drive will not trip in $\Box L Z$ .                                                                           |  |  |  |  |  |

(1) If the speed is lower than the fallback speed, the drive will keep the same speed.

# **Serial Communication Parameters**

### What's in this Chapter?

| Торіс                                                                  | Page |
|------------------------------------------------------------------------|------|
| Network communication between the ATV212 drive and a master controller | 138  |
| Data structure parameters                                              | 140  |

### Network communication between the ATV212 drive and a master controller

# **WARNING**

### LOSS OF CONTROL

- The designer of any control scheme must consider the potential failure modes of control paths and, for certain critical control functions, provide a means to achieve a safe state during and after a path failure. Examples of critical control functions are emergency stop and overtravel stop.
- · Separate or redundant control paths must be provided for critical control functions.
- System control paths may include communication links. Consideration must be given to the implications of unanticipated transmission delays or failures of the link (1).

Failure to follow these instructions can result in death, serious injury, or equipment damage.

(1) For additional information, refer to NEMA ICS 1.1 (latest edition), "Safety Guidelines for the Application, Installation, and Maintenance of Solid State Control" and to NEMA ICS 7.1 (latest edition), "Safety Standards for Construction and Guide for Selection, Installation and Operation of Adjustable-Speed Drive Systems."

Network communication between the ATV212 drive and a master controller is possible through five protocols selectable through the embedded display terminal:

- Modbus<sup>®</sup> RTU
- Metasys<sup>®</sup> N2
- Apogee<sup>®</sup> P1 FLN
- BACnet
- LonWorks<sup>®</sup>

Three types of data exchange are possible:

- Monitoring: monitoring values such as output frequency, voltage, and current
- Programming: reading, editing, and writing drive parameters
- Control: starting and stopping the drive and controlling the frequency reference

For operation on a network containing multiple drives, each ATV212 drive needs to be assigned a unique address using parameter  $F \blacksquare \Box 2$ .

For operation on a network where all drives are slaves responding to a central control system:

- Parameters [Command mode sel] (  $[ \square \square ]$ ) (see page  $\underline{77}$ ) and [Frequency mode sel] (  $[ \square \square ]$ ) (see page  $\underline{77}$ ) needs to be set correctly:
  - Setting [ 10 d to 2 enables start/stop control of the drive via network communication
  - Setting F II I d to 4 enables the frequency reference to be controlled by network communication
  - Setting either [ ] ] d to 2 or F ] ] d to 4 enables serial communication error detection. The setting of
  - parameter F B 5 I determines the drive's response in case of a loss of communication.

Control of the ATV212 drive can be established by a master controller over a serial communication network regardless of the setting of  $[ \ \Pi \ \Box \ d \ or \ F \ \Pi \ \Box \ d \ d \ estable diagram on page 46)$ . Control can be restored to the source defined by  $[ \ \Pi \ \Box \ d \ and \ F \ \Pi \ \Box \ d \ d \ estable diagram on network relinquishes control or a logic input assigned to function 48 (forced local) is enabled.$ 

| Code        | Name / Description                                          |                       | Adjustment range | Factory setting |
|-------------|-------------------------------------------------------------|-----------------------|------------------|-----------------|
| F800        | [Mdb RJ45 baud]                                             | Modbus RJ45 baud rate | -                | 1               |
| 0<br>1      | [9600 bps]<br>[19200 bps]                                   |                       |                  |                 |
| F801        | [Mdb RJ45 parity]                                           | Modbus RJ45 parity    | -                | 1               |
| 0<br>1<br>2 | [No]: No parity<br>[Even]: Even parity<br>[Odd]: Odd parity |                       |                  |                 |
| F802        | [Modbus address]                                            |                       | 0 to 247         | 1               |
|             | This address is used whateve                                | r the port used.      |                  |                 |

| Code             | Name / Description                                                                                                    | Adjustment range                  | Factory          |  |  |  |  |  |
|------------------|----------------------------------------------------------------------------------------------------|-----------------------------------|------------------|--|--|--|--|--|
| F803             | [Com. time out]                                                                                                    | -                                 | 3                |  |  |  |  |  |
|                  | LOSS OF CONTROL<br>• If F B D 3 is set to 0, communication control will be inhibited.<br>• For safety reasons, inhibiting the communication interruption detection should be restricted to applications.<br>Failure to follow these instructions can result in death, serious injury, or equipment dama                                                                    | the debug phase                   | or to special    |  |  |  |  |  |
| 0<br>/ to / 0 0  | Communication error detection disabled<br>1 to 100 seconds                                                                                                    |                                   |                  |  |  |  |  |  |
| F820             | [Mdb network baud] Modbus network baud rate                                                                                                    | -                                 | 1                |  |  |  |  |  |
| 0<br>1           | [9600]<br>[19200]                                                                                                    |                                   |                  |  |  |  |  |  |
| F821             | [Mdb network parity] Modbus network parity                                                                                                    | -                                 | 1                |  |  |  |  |  |
| 0<br> <br>2      | [No]: No parity<br>[Even]: Even parity<br>[Odd]: Odd parity                                                                                                    |                                   |                  |  |  |  |  |  |
| F829             | [Network protocol] Network protocol selection                                                                                                    | -                                 | 1                |  |  |  |  |  |
| 2<br>3<br>4<br>5 | [Metasys N2]<br>[Apogee P1]<br>[BACnet]<br>[LonWorks]<br><i>F B 2 9</i> is enable if <i>F B D 7</i> is set to 1 previously.<br>Note: On the ATV21. Lonworks configuration corresponded to value /.                                                                                                    |                                   |                  |  |  |  |  |  |
| F851             | [Com. fault setting] Communication fault setting                                                                                                    | -                                 | 4                |  |  |  |  |  |
|                  | <b>A</b> WARNING                                                                                                    |                                   |                  |  |  |  |  |  |
|                  | LOSS OF CONTROL<br>If F # 5 I is set to I, communication control will be inhibited.<br>For safety reasons, inhibiting the communication interruption detection should be restricted to th<br>phase or to special application.<br>Failure to follow these instructions can result in death, serious injury, or equipment dama                                               | e debug<br>age.                   |                  |  |  |  |  |  |
|                  | <b>A</b> WARNING                                                                                                    |                                   |                  |  |  |  |  |  |
|                  | LOSS OF CONTROL<br>Know and understand the setting of parameter <i>F</i> B 5 /. This parameter controls the behavior of<br>network communication loss. If the value of <i>F</i> B 5 / is D, I, 2, or 3, the drive will not trip on a<br>Failure to follow these instructions can result in death, serious injury, or equipment dama                                        | the drive in the e<br>n           | event of a       |  |  |  |  |  |
| ٥                | <b>Ramp stp (F/Cmod):</b> Drive ramps to a stop. Serial control is relinquished to the sources defined by and [Command mode sel] ( <i>L</i> ∩ □ <i>d</i> ). This function is only used with the Lonworks terminal board.                                                                                                    | [Frequency mode                   | e sel] (F П 🛛 d) |  |  |  |  |  |
| <br>2<br>3<br>4  | <ul> <li>[No active]: Last commanded operation continues.</li> <li>[Ramp stop]: Drive ramps to a stop. Serial control is maintained.</li> <li>[Freewheel]: Drive removes power from the motor which coasts to a stop. Serial control is maintain</li> <li>[Err5 or Err8]: Drive faults with either a communication detected fault E r r 5 or a network detected</li> </ul> | ned.<br>ed fault <i>E r r B</i> . |                  |  |  |  |  |  |
|                  | Note: For Modbus connection, only the function 1 is taken into account. The other function make d                                                                                                    | rive trip in Err E                | or Err 5.        |  |  |  |  |  |
| FBD7             | [Com channel choice] Communication channel choice                                                                                                    | -                                 | 1                |  |  |  |  |  |
|                  | [RJ45]: command Modbus via RJ45 port.<br>[Open style]: Modbus, BACnet, Apogee P1, Metasys N2 and Lonworks defined by [Network protocol] F B 2 9 via open style port.<br>F B 0 7 can only be adjusted while the drive is stopped.                                                                                                    |                                   |                  |  |  |  |  |  |

### Data structure parameters

Parameters F = 5 - F = 2 - F = 2 - 2 define the structure of data transmitted between the drive and the data communication network

| Code | Name / Description                                           | Factory setting |
|------|--------------------------------------------------------------|-----------------|
| F856 | [Mot. poles (comm.)] Number of motor poles for communication | 2               |
| 1    | [2 poles]                                                    |                 |
| 2    | [4 poles]                                                    |                 |
| Э    | [6 poles]                                                    |                 |
| 4    | [8 poles]                                                    |                 |
| 5    | [10 poles]                                                   |                 |
| 6    |                                                              |                 |
|      |                                                              |                 |
|      | [To poles]                                                   | 2               |
|      |                                                              | 0               |
|      | [No select]: No selection                                    |                 |
| 1    | [Command word 1]                                             |                 |
| C    | [Command word 2]                                             |                 |
|      | [Pelay command]: Quput data on the terminal board            |                 |
| 5    | [FM command]: Analog output for communication                |                 |
| 5    | [Speed Setpoint]                                             |                 |
| FBTI | [Block write data 2]                                         | 0               |
| п    | INo selecti: No selection                                    |                 |
| , i  | [Command word 1]                                             |                 |
| é l  | [Command word 2]                                             |                 |
| E    | [Frequency Setpoint]                                         |                 |
| 4    | [Relay command]: Ouput data on the terminal board            |                 |
| 5    | [FM command]: Analog output for communication                |                 |
| 6    | [Speed Setpoint]                                             |                 |
| F875 | [Block read data 1]                                          | 0               |
| 0    | [No select]: No selection                                    |                 |
| 1    | [Status info]                                                |                 |
| 2    | [Freq. out]: Output frequency                                |                 |
| 3    | [Motor current]: Ouput current                               |                 |
|      | [Ouput volig]. Ouput voliage                                 |                 |
| 5    | [PID feedback value]                                         |                 |
| 7    | [Input term, mon]: Input terminal board monitor              |                 |
| B    | [Out term, mon]: Output terminal board monitor               |                 |
| 9    | [VIA monitor]: VIA terminal board monitor                    |                 |
| 10   | [VIB monitor]: VIB terminal board monitor                    |                 |
| 1.1  | [Mot speed mon.]: Ouput motor speed monitor                  |                 |
| F876 | [Block read data 2]                                          | 0               |
| 0    | [No select]: No selection                                    |                 |
| 1    | [Status info]                                                |                 |
| 2    | [Freq. out]: Output frequency                                |                 |
| 3    | [Motor current]: Ouput current                               |                 |
| 4    | [Ouput volt]: Ouput voltage                                  |                 |
| 5    | [Alarm Into]: Alarm Information                              |                 |
| 6    | [FID recuback value]                                         |                 |
|      | [Out term, mon]: Output terminal board monitor               |                 |
| 9    | [VIA monifor]: VIA terminal board monitor                    |                 |
| , n  | [VIB monitor]: VIB terminal board monitor                    |                 |
| 11   | [Mot speed mon.]: Ouput motor speed monitor                  |                 |

| Code                                                                    | Name / Description                                                                                                    | Factory setting |
|-------------------------------------------------------------------------|----------------------------------------------------------------------------------------------------|-----------------|
| FBJJ                                                                    | [Block read data 3]                                                                                                    | 0               |
| 0<br> <br>2<br>3<br>4<br>5<br>5<br>6<br>7<br>8<br>9<br>10<br> <br>1     | [No select]: No selection<br>[Status info]<br>[Freq. out]: Output frequency<br>[Motor current]: Ouput current<br>[Ouput volt]: Ouput voltage<br>[Alarm info]: Alarm information<br>[PID feedback value]<br>[Input term. mon]: Input terminal board monitor<br>[Out term. mon]: Output terminal board monitor<br>[VIA monitor]: VIA terminal board monitor<br>[VIB monitor]: VIB terminal board monitor<br>[VIB monitor]: VIB terminal board monitor                                                |                 |
| F 8 7 8                                                                 | [Block read data 4]                                                                                                    | 0               |
| 0<br>2<br>3<br>4<br>5<br>5<br>7<br>8<br>9<br>10<br>1                    | [No select]: No selection<br>[Status info]<br>[Freq. out]: Output frequency<br>[Motor current]: Ouput current<br>[Ouput volt]: Ouput voltage<br>[Alarm info]: Alarm information<br>[PID feedback value]<br>[Input term. mon]: Input terminal board monitor<br>[Out term. mon]: Output terminal board monitor<br>[VIA monitor]: VIA terminal board monitor<br>[VIB monitor]: VIB terminal board monitor<br>[VIB monitor]: VIB terminal board monitor<br>[Mot speed mon.]: Ouput motor speed monitor |                 |
| F879                                                                    | [Block read data 5]                                                                                                    | 0               |
| 0<br> <br>2<br> <br>4<br> <br>5<br> <br>6<br> <br>1<br> <br>1<br> <br>1 | [No select]: No selection<br>[Status info]<br>[Freq. out]: Output frequency<br>[Motor current]: Ouput current<br>[Ouput volt]: Ouput voltage<br>[Alarm info]: Alarm information<br>[PID feedback value]<br>[Input term. mon]: Input terminal board monitor<br>[Out term. mon]: Output terminal board monitor<br>[VIA monitor]: VIA terminal board monitor<br>[VIB monitor]: VIB terminal board monitor<br>[VIB monitor]: VIB terminal board monitor<br>[Mot speed mon.]: Ouput motor speed monitor |                 |

| Code | Name / Description                                                                             | Adjustment range | Factory setting |
|------|------------------------------------------------------------------------------------------------|------------------|-----------------|
| F880 | [Free ID parameter] Free Notes                                                                 | 0 to 65535       | 0               |
|      | The free notes parameter can be used to set a unique value to identify the drive on a network. |                  |                 |

Parameters F B 9 D - F B 9 E should be adjusted only if the corresponding optional equipment has been installed. See the ATV212 catalog for more detail.

| Code    | Name / Description  |
|---------|---------------------|
| F890    | [Network adress]    |
| F891    | [Network baud rate] |
| F 8 9 2 | [Network time out]  |
| F 8 9 3 | [Instance number H] |
| F 8 9 4 | [Instance number L] |
| F895    | [Max master]        |
| F896    | [Max info frames]   |

When the value of  $F \square 2 \square$  parameter is changed, the adjustment range and factory setting of  $F \square \square \square$  to  $F \square \square \square$  are automatically setted.

|         | Modbus           |                 | APOGEE FLN P1    |                 | METASYS N2       |                      | BACNET           |                 |
|---------|------------------|-----------------|------------------|-----------------|------------------|----------------------|------------------|-----------------|
|         | Setting<br>Range | Factory setting | Setting<br>Range | Factory setting | Setting<br>Range | Factory set-<br>ting | Setting<br>Range | Factory setting |
| F829    | -                | 1               | 3                | 3               | 2                | 2                    | 4                | 4               |
| F890    | 0 to 65535       | 0               | 1 to 99          | 99              | 1 to 255         | 1                    | 0 to 127         | 0               |
| F891    |                  |                 | 0 to 6           | 0               | 1 to 5           | 5                    | 1 to 5           | 5               |
| F892    |                  |                 | 20 to 600        | 100             | 20 to 600        | 100                  | 20 to 600        | 100             |
| F 8 9 3 |                  |                 | 0 to 4194        | 0               | 0 to 4194        | 0                    | 0 to 4194        | 0               |
| F 8 9 4 |                  |                 | 0 to 999         | 0               | 0 to 999         | 0                    | 0 to 999         | 0               |
| F895    |                  |                 | 0 to 127         | 0               | 0 to 127         | 0                    | 0 to 127         | 127             |
| F896    |                  |                 | 0 to 100         | 0               | 0 to 100         | 0                    | 1 to 100         | 1               |

There are 2 connection port witch support different communication protocol, embedded or using option board. The two channels could communicate simultaneously with the product, but only one could send the logical or frequency command to the drive:

• The two channel used for monitoring

F 8 9 3 Network parameter

F 8 9 4 Network parameter

F895 Network parameter

F 8 9 6 Network parameter

• One channel used for command (run order and speed) and the second for monitoring.

|       | Description           | RJ45<br>Modbus | Network<br>Modbus | Network<br>Apogee P1 | Network<br>Metasys N2 | Network<br>BACnet | Network<br>LonWorks |
|-------|-----------------------|----------------|-------------------|----------------------|-----------------------|-------------------|---------------------|
| F829  | Network selection     | -              | •                 | •                    | •                     | •                 | •                   |
| F800  | Modbus RJ45 Baud rate | •              | -                 | -                    | -                     | -                 | -                   |
| F80 I | Modbus RJ45 Parity    | •              | -                 | -                    | -                     | -                 | -                   |
| F802  | Modbus address        | •              | •                 | -                    | -                     | -                 | -                   |
| F803  | Modbus time out       | •              | •                 | -                    | -                     | -                 | (1)                 |
| F85   | Com fault behavior    | •              | •                 | •                    | •                     | •                 | •                   |
| F820  | Modbus Net Baud rate  | -              | •                 | -                    | -                     | -                 | -                   |
| F821  | Modbus Net Parity     | -              | •                 | -                    | -                     | -                 | -                   |
| F890  | Network parameter     | -              | -                 | •                    | •                     | •                 | -                   |
| F891  | Network parameter     | -              | -                 | •                    | -                     | •                 | -                   |
| F892  | Network parameter     | -              | -                 | •                    | •                     | •                 | -                   |

\_

\_

-

\_

-

\_

-

-

\_

\_

-

-

The configuration parameters of communication are taking account at next power up of the product.

(1) Time out disconnection board, internal default value (3s)

\_

\_

-

\_

\_

\_

-

\_

•

•

•

•

# Start/Stop Control By Speed Reference Level

# What's in this Chapter?

| Торіс    | Page |
|----------|------|
| Overview | 144  |

### Overview

Use parameters [Freq. pedestal] (F 2 4 1) and [Freq. pedestal hyst.] (F 2 4 2) to enable start/stop control of the drive based on the speed reference level.

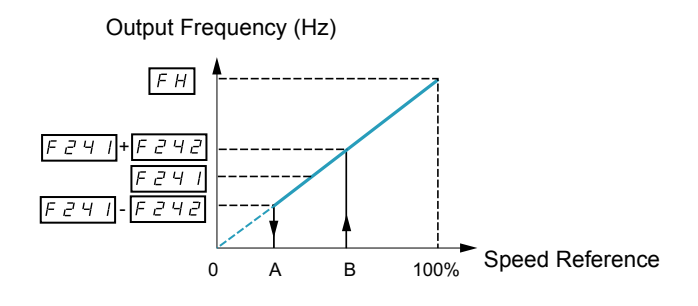

| Code    | Name / Description     |                                         | Adjustment range                | Factory setting |
|---------|------------------------|-----------------------------------------|---------------------------------|-----------------|
| F 2 4 1 | [Freq. pedestal]       | Operating starting frequency]           | 0.0 to [Max frequency] (F H) Hz | 0.0 Hz          |
|         |                        |                                         |                                 |                 |
| F 2 4 2 | [Freq. pedestal hyst.] | Operating starting frequency hysteresis | 0.0 to [Max frequency] (F H) Hz | 0.0 Hz          |
|         |                        |                                         |                                 |                 |

# **Droop Control**

## What's in this Chapter?

| Торіс         | Page |
|---------------|------|
| Droop Control | 145  |

### **Droop control principle**

The use of droop control (or negative slip compensation) can help balance the load between multiple motors in a load sharing application. The amount of slip or speed droop allowed in the motor powering the load is determined by the load current level and the setting of parameters  $F \exists 2 \Box$  and  $F \exists 2 \exists$ .

During motoring, droop control decreases the drive output frequency. During regenerative braking, droop control increases the drive output frequency.

When enabled, droop control is active when:

- The load current exceeds the level set by parameter F 3 2 3.
- The drive output frequency is between the [Mot start freq.] F 2 4 D (see page 82) and [Max frequency] (F H) (see page 82).

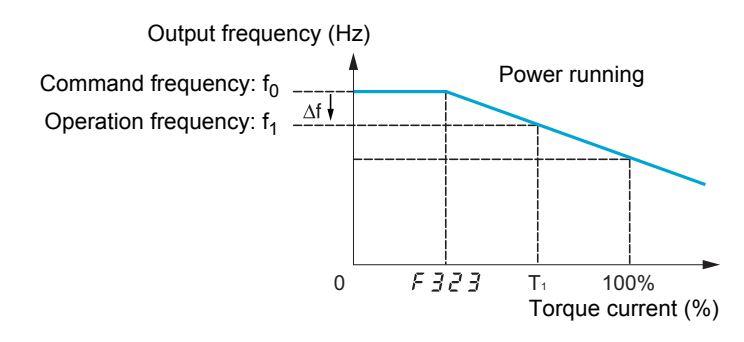

The amount of speed droop allowed (f) can be calculated by this equation:  $f = \bigcup_{L} L(1) \times F \exists 2 \Box \times (load current - F \exists 2 \exists)(2)$ 

#### Example:

**⊔** *L* = 60 Hz *F ∃ 2 0* = 10%  $F \exists 2 \exists = 30\%$  (of drive's rated current) Load current = 100% of drive's rating  $f = 60 \times 0.1 \times (1 - 0.3)$  $f = 60 \times 0.07$ 

f = 4.2

Assuming the speed reference is set to 60 Hz, the output frequency will be: f1 = f0 - f = 60 - 4.2 = 55.8 (Hz).

| Code    | Name / Description | Adjustment range | Factory setting |
|---------|--------------------|------------------|-----------------|
| F 3 2 D | [Load gain]        | 0 to 100%        | 0%              |
|         |                    |                  |                 |
| F 3 2 3 | [Load gain offset] | 0 to 100% (3)    | 10%             |
|         |                    |                  | +               |

(1) Parameter [Motor Rated freq] ( U L ) (see page 70). The value entered for U L in this formula should not exceed 100, regardless of the actual setting of parameter U L.
(2) Speed droop is zero if (load current - F 3 2 3 = 0).

(3) Percent of the drive's rated current.

# **Diagnostics and troubleshooting**

# 

# What's in this Part?

This part contains the following chapters:

| Chapter | Chapter Name                    | Page |
|---------|---------------------------------|------|
| 14      | Diagnostics and troubleshooting |      |

# **Diagnostics and troubleshooting**

14

## What's in this Chapter?

| Торіс                       | Page |
|-----------------------------|------|
| Detected fault conditions   | 150  |
| Alarm Conditions            | 153  |
| Pre-alarm Conditions        | 154  |
| Clearing the detected fault | 155  |

### **Detected fault conditions**

Refer to tables on pages hereafter to diagnose and solve troubles when there is a fault detection, or when an alarm, or pre-alarm condition occurs.

If the trouble cannot be solved by the actions described in the tables, contact your Schneider Electric representative.

# 

### HAZARD OF ELECTRIC SHOCK, EXPLOSION OR ARC FLASH

• Read and understand the instructions in «Before you begin» chapter, before performing the procedure in this section.

Failure to follow these instructions will result in death or serious injury.

### Alarm Codes

| Code   | Name                           | Possible causes                                                                                                    | Remedies                                                                                                    |
|--------|--------------------------------|----------------------------------------------------------------------------------------------------|----------------------------------------------------------------------------------------------------|
| CF I2  | [Download transfer<br>fault]   | <ul> <li>Invalid configuration.<br/>The configuration loaded in the drive via the<br/>bus or communication network is<br/>inconsistent.</li> <li>Transfer using PC soft has not been<br/>successful due to rating differences<br/>(for example upload of an ATV212eeeN4<br/>configuration to an ATV212eeeM3)</li> </ul>                                                                                                    | <ul> <li>Check the configuration loaded previously.</li> <li>Load a compatible configuration.</li> <li>To perform download, uncheck "Display communication error" (in Tool / Environnement option / Startup/Comm.)</li> </ul>                                                   |
| E - 18 | [VIA signal fault]             | • The VIA analog signal is below the level set<br>by parameter <i>F E J J</i> .                                                                                                    | <ul> <li>Check the signal at VIA and rectify the cause of the signal loss.</li> <li>Verify that parameter <i>F</i> <u>B</u> <u>J</u> is set correctly.</li> </ul>                                                                                                    |
| E - 19 | [CPU communica-<br>tions err.] | Communication error between control CPUs                                                                                                    | <ul> <li>Contact Schneider Electric to repair the<br/>drive.</li> </ul>                                                                                                    |
| E - 20 | [Excess torque boost<br>flt]   | <ul> <li>Torque boost parameter<br/>[Auto Torque Boost] (F 4 D 2) is set too<br/>high.</li> <li>The motor impedance is too low.</li> <li>During deceleration when<br/>[Mot cont. mode sel.] (P E) = (1) [Quadr. U/F]<br/>with 3 conditions:</li> <li>Processing for stop</li> <li>Load current value &gt; 88% x [Motor Current<br/>Limitation] (F E D 1)</li> <li>Too slow deceleration, [Max frequency]<br/>(F H) /[Deceleration time 1] (d E C) x 2 msec<br/>&lt; 0.01Hz</li> </ul> | <ul> <li>Repeat the drive auto-tune and then adjust down parameter [Auto Torque Boost] (F 4 0 2).</li> <li>Set [Auto ramp] (R U 1) = (0) [Disabled]</li> <li>Decrease the deceleration ramp with [Deceleration time 2] (F 5 0 1) and [Commut. ramp freq.] (F 5 0 5).</li> </ul> |
| E-21   | [CPU error 2 fault]            | The control board CPU is inoperable.                                                                                                    | Contact Schneider Electric to repair the<br>drive.                                                                                                    |
| E 3 8  | [EEprom pwr incom-<br>pat.]    | <ul><li>Eeprom power incompatible.</li><li>Product hardware detected fault.</li></ul>                                                                                                    | Contact Schneider Electric to repair the drive.                                                                                                    |
| EEPI   | [EEPROM error 1<br>fault]      | <ul> <li>A data writing error has occurred.</li> </ul>                                                                                                    | Cycle power to clear the detected fault.                                                                                                    |
| EEP2   | [EEPROM error 2<br>fault]      | <ul> <li>Power was removed from the drive during a<br/>parameter reset operation resulting in a<br/>data writing error.</li> </ul>                                                                                                    | <ul> <li>Cycle power to clear the detected fault and<br/>try the parameter reset operation again.</li> <li>If the detected fault does not clear, contact<br/>Schneider Electric to repair the drive.</li> </ul>                                                                 |
| ЕЕРЭ   | [EEPROM error 3<br>fault]      | A data reading error has occurred.                                                                                                    | Cycle power to clear the detected fault.                                                                                                    |
| EF2    | [Ground fault]                 | Ground fault in motor or motor cables                                                                                                    | <ul> <li>Check the motor and motor cables for<br/>ground faults.</li> </ul>                                                                                                    |
| ЕРНО   | [Output phase loss<br>fault]   | Loss of one or more output phases                                                                                                    | <ul> <li>Determine the cause of the missing output phase (such as a bad connection, an output disconnect, or an open winding in the motor) and rectify the trouble.</li> <li>Check parameter <i>F B D S</i>.</li> </ul>                                                         |
| EPHI   | [Input phase loss<br>fault]    | Loss of one input phase                                                                                                    | <ul> <li>Determine the cause of the missing input phase and rectify.</li> <li>Check parameter <i>F</i> <u>5</u> <u>0</u> <del>8</del>.</li> </ul>                                                                                                    |
| Errl   | [Speed ref. error fault]       | • Parameters <i>F</i> 2 0 2, <i>F</i> 2 0 3, <i>F</i> 2 1 0, or <i>F</i> 2 1 2 are set improperly.                                                                                                    | Set the parameters to the correct settings.                                                                                                    |

| Code    | Name                           | Possible causes                                                                                                    | Remedies                                                                                                    |
|---------|--------------------------------|----------------------------------------------------------------------------------------------------|----------------------------------------------------------------------------------------------------|
| Err2    | [RAM fault]                    | The control board RAM is inoperable.                                                                                                    | Contact Schneider Electric to repair the<br>drive                                                                                                    |
| Err 3   | [ROM fault]                    | The control board ROM is inoperable.                                                                                                    | Contact Schneider Electric to repair the drive.                                                                                                    |
| Erry    | [CPU fault 1]                  | The control board CPU is inoperable.                                                                                                    | Contact Schneider Electric to repair the<br>drive.                                                                                                    |
| Err 5   | [Com RJ45 fault]               | Serial communication error                                                                                                    | <ul> <li>Check network control devices and cables.</li> <li>Check the setting of the communication timeout parameter, <i>F</i> B D J.</li> <li>Check the remote graphic display option cable.</li> <li>Check the setting of <i>F</i> B 2 9 parameters.</li> </ul>                                                                                                    |
| Err7    | [Current sensor fault]         | A motor current sensor is inoperable.                                                                                                    | Replace the drive.                                                                                                    |
| ErrØ    | [Network error fault]          | Network communication error                                                                                                    | Check the network control devices and cables.                                                                                                    |
| Err9    | [Remote keypad<br>fault]       | Graphic display option cable disconnected                                                                                                    | Check the RJ45 cable.                                                                                                    |
| Etnl    | [Auto-tuning fault]            | <ul> <li>Parameters F 4 D I to F 4 9 4 are incorrectly set.</li> <li>The motor is too large for the drive.</li> <li>The motor cable gauge is too small.</li> <li>The motor is still rotating at the start of the auto-tune.</li> <li>The drive is not powering a 3-phase induction motor.</li> </ul> | <ul> <li>Set parameters F Y D I-F Y B Y correctly.</li> <li>Use a larger drive.</li> <li>Use a larger gauge motor cable.</li> <li>Verify that the motor is stopped before starting an auto-tune.</li> <li>Use the drive to power only a 3-phase induction motor.</li> </ul>                                                                                          |
| ELYP    | [Drive fault]                  | The main control board is inoperable.                                                                                                    | <ul> <li>Set parameter [Parameter reset] (L Y P) to 6.</li> <li>If this does not clear the detected error, replace the drive.</li> </ul>                                                                                                    |
| Fdl     | [Closed damper 1<br>fault]     | <ul> <li>Damper is locked in closed position.</li> </ul>                                                                                                    | <ul> <li>Set [Damper flt behavior] (F 5 B 3) to 0.</li> <li>Check the FL relay connection (F L R/F L B).</li> <li>Check the relay configuration (F I 3 D/F I 3 2).</li> </ul>                                                                                                    |
| Fd2     | [Closed damper 2<br>fault]     | Damper blocked open or soldered.                                                                                                    | <ul> <li>Set [Damper fdb type] (F 5 B D) to 0 or<br/>1.Check the FL relay connection<br/>(FL R/FL B).</li> <li>Check the relay configuration<br/>(F I 3 D/F I 3 2).</li> </ul>                                                                                                    |
| 020     | [Total input power]            | The accumulated input power value is more<br>than 999.999 kWh.                                                                                                    | • Clear the accumulated input power value<br>using logic input function 51, or parameter<br>F 7 4 8.                                                                                                    |
| 0[]     | [Overcurrent<br>acceleration]  | <ul> <li>The acceleration time is too short.</li> <li>The setting of parameter [Mot cont. mode sel.] (<i>P L</i>) is incorrect.</li> <li>The drive is starting into a rotating load.</li> <li>The drive is powering a low impedance motor.</li> <li>Ground fault</li> </ul>                          | <ul> <li>Increase the acceleration time parameters (<i>P</i> ⊆ C or <i>F</i> 5 □ □).</li> <li>Select the correct setting for parameter [Mot cont. mode sel.] (<i>P</i> E).</li> <li>Enable catch on the fly, parameter <i>F</i> ∃ □ 1.</li> <li>Adjust the switching frequency parameter <i>F</i> ∃ □ □.</li> <li>Set parameter <i>F</i> ∃ ⊥ E to 1 or 3.</li> </ul> |
| 0C IP   | [SC or ground fault acc.]      | <ul> <li>Short circuit or ground fault during<br/>acceleration</li> </ul>                                                                                                    | <ul> <li>Using a 1000 V testing tool megger, check<br/>the motor and motor cables for ground faults.</li> </ul>                                                                                                    |
| 002     | [Overcurrent<br>deceleration]  | <ul><li>The deceleration time is too short.</li><li>Ground fault</li></ul>                                                                                                    | <ul> <li>Increase the deceleration time parameters (<i>d E L</i> or <i>F 5 D I</i>).</li> <li>Set parameter <i>F 3 I E</i> to 1 or 3.</li> </ul>                                                                                                    |
| 0 C 2 P | [SC or ground fault dec.]      | <ul> <li>Short circuit or ground fault during<br/>deceleration</li> </ul>                                                                                                    | <ul> <li>Using a 1000 V megger, check the motor and<br/>motor cables for ground faults.</li> </ul>                                                                                                    |
| 003     | [Overcurrent cont.<br>speed]   | <ul><li>Abrupt fluctuations in load</li><li>Abnormal load condition</li></ul>                                                                                                    | <ul> <li>Reduce the load fluctuations.</li> <li>Check the load.</li> <li>Set parameter F 3 / 6 to 1 or 3.</li> </ul>                                                                                                    |
| 0C3P    | [SC/ground flt cont.           | • Short circuit or ground fault during constant                                                                                                    | • Using a 1000 V megger, check the motor and                                                                                                    |
| 0 C A   | Spaj<br>[SC inverter at start] | Ground fault                                                                                                    | <ul> <li>Motor cables for ground faults.</li> <li>Using a 1000 V megger, check the motor and<br/>motor cables for ground faults.</li> </ul>                                                                                                    |
| 0 C L   | [SC mot. cable at start]       | <ul> <li>Phase to phase output short circuit</li> <li>The motor impedance is too low.</li> </ul>                                                                                                    | Using a 1000 V megger, check the motor and motor cables for ground faults.                                                                                                    |

| Code  | Name                                                                           | Possible causes                                                                                                    | Remedies                                                                                                    |
|-------|--------------------------------------------------------------------------------|----------------------------------------------------------------------------------------------------|----------------------------------------------------------------------------------------------------|
| O H   | [Drive<br>overtemperature]                                                     | <ul> <li>The drive cooling fan is not working.</li> <li>The ambient temperature is too high.</li> <li>An enclosure air vent is blocked.</li> <li>A heat source is too close to the drive.</li> <li>The drive heatsink temperature sensor is malfunctioning.</li> </ul>                                                                                                 | <ul> <li>Restart operation by resetting the drive<br/>detected fault after cool-off.</li> <li>Decrease the ambient temperature by<br/>increasing the free space around the drive<br/>and removing any heat generating source<br/>from the proximity of the drive.</li> <li>Check the fan operation</li> </ul>                                                                                                    |
| 0 H 2 | [PTC overheating]                                                              | • The external PTC embedded in the motor<br>windings indicates a motor overtemperature<br>condition.                                                                                                    | <ul> <li>Correct the motor overload condition.</li> <li>Check the PTC for correct operation.</li> </ul>                                                                                                    |
| OL I  | [Drive overload]                                                               | <ul> <li>The acceleration time is too short.</li> <li>The DC injection current level is too high.</li> <li>The setting of parameter [Mot cont. mode sel.] (<i>P L</i>) is incorrect.</li> <li>The drive is starting into a rotating load.</li> <li>The load is too large.</li> </ul>                                                                                   | <ul> <li>Increase the acceleration time parameters (<i>R</i> [ [ or <i>F</i> 5 ]]).</li> <li>Reduce the setting of parameters <i>F</i> 2 5 <i>I</i> and/or <i>F</i> 2 5 2.</li> <li>Select the correct setting for parameter [Mot cont. mode sel.] (<i>P</i> £).</li> <li>Enable catch on the fly, parameter <i>F</i> 3 [] <i>I</i>.</li> <li>Set parameter <i>F</i> 3 [] 2 to 2.</li> <li>Use a drive with a higher power rating.</li> </ul> |
| OL 2  | [Motor overload]                                                               | <ul> <li>The setting of parameter [Mot cont. mode sel.] (<i>P L</i>) is incorrect.</li> <li>The motor is jammed.</li> <li>Low-speed operation is performed continuously</li> <li>Excessive load is applied to the motor.</li> </ul>                                                                                                    | <ul> <li>Select the correct setting for parameter [Mot cont. mode sel.] (<i>P L</i>).</li> <li>Check the load.</li> <li>Adjust parameter <i>D L I</i> to the overload level that the motor can withstand during low speed operation.</li> </ul>                                                                                                    |
| OP I  | [Overvoltage<br>acceleration]                                                  | <ul> <li>The input voltage is fluctuating abnormally.</li> <li>Power network is greater than 200 kVA.</li> <li>Power factor capacitor switching</li> <li>SCR switching on power network</li> <li>The drive is starting into a rotating load.</li> <li>Intermittent output phase fault</li> </ul>                                                                       | <ul> <li>Install a line reactor.</li> <li>Enable catch on the fly, parameter F 3 0 1.</li> <li>Set parameter F 3 0 2 to 2.</li> <li>Determine the cause of the missing output phase (such as a bad connection, an output disconnect, or an open winding in the motor) and rectify the trouble.</li> </ul>                                                                                                    |
| OP 2  | [Overvolt.<br>deceleration]                                                    | <ul> <li>The deceleration time is too short.</li> <li>Overhauling load</li> <li>The input voltage is fluctuating abnormally.</li> <li>Power network is greater than 200 kVA</li> <li>Power factor capacitor switching</li> <li>SCR switching on power network</li> <li>The drive is starting into a rotating load.</li> <li>Intermittent output phase fault</li> </ul> | <ul> <li>Increase the deceleration time parameters (DEC or F5D 1).</li> <li>Enable parameter F3D5.</li> <li>Install a line reactor.</li> <li>Check the input and output circuits for phase loss detection and rectify.</li> <li>Enable catch on the fly, parameter F3D 1.</li> </ul>                                                                                                    |
| OP 3  | [Overvoltage cont.<br>speed]                                                   | <ul> <li>The input voltage is fluctuating abnormally.</li> <li>Power network is greater than 200 kVA</li> <li>Power factor capacitor switching</li> <li>SCR switching on power network</li> <li>The drive is regenerating - the load causes the motor to run at a frequency higher than drive output frequency.</li> <li>Intermittent output phase fault</li> </ul>    | <ul> <li>Install a line reactor.</li> <li>Check the input and output circuits for phase<br/>loss detection and rectify.</li> </ul>                                                                                                    |
| 0 E   | [Overtorque]                                                                   | • The calculated motor torque has reached<br>the level set by parameter <i>F B I B</i> .                                                                                                    | <ul> <li>Adjust the settings of parameters <i>F E 15</i> and <i>F E 1E</i> as needed.</li> <li>Verify machine operation.</li> </ul>                                                                                                    |
| SOUE  | [PM motor step-out]<br>(permanent magnet<br>motor pulls out of<br>synchronism) | <ul><li> The motor is jammed.</li><li> Output phase loss</li><li> Impact load</li></ul>                                                                                                    | <ul> <li>Check the load and correct the jammed condition.</li> <li>Check the condition of the motor and load wiring.</li> </ul>                                                                                                    |
| UC    | [Underload]                                                                    | • The measured motor current has dropped below the level set by parameter <i>E</i> <b>F</b>                                                                                                    | Check parameters F 6 10-6 12 for the correct settings                                                                                                    |
| UPI   | [Undervoltage]                                                                 | The input voltage is too low.                                                                                                    | <ul> <li>Check the input voltage and rectify the trouble.</li> <li>Select the correct setting for parameter <i>F</i> 6 2 7.</li> <li>Enable catch on the fly, parameter <i>F</i> 3 0 1.</li> <li>Set parameter <i>F</i> 3 0 2 to 2.</li> </ul>                                                                                                    |

## **Alarm Conditions**

Alarms do not cause the drive to enter a fault condition.

### Alarm Codes

| Code            | Description                                                                                      | Possible causes                                                                                                    | Remedies                                                                                                    |
|-----------------|--------------------------------------------------------------------------------------------------|----------------------------------------------------------------------------------------------------|----------------------------------------------------------------------------------------------------|
| Ata I           | [Auto tune]                                                                                      | Auto-tuning in process                                                                                                    | <ul> <li>Normal if it the message disappears<br/>after a few seconds.</li> </ul>                                                                                                    |
| [Lr             | [Reset active]                                                                                   | • This message is displayed after the STOP key is pressed while an detected fault is displayed.                                                                                                  | Press the STOP key again to clear the detected fault.                                                                                                    |
| dЬ              | [DC braking]                                                                                     | DC braking in process                                                                                                    | <ul> <li>The alarm code goes off in several seconds if no trouble occurs.</li> </ul>                                                                                                   |
| d 6 0 n         | [dbOn]                                                                                           | Motor shaft fixing control                                                                                                    | •                                                                                                    |
| E - 17          | [HMI error]                                                                                      | <ul> <li>A graphic display option key has been<br/>held down for more than 20 seconds.</li> <li>A graphic display option key may not be<br/>operating properly.</li> </ul>                       | <ul> <li>Release the graphic display option<br/>key.</li> <li>If this does not clear the error, replace<br/>the drive.</li> </ul>                                                      |
| EI              | [Excess value] The number<br>of digits that can be<br>displayed has been<br>exceeded             | • The number of digits entered for values such as frequencies is more than 4 (the upper digits have priority).                                                                                   | • Lower the frequency free-unit<br>magnification [Customized freq val]<br>(F 7 0 2).                                                                                                   |
| EDFF            | [Loc. Stop en.]                                                                                  | • The operation panel is used to stop the operation in automatic control or remote control mode.                                                                                                 | • Press the STOP key for an emergency<br>stop. To cancel the emergency stop,<br>press any other key.                                                                                   |
| Errl            | [Speed ref alarm]                                                                                | • The frequency setting signals at points 1<br>and 2 are set too close to each other.                                                                                                    | • Set the frequency setting signals at points 1 and 2 apart from each other.                                                                                                    |
| <u> н 9 9 9</u> | [Pin&1MWh] Integral input<br>power                                                               | <ul> <li>Integral input power is more than<br/>999.99 kWh.</li> </ul>                                                                                                    | <ul> <li>Press and hold down the ENT key for<br/>3 s or more when power is off or when<br/>the input terminal function CKWH is<br/>turned on or displayed.</li> </ul>                  |
| H999            | [Pout&1MWh] Integral<br>output power                                                             | <ul> <li>Integral output power is more than<br/>999.99 kWh.</li> </ul>                                                                                                    | • Press and hold down the ENT key for<br>3 s or more when power is off or when<br>the input terminal function CKWH is<br>turned on or displayed.                                       |
| HEAd<br>End     | [Head]<br>[End]<br>Display of first/last data<br>items                                           | <ul> <li>The first and last data item in the auh<br/>data group is displayed.</li> </ul>                                                                                                    | <ul> <li>Press MODE key to exit the data<br/>group.</li> </ul>                                                                                                    |
| H I<br>L D      | [High]<br>[Low]<br>Parameter adjustment<br>error                                                 | • During programming, a value was<br>entered that exceeds the maximum or<br>minimum value of the parameter.                                                                                      | Enter a value within the bounds of the<br>parameter                                                                                                    |
| In IE           | [Initialization]                                                                                 | <ul> <li>Parameters are being initialized to<br/>default values.</li> </ul>                                                                                                    | <ul> <li>Normal if the message disappears<br/>after several seconds.</li> </ul>                                                                                                    |
| LSEP            | [Low speed stop] Auto-stop<br>because of continuous<br>operation at the lower-limit<br>frequency | • The automatic stop function selected<br>with <i>F 2</i> 5 <i>B</i> was activated.                                                                                                    | • To deactivate the automatic stop<br>function, increase the frequency<br>command above the lower-limit<br>frequency <i>L L</i> + <i>F</i> 3 9 / or turn off the<br>operation command. |
| ΠΟFF            | [Line undervolt flt]                                                                             | The phase-to-phase input voltage is too low.                                                                                                    | <ul> <li>Measure the main circuit supply<br/>voltage. If the voltage is at a normal<br/>level, the drive requires repair.</li> </ul>                                                   |
| DFF             | [Drive stop]                                                                                     | • The ST-CC (run permissive) circuit is open.                                                                                                    | Close the ST-CC circuit.                                                                                                    |
| nSt             | [Lock State]                                                                                     | <ul> <li>The Li is already active when the function<br/>is validated.</li> <li>The Li is already active when a<br/>configuration transfer is done with the<br/>function is validated.</li> </ul> | Deactivate the active Li configured.                                                                                                    |
| <i>r F F Y</i>  | [Auto reset]                                                                                     | <ul><li>The drive is in the process of restart.</li><li>A momentary stop occurred.</li></ul>                                                                                                    | <ul> <li>The drive is operating normally if it restarts after several seconds.</li> </ul>                                                                                              |
| SEOP            | [Stop supply] Momentary<br>power loss slowdown stop<br>prohibition function<br>activated.        | • The slowdown stop prohibition function set with <i>F</i> <u>3</u> <u>0</u> <u>2</u> (momentary power loss ride-through operation) is activated.                                                | <ul> <li>To restart operation, reset the drive or<br/>input an operation signal again.</li> </ul>                                                                                      |

# **Pre-alarm Conditions**

#### Pre-alarm Codes

| Code | Pre-alarm           | Description                                                                                                    |
|------|---------------------|----------------------------------------------------------------------------------------------------|
| Ľ    | [Current alarm]     | <ul> <li>The drive is at current limit.</li> <li>For more information, refer to parameter F 6 0 / (see page 69) and F / 8 5 (see page 74).</li> </ul>                                                                                                    |
| P    | [DC bus alarm]      | <ul> <li>The drive is approaching an overvoltage detected fault due to a high supply line, regenerative motor braking, or a combination of these. For more information, refer to parameters F 3 D 5 (see page <u>128</u>) and F <u>6</u> <del>2</del> <del>6</del> (see page <u>128</u>).</li> </ul> |
| L    | [Motor overload al] | • The motor overload timer has reached or exceeded 50% of its detected fault level.                                                                                                    |
| Н    | [Drv overheat alrm] | The drive is approaching an overheating fault detection.                                                                                                    |

The pre-alarm codes are displayed, flashing on the embedded HMI, in the following order from left to right: L, P, L, H.

If two or more troubles arise simultaneously, one of the following pre-alarm codes appears and flashes: *L* P, P L, *L* P L.

# Clearing the detected fault

In the event of a non resettable detected fault:

- 1 Disconnect all power, including external control power that may be present.
- 2 Lock all power disconnects in the open position.
- 3 Wait 15 minutes to allow the DC bus capacitors to discharge (the drive LEDs are not indicators of the absence of DC bus voltage).
- 4 Measure the voltage of the DC bus between the PA/+ and PC/– terminals to ensure that the voltage is less than 42 Vdc.
- **5** If the DC bus capacitors do not discharge completely, contact your local Schneider Electric representative. Do not repair or operate the drive.
  - Find and correct the detected fault.
  - Restore power to the drive to confirm the detected fault has been rectified.

When any overload function ( $\Box L$  I or  $\Box L 2$ ) is active, the drive cannot be reset by inputting a reset signal from an external device or with the Stop key on the display terminal if the calculated cooling time has not expired. Calculated cooling time:

- DL I: 30 seconds after the detected fault has occurred
- DL 2: 120 seconds after the detected fault has occurred

# CAUTION

### RISK OF DAMAGE TO THE MOTOR

- Repeated reset of the thermal state after a thermal overload can result in thermal stress to the motor.
- When trips occur, promptly inspect the motor and driven equipment for problems (such as a locked shaft or mechanical overload) before restarting. Also check the power supplied to the motor for abnormal conditions (such as a phase loss or phase imbalance).

Failure to follow these instructions can result in equipment damage.
## Annex

# IV

## What's in this Part?

This part contains the following chapters:

| Chapter | Chapter Name            | Page |
|---------|-------------------------|------|
| 15      | Migration               | 159  |
| 17      | Parameters Reset Tables | 161  |
| 18      | User Settings Tables    | 171  |

## Migration

# 15

## What's in this Chapter?

This chapter contains the following topics:

| Торіс                    | Page |
|--------------------------|------|
| Migration ATV21 - ATV212 | 160  |

## Migration ATV21 - ATV212

#### General

The ATV212 is compatible with the ATV21

Migration Modbus ATV21 to ATV212: When controlling ATV21 using Modbus RJ45, parameter [Network protocol] (*F* B 2 9) should be set to 1.

With ATV212, parameter *F* B 2 9 should also be set to *I* and parameter [Com channel choice] (*F* B D 7) set to [RJ45] (D). Factory setting is [Open style] (*I*).

Settings of other communication parameters described from page 138 remain the same as on ATV21.

Note: For LonWorks, parameter *F B 2 9* needs to be set to *1* for ATV21 and needs to be set to *5* for ATV212.

A configuration transfer from ATV21 to ATV212 is possible.

#### For example:

You can upload a configuration from an ATV21 via PC Soft (and selected the inverter Type : ATV21) and download it into ATV212.

After a transfer from ATV21 to ATV212, the new parameters stay at their factory setting:

[Damper fdb type] ( $F \leq B \square$ ), [Time open Damper] ( $F \leq B \square$ ), [Time close Damper] ( $F \leq B \square$ ), [Damper flt behavior] ( $F \leq B \square$ ), [Forced fire control] ( $F \leq S \square$ ), [Forced fire function] ( $F \leq S \square$ ), [Com channel choice] ( $F \equiv D \square$ ), [Mdb network baud] ( $F \equiv \square \square$ ), [Mdb network parity] ( $F \equiv \square \square$ ) and [LL for ov.cur. prev.] ( $F \equiv \square \square$ ).

The download configuration is not allowed if the drive is running.

In case of an interruption of download configuration transfer to the drive and detected fault, the *L F I 2* is set. This detected fault code keeps also present even after power off of the drive.

To reset the download transfer detected fault code [F 12:

- Make a new successful transfer
- Make a factory setting on the drive (using *L Y P* parameter)

At the end of download transfer, the drive cannot run if a logic input configured to a function is active. To use the function and run the motor, it's necessary to disable and enable the logic input.

#### Commissioning

Compatible loader tool with ATV21

• PC Soft V1.0 and higher

Compatible loader tools with ATV212:

- PC Soft V1.06 and higher,
- Multi-Loader V3.11 and higher,
- SoMoveMobile V2.2 and higher,

## **Parameters Reset Tables**

## **Parameter Reset**

Refer to Menu navigation diagram page  $\underline{62}$  to know how to reach [Parameter reset] ( $\underline{F}$ ) parameter. The Altivar 212 drive offers three parameter reset options:

- Factory reset: [Parameter reset] (L Y P) = 3
- 50 Hz reset: [Parameter reset] (L Y P) = 1
- 60 Hz reset: [Parameter reset] (L Y P) = 2

This appendix describes parameter values after these reset operations.

The following tables identify:

- Parameters whose values after a reset do not vary by reset type, see page 162.
- Parameters whose values after a reset vary by reset type, see page <u>166</u>.
- Parameters whose values after a reset are drive model dependant but do not vary by reset type, see page <u>167</u>.
- Parameters whose values after a reset are drive model and reset type dependant, see page <u>168</u>.
- Parameters whose values do not change if a reset is performed, see page <u>169</u>.

## Parameter values that do not vary by reset type

The table below lists the parameters whose values, after a reset, do not vary by the reset type.

#### Parameters whose values after a reset do not vary by reset type

| Parameter | Description            | Unit | Default Value |
|-----------|------------------------|------|---------------|
| AU 1      | [Auto ramp]            | _    | 1             |
| A U Y     | [Auto set function]    | -    | 0             |
| FNSL      | [AO funct. selection]  | -    | 0             |
| FП        | [AO scaling]           | -    | _             |
| ŁУP       | [Parameter reset]      | -    | 0             |
| Fr        | [Local mot. direction] | -    | 0             |
| FC        | [Local speed ref.]     | Hz   | 0.0           |
| LL        | [Low limit frequency]  | Hz   | 0.0           |
| PE        | [Mot cont. mode sel.]  | -    | 1             |
| 0 L N     | [Motor overload prot]  | _    | 0             |
| Sr I      | [Preset speed 1]       | Hz   | 15            |
| Sr 2      | [Preset speed 2]       | Hz   | 20            |
| 5 r 3     | [Preset speed 3]       | Hz   | 25            |
| 5-4       | [Preset speed 4]       | Hz   | 30            |
| 5 r 5     | [Preset speed 5]       | Hz   | 35            |
| 5 r 6     | [Preset speed 6]       | Hz   | 40            |
| 5-7       | [Preset speed 7]       | Hz   | 45            |
| F 100     | [Freq. 1 reached]      | Hz   | 0.0           |
| F 10 1    | [Freq. 2 reached]      | Hz   | 0.0           |
| F 102     | [Freq.2 bandw.]        | Hz   | 2.5           |
| F 108     | [Logic Funct 1 active] | -    | 0             |
| F 109     | [VIA selection]        | -    | 0             |
| F     0   | [Logic Funct 2 active] | -    | 1             |
| FIII      | [LI F selection]       | -    | 2             |
| F 1 12    | [LI R selection]       | _    | 6             |
| F     3   | [LI RES selection]     | -    | 10            |
| F    8    | [VIA LI selection]     | -    | 7             |
| F 130     | [RY Relay Function 1]  | _    | 4             |
| F 132     | [FL Relay Function]    | -    | 11            |
| F 137     | [RY Relay Function 2]  | _    | 255           |
| F 139     | [RY logic select.]     | _    | 0             |
| F 16 7    | [Freq band det range]  | Hz   | 2.5           |
| F 2 0 0   | [Auto/man speed ref]f  | -    | 0             |
| F201      | [VIB ref. point 1]     | %    | 0             |
| F 2 0 2   | [VIA freq. point 1]    | Hz   | 0.0           |
| F 2 O 3   | [VIA freq. point 2]    | %    | 100           |
| F207      | [Remote spd ref 2]     | -    | 2             |
| F 2 10    | [VIB ref. point 1]     | %    | 0             |

| Parameter         | Description                                                                                                    | Unit | Default Value |
|-------------------|----------------------------------------------------------------------------------------------------|------|---------------|
| FZII              | [VIB freq. point 1]                                                                                                    | Hz   | 0.0           |
| F 2 1 2           | [VIB ref. point 2]                                                                                                    | %    | 100           |
| F 2 4 0           | [Mot start freq.]                                                                                                    | Hz   | 0.5           |
| F241              | [Freq. pedestal]                                                                                                    | Hz   | 0.0           |
| F242              | [Freq. pedestal hyst.]                                                                                                    | Hz   | 0.0           |
| F250              | [DC brake start freq.]                                                                                                    | Hz   | 0.0           |
| F251              | [DC braking current]                                                                                                    | А    | 50            |
| F 2 5 2           | [DC braking time]                                                                                                    | S    | 1.0           |
| F256              | [Time limit low spd]                                                                                                    | s    | 0.0           |
| F 2 6 4           | [+speed LI resp time]                                                                                                    | s    | 0.1           |
| F265              | [+speed freq. step]                                                                                                    | Hz   | 0.1           |
| F266              | [- speed LI resp time]                                                                                                    | s    | 0.1           |
| F267              | [- speed freq. step]                                                                                                    | Hz   | 0.1           |
| F268              | [Init +/- Speed]                                                                                                    | Hz   | 0.0           |
| F269              | [Init +/- Speed memo]                                                                                                    | -    | 1             |
| F270              | [Jump frequency 1]                                                                                                    | Hz   | 0.0           |
| FZTI              | [Jump bandwidth 1]                                                                                                    | Hz   | 0.0           |
| F272              | [Jump frequency 2]                                                                                                    | Hz   | 0.0           |
| F273              | [Jump bandwidth 2]                                                                                                    | Hz   | 0.0           |
| FZTY              | [Jump frequency 3]                                                                                                    | Hz   | 0.0           |
| F275              | [Jump bandwidth 3]                                                                                                    | Hz   | 0.0           |
| F 2 9 4           | [Forced speed freq.]                                                                                                    | Hz   | 50            |
| F295              | [Switch rem/Local]                                                                                                    | -    | 1             |
| F 3 O I           | [Catch on fly]                                                                                                    | -    | 3             |
| F 3 0 2           | [Supply loss behav.]                                                                                                    | -    | 0             |
| F 3 0 S           | [Overvoltage fault]                                                                                                    | -    | 2             |
| FJOJ              | [Mot volt limitation]                                                                                                    | -    | 3             |
| FJII              | [Motor direction]                                                                                                    | -    | 1             |
| F 3 1 2           | [Noise reduction]                                                                                                    | -    | 0             |
| F 3 16            | [Switch. freq. mode]                                                                                                    | -    | 1             |
| F 3 2 0           | [Load gain]                                                                                                    | %    | 0             |
| F 3 2 3           | [Load gain offset]                                                                                                    | %    | 10            |
| F 3 5 9           | [PID ctrl wait time]                                                                                                    | S    | 0             |
| F 360             | [PID control enable]                                                                                                    | -    | 0             |
| F 362             | [PID Prop Gain]                                                                                                    | -    | 0.30          |
| r 363             | [PID Integral Gain]                                                                                                    | -    | 0.20          |
| r 300<br>6400     |                                                                                                    | -    | 0.00          |
|                   |                                                                                                    | - 0/ | 50            |
|                   |                                                                                                    | 70   | 50            |
| F 4 19            | [Freq. loop stability]                                                                                                    | _    | 20            |
| <u>.</u><br>ЕЧ ТП | [/ rod, loop stability]                                                                                                    | _    | 128           |
| FHTI              |                                                                                                    |      | 148           |
| EHIZ              | [VIB bias]                                                                                                    | _    | 128           |
| FYTE              | IVIB gain]                                                                                                    | _    | 148           |
| F482              | In noise Inhibit filter]                                                                                                    | 118  | 442           |
|                   | for states and the states of the states of t | μO   | • •=          |

| Parameter | Description             | Unit  | Default Value  |
|-----------|-------------------------|-------|----------------|
| F 4 8 3   | [In noise inhibit gain] | -     | 100            |
| F 4 8 4   | [Pwr supply adj. gain]  | -     | 0.0            |
| F 4 8 5   | [Stall control coef. 1] | -     | 100            |
| F 4 9 2   | [Stall control coef. 2] | -     | 100            |
| F495      | [Motor voltage coef.]   | %     | 104            |
| F496      | [PWM adj. coef.]        | kHz   | 14.0           |
| F 5 0 2   | [Acc/dec 1 pattern]     | -     | 0              |
| F 5 0 3   | [Acc/dec 2 pattern]     | -     | 0              |
| F 5 0 4   | [Ramp switching]        | -     | 1              |
| F 5 0 5   | [Commut. ramp freq.]    | Hz    | 0.0            |
| F 5 0 6   | [Acc/Dec S-pat start]   | %     | 10             |
| F 5 0 7   | [Acc/Dec S-pat end]     | %     | 10             |
| F602      | [Drive fault memory]    | -     | 0              |
| F 6 0 3   | [Ext. fault stop Mode]  | -     | 0              |
| F 6 0 4   | [DC brk time ext flt]   | S     | 1.0            |
| F605      | [Output phase loss]     | -     | 3              |
| F607      | [Mot overload time]     | S     | 300            |
| F608      | [Input phase loss]      | -     | 1              |
| F 6 0 9   | [Underload band]        | %     | 10             |
| F6 10     | [Underload det.]        | -     | 0              |
| FEII      | [Underload level]       | % / A | 0              |
| F6 12     | [Underload det. time]   | S     | 0              |
| F6   3    | [Short circuit det.]    | -     | 0              |
| F6 15     | [Overtorque det.]       | -     | 0              |
| F6 16     | [Overtorque level]      | %     | 130            |
| F6 18     | [OvTorque det time]     | S     | 0.5            |
| F6 19     | [Overtorque band]       | %     | 10             |
| F621      | [Run time alarm]        | h     | 610.0 (6100 h) |
| F627      | [Undervolt detect.]     | -     | 0              |
| F 6 3 2   | [Mot overload memo]     | -     | 0              |
| F633      | [Loss of VIA]           | %     | 0              |
| F634      | [Amb. temp. alarm]      | -     | 3              |
| F 6 4 5   | [Mot PTC selection]     | -     | 0              |
| F 6 4 6   | [PTC resistor value]    | Ω     | 3000           |
| F650      | [Forced fire control]   | -     | 0              |
| F 6 9 1   | [AO slope]              | -     | 1              |
| F 6 9 2   | [Analog output bias]    | %     | 0              |
| F 100     | [Parameter lock]        | -     | 0              |
| F 10 I    | [Unit value selection]  | -     | 1              |
| F 102     | [Customized freq val]   | -     | 0              |
| F 103     | [Frequency convert.]    | -     | 0              |
| F 706     | [Customize unit bias]   | Hz    | 0.0            |
| F 1 0 1   | [Loc. speed ref. step]  | Hz    | 0.0            |
| F 7 0 8   | [Uisplay ref. resol.]   | -     | 0              |
| FIIO      | [Displayed param.]      | -     | 0              |
| ופרא      | [Loc. mot stop mode]    | -     | 0              |

| Parameter | Description          | Unit | Default Value |
|-----------|----------------------|------|---------------|
| F 7 3 0   | [Up/down key ref]    | -    | 0             |
| FT32      | [Loc/rem key]        | -    | 0             |
| FIJJ      | [Run/stop key]       | -    | 0             |
| FT34      | [Priority stop]      | -    | 0             |
| F 7 3 5   | [HMI reset button]   | -    | 1             |
| FIJB      | [Quick menu AUF]     | -    | 0             |
| FTYB      | [Power cons. memo]   | -    | 1             |
| F800      | [Mdb RJ45 baud]      | -    | 1             |
| F80 I     | [Mdb RJ45 parity]    | -    | 1             |
| F802      | [Modbus address]     | -    | 1             |
| F803      | [Com. time out]      | s    | 3             |
| F829      | [Network protocol]   | -    | 1             |
| F851      | [Com. fault setting] | -    | 4             |
| F856      | [Mot. poles (comm.)] | -    | 2             |
| FB7D      | [Block write data 1] | -    | 0             |
| FBTI      | [Block write data 2] | -    | 0             |
| F875      | [Block read data 1]  | -    | 0             |
| F876      | [Block read data 2]  | -    | 0             |
| FBJJ      | [Block read data 3]  | -    | 0             |
| FBTB      | [Block read data 4]  | -    | 0             |
| F879      | [Block read data 5]  | -    | 0             |
| F880      | [Free ID parameter]  | -    | 0             |
| F890      | [Network adress]     | -    | (1)           |
| F891      | [Network baud rate]  | -    | (1)           |
| F892      | [Network time out]   | -    | (1)           |
| F893      | [Instance number H]  | -    | (1)           |
| F894      | [Instance number L]  | -    | (1)           |
| F895      | [Max master]         | -    | (1)           |
| F896      | [Max info frames]    | -    | (1)           |

(1) See table page <u>167</u>.

## Parameter values that vary according to reset type

To determine the value of a parameter after a reset, locate the parameter in the first column and read across the row to the column that corresponds to the reset type. The number that appears at the intersection of the parameter and the reset type is the parameter's value after a reset of the corresponding type.

#### Parameters whose values after a reset vary by reset type

| Parameter | Description             | Unit          | Factory Reset | 50 Hz Reset<br><i>L Y P</i> = 1 | 60 Hz Reset<br><i>L Y P</i> = 2 |
|-----------|-------------------------|---------------|---------------|---------------------------------|---------------------------------|
| споа      | [Command mode sel]      | -             | 0             | 0                               | 0                               |
| FNDd      | [Frequency mode sel]    | _             | 1             | 1                               | 1                               |
| F H       | [Max frequency]         | Hz            | 50            | 50                              | 60                              |
| υL        | [Upper limit freq]      | Hz            | 50            | 50                              | 60                              |
| υL        | [Motor rated freq.]     | Hz            | 50            | 50                              | 60                              |
| F   70    | [Mot 2 rated Freq.]     | Hz            | 50            | 50                              | 60                              |
| F 2 0 4   | [VIA freq. point 2]     | Hz            | 50            | 50                              | 60                              |
| F 2   3   | [VIB freq. point 2]     | Hz            | 50            | 50                              | 60                              |
| F 3 0 3   | [Number auto reset]     | _             | 0             | 0                               | 0                               |
| F 4 8 0   | [No load cur. coef]     | %             | 100           | 0                               | 100                             |
| F 4 8 1   | [In noise comp. filter] | micro-seconds | 0             | 100                             | 0                               |

## Parameter values that vary According to drive rating, but not reset type

The table below lists the parameters whose values, after a reset, depend on the drive model.

To determine the value of a parameter after a reset, locate the drive model number in first column and read across the row to the column that corresponds to the parameter code. The number that appears at the intersection of the model number and the parameter code is the parameter's value after a reset. These values are the same for every reset types ([Parameter reset] ( $L \ \ P$ ) = 1, [Parameter reset] ( $L \ \ P$ ) = 2, or [Parameter reset] ( $L \ \ P$ ) = 3).

#### Parameters whose values after a reset are drive model dependant but do not vary by reset type

|               | Parameter |     |     |    |      |      |      |      |      |      |      |  |  |
|---------------|-----------|-----|-----|----|------|------|------|------|------|------|------|--|--|
| Reference     | ACC       | dEC | vLv | ub | F171 | F172 | F300 | F402 | F494 | F626 | F749 |  |  |
|               | S         | S   | V   | %  | V    | %    | kHz  | %    | -    | %    | -    |  |  |
| ATV212H075M3X | 10        | 10  | 200 | 6  | 200  | 6    | 12   | 5.8  | 80   | 140  | 0    |  |  |
| ATV212HU15M3X | 10        | 10  | 200 | 6  | 200  | 6    | 12   | 4.3  | 70   | 140  | 0    |  |  |
| ATV212HU22M3X | 10        | 10  | 200 | 5  | 200  | 5    | 12   | 4.1  | 70   | 140  | 0    |  |  |
| ATV212HU30M3X | 10        | 10  | 200 | 5  | 200  | 5    | 12   | 3.7  | 70   | 140  | 0    |  |  |
| ATV212HU40M3X | 10        | 10  | 200 | 5  | 200  | 5    | 12   | 3.4  | 70   | 140  | 1    |  |  |
| ATV212HU55M3X | 10        | 10  | 200 | 4  | 200  | 4    | 12   | 3.0  | 70   | 140  | 1    |  |  |
| ATV212HU75M3X | 10        | 10  | 200 | 3  | 200  | 3    | 12   | 2.5  | 70   | 140  | 1    |  |  |
| ATV212HD11M3X | 10        | 10  | 200 | 2  | 200  | 2    | 12   | 2.3  | 60   | 140  | 1    |  |  |
| ATV212HD15M3X | 10        | 10  | 200 | 2  | 200  | 2    | 12   | 2.0  | 50   | 140  | 1    |  |  |
| ATV212HD18M3X | 30        | 30  | 200 | 2  | 200  | 2    | 8    | 2.0  | 50   | 140  | 1    |  |  |
| ATV212HD22M3X | 30        | 30  | 200 | 2  | 200  | 2    | 8    | 1.8  | 50   | 140  | 1    |  |  |
| ATV212HD30M3X | 30        | 30  | 200 | 2  | 200  | 2    | 8    | 1.8  | 50   | 140  | 1    |  |  |
| ATV212H075N4  | 10        | 10  | 400 | 6  | 400  | 6    | 12   | 5.8  | 80   | 140  | 0    |  |  |
| ATV212HU15N4  | 10        | 10  | 400 | 6  | 400  | 6    | 12   | 4.3  | 70   | 140  | 0    |  |  |
| ATV212HU22N4  | 10        | 10  | 400 | 5  | 400  | 5    | 12   | 4.1  | 70   | 140  | 0    |  |  |
| ATV212HU30N4  | 10        | 10  | 400 | 5  | 400  | 5    | 12   | 3.7  | 70   | 140  | 0    |  |  |
| ATV212HU40N4  | 10        | 10  | 400 | 5  | 400  | 5    | 12   | 3.4  | 70   | 140  | 1    |  |  |
| ATV212HU55N4  | 10        | 10  | 400 | 4  | 400  | 4    | 12   | 2.6  | 70   | 140  | 1    |  |  |
| ATV212HU75N4  | 10        | 10  | 400 | 3  | 400  | 3    | 12   | 2.3  | 70   | 140  | 1    |  |  |
| ATV212HD11N4  | 10        | 10  | 400 | 2  | 400  | 2    | 12   | 2.2  | 60   | 140  | 1    |  |  |
| ATV212HD15N4  | 10        | 10  | 400 | 2  | 400  | 2    | 12   | 1.9  | 50   | 140  | 1    |  |  |
| ATV212HD18N4  | 30        | 30  | 400 | 2  | 400  | 2    | 8    | 1.9  | 50   | 140  | 1    |  |  |
| ATV212HD22N4S | 30        | 30  | 400 | 2  | 400  | 2    | 6    | 1.8  | 50   | 140  | 1    |  |  |
| ATV212HD22N4  | 30        | 30  | 400 | 2  | 400  | 2    | 8    | 1.8  | 50   | 140  | 1    |  |  |
| ATV212HD30N4  | 30        | 30  | 400 | 2  | 400  | 2    | 8    | 1.8  | 50   | 140  | 1    |  |  |
| ATV212HD37N4  | 30        | 30  | 400 | 2  | 400  | 2    | 8    | 1.8  | 50   | 140  | 2    |  |  |
| ATV212HD45N4  | 30        | 30  | 400 | 2  | 400  | 2    | 8    | 1.7  | 50   | 140  | 2    |  |  |
| ATV212HD55N4  | 30        | 30  | 400 | 2  | 400  | 2    | 8    | 1.6  | 40   | 140  | 2    |  |  |
| ATV212HD75N4  | 30        | 30  | 400 | 2  | 400  | 2    | 8    | 1.5  | 40   | 140  | 2    |  |  |

### Parameter values that vary According to drive rating and reset type

The table below lists lists the parameters whose values, after a reset, depend on the drive model and the reset type ([Parameter reset] ( $L \ \ P$ ) = 1, [Parameter reset] ( $L \ \ P$ ) = 2, or [Parameter reset] ( $L \ \ P$ ) = 3). To determine the value of a parameter after a reset:

- 1. Locate the drive model number in the first column.
- 2. Read across the row to the group of columns that corresponds to the reset type ([Parameter reset] ( $E \ \forall P$ ) =
- 1, [Parameter reset]  $(L \ \ P) = 2$ , or [Parameter reset]  $(L \ \ P) = 3$ ).
- 3. Locate the parameter code in the columns corresponding to the reset type.

we and some shall be shall be all the state of the second state of the second state of

The number that appears at the intersection of the drive model number and the parameter code is the parameter's value after a reset of the specified type.

| Parameters wh | ose values after | a reset are | e drive model and | reset type dependant |  |
|---------------|------------------|-------------|-------------------|----------------------|--|
|               |                  |             |                   |                      |  |

|               | Fact | ory res | et <u>F</u> y | <b>P</b> = 3 | 50 Hz reset <u><i>L</i></u> <u><i>J</i></u> <i>P</i> = 1 |      |      |      |      |      |      |     | 60 Hz r | eset <mark>L</mark> | et <u>L                                   </u> |      |      |      |  |  |
|---------------|------|---------|---------------|--------------|----------------------------------------------------------|------|------|------|------|------|------|-----|---------|---------------------|------------------------------------------------|------|------|------|--|--|
| Reference     | tHr  | F173    | F185          | F601         | tHr                                                      | F173 | F185 | F415 | F416 | F417 | F601 | tHr | F173    | F185                | F415                                           | F416 | F417 | F601 |  |  |
|               | %    | %       | %             | %            | %                                                        | %    | %    | А    | %    | rpm  | %    | %   | %       | %                   | А                                              | %    | rpm  | %    |  |  |
| ATV212H075M3X | 100  | 100     | 110           | 110          | 100                                                      | 100  | 110  | 3.5  | 64   | 1400 | 110  | 100 | 100     | 110                 | 3.0                                            | 60   | 1700 | 110  |  |  |
| ATV212HU15M3X | 100  | 100     | 110           | 110          | 100                                                      | 100  | 110  | 6.1  | 61   | 1420 | 110  | 100 | 100     | 110                 | 5.8                                            | 59   | 1715 | 110  |  |  |
| ATV212HU22M3X | 100  | 100     | 110           | 110          | 100                                                      | 100  | 110  | 8.8  | 59   | 1430 | 110  | 100 | 100     | 110                 | 8.0                                            | 61   | 1715 | 110  |  |  |
| ATV212HU30M3X | 100  | 100     | 110           | 110          | 100                                                      | 100  | 110  | 12.5 | 63   | 1420 | 110  | 100 | 100     | 110                 | 12.4                                           | 48   | 1760 | 110  |  |  |
| ATV212HU40M3X | 100  | 100     | 110           | 110          | 100                                                      | 100  | 110  | 15.8 | 61   | 1425 | 110  | 100 | 100     | 110                 | 15.2                                           | 51   | 1769 | 110  |  |  |
| ATV212HU55M3X | 100  | 100     | 110           | 110          | 100                                                      | 100  | 110  | 20.6 | 57   | 1430 | 110  | 100 | 100     | 110                 | 22.0                                           | 53   | 1780 | 110  |  |  |
| ATV212HU75M3X | 100  | 100     | 110           | 110          | 100                                                      | 100  | 110  | 26.3 | 54   | 1450 | 110  | 100 | 100     | 110                 | 28.0                                           | 42   | 1780 | 110  |  |  |
| ATV212HD11M3X | 100  | 100     | 110           | 110          | 100                                                      | 100  | 110  | 36.9 | 53   | 1450 | 110  | 100 | 100     | 110                 | 36.0                                           | 39   | 1766 | 110  |  |  |
| ATV212HD15M3X | 100  | 100     | 110           | 110          | 100                                                      | 100  | 110  | 49.5 | 53   | 1455 | 110  | 100 | 100     | 110                 | 48.0                                           | 36   | 1771 | 110  |  |  |
| ATV212HD18M3X | 100  | 100     | 110           | 110          | 100                                                      | 100  | 110  | 61.0 | 53   | 1455 | 110  | 100 | 100     | 110                 | 61.0                                           | 39   | 1771 | 110  |  |  |
| ATV212HD22M3X | 100  | 100     | 110           | 110          | 100                                                      | 100  | 110  | 68.0 | 53   | 1460 | 110  | 100 | 100     | 110                 | 68.0                                           | 36   | 1771 | 110  |  |  |
| ATV212HD30M3X | 100  | 100     | 110           | 110          | 100                                                      | 100  | 110  | 93.0 | 50   | 1460 | 110  | 100 | 100     | 110                 | 93.0                                           | 33   | 1771 | 110  |  |  |
| ATV212H075N4  | 100  | 100     | 110           | 110          | 100                                                      | 100  | 110  | 2.0  | 64   | 1400 | 110  | 100 | 100     | 110                 | 1.5                                            | 60   | 1720 | 110  |  |  |
| ATV212HU15N4  | 100  | 100     | 110           | 110          | 100                                                      | 100  | 110  | 3.5  | 61   | 1420 | 110  | 100 | 100     | 110                 | 2.9                                            | 59   | 1700 | 110  |  |  |
| ATV212HU22N4  | 100  | 100     | 110           | 110          | 100                                                      | 100  | 110  | 5.1  | 59   | 1430 | 110  | 100 | 100     | 110                 | 4.0                                            | 61   | 1715 | 110  |  |  |
| ATV212HU30N4  | 100  | 100     | 110           | 110          | 100                                                      | 100  | 110  | 7.2  | 63   | 1420 | 110  | 100 | 100     | 110                 | 6.2                                            | 48   | 1715 | 110  |  |  |
| ATV212HU40N4  | 100  | 100     | 110           | 110          | 100                                                      | 100  | 110  | 9.1  | 61   | 1425 | 110  | 100 | 100     | 110                 | 7.6                                            | 51   | 1760 | 110  |  |  |
| ATV212HU55N4  | 100  | 100     | 110           | 110          | 100                                                      | 100  | 110  | 11.9 | 57   | 1430 | 110  | 100 | 100     | 110                 | 11.0                                           | 53   | 1769 | 110  |  |  |
| ATV212HU75N4  | 100  | 100     | 110           | 110          | 100                                                      | 100  | 110  | 15.2 | 54   | 1450 | 110  | 100 | 100     | 110                 | 14.0                                           | 42   | 1780 | 110  |  |  |
| ATV212HD11N4  | 100  | 100     | 110           | 110          | 100                                                      | 100  | 110  | 21.3 | 53   | 1450 | 110  | 100 | 100     | 110                 | 21.0                                           | 39   | 1780 | 110  |  |  |
| ATV212HD15N4  | 100  | 100     | 110           | 110          | 100                                                      | 100  | 110  | 28.6 | 53   | 1455 | 110  | 100 | 100     | 110                 | 27.0                                           | 36   | 1766 | 110  |  |  |
| ATV212HD18N4  | 100  | 100     | 110           | 110          | 100                                                      | 100  | 110  | 35.1 | 53   | 1455 | 110  | 100 | 100     | 110                 | 35.1                                           | 39   | 1771 | 110  |  |  |
| ATV212HD22N4S | 100  | 100     | 110           | 110          | 100                                                      | 100  | 110  | 41.7 | 53   | 1460 | 110  | 100 | 100     | 110                 | 41.7                                           | 36   | 1780 | 110  |  |  |
| ATV212HD22N4  | 100  | 100     | 110           | 110          | 100                                                      | 100  | 110  | 41.7 | 53   | 1460 | 110  | 100 | 100     | 110                 | 41.7                                           | 36   | 1771 | 110  |  |  |
| ATV212HD30N4  | 100  | 100     | 110           | 110          | 100                                                      | 100  | 110  | 55.0 | 50   | 1460 | 110  | 100 | 100     | 110                 | 55.0                                           | 33   | 1771 | 110  |  |  |
| ATV212HD37N4  | 100  | 100     | 110           | 110          | 100                                                      | 100  | 110  | 67   | 51   | 1475 | 110  | 100 | 100     | 110                 | 67                                             | 31   | 1771 | 110  |  |  |
| ATV212HD45N4  | 100  | 100     | 110           | 110          | 100                                                      | 100  | 110  | 81   | 51   | 1475 | 110  | 100 | 100     | 110                 | 71                                             | 34   | 1771 | 110  |  |  |
| ATV212HD55N4  | 100  | 100     | 110           | 110          | 100                                                      | 100  | 110  | 99   | 53   | 1480 | 110  | 100 | 100     | 110                 | 86                                             | 31   | 1771 | 110  |  |  |
| ATV212HD75N4  | 100  | 100     | 110           | 110          | 100                                                      | 100  | 110  | 135  | 53   | 1480 | 110  | 100 | 100     | 110                 | 114                                            | 31   | 1771 | 110  |  |  |

## Parameter values that do not change if reset

The parameters listed in the table below cannot be reset. The table lists the default settings of these parameters.

### Parameters whose values do not change if a reset is performed

| Parameter | Description           | Default Value |
|-----------|-----------------------|---------------|
| FП        | [AO scaling]          | -             |
| FNSL      | [AO funct. selection] | 0             |
| F 109     | [VIA selection]       | 0             |
| F Ч Т О   | [VIA bias]            | 128           |
| F 4 7 1   | [VIA gain]            | 148           |
| F 4 7 2   | [VIB bias]            | 128           |
| F 4 7 3   | [VIB gain]            | 148           |
| F 8 8 0   | [Free ID parameter]   | 0             |

## **User Settings Tables**

Use the Configuration Setting Table to look up parameter default settings, to record customized parameter settings, and to look up sections of the manual, by page number, that contain detailed parameter descriptions.

## **Configuration Setting Table**

| Code     | Page       | Name                 | Unit |    | Adjustment Range / Function                            | Factory<br>Setting | User<br>Setting |
|----------|------------|----------------------|------|----|--------------------------------------------------------|--------------------|-----------------|
| F C      | 77         | [Local speed ref.]   | Hz   | -  | [Low limit frequency] (L L) to [Upper limit freq] (UL) | 0.0                |                 |
|          |            |                      |      | ۵  | [Disabled]                                             |                    |                 |
| AU I     | <u>85</u>  | [Auto ramp]          | -    | 1  | [Enable]                                               | 1                  |                 |
|          |            |                      |      | 2  | [ACC only]                                             |                    |                 |
|          |            |                      |      | ٥  | [Factory set]                                          |                    |                 |
|          |            |                      |      | 1  | [Run permissive]                                       |                    |                 |
| R U Y    | <u>63</u>  | [Auto set function]  | -    | 2  | [3-wire]                                               | 0                  |                 |
|          |            |                      |      | Э  | [+/- Speed]                                            |                    |                 |
|          |            |                      |      | 4  | [4-20mA speed ref]                                     |                    |                 |
|          |            |                      |      | ٥  | [Logic inputs]                                         |                    |                 |
| 6003     | 77         | [Command mode sel]   | -    | 1  | [HMI]                                                  | 0                  |                 |
|          |            |                      |      | 2  | [Communication]                                        |                    |                 |
|          |            |                      |      | 1  | [Ref source VIA]                                       |                    |                 |
|          |            |                      |      | 2  | [Ref source VIB]                                       |                    |                 |
| FNDd     | <u>77</u>  | [Frequency mode sel] | -    | Э  | [HMI reference]                                        | 1                  |                 |
|          |            |                      |      | 4  | [Serial com ref.]                                      |                    |                 |
|          |            |                      |      | 5  | [+/- Speed]                                            |                    |                 |
|          |            |                      |      | ۵  | [Motor frequency]                                      |                    |                 |
|          |            |                      |      | 1  | [Motor current]                                        |                    |                 |
|          |            |                      |      | 2  | [Speed ref]                                            |                    |                 |
|          |            |                      |      | Э  | [DC bus U]                                             |                    |                 |
|          |            |                      |      | 4  | [Motor U]                                              |                    |                 |
|          |            |                      |      | 5  | [Input power]                                          |                    |                 |
|          |            |                      |      | 6  | [Output power]                                         |                    |                 |
|          |            |                      |      | ٦  | [motor torque]                                         |                    |                 |
|          |            |                      |      | 8  | [Torque I]                                             |                    |                 |
| ERSI     | 108        | [AO funct selection] | -    | 9  | [Motor thermal]                                        | 0                  |                 |
| 1 11 3 6 | 100        |                      |      | 10 | [Drive thermal]                                        | Ŭ                  |                 |
|          |            |                      |      | 11 | [Do not use]                                           |                    |                 |
|          |            |                      |      | 12 | [Internal reference]                                   |                    |                 |
|          |            |                      |      | 13 | [VIA]                                                  |                    |                 |
|          |            |                      |      | 14 | [VIB]                                                  |                    |                 |
|          |            |                      |      | 15 | [Fixed 100%]                                           |                    |                 |
|          |            |                      |      | 16 | [Fixed 50%]                                            |                    |                 |
|          |            |                      |      | רו | [Fixed 100%]                                           |                    |                 |
|          |            |                      |      | 18 | [Com data]                                             |                    |                 |
|          |            |                      |      | 19 | [Do not use]                                           |                    |                 |
| FП       | <u>108</u> | [AO scaling]         | -    | _  | -                                                      | -                  |                 |

| Code           | Page      | Name                         | Unit |               | Adjustment Range / Function                                    | Factory<br>Setting | User<br>Setting |
|----------------|-----------|------------------------------|------|---------------|----------------------------------------------------------------|--------------------|-----------------|
|                |           |                              |      | ٥             | [No action]                                                    |                    |                 |
|                |           |                              |      | 1             | [50 Hz reset]                                                  | _                  |                 |
|                |           |                              |      | -<br>-        | [60 HZ reset]                                                  | _                  |                 |
|                | <u></u>   | (Devery story reset)         |      | 4             | [Trip cleared]                                                 |                    |                 |
| Egh            | <u>62</u> | [Parameter reset]            | -    | 5             | [Cumul time clear]                                             | 0                  | -               |
|                |           |                              |      | 6             | [EtYP fault reset]                                             | _                  |                 |
|                |           |                              |      | I<br>A        | [Save parameters]                                              | _                  |                 |
|                |           |                              |      | 9             | [Elapse time reset]                                            | _                  |                 |
|                |           |                              |      | ۵             | [Run FW]                                                       |                    |                 |
| Fr             | 77        | [Local mot. direction]       | -    | 1             | [Run rev.]                                                     | 0                  |                 |
|                |           |                              |      | 2 7           |                                                                | _                  |                 |
|                |           |                              |      | -             |                                                                | Model              |                 |
| A C C          | <u>83</u> | [Acceleration time 1]        | s    | -             | 0.0 – 3200                                                     | depen-             |                 |
|                |           |                              |      |               |                                                                | dent               |                 |
| 155            | 0.2       | Deceleration time 11         |      |               | 0.0                                                            | Model              |                 |
| att            | <u>00</u> |                              | 5    | _             | 0.0 - 3200                                                     | depen-             |                 |
| EH             | 82        | [Max frequency]              | Hz   | _             | 30.0 – 200.0                                                   | 80.0               |                 |
| <u> </u>       | 82        | [Upper limit freg]           | Hz   | -             | 0.5 - [Max frequency] (F H)                                    | 50.0               |                 |
|                | 82        | [Low limit frequency]        | Hz   | -             | 0.0 - [Upper limit freq] (11L)                                 | 0.0                |                 |
|                | 70        | [Motor rated freq ]          | Hz   | _             | 25.0 - 200.00                                                  | 50.0               |                 |
|                | <u>10</u> |                              | 112  | 230 V         | 20.0 - 200.00                                                  | 00.0               |                 |
|                |           |                              |      | models        | 50 – 330                                                       | 230                |                 |
| υLυ            | <u>70</u> | [Motor Rated Voltage]        | V    | 460 V         | 50 660                                                         | 400                |                 |
|                |           |                              |      | models        | 50 - 660                                                       | 400                |                 |
|                |           |                              |      |               | [Constant V/Hz]                                                | _                  |                 |
|                |           |                              |      | 2             | [Variable Forque]                                              | _                  |                 |
| PE             | <u>67</u> | [Mot cont. mode sel.]        | -    | 3             | [SVC]                                                          | 1                  |                 |
|                |           |                              |      | 4             | [Economy]                                                      | -                  |                 |
|                |           |                              |      | 5             | [Do not use]                                                   | _                  |                 |
|                |           |                              |      | B             | [Do not use]                                                   | Model              |                 |
| uЬ             | <u>68</u> | [Motor Voltage Boost]        | %    | _             | 0.0 – 30.0                                                     | depen-             |                 |
|                |           |                              |      |               |                                                                | dent               |                 |
| EHr            | <u>70</u> | [Motor thermal prot.]        | %/A  | Ι             | 10 – 100% of drive's output current rating                     | 100%               |                 |
|                |           |                              |      | 0             | [Std mot. protect.]                                            | _                  |                 |
|                |           |                              |      | י<br>ק        |                                                                | _                  |                 |
|                | 405       | The form and a set of second |      | 3             | [Slf cool stall ov.load]                                       |                    |                 |
| ULII           | 135       | [iviotor overload prot]      | -    | ч             | [Forced cool prot]                                             | 0                  |                 |
|                |           |                              |      | 5             | [Forc cool stall prot]                                         | _                  |                 |
|                |           |                              |      | <u>פ</u><br>ר | [Forced cool]                                                  | _                  |                 |
| Srl            | 112       | [Preset speed 1]             | Hz   | 1             | [Low limit frequency] $(L L)$ to [Upper limit freq] $(U L)$    | 15                 |                 |
| 502            | 112       | [Preset speed 2]             | Hz   | 1             | [Low limit frequency] $(L,L)$ to [Upper limit freq] $(UL)$     | 20                 |                 |
| 5, 7           | 112       | [Preset speed 3]             | Hz   | 1             | [Low limit frequency] (1 / ) to [Upper limit freq] (11 )       | 25                 |                 |
| 5.4            | 112       | [Preset speed 4]             | Hz   | 1             | [Low limit frequency] $(L L)$ to [Upper limit freq] $(LL)$     | 30                 |                 |
| 5-5            | 112       | [Preset speed 5]             | Hz   | 1             | [Low limit frequency] (1 / ) to [Upper limit freq] (11)        | 35                 |                 |
| 5 - 6          | 112       | [Preset speed 6]             | Hz   | 1             | [Low limit frequency] ( $L L$ ) to [Upper limit freq ( $U L$ ) | 40                 |                 |
| 5 - 7          | 112       | [Preset speed 7]             | Hz   | 1             | [Low limit frequency] ( $LL$ ) to [Upper limit freq ( $UL$ )   | 45                 |                 |
|                | 114       | [Freq. 1 reached]            | Hz   | -             | 0.0 to [Max frequency] ( <i>F H</i> )                          | 0.0                |                 |
| FINI           | 114       | [Freq 2 reached]             | Hz   | -             | 0.0 to [Max frequency] ( <i>F</i> H)                           | 0.0                |                 |
| E 102          | 11/       | [Freq 2 handw 1              | Hz   | _             | 0.0 to [Max frequency] ( <i>F</i> H)                           | 2.5                |                 |
| - 100<br>E 100 | 112       | [Logic Funct 1 active]       | -    | 0 _ 73        | See table on page 91                                           | 0                  |                 |
| r 108          | 112       |                              | -    | 0-73          | 000 IN Paye 21                                                 | U                  |                 |

| Code    | Page       | Name                    | Unit  |                     | Adjustment Range / Function         | Factory<br>Setting | User<br>Setting |
|---------|------------|-------------------------|-------|---------------------|-------------------------------------|--------------------|-----------------|
|         |            |                         |       | 0                   | Al                                  |                    |                 |
| F 109   | <u>90</u>  | [VIA selection]         | -     | 1                   | LI sink                             | 0                  |                 |
| ELID    | 112        | Il ogic Funct 2 active] | _     | $\frac{2}{0-73}$    | See table page 162                  | 1                  |                 |
| F 1 10  | 00         |                         |       | 0 72                | See table page 162                  | 2                  |                 |
| F 1 1 7 | <u>30</u>  |                         |       | 0 - 72              | See table page 162                  | 6                  |                 |
| F 1 12  | <u>90</u>  |                         | -     | 0 72                | See table page <u>162</u>           | 10                 |                 |
| F 1 13  | <u>90</u>  |                         | -     | 0 72                | See table page <u>162</u>           | 10                 |                 |
| FIIB    | <u>90</u>  |                         | -     | 0 - 73              | See table page <u>162</u>           | 1                  |                 |
| F 130   | <u>109</u> | [RY Relay Function 1]   | -     | 254, 255            | See table page <u>162</u>           | 4                  |                 |
| F 132   | <u>109</u> | [FL Relay Function]     | -     | 0 – 01,<br>254, 255 | See table page <u>162</u>           | 11                 |                 |
| FIJT    | <u>113</u> | [RY Relay Function 2]   | -     | 0 – 61,<br>254, 255 | See table page <u>162</u>           | 255                |                 |
| F 139   | <u>113</u> | [RY logic select.]      | -     | 0                   | Function 1 and 2<br>Function 1 or 2 | 0                  |                 |
| F 146   | 109        | [RY delay]              | s     | -                   | 0.0 – 60.0 s                        | 0.0                |                 |
| F 147   | 110        | [FL Relay delay]        | s     | -                   | 0.0 – 60.0 s                        | 0.0                |                 |
| F 160   | 106        | [VIA rel thresh. logic] | %     | -                   | 0 – 100                             | 0                  |                 |
| F 16 1  | 106        | IVIA threshold hvst.1   | %     | -                   | 0 – 20                              | 3                  |                 |
| F 162   | 106        | [VIB rel thresh. logic] | %     | -                   | 0 – 100                             | 0                  |                 |
| F 163   | 106        | [VIB threshold hvst.]   | %     | -                   | 0 – 20                              | 3                  |                 |
| E 16 7  | 115        | [Freq band det range]   | Hz    | _                   | 0.0 to [Max frequency] (F H)        | 2.5                |                 |
| E I TO  | 74         | [Mot 2 rated Freq.]     | Hz    | -                   | 25.0 to 200.0                       | 50.0               |                 |
|         |            |                         |       | 230V                | 50 to 330                           | 230                |                 |
| FITI    | <u>74</u>  | [Motor 2 rated Volt]    | V     | model               |                                     |                    |                 |
|         |            |                         |       | 460V<br>model       | 50 to 660                           | 400                |                 |
|         |            |                         |       |                     |                                     | Model              |                 |
| FITZ    | <u>74</u>  | [Motor 2 Volt Boost]    | %     | -                   | 0 – 30                              | depen-             |                 |
| E I T A | 74         | [Motor 2 Overload]      | %/A   | _                   | 10 - 100% of drive rating           | 100                |                 |
| E 185   | 74         | [Mot 2 current limit]   | %/A   | _                   | 10 - 110%                           | 110                |                 |
| 1 10 5  | 14         |                         | 70/11 | 0                   | [Enable]                            | 0                  |                 |
| F 2 0 0 | <u>108</u> | [Auto/man speed ref]    | -     | 1                   | [Disable]                           |                    |                 |
| F 2 0 1 | <u>106</u> | [VIA ref point 1]       | %     | -                   | 0 – 100                             | 0                  |                 |
| F 2 0 2 | <u>106</u> | [VIA freq. point 1]     | Hz    | -                   | 0.0 – 200.0                         | 0.0                |                 |
| F 2 O 3 | <u>106</u> | [VIA freq. point 2]     | %     |                     | 0 – 100                             | 100                |                 |
| F 2 0 4 | <u>106</u> | [VIA freq. point 2]     | Hz    |                     | 0.0 – 200.0                         | 50.0               |                 |
|         |            |                         |       | - 1                 | [VIA]                               | -                  |                 |
| 6207    | 78         | [Remote and ref 2]      | _     | 2                   | [VIB]<br>[HMI]                      | 2                  |                 |
| ,,      | <u>10</u>  |                         |       | 4                   | [Communication]                     |                    |                 |
|         |            |                         |       | 5                   | [+/- Speed]                         | -                  |                 |
| F 2 10  | <u>106</u> | [VIB ref. point 1]      | %     |                     | 0 – 100                             | 0                  |                 |
| F 2     | <u>106</u> | [VIB freq. point 1]     | Hz    |                     | 0.0 – 200.0                         | 0.0                |                 |
| F 2 1 2 | <u>106</u> | [VIB ref. point 2]      | %     |                     | 0 – 100                             | 100                |                 |
| F 2   3 | <u>106</u> | [VIB freq. point 2]     | Hz    |                     | 0.0 – 200.0                         | 50.0               |                 |
| F 2 4 0 | <u>82</u>  | [Mot start freq.]       | Hz    | -                   | 0.5 – 10.0                          | 0.5                |                 |
| F 2 4 1 | <u>144</u> | [Freq. pedestal]        | Hz    | -                   | 0.0 – [Max frequency] (F H)         | 0.0                |                 |
| F 2 4 2 | <u>144</u> | [Freq. pedestal hyst.]  | Hz    | -                   | 0.0 – [Max frequency] (F H)         | 0.0                |                 |
| F 2 5 0 | <u>88</u>  | [DC brake start freq.]  | Hz    | -                   | 0.0 – [Max frequency] (F H)         | 0.0                |                 |
| F 2 5 1 | <u>88</u>  | [DC braking current]    | %/A   | -                   | 0 – 100%                            | 50                 |                 |

| Code    | Page       | Name                   | Unit |          | Adjustment Range / Function                            | Factory<br>Setting | User<br>Setting |
|---------|------------|------------------------|------|----------|--------------------------------------------------------|--------------------|-----------------|
| F 2 5 2 | <u>88</u>  | [DC braking time]      | S    | -        | 0.0 – 20.0                                             | 1.0                |                 |
| F 2 5 6 | <u>78</u>  | [Time limit low spd]   | s    | 0<br>1   | [Disable]<br>[Enable]                                  | 0.0                |                 |
| F 2 6 4 | <u>113</u> | [+speed LI resp time]  | S    | -        | 0.0 - 10.0                                             | 0.1                |                 |
| F265    | <u>113</u> | [+speed freq. step]    | Hz   | -        | 0.0 – [Max frequency] (F H)                            | 0.1                |                 |
| F266    | <u>113</u> | [- speed LI resp time] | S    | -        | 0.0 – 10.0                                             | 0.1                |                 |
| F267    | <u>113</u> | [- speed freq. step]   | Hz   | -        | 0.0 – [Max frequency] (F H)                            | 0.1                |                 |
| F268    | <u>113</u> | [Init +/- Speed]       | Hz   | -        | 0.0 – [Max frequency] (F H)                            | 0.0                |                 |
| F 2 6 9 | <u>113</u> | [Init +/- Speed memo]  | -    | 0<br>1   | [Disable]<br>[Enable]                                  | _ 1                |                 |
| F 2 7 0 | <u>87</u>  | [Jump frequency 1]     | Hz   | -        | 0.0 – [Max frequency] (F H)                            | 0.0                |                 |
| FZTI    | <u>87</u>  | [Jump bandwidth 1]     | Hz   | -        | 0.0 – 30.0                                             | 0.0                |                 |
| F272    | <u>87</u>  | [Jump frequency 2]     | Hz   | -        | 0.0 – [Max frequency] (F H)                            | 0.0                |                 |
| FZTJ    | <u>87</u>  | [Jump bandwidth 2]     | Hz   | -        | 0.0 – 30.0                                             | 0.0                |                 |
| FZTY    | <u>87</u>  | [Jump frequency 3]     | Hz   | -        | 0.0 – [Max frequency] (F H)                            | 0.0                |                 |
| F 2 7 5 | <u>87</u>  | [Jump bandwidth 3]     | Hz   | -        | 0.0 – 30.0                                             | 0.0                |                 |
| F 2 9 4 | <u>79</u>  | [Forced speed freq.]   | Hz   | -        | [Low limit frequency] (L L) – [Upper limit freq] (U L) | 50.0               |                 |
| F 2 9 5 | 78         | [Switch rem/Local]     | _    | ٥        | [No bumpless]                                          | 1                  |                 |
|         | <u></u>    |                        |      | 1        | [Bumpless]                                             | Madal              |                 |
| F 3 0 0 | <u>85</u>  | [Switch. freq. level]  | kHz  | -        | 6.0 – 16.0                                             | depen-<br>dent     |                 |
|         |            |                        |      |          | [Disable]                                              | _                  |                 |
| FJDI    | <u>126</u> | [Catch on fly]         | -    | 2        | [Run restored]                                         | 3                  |                 |
|         |            |                        |      | Э        | [Power loss, run]                                      | _                  |                 |
|         |            |                        |      | <u>ч</u> | [Each start]                                           |                    |                 |
| F 3 0 2 | <u>127</u> | [Supply loss behav.]   | -    | 1        | [Do not use]                                           | 0                  |                 |
|         |            |                        |      | 2        | [Freewheel]                                            |                    |                 |
| F 3 D 3 | <u>124</u> | [Number auto reset]    | -    | <u> </u> | [Disabled]<br>[Number of fault reset attempts]         | 3                  |                 |
|         |            |                        |      | 0        | [Enable]                                               |                    |                 |
| F 3 0 5 | <u>128</u> | [Overvoltage fault]    | -    | 1        | [Disabled]                                             | 2                  |                 |
|         |            |                        |      |          | [QUICK deceleration]                                   | _                  |                 |
|         |            |                        |      | ۵        | [Motor volt limit]                                     |                    |                 |
| FJD7    | <u>73</u>  | [Mot volt limitation]  | -    | 1        | [Line & mot correct.]                                  | 3                  |                 |
|         |            |                        |      |          | [U Line correction]                                    |                    |                 |
|         |            |                        |      | ٥        | [Fw & Rev.]                                            |                    |                 |
| FJII    | <u>86</u>  | [Motor direction]      | -    | ۱<br>د   | [Fw only]                                              | 1                  |                 |
| c       | 00         | [Nieles reduction]     |      | 0        | [Disable]                                              | 0                  |                 |
| FJIE    | 80         |                        | -    | 1        | [Enable]                                               | 0                  |                 |
|         |            |                        |      |          |                                                        | _                  |                 |
| F 3 16  | <u>86</u>  | [Switch. freq. mode]   | -    | 2        | [460 V fixed]                                          | 1                  |                 |
|         |            |                        |      | Э        | [460 V Auto]                                           |                    |                 |
| F 3 2 0 | <u>146</u> | [Load gain]            | %    | -        | 0 - 100%                                               | 0                  |                 |
| F 3 2 3 | <u>146</u> | [Load gain offset]     | %    | -        | 0 – 100%                                               | 10                 |                 |
| F 3 5 9 | <u>111</u> | [PID ctrl wait time]   | S    | -        | 0 – 2400                                               | 0                  |                 |
| F 3 6 N | 110        | [PID control enable]   | -    | U<br>I   | נוסרים]<br>IPID by VIAI                                | 0                  |                 |
|         |            |                        |      | 2        | [PID by VIB]                                           | 1                  |                 |
| F 362   | <u>110</u> | [PID Prop Gain]        | -    | -        | 0.01 – 100.0                                           | 0.30               |                 |
| F 3 6 3 | <u>110</u> | [PID Integral Gain]    | -    | -        | 0.01 – 100.0                                           | 0.20               |                 |

| Code    | Page       | Name                      | Unit |        | Adjustment Range / Function             | Factory<br>Setting      | User<br>Setting |
|---------|------------|---------------------------|------|--------|-----------------------------------------|-------------------------|-----------------|
| F 366   | <u>111</u> | [PID Derivative Gain]     | -    | -      | 0.00 – 2.55                             | 0.00                    |                 |
| F 380   | <u>111</u> | [PID reverse error]       | -    | 0      | [No]<br>[Yes]                           | 0                       |                 |
| F 3 9 1 | <u>111</u> | [Stop on LL hyst]         | Hz   | -      | 0.0 – [Max frequency] ( <i>F H</i> )    | 0.2                     |                 |
| F 3 9 2 | 111        | [PID wake up (thres)]     | Hz   | -      | 0.0 - [Max frequency] (F H)             | 0.0                     |                 |
| F 3 9 3 | <u>111</u> | [PID wake up, feedb]      | Hz   | -      | 0.0 – [Max frequency] (F H)             | 0.0                     |                 |
|         |            |                           |      | ۵      | [Disabled]                              |                         |                 |
| F 4 0 0 | <u>71</u>  | [Auto-tuning drive]       | -    | 1      | [Initialize constant]                   | 0                       |                 |
| E U D I | 74         | [Slin Compensation]       | %    | 2      |                                         | 50                      |                 |
| 7 40 7  | 14         |                           | 70   |        | 0 - 130                                 | Model                   |                 |
| F 4 O 2 | <u>74</u>  | [Auto Torque Boost]       | %    | -      | 0.0 – 30.0                              | depen-<br>dent          |                 |
| F415    | <u>70</u>  | [Motor rated current]     | А    | -      | 0.1 – 200.0                             | Model<br>depen-<br>dent |                 |
| F416    | <u>70</u>  | [Mot no-load current]     | %    | -      | 10.0 – 100.0                            | Model<br>depen-<br>dent |                 |
| FHIT    | <u>70</u>  | [Motor rated speed]       | rpm  | -      | 100 – 15000                             | Model<br>depen-<br>dent |                 |
| F 4 18  | <u>75</u>  | [Frequency loop gain]     | -    | -      | 1 – 150                                 | 40                      |                 |
| F 4 19  | <u>75</u>  | [Freq. loop stability]    | -    | -      | 1 – 100                                 | 20                      |                 |
| F 4 7 D | <u>107</u> | [VIA bias]                | -    | -      | 0 – 255                                 | 128                     |                 |
| F 4 7 1 | <u>107</u> | [VIA gain]                | -    | -      | 0 – 255                                 | 148                     |                 |
| FY72    | <u>107</u> | [VIB bias]                | -    | -      | 0 – 255                                 | 128                     |                 |
| F 4 7 3 | <u>107</u> | [VIB gain]                | -    | -      | 0 – 255                                 | 148                     |                 |
| F 4 8 0 | <u>72</u>  | [No load cur. coef]       | -    | -      | 100 – 130                               | 100                     |                 |
| F 4 8 1 | <u>133</u> | [In noise comp. filter]   | μS   | -      | 0 – 9999                                | 0                       |                 |
| F482    | <u>133</u> | [In noise Inhibit filter] | μS   | -      | 0 – 9999                                | 442                     |                 |
| F 4 8 3 | <u>133</u> | [In noise inhibit gain]   | -    | -      | 0.0 – 300.0                             | 100.0                   |                 |
| F 4 8 4 | <u>133</u> | [Pwr supply adj. gain]    | -    | -      | 0.0 to 2.0                              | 0.0                     |                 |
| F 4 8 5 | <u>72</u>  | [Stall control coef. 1]   | -    | -      | 10 – 250                                | 100                     |                 |
| F492    | <u>72</u>  | [Stall control coef. 2]   | -    | -      | 50 – 150                                | 100                     |                 |
| F 4 9 4 | <u>72</u>  | [Mot. adj coefficient]    | -    | -      | DO NOT ADJUST                           | Model<br>depen-<br>dant |                 |
| F 4 9 5 | <u>72</u>  | [Motor voltage coef.]     | %    | -      | 90 – 120                                | 104                     |                 |
| F496    | <u>72</u>  | [PWM adj. coef.]          | kHz  | -      | 0.1 – 14.0                              | 14.0                    |                 |
| F 5 0 0 | <u>83</u>  | [Acceleration time 2]     | S    | 1      | 0.0 – 3200                              | 20.0                    |                 |
| F 5 0 1 | <u>83</u>  | [Deceleration time 2]     | S    | 1      | 0.0 – 3200                              | 20.0                    |                 |
|         |            | •• •• • • •               |      | 0      | [Linear]                                |                         |                 |
| F 5 0 2 | <u>84</u>  | [Acc/dec 1 pattern]       | -    | ا<br>ج | [S-ramp 1]<br>[S-ramp 2]                | 0                       |                 |
|         |            |                           |      |        | [Linear]                                |                         |                 |
| F 5 0 3 | <u>84</u>  | [Acc/dec 2 pattern]       | -    | 1      | [S-pattern 1]                           | 0                       |                 |
|         |            |                           |      | 2      | [S-pattern 2]<br>[Ramp 1]               |                         |                 |
| F 5 0 4 | <u>85</u>  | [Ramp switching]          |      | 2      | [Ramp 2]                                | 1                       |                 |
| F 5 0 5 | <u>85</u>  | [Commut. ramp freq.]      | Hz   | -      | 0.0 – [Upper limit freq] ( <i>U L</i> ) | 0.0                     |                 |
| F 5 0 6 | <u>84</u>  | [Acc/Dec S-pat start]     | %    | -      | 0 – 50                                  | 10                      |                 |
| F 5 0 7 | <u>84</u>  | [Acc/Dec S-pat end]       | -    | -      | 0 – 50                                  | 10                      |                 |

| Code           | Page       | Name                   | Unit |          | Adjustment Range / Function                  | Factory<br>Setting | User<br>Setting |
|----------------|------------|------------------------|------|----------|----------------------------------------------|--------------------|-----------------|
|                |            |                        |      | ۵        | [No feedback]                                |                    |                 |
|                |            |                        | -    | 1        | [LIH set]                                    |                    |                 |
| F 5 8 0        | <u>117</u> | [Damper fdb type]      | -    | 2        | [LIL set]                                    | 0                  |                 |
|                |            |                        |      | Э        | [Com. LIH set]                               |                    |                 |
|                |            |                        |      | ч        | [Com. LIL set]                               |                    |                 |
| F 5 8 1        | <u>117</u> | [Time open Damper]     | -    | -        | 0.05 to 300.00 s                             | 60.00              |                 |
| F 5 8 2        | <u>117</u> | [Time close Damper]    | -    | -        | 0.05 to 300.00 s                             | 60.00              |                 |
|                |            |                        |      | ۵        | [No fault]                                   |                    |                 |
| F 5 8 3        | <u>117</u> | [Damper flt behavior]  | -    | 1        | [Freewheel stop]                             | 1                  |                 |
|                |            |                        |      | 2        | [Ramp stop]                                  |                    |                 |
| F60 I          | <u>69</u>  | [Motor Current Limit]  | %/A  | -        | 10 – 110%                                    | 110%               |                 |
| E E D Z        | 127        | [Drive fault memory]   | -    | ۵        | [Cleared]                                    | 0                  |                 |
|                |            | []                     |      | 1        | [Retained]                                   |                    |                 |
| 6603           | 115        | [Ext. fault stop Mode] | _    | <u> </u> | [Freewheel]                                  | 0                  |                 |
| 1003           | 115        |                        |      | 2        | [DC braking]                                 | Ŭ                  |                 |
| ЕБЛЧ           | 115        | IDC brk time ext flt]  | s    | -        | 0.0 - 20.0                                   | 1.0                |                 |
|                | <u></u>    |                        | Ŭ    | п        |                                              |                    |                 |
|                |            |                        | -    |          | [First start]                                |                    |                 |
|                | 100        |                        | -    | 2        | [Each start]                                 |                    |                 |
| F 6 U S        | 129        | [Output phase loss]    | -    | 3        | [During run]                                 | 3                  |                 |
|                |            |                        |      | Ч        | [Permanent]                                  |                    |                 |
|                |            |                        |      | 5        | [Catch on fly]                               |                    |                 |
| F607           | <u>70</u>  | [Mot overload time]    | S    | -        | 10 – 2400                                    | 300                |                 |
| F 6 0 8        | <u>127</u> | [Input phase loss]     | -    |          | [Disable]                                    | 1                  |                 |
| <b>E E N 9</b> | 130        | [Underload band]       | %    |          | 1 – 20                                       | 10                 |                 |
|                | 100        |                        | ,    | 0        | [Alarm]                                      |                    |                 |
| F6 10          | <u>130</u> | [Underload det.]       | -    | 1        | [Fault]                                      | 0                  |                 |
| F 6            | <u>130</u> | [Underload level]      | %/A  | -        | 0 – 100%                                     | 0                  |                 |
| F 6 12         | <u>130</u> | [Underload det. time]  | S    | -        | 0 – 255                                      | 0                  |                 |
|                |            |                        |      | ۵        | [Each time (std)]                            |                    |                 |
| <b>FFIII</b>   | 131        | [Short circuit det ]   | _    | 1        | [One time (std)]                             | 0                  |                 |
|                | 101        |                        |      | 2        | [Each time (short)]                          |                    |                 |
|                |            |                        |      | 3        | [One time (short)]                           |                    |                 |
| F6 /5          | <u>132</u> | [Overtorque det.]      | -    |          | [Alam]<br>[Fault]                            | 0                  |                 |
| F6 16          | <u>132</u> | [Overtorque level]     | %    | -        | 0 – 250                                      | 130                |                 |
| F 6 18         | <u>132</u> | [OvTorque det time]    | s    | -        | 0.0 – 10.0                                   | 0.5                |                 |
| F 6 1 9        | 132        | [Overtorque band]      | %    | -        | 0 – 100%                                     | 10                 |                 |
| F 6 2 1        | 120        | [Run time alarm]       | h    | -        | 0.0 – 999.9 (0.1 = 1 hour, 100 = 1000 hours) | 610.0              |                 |
| F626           | <u>128</u> | [Overvoltage level]    | %    | 1        | [100 – 150% of nominal DC bus voltage]       | 140                |                 |
|                |            |                        |      | 0        | [Alarm (0.6U)]                               |                    |                 |
| F627           | <u>127</u> | [Undervolt detect.]    | -    | 1        | [Fault (0.6U)]                               | 0                  |                 |
|                |            |                        |      | 2        | [Alarm (0.5U)]                               |                    |                 |
| F632           | <u>126</u> | [Mot overload memo]    | -    |          | [Disabled]                                   | 0                  |                 |
|                |            |                        |      | 1        |                                              |                    |                 |
| F633           | <u>130</u> | [Loss of VIA]          | %    | 1777     |                                              | 0                  |                 |
|                |            |                        | _    | 100      |                                              |                    |                 |
|                |            |                        |      | 2        | [11 to 20°C]                                 |                    |                 |
|                | 400        | the terms of the terms |      | 3        | [21 to 30°C]                                 |                    |                 |
| F 6 3 4        | 133        | [Amb. temp. alarm]     |      | Ч        | [31 to 40°C]                                 | ئ                  |                 |
|                |            |                        |      | 5        | [41 to 50°C]                                 |                    |                 |
|                |            |                        |      | 6        | [51 to 60°C]                                 |                    |                 |

| Code           | Page       | Name                   | Unit           |          | Adjustment Range / Function    | Factory<br>Setting | User<br>Setting |
|----------------|------------|------------------------|----------------|----------|--------------------------------|--------------------|-----------------|
|                |            |                        |                | ۵        | [No]                           |                    |                 |
| _              |            |                        |                | 1        | [Freewheel]                    |                    |                 |
| F 6 4 4        | <u>131</u> | [4-20 mA loss]         | -              | 2        | [Set speed]                    | 0                  |                 |
|                |            |                        |                |          | [Reep speed]                   | _                  |                 |
|                |            |                        |                |          | [Disabled]                     |                    |                 |
| F 6 4 5        | <u>111</u> | [Mot PTC selection]    | -              | 1        | [Enabled fault]                | 0                  |                 |
|                |            |                        |                | 2        | [Enabled alarm]                |                    |                 |
| F 6 4 6        | <u>112</u> | [PTC resistor value]   | W              | -        | 100 – 9999                     | 3000               |                 |
| F 6 4 9        | <u>131</u> | [4-20mA fallback sp]   | Hz             | -        | 0 – [Max frequency] (F H) Hz   | 0                  |                 |
|                |            |                        |                | 0        | [Disable]                      |                    |                 |
| F650           | <u>79</u>  | [Forced fire control]  | -              | 1        | [Enable forward]               | 0                  |                 |
|                |            |                        |                | 2        | [Enable Reverse]               |                    |                 |
|                |            |                        |                | ٥        | [Enable transition "0->1"]     | _                  |                 |
| F659           | <u>79</u>  | [Forced fire function] | -              | 1        | [Enable level 1]               | 0                  |                 |
|                |            |                        |                | с<br>П   |                                |                    |                 |
| F691           | <u>109</u> | [AO slope]             | -              |          | [Positive slope]               | - 1                |                 |
| E 6 9 2        | 109        | [Analog output bias]   | %              | -        | 0 - 100%                       | 0                  |                 |
|                | 100        | [Erog for AQ = 0)/l    | H <sub>7</sub> | _        |                                | 0                  |                 |
|                | 109        |                        | 112            | _        |                                | 0                  |                 |
| F 6 9 5        | <u>109</u> | [Freq. for AO = 10V]   | HZ             | -        | 0 – [Max frequency] (F H) Hz   | 0                  |                 |
| F 100          | <u>64</u>  | [Parameter lock]       | -              | 0        |                                | 0                  |                 |
|                |            |                        |                | ,<br>п   |                                |                    |                 |
| F 7 D I        | <u>120</u> | [Unit value selection] | -              | 1        | [Amp or Volt]                  | 1                  |                 |
|                |            |                        |                | 0        | Frequency displayed in Hz      |                    |                 |
| F 702          | <u>121</u> | [Customized freq val]  | -              | 0.01 –   |                                | 0                  |                 |
|                |            |                        |                | 200.0    | Conversion factor              |                    |                 |
| EJUA           | 121        | [Frequency convert ]   | -              | ۵        | [AII]                          | 0                  |                 |
|                |            | [                      |                | 1        | [PID only]                     |                    |                 |
| F 705          | <u>121</u> | [Custom freq. slope]   | -              | <u> </u> |                                | 1                  |                 |
| F 706          | <u>121</u> | [Customize unit bias]  | Hz             | -        | 0.00 - [Max frequency] (F H)   | 0.00               |                 |
|                |            |                        |                | ٥        | [Disable]                      | 0.00               |                 |
| F 10 1         | <u> //</u> | [Loc. speed ref. step] | HZ             | - 1      | [Enable]                       | 0.00               |                 |
| <b>Е Т П В</b> | 120        | [Display ref_resol ]   | -              | 0        | Disabled – 0.1 Hz steps        | 0                  |                 |
|                | 120        |                        |                | 1 – 255  | See formula on page <u>120</u> | -                  |                 |
|                |            |                        |                | 0        | [Motor frequency]              | _                  |                 |
|                |            |                        |                | ו<br>ב   |                                |                    |                 |
|                |            |                        |                | 3        | [Trive rated I]                | _                  |                 |
|                |            |                        |                | 4        | [Drive therm state]            | _                  |                 |
| F 7 10         | <u>120</u> | [Displayed param.]     | -              | 5        | [Motor power]                  | 0                  |                 |
|                |            |                        |                | 6        | [Int speed ref]                |                    |                 |
|                |            |                        |                | 7        | [Com data]                     | _                  |                 |
|                |            |                        |                | 8        | [Motor speed]                  |                    |                 |
|                |            |                        |                | <br>П    | [Com count norm st ]           | _                  |                 |
|                |            |                        |                | 0        | [Ramp stop]                    | 0                  |                 |
| FIZI           | <u>78</u>  | [Loc. mot stop mode]   | -              | - 1      | [Freewheel]                    | 0                  |                 |
| EJAN           | 80         | [] lp/down key refl    | -              | ۵        | [Enable]                       | 0                  |                 |
| 1 1 5 6        | 00         |                        |                | - I      | [Disable]                      | Ŭ                  |                 |
|                | 00         |                        |                | <u> </u> | [Permitted memo]               | -                  |                 |
| F 132          | <u>80</u>  | [Loc/rem key]          | -              | ו<br>ב   | [Promoted]                     | U                  |                 |
|                |            |                        |                | 0        | [Enable]                       |                    |                 |
| F 7 3 3        | <u>80</u>  | [Run/stop key]         | -              |          | [Disable]                      | 0                  |                 |
| 6 7 7 11       | 00         | [Priority stop]        | _              | ۵        | [Enable]                       | 0                  |                 |
| F 134          | <u>ov</u>  |                        |                | - 1      | [Disable]                      |                    |                 |
| F 7 3 5        | 80         | [HMI reset button]     | -              | 0        | [Disable]                      | 1                  | 7               |
|                |            | · · ·                  |                | - 1      | [Enable]                       |                    |                 |

| Code        | Page       | Name                 | Unit         |          | Adjustment Range / Function            | Factory<br>Setting | User<br>Setting |
|-------------|------------|----------------------|--------------|----------|----------------------------------------|--------------------|-----------------|
| 6 7 9 8     | 64         |                      | _            | ۵        | [AUF displayed]                        | 0                  |                 |
| 0 1 1       | 04         |                      |              | 1        | [AUF hidden]                           | Ū                  |                 |
| EJAB        | 120        | [Power cons. memo]   | _            | ۵        | [Disable]                              | Model              |                 |
|             | 120        | [rower cons. memo]   |              | 1        | [Enable]                               | dant               |                 |
|             |            |                      |              | ۵        | [1 kWh]                                | Model              |                 |
| <u> </u>    | 121        | [Power cons. unit]   | k\W/b        | 1        | [0.1 kWh]                              | depen-             |                 |
| F 1 7 3     | 121        |                      | KVVII        | 2        | [0.01 kWh]                             | dant               |                 |
|             |            |                      |              | Э        | [0.001 kWh]                            | duin               |                 |
| 6 A N N     | 138        | [Mdb R I45 baud]     | -            | ۵        | [9600 bps]                             | 1                  |                 |
|             | 100        |                      |              | 1        | [19200 bps]                            | •                  |                 |
|             |            |                      |              | ۵        | [No]                                   |                    |                 |
| F80 I       | <u>138</u> | [Mdb RJ45 parity]    | -            | 1        | [Even]                                 | 1                  |                 |
|             |            |                      |              | 2        | [Odd]                                  |                    |                 |
| F802        | <u>138</u> | [Modbus address]     | -            | -        | 0 – 247                                | 1                  |                 |
| <b>ЕВЛЭ</b> | 139        | [Com_time_out]       | s            | 0        | Communication error detection disabled | 3                  |                 |
|             | 100        |                      | Ū.           | 1-100    | 1 to 100 seconds                       | C C                |                 |
| ЕВЛЭ        | 139        | [Com channel choice] | _            | ۵        | [RJ45]                                 | 1                  |                 |
|             | 100        |                      |              | 1        | [Open style]                           | •                  |                 |
| FRZD        | 139        | [Mdb network baud]   | _            | ۵        | [9600]                                 | 1                  |                 |
|             |            | [                    |              | 1        | [19200]                                |                    |                 |
|             |            |                      |              | ۵        | [No]                                   | _                  |                 |
| F821        | <u>139</u> | [Mdb network parity] | S            | 1        | [Even]                                 | 1                  |                 |
|             |            |                      |              | 2        | [Odd]                                  |                    |                 |
|             |            |                      |              | 1        | [Mdb RTU]                              |                    |                 |
|             |            | 2                    | [Metasys N2] |          |                                        |                    |                 |
| F829        | <u>139</u> | Network protocol] -  | -            |          | [Apogee P1]                            |                    |                 |
|             |            |                      |              | 4        |                                        |                    |                 |
|             |            |                      |              | 2        | [Lonworks]                             |                    |                 |
|             |            |                      |              | <u> </u> | [Ramp stp (F/Cmod)]                    |                    |                 |
|             | 120        | [Com_fault_sotting]  | _            | י<br>ב   |                                        |                    |                 |
| r 8 3 1     | 100        |                      |              | -        | [Freewbeel]                            |                    |                 |
|             |            |                      |              | 4        | [Frr5 or Frr8]                         |                    |                 |
|             |            |                      |              |          | [2 noles]                              |                    |                 |
|             |            |                      |              | 2        | [4 poles]                              |                    |                 |
|             |            |                      |              | 3        | [6 poles]                              |                    |                 |
|             |            |                      |              | ч        | [8 poles]                              | _                  |                 |
| F856        | <u>140</u> | [Mot. poles (comm.)] | -            | 5        | [10 poles]                             | 2                  |                 |
|             |            |                      |              | 6        | [12 poles]                             |                    |                 |
|             |            |                      |              | ٦        | [14 poles]                             |                    |                 |
|             |            |                      |              | 8        | [16 poles]                             |                    |                 |
|             |            |                      |              | 0        | [No select]                            |                    |                 |
|             |            |                      |              | 1        | [Command word 1]                       |                    |                 |
|             |            |                      |              | 2        | [Command word 2]                       |                    |                 |
| F870        | <u>140</u> | [Block write data 1] | -            | 8        | [Frequency Setpoint]                   | 0                  |                 |
|             |            |                      |              | Ч        | [Relay command]                        |                    |                 |
|             |            |                      |              | 5        | [FM command]                           |                    |                 |
|             |            |                      |              | 6        | [Speed Setpoint]                       |                    |                 |
|             |            |                      |              | ٥        | [No select]                            |                    |                 |
|             |            |                      |              | 1        | [Command word 1]                       |                    |                 |
|             |            |                      |              | 2        | [Command word 2]                       | _                  |                 |
| F871        | <u>140</u> | [BIOCK write data 2] | -            | 3        | [Frequency Setpoint]                   | U                  |                 |
|             |            |                      |              | 4        |                                        |                    |                 |
|             |            |                      |              | 5        | [Fivi command]                         |                    |                 |
|             |            |                      |              | b        | [oheed Serbourt]                       |                    |                 |

| Code    | Page            | Name                   | Unit |                | Adjustment Range / Function    | Factory<br>Setting | User<br>Setting |
|---------|-----------------|------------------------|------|----------------|--------------------------------|--------------------|-----------------|
|         |                 |                        |      | ۵              | [No select]                    |                    |                 |
|         |                 |                        |      | 1              | [Command 1]                    |                    |                 |
|         |                 |                        |      | 2              | [Freq. out]                    |                    |                 |
|         |                 |                        |      | Э              | [Motor current]                |                    |                 |
|         | 4 [Output volt] | [Output volt]          | _    |                |                                |                    |                 |
| F875    | <u>140</u>      | [Block read data 1]    | -    | 5              | [Alarm info]                   | 0                  |                 |
|         |                 | -                      |      |                | [PID feedback value]           | _                  |                 |
|         |                 |                        |      | 1              | [Input term, mon]              |                    |                 |
|         |                 |                        |      | 9              |                                |                    |                 |
|         |                 |                        |      |                |                                |                    |                 |
|         |                 |                        |      | - 11           | [Mot speed mon ]               |                    |                 |
|         |                 |                        |      | 0              | [No select]                    |                    |                 |
|         |                 |                        |      | 1              | [Command 1]                    | -                  |                 |
|         |                 |                        |      | 2              | [Freq. out]                    |                    |                 |
|         |                 |                        |      | Э              | [Motor current]                | 0                  |                 |
|         |                 |                        |      | Ч              | [Output volt]                  |                    |                 |
| 6876    | 140             | [Block read data 2]    | _    | 5              | [Alarm info]                   |                    |                 |
|         | 140             |                        |      | 6              | [PID feedback value]           | Ű                  |                 |
|         |                 |                        |      | ٦              | [Input term. mon]              |                    |                 |
|         |                 |                        |      | 8              | [Out term. mon]                | _                  |                 |
|         |                 |                        |      | 9              |                                | _                  |                 |
|         |                 |                        |      |                | [VIB monitor]                  | _                  |                 |
|         |                 |                        |      |                |                                |                    |                 |
|         |                 |                        |      |                | [Status info]                  | _                  |                 |
|         |                 |                        |      | 2              |                                | _                  |                 |
|         |                 |                        |      | 3              | [Motor current]                |                    |                 |
|         |                 |                        |      | Ч              | [Output volt]                  | -                  |                 |
|         |                 | IDIa also a di data 01 |      | 5              | [Alarm info]                   | •                  |                 |
| FBII    | <u>141</u>      | [Block read data 3]    | -    | 6              | [PID feedback value]           | 0                  |                 |
|         |                 |                        |      | ٦              | [Input term. mon]              |                    |                 |
|         |                 |                        |      | 8              | [Out term. mon]                |                    |                 |
|         |                 |                        |      | 9              | [VIA monitor]                  |                    |                 |
|         |                 |                        |      | 10             | [VIB monitor]                  | _                  |                 |
|         |                 |                        |      |                | [Mot speed mon.]               |                    |                 |
|         |                 |                        |      | <u> </u>       |                                | _                  |                 |
|         |                 |                        |      | י<br>ב         |                                |                    |                 |
|         |                 |                        |      |                | [Motor current]                | _                  |                 |
|         |                 |                        |      | - <del>-</del> |                                |                    |                 |
|         |                 |                        |      | 5              | [Alarm info]                   | -                  |                 |
| F878    | <u>141</u>      | [Block read data 4]    | -    | 6              | [PID feedback value]           | - 0                |                 |
|         |                 |                        |      | ٦              | [Input term. mon]              |                    |                 |
|         |                 |                        |      | 8              | [Out term. mon]                | 1                  |                 |
|         |                 |                        |      | 9              | [VIA monitor]                  |                    |                 |
|         |                 |                        |      | 10             | [VIB monitor]                  |                    |                 |
|         |                 |                        |      | 11             | [Mot speed mon.]               |                    |                 |
|         |                 |                        |      |                | [No select]                    | 4                  |                 |
|         |                 |                        |      |                | [Status info]                  |                    |                 |
|         |                 |                        |      |                | [Freq. 001]<br>[Motor current] | -                  |                 |
|         |                 |                        |      |                |                                | -                  |                 |
|         |                 |                        |      | 5              | [Alarm info]                   | -                  |                 |
| F879    | <u>141</u>      | [Block read data 5]    | -    | 5              | [PID feedback value]           | 0                  |                 |
|         |                 |                        |      | - 1            | [Input term. mon]              | -                  |                 |
|         |                 |                        |      | 8              | [Out term. mon]                | 1                  |                 |
|         |                 |                        |      | 9              | [VIA monitor]                  | 1                  |                 |
|         |                 |                        |      | 10             | [VIB monitor]                  | 1                  |                 |
|         |                 |                        |      | 11             | Mot speed mon.                 | 1                  |                 |
| F880    | <u>141</u>      | [Free ID parameter]    | -    | -              | 0 – 65535                      | 0                  |                 |
| FAAD    | 142             | [Network adress]       | -    | -              | 0 – 65535                      | (1)                |                 |
| F 8 9 1 | 142             | [Network baud rate]    | -    | -              | 0 – 65535                      | (1)                |                 |

| Code | Page       | Name                | Unit |   | Adjustment Range / Function | Factory<br>Setting | User<br>Setting |
|------|------------|---------------------|------|---|-----------------------------|--------------------|-----------------|
| F892 | <u>142</u> | [Network time out]  | -    | - | 20 - 600                    | (1)                |                 |
| F893 | <u>142</u> | [Instance number H] | -    | - | 0 – 4194                    | (1)                |                 |
| F894 | <u>142</u> | [Instance number L] | -    | - | 0 – 999                     | (1)                |                 |
| F895 | <u>142</u> | [Max master]        | -    | - | 0 – 127                     | (1)                |                 |
| F896 | <u>142</u> | [Max info frames]   | -    | - | 0 – 100                     | (1)                |                 |

(1) See table page <u>142</u>.

## Altivar 212 Variable speed drives for asynchronous motors

## Installation manual

09/2011

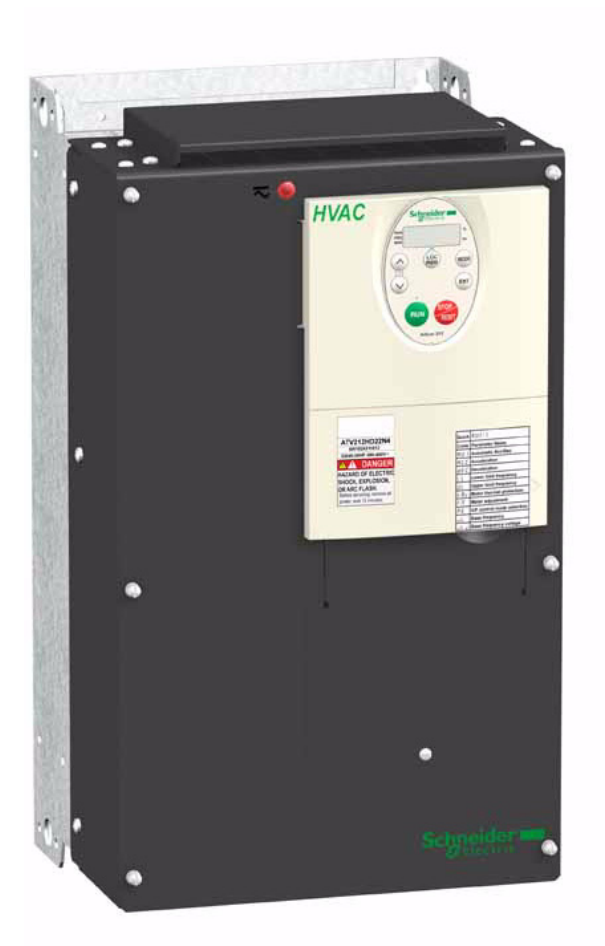

The information provided in this documentation contains general descriptions and/or technical characteristics of the performance of the products contained herein. This documentation is not intended as a substitute for and is not to be used for determining suitability or reliability of these products for specific user applications. It is the duty of any such user or integrator to perform the appropriate and complete risk analysis, evaluation and testing of the products with respect to the relevant specific application or use thereof. Neither Schneider Electric nor any of its affiliates or subsidiaries shall be responsible or liable for misuse of the information contained herein. If you have any suggestions for improvements or amendments or have found errors in this publication, please notify us.

No part of this document may be reproduced in any form or by any means, electronic or mechanical, including photocopying, without express written permission of Schneider Electric.

All pertinent state, regional, and local safety regulations must be observed when installing and using this product. For reasons of safety and to help ensure compliance with documented system data, only the manufacturer should perform repairs to components.

When devices are used for applications with technical safety requirements, the relevant instructions must be followed.

Failure to use Schneider Electric software or approved software with our hardware products may result in injury, harm, or improper operating results.

Failure to observe this information can result in injury or equipment damage.

© 2011 Schneider Electric. All rights reserved.

## Table of content

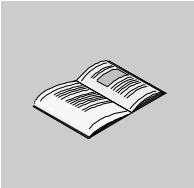

|           | Safety Information                                                                                                    |
|-----------|----------------------------------------------------------------------------------------------------|
|           | About the book                                                                                                    |
| Chapter 1 | Introduction.                                                                                                    |
| Chapter 2 | Before you begin       10         Safety instructions       11                                                                                                    |
| Chapter 3 | Steps for setting up                                                                                                    |
| Chapter 4 | Technical data.16ATV212H dimensions and weights.17ATV212W dimensions and weights19Electrical data.20Connection diagrams22Examples of recommended circuit diagrams23                                                                                                    |
| Chapter 5 | Installation24Drive mounting generalities25Specific recommendations for mounting in an enclosure33Position of the charging LED34Opening the drive to access terminals35Wiring recommendations38Power terminals40Control terminals and switches45Installing option card.47Use on an impedance grounded (IT) system48Electromagnetic compatibility (EMC)51Maintenance55Recommended branch circuit protection devices56 |
| Chapter 6 | Migration ATV21> ATV21258Generalities59Differentiating points59Terminal and switches arrangement comparison60                                                                                                    |

## **Safety Information**

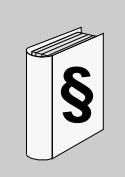

## Important Information

#### NOTICE

Read these instructions carefully, and look at the equipment to become familiar with the device before trying to install, operate, or maintain it. The following special messages may appear throughout this documentation or on the equipment to warn of potential hazards or to call attention to information that clarifies or simplifies a procedure.

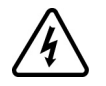

The addition of this symbol to a Danger or Warning safety label indicates that an electrical hazard exists, which will result in personal injury if the instructions are not followed.

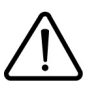

This is the safety alert symbol. It is used to alert you to potential personal injury hazards. Obey all safety messages that follow this symbol to avoid possible injury or death.

## DANGER

**DANGER** indicates an imminently hazardous situation, which, if not avoided, will result in death or serious injury.

## **WARNING**

**WARNING** indicates a potentially hazardous situation, which, if not avoided, **can result** in death, serious injury or equipment damage.

## **A**CAUTION

**CAUTION** indicates a potentially hazardous situation, which, if not avoided, **can result** in injury or equipment damage.

## CAUTION

**CAUTION**, used without the safety alert symbol, indicates a potentially hazardous situation which, if not avoided, **can result** in equipment damage.

#### PLEASE NOTE

The word "drive" as used in this manual refers to the controller portion of the adjustable speed drive as defined by NEC.

Electrical equipment should be installed, operated, serviced, and maintained only by qualified personnel. No responsibility is assumed by Schneider Electric for any consequences arising out of the use of this product.

© 2010 Schneider Electric. All Rights Reserved.

## About the book

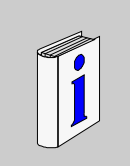

## At a Glance

## **Document Scope**

The purpose of this document is:

- to give you mechanical and electrical information related to the ATV212 drive,
- to show you how to install and wire this drive.

#### Validity Note

This documentation is valid for the Altivar 212 drive.

#### **Related Documents**

| Title of Documentation      | Reference Number |
|-----------------------------|------------------|
| ATV212 Quick Start          | S1A53825         |
| ATV212 Programming manual   | S1A53838         |
| ATV212 Modbus manual        | S1A53844         |
| ATV212 BACnet manual        | S1A53845         |
| ATV212 Metasys N2 manual    | S1A53846         |
| ATV212 Apogee FLN P1 manual | S1A53847         |
| ATV212 LONWORKS manual      | S1A53848         |

You can download the latest versions of these technical publications and other technical information from our website at www.schneider-electric.com.

## Introduction

## What's in this Chapter?

This chapter contains the following topics:

| Торіс                 | Page |
|-----------------------|------|
| Device overview       | 7    |
| Reference description | 8    |

## **Device overview**

#### The product

The ATV212 drive is mainly dedicated to HVAC applications in Building sector. The ATV212 drive family consists of five IP21 and two IP55 product sizes

#### The IP21 «H» range - 5 drive sizes - Three-phase 50/60 Hz supply voltage

|                                | i                             |                               |
|--------------------------------|-------------------------------|-------------------------------|
| ATV212H075M3X, U15M3X, U22M3X, | ATV212HU55M3X, U75M3X, U75N4, | ATV212HD11M3X, D15M3X, D15N4, |
| 075N4, U15N4, U22N4, U30M3X,   | D11N4                         | D18M3X, D18N4, D22N4S         |
| U40M3X, U30N4, U40N4, U55N4    |                               |                               |
| 0.75 to 5.5 kW                 | 5.5 to 11 kW                  | 11 to 22 kW                   |
|                                |                               |                               |

| ATV212HD22M3X, D22N4, D30N4, | ATV212HD30M3X, D55N4, D75N4             |
|------------------------------|-----------------------------------------|
| D37N4, D45N4                 | · · · · _ · _ · _ · · · · · · · · · · · |
| 22 to 45 kW                  | 30 to 75 kW                             |
|                              |                                         |

## The IP55 «W» range - 2 drive sizes - Three-phase 50/60 Hz supply voltage

| ATV21W075N4U22N4,       | ATV12WD11N4D75N4 |
|-------------------------|------------------|
| U30N4U75N4              |                  |
| 0.75 to 7.5 kW          | 11 to 75 kW      |
|                         |                  |
|                         | o o              |
|                         |                  |
|                         |                  |
|                         |                  |
|                         | ° °              |
|                         |                  |
|                         |                  |
|                         |                  |
|                         |                  |
|                         | o o              |
|                         |                  |
|                         |                  |
|                         |                  |
|                         | o o              |
| e<br>U <b>i ⊕ e ⊨</b> e |                  |

## **Reference description**

| IP21 and IP55 variable speed drives - | Three-phase | 50/60 Hz supply | voltage: 2 | 200 240 V | and 380 4 | 480 V |
|---------------------------------------|-------------|-----------------|------------|-----------|-----------|-------|
|                                       |             |                 |            |           |           |       |

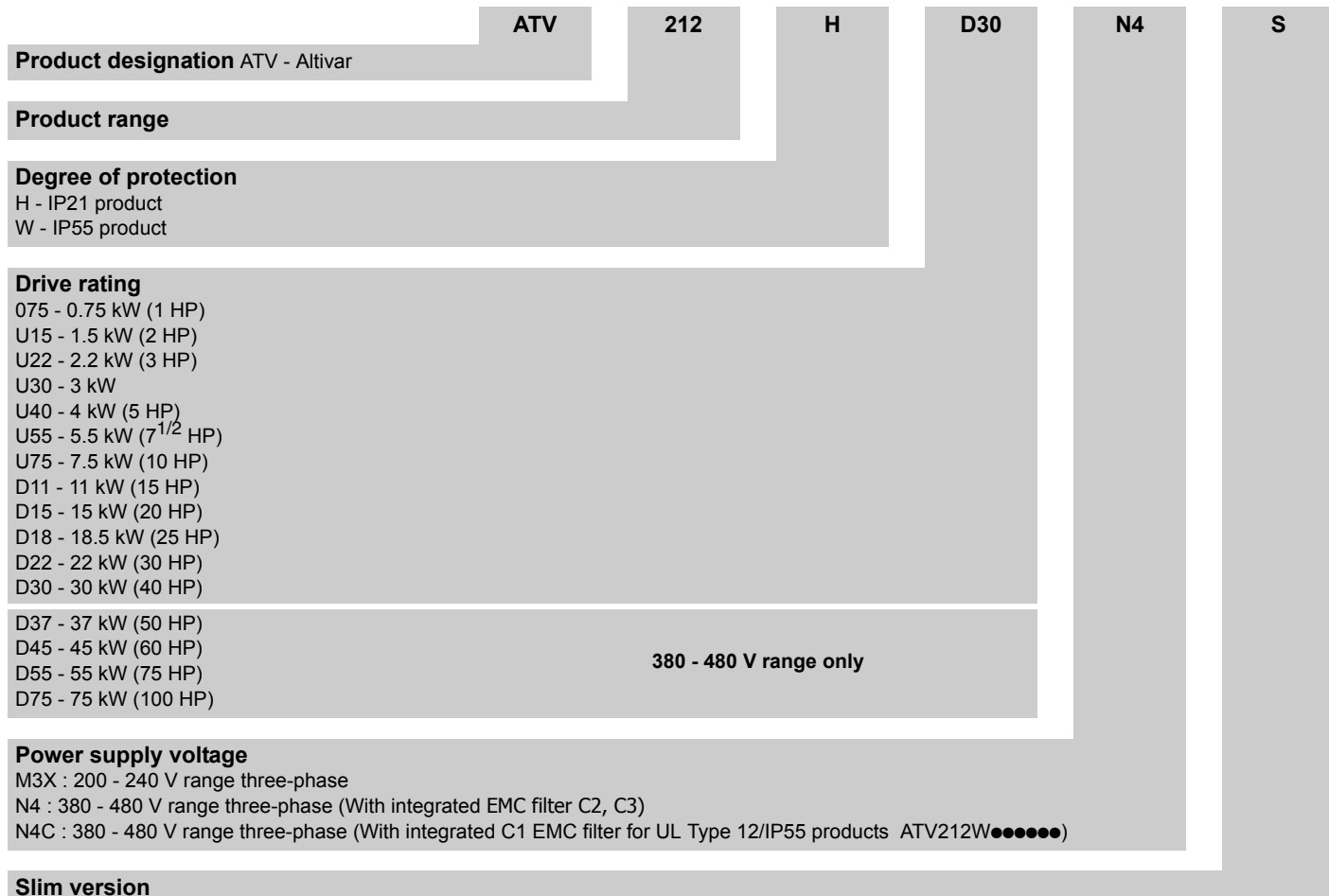

Available for 22 kW (30 HP) rating, IP21 version

## Before you begin

# 2

## What's in this Chapter?

This chapter contains the following topics:

| Торіс               | Page |
|---------------------|------|
| Safety instructions | 11   |

## Safety instructions

Read and understand these instructions before performing any procedure with this drive.

| HAZAF                                                                                                    | RD OF ELECTRIC SHOCK, EXPLOSION OR ARC FLASH                                                                                                    |
|----------------------------------------------------------------------------------------------------|----------------------------------------------------------------------------------------------------|
| <ul> <li>Rea and</li> </ul>                                                                                                    | d and understand this manual before installing or operating the drive. Installation, adjustment, repair, maintenance must be performed by qualified personnel.                                                                                                    |
| <ul> <li>The resp</li> </ul>                                                                                                   | user is responsible for compliance with all international and national electrical code requirements with<br>pect to grounding of all equipment.                                                                                                    |
| <ul> <li>Man</li> <li>Use</li> </ul>                                                                                           | by parts of this drive, including the printed circuit boards, operate at the line voltage. DO NOT TOUCH.                                                                                                    |
| • DO                                                                                                    | NOT touch unshielded components or terminal strip screw connections with voltage present.                                                                                                    |
| • DO                                                                                                    | NOT short across terminals PA/+ and PC/– or across the DC bus capacitors.                                                                                                    |
| <ul> <li>Befo</li> <li>Dis</li> <li>Pla</li> <li>Lo</li> <li>Wa</li> <li>Wa</li> <li>Me</li> <li>that</li> <li>If t</li> </ul> | ore servicing the drive:<br>sconnect all power, including external control power that may be present.<br>ace a "DO NOT TURN ON" label on all power disconnects.<br>ock all power disconnects in the open position.<br>AIT 15 MINUTES to allow the DC bus capacitors to discharge.<br>easure the voltage of the DC bus between the PA/+ and PC/– terminals to ensure that the voltage is less<br>an 42 Vdc.<br>the DC bus capacitors do not discharge completely, contact your local Schneider Electric representative.<br>o not repair or operate the drive. |
| <ul> <li>Insta</li> </ul>                                                                                                    | all and close all covers before applying power or starting and stopping the drive.                                                                                                    |
| Failure                                                                                                    | e to follow these instructions will result in death or serious injury.                                                                                                    |

## **A DANGER**

#### UNINTENDED EQUIPMENT OPERATION

- Read and understand the programming manual before operating the drive.
- Any changes made to the parameter settings must be performed by qualified personnel.

Failure to follow these instructions will result in death or serious injury.

## **A**WARNING

#### LOSS OF CONTROL

- The designer of any wiring scheme must consider the potential failure modes of control channels and, for certain critical control functions, provide a means to achieve a safe state during and after a channel failure. Examples of critical control functions are emergency stop and overtravel stop.
- Separate or redundant control channels must be provided for critical control functions.
- System control channels may include links carried out by the communication. Consideration must be given to the implications of unanticipated transmission delays or failures of the link<sup>1</sup>.

Failure to follow these instructions can result in death, serious injury, or equipment damage.

For additional information, refer to NEMA ICS 1.1 (latest edition), "Safety Guidelines for the Application, Installation, and Maintenance of Solid 1 State Control" and to NEMA ICS 7.1 (latest edition), "Safety Standards for Construction and Guide for Selection, Installation and Operation of Adjustable-Speed Drive Systems.

## **ACAUTION**

#### **INCOMPATIBLE LINE VOLTAGE**

Before turning on and configuring the drive, ensure that the line voltage is compatible with the supply voltage range shown on the drive nameplate. The drive may be damaged if the line voltage is not compatible.

Failure to follow these instructions can result in injury or equipment damage.
Before removing the drive from its packaging, verify that the carton was not damaged in shipping. Carton damage usually indicates improper handling and the potential for device damage. If any damage is found, notify the carrier and your Schneider Electric representative.

# 

#### DAMAGED PACKAGING

If the packaging appears damaged:

- handle with care

- check if the product appears damaged

Failure to follow these instructions can result in death, serious injury, or equipment damage.

# 

#### DAMAGED DRIVE EQUIPMENT

Do not operate or install any drive or drive accessory that appears damaged.

Failure to follow these instructions can result in death, serious injury, or equipment damage.

#### Storing and shipping

If the drive is not immediately installed, store it in a clean, dry area where the ambient temperature is between -25 and +70 °C (-13 to +158 °F). If the drive has to be shipped to another location, use the original shipping material and carton to help protect the drive.

#### Lifting and handling instructions

# 

#### HANDLING AND LIFTING HAZARD

Keep the area below any equipment being lifted clear of all personnel and property. Use the lifting method illustrated in following figure.

Failure to follow these instructions can result in death, serious injury, or equipment damage.

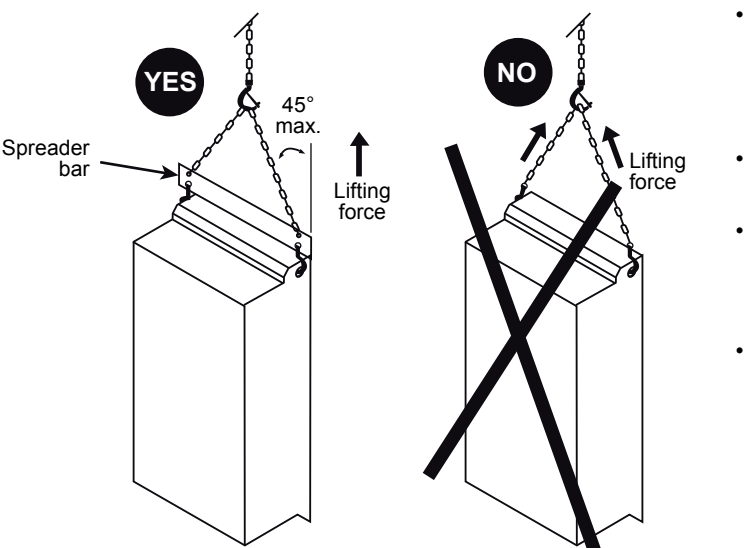

- Altivar 212 drives up to ATV212HD22N4S and ATV212W075N4 can be removed from their packaging and installed without a handling device.
- A hoist must be used for higher ratings.
- After removing the drive from its packaging, inspect it for damage. If any damage is found, notify the carrier and your sales representative.
- Verify that the drive nameplate and label conform to the packing slip and corresponding purchase order.

#### 

#### **RISK OF TOPPLING**

- · Keep the drive on the pallet until ready to install.
- Never place the drive in an upright position without proper support, such as a hoist, braces, or other mounting supports.

Failure to follow these instructions can result in death, serious injury, or equipment damage.

# CAUTION

#### **RISK OF DERATED PERFORMANCE DUE TO CAPACITOR AGING**

The product capacitor performances after a long time storage above 2 years can be degraded. In that case, before using the product , apply the following procedure:

- Use a variable AC supply connected between L1 and L2 (even for ATV212000N4 references).
- Increase AC supply voltage to have:
  - 25% of rated voltage during 30 min
  - 50% of rated voltage during 30 min
  - 75% of rated voltage during 30 min
  - 100% of rated voltage during 30 min

Failure to follow these instructions can result in equipment damage.

# Steps for setting up

#### What's in this Chapter?

This chapter contains the following topics:

| Торіс                | Page |
|----------------------|------|
| Steps for setting up | 15   |

3

Steps for setting up

# **INSTALLATION**

#### 1. Check the delivery of the drive

- □ Check that the part number printed on the label is the same as that on the purchase order.
- Remove the Altivar from its packaging and check that it has not been damaged in transit.

# 2. Check the line voltage compatibility

□ Check that the voltage range of the drive is compatible with the supply voltage (see page <u>20</u>).

Steps 1 to 4 must be performed with the **power off**.

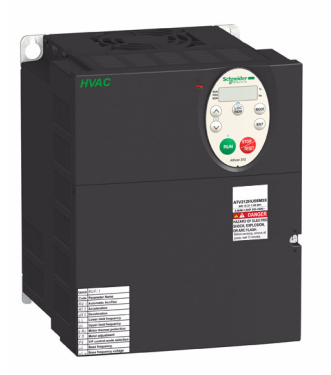

# 3. Mount the drive vertically

□ Mount the drive in accordance with the instructions in this document (see page <u>25</u>).

 Install any options required (see option documentation).

#### 4. Wire the drive (see page <u>38</u>)

- □ Connect the line supply and the ground, after making sure that the power is off.
- □ Connect the motor, ensuring that its connections correspond to the voltage.
- $\hfill\square$  Connect the control part.

# **PROGRAMMING**

5. Please refer to the programming manual.

# **Technical data**

# 4

#### What's in this Chapter?

This chapter contains the following topics:

| Торіс                          | Page |
|--------------------------------|------|
| ATV212H dimensions and weights | 17   |
| ATV212W dimensions and weights | 19   |
| Electrical data                | 20   |
| Connection diagrams            | 22   |

#### ATV212H dimensions and weights

The figures below shows outline drawings of the ATV212 drives and the tables gives the dimensions and weights of the various models.

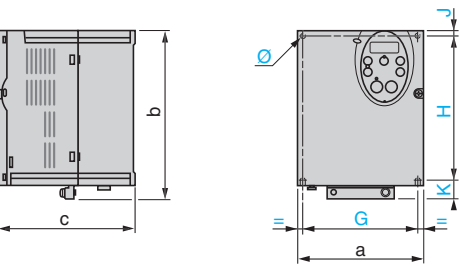

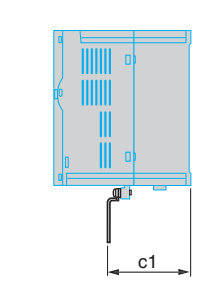

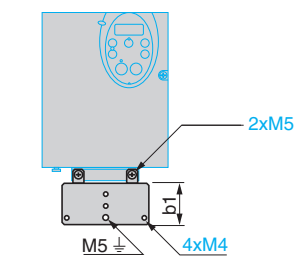

| ATV212H                | Dimensions mm (in.) |       |        |       |        |       |       |        |        |        | Weight kg       |
|------------------------|---------------------|-------|--------|-------|--------|-------|-------|--------|--------|--------|-----------------|
|                        | а                   | b     | b1     | С     | c1     | G     | н     | K      | J      | Ø      | (ľb)            |
| 075M3X, U15M3X, U22M3X | 107                 | 143   | 49     | 150   | 67.3   | 93    | 121.5 | 16.5   | 5      | 5      | 1.80<br>(3.978) |
| 075N4, U15N4, U22N4    | (4.2)               | (5.6) | (1.93) | (5.9) | (2.65) | (3.6) | (4.7) | (0.65) | (0.20) | (0.20) | 2.00<br>(4.42)  |
| U30M3X, U40M3X         | 142                 | 184   | 48     | 150   | 88.8   | 126   | 157   | 20.5   | 6.5    | 5      | 3.05<br>(6.741) |
| U30N4, U40N4, U55N4    | (5.6)               | (7.2) | (1.8)  | (5.9) | (3.50) | (4.9) | (6.1) | (0.8)  | (0.26) | (0.20) | 3.35<br>(7.404) |

#### ATV212HU55M3X, U75M3X, HU75N4, HD11N4

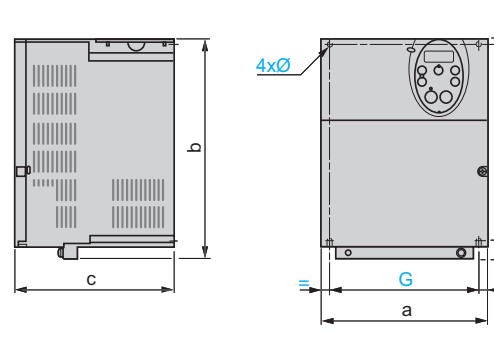

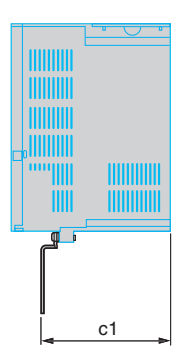

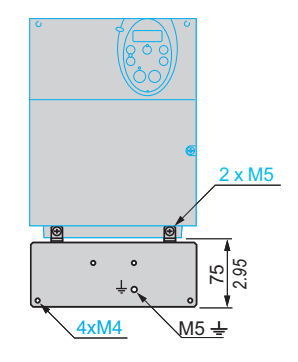

ATV212HD11M3X, D15M3X, HD15N4, HD18N4, HD22N4S

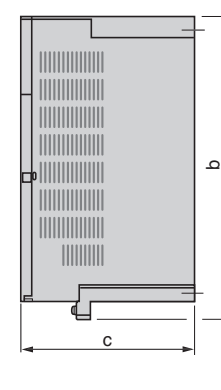

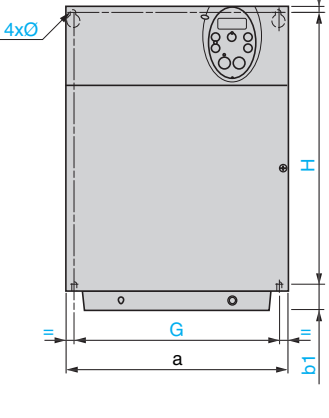

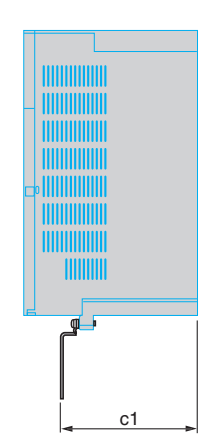

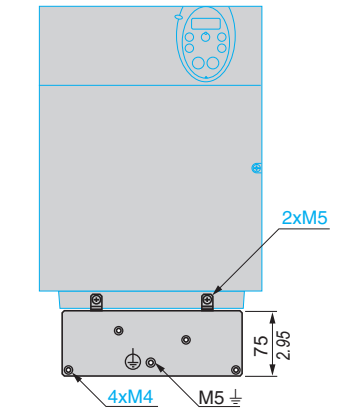

| ATV212H                      |       | Dimensions mm (in.) |           |       |        |       |        |        |        |          |  |
|------------------------------|-------|---------------------|-----------|-------|--------|-------|--------|--------|--------|----------|--|
|                              | а     | b                   | <b>b1</b> | С     | c1     | G     | Н      | J      | Ø      | (lb)     |  |
| U55M3X, U75M3X,              | 180   | 232                 | 17        | 170   | 134.8  | 160   | 210    | 5      | 5      | 6.10     |  |
| U75N4, D11N4                 | (7)   | (9.1)               | (0.67)    | (6.7) | (5.31) | (6.3) | (8.2)  | (0.20) | (0.20) | (13.481) |  |
| D11M3X, D15M3X               | 245   | 329.5               | 27.5      | 190   | 147.6  | 225   | 295    | 7      | 6      | 11.50    |  |
| D15N4, D18N4, D18M3X, D22N4S | (9.6) | (12.97)             | (1.08)    | (7.5) | (5.81) | (8.8) | (11.6) | (0.28) | (0.24) | (25.4)   |  |

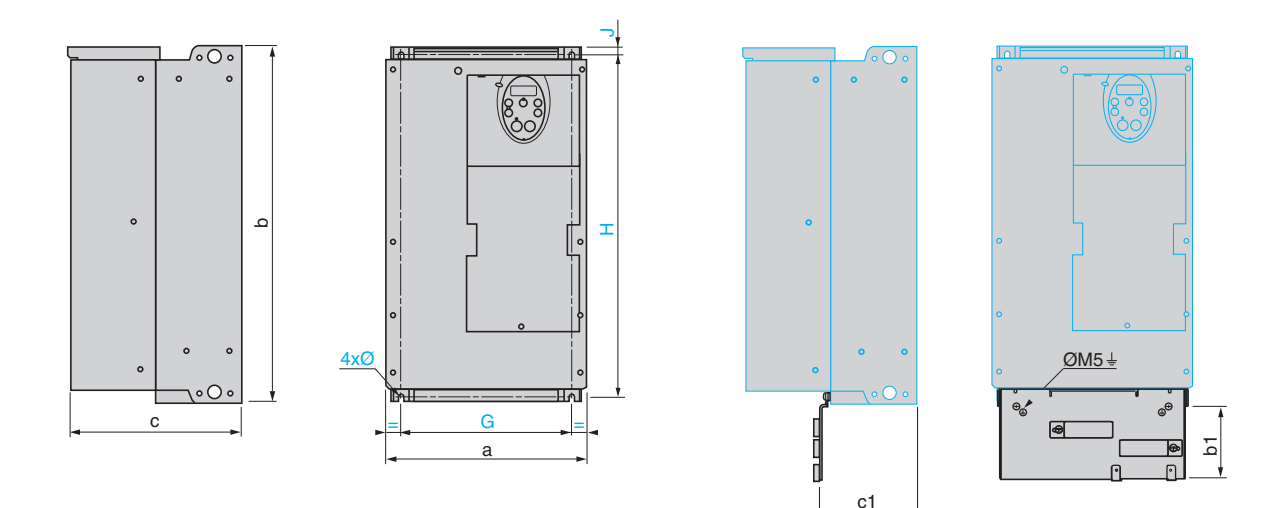

| ATV212H      |              |                |               | Dimer         | nsions m     | m (in.)      |                |              |             | Weight kg         |
|--------------|--------------|----------------|---------------|---------------|--------------|--------------|----------------|--------------|-------------|-------------------|
|              | а            | b              | b1            | С             | c1           | G            | Н              | J            | Ø           | (Ĭb)              |
| D22M3X       | 240          | 420            | 122           | 214           | 120          | 206          | 403            | 10           | 6           | 27.40<br>(60.554) |
| D22N4, D30N4 | (9.4)        | (16.5)         | (4.8)         | (8.4)         | (4.72)       | (8.1)        | (15.8)         | (0.39)       | (0.24)      | 26.40<br>(58.344) |
| D37N4, D45N4 | 240<br>(9.4) | 550<br>(21.65) | 113<br>(4.45) | 244<br>(9.61) | 127<br>(5.0) | 206<br>(8.1) | 529<br>(20.83) | 10<br>(0.39) | 6<br>(0.24) | 23.50<br>(51.81)  |

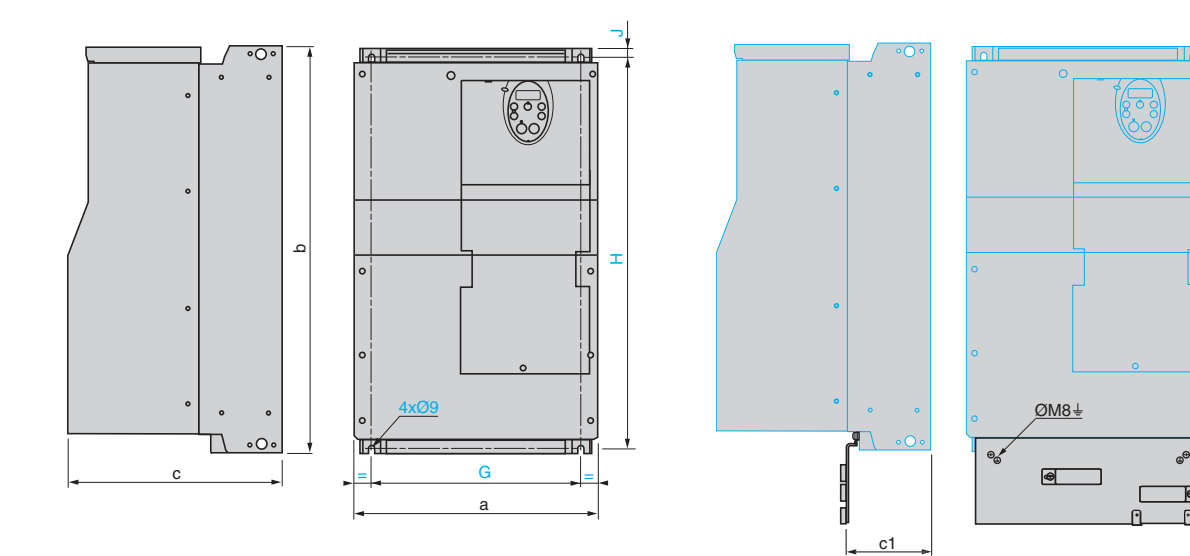

| ATV212H      |        | Dimensions mm (in.) |        |        |        |      |        |        |        |         |  |  |
|--------------|--------|---------------------|--------|--------|--------|------|--------|--------|--------|---------|--|--|
|              | а      | b                   | b1     | С      | c1     | G    | Н      | J      | Ø      | kg (lb) |  |  |
| D30M3X       | 320    | 630                 | 118    | 290    | 173    | 280  | 604.5  | 10     | 9      | 38.650  |  |  |
|              | (12.5) | (24.8)              | (4.65) | (11.4) | (6.81) | (11) | (23.8) | (0.39) | (0.35) | (85.42) |  |  |
| D55N4, D75N4 | 320    | 630                 | 118    | 290    | 173    | 280  | 604.5  | 10     | 9      | 39.70   |  |  |
|              | (12.5) | (24.8)              | (4.65) | (11.4) | (6.81) | (11) | (23.8) | (0.39) | (0.35) | (87.74  |  |  |

b1

.

P

# ATV212W dimensions and weights

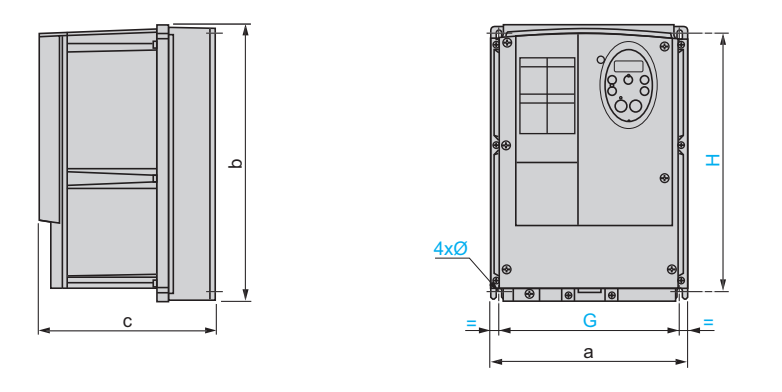

| ATV212W      |       |        | Dimensi | ons mm (i | n.)           |       | Woight kg (lb) |
|--------------|-------|--------|---------|-----------|---------------|-------|----------------|
|              | а     | b      | С       | G         | Н             | Ø     | weight kg (ib) |
| 075N4U22N4   | 215   | 297    | 192     | 197       | 277           |       | 7.00 (15.43)   |
| 075N4CU22N4C | (8.5) | (11.7) | (7.6)   | (7.8)     | (10.9)        |       | 7.50 (16.53)   |
| U30N4U55N4   |       |        |         |           |               | 5.5   | 9.65 (21.27)   |
| U75N4        | 230   | 340    | 208     | 212       | 318<br>(12.5) | (0.2) | 10.95 (24.14)  |
| U30N4CU55N4C | (9.1) | (13.4) | (8.2)   | (8.3)     |               |       | 10.55 (23.53)  |
| U75N4C       |       |        |         |           |               |       | 11.85 (26.13)  |

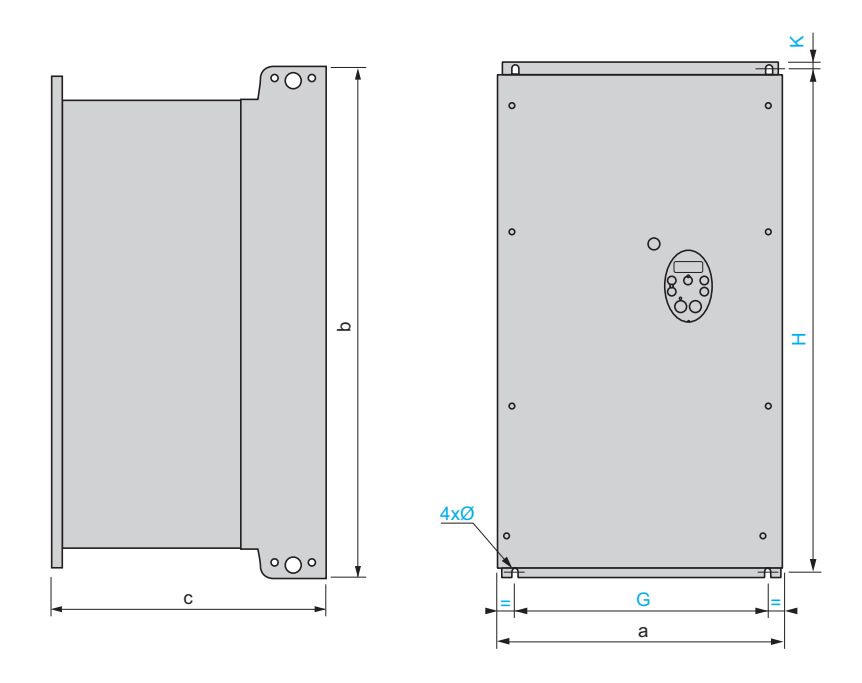

| ATV212W        |         |                | Dime    | nsions mm | (in.)   |       |        | Weight kg (lb) |  |
|----------------|---------|----------------|---------|-----------|---------|-------|--------|----------------|--|
|                | а       | b              | С       | G         | н       | K     | Ø      |                |  |
| D11N4, D15N4,  | 290     | 560            | 315     | 250       | 544     | 8     | 6      | 30.3 (66.78)   |  |
| D11N4C, D15N4C | (11.41) | (22.05)        | (12.40) | (9.84)    | (21.42) | (0.3) | (0.24) | 36.5 (80.45)   |  |
| D18N4,         | 310     | 665<br>(26.18) | 315     | 270       | 650     | 10    | 6      | 374 (82.43)    |  |
| D18N4C         | (12.20) |                | (12.40) | (10.62)   | (25.59) | (0.4) | (0.24) | 45 (99.18)     |  |
| D22N4, D30N4,  | 284     | 720            | 315     | 245       | 700     | 10    | 7      | 49.5 (109.10)  |  |
| D22N4C, D30N4C | (11.18) | (28.35)        | (12.40) | (9.64)    | (27.56) | (0.4) | (0.27) | 58.5 (128.93)  |  |
| D37N4, D45N4   | 284     | 880            | 343     | 245       | 860     | 10    | 7      | 57.4 (126.5)   |  |
| D37N4C, D45N4C | (11.18) | (34.34)        | (13.50) | (9.64)    | (33.86) | (0.4) | (0.27) | 77.4 (171)     |  |
| D55N4, D75N4,  | 362     | 1000           | 364     | 300       | 975     | 10    | 9      | 61.9 (136.5)   |  |
| D55N4C, D75N4C | (14.25) | (39.37)        | (14.33) | (11.81)   | (38.39) | (0.4) | (0.35) | 88.4 (195)     |  |

#### **Electrical data**

ATV212Heeeeee - Three-phase supply voltage: 200 ... 240 V 50/60 Hz

| Motor                |                | Line supp     | oly (input) |                |                     |                     | Drive (ou       | tput)              | Reference (5) |
|----------------------|----------------|---------------|-------------|----------------|---------------------|---------------------|-----------------|--------------------|---------------|
| Power in<br>on plate | dicated<br>(1) | Max. line (2) | current     | Apparent power | Max.<br>prospective | Power<br>dissipated | Nominal current | Max.<br>transient  |               |
|                      |                | at 200 V      | at 240 V    | at 240 V       | (3)                 | at nominal current  | (1)             | current<br>(1) (4) |               |
| kW                   | HP             | Α             | Α           | kVA            | kA                  | W                   | Α               | Α                  |               |
| 0.75                 | 1              | 3.3           | 2.7         | 1.1            | 5                   | 63                  | 4.6             | 5.1                | ATV212H075M3X |
| 1.5                  | 2              | 6.1           | 5.1         | 2.1            | 5                   | 101                 | 7.5             | 8.3                | ATV212HU15M3X |
| 2.2                  | 3              | 8.7           | 7.3         | 3.0            | 5                   | 120                 | 10.6            | 11.7               | ATV212HU22M3X |
| 3                    | —              | —             | 10.0        | 4.2            | 5                   | 146                 | 13.7            | 15.1               | ATV212HU30M3X |
| 4                    | 5              | 14.6          | 13.0        | 5.4            | 5                   | 193                 | 18.7            | 19.3               | ATV212HU40M3X |
| 5.5                  | 7.5            | 20.8          | 17.3        | 7.2            | 22                  | 249                 | 24.2            | 26.6               | ATV212HU55M3X |
| 7.5                  | 10             | 27.9          | 23.3        | 9.7            | 22                  | 346                 | 32.0            | 35.2               | ATV212HU75M3X |
| 11                   | 15             | 42.1          | 34.4        | 14.3           | 22                  | 459                 | 46.2            | 50.8               | ATV212HD11M3X |
| 15                   | 20             | 56.1          | 45.5        | 18.9           | 22                  | 629                 | 61.0            | 67.1               | ATV212HD15M3X |
| 18.5                 | 25             | 67.3          | 55.8        | 23.2           | 22                  | 698                 | 74.8            | 82.3               | ATV212HD18M3X |
| 22                   | 30             | 80.4          | 66.4        | 27.6           | 22                  | 763                 | 88.0            | 96.8               | ATV212HD22M3X |
| 30                   | 40             | 113.3         | 89.5        | 37.2           | 22                  | 1085                | 117.0           | 128.7              | ATV212HD30M3X |

#### ATV212Heeeee - Three-phase supply voltage: 380 ... 480 V 50/60 Hz

Drives with an integrated EMC filter, category C2, C3

| Motor                |                | Line supp     | oly (input) |                |                     |                       | Drive (ou       | tput)              | Reference (5) |
|----------------------|----------------|---------------|-------------|----------------|---------------------|-----------------------|-----------------|--------------------|---------------|
| Power in<br>on plate | dicated<br>(1) | Max. line (2) | current     | Apparent power | Max.<br>prospective | Power<br>dissipated   | Nominal current | Max.<br>transient  |               |
|                      |                | at 380 V      | at 480 V    | at 380 V       | line lsc<br>(3)     | at nominal<br>current | (1)             | current<br>(1) (4) |               |
| kW                   | HP             | Α             | Α           | kVA            | kA                  | W                     | Α               | Α                  | -             |
| 0.75                 | 1              | 1.7           | 1.4         | 1.1            | 5                   | 55                    | 2.2             | 2.4                | ATV212H075N4  |
| 1.5                  | 2              | 3.2           | 2.5         | 2.1            | 5                   | 78                    | 3.7             | 4.0                | ATV212HU15N4  |
| 2.2                  | 3              | 4.6           | 3.6         | 3.0            | 5                   | 103                   | 5.1             | 5.6                | ATV212HU22N4  |
| 3                    | —              | 6.2           | 4.9         | 4.1            | 5                   | 137                   | 7.2             | 7.9                | ATV212HU30N4  |
| 4                    | 5              | 8.1           | 6.4         | 5.3            | 5                   | 176                   | 9.1             | 10.0               | ATV212HU40N4  |
| 5.5                  | 7.5            | 10.9          | 8.6         | 7.2            | 22                  | 215                   | 12.0            | 13.2               | ATV212HU55N4  |
| 7.5                  | 10             | 14.7          | 11.7        | 9.7            | 22                  | 291                   | 16.0            | 17.6               | ATV212HU75N4  |
| 11                   | 15             | 21.1          | 16.8        | 13.9           | 22                  | 430                   | 22.5            | 24.8               | ATV212HD11N4  |
| 15                   | 20             | 28.5          | 22.8        | 18.7           | 22                  | 625                   | 30.5            | 33.6               | ATV212HD15N4  |
| 18.5                 | 25             | 34.8          | 27.8        | 22.9           | 22                  | 603                   | 37.0            | 40.7               | ATV212HD18N4  |
| 22                   | 30             | 41.1          | 32.8        | 27             | 22                  | 723                   | 43.5            | 47.9               | ATV212HD22N4S |
| 22                   | 30             | 41.6          | 33.1        | 27.3           | 22                  | 626                   | 43.5            | 47.9               | ATV212HD22N4  |
| 30                   | 40             | 56.7          | 44.7        | 37.3           | 22                  | 847                   | 58.5            | 64.4               | ATV212HD30N4  |
| 37                   | 50             | 68.9          | 54.4        | 45.3           | 22                  | 976                   | 79              | 86.9               | ATV212HD37N4  |
| 45                   | 60             | 83.8          | 65.9        | 55.2           | 22                  | 1253                  | 94              | 103.4              | ATV212HD45N4  |
| 55                   | 75             | 102.7         | 89          | 67.6           | 22                  | 1455                  | 116             | 127.6              | ATV212HD55N4  |
| 75                   | 100            | 141.8         | 111.3       | 93.3           | 22                  | 1945                  | 160             | 176                | ATV212HD75N4  |

(1) These values are given for a nominal switching frequency of 12 kHz up to ATV212HD15M3X and up to ATV212HD15N4 or 8 kHz for ATV212HD18M3X...HD30M3X and ATV212HD18N4...HD75N4 drives, 6 kHz for ATV212HD22N4S, for use in continuous operation at 40°C (104 °F) ambient.

The switching frequency can be set between 6 and 16 kHz for all ratings.

Above 8 kHz or 12 kHz, depending on the rating, the drive will reduce the switching frequency automatically in the event of an excessive temperature rise. For continuous operation above the nominal switching frequency, derate the nominal drive current. See page <u>26</u> for derating curves as a function of switching frequency, ambient temperature, and mounting conditions.

(2) Current on a line supply with the "Input withstand rating", see QuickStart guide.

(3) Current on a line supply with the indicated short-circuit current rating.

(4) The drive is designed to run up to 60 seconds at this level.

(5) See reference description on page  $\underline{8}$ .

| Motor               |                 | Line supp          | ly (input) |                   |                     | Drive (out         | tput)             | Reference (5) |
|---------------------|-----------------|--------------------|------------|-------------------|---------------------|--------------------|-------------------|---------------|
| Power i<br>on plate | ndicated<br>(1) | Max. line c<br>(2) | current    | Apparent<br>power | Max.<br>prospective | Nominal<br>current | Max.<br>transient |               |
|                     |                 | at 380 V           | at 480 V   | at 380 V          | (3)                 | (1)                | (1) (4)           |               |
| kW                  | HP              | Α                  | Α          | kVA               | kA                  | Α                  | Α                 |               |
| 0.75                | 1               | 1.7                | 1.4        | 1.1               | 5                   | 2.2                | 2.4               | ATV212W075N4  |
| 1.5                 | 2               | 3.2                | 2.5        | 2.1               | 5                   | 3.7                | 4                 | ATV212WU15N4  |
| 2.2                 | 3               | 4.6                | 3.6        | 3                 | 5                   | 5.1                | 5.6               | ATV212WU22N4  |
| 3                   | _               | 6.2                | 4.9        | 4.1               | 5                   | 7.2                | 7.9               | ATV212WU30N4  |
| 4                   | 5               | 8.1                | 6.4        | 5.3               | 5                   | 9.1                | 10                | ATV212WU40N4  |
| 5.5                 | 7.5             | 10.9               | 8.6        | 7.2               | 22                  | 12                 | 13.2              | ATV212WU55N4  |
| 7.5                 | 10              | 14.7               | 11.7       | 9.7               | 22                  | 16                 | 17.6              | ATV212WU75N4  |
| 11                  | 15              | 21.2               | 16.9       | 14                | 22                  | 22.5               | 24.8              | ATV212WD11N4  |
| 15                  | 20              | 28.4               | 22.6       | 18.7              | 22                  | 30.5               | 33.6              | ATV212WD15N4  |
| 18.5                | 25              | 34.9               | 27.8       | 23                | 22                  | 37                 | 40.7              | ATV212WD18N4  |
| 22                  | 30              | 41.6               | 33.1       | 27.3              | 22                  | 43.5               | 47.9              | ATV212WD22N4  |
| 30                  | 40              | 56.7               | 44.7       | 37.3              | 22                  | 58.5               | 64.4              | ATV212WD30N4  |
| 37                  | 50              | 68.9               | 54.4       | 45.3              | 22                  | 79                 | 86.9              | ATV212WD37N4  |
| 45                  | 60              | 83.8               | 65.9       | 55.2              | 22                  | 94                 | 103.4             | ATV212WD45N4  |
| 55                  | 75              | 102.7              | 89         | 67.6              | 22                  | 116                | 127.6             | ATV212WD55N4  |
| 75                  | 100             | 141.8              | 111.3      | 93.3              | 22                  | 160                | 176               | ATV212WD75N4  |

#### ATV212Weeeee - Three-phase supply voltage: 380 ... 480 V 50/60 Hz Drives with an integrated EMC filter, category C2, C3

#### ATV212Weeeee - Three-phase supply voltage: 380 ... 480 V 50/60 Hz Drives with an integrated C1 EMC filter

| Motor                    |              | Line supply         | y (input) |                   |                     | Drive (outp     | out)               | Reference (5) |
|--------------------------|--------------|---------------------|-----------|-------------------|---------------------|-----------------|--------------------|---------------|
| Power ind<br>on plate (7 | icated<br>1) | Max. line cu<br>(2) | ırrent    | Apparent<br>power | Max.<br>prospective | Nominal current | Max.<br>transient  |               |
|                          |              | at 380 V            | at 480 V  | at 380 V          | line Isc<br>(3)     | (1)             | current<br>(1) (4) |               |
| kW                       | HP           | Α                   | Α         | kVA               | Α                   | Α               | Α                  |               |
| 0.75                     | 1            | 1.7                 | 1.4       | 1.1               | 5                   | 2.2             | 2.4                | ATV212W075N4C |
| 1.5                      | 2            | 3.2                 | 2.6       | 2.1               | 5                   | 3.7             | 4                  | ATV212WU15N4C |
| 2.2                      | 3            | 4.6                 | 3.7       | 3                 | 5                   | 5.1             | 5.6                | ATV212WU22N4C |
| 3                        | —            | 6.2                 | 5         | 4.1               | 5                   | 7.2             | 7.9                | ATV212WU30N4C |
| 4                        | 5            | 8.2                 | 6.5       | 5.4               | 5                   | 9.1             | 10                 | ATV212WU40N4C |
| 5.5                      | 7.5          | 11                  | 8.7       | 7.2               | 22                  | 12              | 13.2               | ATV212WU55N4C |
| 7.5                      | 10           | 14.7                | 11.7      | 9.7               | 22                  | 16              | 17.6               | ATV212WU75N4C |
| 11                       | 15           | 21.1                | 16.7      | 13.9              | 22                  | 22.5            | 24.8               | ATV212WD11N4C |
| 15                       | 20           | 28.4                | 22.8      | 18.7              | 22                  | 30.5            | 33.6               | ATV212WD15N4C |
| 18.5                     | 25           | 34.5                | 27.6      | 22.7              | 22                  | 37              | 40.7               | ATV212WD18N4C |
| 22                       | 30           | 41.1                | 33.1      | 27.1              | 22                  | 43.5            | 47.9               | ATV212WD22N4C |
| 30                       | 40           | 58.2                | 44.4      | 38.3              | 22                  | 58.5            | 64.4               | ATV212WD30N4C |
| 37                       | 50           | 68.9                | 54.4      | 45.3              | 22                  | 79              | 86.9               | ATV212WD37N4C |
| 45                       | 60           | 83.8                | 65.9      | 55.2              | 22                  | 94              | 103.4              | ATV212WD45N4C |
| 55                       | 75           | 102.7               | 89        | 67.6              | 22                  | 116             | 127.6              | ATV212WD55N4C |
| 75                       | 100          | 141.8               | 111.3     | 93.3              | 22                  | 160             | 176                | ATV212WD75N4C |

(1) These values are given for a nominal switching frequency of 12 kHz up to ATV212WD15M3X and up to ATV212HD15N4 or 8 kHz for ATV212WD18M3X...HD30M3X and ATV212WD18N4...HD75N4 drives, for use in continuous operation at 40°C (104 °F) ambient. Above 8 kHz or 12 kHz, depending on the rating, the drive will reduce the switching frequency automatically in the event of an excessive temperature rise. For continuous operation above the nominal switching frequency, derate the nominal drive of a destruction of a destruction of a destruction of a destruction of a destruction of a destruction of a destruction of a destruction of a destruction.

current. See page 26 for derating curves as a function of switching frequency, ambient temperature, and mounting conditions

(2) Current on a line supply with the "Input withstand rating", see page QuickStart guide.

(3) Current on a line supply with the indicated short-circuit current rating.

(4) Note: The drive is designed to run up to 60 seconds at this level.

(5) See reference description on page 8.

#### **Connection diagrams**

#### Recommended diagram for ATV212HeeeM3X, ATV212eeeeN4, ATV212WeeeN4C

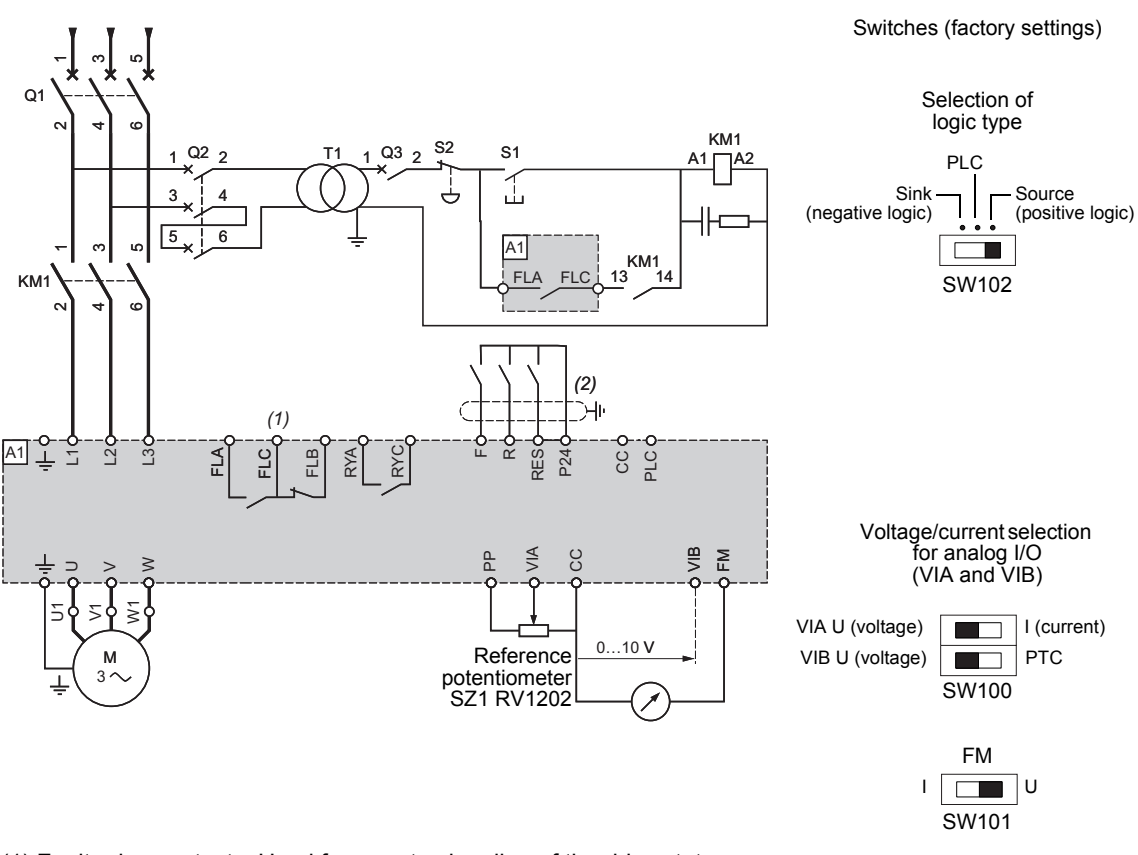

(1) Fault relay contacts. Used for remote signaling of the drive status.

(2) Connection of the common for the logic inputs depends on the position of the switch (Source, PLC, Sink); see page <u>45</u>.

# A DANGER

#### UNINTENDED EQUIPMENT OPERATION

- Modify only the setting of switches when the product is switched off.
- Do not change the setting of switch SW102 unless your system is wired for sink logic.

Failure to follow these instructions will result in death or serious injury.

# 

#### **RISK OF BODY INJURY**

use a screw driver to change the position of the switches.

Failure to follow these instructions can result in injury or equipment damage.

**Note:** All terminals are located at the bottom of the drive. Install interference suppressors on all inductive circuits near the drive or connected on the same circuit, such as relays, contactors, solenoid valves, fluorescent lighting, etc.

#### Examples of recommended circuit diagrams

#### Logic input switch

The logic input switch SW102 assigns the logic input type to either 24 V (source logic) or 0 V (sink logic).

#### UNINTENDED EQUIPMENT OPERATION

• Prevent accidental grounding of logic inputs configured for sink logic. Accidental grounding can result in unintended activation of drive functions.

DANGER

- Protect the signal conductors against damage that could result in unintentional conductor grounding.
- Follow NFPA 79 and EN 60204 guidelines for proper control circuit grounding practices.
- Failure to follow these instructions will result in death or serious injury.

#### Logic inputs according to the position of the logic type switch

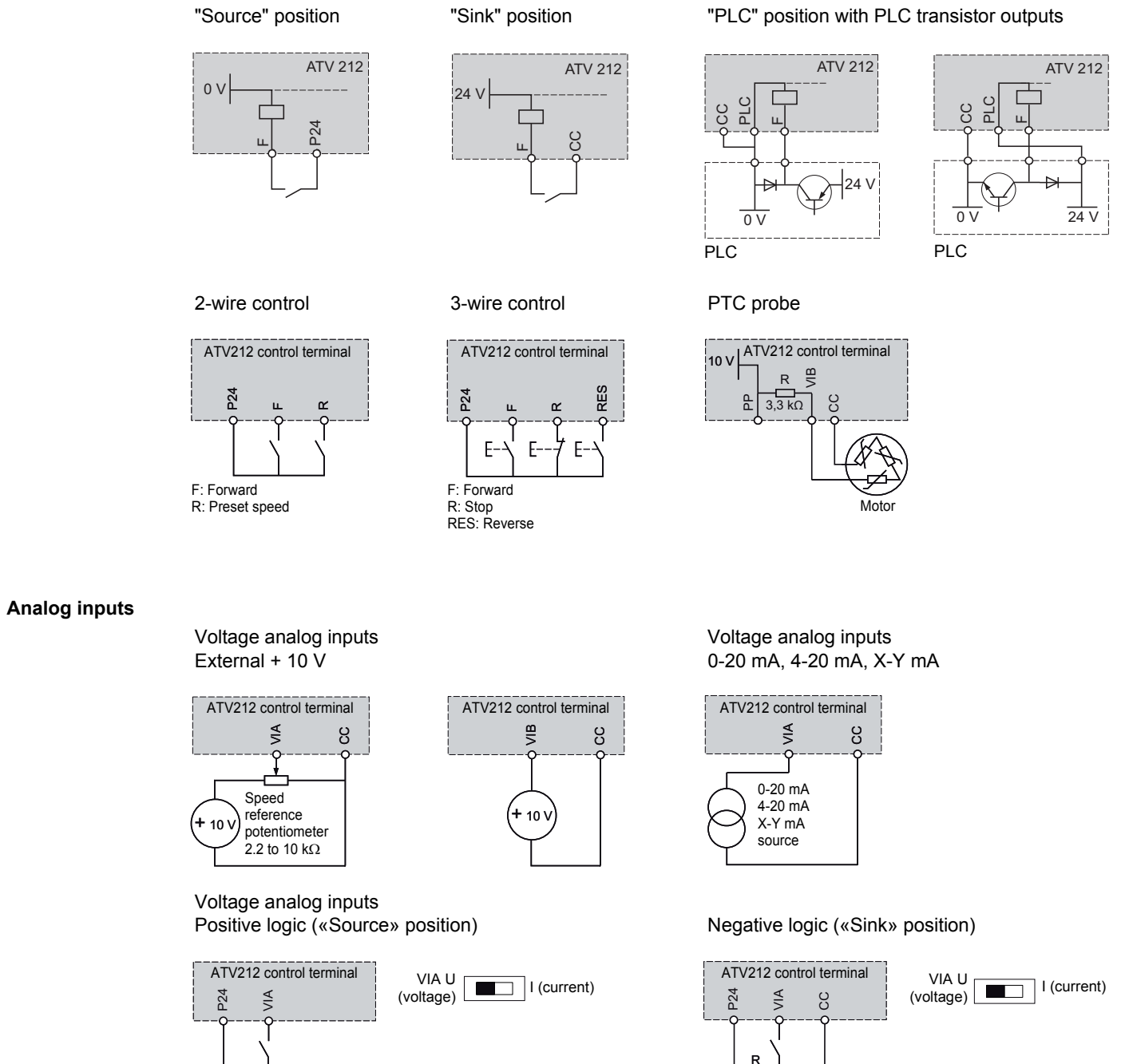

4 7 kO

# Installation

# 5

#### What's in this Chapter?

This chapter contains the following topics:

| Торіс                                                 | Page |
|-------------------------------------------------------|------|
| Drive mounting generalities                           | 25   |
| Specific recommendations for mounting in an enclosure | 33   |
| Position of the charging LED                          | 34   |
| Opening the drive to access terminals                 | 35   |
| Wiring recommendations                                | 38   |
| Power terminals                                       | 40   |
| Control terminals and switches                        | 45   |
| Installing option card                                | 47   |
| Use on an impedance grounded (IT) system              | 48   |
| Electromagnetic compatibility (EMC)                   | 51   |
| Maintenance                                           | 55   |

#### **Drive mounting generalities**

# CAUTION

**RISK OF DAMAGE TO THE DRIVE** 

Follow mounting recommendations described in this document.

Failure to follow these instructions can result in equipment damage.

#### Mounting and temperature conditions

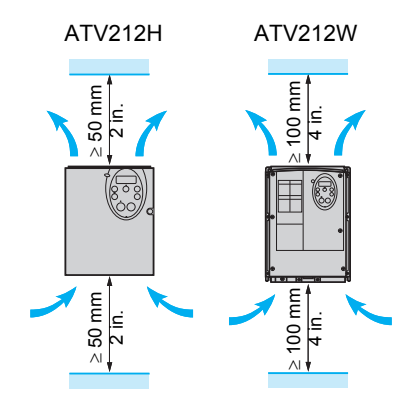

Depending on the conditions in which the drive is to be used, its installation will require certain precautions and the use of appropriate accessories.

- Install the drive vertically, at ± 10°.
- Fix it on the mounting surface using M5 screws with captive washer.
- Do not place it close to heating elements.
- Leave sufficient free space so that the air required for cooling purposes can circulate from the bottom to the top of the drive.
- Free space in front of the drive: 10 mm (0.39 in.) minimum.

The use of washers is recommended with all mounting screws.

#### **Mounting methods**

**Type A mounting - ATV212HeeeM3X, ATV212HeeeN4e and ATV212WeeeN4, ATV212WeeeN4C** Free space  $\geq$  50 mm (2 in.) on each side, with the protective cover in place.

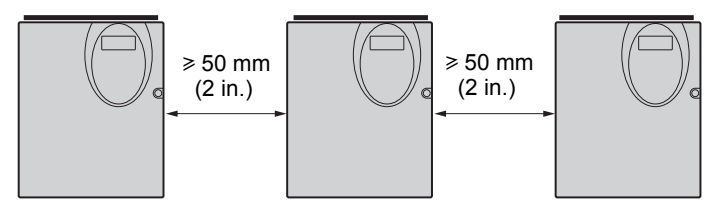

Type B mounting - ATV212HeeeM3X, ATV212HeeeN4e

Drives mounted side-by-side, with the protective cover removed (degree of protection becomes open type IP20).

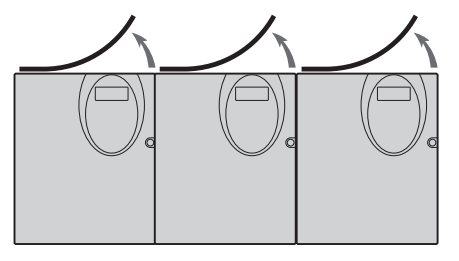

**Type C mounting - ATV212HeeeM3X, ATV212HeeeN4e** Free space  $\geq$  50 mm (2 in.) on each side, with the protective cover removed (degree of protection becomes open type IP20).

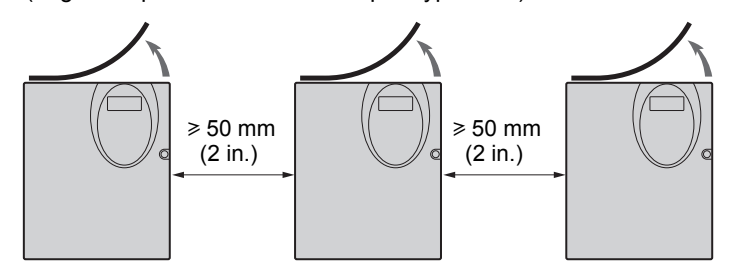

These mounting types are possible without derating up to  $40^{\circ}$ C (104 °F) at the factory-set switching frequency. For other ambient temperatures and switching frequencies, see derating curves page  $\frac{26}{26}$ .

#### Removing the protective cover on ATV212H drives

See Mounting methods, page <u>25</u> to determine the type of mounting appropriate for your application before removing the protective cover from the drive.

When IP20 protection is adequate, remove the protective cover on top of the drive as shown below.

For UL Type 1 protection, leave the protective cover on top of the drive and install a conduit entry kit (mounting outside the enclosure). See entry kit references in the catalog on www.schneider-electric.com.

# ATV212H 075M3X to D18M3X, and ATV212H 075N4 to D22N4S

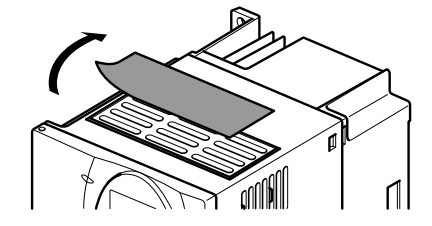

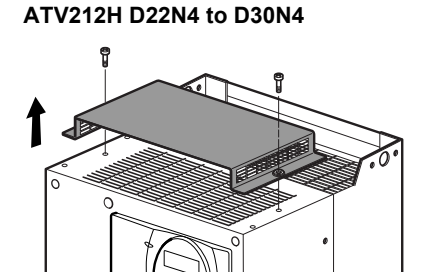

ATV212H D22M3X to D30M3X and

#### **Derating curves**

The curves illustrate the drive nominal current derating percentage (I/In%) as a function of the temperature, switching frequency, and the different types of mounting (A, B and C).

For example, 80% derating of a 20 hp, 460 V ATV212 drive nominally rated for 30.5 amperes continuously:  $30.5 \times 0.8 = 24.4 (15 \text{ hp})$ .

For intermediate temperatures, interpolate between two curves.

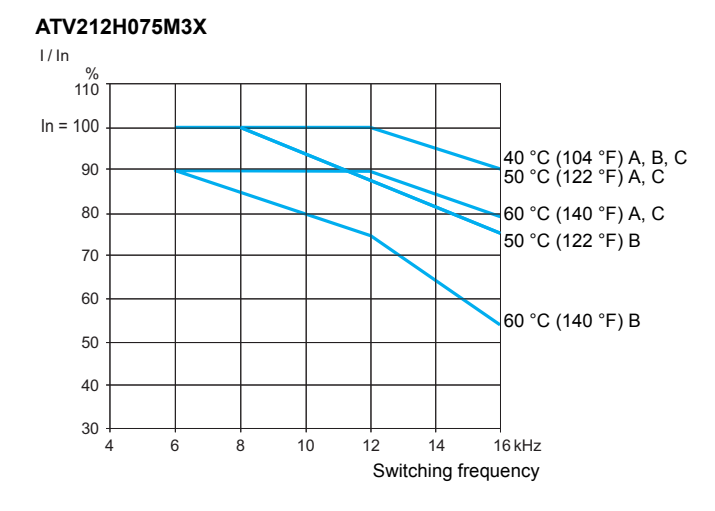

#### ATV212HU15M3X

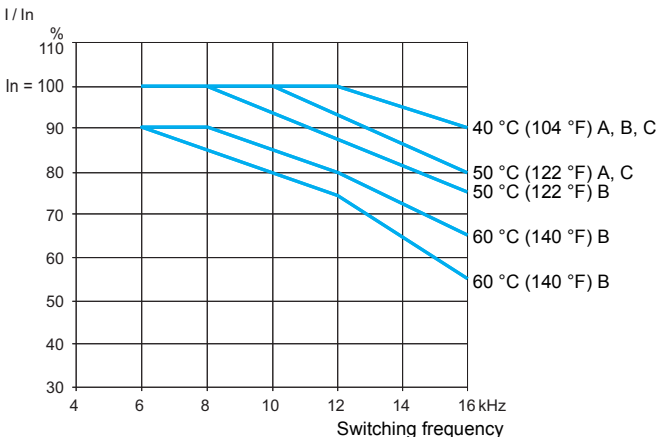

#### ATV212HU22M3X

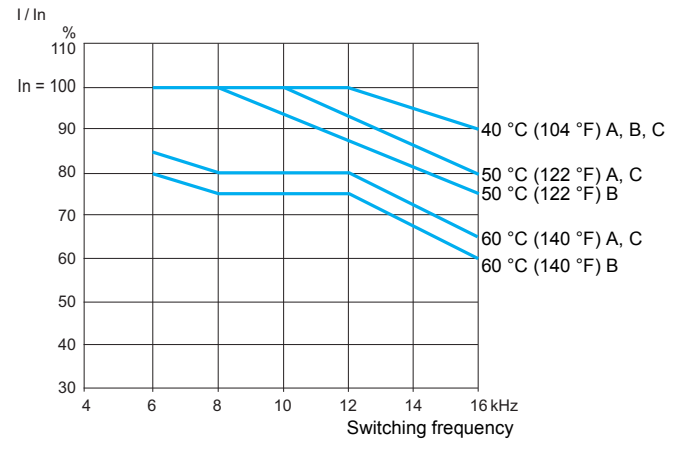

#### ATV212HU30M3X, HU40M3X

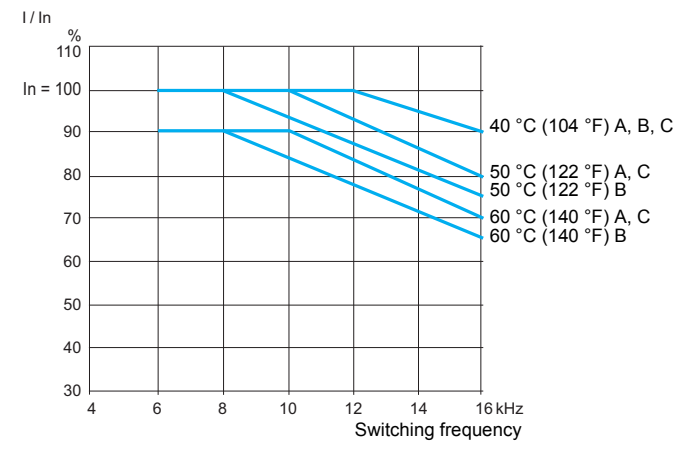

#### ATV212HU55M3X

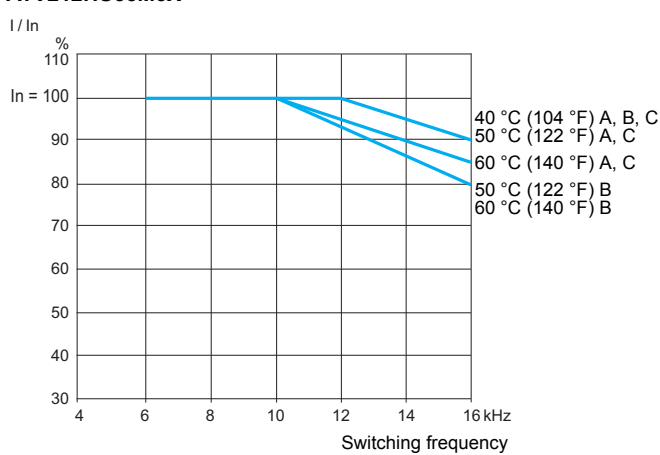

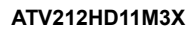

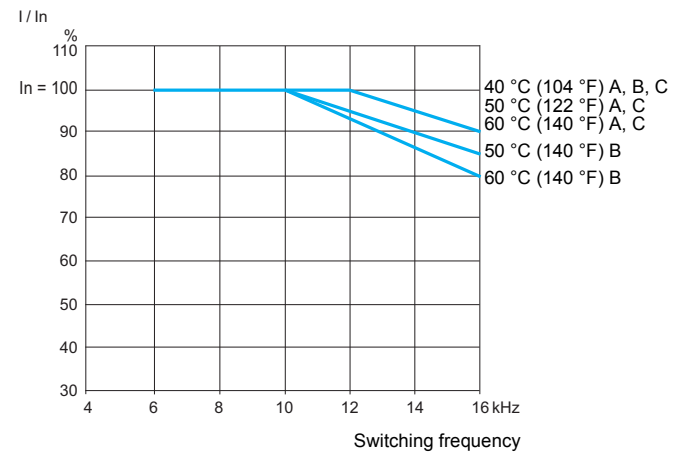

ATV212HD18M3X

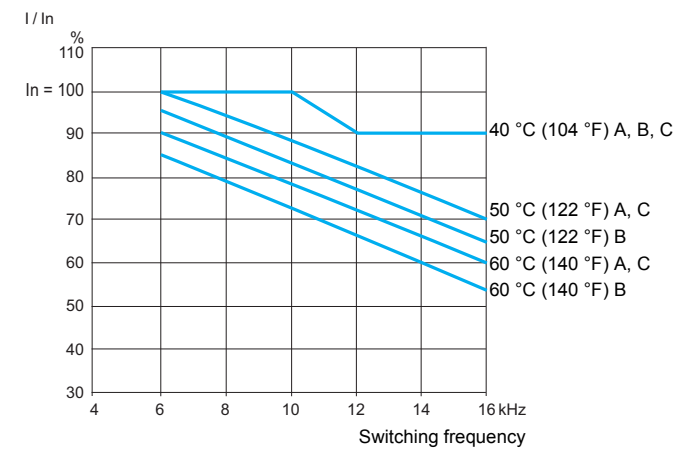

#### ATV212HU75M3X l / In 110 In = 100 40 °C (104 °F) A, B, C 50 °C (122 °F) A, C 90 50 °C (122 °F) B 60 °C (140 °F) A, C 80 60 °C (140 °F) B 70 60 50 40 30 4 10 12 14 16 kHz 6 8 Switching frequency

ATV212HD15M3X

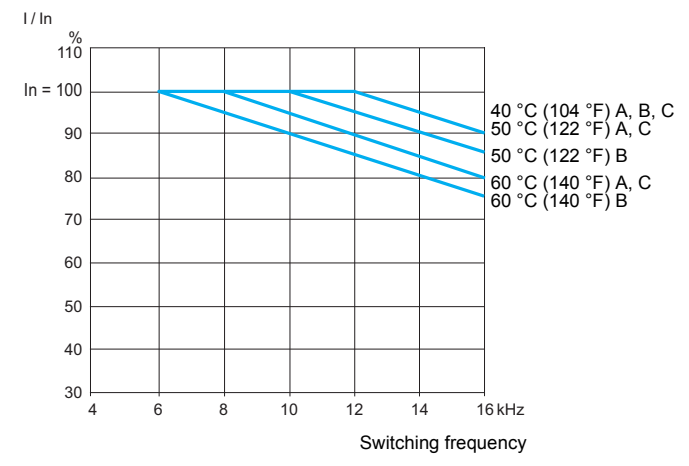

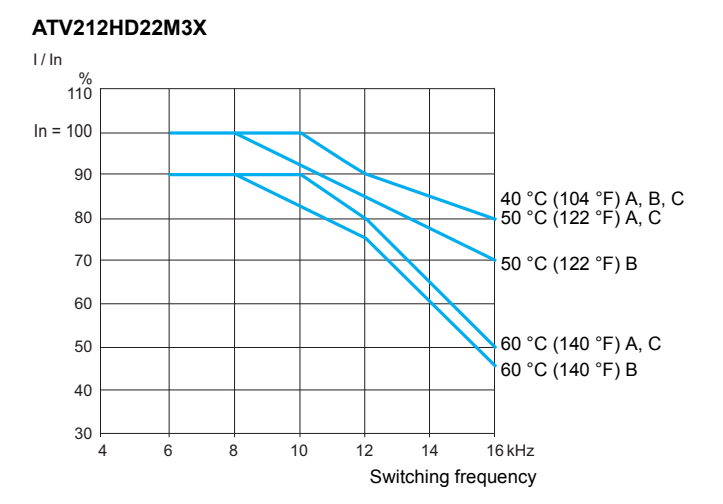

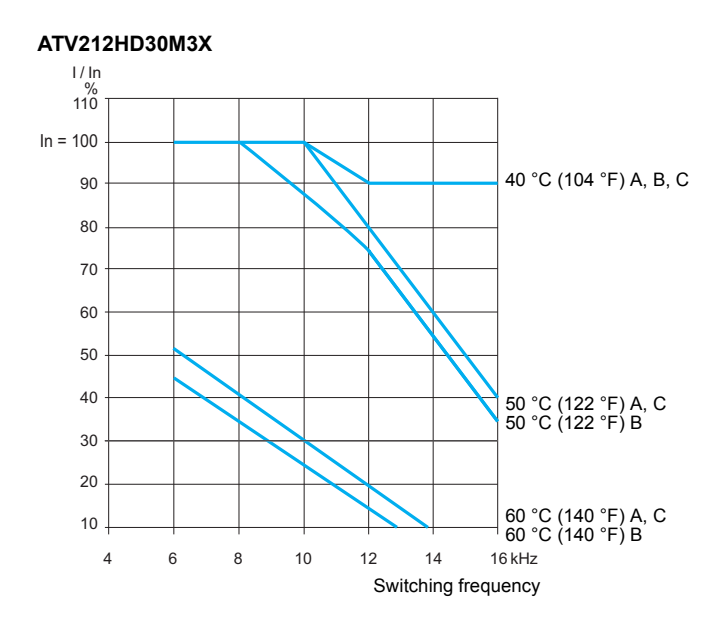

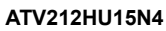

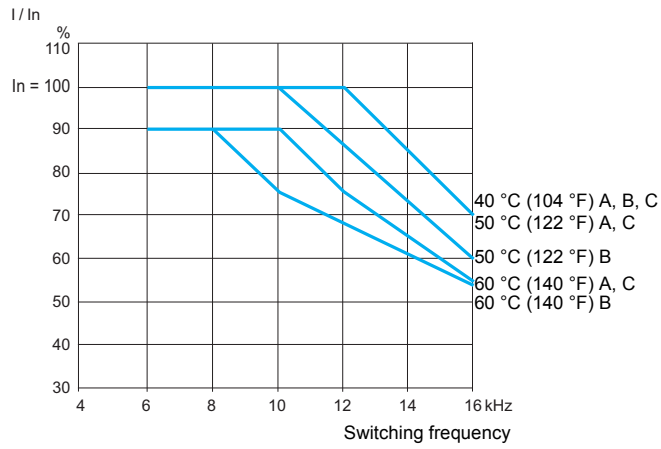

ATV212HU30N4, HU40N4

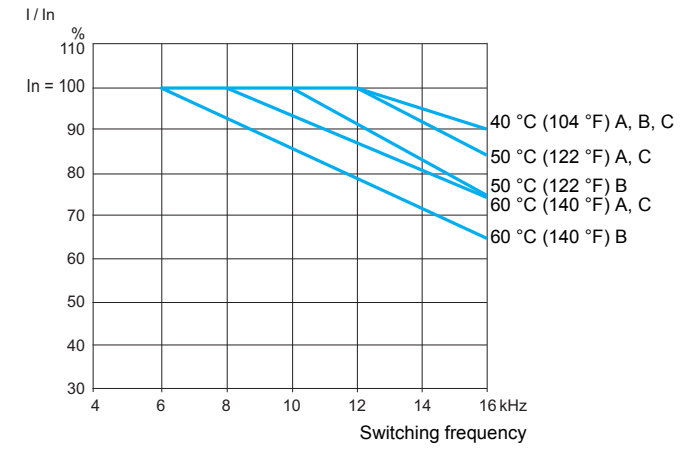

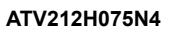

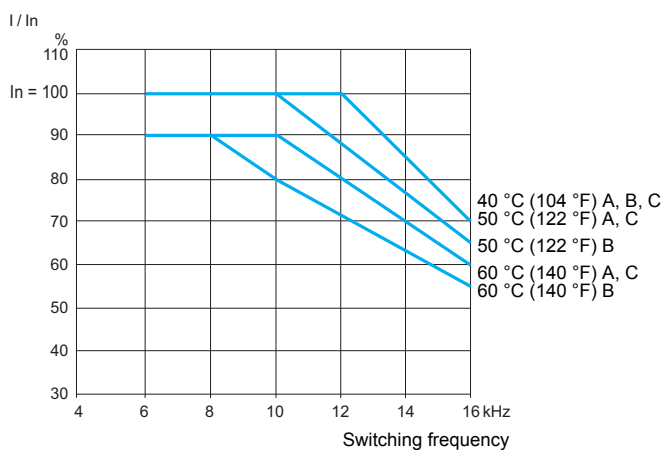

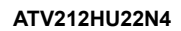

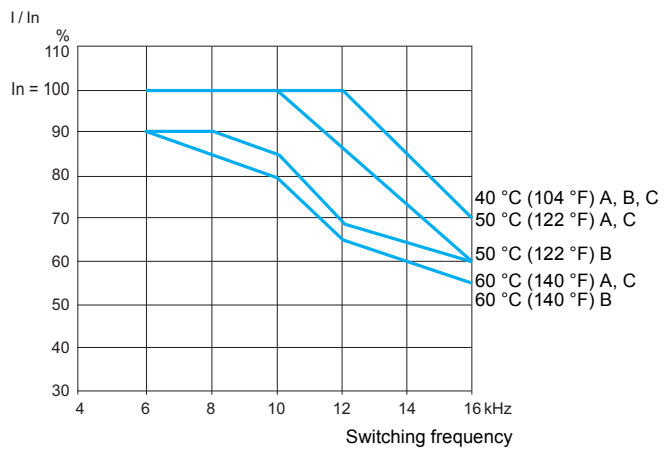

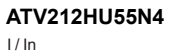

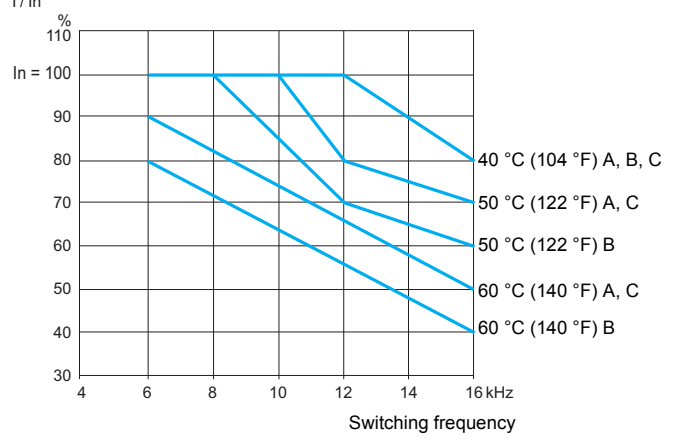

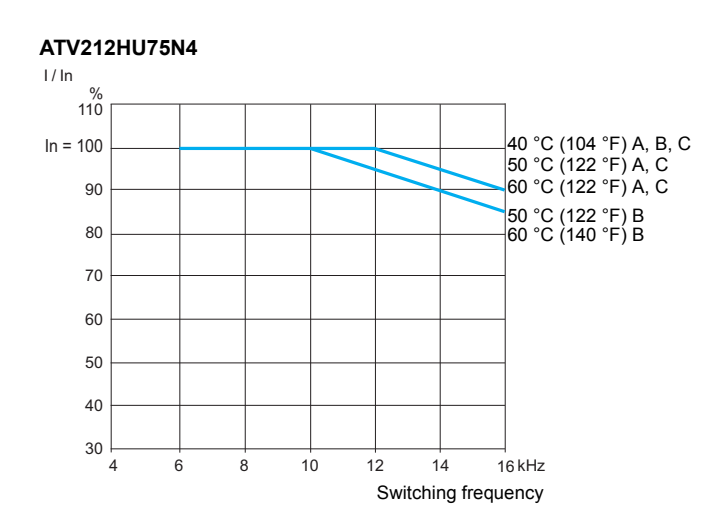

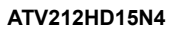

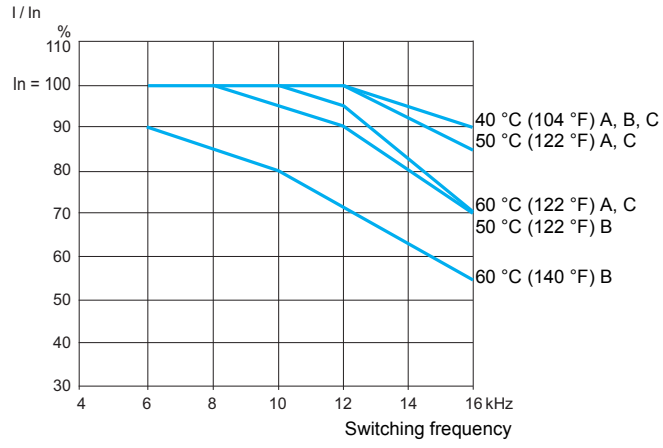

ATV212HD22N4

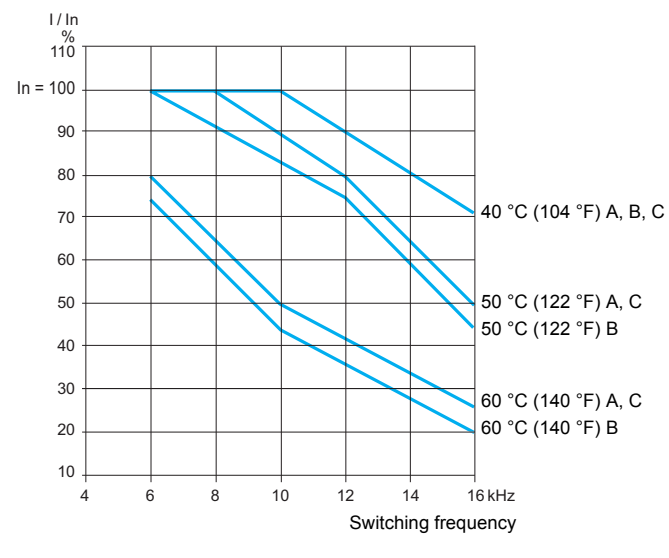

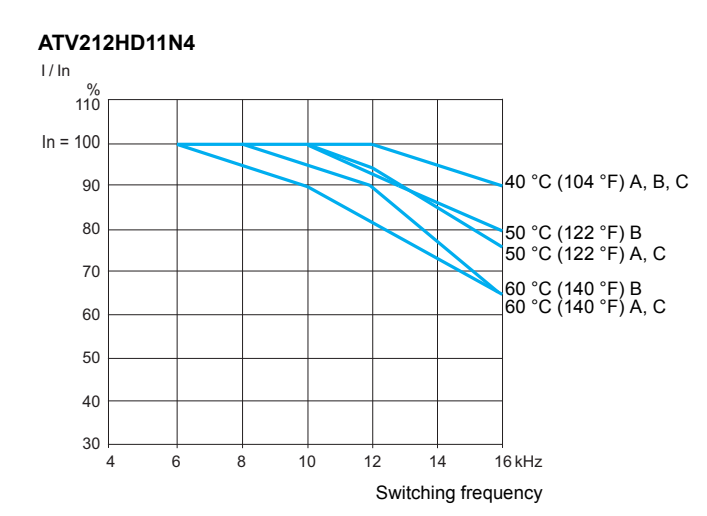

ATV212HD18N4

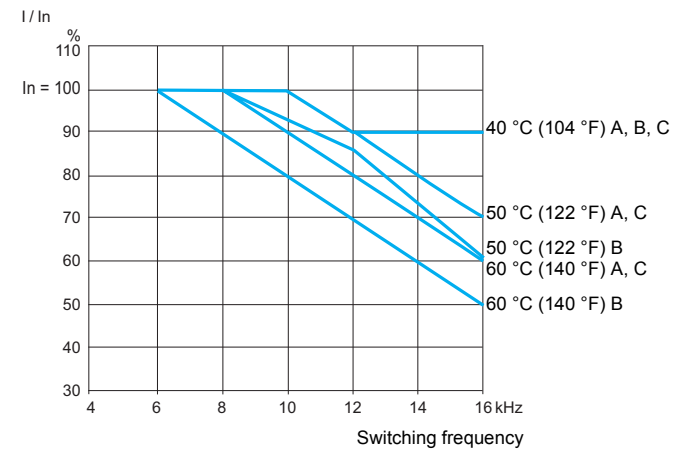

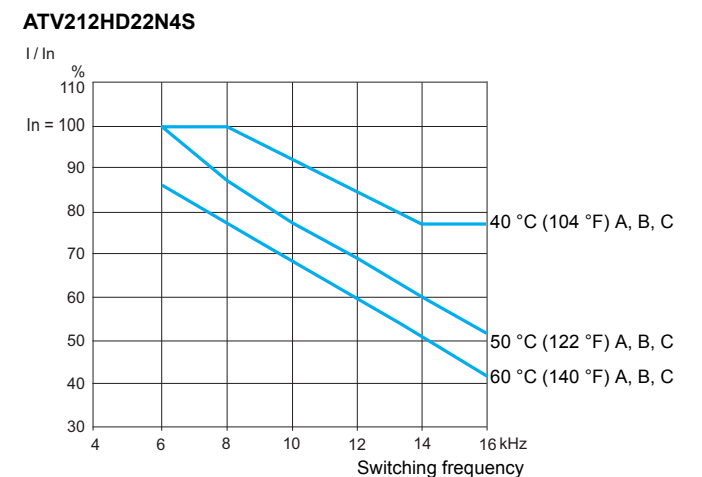

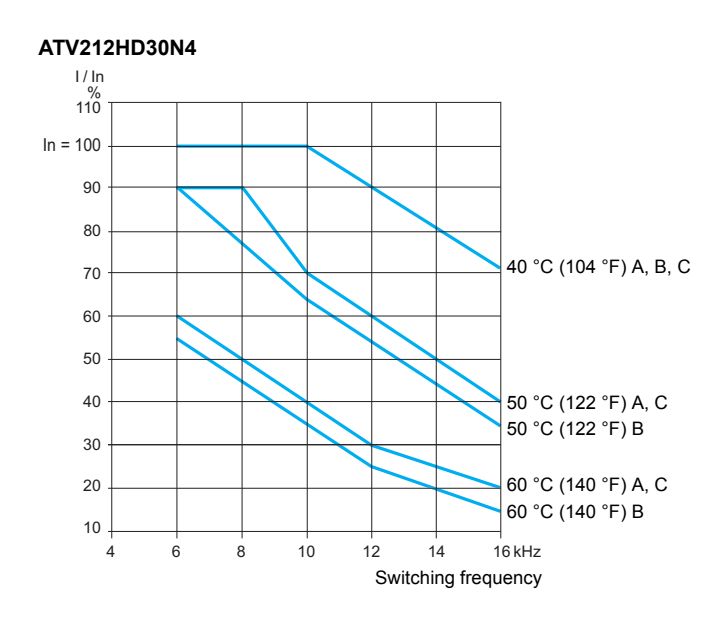

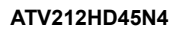

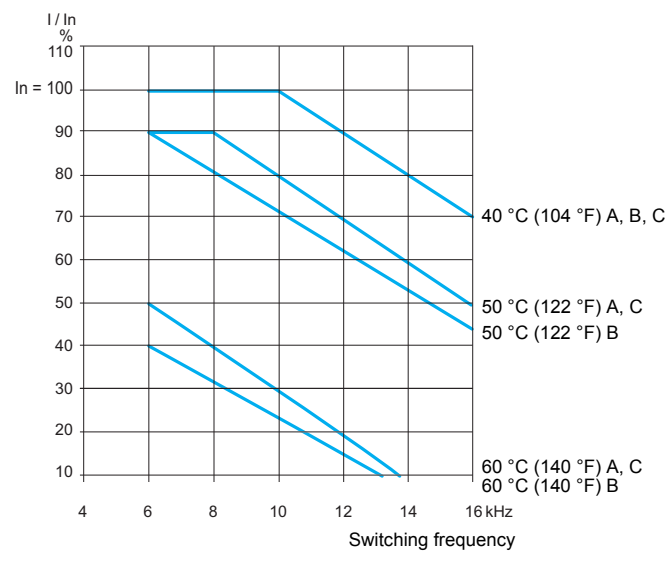

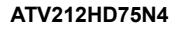

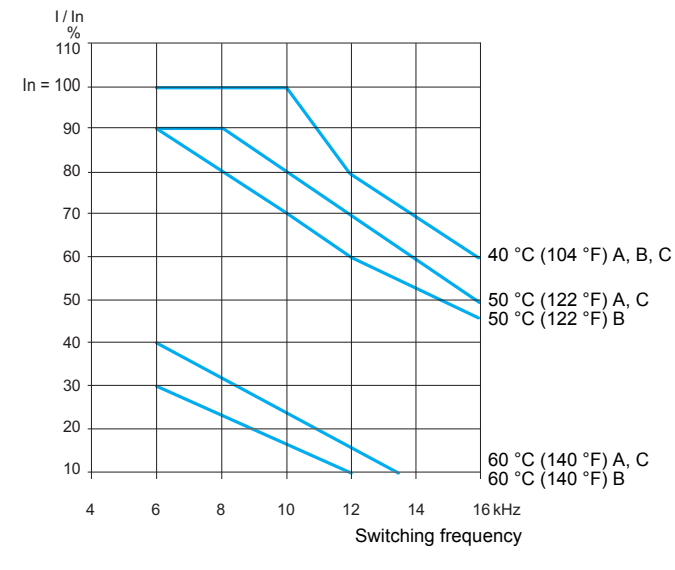

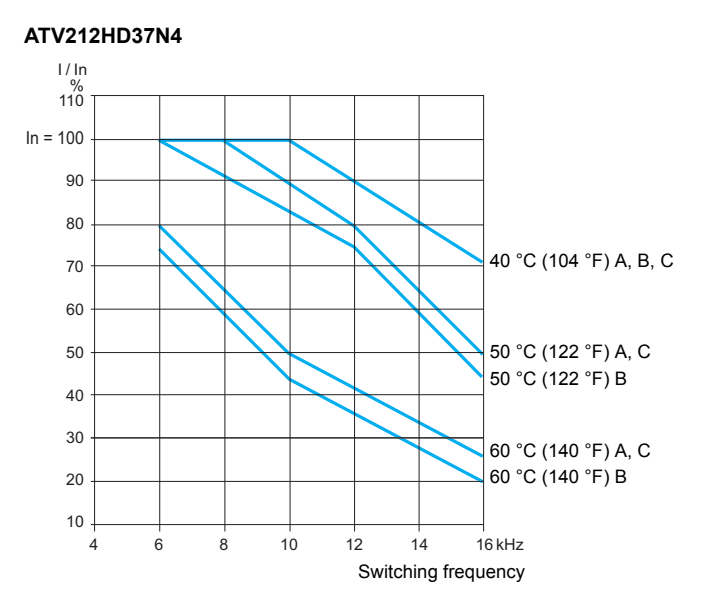

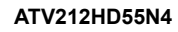

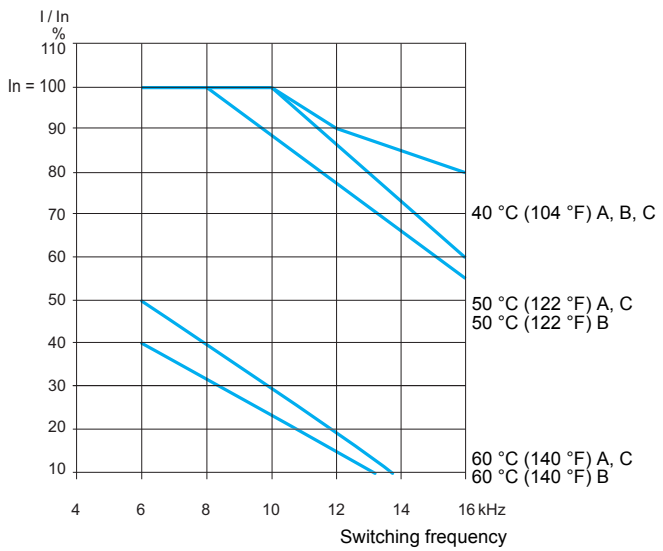

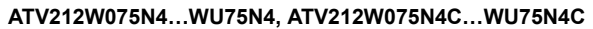

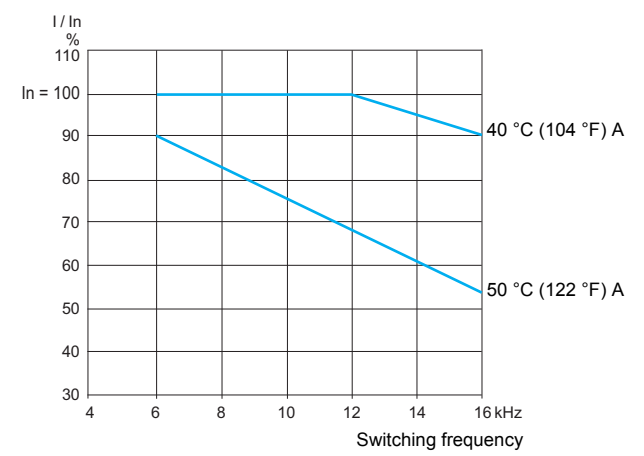

#### ATV212WD11N4, ATV212WD11N4C

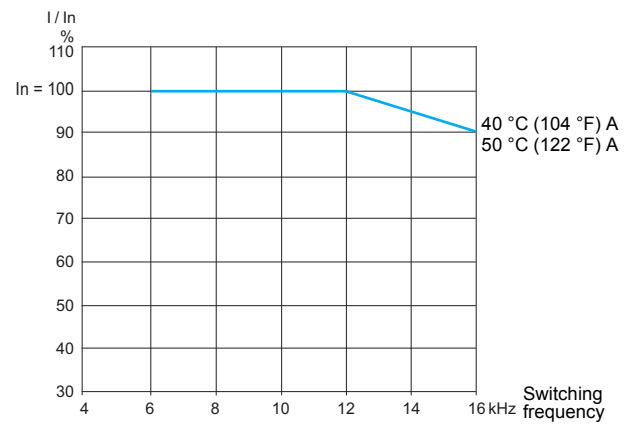

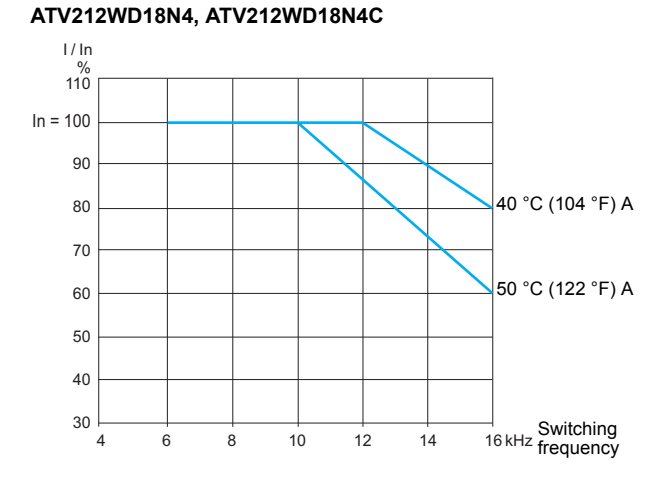

#### ATV212WD30N4, ATV212WD30N4C

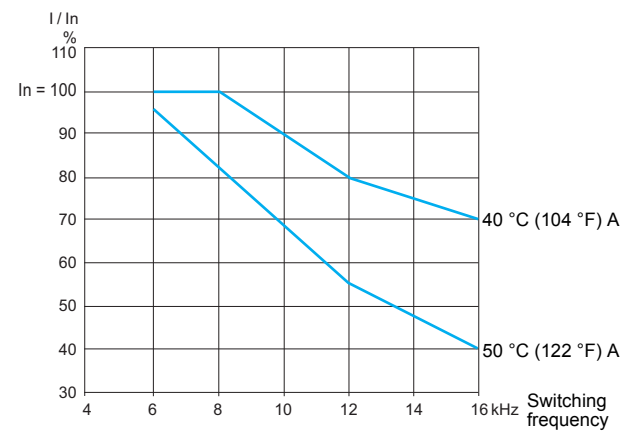

#### ATV212WD45N4, ATV212WD45N4C

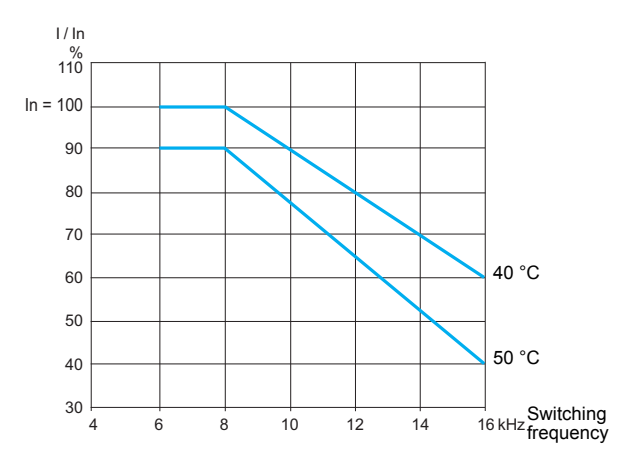

ATV212WD15N4, ATV212WD15N4C

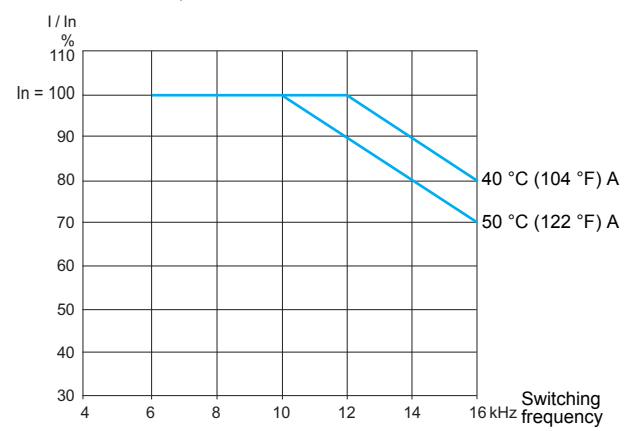

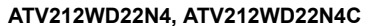

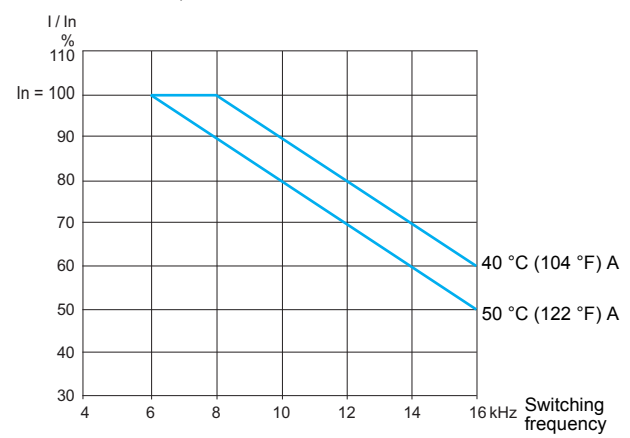

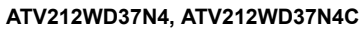

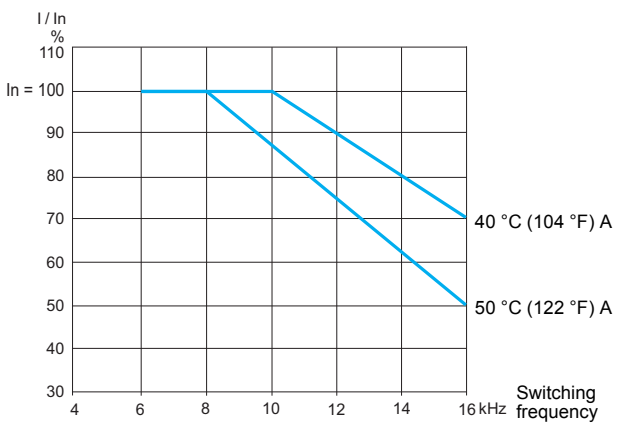

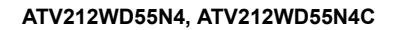

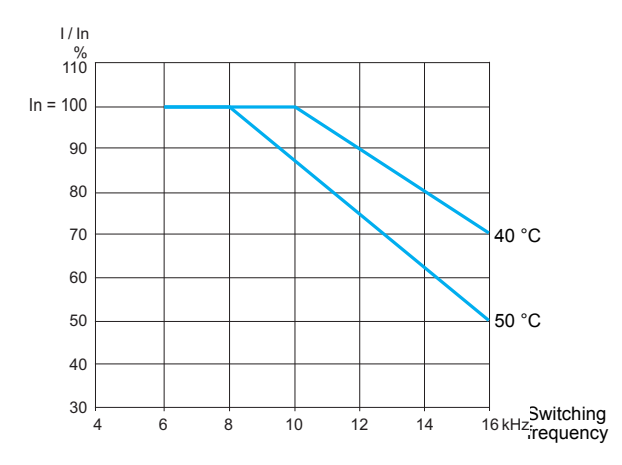

#### ATV212WD75N4, ATV212WD75N4C

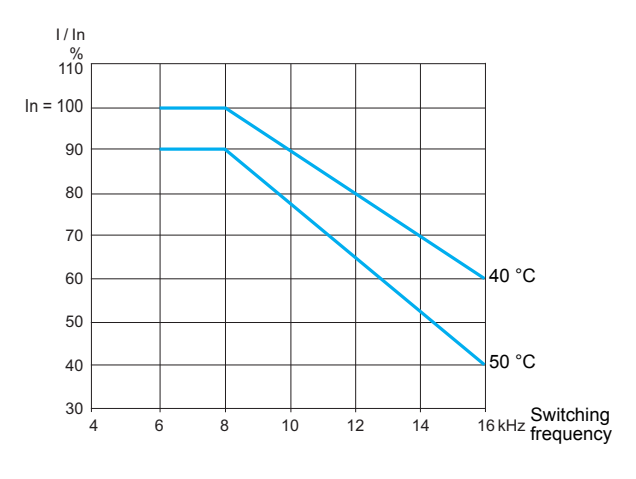

#### Specific recommendations for mounting in an enclosure

**Note:** The following only applies to ATV212HeeeM3X and ATV212HeeeN4 drives.

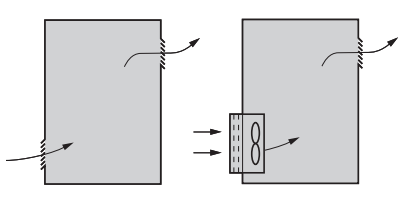

- Observe the mounting recommendations described on page <u>25</u>. To help ensure proper air circulation in the drive:
- Fit ventilation grilles.
- Check that there is sufficient ventilation. If there is not, install a forced ventilation unit with a filter. The openings and/or fans must provide a flow rate at least equal to that of the drive fans (see below).
- Use special filters with UL Type 12/IP54 protection.
- Remove the blanking cover from the top of the drive, see page <u>25</u>.

Refer to power dissipated at nominal current, see page <u>20</u>.

#### Minimum air flow rates

If you are installing the drive in a Type 1 enclosure, provide forced ventilation at a rate at least equal to the value listed below each drive.

| For drive     | Flow rate            |                      |
|---------------|----------------------|----------------------|
|               | m <sup>3</sup> /hour | ft <sup>3</sup> /min |
| ATV212H075M3X | 22                   | 13                   |
| ATV212HU15M3X | 35                   | 21                   |
| ATV212HU22M3X | 41                   | 25                   |
| ATV212HU30M3X | 50                   | 30                   |
| ATV212HU40M3X | 66                   | 39                   |
| ATV212HU55M3X | 85                   | 50                   |
| ATV212HU75M3X | 118                  | 70                   |
| ATV212HD11M3X | 157                  | 93                   |
| ATV212HD15M3X | 215                  | 127                  |
| ATV212HD18M3X | 239                  | 141                  |
| ATV212HD22M3X | 261                  | 154                  |
| ATV212HD30M3X | 371                  | 219                  |
| <u> </u>      |                      |                      |

| For drive     | Flow rate            |                      |
|---------------|----------------------|----------------------|
|               | m <sup>3</sup> /hour | ft <sup>3</sup> /min |
| ATV212H075N4  | 19                   | 12                   |
| ATV212HU15N4  | 27                   | 16                   |
| ATV212HU22N4  | 35                   | 21                   |
| ATV212HU30N4  | 47                   | 28                   |
| ATV212HU40N4  | 60                   | 36                   |
| ATV212HU55N4  | 74                   | 44                   |
| ATV212HU75N4  | 100                  | 59                   |
| ATV212HD11N4  | 147                  | 87                   |
| ATV212HD15N4  | 206                  | 122                  |
| ATV212HD18N4  | 214                  | 126                  |
| ATV212HD22N4S | 214                  | 126                  |
| ATV212HD22N4  | 214                  | 126                  |
| ATV212HD30N4  | 290                  | 171                  |
| ATV212HD37N4  | 334                  | 197                  |
| ATV212HD45N4  | 429                  | 252                  |
| ATV212HD55N4  | 498                  | 293                  |
| ATV212HD75N4  | 666                  | 392                  |

#### Sealed metal enclosure

# CAUTION

#### **RISK DUE TO CONDENSATION**

Where condensation is possible, keep the drive powered up when the motor is not running, or install thermostatically controlled strip heaters.

Failure to follow these instructions can result in equipment damage.

The drive must be mounted in a dust and damp proof enclosure in certain environmental conditions, such as dust, corrosive gases, high humidity with risk of condensation and dripping water, splashing liquid, etc.

This enables the drive to be used in an enclosure where the maximum internal temperature reaches 50°C.

When mounting the drive inside an UL Type 12 or IP54 enclosure, follow these ventilation instructions:

- Observe the minimum clearance distances shown on page <u>25</u>.
- If necessary, install a stirring fan to circulate the air inside the enclosure, to help prevent hot spots in the drive, and to distribute the heat uniformly to surfaces used for convection cooling.

#### Position of the charging LED

The capacitor charging LED on the drive is not an indicator of the absence of DC bus voltage. It only indicates when the capacitor is fully charged.

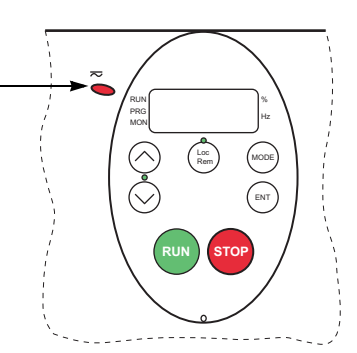

#### Opening the drive to access terminals

#### Procedure

1 Any procedure in this section must be performed when product is powered off.

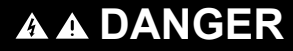

#### HAZARD OF ELECTRIC SHOCK, EXPLOSION OR ARC FLASH

Read and understand the instructions in "before you begin" chapter, before performing the procedure in this section.

#### Failure to follow these instructions will result in death or serious injury.

2 Open the ATV212 front cover.

#### ATV212H products up to 22 kW

Turn the screw on the front panel 90° counter-clockwise to align the dot on the screw with the unlock position.

To avoid damaging the screw, do not apply excessive force or turn the screw more than 90°.

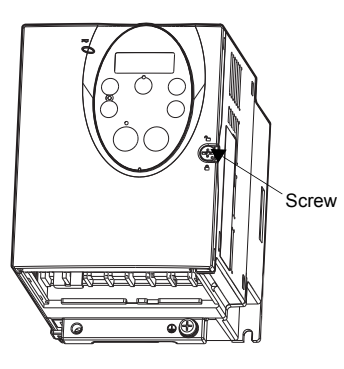

and swing it open to the left

Pull the front panel toward you

#### ATV212H products from 22 kW

Remove the screws. Lift off the cover.

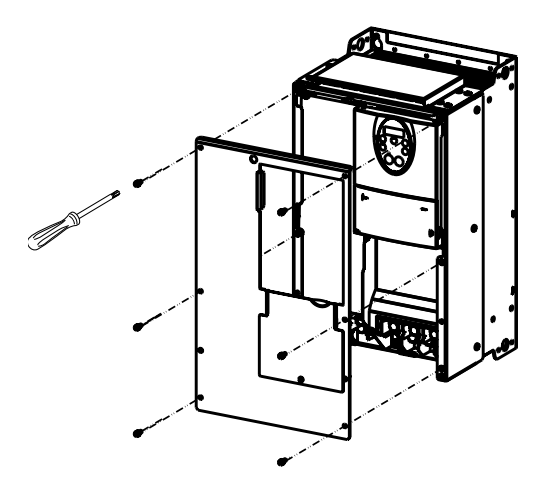

# ATV212W up to 7.5 kW

#### Terminal location on ATV212H

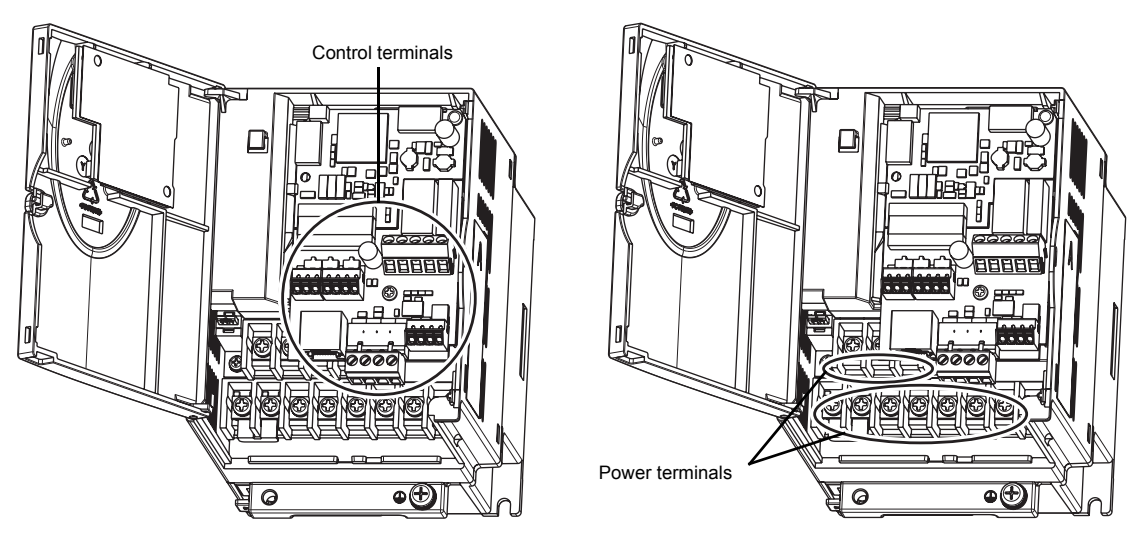

On drives ATV212H075M3X...U22N4 (page 7) first remove control board to access power terminals.

- 1 Remove the terminal board mounting screw and take off the ATV212 standard terminal board. Be careful not to lose the terminal board mounting screw.
- 2 Connect the power terminals
- 3 Reinstall the terminal board and fit the board mounting screw (M3 tapping type) and tighten to 0.7 to 0.8Nm.

#### Terminal location on ATV212W

# Example ATV212WU55N4C Example ATV212WD15N4C

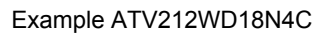

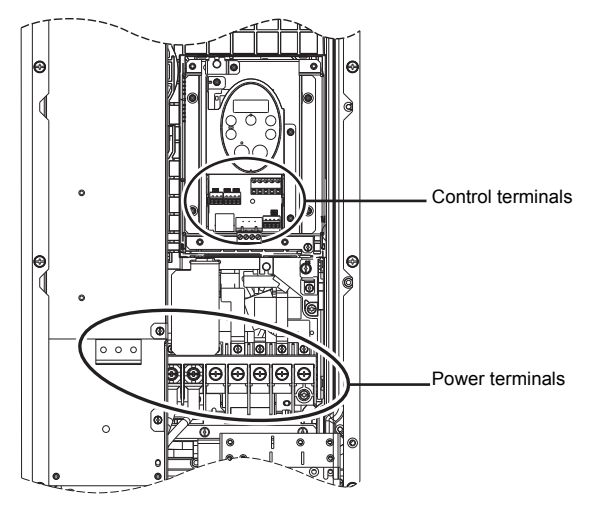

#### Wiring recommendations

# **A A DANGER**

#### HAZARD OF ELECTRIC SHOCK, EXPLOSION OR ARC FLASH

- To avoid overheating or loss of contact, connections must be carried out according to the cable sizes and tightening torques given in this document.
- The use of multi-wire cable without a lug is forbidden for the mains connection.
- Carry-out a pull out test to check that terminal screws are correctly tighten.

#### Failure to follow these instructions will result in death or serious injury.

#### Power and circuit protection

The drive must be grounded to conform with the regulations concerning high leakage currents (over 3.5 mA).

Where local and national codes require upstream protection by means of a residual current device, use a type A device for single-phase drives and a type B device for three-phase drives as defined in the IEC Standard 60755.

Choose a suitable model integrating:

- High frequency current filtering,
- A time delay that helps to prevent tripping caused by the load from stray capacitance on power-up. The time delay is not possible for 30 mA devices; in this case, choose devices with immunity against nuisance tripping.

If the installation includes several drives, provide one "residual current device" per drive.

Keep the power cables separate from circuits in the installation with low-level signals (detectors, PLCs, measuring apparatus, video, telephone).

If you are using cables longer than 50 m (164 ft) between the drive and the motor, add output filters (for more details please refer to the catalog).

#### Control

Keep the control circuits away from the power cables. For control and speed reference circuits, we recommend using shielded twisted cables with a pitch of between 25 and 50 mm (1 and 2 in.), connecting the shielding to ground at each end.

#### **Equipment Grounding**

Ground the drive according to local and national code requirements. A minimum wire size of 10 mm<sup>2</sup> (6 AWG) may be required to meet standards limiting leakage current.

# A A DANGER

HAZARD OF ELECTRIC SHOCK, EXPLOSION OR ARC FLASH

- The drive panel must be properly grounded before power is applied.
- Use the provided ground connecting point as shown in the figure.

Failure to follow these instructions will result in death or serious injury.

# 

#### INADEQUATE OVERCURRENT PROTECTION

- Overcurrent protective devices must be properly coordinated.
- The Canadian Electrical Code and the National Electrical Code require branch circuit protection. Use the recommendations in the ATV212 Quick Start Annex document, reference S1A73476 provided with the product.
- Do not connect the drive to a power feeder whose short-circuit capacity exceeds the maximum prospective line lsc listed in this manual.

Failure to follow these instructions can result in death, serious injury, or equipment damage.

# CAUTION

#### RISK OF DAMAGE TO THE DRIVE

- The drive will be damaged if input line voltage is applied to the output terminals (U/T1,V/T2,W/T3).
- Check the power connections before energizing the drive.
- If replacing the existing drive by another drive, verify that all wiring connections to the drive comply with wiring instructions in this manual

Failure to follow these instructions can result in equipment damage.

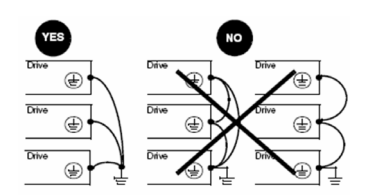

- Ensure that the resistance of the ground is one ohm or less.
- When grounding several drives, you must connect each one directly, as shown in the figure to the left.
- Do not loop the ground cables or connect them in series.

#### **Power terminals**

#### ATV212H - Arrangement and characteristics of the power terminals

Connect the power terminals before connecting the control terminals.

A B

Each power terminal has the structure shown in the figure at left. Connect a cable to  $\bf{A}$  if it has a ring terminal or to  $\bf{B}$  if it does not have a terminal (bare wire).

Parts A and B can accommodate different cable sizes.

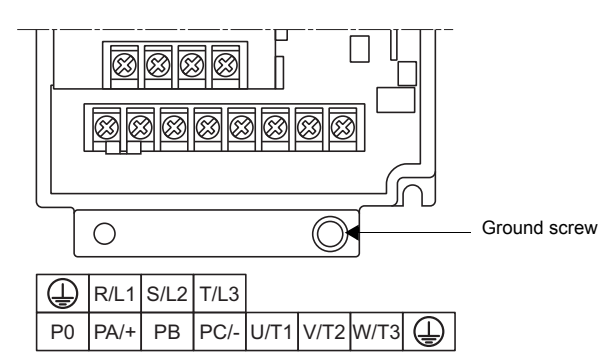

| ATV212H                                                                                       | Maximum<br>wire size |     | Tightening<br>torque |
|-----------------------------------------------------------------------------------------------|----------------------|-----|----------------------|
| (1)                                                                                           | mm <sup>2</sup>      | AWG | N·m<br>(Ib-in)       |
| 075M3X,<br>U15M3X,<br>U22M3X,<br>U30M3X,<br>U40M3X<br>075N4, U15N4,<br>U22N4, U30N4,<br>U40N4 | 6                    | 10  | 1.3<br>(11.5)        |

(1) On drives ATV212H075M3X...U55N4 first remove control board to access power terminals.

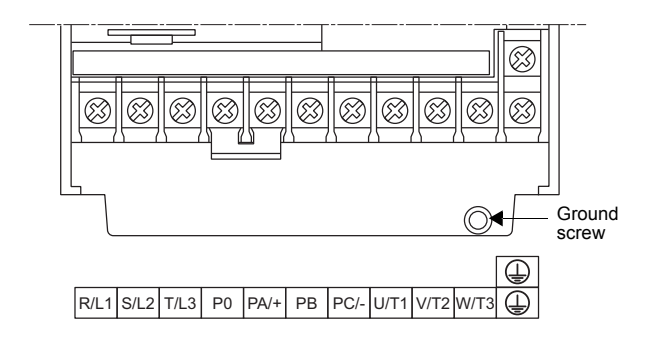

| ATV212H                             | Maximum<br>wire size |     | Tightening<br>torque |
|-------------------------------------|----------------------|-----|----------------------|
| (1)                                 | mm <sup>2</sup>      | AWG | N·m<br>(Ib-in)       |
| U55N4                               | 6                    | 10  | 1.3<br>(11.5)        |
| U55M3X,<br>U75M3X<br>U75N4<br>D11N4 | 16                   | 6   | 2.5<br>(22.0)        |

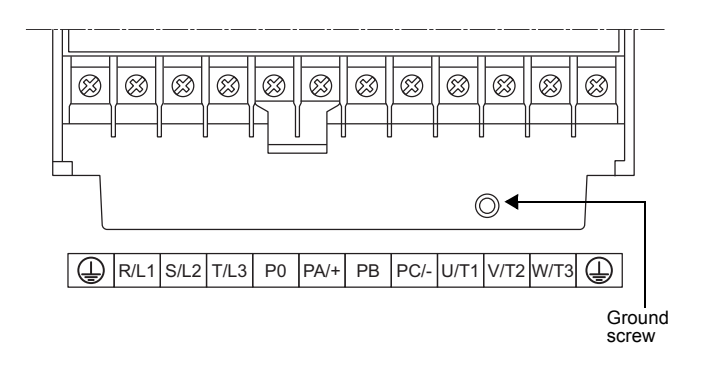

| ATV212H                                                 | Maximum<br>wire size |     | Tightening<br>torque |
|---------------------------------------------------------|----------------------|-----|----------------------|
|                                                         | mm <sup>2</sup>      | AWG | N·m<br>(Ib-in)       |
| D11M3X,<br>D15M3X,<br>D18M3X<br>D15N4, D18N4,<br>D22N4S | 25                   | 3   | 4.5<br>(40.0)        |

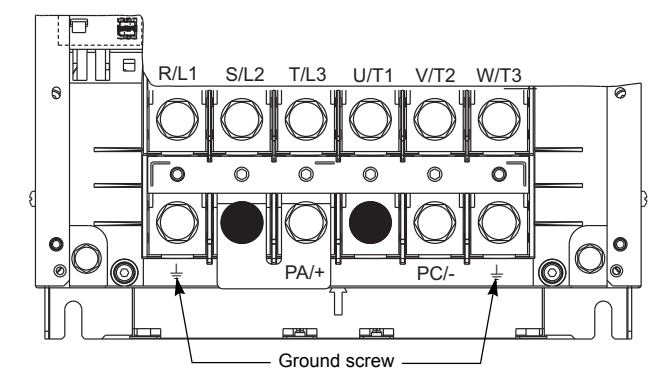

| ATV212H                   | Maximum<br>wire size |     | Tightening<br>torque |
|---------------------------|----------------------|-----|----------------------|
|                           | mm <sup>2</sup>      | AWG | N·m<br>(lb-in)       |
| D22M3X<br>D22N4,<br>D30N4 | 50                   | 1/0 | 24<br>(212.0)        |

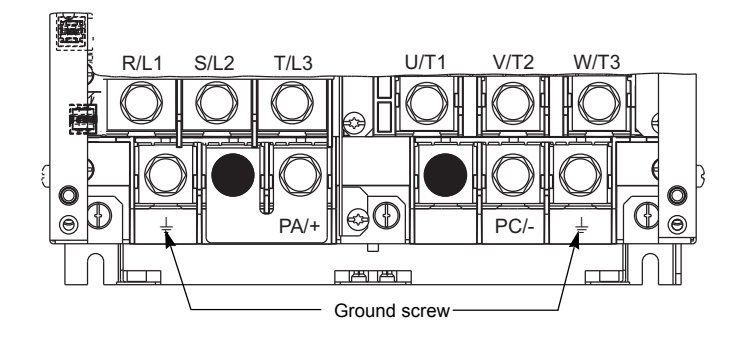

| ATV212H | Maximum<br>wire size |        | Tightening<br>torque |
|---------|----------------------|--------|----------------------|
|         | mm <sup>2</sup>      | kcmils | N·m<br>(Ib-in)       |
| D30M3X  | 150                  | 300    | 41<br>(363.0)        |

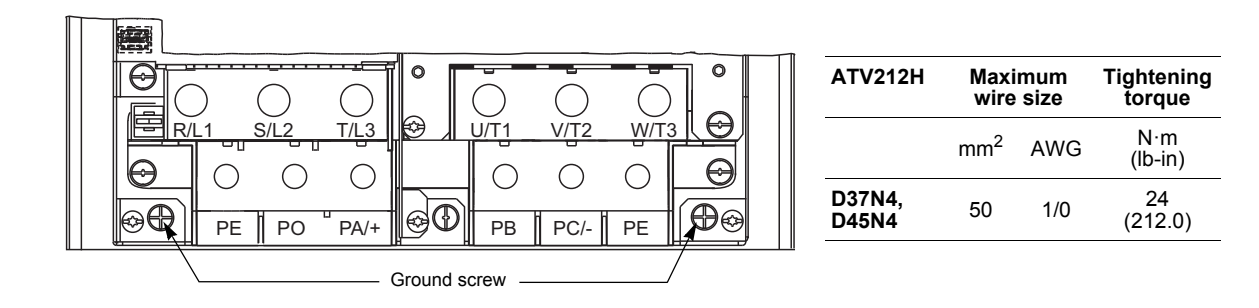

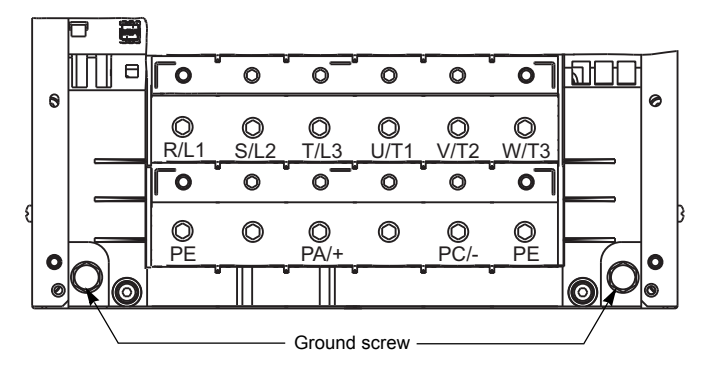

| ATV212H         | Maximum<br>wire size |        | Tightening<br>torque |
|-----------------|----------------------|--------|----------------------|
|                 | mm <sup>2</sup>      | kcmils | N·m<br>(Ib-in)       |
| D55N4,<br>D75N4 | 150                  | 300    | 41<br>(363.0)        |

#### Characteristics

| Terminal             | Function                         |
|----------------------|----------------------------------|
| Ť                    | Ground terminal                  |
| R/L1<br>S/L2<br>T/L3 | Power supply                     |
| U/T1<br>V/T2<br>W/T3 | Outputs to the motor             |
| PO (2)               | DC bus (+) polarity (do not use) |
| PA/+ (2) (3)         | DC bus (+) polarity              |
| РВ                   | DC bus connection (do not use)   |
| PC/- (3)             | DC bus (–) polarity              |

(1) ATV212 drives have two ground terminals, one on the power terminal strip and one on the heatsink.
(2) Never remove the jumper between PO and PA/+.
(3) The PA/+ and PC/– terminals can only be used to measure the DC bus voltage.

#### ATV212W - Arrangement and characteristics of the power terminals

Connect the power terminals before connecting the control terminals.

- Α В
- Each power terminal has the structure shown in the figure at left. Connect a cable to A if it has a ring terminal or to B if it does not have a terminal (bare wire).

Parts A and B can accommodate different cable sizes.

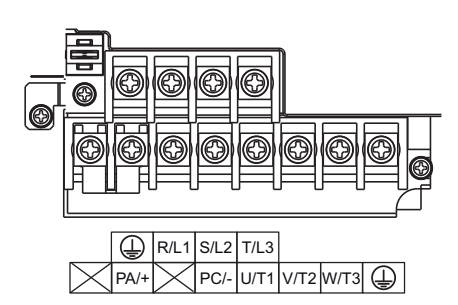

| ATV212W                | Maximum<br>wire size |     | Tightening<br>torque |
|------------------------|----------------------|-----|----------------------|
|                        | mm <sup>2</sup>      | AWG | N·m<br>(Ib-in)       |
| 075N4, U15N4,<br>U22N4 | 6                    | 10  | 1.3<br>(11.5)        |

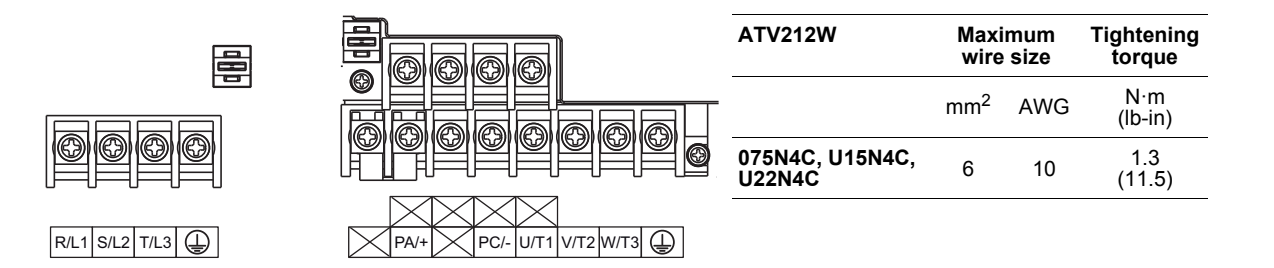

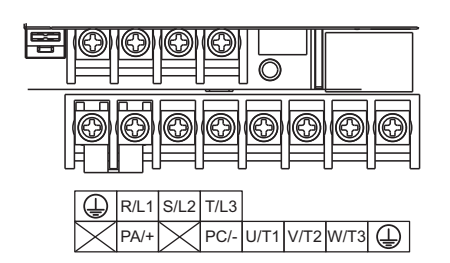

| ATV212W                 | Maximum<br>wire size |     | Tightening<br>torque |
|-------------------------|----------------------|-----|----------------------|
|                         | mm <sup>2</sup>      | AWG | N·m<br>(Ib-in)       |
| U30N4, U40N4,<br>U55N4, | 6                    | 10  | 1.3<br>(11.5)        |

R/L1 S/L2

RL/1 SL/2 TL/3

|                      | ATV212W                    | Maxi<br>wire    | mum<br>size | Tightening<br>torque |
|----------------------|----------------------------|-----------------|-------------|----------------------|
| <b>→↓</b> →↓<br>T/L3 |                            | mm <sup>2</sup> | AWG         | N·m<br>(Ib-in)       |
|                      | U30N4C, U40N4C,<br>U55N4C, | 6               | 10          | 1.3<br>(11.5)        |
|                      |                            |                 |             |                      |
|                      |                            |                 |             |                      |

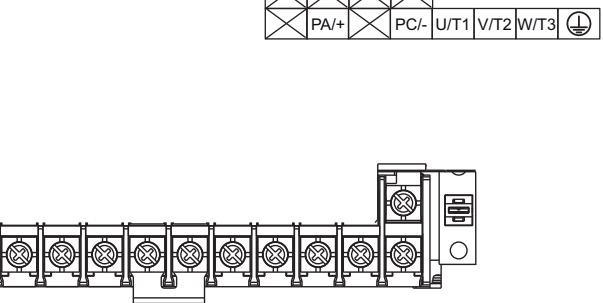

PA/+ PC/- U/T1 V/T2 W/T

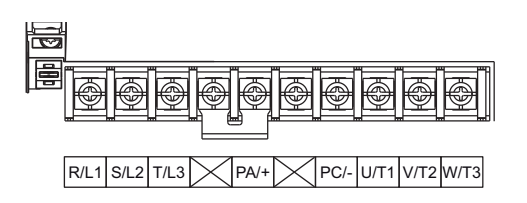

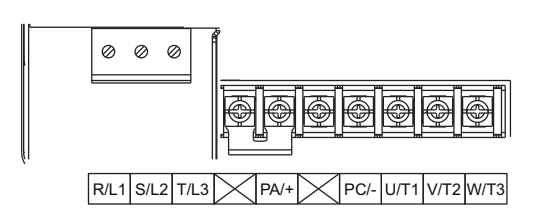

|                |                         | 21       |
|----------------|-------------------------|----------|
|                |                         | <b>)</b> |
| R/L1 S/L2 T/L3 | PA/+ PC/- U/T1 V/T2 W/T | 3        |

| ATV212W       | Maximum<br>wire size |   | Tightening<br>torque |  |
|---------------|----------------------|---|----------------------|--|
|               | mm <sup>2</sup> AWG  |   | N·m<br>(Ib-in)       |  |
| U75N4, U75N4C | 16                   | 6 | 2.5 (22)             |  |
|               |                      |   |                      |  |

| ATV212W      | Maximum<br>wire size |     | Tightening<br>torque |  |
|--------------|----------------------|-----|----------------------|--|
|              | mm <sup>2</sup>      | AWG | N∙m<br>(Ib-in)       |  |
| D11N4, D15N4 | 16                   | 4   | 3 (26.5)             |  |

| ATV212W        | Maximum<br>wire size |     | Tightening<br>torque |  |
|----------------|----------------------|-----|----------------------|--|
|                | mm <sup>2</sup>      | AWG | N·m<br>(Ib-in)       |  |
| D11N4C, D15N4C | 16                   | 4   | 3 (26.5)             |  |
| D11N4C, D15N4C | 10 6                 |     | 4.5 (40.0)           |  |
|                |                      |     |                      |  |

Values in italics are for terminals R/L1, S/L2, T/L3 terminals only.

| ATV212W       | Maximum<br>wire size |     | Tightening<br>torque |  |
|---------------|----------------------|-----|----------------------|--|
|               | mm <sup>2</sup>      | AWG | N·m<br>(lb-in)       |  |
| D18N4, D18N4C | 25                   | 3   | 5.4 (48)             |  |
| D18N4C        | 16                   | 4   | 2.2 (19.5)           |  |
|               |                      |     |                      |  |

Values in italics are for terminals R/L1, S/L2, T/L3 terminals only.

| R/L1 S/L2 T/L3 | U/T1 V/T2 W/T3 |
|----------------|----------------|
|                |                |
|                |                |
|                |                |
| PE PA/+        | PC/- PE        |
|                |                |
|                |                |
| R/L1 S/L2 T/L3 | U/T1 V/T2 W/T3 |
|                |                |
|                |                |
|                |                |

| ATV212W                        | Maximum<br>wire size |     | Tightening<br>torque |  |
|--------------------------------|----------------------|-----|----------------------|--|
|                                | mm <sup>2</sup>      | AWG | N·m<br>(Ib-in)       |  |
| D22N4, D22N4C<br>D30N4, D30N4C | 50                   | 1/0 | 24 (212)             |  |
| D22N4C, D30N4C                 | 25                   | 3   | 4.3 (38)             |  |
|                                |                      |     |                      |  |

Values in italics are for terminals R/L1, S/L2, T/L3 terminals only.

| ATV212W                        | Maximum<br>wire size |     | Tightening<br>torque |  |
|--------------------------------|----------------------|-----|----------------------|--|
|                                | mm <sup>2</sup>      | AWG | N·m<br>(Ib-in)       |  |
| D37N4, D37N4C<br>D45N4, D45N4C | 50                   | 1/0 | 24 (212)             |  |
| D37N4C, D45N4C                 | -                    | -   | 7 (62)               |  |

Values in italics are for terminals R/L1, S/L2, T/L3 terminals only.

| ATV212W       | Maximum<br>wire size |        | Tightening<br>torque |  |
|---------------|----------------------|--------|----------------------|--|
|               | mm <sup>2</sup>      | kcmils | N·m<br>(Ib-in)       |  |
| D55N4, D75N4, | 150                  | 300    | 41 (360)             |  |

| ATV212W        | Maximum<br>wire size |        | Tightening<br>torque |  |
|----------------|----------------------|--------|----------------------|--|
|                | mm <sup>2</sup>      | kcmils | N∙m<br>(Ib-in)       |  |
| D55N4C, D75N4C | 150                  | 300    | 41 (360)             |  |
|                | 130                  | 250    | 16 (142)             |  |

Values in italics are for terminals R/L1, S/L2, T/L3 terminals only.

| R/L1       | S/L2      | T/L3 | U/T1      | V/T2       | W/T3 |
|------------|-----------|------|-----------|------------|------|
| Γο         | 0         |      | 0         |            | 0    |
| Ø          | Ø         | Ø    | Ø         | Ø          |      |
| <b>Г</b> 0 | 0         | 0    | 0         | 0          | 0    |
|            | Ø         | 0    | 0         | $\bigcirc$ |      |
|            | $\square$ | PA/+ | $\square$ | PC/-       |      |

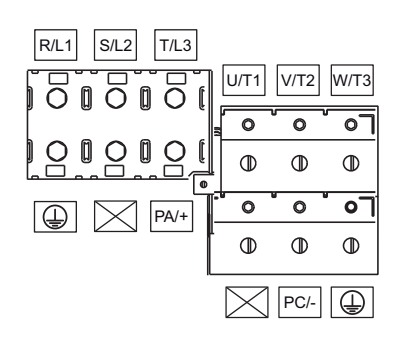

#### Control terminals and switches

#### **Preliminary recommendations**

Connect the control terminals after connecting the power terminals.

The logic input switch SW102 assigns the logic input type to either 24 V (source logic) or 0 V (sink logic).

#### DANGER

#### UNINTENDED EQUIPMENT OPERATION

- Prevent accidental grounding of logic inputs configured for sink logic. Accidental grounding can result in unintended activation of drive functions.
- Protect the signal conductors against damage that could result in unintentional conductor grounding.
- Follow NFPA 79 and EN 60204 guidelines for proper control circuit grounding practices

Failure to follow these instructions will result in death or serious injury.

# A DANGER

#### UNINTENDED EQUIPMENT OPERATION

- Modify only the setting of switches when the product is switched off.
- Do not change the setting of switch SW102 unless your system is wired for sink logic.

Failure to follow these instructions will result in death or serious injury.

# 

#### **RISK OF BODY INJURY**

use a screwdriver to change the position of the switches.

Failure to follow these instructions can result in injury or equipment damage.

Refer to "Logic Input Switch" on page 23 for recommended circuit diagrams for source and sink logic.

#### Arrangement

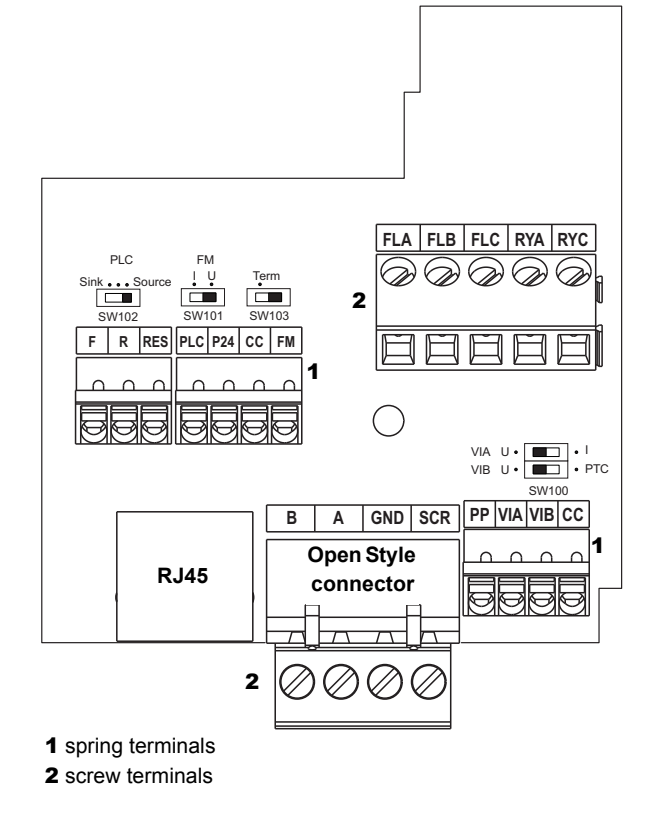

| Switch                                                                  | Factory<br>Setting         |
|-------------------------------------------------------------------------|----------------------------|
| SW100<br>VIA voltage/current selection<br>VIB voltage/PTC selection (1) | Voltage (U)<br>Voltage (U) |
| SW101<br>(FM voltage/ current selection)                                | Voltage (U)                |
| SW102<br>Selection of logic type                                        | Source                     |
| SW103<br>Selection of communication<br>terminal resistor (2)            | no resistor                |

#### **Control terminal wire size and torque:** Applicable wire size:

- Screw terminals : 0.75 to 2.5 mm<sup>2</sup> (AWG 18 to 14) - Spring terminals : 0.2 to 1 mm<sup>2</sup> (AWG 24 to 16)

- Tightening torque:
- 0.5 to 0.6 N m (4.4 to 5.3 lb-in)

(1) When SW100 is set to PTC, VIB is configured as PTC input connected to the 3.3 k $\Omega$  internal resistor. Connect the PTC probe between CC and VIB terminals.

If the 3.3 k $\Omega$  internal resistor does not suit the installation, regarding to the PTC resistor value, set SW100 to VIB, connect the PTC probe between CC and VIB terminals and add an external resistor between PP and VIB terminals.

(2) When SW103 is set to Term, internal 120  $\Omega$  termination resistor is connected between A and B terminals.

#### Characteristics

| Terminals            | Function                                 | Characteristics                                                                                                    | Default<br>function setting                                                   |  |
|----------------------|------------------------------------------|----------------------------------------------------------------------------------------------------|-------------------------------------------------------------------------------|--|
| PLC                  | External power supply input              | +24 Vdc input for external power supply for logic inputs<br>Max. permissible voltage: 50 Vdc                                                                                                    |                                                                               |  |
| P24                  | Internal supply                          | Short-circuit and overload protection:<br>24 Vdc supply (min. 21 Vdc, max. 27 Vdc), maximum current: 200 mA                                                                                                    |                                                                               |  |
| CC                   | Common                                   | 0 Vdc common (2 terminals)                                                                                                    |                                                                               |  |
| FLA,<br>FLB,<br>FLC  | _ Configurable<br>relay outputs          | 1 relay logic output, 1 N/C contact, and 1 N/O contact with common point Minimum switching capacity: 10 mA for 5 Vdc Maximum switching capacity:<br>• On resistive load ( $\cos \varphi = 1$ ): 5 A for 250 Vac or 30 Vdc<br>• On inductive load ( $\cos \varphi = 0.4$ and L/R = 7 ms): 2 A for 250 Vac or 30 Vdc<br>Max. response time: 10 ms                                                                                                    | Fault relay                                                                   |  |
| RYA, RYC             |                                          | 1 relay logic output, 1 N/O contact<br>Minimum switching capacity: 3 mA for 24 Vdc<br>Maximum switching capacity:<br>• On resistive load (cos $\varphi = 1$ ): 3 A for 250 Vac or 30 Vdc<br>• On inductive load (cos $\varphi = 0.4$ and L/R = 7 ms): 2 A for 250 Vac or 30 Vdc<br>Vdc<br>Max. response time: 7 ms ± 0.5 ms                                                                                                    | Speed attained                                                                |  |
| F<br>R<br>RES        | Configurable<br>logic inputs             | 3 programmable logic inputs, 24 Vdc, compatible with level 1 PLC,<br>IEC 65A-68 standard<br>Impedance: 4.7 kΩ<br>Maximum voltage: 30 Vdc<br>Max. sampling time: 2 ms ±0.5 ms<br>Multiple assignment makes it possible to configure several functions on one<br>input<br>Positive logic (Source): State 0 if ≤ 5 Vdc or logic input not wired.                                                                                                    | F: Run forward<br>(2-wire control)<br>R: Preset speed 1<br>command<br>(15 Hz) |  |
|                      |                                          | State 1 if ≥ 11 Vdc                                                                                                    | RES: Clear trip                                                               |  |
|                      |                                          | state 1 if ≤ 10 Vdc                                                                                                    |                                                                               |  |
| FM                   | Configurable<br>analog output            | <ul> <li>1 switch-configurable (SW101) voltage or current analog output:</li> <li>Voltage analog output 0–10 Vdc, minimum load impedance 7.62 kΩ</li> <li>Current analog output X–Y mA by programming X and Y from 0 to 20 mA, maximum load impedance: 970 Ω</li> <li>Max. sampling time: 2 ms ±0.5 ms</li> <li>Resolution: 10 bits</li> <li>Accuracy: ±1 % for a temperature variation of 60 °C</li> <li>Linearity: ±0.2%</li> </ul>                                                                                                    | Output<br>frequency                                                           |  |
| PP                   | Internal supply available                | Short-circuit and overload protection: One 10.5 Vdc $\pm$ 5% supply for the reference potentiometer (1 to 10 k\Omega), maximum current: 10 mA                                                                                                    |                                                                               |  |
| VIA                  | Configurable<br>analog/logic input       | <ul> <li>Switch-configurable voltage or current analog input:</li> <li>Voltage analog input 0–10 Vdc, impedance 30 kΩ maximum voltage: 24 Vdc</li> <li>Analog current input X–Y mA by programming X and Y from 0 to 20 mA, with impedance 250 Ω</li> <li>Max. sampling time: 3.5 ms ±0.5 ms</li> <li>Resolution: 10 bits</li> <li>Accuracy: ±0.6% for a temperature variation of 60 °C Linearity: ±0.15% of the maximum value</li> <li>This analog input is also configurable as a logic input. Consult the Altivar 212 Programming Manual for more information.</li> </ul> | Primary speed<br>reference,<br>0–10 V                                         |  |
| VIB                  | Configurable<br>analog input             | $      Voltage analog input, configurable as an analog input or as a PTC probe input. Voltage analog input:        • 0–10 Vdc, impedance 30 k\Omega max. voltage 24 Vdc       • Max. sampling time: 22 ms ±0.5 ms       • Resolution: 10 bits       • Accuracy: ±0.6% for a temperature variation of 60 °C       • Linearity: ±0.15% of the maximum value PTC probe input:       • 6 probes max. mounted in series       • Nominal value < 1.5 kΩ       • Trip resistance 3 kΩ, reset value 1.8 kΩ       • Short-circuit detection threshold < 50 Ω$                        | Secondary speed<br>reference,<br>1–10 V                                       |  |
| RJ45                 | Graphic display<br>terminal or<br>Modbus | Used to connect graphic display terminal or connect the drive to a Modbus fieldbus.<br>Note: For using Modbus on the RJ45, modify parameter F807. See Modbus manual.                                                                                                    |                                                                               |  |
| Open Style connector | Fieldbus                                 | Refer to communication manual related to the fieldbus.                                                                                                    |                                                                               |  |

#### Installing option card

# A A DANGER

#### HAZARD OF ELECTRIC SHOCK, EXPLOSION OR ARC FLASH

Read and understand the instructions in "before you begin" chapter, before performing the procedure in this section.

Failure to follow these instructions will result in death or serious injury.

# DANGER

#### UNINTENDED EQUIPMENT OPERATION

- Do not plug or unplug the terminal board while drive is powered.
- Check the tightening of the mounting screw after any manipulation on the terminal board.

Failure to follow these instructions will result in death or serious injury.

Example for installing the LONWORKS communication card in ATV212.

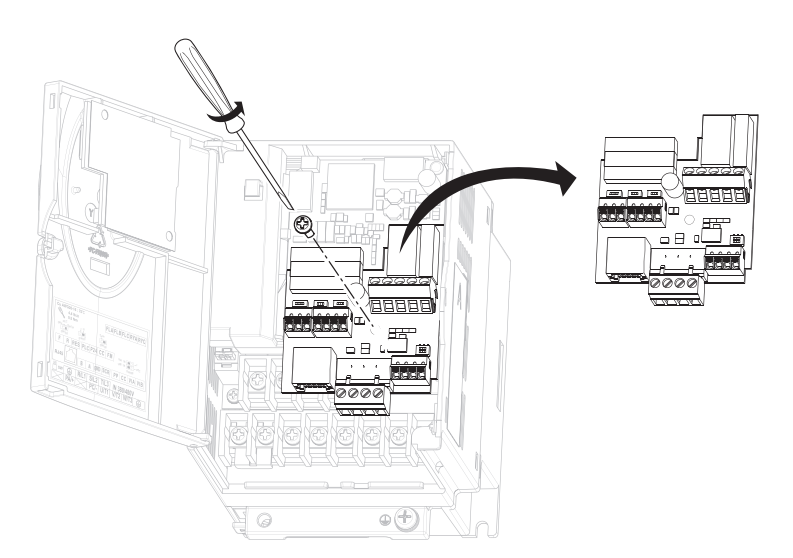

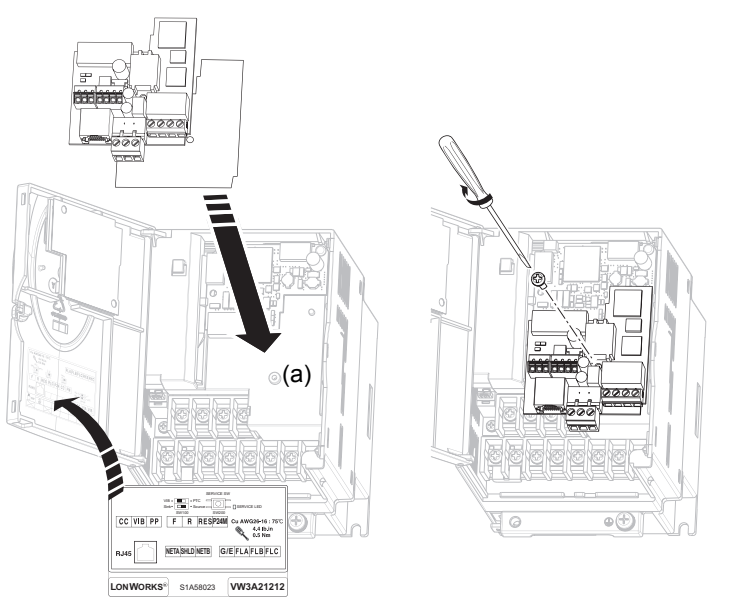

- 1 Open the ATV212 front cover, remove the terminal board mounting screw and take off the ATV212 standard terminal board. See paragraph How to open the front cover, page <u>35</u>. Be careful not to lose the terminal board mounting screw when removed since it may be used again. On drives from 0.75 to 2.2 kW the board features a plastic tag to hold the mounting screw in place.
- 2 Attach the insulating sheet in ATV212. Fix to the terminal board mounting screw hole and ATV212 catch pin (a).
- 3 Install the LONWORKS communication card over the insulating sheet. Fit the board mounting screw (M3 tapping type) and tighten to 0.7 to 0.8 Nm.
- 4 Make the power and control wiring connections. For size 1 products (see page <u>7</u>), connect power terminals before step 3.
- 5 Stick the cabling label for communication card on the standard cabling label stuck on front cover (internal side) ATV212. And stick the communication card nameplate close to the standard nameplate. Be careful not to cover slits on the ATV212 enclosure.

Note: To install or remove the terminal board, make it slide in or out in parallel with board.
# Use on an impedance grounded (IT) system

## Principle

When using the ATV212 drive on a system with an isolated or impedance grounded neutral, use a permanent insulation monitor compatible with non-linear loads, such as a XM200 type or equivalent.

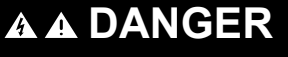

# HAZARD OF ELECTRIC SHOCK, EXPLOSION OR ARC FLASH

Read and understand the instructions in "before you begin" chapter, before performing the procedure in this section.

#### Failure to follow these instructions will result in death or serious injury.

ATV212 480 V rated drives feature built-in radio frequency interference (RFI) filters with grounded capacitors. When using the drive on an impedance grounded system, we recommend that you isolate the RFI filters from ground to help prevent reduction of their operating life.

## Jumper Location

- ATV212H075N4 to U55N4, ATV212H D22N4 to D30N4:
  - Pull out the jumper to the left of the ground terminal as illustrated below to isolate the RFI filters.

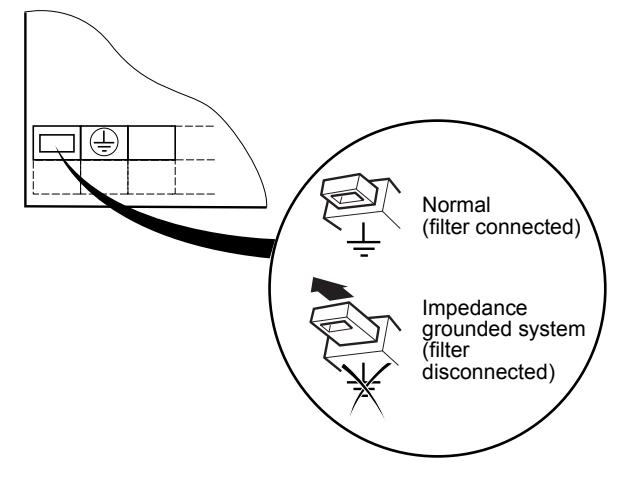

• ATV212HU75N4 to D22N4S: Connect the cable to the top left of the power terminals as illustrated below to isolate the filters.

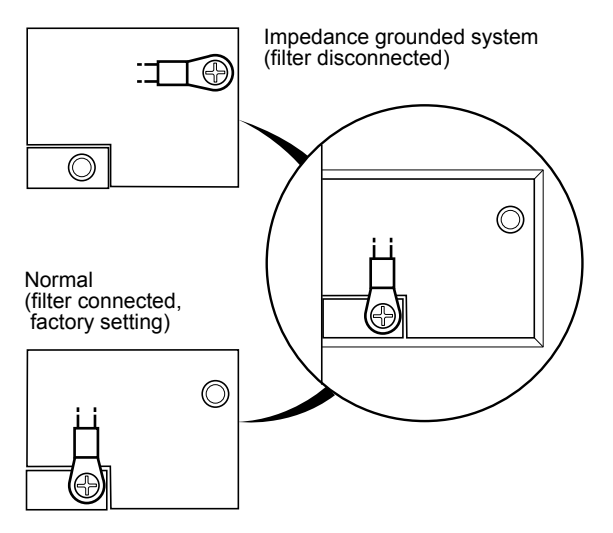

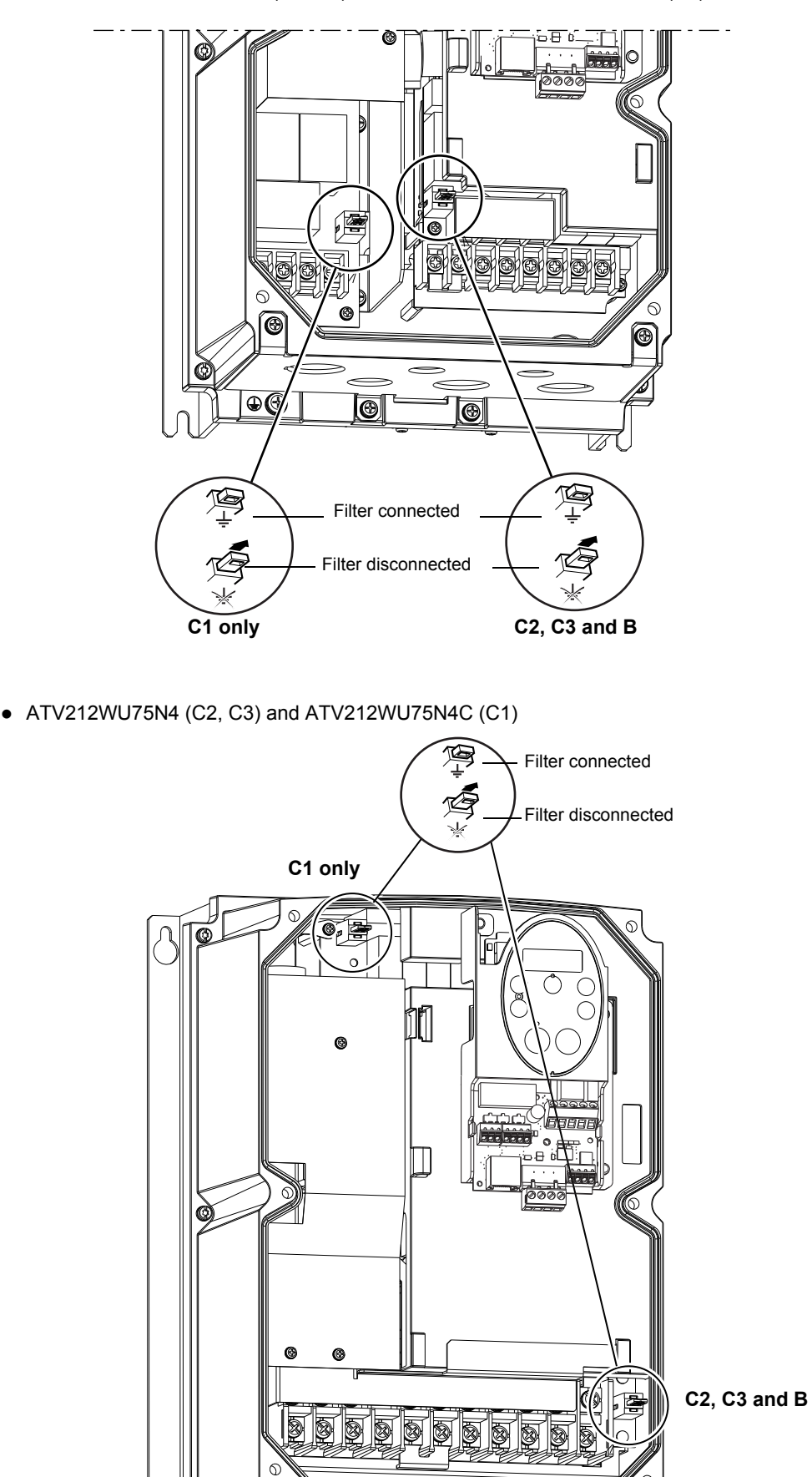

6

••

6

0

• ATV212W075N4 to U55N4 (C2, C3) and ATV212W075N4C to U55N4C (C1)

• ATV212WD11N4 to D18N4 (C2, C3) and ATV212WD11N4C to D18N4C (C1)

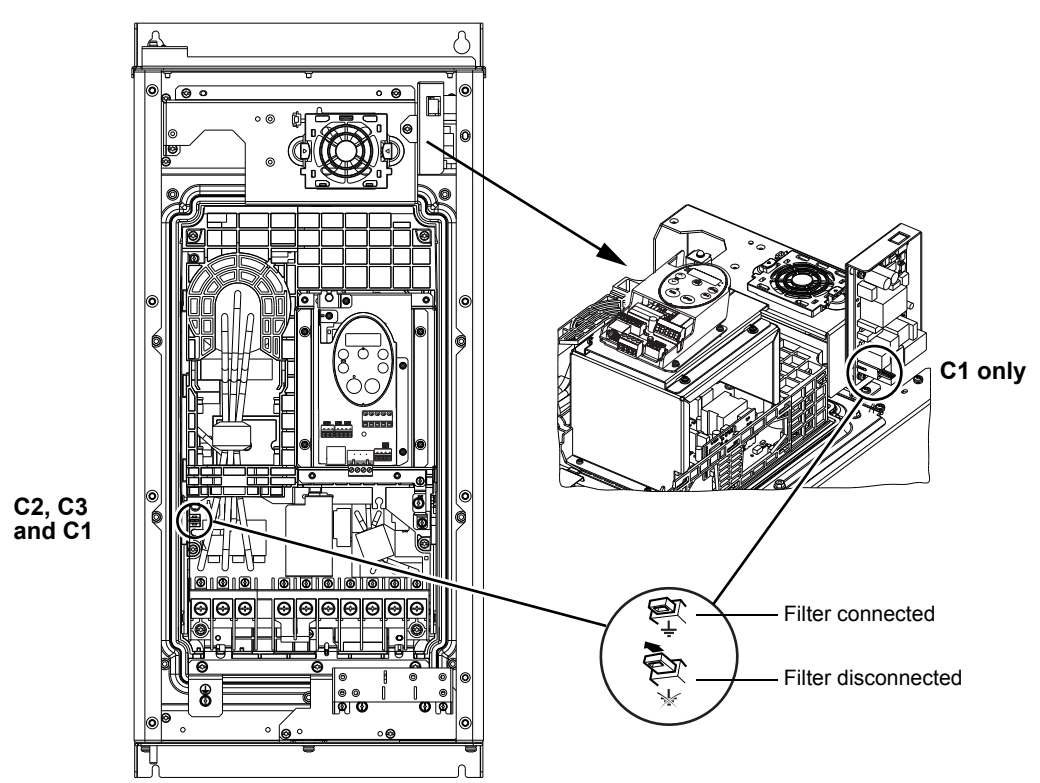

• ATV212WD22N4 to D75N4 (C2, C3)

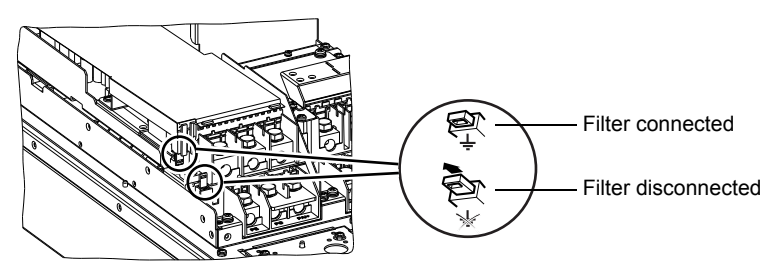

• ATV212WD22N4C to D75N4C (C1)

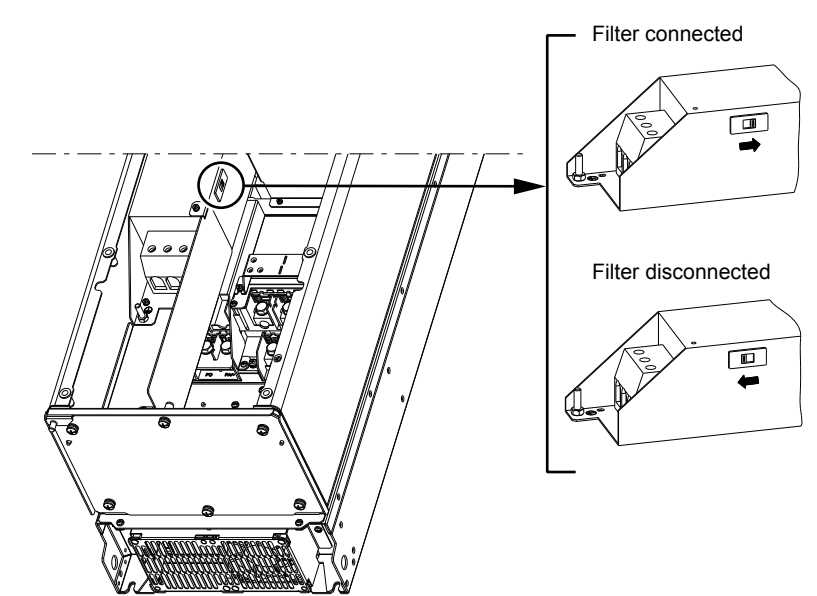

## Electromagnetic compatibility (EMC)

**NOTE:** The high frequency equipotential ground connection between the drive, motor, and cable shielding does not eliminate the need to connect the ground (PE) conductors (green-yellow) to the appropriate terminals on each unit.

### Principle and precautions

- Grounds between the drive, motor, and cable shielding must have high frequency equipotentiality.
- When using shielded cable for the motor, use a 4-conductor cable so that one wire will be the ground connection between the motor and the drive. Size of the ground conductor must be selected in compliance with local and national codes. The shield can then be grounded at both cable ends. Metal ducting or conduit can be used for part or all of the shielding length, provided there is no break in continuity.
- When using shielded cable for Dynamic Brake (DB) resistors, use a 3-conductor cable so that one wire will be the ground connection between the DB resistor assembly and the drive. The size of the ground conductor must be selected in compliance with local and national codes. The shield can then be grounded at both cable ends. Metal ducting or conduit can be used for part or all of the shielding length, provided there is no break in continuity.
- When using shielded cable for control signals, if the cable is connecting equipment that is close together and the grounds are bonded together, then both ends of the shield can be grounded. If the cable is connected to equipment that may have a different ground potential, then ground the shield at one end only to help prevent large currents from flowing in the shield. The shield on the ungrounded end may be tied to ground with a capacitor (for example: 10 nF, 100 V or higher) in order to provide a path for the higher frequency noise. Keep the control circuits away from the power circuits. For control and speed reference circuits, we recommend using shielded twisted cables with a pitch of between 25 and 50 mm (1 and 2 in.) Keep the control circuits away from the power circuits.
- Ensure maximum separation between the power supply cable (line supply) and the motor cable.
- The motor cables must be at least 0.5 m (20 in.) long.
- Do not use surge arresters or power factor correction capacitors on the variable speed drive output.
- If using an additional input filter, it should be mounted as closed as possible to the drive and connected directly to the line supply via an unshielded cable. Link on the drive is via the filter output cable.
- For installation of the EMC plate and instructions for meeting IEC 61800-3 standard, refer to the section entitled "Installing the EMC plates".

# A A DANGER

#### HAZARD OF ELECTRIC SHOCK, EXPLOSION OR ARC FLASH

- Do not expose cable shielding except where connected to ground at the metal cable glands and underneath the grounding clamps.
- Ensure that there is no risk of the shielding coming into contact with live components.

Failure to follow these instructions will result in death or serious injury.

#### Mains impedance

# CAUTION

#### RISK OF LIFE DURATION AND EMC PERFORMANCES DECREASE

- Do not connect the drive to a low impedance network.
- The input withstand current must not exceed the value in the table defined in the ATV212 Quick Start Annex document, reference S1A73476 provided with the product.
- Installation and supply greater than this value will require an additional inductance.

### Failure to follow these instructions can result in equipment damage.

#### EMC Plate and cable arrangement on ATV212H drives

## ATV212H 075M3X to D18M3X ATV212H 075N4 to D22N4S

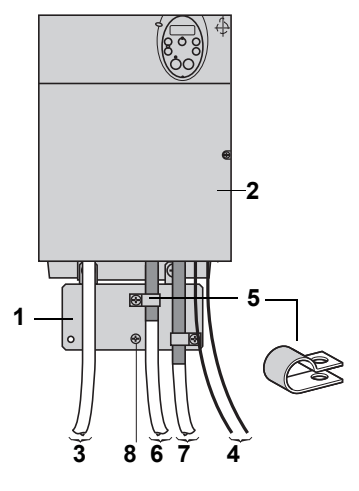

## AV212H D22M3X to D30M3X ATV212H D22N4 to D75N4

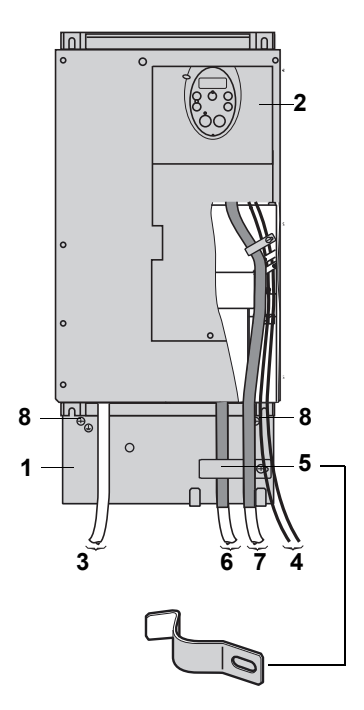

- 1 EMC plate supplied with the ATV212 drive.
- 2 ATV212 drive.
- 3 Non-shielded power supply wires or cables.
- 4 Non-shielded wires for the output of the relay contacts.
- 5 The shields for cables 6 and 7 must be securely attached to the EMC plate with stainless steel clamps not supplied with the product. See catalog to order the clamps (ref. TM200RSRCEMC). Strip cables 6 and 7 to expose the shields. Apply appropriately-sized clamps around the stripped portion of the cables and fasten them to the EMC plate.
- 6 Shielded cable for connection to the motor, with shield connected to ground at both ends. This shield must not be interrupted. If intermediate terminal blocks are used, they must be in EMC-shielded metal boxes.
- 7 Shielded cable for connection to control/command devices. For applications which require a large number of conductors, small cross-sections must be used (0.5 mm<sup>2</sup>, 20 AWG). This shield must not be interrupted. If intermediate terminal blocks are used, they must be in EMC-shielded metal boxes.
- 8 Ground screw. Use this screw for the motor cables on the low power rated drives, as the ground screw on the heatsink is inaccessible.

If using an additional input filter, connect it directly to the line supply with an unshielded cable. Then make connection 3 on the drive using the filter output cable.

Although there is a high frequency equipotential ground connection between the drive, motor, and cable shielding, you must still connect the PE protective conductors (green-yellow) to the appropriate terminals on each of the devices. You may also need to disconnect the shield at the motor end for very long cable runs to alleviate noise generation.

#### ATV212W connection plates

There are connection plates on the lower sections of the variable speed drives. These plates are drilled in order to allow cables to be routed through them via cable glands. Cable glands must be ordered separately; **they are not supplied with the drive.** 

## Mounting and connecting a shielded motor cable with metal cable gland (not supplied with the drive)

- Prepare the shielded cable by stripping both ends ready for connection.
- Loosen the cover of the cable gland.
- Attach the shielded cable to the cable gland ensuring it is fully in contact (throughout 360°).
- Fold back the shielding and clamp it between the ring and the body of the cable gland, and tighten the cover.

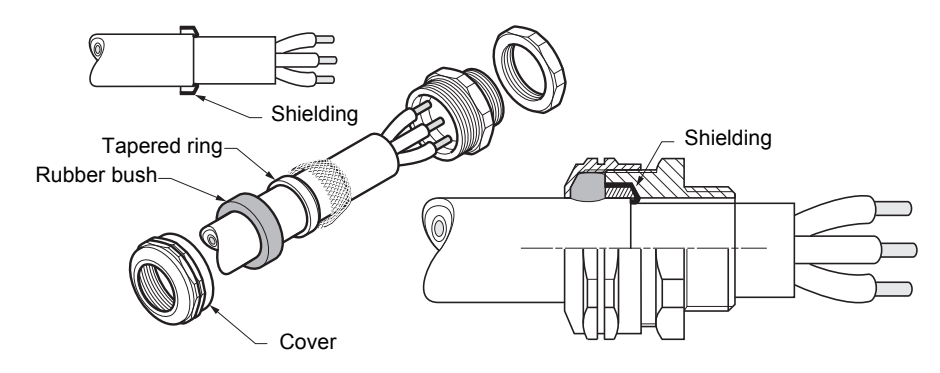

#### EMC Plate and cable arrangement on ATV212W drives

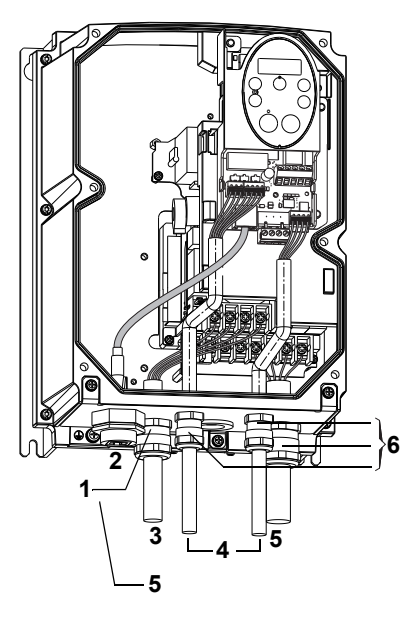

## ATV212W075N4C to U55N4C

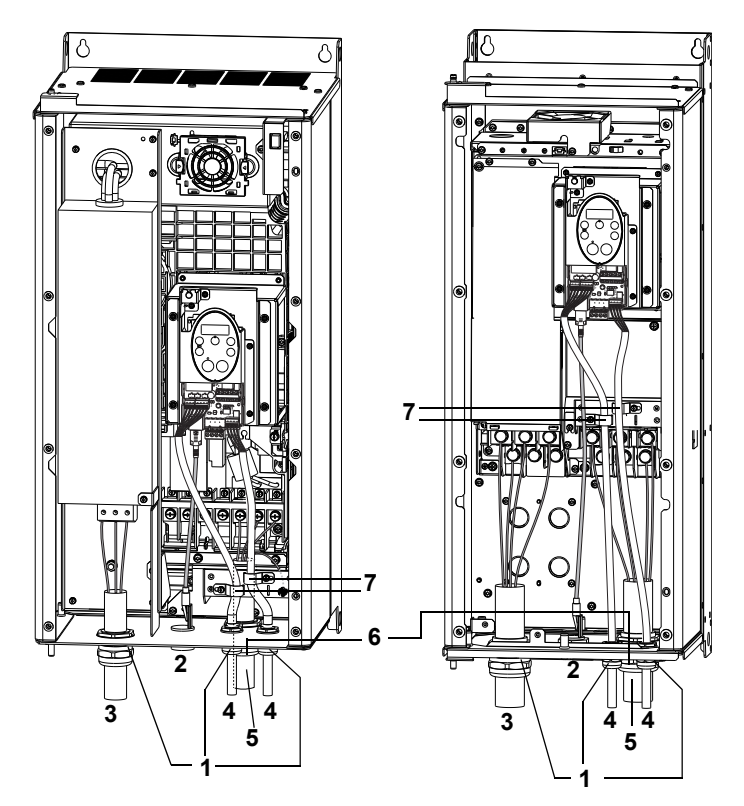

- 1 Standard cable gland (not supplied with the drive)
- 2 RJ45 connector
- 3 Unshielded power supply cable
- 4 Shielded control cables
- 5 Shielded motor cable
- 6 Metal cable glands (not supplied with the drive) for shielded control and motor cables
- 7 Metal clamps for grounding control cable shielding (shielding should be stripped)

# Using the RJ45 socket

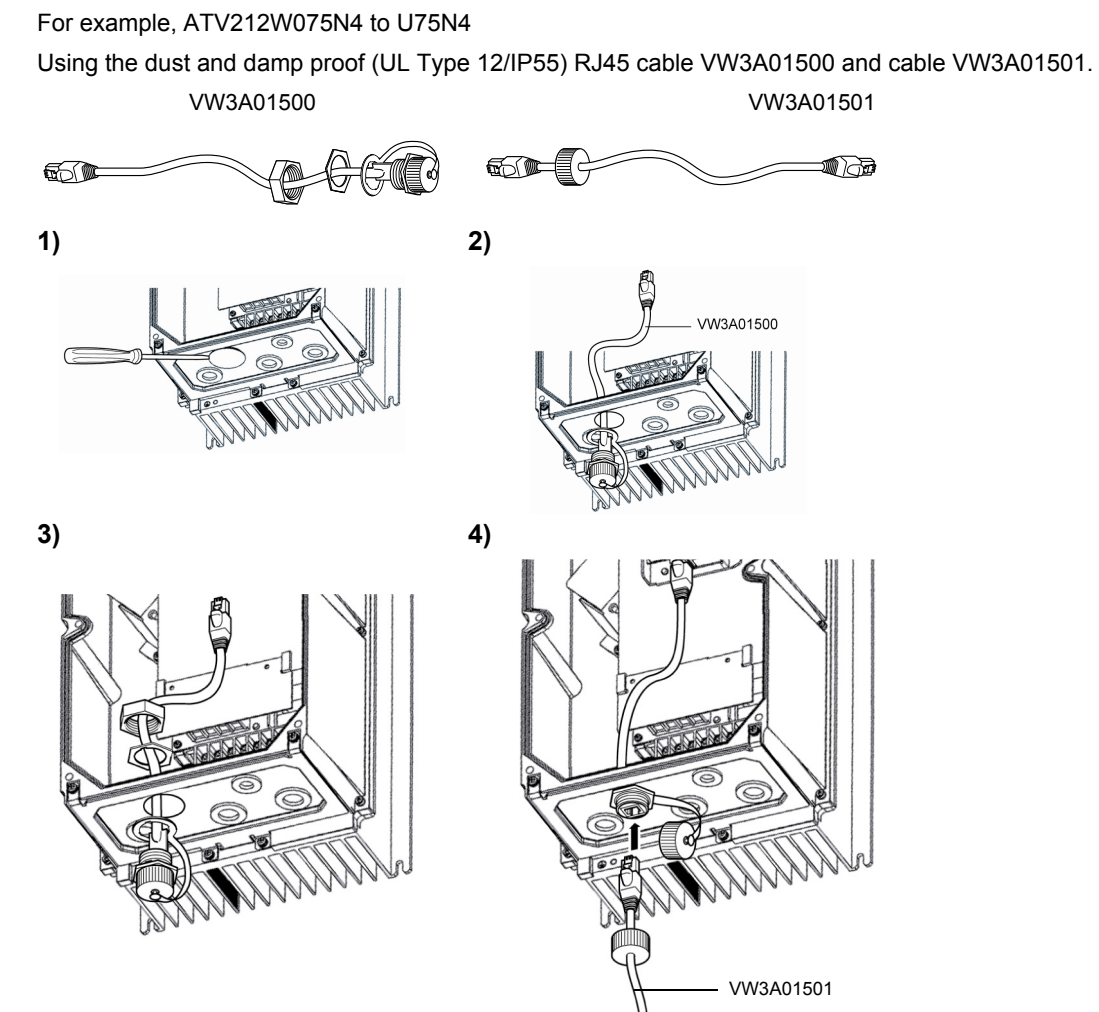

# Maintenance

# **A** DANGER

# HAZARD OF ELECTRIC SHOCK, EXPLOSION OR ARC FLASH

Read and understand the instructions in "before you begin" chapter, before performing the procedure in this section.

## Failure to follow these instructions will result in death or serious injury.

## Limitation of Warranty

The warranty does not apply if the product has been opened, except by Schneider Electric services.

## Servicing

# CAUTION

#### **RISK OF DAMAGE TO THE DRIVE**

Adapt the following recommendations according to the environment conditions: temperature, chemical, dust, vibration.

## Failure to follow these instructions can result in equipment damage.

It is recommended to do the following in order to optimize continuity of operation.

| Environment          | Part concerned                                | Action                                      | Periodicity        |
|----------------------|-----------------------------------------------|---------------------------------------------|--------------------|
| Knock on the product | Housing - control block<br>(led - display)    | Check the drive visual aspect               | At least each year |
| Corrosion            | Terminals - connector - screws -<br>EMC plate | Inspect and clean if required               |                    |
| Dust                 | Terminals - fans - blowholes                  | _                                           |                    |
| Temperature          | Around the product                            | Check and correct if required               |                    |
| Vibration            | Terminal connections                          | Check tightening at recom-<br>mended torque | At least each year |

### Spares and repairs

Serviceable product. Please refer to your Customer Care Centre.

#### Long time storage

The product capacitor performances after a long time storage above 2 years can be degraded. See page 13.

# **Recommended branch circuit protection devices**

Please refer to the ATV212 Quick Start Annex document, reference S1A73476 : Short Circuit Current Ratings (SCCR) and branch circuit protection.

This document is delivered with the product, and you can download it on www.schneider-electric.com.

# Migration ATV21 --> ATV212

## What's in this Chapter?

This chapter contains the following topics:

| Торіс                                        | Page |
|----------------------------------------------|------|
| Generalities                                 | 59   |
| Differentiating points                       | 59   |
| Terminal and switches arrangement comparison |      |

# Generalities

The ATV212 is compatible with the ATV21 (latest version), nevertheless some differences exist between both drives.

# **Differentiating points**

#### **Power part**

The power connections are identical to that of ATV21

## Control part overview

The control terminals are arranged and marked differently.

Furthermore ATV21 used to offer 5 different cards:

- a standard I/O card,
- 4 dedicated cards for BACnet, Metasys N2, APOGEE and LONWORKS fieldbuses.

#### ATV212 offers:

- as standard a communication card intended to Modbus, BACnet, Metasys N2 and APOGEE FLNP1 fieldbuses,
- a LONWORKS option card.

## Switches

| ATV21 Standard I/O            |     | ATV212 Modbus BACnet, Metasys N2, APOGEE |       |  |
|-------------------------------|-----|------------------------------------------|-------|--|
| Selection of logic type       | SW4 | Selection of logic type                  | SW102 |  |
| FM voltage/ current selection | SW2 | FM voltage/ current selection            | SW101 |  |

| ATV21 BACnet, Metasys N2, APOGEE             |     | ATV212 Modbus BACnet, Metasys N2, APOGEE     |       |
|----------------------------------------------|-----|----------------------------------------------|-------|
| Selection of logic type                      | SW2 | Selection of logic type                      | SW102 |
| VIB function                                 |     | VIB function                                 | SW100 |
| Selection of communication terminal resistor | SW4 | Selection of communication terminal resistor | SW103 |

| ATV21 LONWORKS          |     | ATV212 LONWORKS         |       |
|-------------------------|-----|-------------------------|-------|
| Selection of logic type | SW1 | Selection of logic type | SW100 |
| VIB function            |     | VIB function            |       |

# Terminal and switches arrangement comparison

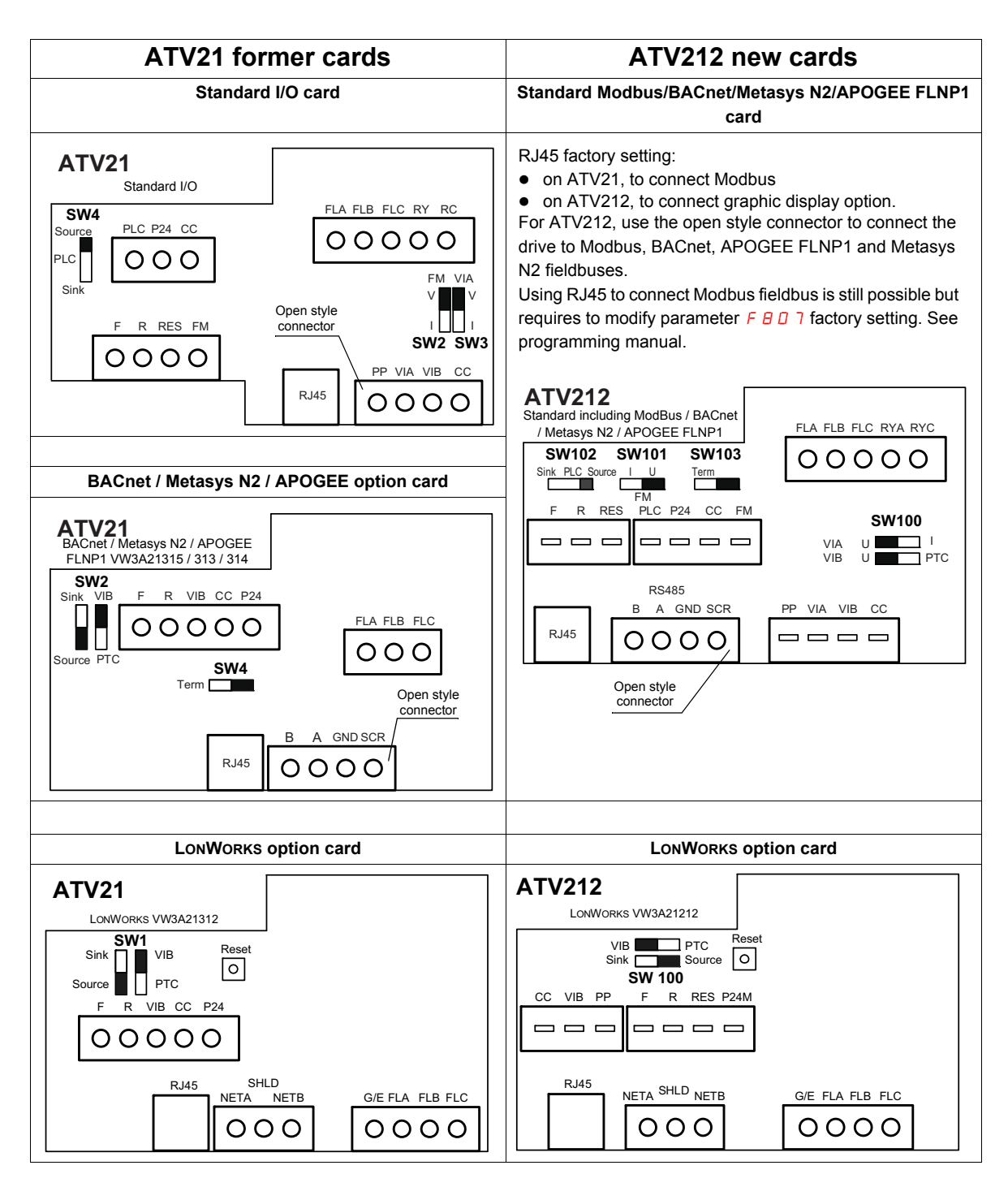